### SECTION 1 GENERAL

| Group | 1 | Safety Hints         | 1-1  |
|-------|---|----------------------|------|
| Group | 2 | Specifications       | 1-4  |
| Group | 3 | Periodic replacement | 1-13 |

## SECTION 2 REMOVAL & INSTALLATION of unit

| Group | 1 | Major components                 | 2-1 |
|-------|---|----------------------------------|-----|
| Group | 2 | Removal and Installation of Unit | 2-2 |

## SECTION 3 POWER TRAIN SYSTEM

| Group | 1 | Structure and operation  | 3-1 |
|-------|---|--------------------------|-----|
| Group | 2 | Troubleshooting          | 3-3 |
| Group | 3 | Disassembly and assembly | 3-5 |

## SECTION 4 BRAKE SYSTEM

| Group | 1 | Structure and function | 4-1 | ۱ |
|-------|---|------------------------|-----|---|
|-------|---|------------------------|-----|---|

## SECTION 5 STEERING SYSTEM

| Group | 1 | Structure and function | 5- | 1 |
|-------|---|------------------------|----|---|
|-------|---|------------------------|----|---|

## SECTION 6 HYDRAULIC SYSTEM

| Group | 1 | Structure and function                 | 6-1  |
|-------|---|----------------------------------------|------|
| Group | 2 | Operational checks and troubleshooting | 6-12 |
| Group | 3 | Disassembly and assembly               | 6-16 |

# SECTION 7 ELECTRICAL SYSTEM

| Group | 1 | Component location        | 7-1 |
|-------|---|---------------------------|-----|
| Group | 2 | Electrical circuit        | 7-2 |
| Group | 3 | Electric components ····· | 7-3 |

# SECTION 8 MAST

| Group | 1 | Structure                              | 8-1  |
|-------|---|----------------------------------------|------|
| Group | 2 | Operational checks and troubleshooting | 8-4  |
| Group | 3 | Adjustment                             | 8-7  |
| Group | 4 | Removal and installation               | 8-10 |

### 1. STRUCTURE

This service manual has been prepared as an aid to improve the quality of repairs by giving the serviceman an accurate understanding of the product and by showing him the correct way to perform repairs and make judgements. Make sure you understand the contents of this manual and use it to full effect at every opportunity.

This service manual mainly contains the necessary technical information for operations performed in a service workshop.

For ease of understanding, the manual is divided into the following sections.

#### SECTION 1 GENERAL

This section gives the general information of the machine and explains the safety hints for maintenance.

#### SECTION 2 REMOVAL & INSTALLATION OF UNIT

This section explains the procedures and techniques of removal and installation of each component.

#### SECTION 3 POWER TRAIN SYSTEM

This section explains the structure of the transmission as well as control valve and drive axle.

#### SECTION 4 BRAKE SYSTEM

This section explains the brake piping, each component and operation.

#### SECTION 5 STEERING SYSTEM

This section explains the structure of the steering unit, priority valve, trail axle as well as steering circuit and operation.

#### SECTION 6 HYDRAULIC SYSTEM

This section explains the structure of the gear pump, main control valve as well as work equipment circuit, each component and operation.

#### SECTION 7 ELECTRICAL SYSTEM

This section explains the electrical circuit and each component.

It serves not only to give an understanding electrical system, but also serves as reference material for troubleshooting.

#### SECTION 8 MAST

This section explains the structure of mast, carriage, backrest and forks.

The specifications contained in this service manual are subject to change at any time and without any advance notice. Contact your HYUNDAI distributor for the latest information.

### 2. HOW TO READ THE SERVICE MANUAL

Distribution and updating

Any additions, amendments or other changes will be sent to HYUNDAI distributors.

Get the most up-to-date information before you start any work.

### Filing method

1. See the page number on the bottom of the page.

File the pages in correct order.

2. Following examples shows how to read the page number.

Example 1

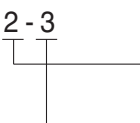

Item number(2. Structure and Function)

Consecutive page number for each item.

3. Additional pages : Additional pages are indicated by a hyphen(-) and number after the page number. File as in the example.

10 - 4

- 10 4 1 10 - 4 - 2 Added pages
- 10 5

### Revised edition mark(123...)

When a manual is revised, an edition mark is recorded on the bottom outside corner of the pages.

#### Revisions

Revised pages are shown at the list of revised pages on the between the contents page and section 1 page.

#### Symbols

So that the shop manual can be of ample practical use, important places for safety and quality are marked with the following symbols.

| Symbol | Item    | Remarks                                                                                                    |
|--------|---------|----------------------------------------------------------------------------------------------------|
|        | Safaty  | Special safety precautions are necessary when performing the work.                                                           |
|        | Salety  | Extra special safety precautions<br>are necessary when performing<br>the work because it is under<br>internal pressure.      |
| *      | Caution | Special technical precautions or<br>other precautions for preserving<br>standards are necessary when<br>performing the work. |

### 3. CONVERSION TABLE

#### Method of using the Conversion Table

The Conversion Table in this section is provided to enable simple conversion of figures. For details of the method of using the Conversion Table, see the example given below.

#### Example

1. Method of using the Conversion Table to convert from millimeters to inches

Convert 55mm into inches.

- (1) Locate the number 50 in the vertical column at the left side, take this as (a), then draw a horizontal line from (a).
- (2) Locate the number 5 in the row across the top, take this as (b), then draw a perpendicular line down from (b).
- (3) Take the point where the two lines cross as  $\bigcirc$ . This point  $\bigcirc$  gives the value when converting from millimeters to inches. Therefore, 55 mm = 2.165 inches.
- 2. Convert 550 mm into inches.
  - (1) The number 550 does not appear in the table, so divide by 10 (Move the decimal point one place to the left) to convert it to 55 mm.
  - (2) Carry out the same procedure as above to convert 55 mm to 2.165 inches.
  - (3) The original value (550 mm) was divided by 10, so multiply 2.165 inches by 10 (Move the decimal point one place to the right) to return to the original value. This gives 550 mm = 21.65 inches.

|    |    |       |       |       |       |       |       |       |       | 1 mm = | 0.03937 in |
|----|----|-------|-------|-------|-------|-------|-------|-------|-------|--------|------------|
|    |    | 0     | 1     | 2     | 3     | 4     | 5     | 6     | 7     | 8      | 9          |
|    | 0  |       | 0.039 | 0.079 | 0.118 | 0.157 | 0.197 | 0.236 | 0.276 | 0.315  | 0.354      |
|    | 10 | 0.394 | 0.433 | 0.472 | 0.512 | 0.551 | 0.591 | 0.630 | 0.669 | 0.709  | 0.748      |
|    | 20 | 0.787 | 0.827 | 0.866 | 0.906 | 0.945 | 0.984 | 1.024 | 1.063 | 1.102  | 1.142      |
|    | 30 | 1.181 | 1.220 | 1.260 | 1.299 | 1.339 | 1.378 | 1.417 | 1.457 | 1.496  | 1.536      |
|    | 40 | 1.575 | 1.614 | 1.654 | 1.693 | 1.732 | 1.772 | 1.811 | 1.850 | 1.890  | 1.929      |
|    |    |       |       |       |       |       | C     |       |       |        |            |
| a) | 50 | 1.969 | 2.008 | 2.047 | 2.087 | 2.126 | 2.165 | 2.205 | 2.244 | 2.283  | 2.323      |
|    | 60 | 2.362 | 2.402 | 2.441 | 2.480 | 2.520 | 2.559 | 2.598 | 2.638 | 2.677  | 2.717      |
|    | 70 | 2.756 | 2.795 | 2.835 | 2.874 | 2.913 | 2.953 | 2.992 | 3.032 | 3.071  | 3.110      |
|    | 80 | 3.150 | 3.189 | 3.228 | 3.268 | 3.307 | 3.346 | 3.386 | 3.425 | 3.465  | 3.504      |
|    | 90 | 3.543 | 3.583 | 3.622 | 3.661 | 3.701 | 3.740 | 3.780 | 3.819 | 3.858  | 3.898      |

#### Millimeters to inches

Millimeters to inches

1 mm = 0.03937 in

|    | 0     | 1     | 2     | 3     | 4     | 5     | 6     | 7     | 8     | 9     |
|----|-------|-------|-------|-------|-------|-------|-------|-------|-------|-------|
| 0  |       | 0.039 | 0.079 | 0.118 | 0.157 | 0.197 | 0.236 | 0.276 | 0.315 | 0.354 |
| 10 | 0.394 | 0.433 | 0.472 | 0.512 | 0.551 | 0.591 | 0.630 | 0.669 | 0.709 | 0.748 |
| 20 | 0.787 | 0.827 | 0.866 | 0.906 | 0.945 | 0.984 | 1.024 | 1.063 | 1.102 | 1.142 |
| 30 | 1.181 | 1.220 | 1.260 | 1.299 | 1.339 | 1.378 | 1.417 | 1.457 | 1.496 | 1.536 |
| 40 | 1.575 | 1.614 | 1.654 | 1.693 | 1.732 | 1.772 | 1.811 | 1.850 | 1.890 | 1.929 |
|    |       |       |       |       |       |       |       |       |       |       |
| 50 | 1.969 | 2.008 | 2.047 | 2.087 | 2.126 | 2.165 | 2.205 | 2.244 | 2.283 | 2.323 |
| 60 | 2.362 | 2.402 | 2.441 | 2.480 | 2.520 | 2.559 | 2.598 | 2.638 | 2.677 | 2.717 |
| 70 | 2.756 | 2.795 | 2.835 | 2.874 | 2.913 | 2.953 | 2.992 | 3.032 | 3.071 | 3.110 |
| 80 | 3.150 | 3.189 | 3.228 | 3.268 | 3.307 | 3.346 | 3.386 | 3.425 | 3.465 | 3.504 |
| 90 | 3.543 | 3.583 | 3.622 | 3.661 | 3.701 | 3.740 | 3.780 | 3.819 | 3.858 | 3.898 |

### Kilogram to Pound

1kg = 2.2046lb

|    | 0      | 1      | 2      | 3      | 4      | 5      | 6      | 7      | 8      | 9      |
|----|--------|--------|--------|--------|--------|--------|--------|--------|--------|--------|
| 0  |        | 2.20   | 4.41   | 6.61   | 8.82   | 11.02  | 13.23  | 15.43  | 17.64  | 19.84  |
| 10 | 22.05  | 24.25  | 26.46  | 28.66  | 30.86  | 33.07  | 35.27  | 37.48  | 39.68  | 41.89  |
| 20 | 44.09  | 46.30  | 48.50  | 50.71  | 51.91  | 55.12  | 57.32  | 59.5.  | 61.73  | 63.93  |
| 30 | 66.14  | 68.34  | 70.55  | 72.75  | 74.96  | 77.16  | 79.37  | 81.57  | 83.78  | 85.98  |
| 40 | 88.18  | 90.39  | 92.59  | 94.80  | 97.00  | 99.21  | 101.41 | 103.62 | 105.82 | 108.03 |
|    |        |        |        |        |        |        |        |        |        |        |
| 50 | 110.23 | 112.44 | 114.64 | 116.85 | 119.05 | 121.25 | 123.46 | 125.66 | 127.87 | 130.07 |
| 60 | 132.28 | 134.48 | 136.69 | 138.89 | 141.10 | 143.30 | 145.51 | 147.71 | 149.91 | 152.12 |
| 70 | 154.32 | 156.53 | 158.73 | 160.94 | 163.14 | 165.35 | 167.55 | 169.76 | 171.96 | 174.17 |
| 80 | 176.37 | 178.57 | 180.78 | 182.98 | 185.19 | 187.39 | 189.60 | 191.80 | 194.01 | 196.21 |
| 90 | 198.42 | 200.62 | 202.83 | 205.03 | 207.24 | 209.44 | 211.64 | 213.85 | 216.05 | 218.26 |

Liter to U.S. Gallon

1  $\ell$  = 0.2642 U.S.Gal

|    | 0      | 1      | 2      | 3      | 4      | 5      | 6      | 7      | 8      | 9      |
|----|--------|--------|--------|--------|--------|--------|--------|--------|--------|--------|
| 0  |        | 0.264  | 0.528  | 0.793  | 1.057  | 1.321  | 1.585  | 1.849  | 2.113  | 2.378  |
| 10 | 2.642  | 2.906  | 3.170  | 3.434  | 3.698  | 3.963  | 4.227  | 4.491  | 4.755  | 5.019  |
| 20 | 5.283  | 5.548  | 5.812  | 6.6076 | 6.340  | 6.604  | 6.869  | 7.133  | 7.397  | 7.661  |
| 30 | 7.925  | 8.189  | 8.454  | 8.718  | 8.982  | 9.246  | 9.510  | 9.774  | 10.039 | 10.303 |
| 40 | 10.567 | 10.831 | 11.095 | 11.359 | 11.624 | 11.888 | 12.152 | 12.416 | 12.680 | 12.944 |
|    |        |        |        |        |        |        |        |        |        |        |
| 50 | 13.209 | 13.473 | 13.737 | 14.001 | 14.265 | 14.529 | 14.795 | 15.058 | 15.322 | 15.586 |
| 60 | 15.850 | 16.115 | 16.379 | 16.643 | 16.907 | 17.171 | 17.435 | 17.700 | 17.964 | 18.228 |
| 70 | 18.492 | 18.756 | 19.020 | 19.285 | 19.549 | 19.813 | 20.077 | 20.341 | 20.605 | 20.870 |
| 80 | 21.134 | 21.398 | 21.662 | 21.926 | 22.190 | 22.455 | 22.719 | 22.983 | 23.247 | 23.511 |
| 90 | 23.775 | 24.040 | 24.304 | 24.568 | 24.832 | 25.096 | 25.631 | 25.625 | 25.889 | 26.153 |

#### Liter to U.K. Gallon

1 l = 0.21997 U.K.Gal

|    | 0      | 1      | 2      | 3      | 4      | 5      | 6      | 7      | 8      | 9      |
|----|--------|--------|--------|--------|--------|--------|--------|--------|--------|--------|
| 0  |        | 0.220  | 0.440  | 0.660  | 0.880  | 1.100  | 1.320  | 1.540  | 1.760  | 1.980  |
| 10 | 2.200  | 2.420  | 2.640  | 2.860  | 3.080  | 3.300  | 3.520  | 3.740  | 3.950  | 4.179  |
| 20 | 4.399  | 4.619  | 4.839  | 5.059  | 5.279  | 5.499  | 5.719  | 5.939  | 6.159  | 6.379  |
| 30 | 6.599  | 6.819  | 7.039  | 7.259  | 7.479  | 7.969  | 7.919  | 8.139  | 8.359  | 8.579  |
| 40 | 8.799  | 9.019  | 9.239  | 9.459  | 9.679  | 9.899  | 10.119 | 10.339 | 10.559 | 10.778 |
|    |        |        |        |        |        |        |        |        |        |        |
| 50 | 10.998 | 11.281 | 11.438 | 11.658 | 11.878 | 12.098 | 12.318 | 12.528 | 12.758 | 12.978 |
| 60 | 13.198 | 13.418 | 13.638 | 13.858 | 14.078 | 14.298 | 14.518 | 14.738 | 14.958 | 15.178 |
| 70 | 15.398 | 15.618 | 15.838 | 16.058 | 16.278 | 16.498 | 16.718 | 16.938 | 17.158 | 17.378 |
| 80 | 17.598 | 17.818 | 18.037 | 18.257 | 18.477 | 18.697 | 18.917 | 19.137 | 19.357 | 19.577 |
| 90 | 19.797 | 20.017 | 20.237 | 20.457 | 20.677 | 20.897 | 21.117 | 21.337 | 21.557 | 21.777 |

| kgf∙ | m | to | lbf | • | ft |
|------|---|----|-----|---|----|
|------|---|----|-----|---|----|

 $1 \text{kgf} \cdot \text{m} = 7.233 \text{lbf} \cdot \text{ft}$ 

|     | 0      | 1      | 2      | 3      | 4      | 5      | 6      | 7      | 8      | 9       |
|-----|--------|--------|--------|--------|--------|--------|--------|--------|--------|---------|
|     |        | 7.2    | 14.5   | 21.7   | 28.9   | 36.2   | 43.4   | 50.6   | 57.9   | 65.1    |
| 10  | 72.3   | 79.6   | 86.8   | 94.0   | 101.3  | 108.5  | 115.7  | 123.0  | 130.2  | 137.4   |
| 20  | 144.7  | 151.9  | 159.1  | 166.4  | 173.6  | 180.8  | 188.1  | 195.3  | 202.5  | 209.8   |
| 30  | 217.0  | 224.2  | 231.5  | 238.7  | 245.9  | 253.2  | 260.4  | 267.6  | 274.9  | 282.1   |
| 40  | 289.3  | 396.6  | 303.8  | 311.0  | 318.3  | 325.5  | 332.7  | 340.0  | 347.2  | 354.4   |
|     |        |        |        |        |        |        |        |        |        |         |
| 50  | 361.7  | 368.9  | 376.1  | 383.4  | 390.6  | 397.8  | 405.1  | 412.3  | 419.5  | 426.8   |
| 60  | 434.0  | 441.2  | 448.5  | 455.7  | 462.9  | 470.2  | 477.4  | 484.6  | 491.8  | 499.1   |
| 70  | 506.3  | 513.5  | 520.8  | 528.0  | 535.2  | 542.5  | 549.7  | 556.9  | 564.2  | 571.4   |
| 80  | 578.6  | 585.9  | 593.1  | 600.3  | 607.6  | 614.8  | 622.0  | 629.3  | 636.5  | 643.7   |
| 90  | 651.0  | 658.2  | 665.4  | 672.7  | 679.9  | 687.1  | 694.4  | 701.6  | 708.8  | 716.1   |
|     |        |        |        |        |        |        |        |        |        |         |
| 100 | 723.3  | 730.5  | 737.8  | 745.0  | 752.2  | 759.5  | 766.7  | 773.9  | 781.2  | 788.4   |
| 110 | 795.6  | 802.9  | 810.1  | 817.3  | 824.6  | 831.8  | 839.0  | 846.3  | 853.5  | 860.7   |
| 120 | 868.0  | 875.2  | 882.4  | 889.7  | 896.9  | 904.1  | 911.4  | 918.6  | 925.8  | 933.1   |
| 130 | 940.3  | 947.5  | 954.8  | 962.0  | 969.2  | 976.5  | 983.7  | 990.9  | 998.2  | 10005.4 |
| 140 | 1012.6 | 1019.9 | 1027.1 | 1034.3 | 1041.5 | 1048.8 | 1056.0 | 1063.2 | 1070.5 | 1077.7  |
|     |        |        |        |        |        |        |        |        |        |         |
| 150 | 1084.9 | 1092.2 | 1099.4 | 1106.6 | 1113.9 | 1121.1 | 1128.3 | 1135.6 | 1142.8 | 1150.0  |
| 160 | 1157.3 | 1164.5 | 1171.7 | 1179.0 | 1186.2 | 1193.4 | 1200.7 | 1207.9 | 1215.1 | 1222.4  |
| 170 | 1129.6 | 1236.8 | 1244.1 | 1251.3 | 1258.5 | 1265.8 | 1273.0 | 1280.1 | 1287.5 | 1294.7  |
| 180 | 1301.9 | 1309.2 | 1316.4 | 1323.6 | 1330.9 | 1338.1 | 1345.3 | 1352.6 | 1359.8 | 1367.0  |
| 190 | 1374.3 | 1381.5 | 1388.7 | 1396.0 | 1403.2 | 1410.4 | 1417.7 | 1424.9 | 1432.1 | 1439.4  |

kgf/cm<sup>2</sup> to lbf/in<sup>2</sup>

 $1 \text{kgf} / \text{cm}^2 = 14.2233 \text{lbf} / \text{in}^2$ 

|     | 0     | 1     | 2     | 3     | 4     | 5     | 6     | 7     | 8     | 9     |
|-----|-------|-------|-------|-------|-------|-------|-------|-------|-------|-------|
|     |       | 14.2  | 28.4  | 42.7  | 56.9  | 71.1  | 85.3  | 99.6  | 113.8 | 128.0 |
| 10  | 142.2 | 156.5 | 170.7 | 184.9 | 199.1 | 213.4 | 227.6 | 241.8 | 256.0 | 270.2 |
| 20  | 284.5 | 298.7 | 312.9 | 327.1 | 341.4 | 355.6 | 369.8 | 384.0 | 398.3 | 412.5 |
| 30  | 426.7 | 440.9 | 455.1 | 469.4 | 483.6 | 497.8 | 512.0 | 526.3 | 540.5 | 554.7 |
| 40  | 568.9 | 583.2 | 597.4 | 611.6 | 625.8 | 640.1 | 654.3 | 668.5 | 682.7 | 696.9 |
|     |       |       |       |       |       |       |       |       |       |       |
| 50  | 711.2 | 725.4 | 739.6 | 753.8 | 768.1 | 782.3 | 796.5 | 810.7 | 825.0 | 839.2 |
| 60  | 853.4 | 867.6 | 881.8 | 896.1 | 910.3 | 924.5 | 938.7 | 953.0 | 967.2 | 981.4 |
| 70  | 995.6 | 1010  | 1024  | 1038  | 1053  | 1067  | 1081  | 1095  | 1109  | 1124  |
| 80  | 1138  | 1152  | 1166  | 1181  | 1195  | 1209  | 1223  | 1237  | 1252  | 1266  |
| 90  | 1280  | 1294  | 1309  | 1323  | 1337  | 1351  | 1365  | 1380  | 1394  | 1408  |
|     |       |       |       |       |       |       |       |       |       |       |
| 100 | 1422  | 1437  | 1451  | 1465  | 1479  | 1493  | 1508  | 1522  | 1536  | 1550  |
| 110 | 1565  | 1579  | 1593  | 1607  | 1621  | 1636  | 1650  | 1664  | 1678  | 1693  |
| 120 | 1707  | 1721  | 1735  | 1749  | 1764  | 1778  | 1792  | 1806  | 1821  | 1835  |
| 130 | 1849  | 2863  | 1877  | 1892  | 1906  | 1920  | 1934  | 1949  | 1963  | 1977  |
| 140 | 1991  | 2005  | 2020  | 2034  | 2048  | 2062  | 2077  | 2091  | 2105  | 2119  |
|     |       |       |       |       |       |       |       |       |       |       |
| 150 | 2134  | 2148  | 2162  | 2176  | 2190  | 2205  | 2219  | 2233  | 2247  | 2262  |
| 160 | 2276  | 2290  | 2304  | 2318  | 2333  | 2347  | 2361  | 2375  | 2389  | 2404  |
| 170 | 2418  | 2432  | 2446  | 2460  | 2475  | 2489  | 2503  | 2518  | 2532  | 2546  |
| 180 | 2560  | 2574  | 2589  | 5603  | 2617  | 2631  | 2646  | 2660  | 2674  | 2688  |
|     |       |       |       |       |       |       |       |       |       |       |
| 200 | 2845  | 2859  | 2873  | 2887  | 2901  | 2916  | 2930  | 2944  | 2958  | 2973  |
| 210 | 2987  | 3001  | 3015  | 3030  | 3044  | 3058  | 3072  | 3086  | 3101  | 3115  |
| 220 | 3129  | 3143  | 3158  | 3172  | 3186  | 3200  | 3214  | 3229  | 3243  | 3257  |
| 230 | 3271  | 3286  | 3300  | 3314  | 3328  | 3343  | 3357  | 3371  | 3385  | 3399  |
| 240 | 3414  | 3428  | 3442  | 3456  | 3470  | 3485  | 3499  | 3513  | 3527  | 3542  |

#### TEMPERATURE

Fahrenheit-Centigrade Conversion.

A simple way to convert a fahrenheit temperature reading into a centigrade temperature reading or vice verse is to enter the accompanying table in the center or boldface column of figures.

These figures refer to the temperature in either Fahrenheit or Centigrade degrees.

If it is desired to convert from Fahrenheit to Centigrade degrees, consider the center column as a table of Fahrenheit temperatures and read the corresponding Centigrade temperature in the column at the left.

If it is desired to convert from Centigrade to Fahrenheit degrees, consider the center column as a table of Centigrade values, and read the corresponding Fahrenheit temperature on the right.

| °C    |     | °F    | °C    |    | ۴F    | °C   |    | °F    | °C   |     | °F    |
|-------|-----|-------|-------|----|-------|------|----|-------|------|-----|-------|
| -40.4 | -40 | -40.0 | -11.7 | 11 | 51.8  | 7.8  | 46 | 114.8 | 27.2 | 81  | 117.8 |
| -37.2 | -35 | -31.0 | -11.1 | 12 | 53.6  | 8.3  | 47 | 116.6 | 27.8 | 82  | 179.6 |
| -34.4 | -30 | -22.0 | -10.6 | 13 | 55.4  | 8.9  | 48 | 118.4 | 28.3 | 83  | 181.4 |
| -31.7 | -25 | -13.0 | -10.0 | 14 | 57.2  | 9.4  | 49 | 120.2 | 28.9 | 84  | 183.2 |
| -28.9 | -20 | -4.0  | -9.4  | 15 | 59.0  | 10.0 | 50 | 122.0 | 29.4 | 85  | 185.0 |
| -28.3 | -19 | -2.2  | -8.9  | 16 | 60.8  | 10.6 | 51 | 123.8 | 30.0 | 86  | 186.8 |
| -27.8 | -18 | -0.4  | -8.3  | 17 | 62.6  | 11.1 | 52 | 125.6 | 30.6 | 87  | 188.6 |
| -27.2 | -17 | 1.4   | -7.8  | 18 | 64.4  | 11.7 | 53 | 127.4 | 31.1 | 88  | 190.4 |
| -26.7 | -16 | 3.2   | -6.7  | 20 | 68.0  | 12.8 | 55 | 131.0 | 32.2 | 90  | 194.0 |
| -26.1 | -15 | 5.0   | -6.7  | 20 | 68.0  | 12.8 | 55 | 131.0 | 32.2 | 90  | 194.0 |
| -25.6 | -14 | 6.8   | -6.1  | 21 | 69.8  | 13.3 | 56 | 132.8 | 32.8 | 91  | 195.8 |
| -25.0 | -13 | 8.6   | -5.6  | 22 | 71.6  | 13.9 | 57 | 134.6 | 33.3 | 92  | 197.6 |
| -24.4 | -12 | 10.4  | -5.0  | 23 | 73.4  | 14.4 | 58 | 136.4 | 33.9 | 93  | 199.4 |
| -23.9 | -11 | 12.2  | -4.4  | 24 | 75.2  | 15.0 | 59 | 138.2 | 34.4 | 94  | 201.2 |
| -23.3 | -10 | 14.0  | -3.9  | 25 | 77.0  | 15.6 | 60 | 140.0 | 35.0 | 95  | 203.0 |
| -22.8 | -9  | 15.8  | -3.3  | 26 | 78.8  | 16.1 | 61 | 141.8 | 35.6 | 96  | 204.8 |
| -22.2 | -8  | 17.6  | -2.8  | 27 | 80.6  | 16.7 | 62 | 143.6 | 36.1 | 97  | 206.6 |
| -21.7 | -7  | 19.4  | -2.2  | 28 | 82.4  | 17.2 | 63 | 145.4 | 36.7 | 98  | 208.4 |
| -21.1 | -6  | 21.2  | -1.7  | 29 | 84.2  | 17.8 | 64 | 147.2 | 37.2 | 99  | 210.2 |
| -20.6 | -5  | 23.0  | -1.1  | 35 | 95.0  | 21.1 | 70 | 158.0 | 51.7 | 125 | 257.0 |
| -20.0 | -4  | 24.8  | -0.6  | 31 | 87.8  | 18.9 | 66 | 150.8 | 40.6 | 105 | 221.0 |
| -19.4 | -3  | 26.6  | 0     | 32 | 89.6  | 19.4 | 67 | 152.6 | 43.3 | 110 | 230.0 |
| -18.9 | -2  | 28.4  | 0.6   | 33 | 91.4  | 20.0 | 68 | 154.4 | 46.1 | 115 | 239.0 |
| -18.3 | -1  | 30.2  | 1.1   | 34 | 93.2  | 20.6 | 69 | 156.2 | 48.9 | 120 | 248.0 |
| -17.8 | 0   | 32.0  | 1.7   | 35 | 95.0  | 21.1 | 70 | 158.0 | 51.7 | 125 | 257.0 |
| -17.2 | 1   | 33.8  | 2.2   | 36 | 96.8  | 21.7 | 71 | 159.8 | 54.4 | 130 | 266.0 |
| -16.7 | 2   | 35.6  | 2.8   | 37 | 98.6  | 22.2 | 72 | 161.6 | 57.2 | 135 | 275.0 |
| -16.1 | 3   | 37.4  | 3.3   | 38 | 100.4 | 22.8 | 73 | 163.4 | 60.0 | 140 | 284.0 |
| -15.6 | 4   | 39.2  | 3.9   | 39 | 102.2 | 23.3 | 74 | 165.2 | 62.7 | 145 | 293.0 |
| -15.0 | 5   | 41.0  | 4.4   | 40 | 104.0 | 23.9 | 75 | 167.0 | 65.6 | 150 | 302.0 |
| -14.4 | 6   | 42.8  | 5.0   | 41 | 105.8 | 24.4 | 76 | 168.8 | 68.3 | 155 | 311.0 |
| -13.9 | 7   | 44.6  | 5.6   | 42 | 107.6 | 25.0 | 77 | 170.6 | 71.1 | 160 | 320.0 |
| -13.3 | 8   | 46.4  | 6.1   | 43 | 109.4 | 25.6 | 78 | 172.4 | 73.9 | 165 | 329.0 |
| -12.8 | 9   | 48.2  | 6.7   | 44 | 111.2 | 26.1 | 79 | 174.2 | 76.7 | 170 | 338.0 |
| -12.2 | 10  | 50.0  | 7.2   | 45 | 113.0 | 26.7 | 80 | 176.0 | 79.4 | 172 | 347.0 |

| Group | 1 | Safety hints         | 1-1  |
|-------|---|----------------------|------|
| Group | 2 | Specifications       | 1-4  |
| Group | 3 | Periodic replacement | 1-13 |

## **GROUP 1 SAFETY HINTS**

Careless performing of the easy work may cause injuries.

Take care to always perform work safely, at least observing the following.

 Oil is a dangerous substance. Never handle oil, grease or oily clothes in places where there is any fire of flame.

As preparation in case of fire, always know the location and directions for use of fire extinguishers and other fire fighting equipment.

- Wear well-fitting helmet, safety shoes and working clothes. When drilling, grinding or hammering, always wear protective goggles. Always do up safety clothes properly so that they do not catch on protruding parts of machines. Do not wear oily clothes. When checking, always release battery plug.
- Flames should never be used instead of lamps. Never use a naked flame to check leaks or the level of oil or electrolyte.

iding or biggles. So that barts of

D50ASF02

D50ASF01

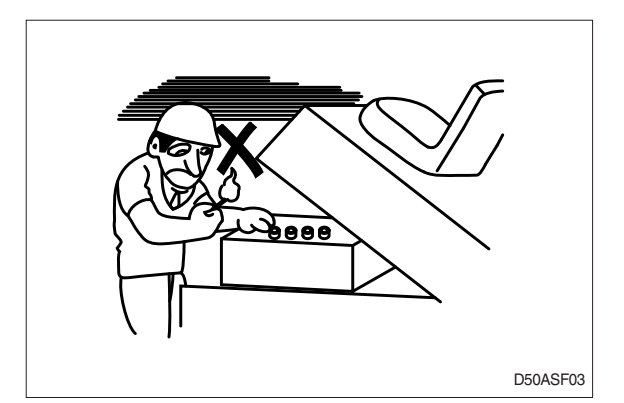

• When working on top of the machine, be careful not to lose your balance and fall.

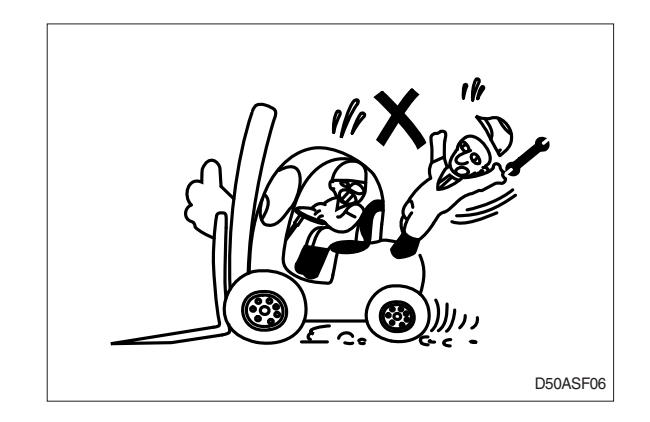

- Hand a caution sign in the operator's compartment (For example **Do not start** or **Maintenance** in progress).
  - This will prevent anyone from starting or moving the machine by mistake.

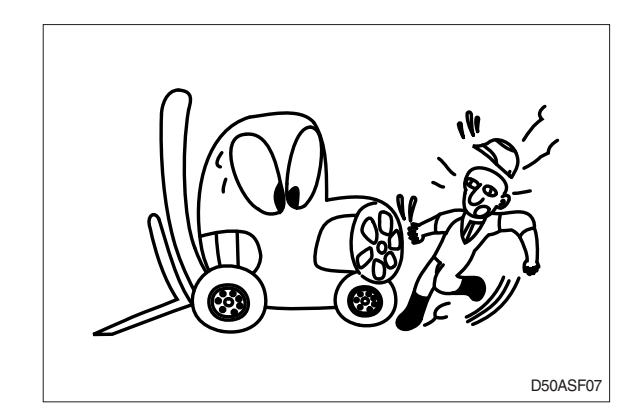

When inspecting running parts or near such parts, always stop the machine first.

Before checking or servicing accumulator or piping, depress brake pedal repeatedly to release pressure.

- <sup>•</sup> Park the machine on firm, flat ground.
- Lower the fork to the ground and stop the engine.

Return each lever to **NEUTRAL** and apply the brake lock.

 Immediately remove any oil or grease on the floor of the operator's compartment, or on the handrail. It is very dangerous if someone slips while on the machine.

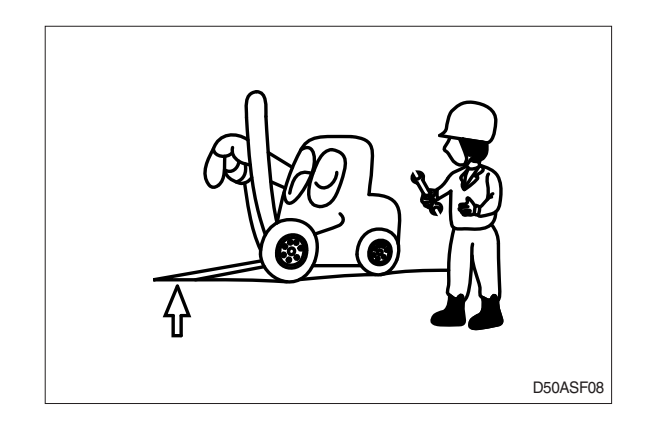

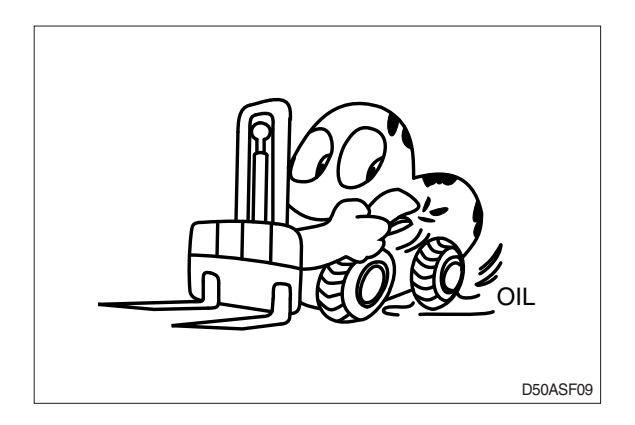

 When working with others, choose a group leader and work according to his instructions.
 Do not perform any maintenance beyond the agreed work.

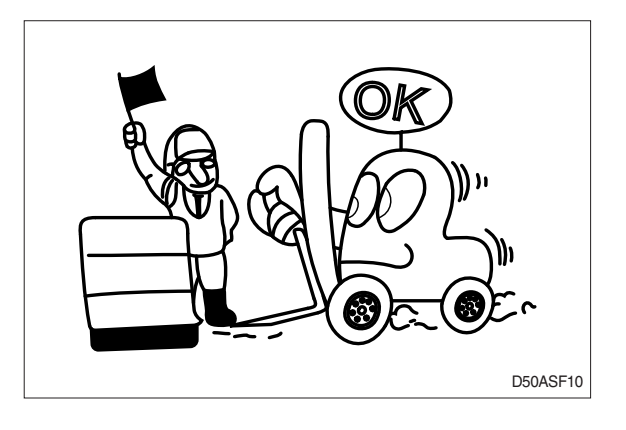

Always remember that the hydraulic oil circuit is under pressure. When feeding or draining the oil or carrying out inspection and maintenance, release the pressure first.

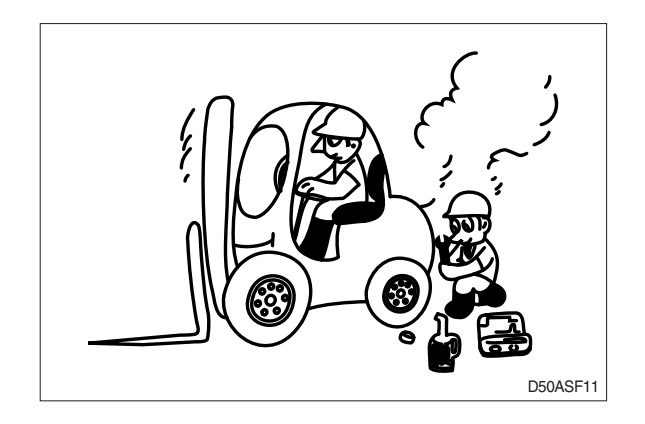

- Unless you have special instructions to the contrary, maintenance should always be carried out with the machine stopped. If maintenance is carried out with the machine running, there must be two men present : one sitting in the operator's seat and the other one performing the maintenance. In such a case, never touch any moving part.
- Thoroughly clean the machine. In particular, be careful to clean the filler caps, grease fittings and the area around the dipsticks. Be careful not to let any dirt or dust into the system.
- · Always use HYUNDAI Forklift genuine parts for replacement.
- · Always use the grades of grease and oil recommended by HYUNDAI Forklift.
- · Choose the viscosity specified for the ambient temperature.
- · Always use pure oil or grease, and be sure to use clean containers.
- When checking or changing the oil, do it in a place free of dust, and prevent any dirt from getting into the oil.
- $^{\cdot}\,$  Before draining the oil, warm it up to a temperature of 30 to 40  $^\circ\!\!{\rm C}.$
- · After replacing oil, filter element or strainer, bleed the air from circuit.
- When the strainer is located in the oil filler, the strainer must not be removed while adding oil.
- When changing the oil filter, check the drained oil and filter for any signs of excessive metal particles or other foreign materials.
- When removing parts containing O-ring, gaskets or seals, clean the mounting surface and replace with new sealing parts.
- · After injecting grease, always wipe off the oil grease that was forced out.
- · Do not handle electrical equipment while wearing wet places, as this can cause electric shock.
- · During maintenance do not allow any unauthorized person to stand near the machine.
- Be sure you fully understand the contents of the operation. It is important to prepare necessary tools and parts and to keep the operating area clean.
- When checking an open gear case there is a risk of dropping things in. Before removing the covers to inspect such cases, empty everything from your pockets. Be particularly careful to remove wrenches and nuts.
- · Way to use dipstick

Push the dipstick fully into the guide, and then pull out.

Carrying out other difficult maintenance work carelessly can cause unexpected accidents. If you
consider the maintenance is too difficult, always request the HYUNDAI Forklift distributor to carry out
it.

# **GROUP 2 SPECIFICATIONS**

## **1. GENERAL LOCATIONS**

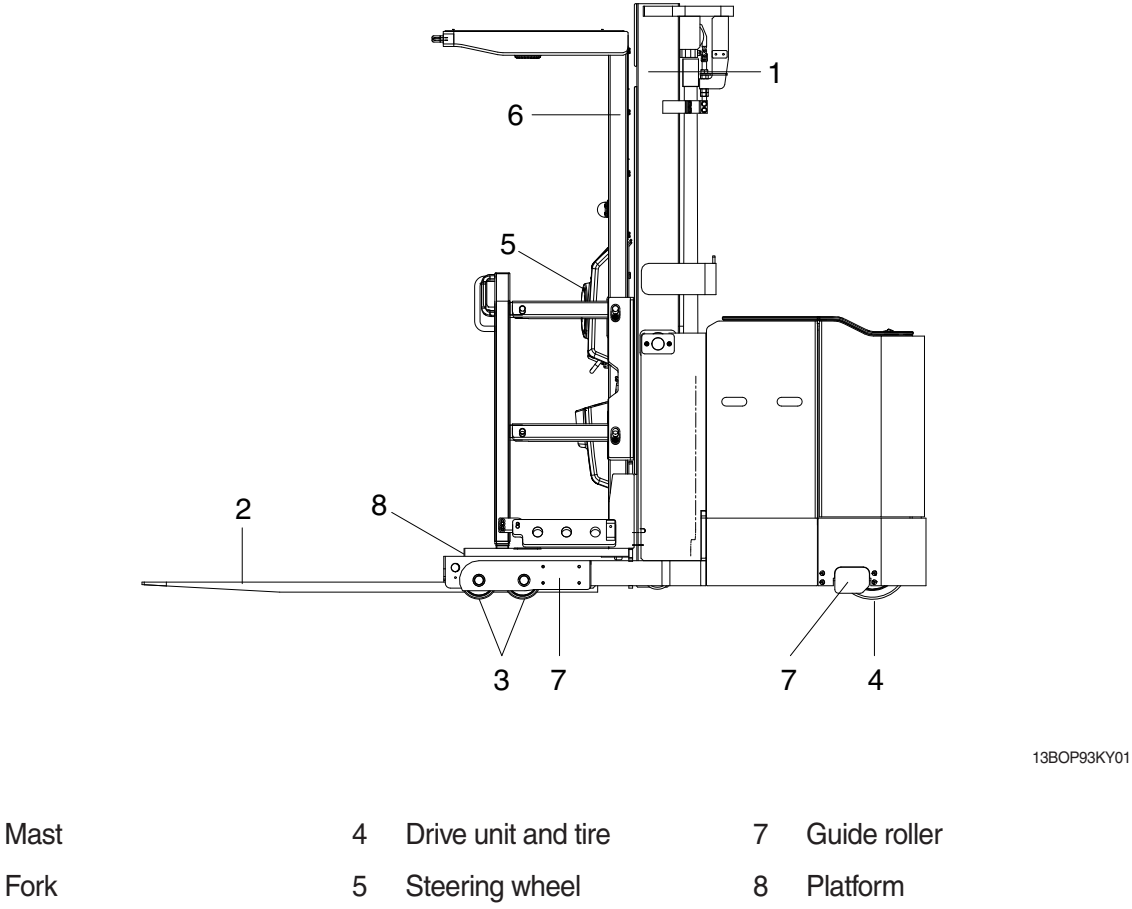

3 Load tire

1

2

6 Overhead guard

## 2. SPECIFICATIONS

## 1) PLATFORM

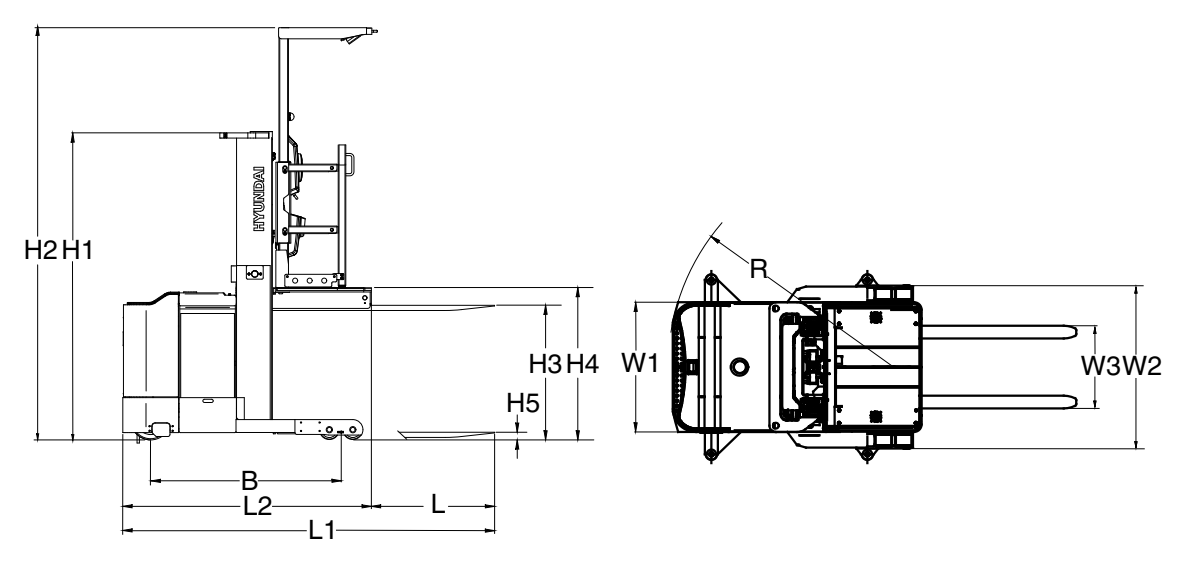

13BOP98SP01

|                       | Description                          |       | Unit            | Specification               |
|-----------------------|--------------------------------------|-------|-----------------|-----------------------------|
| Capacity              |                                      |       | kg (lb)         | 1,306 (2,998.3)             |
| Load cent             | er                                   |       | mm (in)         | 600 (23.6)                  |
| Weight (with battery) |                                      |       | kg (lb)         | 2,934.5 (6,469.5)           |
| Max lifting height    |                                      | HЗ    | mm (in)         | 3,275 (128.9)               |
| Fork                  | Min lifting height                   | H5    | mm (in)         | 65 (2.6)                    |
| FUIK                  | Max spread width                     | W3    | mm (in)         | 650 (25.6)                  |
|                       | Dimensions (T $\times$ W $\times$ L) |       | mm (in)         | 40×100×1,050 (1.6×3.9×41.3) |
| Platform              | Max lifting height                   | H4    | mm (in)         | 3,410 (134.3)               |
| Moot                  | Max height                           | H2    | mm (in)         | 5,470 (215.4)               |
| Masi                  | Closed mast height                   | H1    | mm (in)         | 2,220 (87.4)                |
| Picking he            | eight                                |       | mm (in)         | 5,010 (197.22)              |
| Overall wi            | dth of chassis                       | W1/W2 | mm (in)         | 1,020/1,050 (40.2/49.2)     |
| Overall ler           | ngth (without load)                  | L1    | mm (in)         | 2,980 (117.3)               |
| Travel spe            | ed (Load/unload)                     |       | km/h (mph)      | 12/12 (7.5/7.5)             |
| Lifting spe           | ed (Load/unload), 36 V               |       | mm/sec (ft/min) | 320/430 (62.9/84.6)         |
| Lifting spe           | ed (Load/unload), 24 V, option       |       | mm/sec (ft/min) | 240/370 (47.2/72.8)         |
| Lowering              | speed (Load/unload)                  |       | mm/sec (ft/min) | 430/400 (84.6/78.4)         |
| Length to             | fork face                            | L2    | mm (in)         | 1,930 (76)                  |
| Wheel bas             | Se                                   | В     | mm (in)         | 1,480 (58.3)                |
| Min turnin            | g radius                             | R     | mm (in)         | 1,818 (71.6)                |

## 2) ADDITIONAL LIFT (OPT)

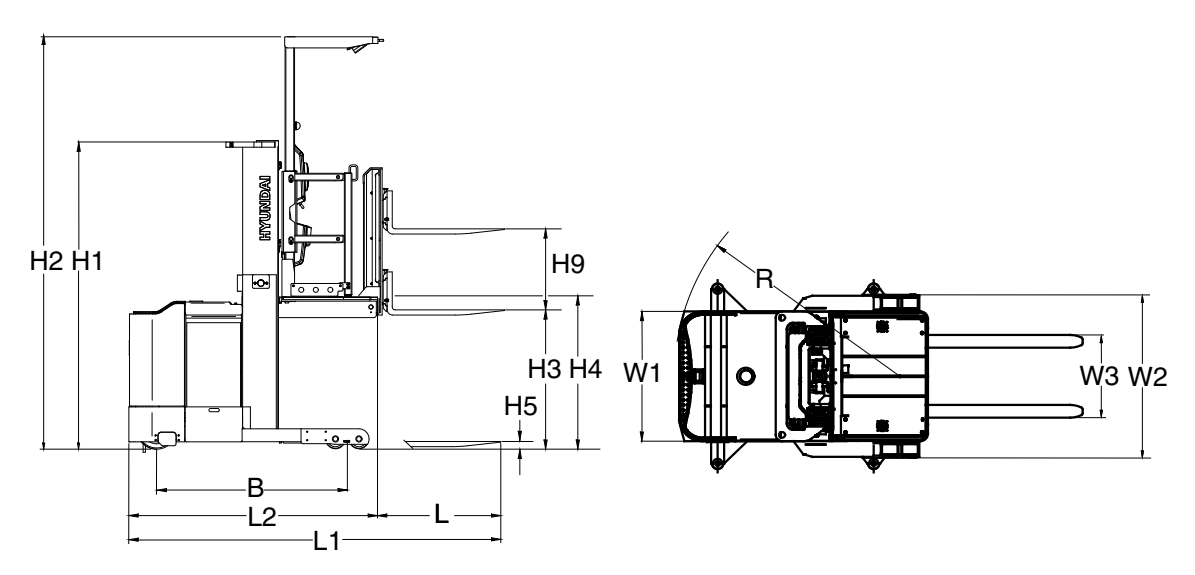

13BOP98SP02

|             | Description                          |       | Unit            | Specification               |
|-------------|--------------------------------------|-------|-----------------|-----------------------------|
| Capacity    |                                      |       | kg (lb)         | 1,000 (2,204.6)             |
| Load cent   | er                                   |       | mm (in)         | 600 (23.6)                  |
| Weight (w   | ith battery)                         |       | kg (lb)         | 1,480 (58.3)                |
|             | Max lifting height                   | H3    | mm (in)         | 3,275 (128.9)               |
|             | Min lifting height                   | H5    | mm (in)         | 65 (2.6)                    |
| Fork        | Additional lift                      | H9    | mm (in)         | 760 (29.9)                  |
|             | Max spread width                     | W3    | mm (in)         | 840 (33.1)                  |
|             | Dimensions (T $\times$ W $\times$ L) |       | mm (in)         | 40×100×1,050 (1.6×3.9×41.3) |
| Platform    | Max lifting height                   | H4    | mm (in)         | 3,410 (134.3)               |
| Moot        | Max height                           | H2    | mm (in)         | 5,470 (215.4)               |
| Masi        | Closed mast height                   | H1    | mm (in)         | 2,220 (87.4)                |
| Picking he  | ight                                 |       | mm (in)         | 5,010 (197.22)              |
| Overall wi  | dth of chassis                       | W1/W2 | mm (in)         | 1,020/1,050 (40.2/41.3)     |
| Overall ler | ngth (without load)                  | L1    | mm (in)         | 3,130 (123.2)               |
| Travel spe  | ed (Load/unload)                     |       | km/h (mph)      | 12/12 (7.5/7.5)             |
| Lifting spe | ed (Load/unload), 36 V               |       | mm/sec (ft/min) | 320/430 (62.9/84.6)         |
| Lifting spe | ed (Load/unload), 24 V, option       |       | mm/sec (ft/min) | 240/370 (47.2/72.8)         |
| Lowering    | speed (Load/unload)                  |       | mm/sec (ft/min) | 430/400 (84.6/78.4)         |
| Length to   | fork face                            | L2    | mm (in)         | 2,080 (81.9)                |
| Wheel bas   | Se                                   | В     | mm (in)         | 1,480 (58.3)                |
| Min turnin  | g radius                             | R     | mm (in)         | 1,818 (71.6)                |

## 3. SPECIFICATION FOR MAJOR COMPONENTS

## 1) CONTROLLER (36 V)

| Item                                 | Unit Traction |                                 | Pump         | EPS        |
|--------------------------------------|---------------|---------------------------------|--------------|------------|
| Nominal battery voltage              | V             | 36                              | <del>~</del> | ←          |
| Maximum output current               | А             | 280 (2 min)                     | 450 (2 min)  | 45 (2 min) |
| Output frequency range               | Hz            | 0~200                           | ←            | ←          |
| Dimensions (L $\times$ W $\times$ H) | mm            | $200\!\times\!150\!\times\!105$ | 200×150×110  | 120×150×54 |
| Weight                               | kg            | 2                               | 3.5          | 0.72       |

### 2) CONTROLLER (24 V, OPTION)

| Item                                 | Unit Traction |                                 | Pump                    | EPS        |  |
|--------------------------------------|---------------|---------------------------------|-------------------------|------------|--|
| Nominal battery voltage              | V             | 24                              | ←                       | ←          |  |
| Maximum output current               | А             | 320 (2 min)                     | 320 (2 min) 500 (3 min) |            |  |
| Output frequency range               | Hz            | 0~200                           | ←                       | ←          |  |
| Dimensions (L $\times$ W $\times$ H) | mm            | $200\!\times\!150\!\times\!105$ | 200×200×120             | 120×150×54 |  |
| Weight                               | kg            | 2                               | 3.5                     | 0.72       |  |

### 3) MOTOR

| Item    | Unit | Traction | Pump | EPS |
|---------|------|----------|------|-----|
| Power   | kW   | 4.3      | 9.0  | 0.4 |
| Voltage | Vac  | 16       | 16   | 16  |
| Current | А    | 204      | 425  | 21  |
| Weight  | kg   | 37       | 41   | 11  |

### 4) HYDRAULIC PUMP

| Item            | Unit   | Specification                |
|-----------------|--------|------------------------------|
| Туре            | -      | Fixed displacement gear pump |
| Displacement    | cc/rev | 18.4                         |
| Rated pressure  | bar    | 210                          |
| Speed (max/min) | rpm    | 3500/500                     |

## 5) MANIFOLD ASSY

| Itom                       | Unit | Specification |                 |  |
|----------------------------|------|---------------|-----------------|--|
|                            |      | Platform      | Additional lift |  |
| Rated flow                 | lpm  | 60.4          | 40              |  |
| Maximum pressure           | bar  | 240           | 210             |  |
| Main relief valve pressure | bar  | 160           | 160             |  |
| Voltage                    | V    | 24 or 36      | 24              |  |

## 6) DRIVE UNIT

| ltem         | Unit Specification |      |
|--------------|--------------------|------|
| Gear ratio   | -                  | 20.2 |
| Oil quantity | l                  | 2.2  |

## 7) WHEELS

| Itom      | Lipit            | Specification |              |  |
|-----------|------------------|---------------|--------------|--|
|           | Onit             | Drive tire    | Load tire    |  |
| Material  | -                | Urethan       | $\leftarrow$ |  |
| Dimension | Outside diameter | 305           | 152          |  |
| Dimension | Width            | 140           | 100          |  |

### 8) BRAKES

| Item | Unit | Specification         |
|------|------|-----------------------|
| Туре | -    | Electromagnetic brake |

# 9) BATTERY

| Voltago | Dimensions |      |        |           |      | Woight     |      |               |
|---------|------------|------|--------|-----------|------|------------|------|---------------|
| vollage | Capacity   | Leng | th (L) | Width (W) |      | Height (H) |      | veigin        |
| V       | Ah         | mm   | in     | mm        | in   | mm         | in   | kg (lb)       |
| 24      | 825        | 972  | 38.3   | 415       | 16.3 | 790        | 31.1 | 730 (1,609.4) |

| No. | Items               |                                  | Size     | kgf⋅m    | lbf·ft   |
|-----|---------------------|----------------------------------|----------|----------|----------|
| 1   |                     | Hyd pump motor mounting bolt     | M10×1.5  | 6.5      | 47       |
| 2   | Electric<br>system  | Traction motor mounting bolt     | M 8×1.25 | 4.1±0.4  | 29.7±2.9 |
| 3   | -                   | EPS motor mounting bolt          | M10×1.5  | 8.3±0.8  | 60±5.8   |
| 4   |                     | Hydraulic pump mounting bolt     | M10×1.5  | 6.5      | 47       |
| 5   | Hydraulic<br>system | MCV mounting bolt, nut           | M10×1.5  | 6.9±1.4  | 50±10    |
| 6   |                     | Hydraulic oil tank mounting bolt | M10×1.5  | 6.5      | 47       |
| 7   | Power train         | Drive unit mounting bolt         | M12×1.75 | 14.7±1.5 | 106±10   |
| 8   | system              | Drive wheel mounting nut         | M14×1.5  | 15.7±2.3 | 114±16   |
| 9   | Others              | Head guard mounting bolt         | M12×1.75 | 12.3±2.5 | 89±18    |

## 4. TIGHTENING TORQUE FOR MAJOR COMPONENTS

### **5. TORQUE CHART**

Use following table for unspecified torque.

## 1) BOLT AND NUT

### (1) Coarse thread

| Polt oizo       | 8T          |             | 10T         |             |
|-----------------|-------------|-------------|-------------|-------------|
| Boil Size       | kgf · m     | lbf ⋅ ft    | kgf · m     | lbf ⋅ ft    |
| M 6 × 1.0       | 0.85 ~ 1.25 | 6.15 ~ 9.04 | 1.14 ~ 1.74 | 8.2 ~ 12.6  |
| M 8 × 1.25      | 2.0 ~ 3.0   | 14.5 ~ 21.7 | 2.73 ~ 4.12 | 19.7 ~ 29.8 |
| M10 × 1.5       | 4.0 ~ 6.0   | 28.9 ~ 43.4 | 5.5 ~ 8.3   | 39.8 ~ 60   |
| M12 × 1.75      | 7.4 ~ 11.2  | 53.5 ~ 79.5 | 9.8 ~ 15.8  | 71 ~ 114    |
| M14 × 2.0       | 12.2 ~ 16.6 | 88.2 ~ 120  | 16.7 ~ 22.5 | 121 ~ 167   |
| M16 × 2.0       | 18.6 ~ 25.2 | 135 ~ 182   | 25.2 ~ 34.2 | 182 ~ 247   |
| M18 × 2.5       | 25.8 ~ 35.0 | 187 ~ 253   | 35.1 ~ 47.5 | 254 ~ 343   |
| M20 $	imes$ 2.5 | 36.2 ~ 49.0 | 262 ~ 354   | 49.2 ~ 66.6 | 356 ~ 482   |
| M22 $	imes$ 2.5 | 48.3 ~ 63.3 | 350 ~ 457   | 65.8 ~ 98.0 | 476 ~ 709   |
| M24 $	imes$ 3.0 | 62.5 ~ 84.5 | 452 ~ 611   | 85.0 ~ 115  | 615 ~ 832   |
| M30 $	imes$ 3.5 | 124 ~ 168   | 898 ~ 1214  | 169 ~ 229   | 1223 ~ 1655 |
| M36 $	imes$ 4.0 | 174 ~ 236   | 1261 ~ 1703 | 250 ~ 310   | 1808 ~ 2242 |

## (2) Fine thread

| Polt size       | 8            | Т           | 10T         |             |
|-----------------|--------------|-------------|-------------|-------------|
| DOIL SIZE       | kgf · m      | lbf ⋅ ft    | kgf · m     | lbf ⋅ ft    |
| M 8 × 1.0       | 2.17 ~ 3.37  | 15.7 ~ 24.3 | 3.04 ~ 4.44 | 22.0 ~ 32.0 |
| M10 × 1.25      | 4.46 ~ 6.66  | 32.3 ~ 48.2 | 5.93 ~ 8.93 | 42.9 ~ 64.6 |
| M12 × 1.25      | 7.78 ~ 11.58 | 76.3 ~ 83.7 | 10.6 ~ 16.0 | 76.6 ~ 115  |
| M14 × 1.5       | 13.3 ~ 18.1  | 96.2 ~ 130  | 17.9 ~ 24.1 | 130 ~ 174   |
| M16 × 1.5       | 19.9 ~ 26.9  | 144 ~ 194   | 26.6 ~ 36.0 | 193 ~ 260   |
| M18 × 1.5       | 28.6 ~ 43.6  | 207 ~ 315   | 38.4 ~ 52.0 | 278 ~ 376   |
| M20 × 1.5       | 40.0 ~ 54.0  | 289 ~ 390   | 53.4 ~ 72.2 | 386 ~ 522   |
| M22 × 1.5       | 52.7 ~ 71.3  | 381 ~ 515   | 70.7 ~ 95.7 | 512 ~ 692   |
| M24 $	imes$ 2.0 | 67.9 ~ 91.9  | 491 ~ 664   | 90.9 ~ 123  | 658 ~ 890   |
| M30 × 2.0       | 137 ~ 185    | 990 ~ 1338  | 182 ~ 248   | 1314 ~ 1795 |
| M36 $	imes$ 3.0 | 192 ~ 260    | 1389 ~ 1879 | 262 ~ 354   | 1893 ~ 2561 |

### 2) PIPE AND HOSE(FLARE TYPE)

| Thread size | Width across flat (mm) | kgf ∙ m | lbf ⋅ ft |
|-------------|------------------------|---------|----------|
| 1/4"        | 19                     | 4       | 28.9     |
| 3/8"        | 22                     | 5       | 36.2     |
| 1/2"        | 27                     | 9.5     | 68.7     |
| 3/4"        | 36                     | 18      | 130      |
| 1"          | 41                     | 21      | 152      |
| 1-1/4"      | 50                     | 35      | 253      |

## 3) PIPE AND HOSE(ORFS TYPE)

| Thread size | Width across flat (mm) | kgf ∙ m | lbf ⋅ ft |
|-------------|------------------------|---------|----------|
| 9/16-18     | 19                     | 4       | 28.9     |
| 11/16-16    | 22                     | 5       | 36.2     |
| 13/16-16    | 27                     | 9.5     | 68.7     |
| 1-3/16-12   | 36                     | 18      | 130      |
| 1-7/16-12   | 41                     | 21      | 152      |
| 1-11/16-12  | 50                     | 35      | 253      |

## 4) FITTING

| Thread size | Width across flat (mm) | kgf ∙ m | lbf · ft |
|-------------|------------------------|---------|----------|
| 1/4"        | 19                     | 4       | 28.9     |
| 3/8"        | 22                     | 5       | 36.2     |
| 1/2"        | 27                     | 9.5     | 68.7     |
| 3/4"        | 36                     | 18      | 130      |
| 1"          | 41                     | 21      | 152      |
| 1-1/4"      | 50                     | 35      | 253      |

### 6. RECOMMENDED LUBRICANTS

Use only oils listed below or equivalent. Do not mix different brand oil.

| Comico                        |                  |                            | Ambient temperature °C (°F) |            |    |       |       |     |            |         |                                              |       |  |
|-------------------------------|------------------|----------------------------|-----------------------------|------------|----|-------|-------|-----|------------|---------|----------------------------------------------|-------|--|
| point                         | Kind of fluid    | Capacity $\ell$ (U.S. gal) | -50                         | -30        | -2 | 20    | -10   | (3) | ) 1        | 0 2     | 0 30                                         | 40    |  |
|                               |                  |                            | (-50)                       | (-22)      | (- | -4) ( | (14)  | (32 | 2) (30     | ) (00   | ) (00)                                       | (104) |  |
| Drive<br>unit                 | Gear oil         | 2.2<br>(0.58)              | SAF 75W-80, 75W-85, 75W-90  |            |    |       |       |     |            |         |                                              |       |  |
|                               |                  |                            |                             |            |    | 0/12  | 1011  |     | 10110      |         |                                              |       |  |
|                               |                  |                            |                             |            |    | SA    | E 80. | 80V | V-85, 8    | 0W-90,  | 20W-40                                       |       |  |
|                               |                  |                            |                             |            |    |       |       |     | ,          | ,       |                                              |       |  |
|                               |                  |                            |                             |            |    |       |       |     | SAE 85W-90 |         |                                              |       |  |
|                               |                  |                            |                             |            |    |       |       |     |            |         |                                              |       |  |
|                               |                  |                            |                             |            |    |       |       |     | SAE 90     |         |                                              |       |  |
|                               |                  |                            |                             | _          |    |       | _     |     |            |         |                                              |       |  |
| Hydraulic<br>oil tank         | Hydraulic<br>oil | 28<br>(7.4)                | *ISO VG 15                  |            |    |       |       |     |            |         |                                              |       |  |
|                               |                  |                            |                             |            |    |       |       |     |            |         |                                              |       |  |
|                               |                  |                            |                             | ISO VG 46  |    |       |       |     |            | à 46    | <u>                                     </u> |       |  |
|                               |                  |                            |                             |            |    |       |       |     |            |         |                                              |       |  |
|                               |                  |                            |                             |            |    |       |       |     | 15         | SO VG ( | 68                                           |       |  |
|                               |                  |                            |                             |            |    |       |       |     |            |         |                                              |       |  |
| Fitting<br>(Grease<br>nipple) | Grease           | 0.1<br>(0.03)              |                             |            |    |       | _     |     |            |         |                                              |       |  |
|                               |                  |                            |                             | *NLGI No.1 |    |       |       |     |            |         |                                              |       |  |
|                               |                  |                            |                             |            |    |       |       |     | •          |         |                                              |       |  |
|                               |                  |                            |                             |            |    |       |       |     | N          |         | .2                                           |       |  |
|                               |                  |                            |                             |            |    |       |       |     |            |         |                                              |       |  |

\* : Cold region Russia, CIS, Mongolia

## **GROUP 3 PERIODIC REPLACEMENT**

For operation safety, never fail to perform periodic maintenance or make periodic replacement of the consumable parts listed in the following.

These parts may deteriorate in time and are susceptible to wear. It is difficult to estimate the degree of wear at time of periodic maintenance; therefore, even if no apparent wear is found, always replace with new parts within the prescribed period of replacement(Or earlier if trouble is found). Note that periodic replacement has nothing to do with guarantee service.

| * | Replacement of | of consumable | service | parts is | not covered | under warranty. |
|---|----------------|---------------|---------|----------|-------------|-----------------|
|   |                |               |         |          |             |                 |

| No. | Description                               | Period of replacement |
|-----|-------------------------------------------|-----------------------|
| 1   | Hydraulic oil                             | Every 1 year          |
| 2   | Gear oil                                  | Every 1 year          |
| 3   | Power steering hose                       | Every 1 year          |
| 4   | Rubber parts of the power steering inside | Every 2 year          |
| 5   | Cups and dust seals etc. of cylinder      | Every 2 year          |
| 6   | Lift chain                                | Every 2 year          |
| 7   | Hydraulic equipment hose                  | Every 2 year          |

| Group | 1 | Major components                 | 2-1 |
|-------|---|----------------------------------|-----|
| Group | 2 | Removal and installation of unit | 2-2 |

## **GROUP 1 MAJOR COMPONENTS**

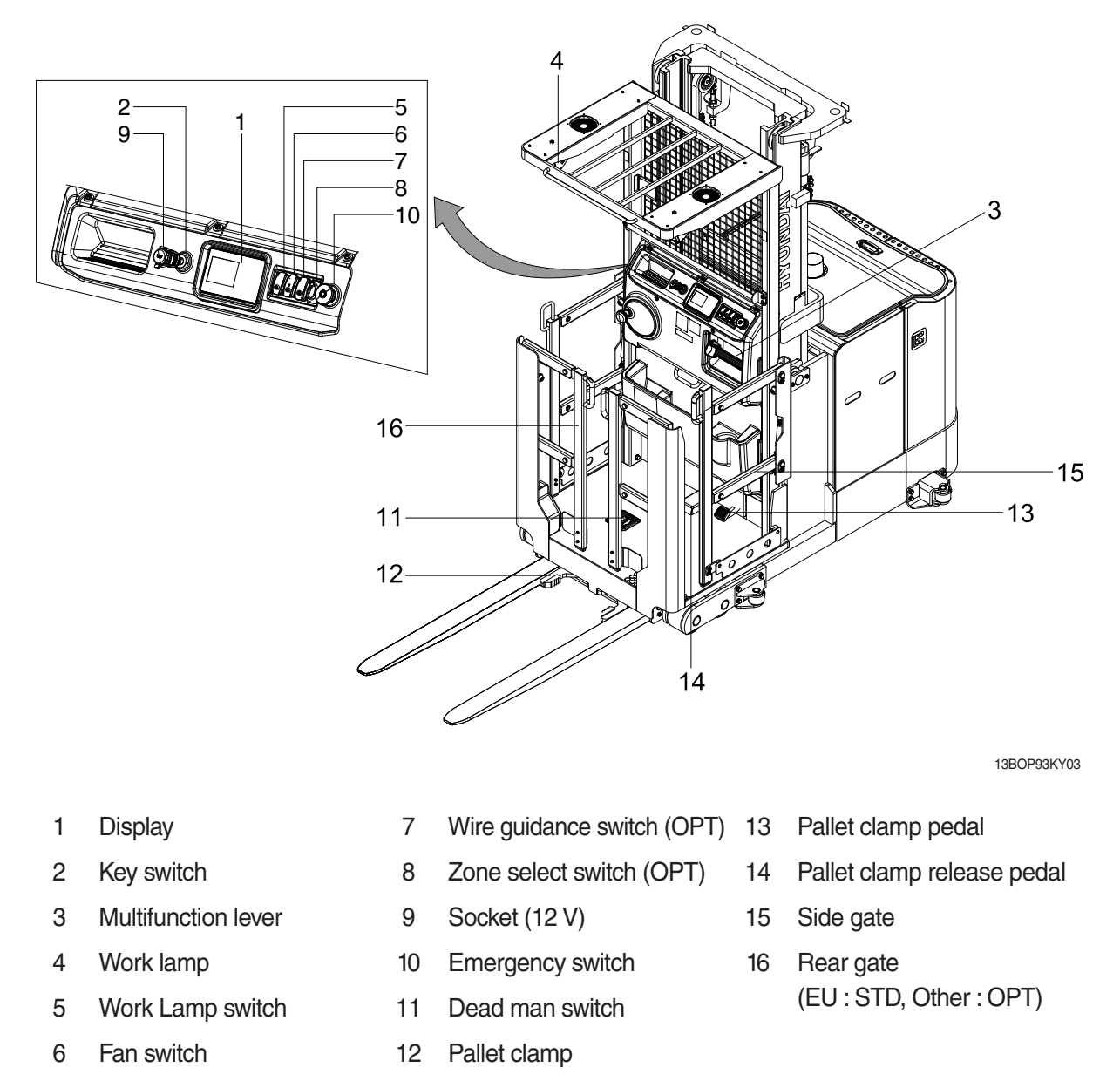

\* The multifunction lever, steering wheel, display, lamps and all switches, (key, emergency stop, light etc) are located on the console.

Familiarize yourself with the controls and follow safe operating procedures.

# GROUP 2 REMOVAL AND INSTALLATION OF UNIT

Remove and install following units as explained in the flow chart.

#### 1. MAST

1) REMOVAL

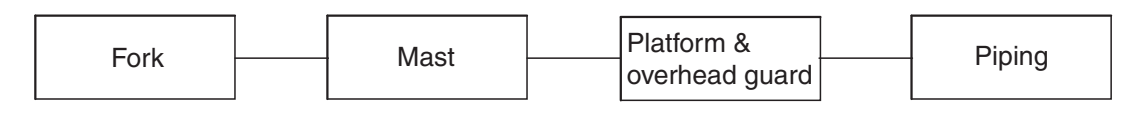

#### (1) PREPARATION

- ① Lift up the platform from the floor to easy removal of the forks.
- ② Prop up blocks under the platform in order that it can avoid from unintentional lowering of the platform.
- A When propping up the block under the platform, pay careful attention to support it properly so that they can prevent the platform from dropping on the floor.

It can cause to happen unexpected accident such as personal injury or death.

<sup>3</sup> Turn the start switch off and then disconnect the battery connector from the order picker truck.

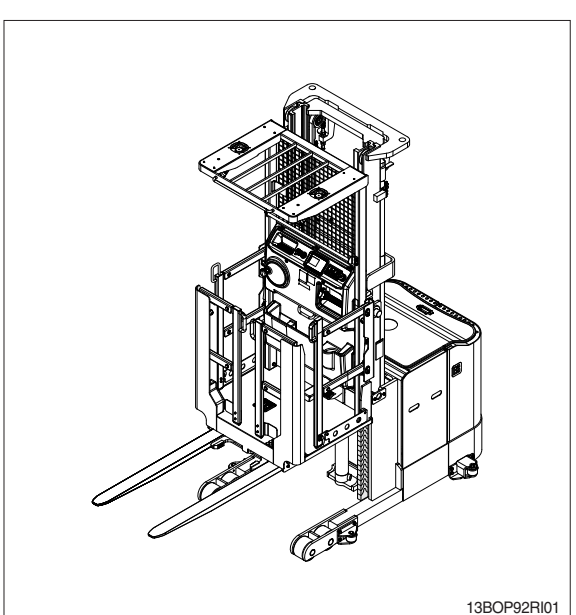

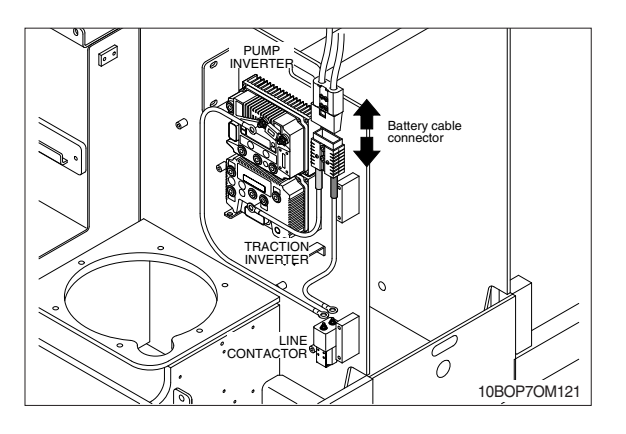

4 Disconnect harnesses.

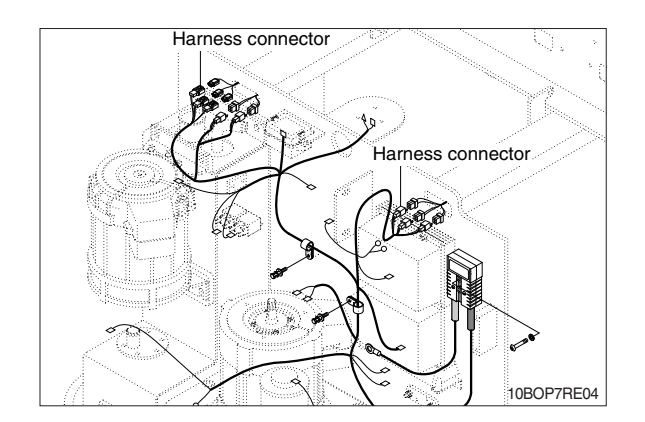

### (2) FORKS

- Loosen and remove bolts (2), washers (3) and shims (4) which are used for fixing the forks (5) under the platform (1).
- ② Loosen bolts (7), and then remove pins
  (6) which are used for fixing the forks (8) to the platform (1).

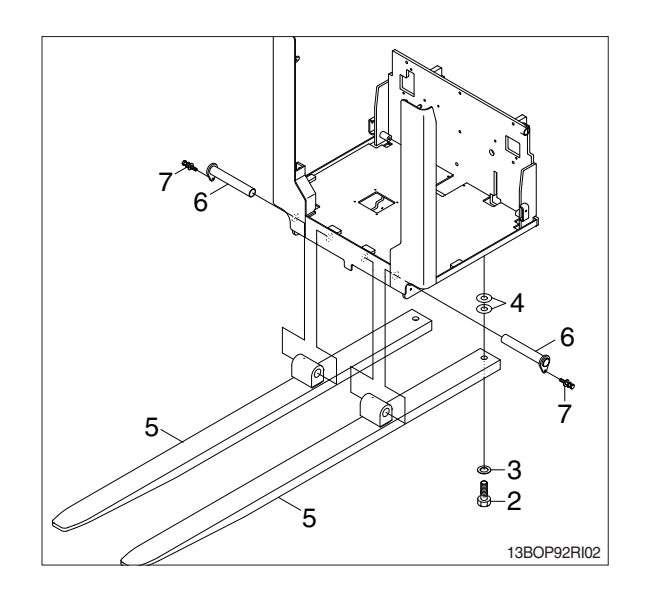

### (3) MAST & PLATFORM REMOVAL

① Remove bolts and retainer plates from the left and right sides of truck frame.

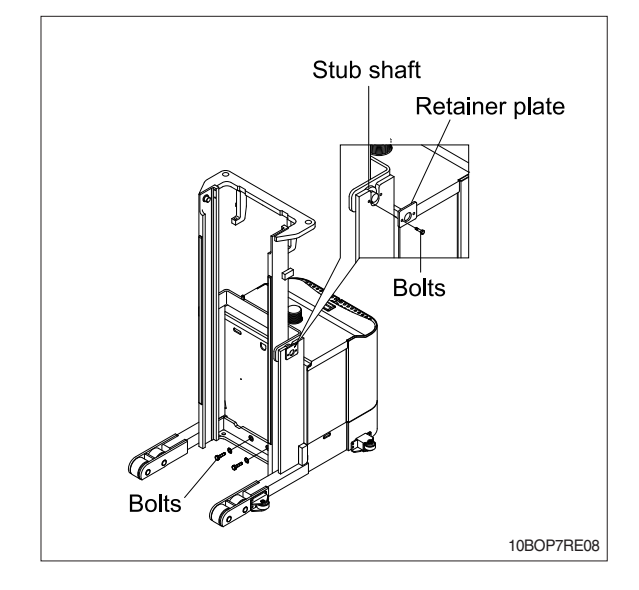

- ② Raise mast until the stub shafts on the sides of the outer mast rail clear the saddles of the truck frame.
- \* Make sure the mast lifts straight up.
- \* Take care to draw out the platform in order that it can not happen damage due to bump between the platform and the inner mast.
- ③ Inspect all parts of the platform for wear or damage.

Replace the defected parts if necessary.

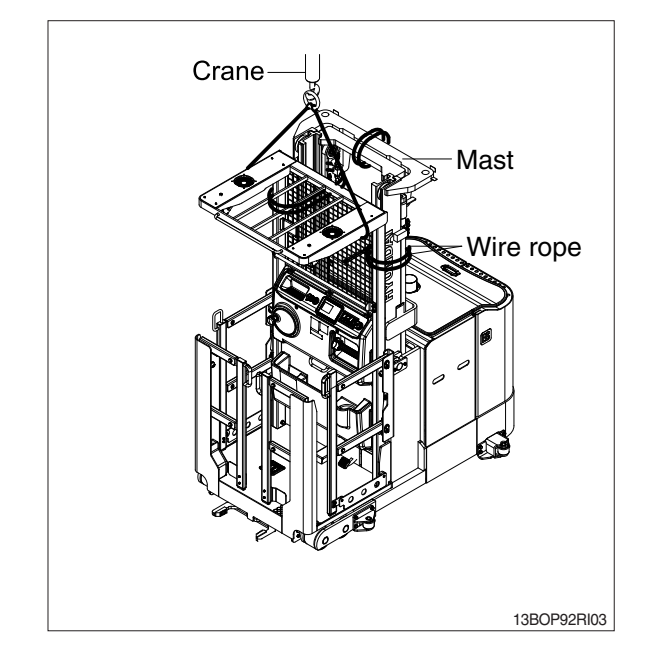

### (4) PLATFORM

 While slacking the lift chains (4), loosen and remove split pin (1), nuts (2) from anchor bolt (3) of the chains (4).

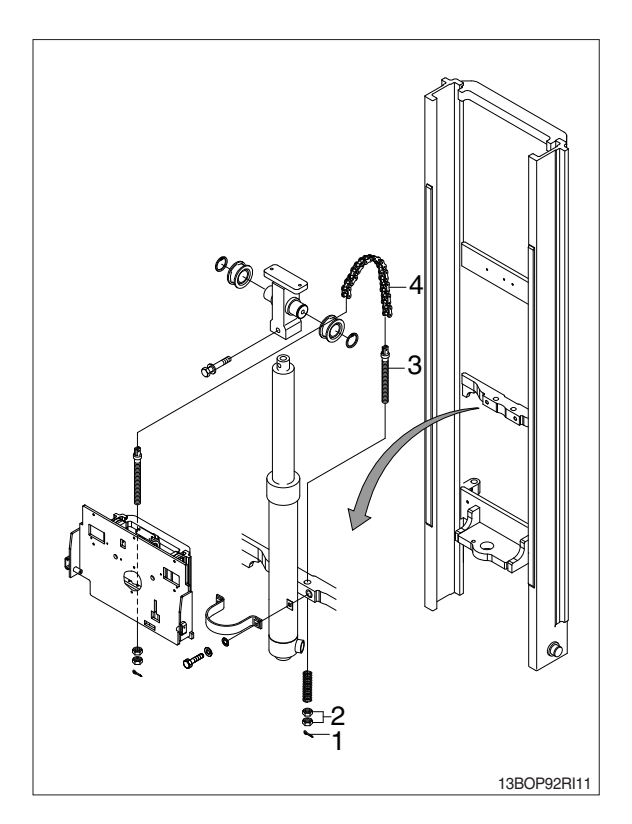

② Pull the chains out of the sheaves and drape them over the front of carriage.

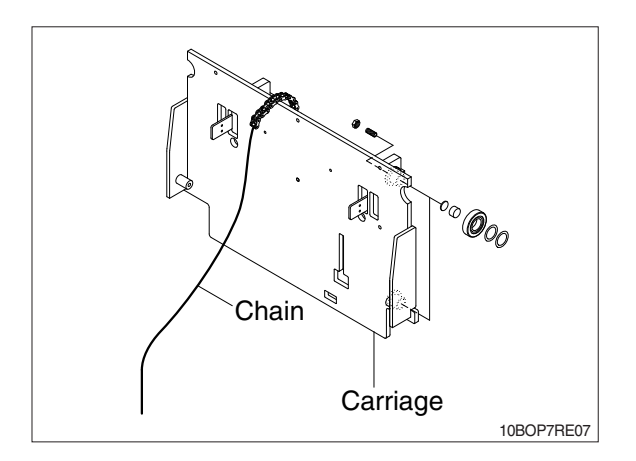

### (5) PIPING

- ① Remove the return hoses and clamps attached to the cylinder.
- ② Remove the return hoses from the connector.
- ③ Remove hose assembly, connector, down safety valve from the lift cylinder.
- ④ Disconnect hose assembly from the flow regulator.

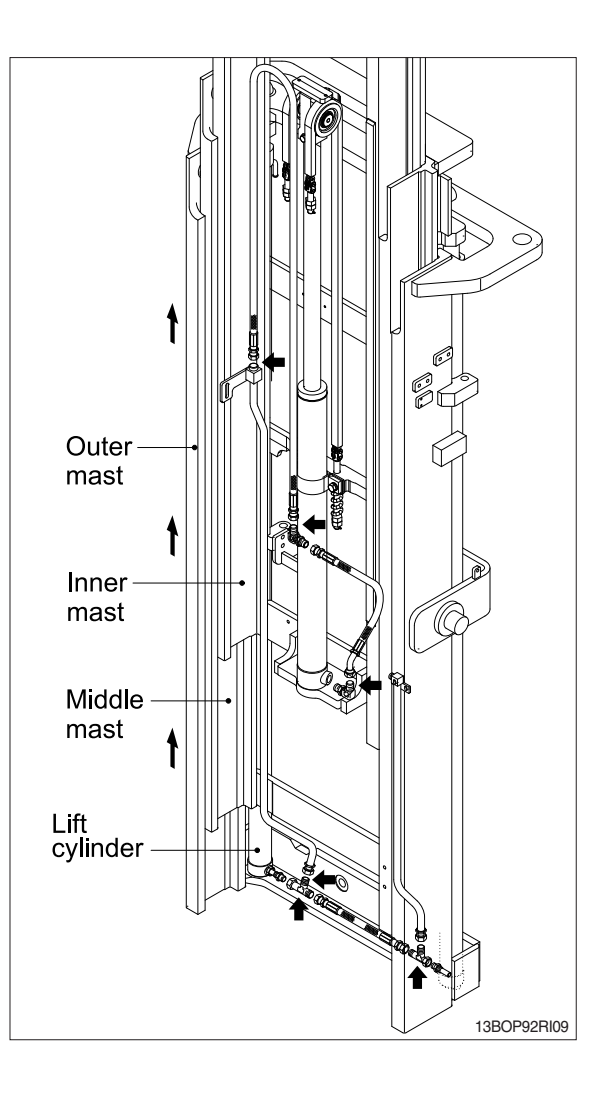

#### (6) LIFT CYLINDER

- Loosen hexagonal bolts and remove washers securing the lift cylinders to inner mast.
- ② Bind the lift cylinder with overhead hoist rope and pull up so that the rope has no slack or binding.

▲ Make sure that the lift cylinder be tightened firmly for safety.

- ③ Loosen and remove hexagon nuts and cylinder band securing cylinder to outer mast.
- ④ Using an overhead hoist, slowly raise the inner mast high enough to clear lift cylinder.
- (5) Using an overhead hoist, draw out lift cylinder carefully and put down on the work floor.

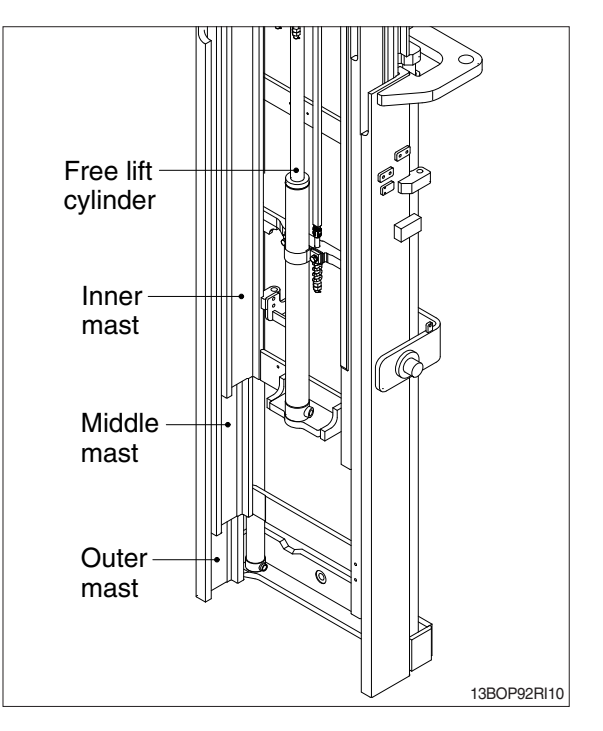

### (7) INNER MAST

- Using an overhead hoist raise the inner mast straight and carefully draw out of outer mast section.
- $\blacksquare$  Be careful the mast not to swing or fall.
- ② Using an universal puller, remove the load rollers.

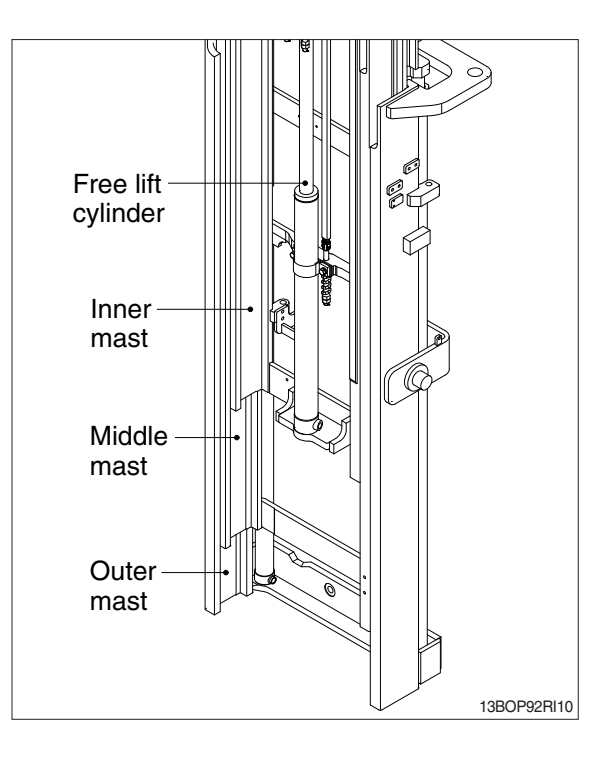

#### 2) INSTALLATION

After assembling mast components totally without piping connections, install mast assembly to the equipment.

\* Installation procedure for each of mast component is the reverse of the removal procedure.

#### (1) LIFT CYLINDER INSTALLATION AND ADJUSTMENT

- Assemble the lift cylinder inside the outer mast, then tighten the stopper bolt. If the cylinder assembly has been replaced, adjust as follows so that the left and right cylinders are synchronized at the maximum lifting height.
- ② Assemble the cylinder rod to the inner mast, and check the left-to-right play of the mast at the maximum lifting height.
- If play is to LEFT, install adjustment shim to LEFT cylinder.
- \* If play is to RIGHT, install adjustment shim to RIGHT cylinder.

· Shim thickness : 1.0mm(0.04in)

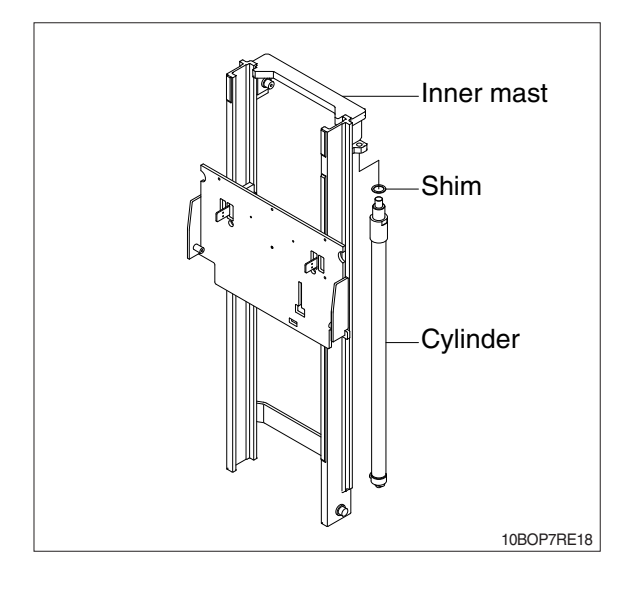

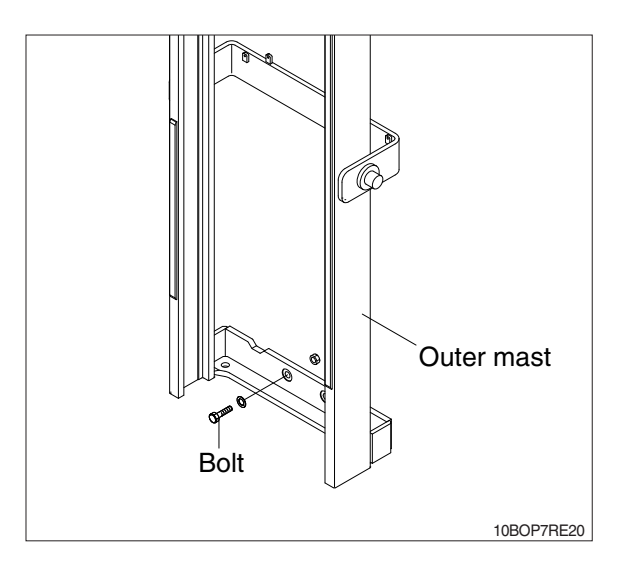

# 2. POWER TRAIN ASSEMBLY

## 1) REMOVAL

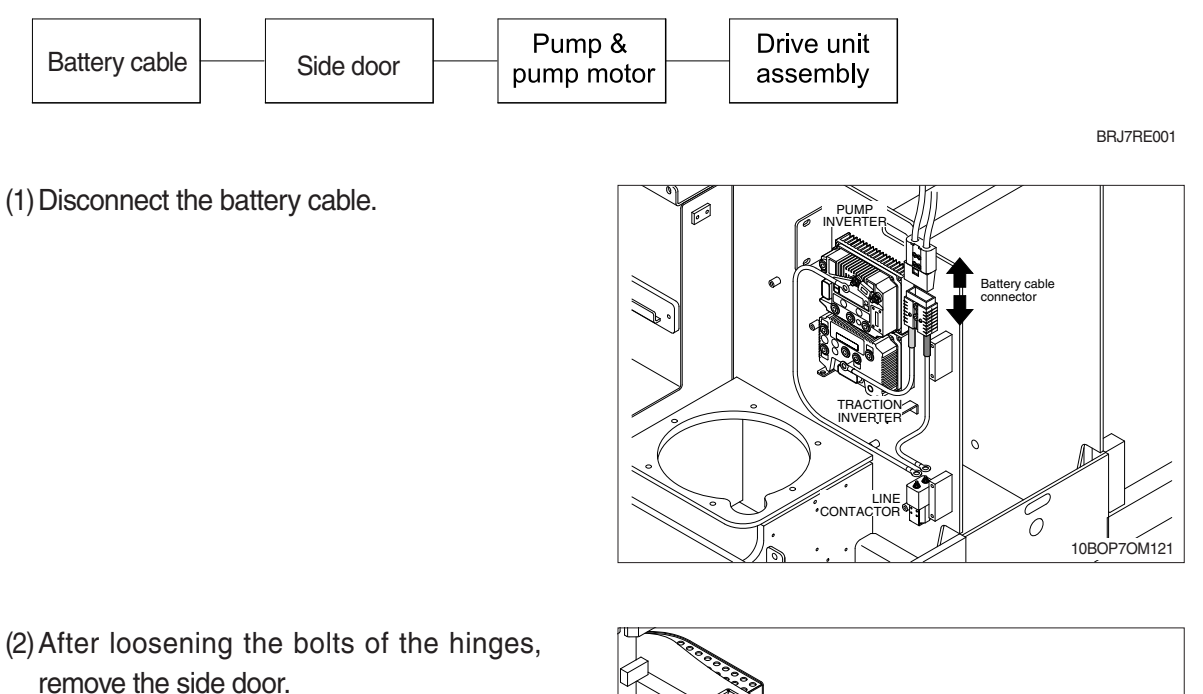

remove the side door.

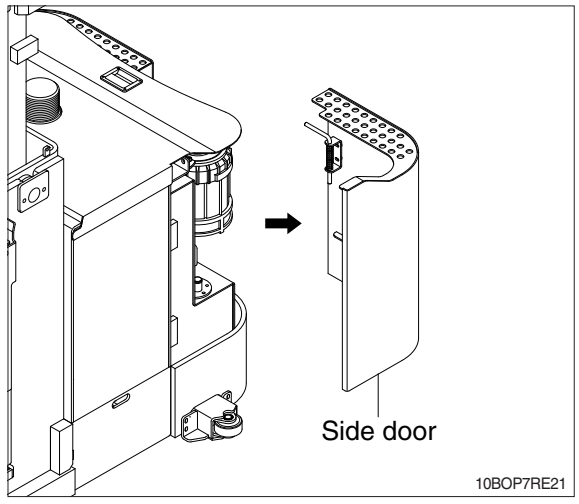

(3) Disconnect the hose, pipe and wiring from pump & motor assembly. Loosen mounting bolts (1), nuts (2), and washers (3) from frame and then take out the pump & motor assembly.

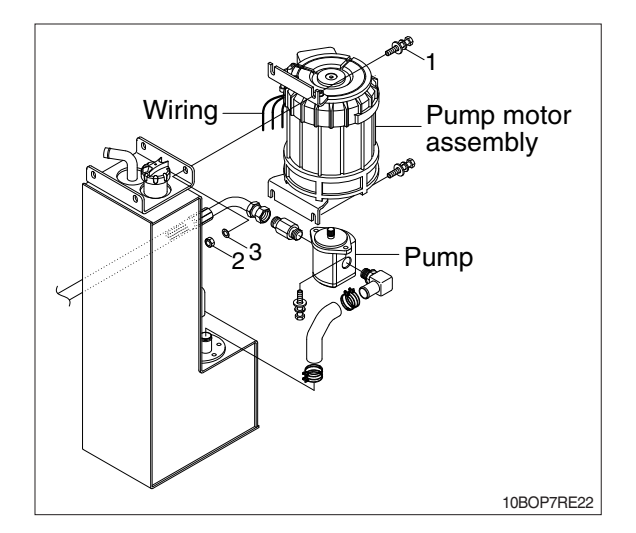

- (4) Disconnect the wiring.
  - 1 Drive motor wiring
  - 2 EPS motor wiring
- (5) Loosen mounting bolts for the drive unit assembly.

(6) Lift up the frame and support both side of frame with wood block.

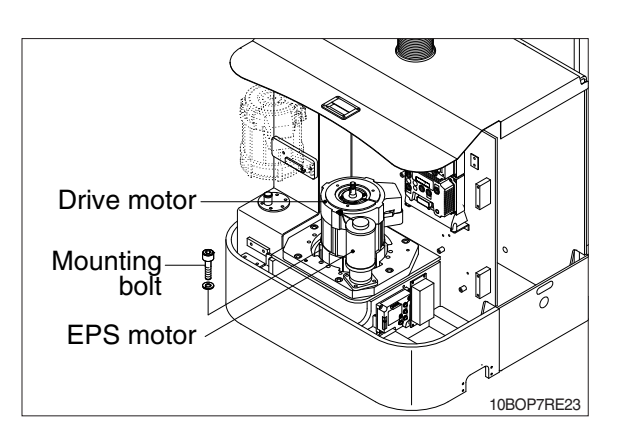

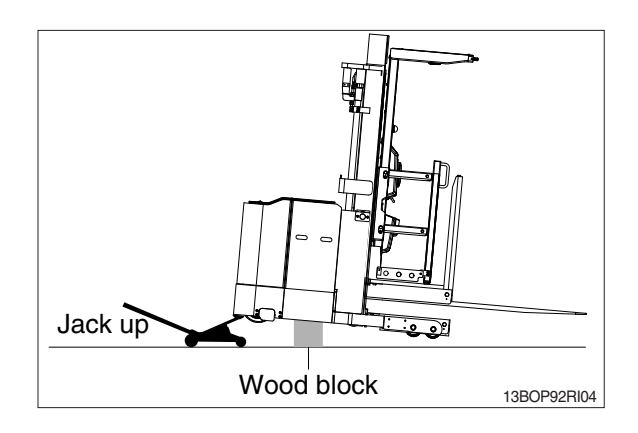

- (7) Hang up the drive unit assembly using overhead hoist or overhead crane.
- When hanging up the drive unit assembly, it should be maintained weight balance so that it can prevent the drive unit assembly from wobble or swing.

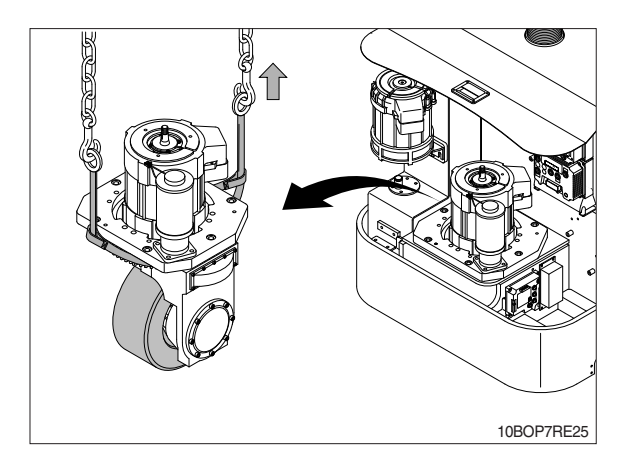

#### 2) INSTALLATION

Installation is in the reverse order to removal, but be careful of following points.

- (1) Drive unit mounting bolts : 6EA

   Tightening torque : 13.2~16.2kgf · m
   (95.5~117.1lbf · ft)
- (2) Drive unit bracket mounting bolt : 6EA · Tightening torque : 13.2~16.2kgf · m (95.5~117.1lbf · ft)
- (3) Drive motor mounting bolts : 6EA · Tightening torque : 3.7~4.5kgf · m (26.8~32.5lbf · ft)
- (4) EPS motor mounting bolts : 4EA · Tightening torque : 7.5~9.1kgf · m (54.2~65.8lbf · ft)
- (5) Pump motor mounting bolts : 4EA · Tightening torque : 6.5kgf · m (47lbf · ft)
- (6) Pump mounting bolts : 2EA · Tightening torque : 5kgf · m (63.2lbf · ft)

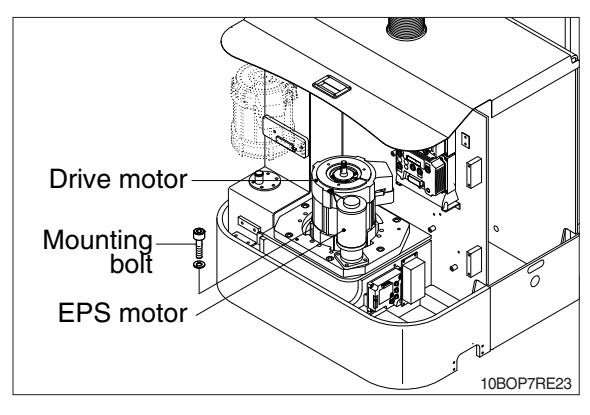

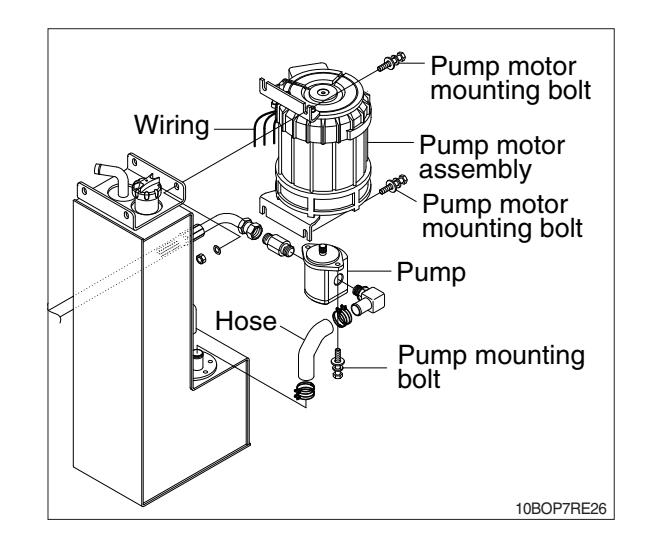

### **3. ELECTRICAL COMPONENTS**

Before removing each component, disconnect cables and earth lines attached to the component.

#### 1) REMOVAL

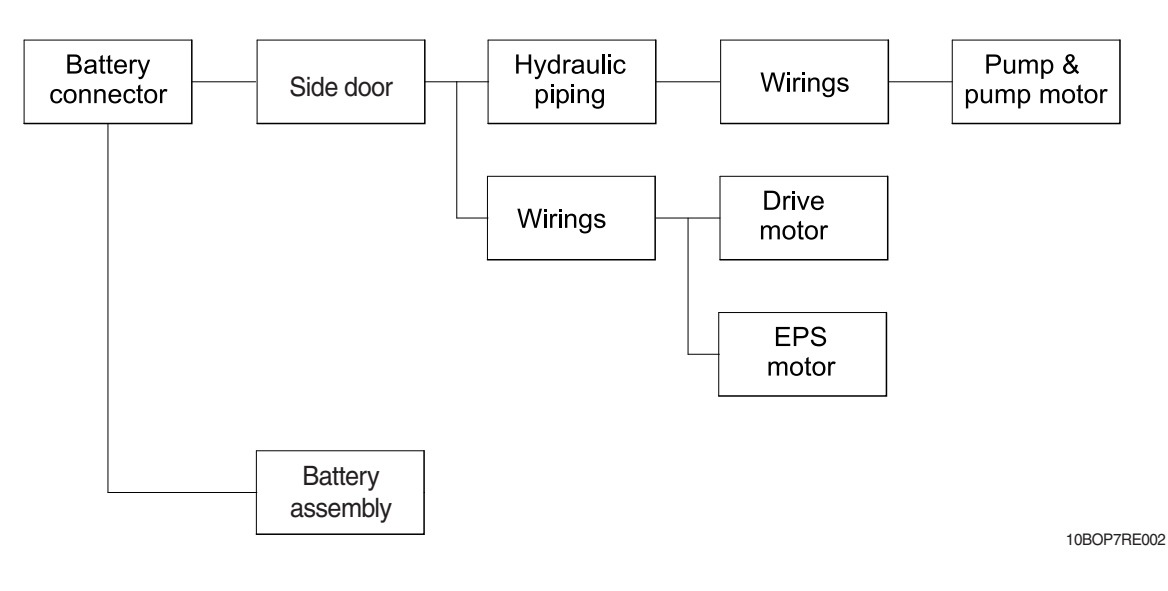

### (1) PUMP MOTOR

1 Disconnect the battery cable.

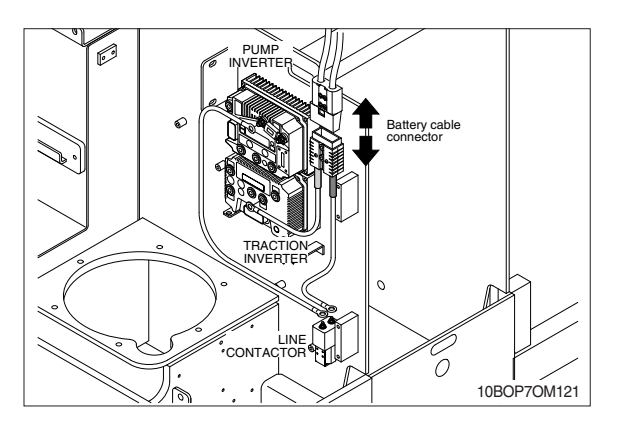

② After loosening the bolts of the hinges, remove the side door.

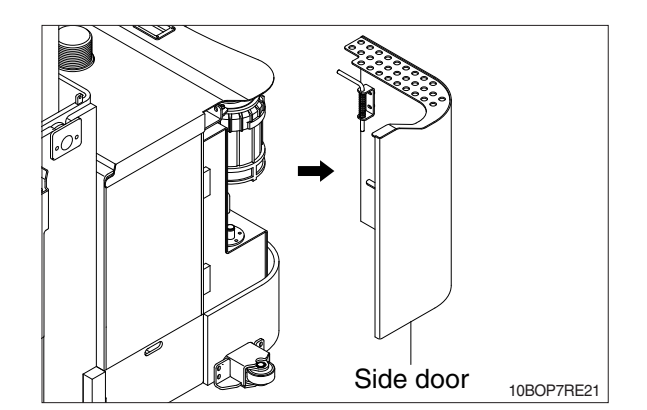

 ③ Disconnect the hoses, pipes and wiring from pump & motor assembly.
 Loosen mounting bolts from frame and then take out the pump & motor assembly.

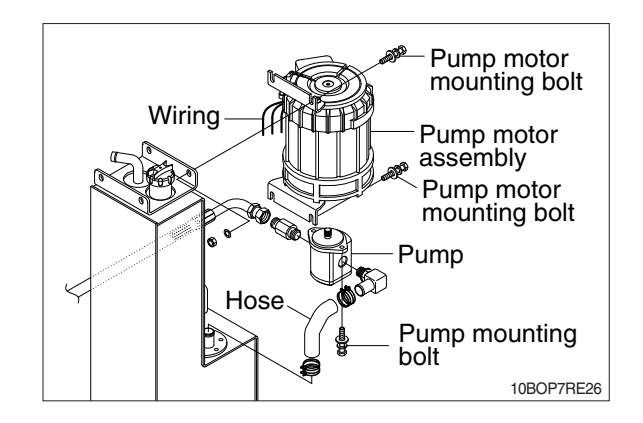

#### (2) DRIVE MOTOR

- 1 Disconnect the battery cable.
- PUMP INVERTER Battery cable connector TRACTION INVERTER CONTACTOR INVERTER INVERTER INVER INVERTER INVERTER INVERTER INT
- ② After loosening the bolts of the hinges, remove the side door.

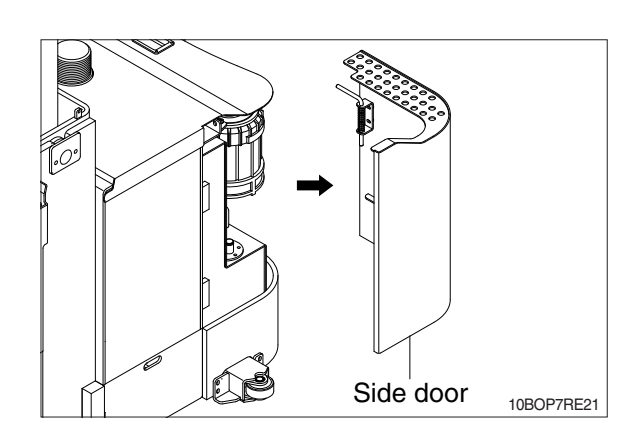

- ③ Disconnect wirings from the following motors.
  - a. Drive motor
  - b. EPS motor

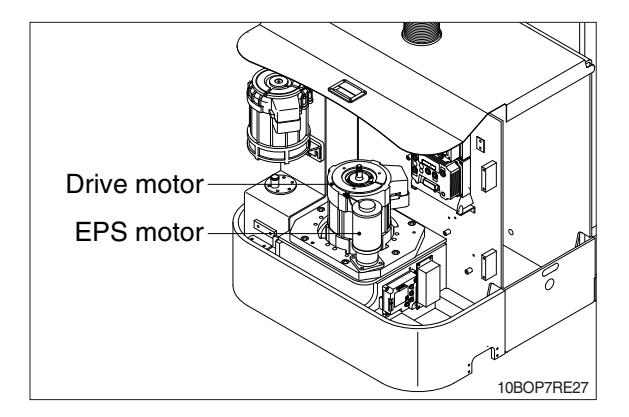
④ Remove bolts to fix the motor and drive unit.

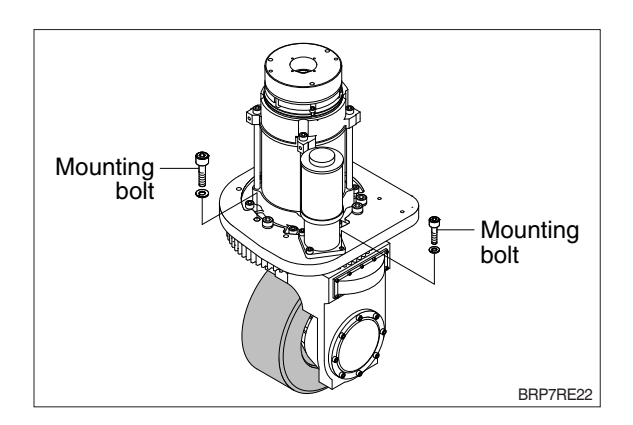

(5) Tie wire rope around the drive motor and lift up slowly.

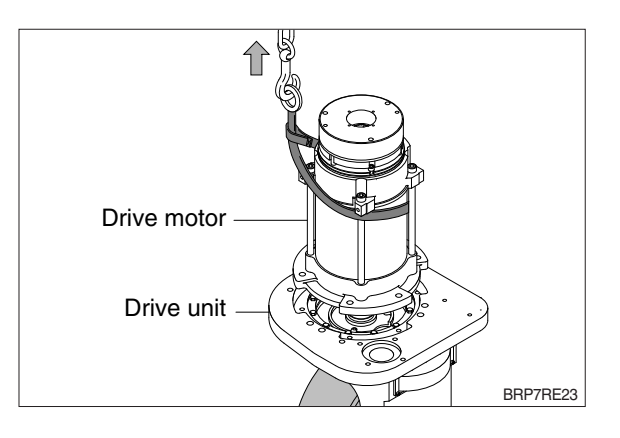

6 Put the motor on the clean work bench.

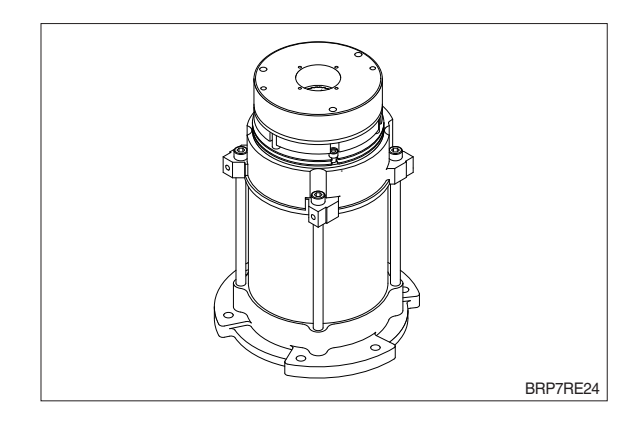

## (3) EPS MOTOR

1 Disconnect the battery cable.

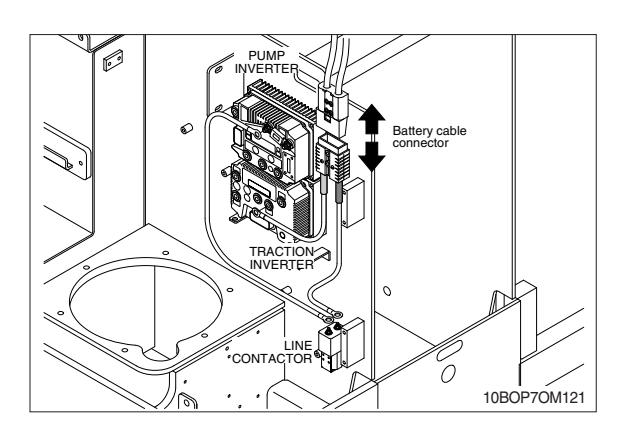

② After loosening the bolts of the hinges, remove the side door.

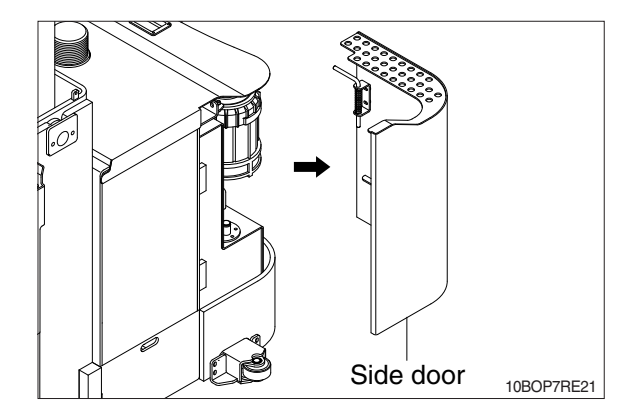

3 Disconnect wirings.

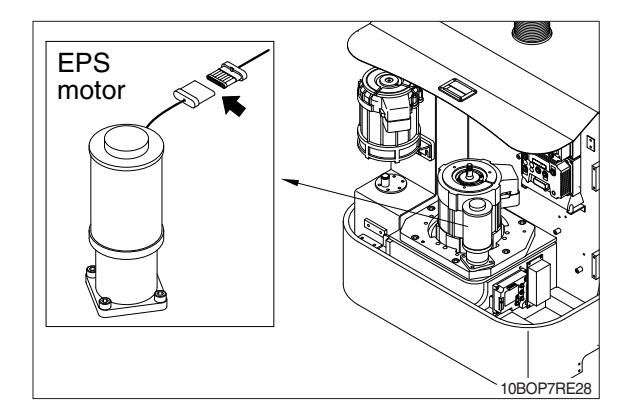

④ Loosen bolts and remove EPS motor assembly.

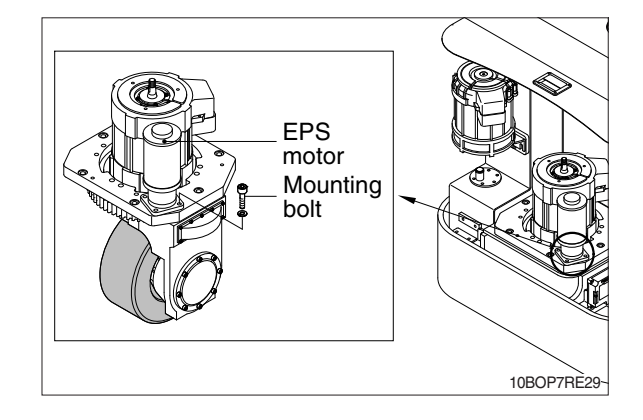

## (4) BATTERY REMOVAL

- 1 Turn off the key.
- ② Release the lock screw of side support in frame.
- $\ensuremath{\textcircled{}}$  3 Disconnect the battery connector.
- ④ Pull out the battery and using a battery hanger, carefully raise the battery assembly.

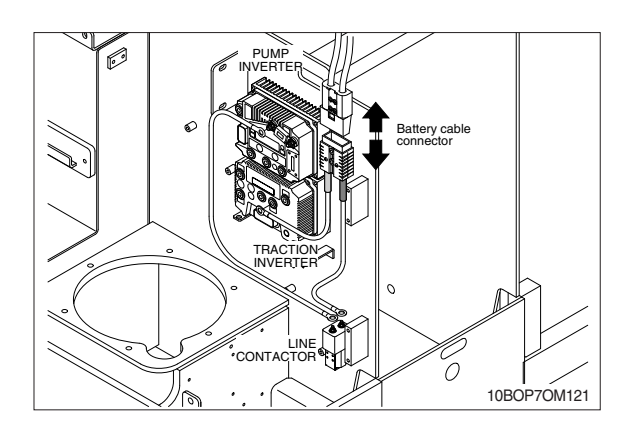

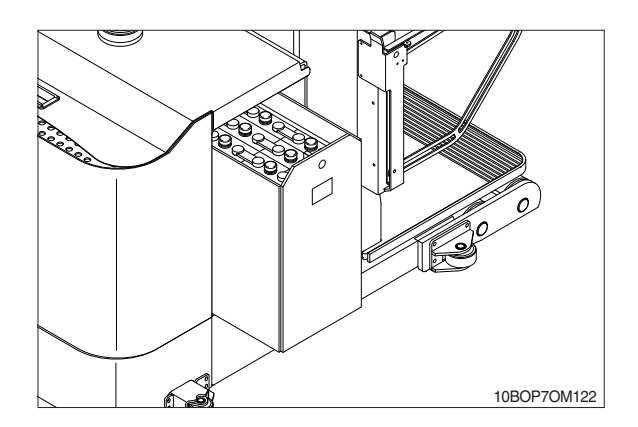

## 2) INSTALLATION

Installation is in the reverse order to removal, but be careful of following points.

## (1) PUMP MOTOR

① Pump motor mounting bolts : 4EA

· Tightening torque : 6.5kgf · m

(47lbf · ft)

2 Hydraulic pump mounting bolts : 2EA

 $\cdot$  Tightening torque : 5kgf  $\cdot$  m

(36.2lbf · ft)

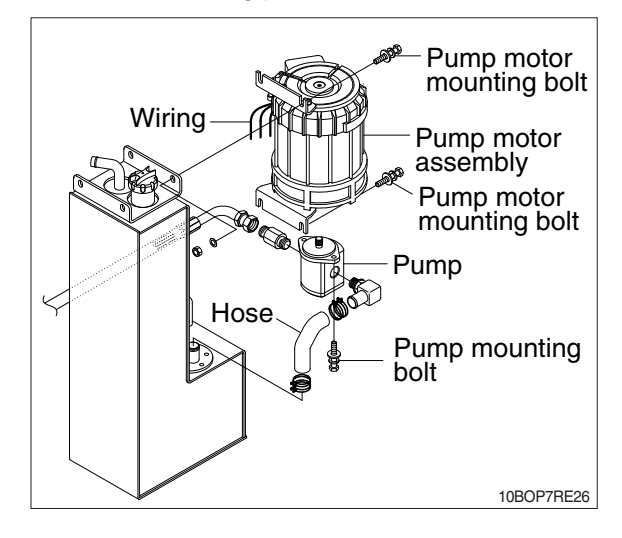

## (2) DRIVE MOTOR

① Mounting bolts between drive motor and drive unit.

 $\cdot$  Tightening torque : 3.7~4.5kgf  $\cdot$  m (26.8~32.5lbf  $\cdot$  ft)

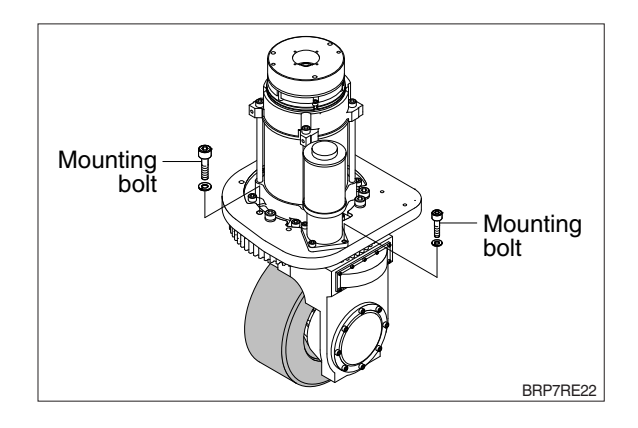

## (3) EPS MOTOR

EPS motor mounting bolts.

 Tightening torque : 7.5~9.1kgf · m (54.2~65.8lbf · ft)

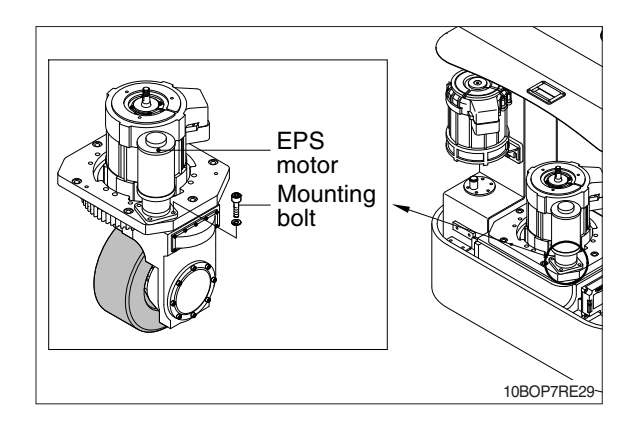

## (4) BATTERY INSTALLATION

- ① Using a battery hanger, carefully push in the battery assembly in the battery assembly compartment.
- ② Adjust the lock screw of side support in frame.
- ③ Connect the battery connector.

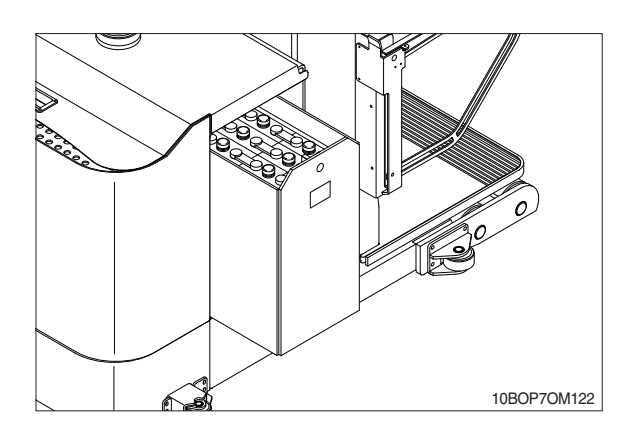

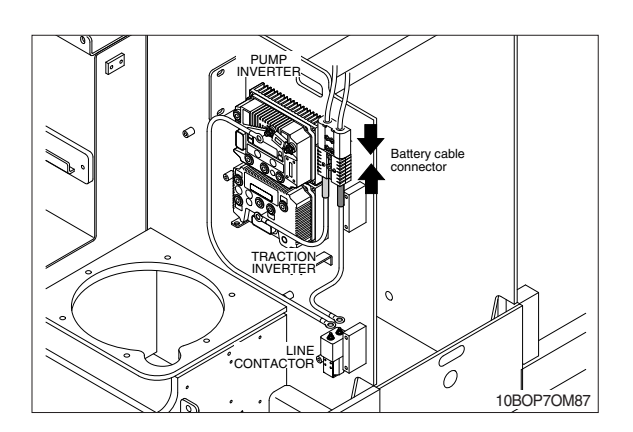

## 4. TIRE & WHEEL ASSEMBLY

## 1) REMOVAL

- (1) DRIVE TIRE & WHEEL ASSEMBLY
  - Lift up lower side of the frame and put on the wooden blocks under the both side of the frame.
  - \* Lift up until the tire clear off the ground.
  - ② Remove wheel nuts attaching the drive wheel and take off the drive wheel assembly.
    - · Wheel nuts : 5EA
  - \* The condition of the tire affects the stability and performance of the machine.

It should be checked that the tire is happened defects or damage.

When replacing the tire which has defects or homage, it should be replaced with genuine part.

#### (2) LOAD WHEEL ASSEMBLY

① Lift up leg weld assy and fix the machine with blocks.

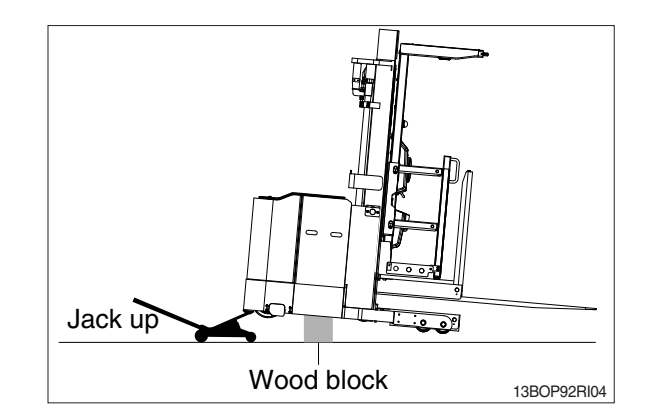

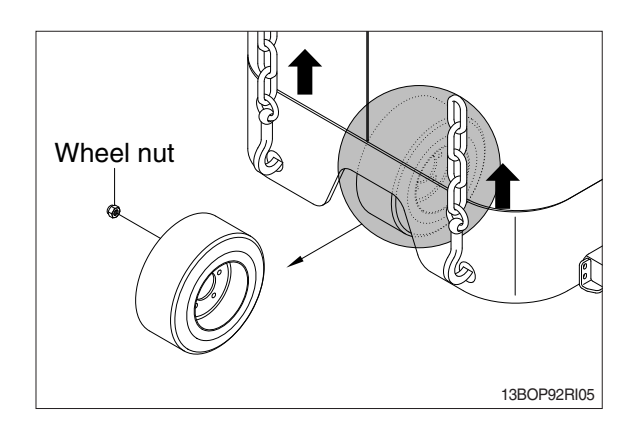

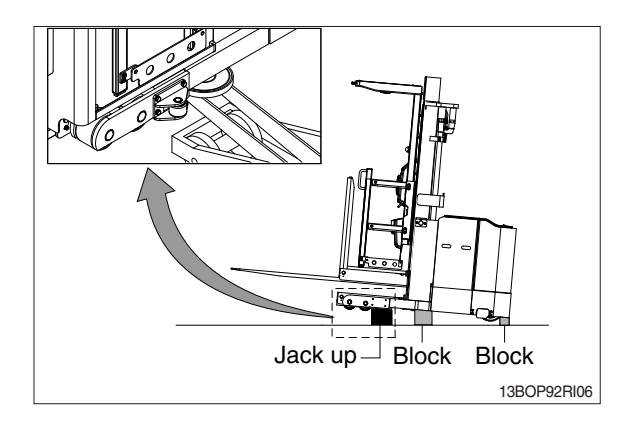

- ② Disassemble load tire assy
  - After removing retaining ring, pin, washers and shims, take out load tire assy.
  - Remove ball bearings from load tire assy if necessary and replace with new bearings.

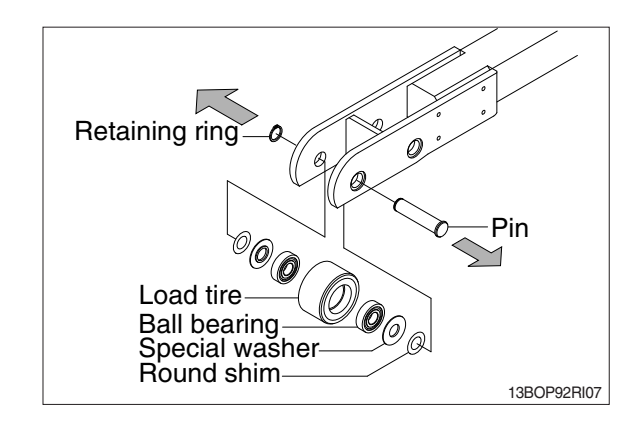

#### 2) INSTALLATION

Installation is in the reverse order to removal, but be careful of the following points.

#### (1) Drive wheel nuts

· Tightening torque : 13.5~15.5kgf · m (98~112lbf · ft)

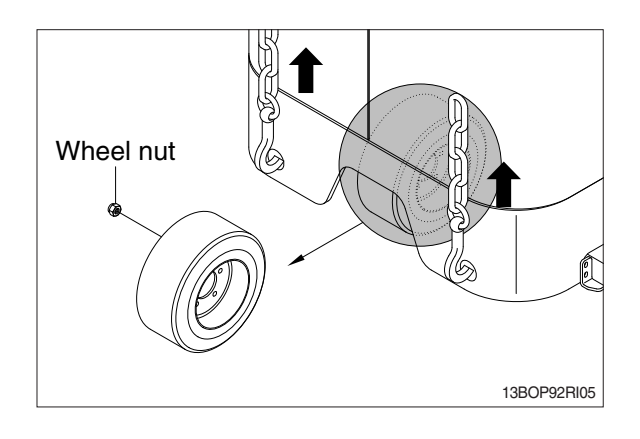

(2) When assembling bearings in the leg assembly, it should be cleaned on the pin and in the bore of the load tire assy in order to prevent it from scratch or damage.

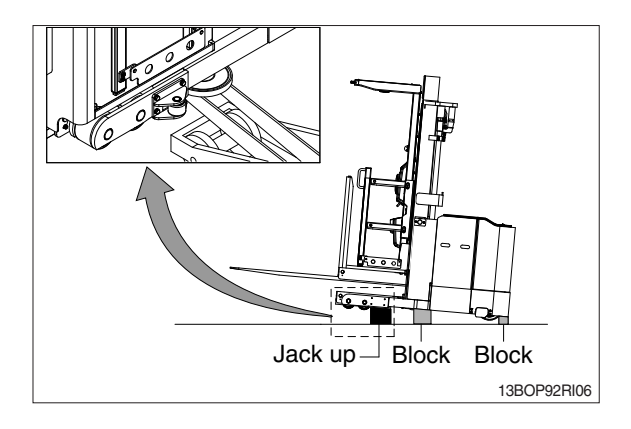

(3) When inserting shims between wheel box assy and special washer, it should be kept clearance within 0.5 mm.

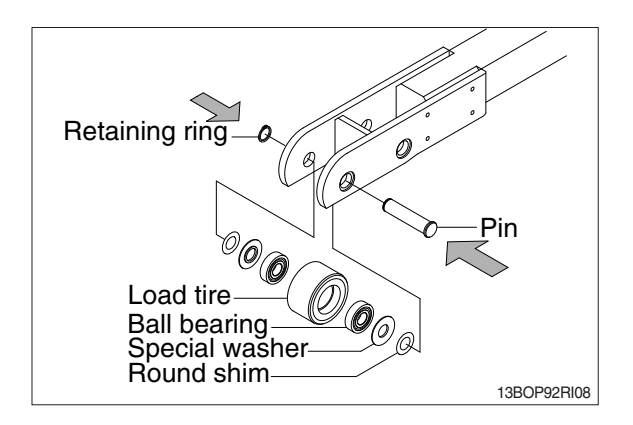

#### 3) FRONT GUIDE ROLLER

- (1) Lift up and prop up with wooden block under guide roller bracket.
- (2) Remove split pin (1), washers (2) and clevis pin (3) from front bracket assy (4).
- (3) Take out front roller assy which are assembled with guide wheel (5), ball bearings (6) shaft (7), washers (9) and retaining rings (8) pior to disassembling, and then remove the spring (10) from the bracket assy (4).
- (4) To disassemble the front roller assy, remove the retaining rings (8), shafts (7), washers (9), and guide wheels (5) including ball bearings (6).
- \* After checking condition of the guide wheels and the ball bearings, replace it if necessary.
- It should be maintained within 3mm gap between front roller weld assy and front bracket assy.

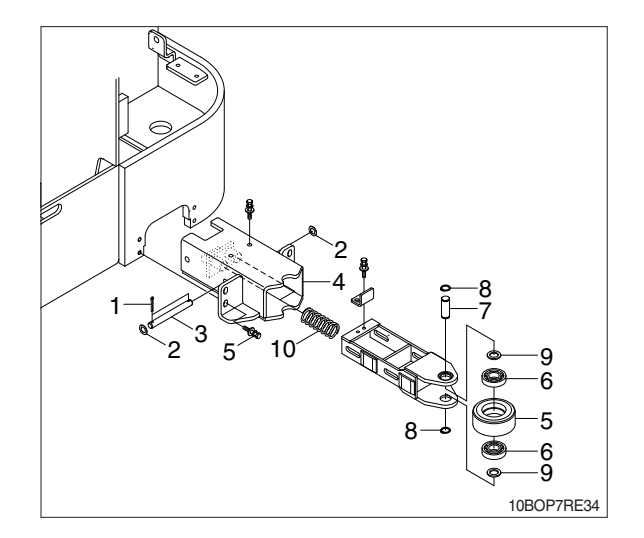

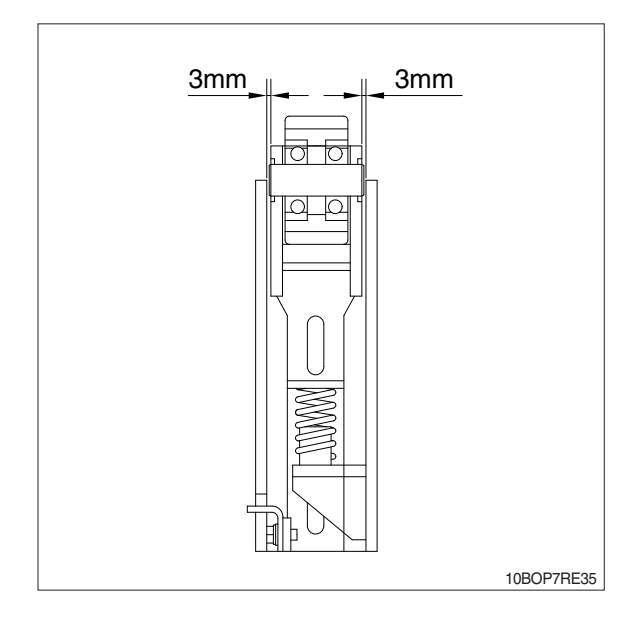

#### 4) REAR GUIDE ROLLER

(1) Loosen and remove bolts (1) from leg assy(7) of the frame.

After taking out rear guide roller assy, remove retaining rings (2), shafts (3), washers (4) and guide rollers (5) including ball bearing (6).

\* After checking condition of the guide wheels and ball bearings, replace it if necessary.

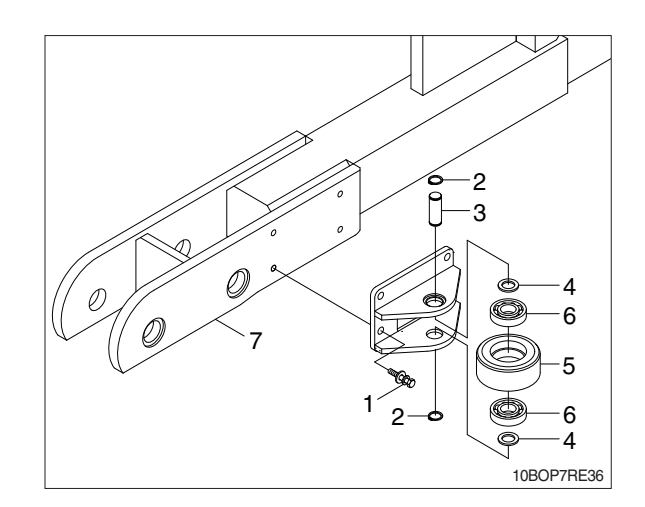

| Group | 1 | Structure and operation  | 3-1 |
|-------|---|--------------------------|-----|
| Group | 2 | Troubleshooting          | 3-3 |
| Group | 3 | Disassembly and assembly | 3-5 |

## **1. DRIVE UNIT STRUCTURE**

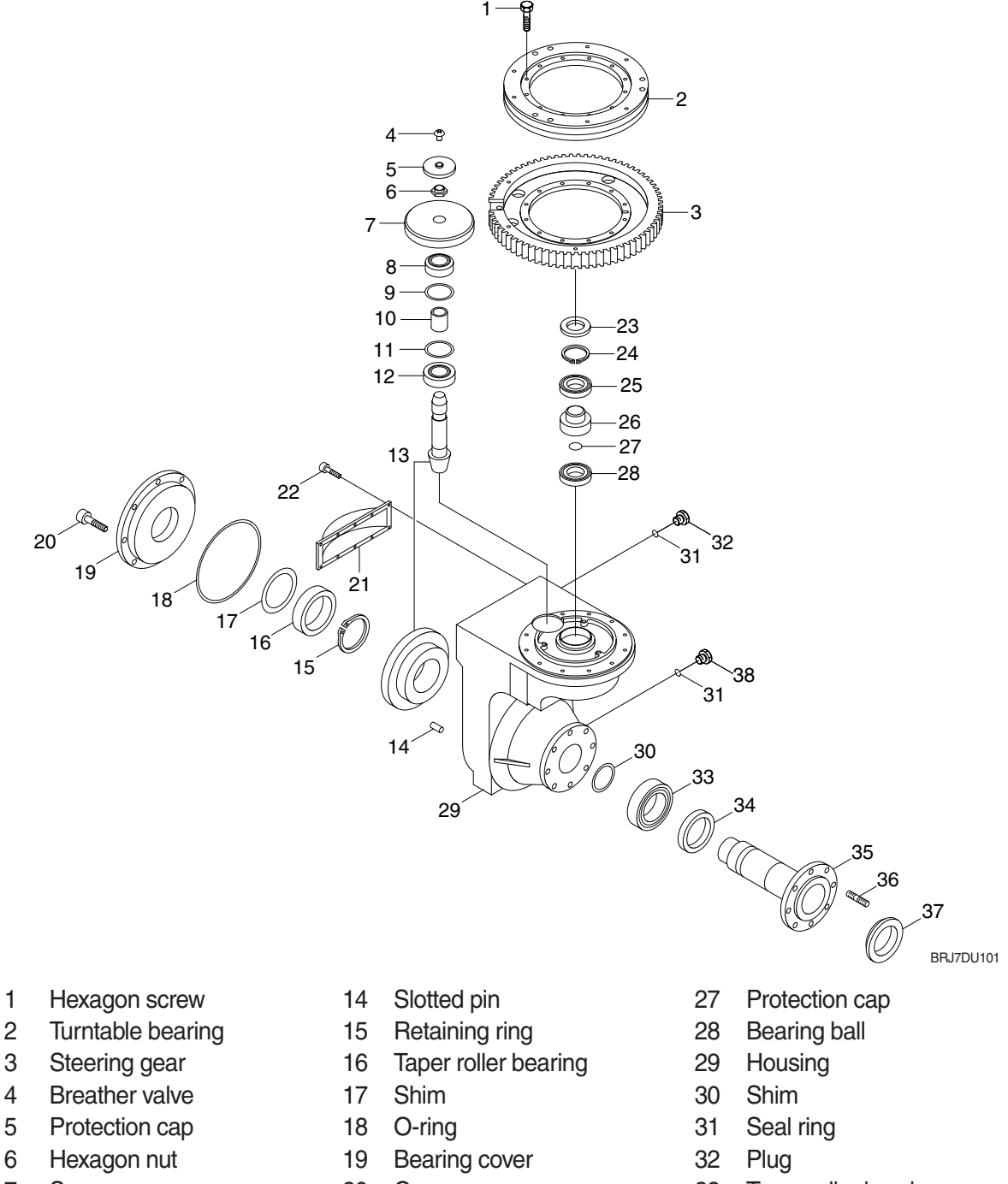

- 7 Spur gear
- 8 Taper roller bearing
- 9 Shim
- 10 Spacer
- 11 Shim
- 12 Taper roller bearing
- 13 Bevel gear set

- 20 Cap screw
- 21 Cover
- 22 Hex screw
- 23 Shaft sealing ring
- 24 Retaining ring
- 25 Bearing ball
- 26 Input pinion

- 33 Taper roller bearing
- 34 Taper roller bearing
- 35 Wheel shaft
- 36 Wheel bolt
- 37 Wheel shaft protection
- 38 Plug

## 2. SPECIFICATION

| lte          | em    | Unit | Specification |
|--------------|-------|------|---------------|
| Gear ratio   | Total | _    | 14.5          |
| Oil Quantity |       | l    | 2.2           |

# **GROUP 2 TROUBLESHOOTING**

| Problem                                                | Cause                                                                                                    | Remedy                                                                                                    |
|--------------------------------------------------------|----------------------------------------------------------------------------------------------------|----------------------------------------------------------------------------------------------------|
| 1. Noise                                               |                                                                                                    |                                                                                                    |
| 1) Loud, beating noise                                 | <ul> <li>Gearing of helical gear stage damag-<br/>ed, indentations.</li> </ul>                                                                                                    | <ul> <li>Check tooth flanks of the drive pinion<br/>and the helical gear for damage. In<br/>case of damage always replace both<br/>components.</li> </ul>                                                                                                    |
|                                                        | <ul> <li>Fault on grooved ball bearing input.</li> </ul>                                                                                                    | - Remove and replace drive pinion bearing.                                                                                                    |
|                                                        | · Contaminations.                                                                                                    | - Remove and replace drive pinion<br>bearing.                                                                                                    |
| 2) Loud, steady noise                                  | <ul> <li>Motor/transmission connection not ok.</li> <li>Motor bearing defective.</li> </ul>                                                                                                    | <ul> <li>Check motor installation.</li> <li>Check motor bearing.</li> </ul>                                                                                                    |
| 3) Dull, grinding noise                                | <ul> <li>Wrong bearing preload or incorrect<br/>backlash.</li> </ul>                                                                                                    | - Check bearing preload and backlash and readjust it, if necessary.                                                                                                    |
| 2. Leakage                                             |                                                                                                    |                                                                                                    |
| 1) Breather                                            | · Excessive oil level.                                                                                                    | <sup>-</sup> Check oil level.                                                                                                    |
| 2) Housing cover                                       | <ul> <li>Screws not tightened with the<br/>specified tightening torque.</li> <li>O-Bing sealing defective</li> </ul>                                                                                              | <ul> <li>Tighten screws with the specified<br/>tightening torque.</li> <li>Beplace O-Bing</li> </ul>                                                                                                    |
| 3) Oil filler or oil drain plug                        | <ul> <li>Screws not tightened with the specified tightening torque.</li> <li>Dirt between sealing ring and housing.</li> </ul>                                                                                    | <ul> <li>Tighten screws with the specified tightening torque.</li> <li>Clean.</li> </ul>                                                                                                    |
| 4) Input shaft / wheel shaft                           | <ul> <li>Sealing ring worn.</li> <li>Radial sealing ring damaged or worn.</li> <li>Damaged race on input- and/or wheel shaft</li> </ul>                                                                           | <ul> <li>Install new sealing ring.</li> <li>Install new radial sealing ring.</li> <li>Replace input shaft and wheel shaft respectively.</li> </ul>                                                                                                    |
| 5) Side cover                                          | <ul> <li>Screws not tightened according to<br/>sequence of tightening and the<br/>tightening torque.</li> <li>No uniform adhesive application of<br/>LOCTITE 5910.</li> <li>Joining time not observed.</li> </ul> | <ul> <li>Tighten screws according to correct<br/>sequence of tightening and with the<br/>tightening torque specified.</li> <li>Apply LOCTITE 5910 evenly and<br/>continuously.</li> <li>Observe LOCTITE specification and<br/>replace the cooling.</li> </ul> |
| 6) Sealing disc on drive pinion                        | <ul> <li>No uniform adhesive application of<br/>LOCTITE 5910.</li> <li>Joining time not observed.</li> </ul>                                                                                                    | <ul> <li>Apply LOCTITE 5910 evenly and<br/>continuously.</li> <li>Observe LOCTITE specification and<br/>replace the sealing.</li> </ul>                                                                                                    |
| 3. Other fault possibilities                           |                                                                                                    | ~                                                                                                    |
| 1) Only sluggish rotation of the pivoted bogie bearing | Cover disc has loosened and dirt got into the bearing.                                                                                                    | - Replace pivoted bogie bearing.                                                                                                    |
| is possible or bearing clearance is sensible           | <ul> <li>Cage segments are damaged.</li> <li>Plastic deformation of the balls or the ball race.</li> </ul>                                                                                                    | <ul> <li>Replace pivoted bogie bearing.</li> <li>Replace pivoted bogie bearing.</li> </ul>                                                                                                    |

| Fault                                                              | Probable cause                                                                                                    | Remedy                                                                                                    |  |
|--------------------------------------------------------------------|----------------------------------------------------------------------------------------------------|----------------------------------------------------------------------------------------------------|--|
| Oil leakage on oil filler or oil<br>drain plug                     | <ul> <li>Dirt between sealing ring and<br/>housing.</li> <li>Old sealing ring was used.</li> <li>Bolts not tightened according to the<br/>spacefield tightening termus.</li> </ul> | <ul> <li>Cleaning required.</li> <li>Use new sealing ring</li> <li>Tighten bolts with the specified</li> </ul>                                                                                     |  |
| Oil leakage between hous-<br>ing and top section                   | <ul> <li>Seal faces not sealed or uneven.</li> <li>Burrs on cylinder pin.</li> <li>Bolts not tightened according to the specified tightening torque.</li> </ul>                    | <ul> <li>Apply LOCTITE 574 onto seal faces.</li> <li>Touch up seal faces with oil rubber.</li> <li>Use a new cylinder pin.</li> <li>Tighten bolts with the specified tightening torque.</li> </ul> |  |
| Oil leakage on top section<br>within helical gear stage /<br>input | <ul> <li>Too much oil in transmission.</li> <li>O-ring on cover defective.</li> <li>Breather valve defective.</li> </ul>                                                           | <ul> <li>Check oil level.</li> <li>Install new O-ring.</li> <li>Replace breather valve.</li> </ul>                                                                                                 |  |
| Beating noise at helical gear stage                                | <ul> <li>Teeth on input pinion and/or helical<br/>gear damaged by false installation.</li> </ul>                                                                                   | <ul> <li>Check tooth flanks for damage and<br/>touch up damaged spots with oil<br/>rubber.</li> </ul>                                                                                              |  |
| Ringing noise                                                      | <ul> <li>Helical gear stage running without<br/>oil.</li> </ul>                                                                                                    | <ul> <li>Check oil level.</li> <li>Refill oil.</li> </ul>                                                                                                    |  |
| Grinding noise                                                     | <ul> <li>Bearing preload or backlash not<br/>correctly adjusted.</li> </ul>                                                                                                    | <ul> <li>Checking and new adjustment.</li> </ul>                                                                                                    |  |
| Bearing damage on input pinion                                     | · No axial play.                                                                                                    | <ul> <li>Install new bearing and adjust axial<br/>play.</li> </ul>                                                                                                    |  |
| Pivoting bearing is difficult<br>to rotate or backlash recog-      | · Cover disc loosened and dirt enter-<br>ed into the bearing.                                                                                                    | · Replace pivoting bearing.                                                                                                    |  |
| nizable                                                            | <ul> <li>Cage segments are damaged.</li> <li>Plastic deformation of balls or ball<br/>race.</li> </ul>                                                                             | <ul> <li>Replace pivoting bearing.</li> <li>Replace pivoting bearing.</li> </ul>                                                                                                    |  |
|                                                                    | <ul> <li>Bearing not relubricated.</li> <li>Grease not distributed.</li> </ul>                                                                                                    | <ul> <li>Relubricate pivoting bearing.</li> <li>Rotate pivoting bearing several times by hand.</li> </ul>                                                                                          |  |

## **GROUP 3 DISASSEMBLY AND ASSEMBLY**

#### **1. INSTRUCTION**

- 1) Pay attention to cleanliness and expert like manner for all work to be carried out. Transmission removed from the vehicle has therefore to be cleaned prior to opening. Both utmost care and cleanliness are essential conditions for a correct disassembly and reassembly of the transmission as well as for the installation of each spare part. A fault during installation can result in an early wear and chips or other foreign particles in the transmission can cause fatal damages.
- 2) Prior to assembly all parts must be cleaned and inspected for wear and other defects.
- 3) If it is found that removed parts are damaged or worn, do not reinstall but replace them by new ones.
- 4) If not separately indicated, the housing and cover faces forming an oil tight connection are to be provided with the corresponding sealing compound during assembly.
- 5) Special devices and special tools are necessary besides the standard tools. Their use is unavoidable for a technically adequate dis- and reassembly. The application of devices, special tools and other fixtures are to be adapted to circumstances of the respective users.
- 6) Commercial tools and fixtures belonging to the basic equipment are assumed to be available.
- 7) If not otherwise indicated all pressing operations are made by means of the hand lever press.
- 8) All screws and threads in this transmission have metric dimensions. Only spanners and socket spanners with metric sizes are allowed to be used.
- 9) For reassembly all of the indicated setting values, test data and tightening torques must be observed.
- 10) Observe the described sequence of the working steps.
- 11) All pictures serve the illustration and are not obliging for this execution.

## 2. NECESSARY SPECIAL TOOLS FOR DISASSEMBLY AND REASSEMBLY

| Reference number | Description                     | Is necessary for :                          |
|------------------|---------------------------------|---------------------------------------------|
| 225296           | Extracting fixture              | Removal of drive pinion                     |
| 62519            | Holding fixture                 | Loosening of taper press fit                |
| 62507-1          | Counter holder                  | Determination of shim thickness             |
| 62523            | Assembly fixture                | Installation of drive pinion                |
| 62478            | Striking mandrel                | Roller bearing drive pinion                 |
| 62507            | Locating fixture                | Transmission locating jack                  |
| 62529            | Striking mandrel-Insert         | Bearing outer ring pinion shaft bottom      |
| 62625            | Striking mandrel                | Roller bearing housing                      |
| 63428            | Press-in/out fixture            | Wheel shaft and crown gear                  |
| 62521            | Striking mandrel                | Shaft seal drive pinion                     |
| 62522            | Striking mandrel                | Breather cover                              |
| 63290            | Press-in sleeve                 | Grooved ball bearing drive pinion           |
| 63293            | Striking mandrel without handle | Thread protective shield                    |
| 63291            | Striking mandrel without handle | Shaft seal wheel shaft                      |
| 62542            | Striking mandrel without handle | Bearing outer ring crown gear               |
| 63294            | Striking mandrel without handle | Bearing inner ring wheel shaft              |
| 62748            | Striking mandrel                | Bearing outer ring cover                    |
| 63296            | Handle                          | Striking mandrels                           |
| 62819            | Measuring stop                  | Torsional backlash                          |
| 62228            | Gear lock                       | Helical gear lock                           |
| 62222            | Pressure oil device             | Loosen press fit                            |
| 223705, 22       | Pressure-in sleeve              | Bearing inner ring pinion shaft             |
| 62747            | Striking mandrel                | Bearing outer ring pinion shaft top         |
| 62846            | Striking mandrel                | Helical gear on pinion shaft                |
| 62825            | Measuring fixture               | Housing dimension wheel shaft               |
| 62827            | Measuring fixture               | Housing dimension crown shaft               |
| 222863.2         | Extracting fixture              | Pulling-off taper roller bearing outer ring |
| 62532            | Measuring fixture               | Bearing friction torque wheel shaft         |

#### **3. SAFETY INSTRUCTIONS**

- 1) The use as directed requires the strict observance with the specification for installation, dis-and reassembly, initial operation and maintenance.
- 2) Every person concerned with installation, disassembly and reassembly, initial operation and maintenance of the transmission in the user plant must have read and understood the whole instruction and in particular the safety instructions.
- 3) Any working method which endangers the safety of the transmission is prohibited.
- 4) Modifications and changes without the proper permission are affecting the safety of the transmission and are not allowed.
- 5) Only original spare parts from Hyundai are allowed to be used. It is explicitly pointed out to the fact that spare parts and accessories, which were not supplied by Hyundai are not checked and approved by us either. We do not accept any liability or admit any original parts from Hyundai.
- 6) The described work is only allowed to be made by authorized, skilled and instructed staff.
- 7) The proper repair of this products requires adequately trained specialists. The repairer is responsible for the training.
- 8) Keep away aggressive cleaners from your skin, do not drink it or inhale its vapours. Always wear safety gloves and goggles. If by mistake cleaner was swallowed, call medical aid immediately. Strictly observe manufacturer instruction.
- 9) Do not drain cleaner or transmission oil into the sewerage system or into the soil.
- 10) Prior to start working on the installed or mounted transmission, the wheels must be blocked.
- 11) Prior to any work on the installed transmission(e.g. oil change) or its mounted-on parts the voltage source feeding the motor must always be disconnected resp. switched off.
- 12) The local regulations for safety and prevention of accidents must be observed.

## 4. COMPLETE DISASSEMBLY

#### 1) GENERAL INSTRUCTIONS DISASSEMBLY

(1) Prior to dismantling the transmission is to be cleaned carefully.

Parts which are only available as assemblies will not be dismantled further.

It is recommendable to install a locating fixture as shown in Figure 44. It serves to rotate the unit and offers easy working for disassembly and reassembly.

(S) Locating fixture 62507

#### 2) DRAIN OFF TRANSMISSION OIL

- (1) Place a suitable big oil collecting vessel under the oil drain plug.
- (2) Loosen the oil filler plug(item 01) with a 6mm allen wrench. Remove the oil filler plug and the sealing ring(item 02).
- (3) Loosen the oil drain plug(item 03) with a 6mm allen wrench. Remove the oil drain plug and the sealing ring(item 02).
- (4) Have the transmission oil drained into the vessel completely.
- \* Do not drain transmission oil into the soil or the sewerage system. Pay attention to the type and quantity of debris.
- ▲ High oil temperatures are to be expected after continuous operation of the transmission. Wear temperatureresistant gloves.

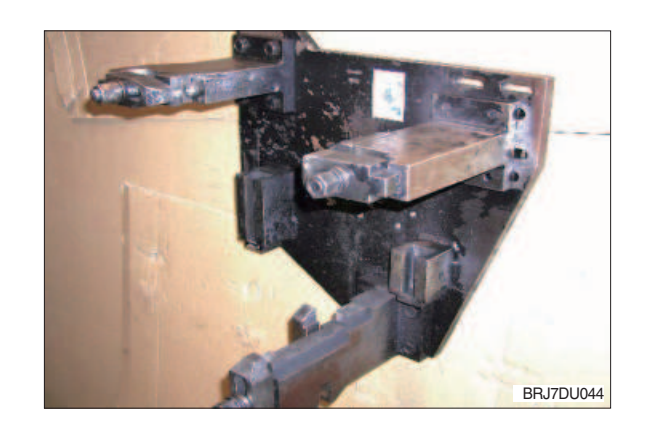

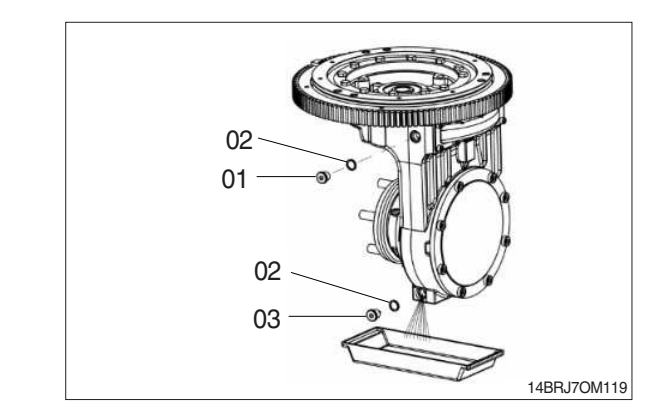

#### 3) REMOVAL OF DRIVE PINION

 With a screwdriver press the radial sealing ring (item 2) upwards from the bore seat of the housing and remove it.

Dispose of the radial sealing ring according to chapter 6.

(2) Unsnap and remove the retaining ring(item 3) from the housing bore by means of flat-head pliers.

(3) Extracting fixture 225296 is necessary to remove the drive pinion (item 4) from the bore.

Insert the extracting fixture into the bore of the drive pinion.

(4) Fasten the hexagon screw of the bearing puller hand-tight so that a sufficient preload of the clamping jaws is given.

By tightening the hexagon screw expand the clamping jaws of the bearing puller (item 5) in the bore of the drive pinion.

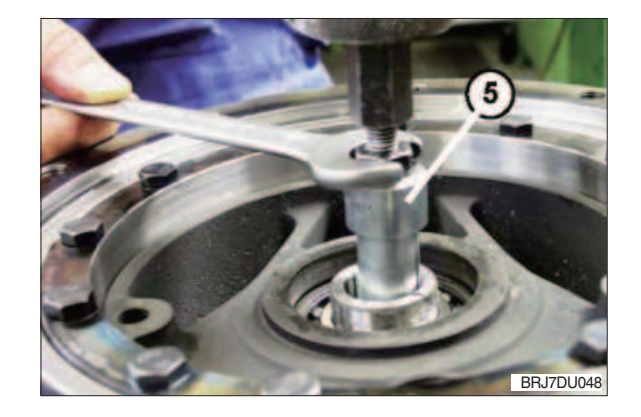

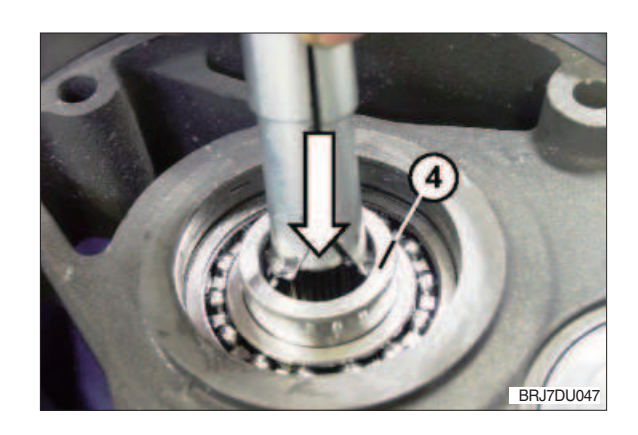

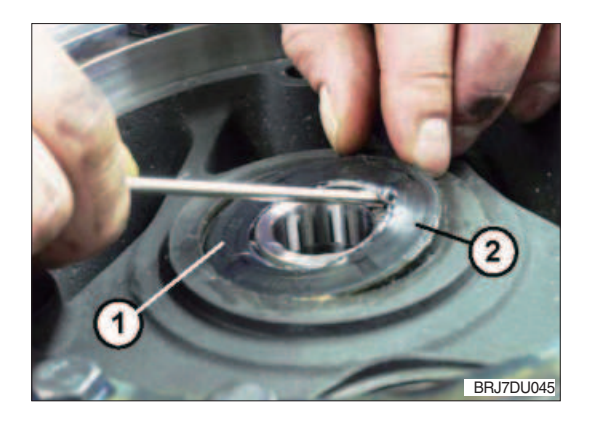

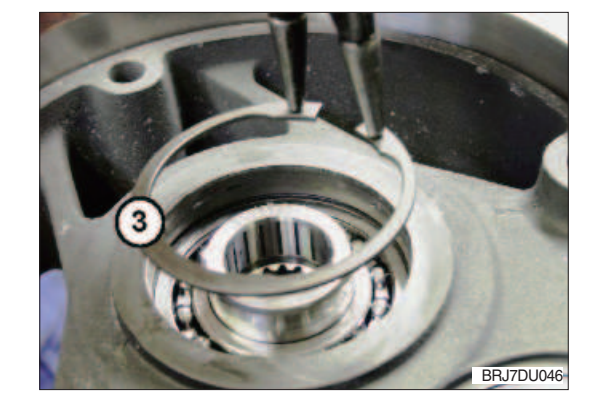

- (5) Handle the extracting fixture "S" as shown on the right. Move the handle on the bar upwards strongly several times until the drive pinion is loosened from the bearing seat completely.
- ▲ Do not damage the gearing of the drive pinion at the next work step! Damages might cause louder running noises and consequential damages!
- (6) By means of the extracting fixture pull the drive pinion (item 6) out of the housing bore and remove it.

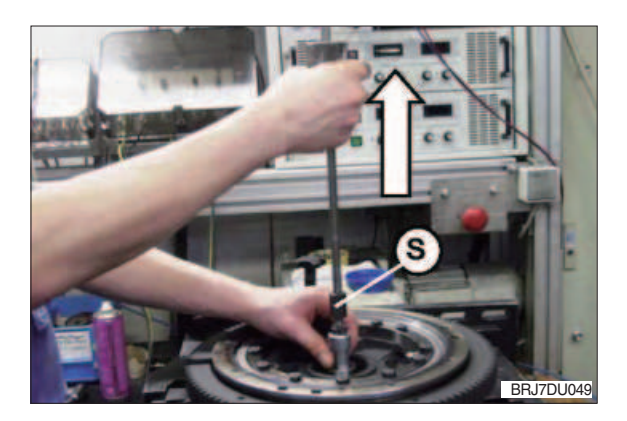

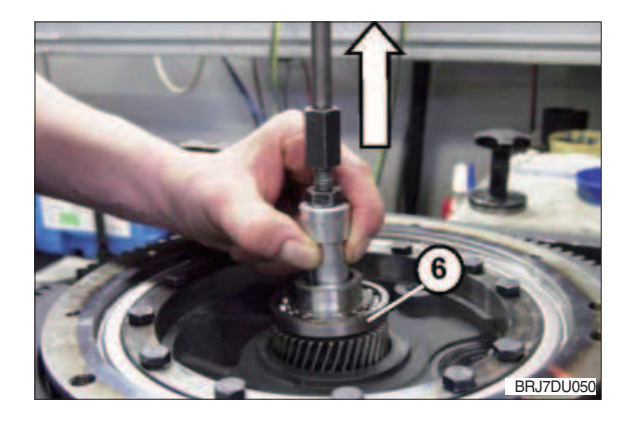

- (7) Loosen the hexagon bolt (item 7) and remove the extracting fixture from the drive pinion.
- ▲ Do not damage the gearing of the drive pinion! Damages might cause louder running noises and consequential damages!
- O BRJTDUGS
- (8) Pull of the grooved ball bearing (item 8) by means of a puller or a parting tool over the bearing seat of the drive pinion and dispose it of according to chapter 6.

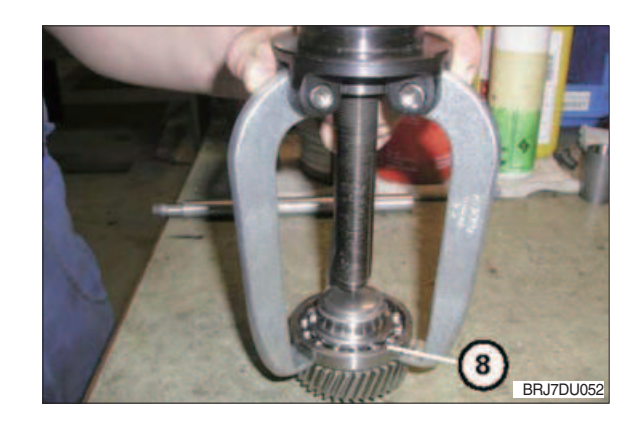

## 4) REMOVAL OF GEAR RING AND PIVOTED BOGIE BEARING

- Loosen the 12 hexagon screws (item 1) on the pivoted bogie bearing (item 2), remove and dispose them of acc. to chapter 6.
- O CONTRACTOR O CONTRACTOR O CON
- (2) With a dead-blow soft-face hammer slightly beat against the gear ring (item 3) from the bottom to loosen it from the connecting construction. Take off and remove the pivoted bogie bearing and the gear ring.

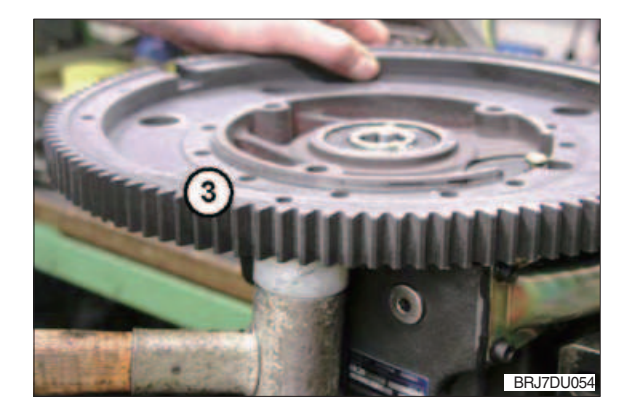

### 5) DISASSEMBLY OF TRANSMISSION HOUSING WITH TRANSMISSION COMPONENTS

#### (1) Removal of sealing cap

- ▲ The surface (item 1) where the sealing cap is located must not be damaged. The sealing cap itself is destroyed and cannot be reused.
- Insert a screwdriver (item 2) into the sealing cap (item 3) beating cautiously and press it off or by using the lever effect upwards and scrap it.
- 0 The breather value is not to be scrapped.

#### (2) Removal of side cover

- ① Loosen and remove the 10 cap screws (item 4) on the side cover.
- ▲ Do not damage the housing surface at the next working step! Burrs and other damages on the sealing surface which are caused during the removal have to be eliminated. Touch up damaged sealing surface on the housing with an oil stone!
- ② Separate the side cover (item 5) from the sealing compound with a suitable screwdriver. Place the tool between housing and cover and press it off slightly from the housing.
- ③ Loosen the side cover from the housing by tapping onto the outer contour and dispose it of acc. to chapter 6.

#### (3) Removal of wheel shaft and crown gear

- ① Loosen and remove the 8 cap screws (item 1) in the housing cover.
- ▲ Do not damage the housing and cover surface! Burrs and other damages on the sealing surface which are caused during the removal have to be eliminated. Touch up damaged sealing surface on the housing with an oil stone!

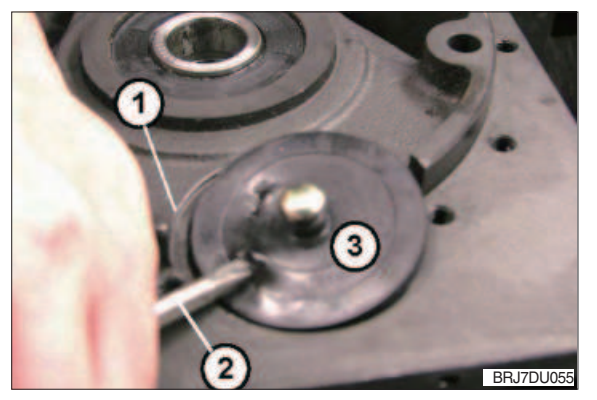

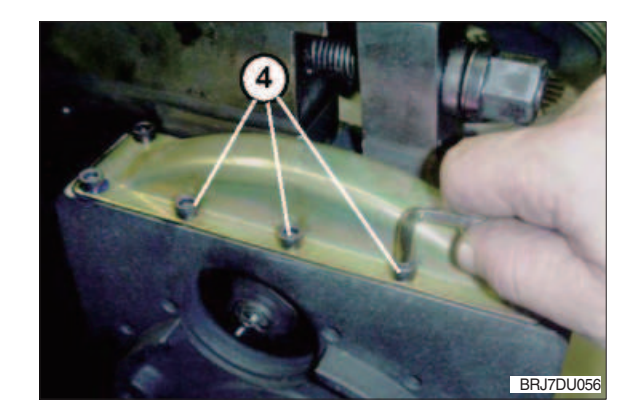

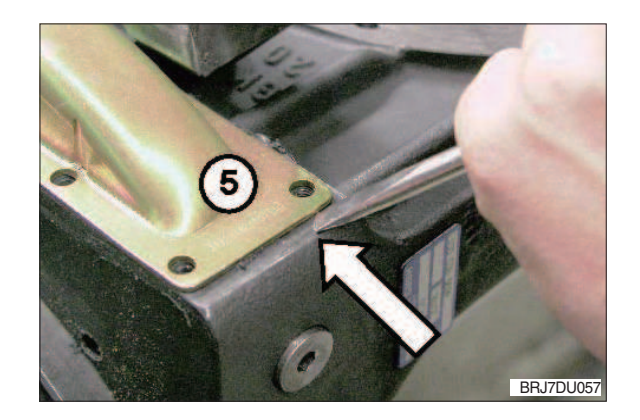

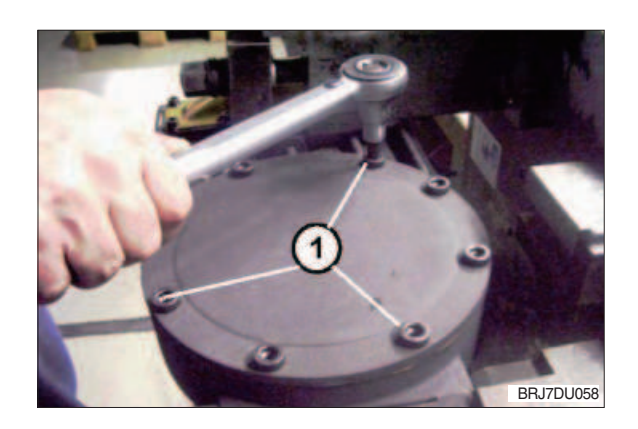

② Loosen the housing cover (item 2) by tapping against the outer edges and remove it. Use the two recesses in the housing.

③ With a three-armed puller (item 4) pull the taper roller bearing inner ring (item 3) over the bearing seat of the wheel shaft and remove it.

- ④ Unsnap and remove the retaining ring (item 5) by means of flat-head pliers.

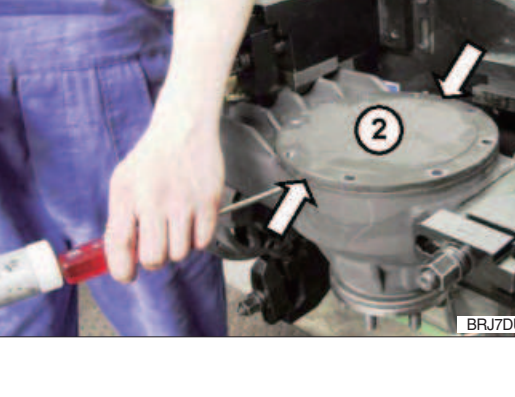

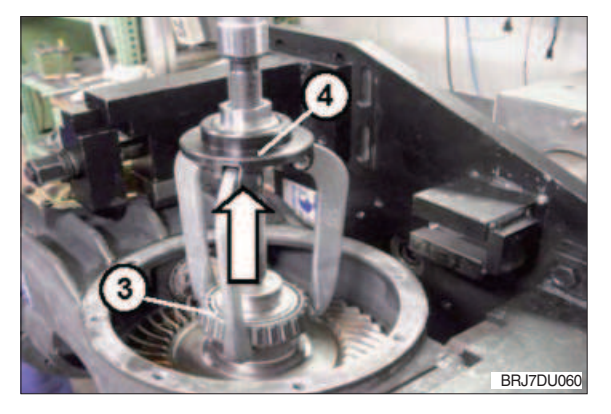

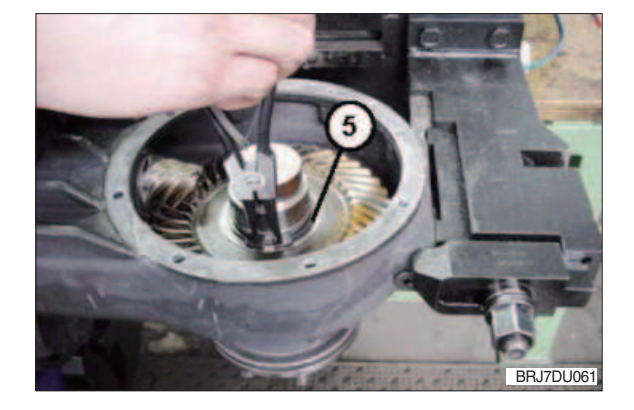

- (4) Loosening of taper press fit
- \* For work at high oil pressures to loosen the taper press fit there is the danger of eye and skin injuries, if oil would come out under high pressure. Always wear goggles and safety gloves! Observe and follow the instructions of the pressure oil device manufacturer.
- A pressure oil device with a maximum pressure of up to 300 MPa is necessary for widening of the taper press fit. There are two possibilities to press out the shaft wheel from the crown gear which are described in the following:
  - (S) Pressure oil device 62222

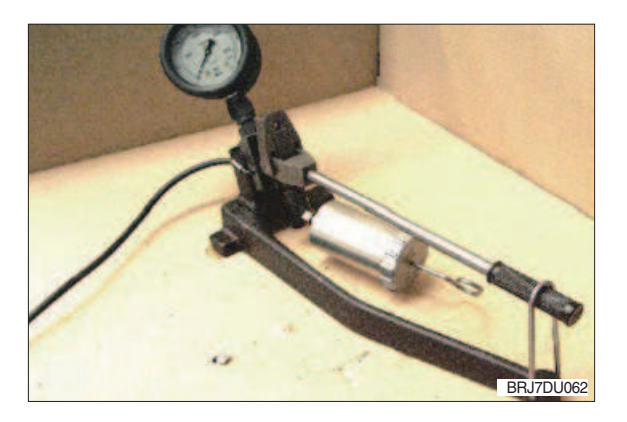

2 Pressing-off by means of press

Locate the housing (item 1) in the pressout fixture "S" on the press as shown in the picture.

(S) Press-out fixture 63428

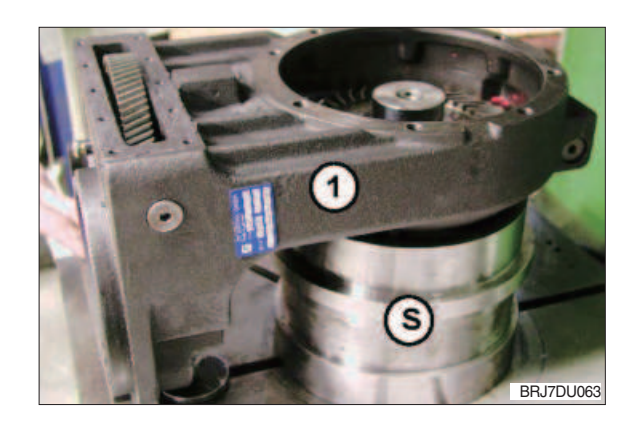

③ The holding fixture "S" which is used as stop for the gliding off wheel shaft is to be connected to the cover surface with the appropriate cap screws (item 2).

Fasten the 4 supporting bolts (item 3) hand-tight until contact with the crown gear.

(S) Holding fixture 62519

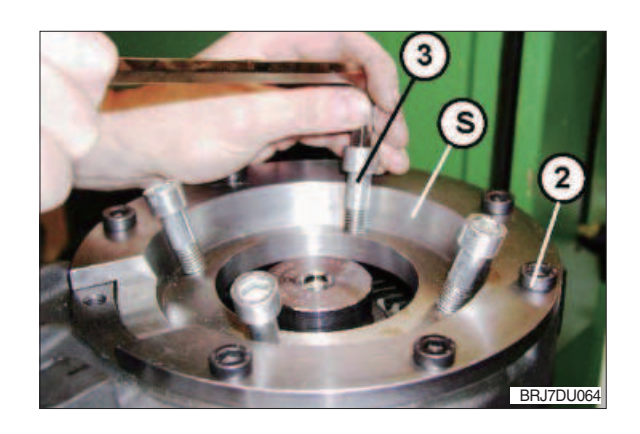

④ Connect the flexible high-pressure pipe (item 4) from the pressure oil device into the connecting bore provided in the wheel shaft (item 5).

Fixedly tighten the connecting nipple with an openjaw spanner.

- ▲ Pay attention for pressing-off that there is sufficient clearance in pressing-off direction avoiding that the wheel shaft is bottoming. Do not jam the wheel shaft at the pressing-off procedure.
- <sup>(5)</sup> Mount the stamp (item 6) from the holding fixture (see Figure 64) into the press.

Adjust a pressing-off force from approx. 80 ... max. 120 KN on the press.

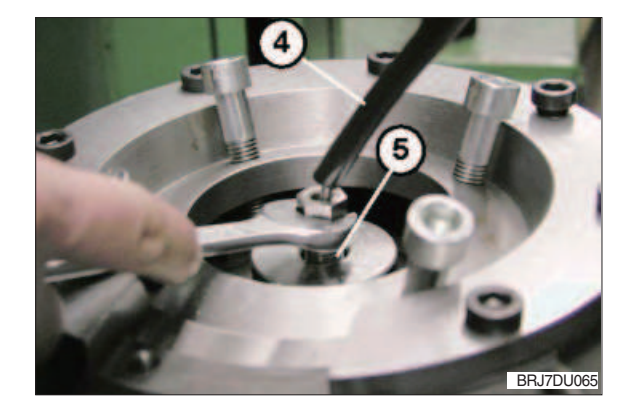

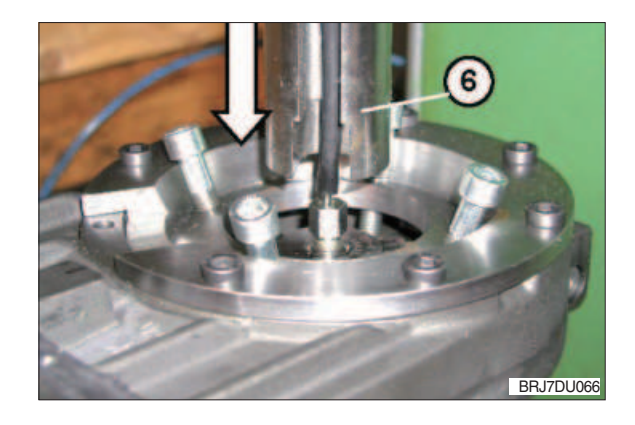

6 At the same time also use fixture 62222 to produce the necessary pressure until the wheel shaft is pressed out from the crown gear.

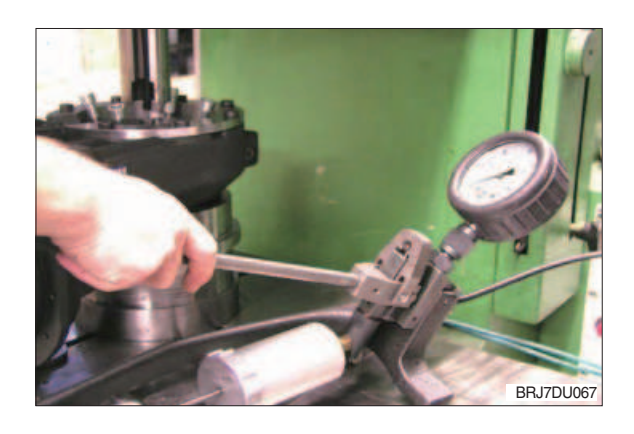

 Remove and handle the wheel shaft in such a way that the flexible high-pressure pipe can be unscrewed from the connecting bore of the wheel shaft (item 9), removed and put aside.

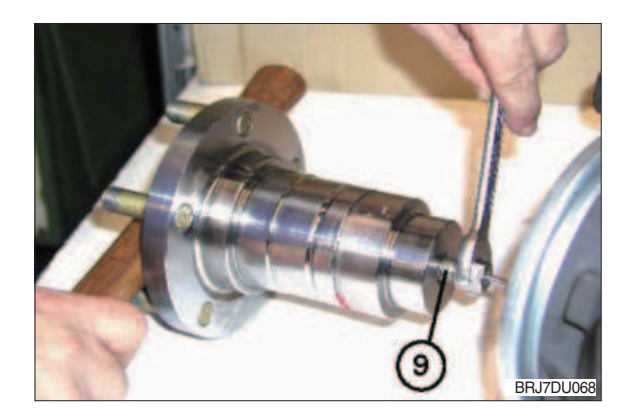

⑧ Loosen the cap screws (item 10), take off and remove the holding fixture "S" from the housing.

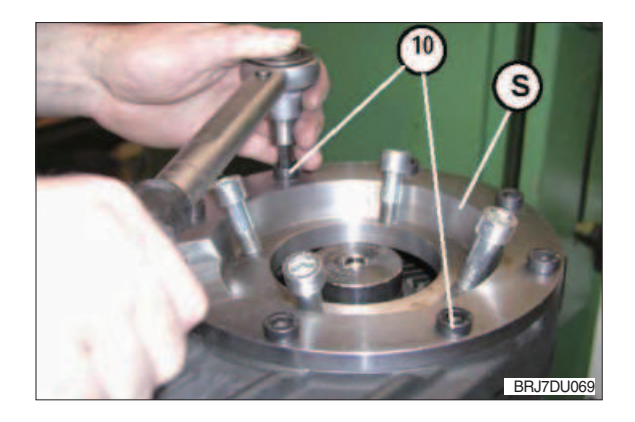

(9) Pressing-off by means of 2nd hand pump

Alternatively the wheel shaft can be pressed off with a second press-out cylinder, e.g. in the mobile area. It is to be proceeded as follows:

Connect the dis- and assembly fixture with the press-out cylinder for the wheel shaft and bolt it with the transmission completely.

(S) Press-out cylinder 63428

 Actuate the pressure oil device (item 7) until approx. 30MPa/4300psi is reached. Under this pressure the bevel gear is expanded sufficiently.

This pressure is to be kept constant by pumping subsequently until the wheel shaft has been loosened completely.

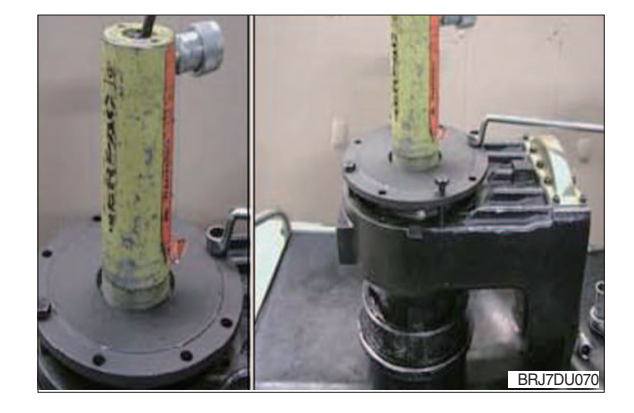

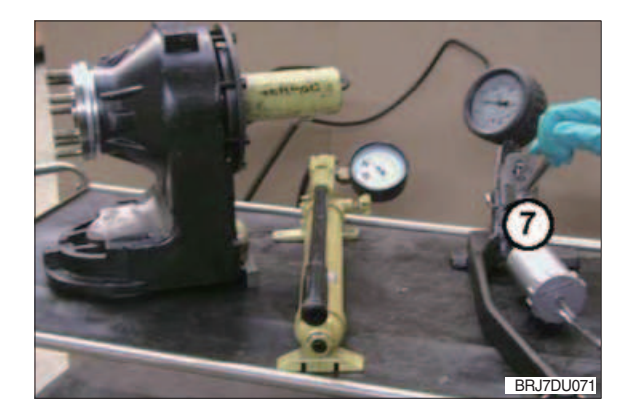

 Actuate the second oil pressure device (item 8) until the pressure oil cylinder has loosened the wheel shaft from the bevel gear completely.

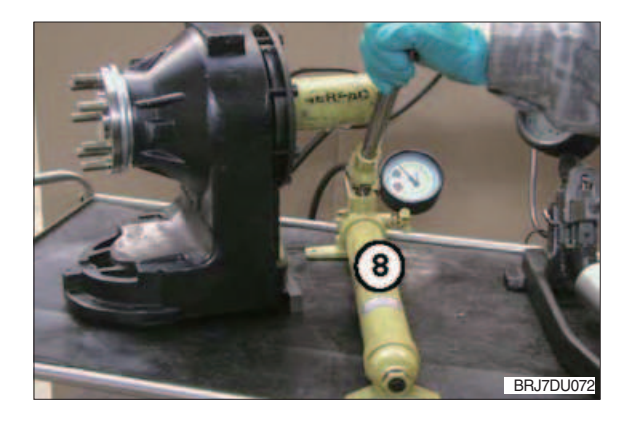

<sup>(12)</sup> Take the wheel shaft out of the transmission.

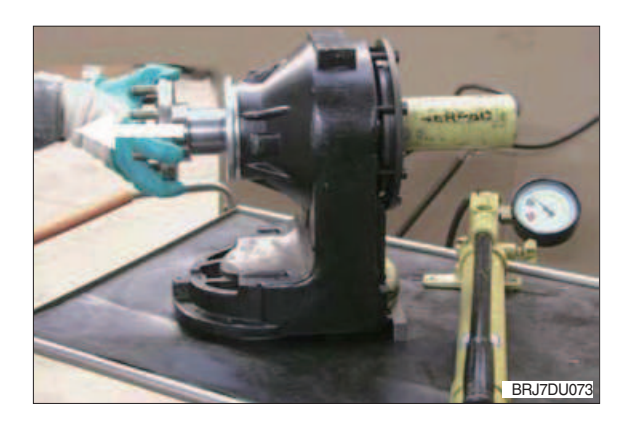

Inscrew the hydraulic hose from cylinder1 of the wheel shaft. Wipe off excessive oil.

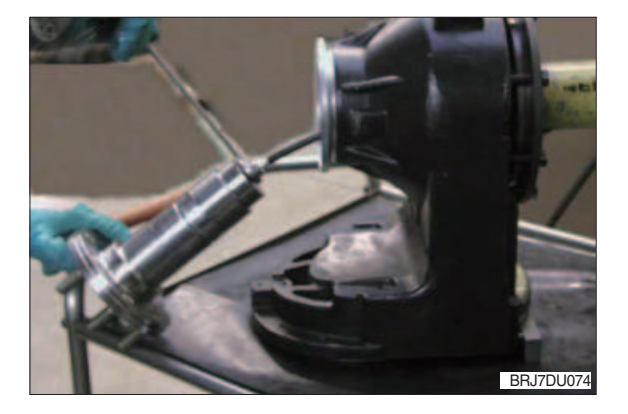

- (4) Unscrew the dis- and assembly fixture from the transmission
- ▲ When the gearing is damaged, running noises and consequential damages might occur, so that the bevel gear set has to be replaced.
- (5) Take the crown gear (item 11) cautiously out of the housing as shown.

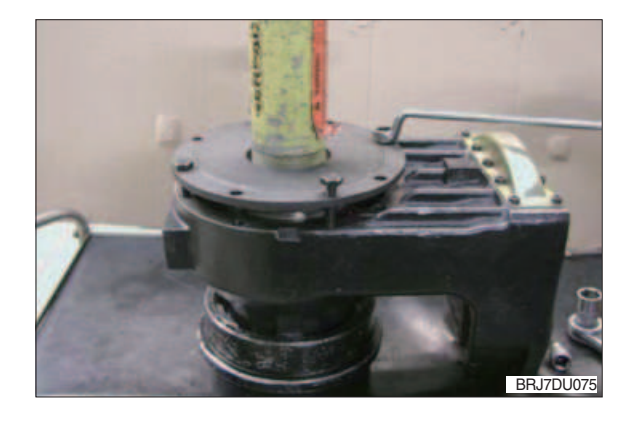

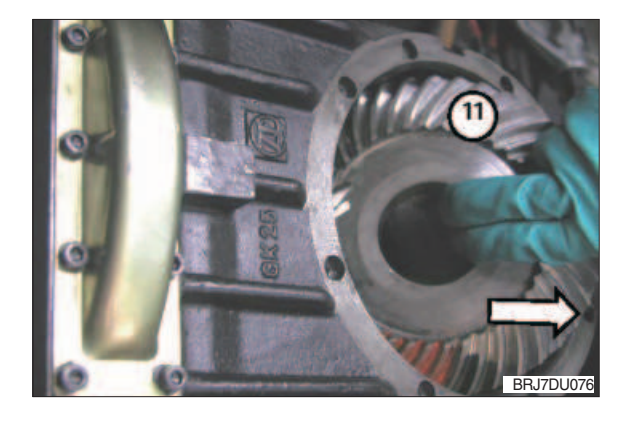

(16) Then remove the following parts from the housing (item 12) : Shims and taper roller bearing

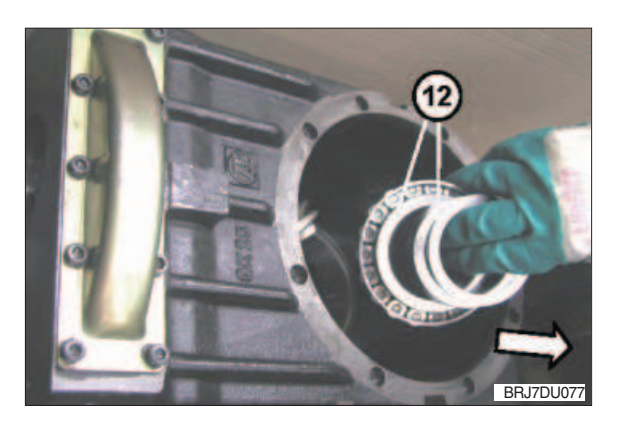

#### (5) Removal of bevel pinion shaft

- Put the gear lock "S" into the housing bearing bore of the drive pinion and block the helical gear with it.
  - (S) Gear lock 62228

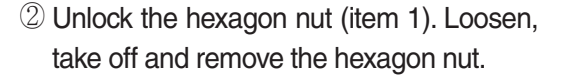

- 3 Take out and remove the gear lock.
- ▲ Pay attention not to damage the bevel pinion shaft when it is expelled in the following procedure.
- ④ By means of a dead-blow soft face hammer expel the bevel pinion shaft (item 2) from the internal gearing and the bearings.

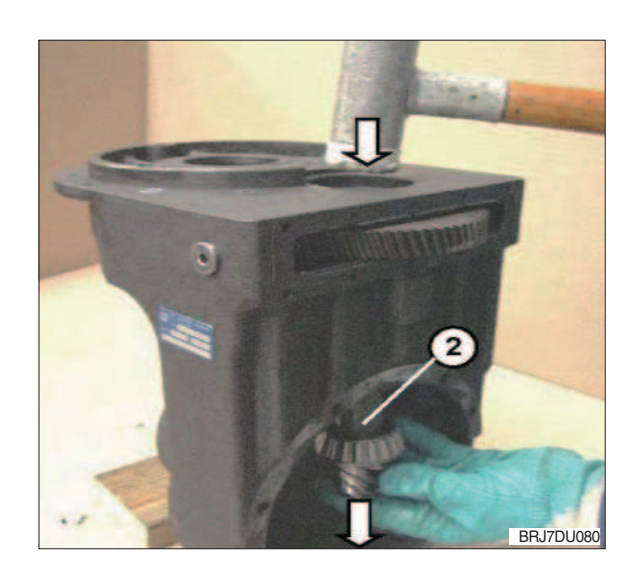

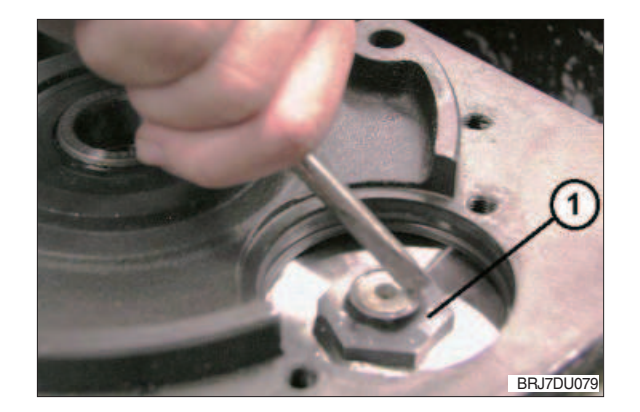

<sup>(5)</sup> Pull out, remove and keep the helical gear (item 3) from the cover opening of the housing.

<sup>(6)</sup> Take out and remove the taper roller bearing inner ring (item 4) upwards from the bearing bore:

- Take off and remove the spacer bush (item 5) from the bevel pinion shaft.
- ▲ If disassembly of the bearing inner ring is not possible with a special tool or puller, the bearing cage must be destroyed and the inner ring must be removed by heating.
- ▲ When the gearing of the bevel pinion shaft is damaged, running noises and consequential damages might occur, so that the bevel gear set has to be replaced.

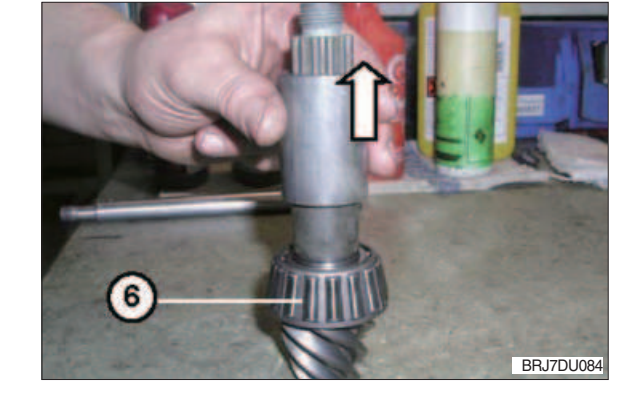

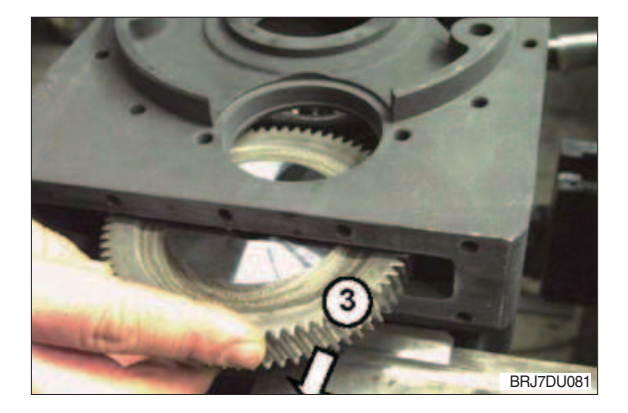

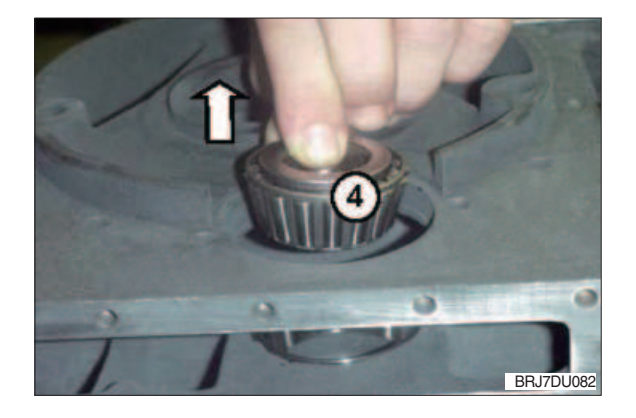

- (6) Removal of thread protective shield and radial sealing ring
- By means of a hammer remove the thread protective shield (item 1) from the glued joint on the housing.
- ▲ Do not damage the housing and supporting face!
- ② With a screwdriver and a hammer expel and remove the radial sealing ring (item 2) cautiously from the housing seat.
- ▲ Do not damage the surface where the radial sealing ring is seated! At this working step the radial sealing ring is destroyed completely.

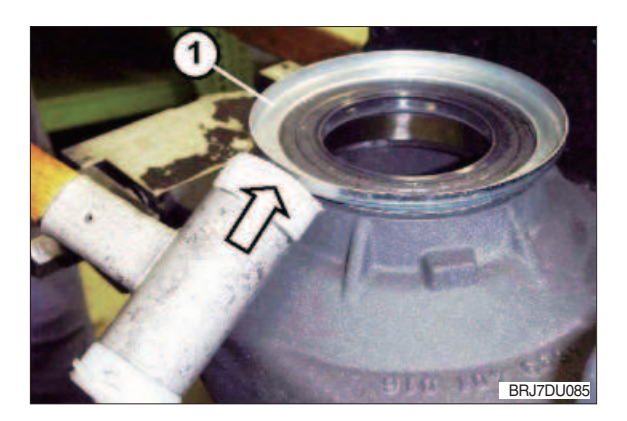

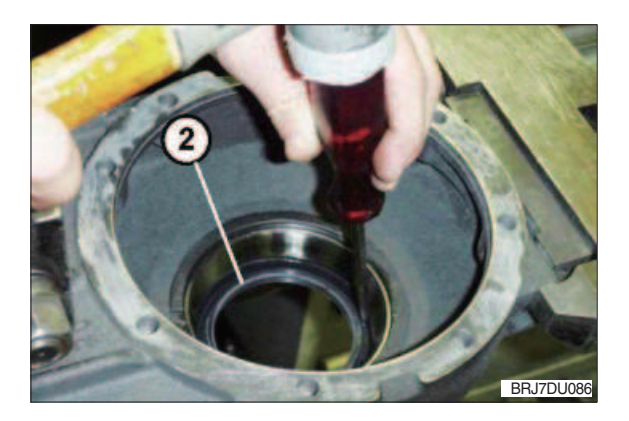

#### (7) Disassembly of bearings Disassembly bearings drive pinion

- With an extracting fixture (S) pull out the grooved ball bearing (item 1) from the bore of the housing seat and dispose it of acc. to chapter 6.
- ② The service of the extracting fixture (S) is analogous like in the figures 47 to 51 shown.
  - (S) Extracting fixture 225296
- ▲ Upon removal of the bearing outer rings put them to the respective bearing inner ring.

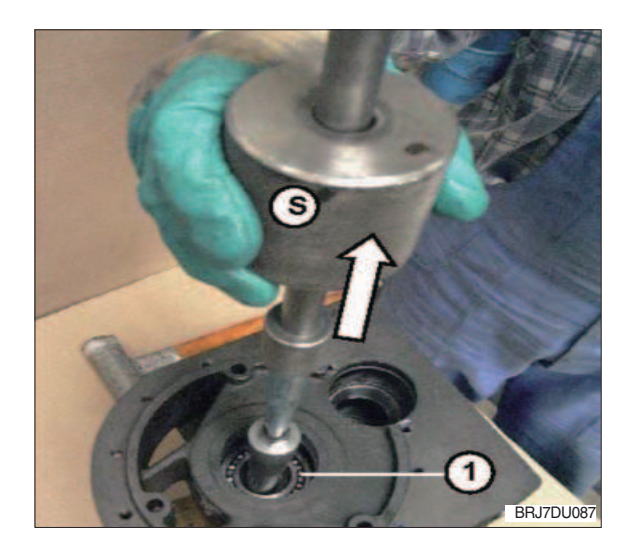

## Disassembly bearings bevel pinion shaft

- Expel the outer rings of the taper roller bearings (item 2) on both sides from the housing seat cautiously.
- ② Shims which were damaged have to be replaced by new shims of the same size.

## Disassembly bearings wheel shaft

 Expel the outer ring of the taper roller bearing (item 3) by means of a copper mandrel and a hammer from the housing cautiously.

- ② Pull out and remove the outer ring of the 2nd taper bevel bearing (item 4) with the bearing extracting fixture "S" from the bore of the housing cover.
- ③ The service of the extracting fixture (S) is analogous like in the figures 49 to 50 shown.
- ④ Shims which were damaged have to be replaced by new shims of the same size.
  - (S) Extracting fixture 222863.2

Thus the disassembly is ended.

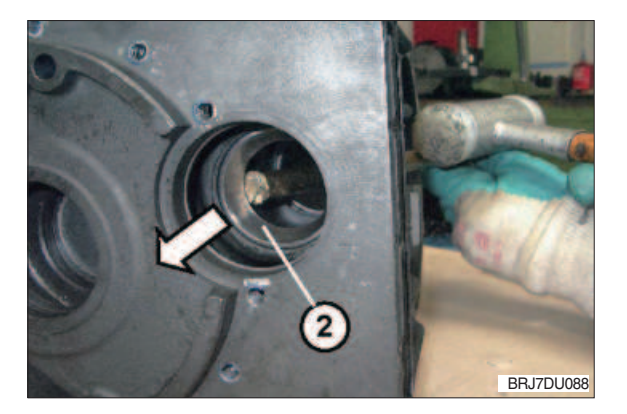

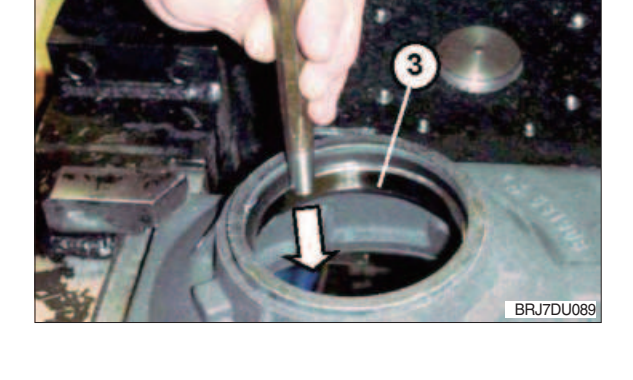

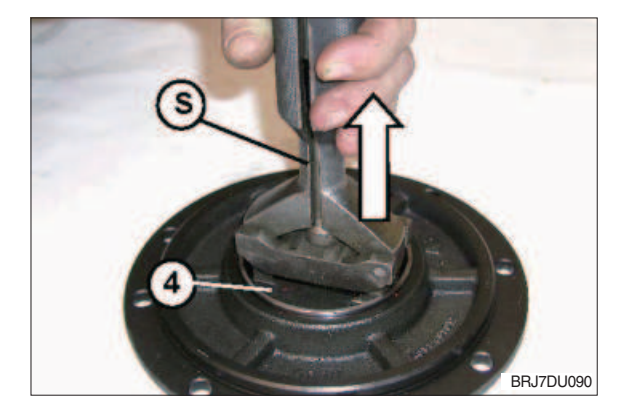

## 5. COMPLETE REASSEMBLY

## 1) GENERAL INSTRUCTIONS FOR REASSEMBLY

- (1) Clean components by means of cleaning agent if necessary and remove the loctite residues.
- (2) Check all components for wear, damage and cracks, if necessary components have to be replaced.
- (3) All connection faces and plan face clean and steadily smoothing.

#### 2) CONSUMABLES

Suitable cold cleaners, e.g. LOCTITE.

Only use suitable agents, which are non toxic, non-combustible and permissible on the market. Never use benzens, solvents or other combustible agents for cleaning purposes.

| Description                                                                | To be used for                                                          |
|----------------------------------------------------------------------------|-------------------------------------------------------------------------|
| Loctite No. 243                                                            | Screw lock up to size M10 and bigger                                    |
| Loctite No. 270                                                            | Screw lock for studs                                                    |
| Loctite No. 574                                                            | To glue the shaft seals into the housing & sealing of housing and cover |
| Loctite No. 5910                                                           | Surface sealing for side cover on the housing                           |
| Grease "Shell Alvania R3"                                                  | To grease or wet the sealing lip of the shaft seal                      |
| Siilicone grease 704 or transmission oil acc. to API GL-5 or MIL-L-2105C/D | To grease or wet the O-rings                                            |

## 3) USED DESCRIPTIONS AND SYMBOLS

You will find again all descriptions used in the following sections and their calculations.

| Description                                                      | Symbol        |
|------------------------------------------------------------------|---------------|
| Bearing width taper roller bearing                               | Dimension "B" |
| Housing dimension                                                | Dimension "G" |
| Housing bearing bore 1                                           | L1            |
| Housing bearing bore 2                                           | L2            |
| Housing bearing bore 3                                           | L3            |
| Zero position at measuring fixture I(Part I) with dial gauge     | Dimension "1" |
| Difference dimension bevel pinion shaft calculation of L3        | Dimension "2" |
| Zero position at measuring fixture<br>II(Part I) with dial gauge | Dimension "3" |
| Difference dimension crown gear calculation of L3                | Dimension "4" |
| Installation dimension bevel pinion shaft                        | Dimension "E" |
| Bearing difference dimension                                     | Dimension "D" |
| Constant                                                         | K1            |
| Constant                                                         | К2            |
| Free constant                                                    | a             |
| Shim dimension                                                   | Dimension "P" |
| Bush width                                                       | Dimension "H" |
| Shim thickness                                                   | Dimension "X" |

#### 4) USE OF REMOVED SHIMS AS BASIS FOR REASSEMBLY

The bevel gear set, consisting of bevel pinion shaft and crown gear, has fixed installation dimensions. However the transmission housing and the taper roller bearings have to be measured. (1) If the removed shims are used as basis it is not necessary to measure the transmission housing.

- (2) If all of the removed components are to be reused, the original shim thickness has also to be used again.
- (3) If the taper roller bearings with the bevel gear set replaced, only the taper roller bearings have to be measured.

## 5) DETERMINATION OF BEARING WIDTH DIFFERENCE OF A TAPER ROLLER BEARING

### (1) Determination of bearing width general

 Zeroize depth gauge (item 1) by means of gauge blocks (item 2).

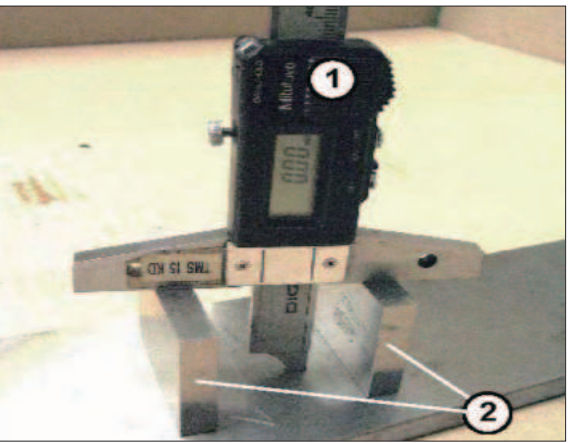

BRJ7DU091

2 Put the new bearing on both gauge blocks and roll it as shown.

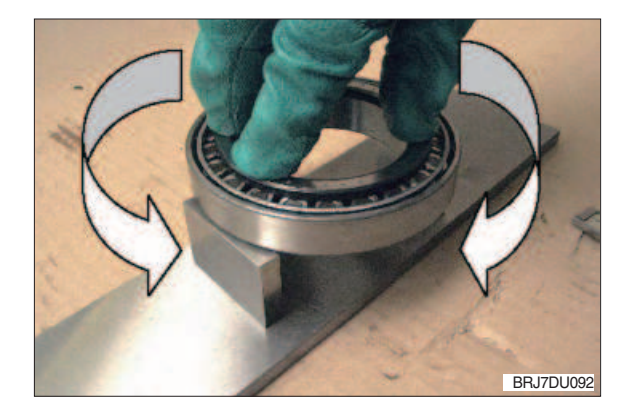

③ Determine dimension "B". Example : Dimension "B" = 22.09 mm

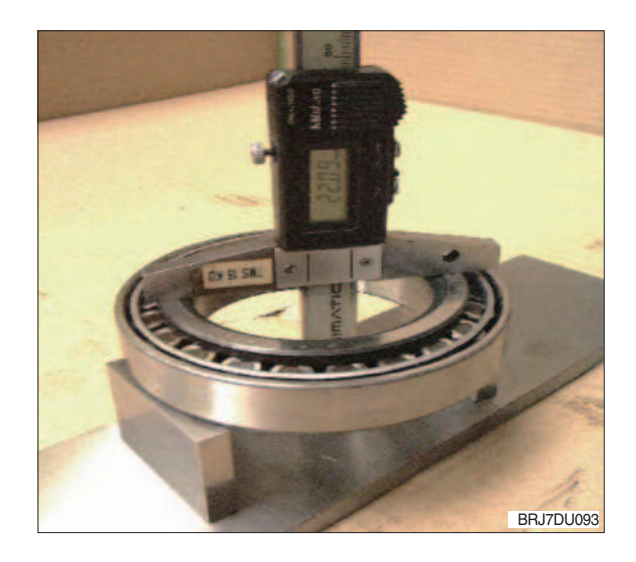

#### (2) Determination of bearing difference for the installation of removal shims

1 The difference dimension "D" of the new bearings to the bearings to be replaced is compensated with the shim dimension.

Example : New bearing dimension "B" 22.09 mm Difference "D" 0.10 mm Original bearing -21.99 mm

The height of the existing shim set must by reduced by 0.1 mm.

#### 6) DETERMINATION OF BASIC INSTALLATION DIMENSIONS

(1) Determination of the necessary shim thickness for the exact installation dimension setting of the bevel pinion shaft

The correct position of the bevel pinion shaft is required for an optimum service life of the transmission.

Thickness of the shim (Item 1) and the correct setting of the bevel pinion shaft respectively will be determined according to the following method:

- Put measuring fixture I Part I (see figure 95) into the housing bearing bore L1 until contact is obtained.
- ② Put measuring fixture I Part II (see figure 96) into the housing bearing bore L2 until contact is obtained and fasten it hand-tight with measuring fixture I Part I.
- 3 Put measuring fixture part  $\mbox{ I}$  to zero.
  - (S) Measuring fixture I 62231

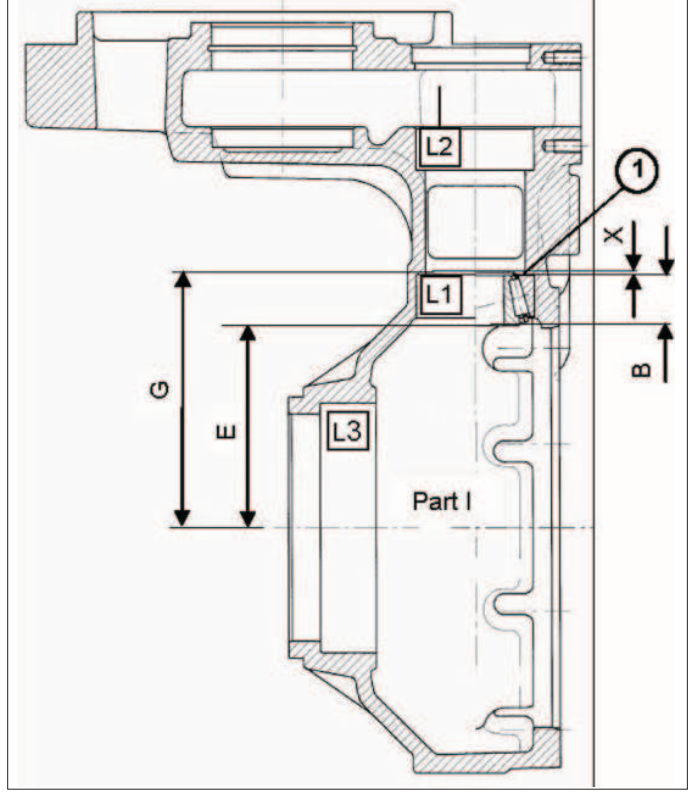

BRJ7DU094

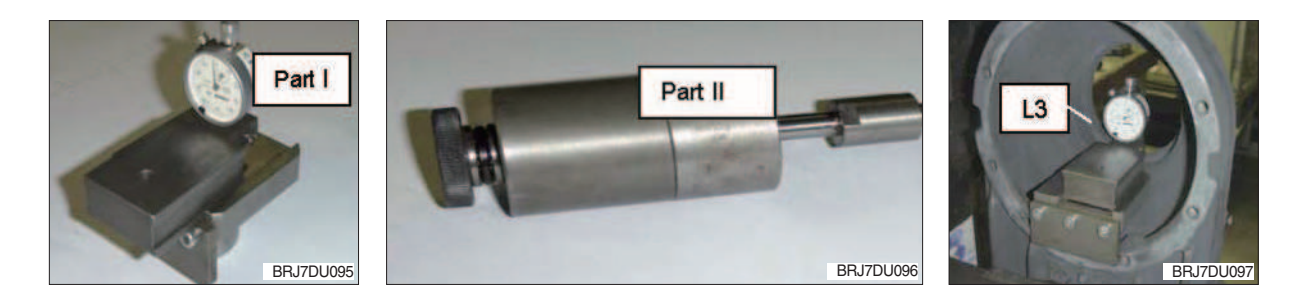

At zero position of the dial gauge the following can be taken as basis: Dimension "1" = 111.50 mm

Determine Dimension "2" in housing bearing bore L3 (see figure 94) and add it to the respective Dimension "1".

Example :

| Dimension "1"            | 111.50 mm |
|--------------------------|-----------|
| Dimension "2"            | 0.05 mm   |
| Housing dimension "G"    | 111.55 mm |
| By means of the equation |           |
| X = G - E - B            |           |

The required thickness of the shim (Item 1, Figure 94) can be calculated. "E" means the installation dimension of the bevel pinion shaft

Dimension "E" : 89.00 mm

Calculation example

| Dimension "G" | - 111.55 mm |
|---------------|-------------|
| Dimension "B" | - 22.09 mm  |
| Dimension "E" | - 89.00 mm  |

X = G - E - BX = 111.55 - 89.00 - 22.09 = 0.46 mm

Add shims according to thickness X = 0.46 mm
# (2) Determination of necessary shim thickness for optimum setting of torsional backlash of the crown gear

Correct setting of the crown gear is necessary to obtain an optimum torsional backlash of the bevel gearing.

Bearing width "B" for the taper roller bearing on the crown gear can be measured according to chapter 5) at page 3-24 "Determination of bearing width and difference of a taper roller bearing".

Thickness of the shim and the correct setting of the crown gear respectively will be determined according to the following method :

- Put the measuring fixture into the housing bearing bore L3 until contact is obtained (see Figure 100 or 101).
  - (S) Measuring fixture 62827

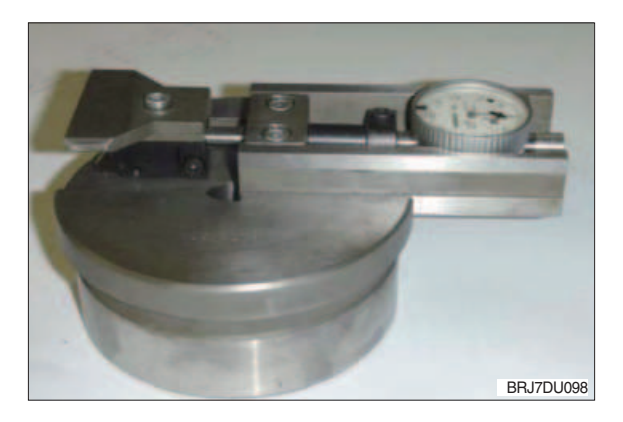

② Put measuring fixture dial gauge to zero position.

At zero position of the dial gauge the following can be taken as basis : Dimension "3" = 68.50 mm

Determine Dimension "4" in housing bearing bore L3 and add it to the respective Dimension "3".

#### Example:

| Dimension "3"         | 68.50 mm |
|-----------------------|----------|
| Dimension "4"         | 0.03 mm  |
| Housing dimension "G" | 68.53 mm |

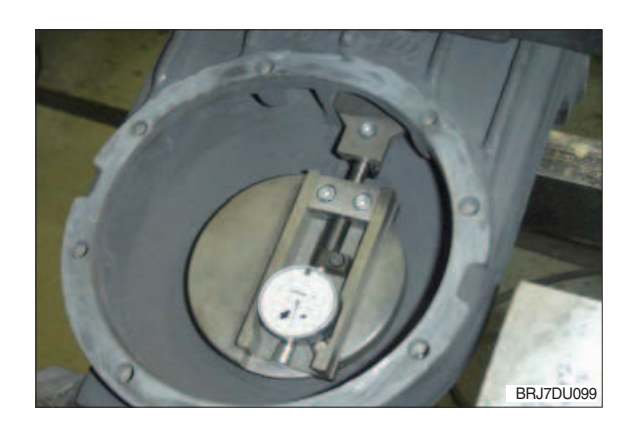

By means of the equation X = G - E - B - K1the required thickness of the shim (Item 3) can be calculated, i.e. with

Dimension "E" = 46.00 mm

Example :

| Dimension "G"  | 68.53 mm |
|----------------|----------|
| Dimension "B"  | 22.09 mm |
| Dimension "E"  | 46.00 mm |
| Dimension "K1" | 0.11 mm  |

X = G - E - B - K1 X = 68.53 - 46.00 - 22.09 - 0.11 =

0.37 mm

Schematic sketch

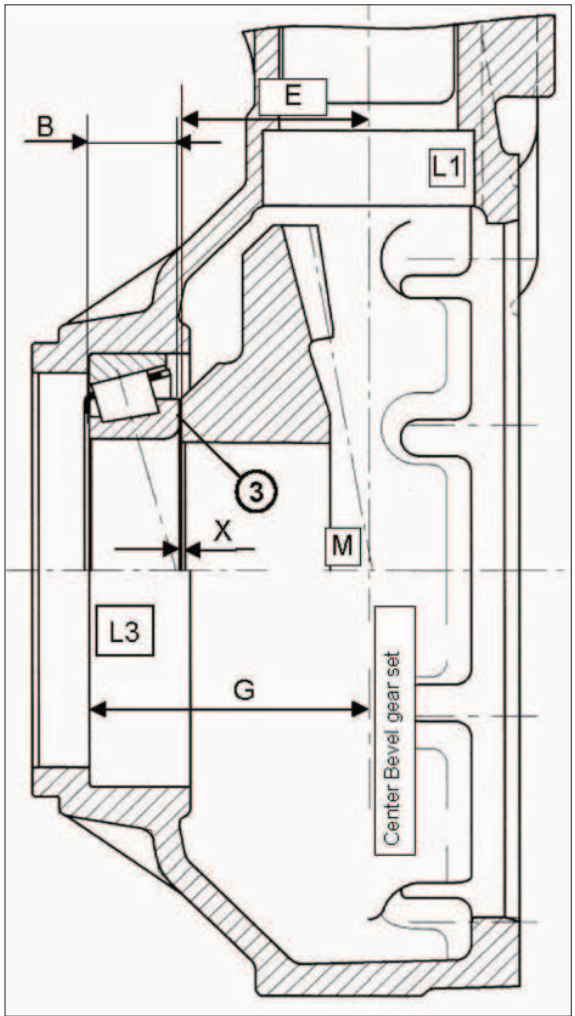

BRJ7DU100

# 7) INSTALLATION OF BEARING FOR BEVEL PINION SHAFT AND EXACT SETTING OF THE BEARING PRELOAD

# (1) Preassembly of bevel pinion shaft with bearing

- ① Use a hand-lever press for pressing the taper roller bearing inner ring (item 1) with the press-in sleeve "S" cautiously on the bevel pinion shaft (item 2) until contact is obtained.
- ▲ Pay attention to the gearing when the bearing of the bevel pinion shaft is installed. In case of damage, noise problems can be caused later.

(S) Press-in sleeve 223705.22

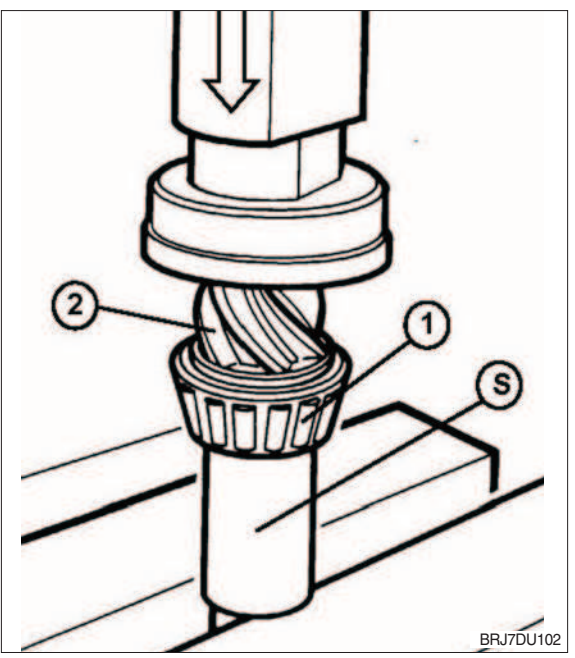

# (2) Installation of bearing outer ring into the housing

- Prepare the shim thickness determined according to chapter (1) at page 3-26 "Determination of the necessary shim thickness for the exact installation dimension setting of the bevel pinion shaft" by means of the differently thick shims.
- ② Put the shim(s) (item 1) and the bearing outer ring (item 2) into the bearing seat.
- ③ By means of striking mandrel "S" install the shim (s) and the bearing outer ring into the bearing seat of the housing until contact is obtained.
- ▲ A repeated measurement of the bearing height is only allowed to result in a deviation of max.±0.05 mm.
  Otherwise the process of the shim calculation has to be repeated.
  (S) Striking mandrel 62529

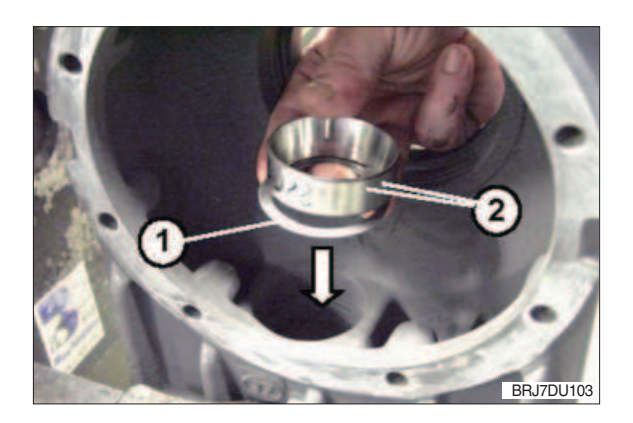

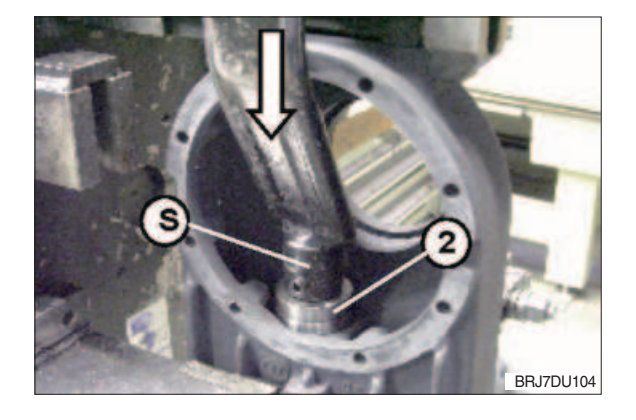

- (3) Calculation of distance dimension between collar bevel pinion shaft and housing
  - Install the preassembled bevel pinion shaft (item 1) from the bottom into the housing.

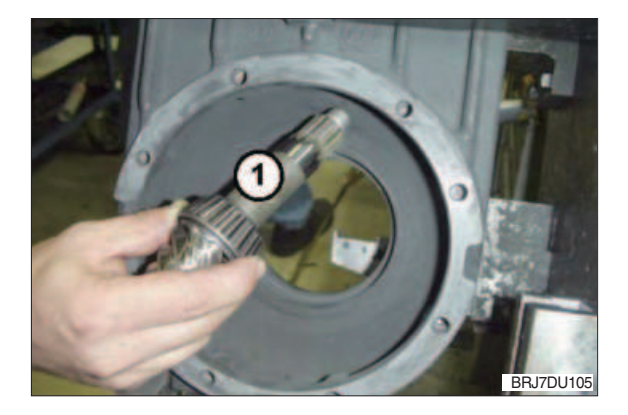

② By means of the counter holder "S" preload the bearing outer ring in the housing hand-tight.
 (S) Counter holder 62507-1

③ Put the spacer bush (item 2) onto the bevel pinion shaft.

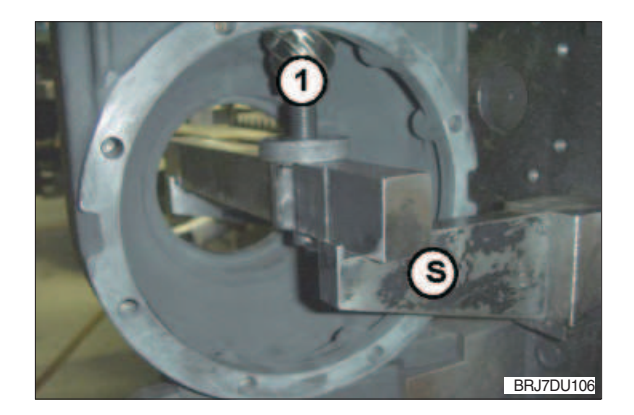

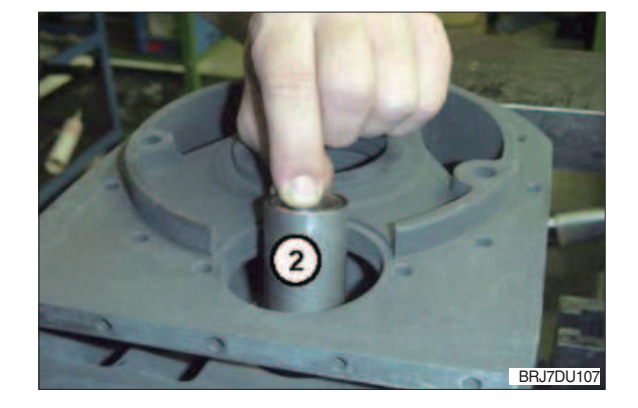

Determine distance dimension "D" from the spacer bush (item 2) to contact of the bearing outer ring in the housing. (item 3 is the required shim thickness)

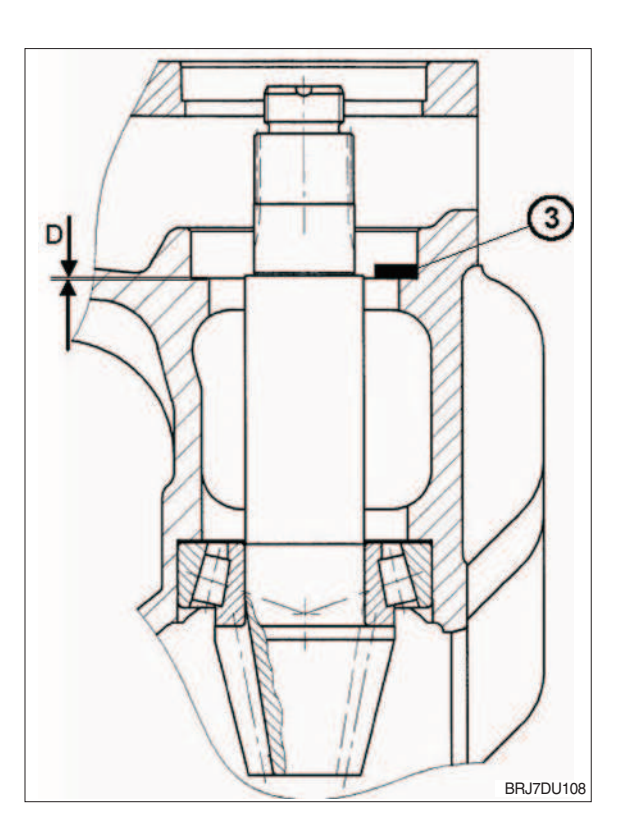

# (4) Determination of bearing slack of the taper roller bearing

1 Arrow gap = Bearing slack H

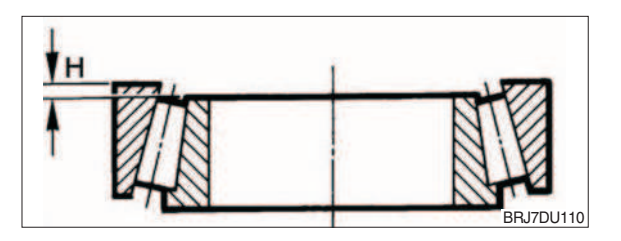

Measure the bearing slack "H" with a measuring fixture and gauge blocks/ measuring ledge in the following steps :

 Zeroizing of depth gauge (item 1) by means of gauge blocks (item 2).

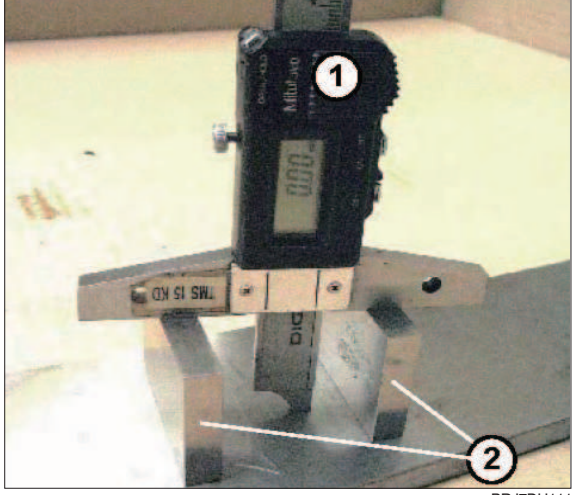

BRJ7DU111

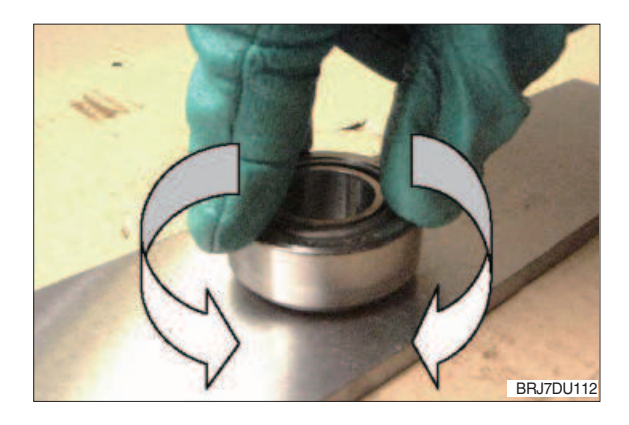

(3) Measuring of bearing slack H. Example : Dimension "H" = 0.10 mm

② Rolling-in of bearing.

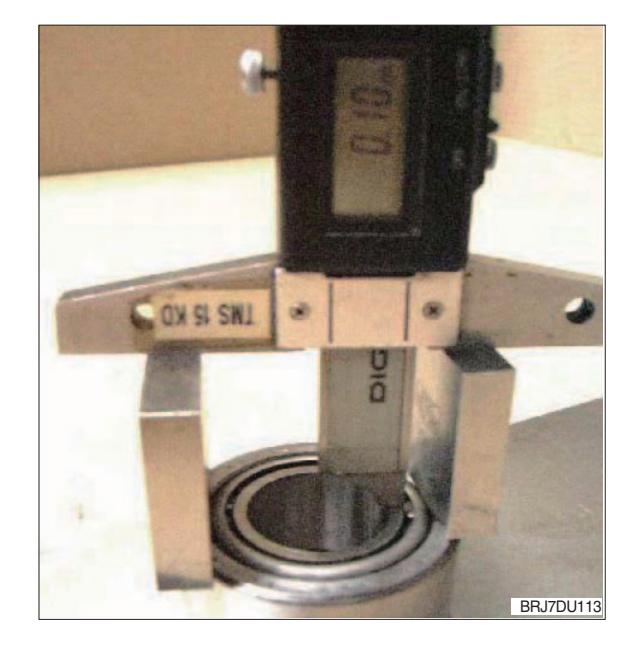

3-32

## (5) Calculation of shims required for upper bevel pinion shaft bearing

By means of the equation

| X = D - H               |                                                                     |
|-------------------------|---------------------------------------------------------------------|
| the required thickness  | of the shim (Item 3 figure 108 or 109) can be calculated, i.e. with |
| Dimension "D"           | Distance from spacer bush                                           |
| Dimension "H"           | Bearing slack of taper roller bearing                               |
| Dimension "a"           | Constant = 0.04 mm                                                  |
| Example :               |                                                                     |
| Distance dimension :    | Dimension D measured on the housing - 0.7 mm                        |
| Bearing slack :         | Dimension H measured on the bearing - 0.10 mm                       |
| X = D - H - a           |                                                                     |
| X = 0.7 - 0.10 - 0.04 = | 0.56 mm                                                             |
| Add shims correspond    | ling to thickness $X = 0.56$ mm.                                    |

8) INSTALLATION OF UPPER TAPER ROLLER BEARING OF THE BEVEL PINION SHAFT

Prepare the shim thickness determined according to chapter (5) above "Calculation of shims required for upper bevel pinion shaft bearing" by means of the differently thick shims and continue the installation as follows:

① Put shim(s) (item 1) and bearing outer ring (item 2) into the bearing seat.

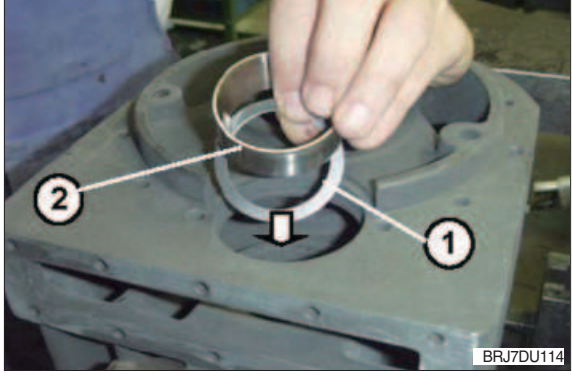

- ② By means of striking mandrel "S" install the shim(s) and the bearing outer ring into the bearing seat of the housing until contact is obtained.
- ▲ A repeated measurement of the bearing height is only allowed to result in a deviation of max. ±0.05 mm.
  Otherwise the process of the shim calculation has to be repeated.
  (S) Striking mandrel 62747

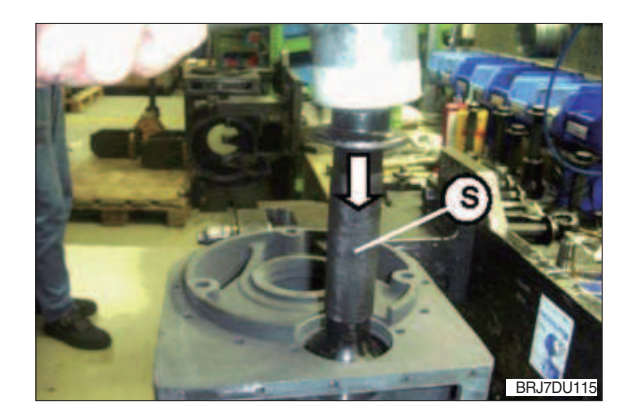

③ Put the bearing inner ring (item 3) into the outer ring of the taper roller bearing.

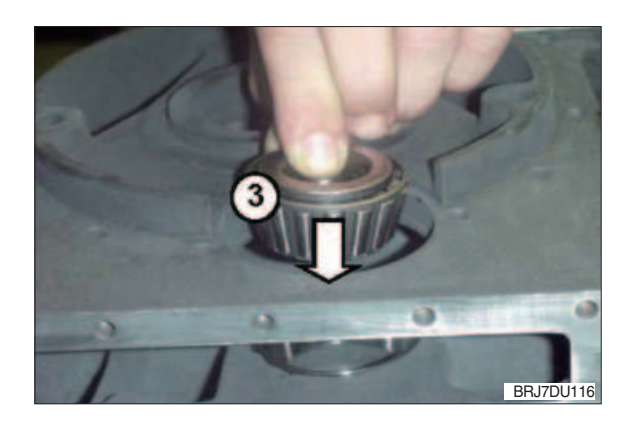

- (1) Installation of grooved ball bearing for drive pinion
  - Install the grooved ball bearing (item 1) with the striking mandrel "S" into the bearing seat of the housing until contact is obtained.
    - (S) Striking mandrel 62625
  - ▲ Prior to installation of the helical gear the lower grooved ball bearing has to be installed into the housing bearing bore.

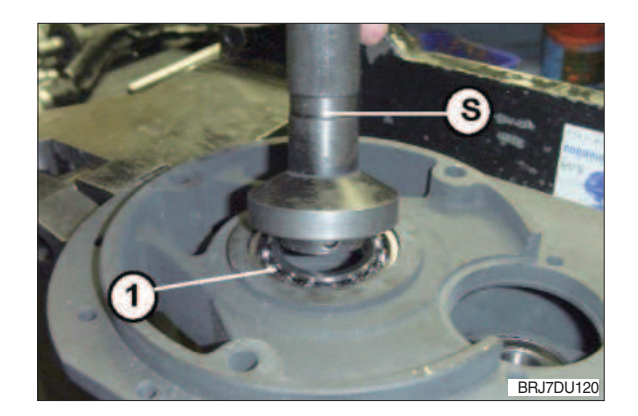

- (2) Installation of helical gear with bevel pinion shaft
  - Apply a thin and even layer of LOCTITE 270 onto the internal gearing of the helical gear (item 1).
  - ▲ Wear safety gloves for working with adhesives and observe the LOCTITE instructions.
  - ② Insert the helical gear (item 2) by the lateral opening of the housing, align it centrally and put it onto the taper roller bearing.
  - ▲ When inserting the helical gear pay attention that the helical gear is not damaged. In case of damage noise problems can occur later.

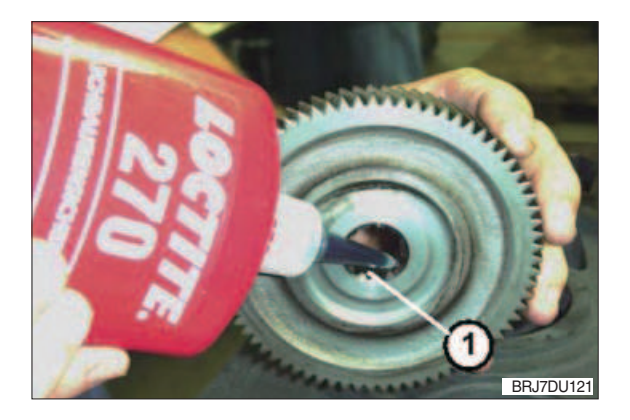

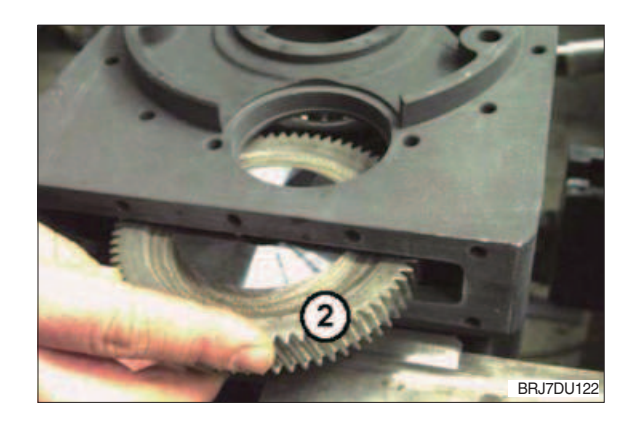

③ Install the bevel pinion with space bush (item3) from the bottom into the housing and assemble is through the profiled seat of the helical gear bore.

- ④ Preload the bevel pinion shaft (item 3) with the counter holder "S" hand-tight against the bearing outer rings in the housing.
  - (S) Counter holder 62507-1

- (5) By means of striking mandrel "S" install the helical gear until contact is obtained. Hand-tighten the adjusting screw on the counter holder repeatedly, so that all components like taper roller bearing, spacer bush and shims are located exactly.
- <sup>(6)</sup> When all components are located tightly the counter holder can be removed again.
  - (S) Striking mandrel 62846
- ⑦ Insert gear lock "S" into the housing bearing bore of the drive pinion and block the helical gear.
  - (S) Gear lock 62228

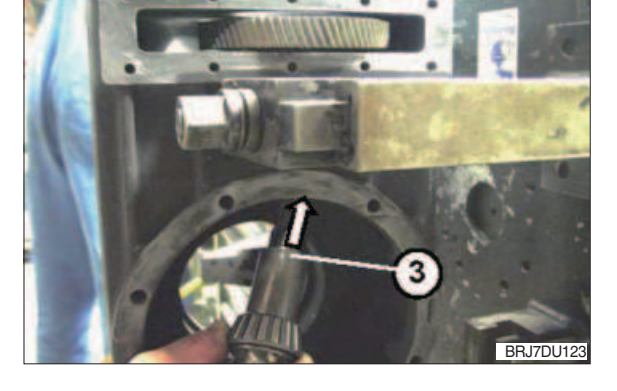

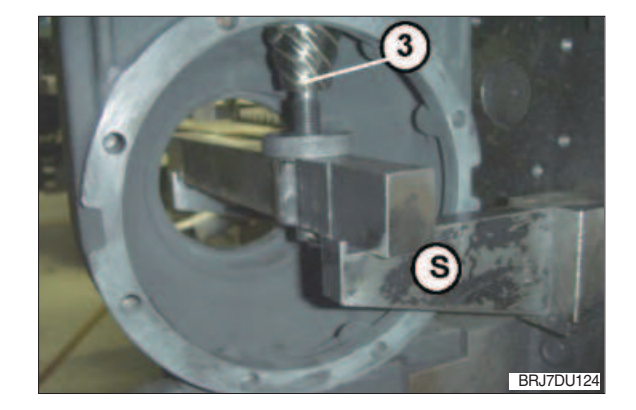

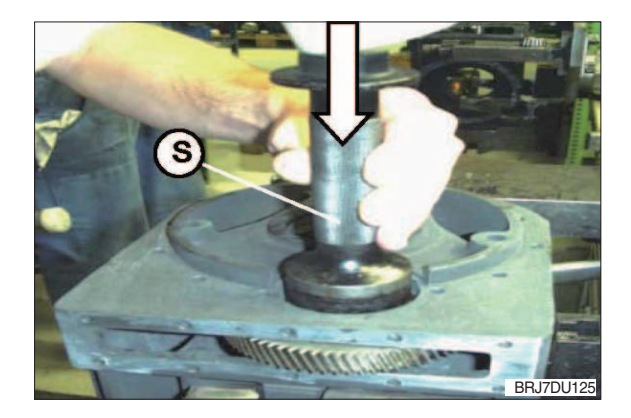

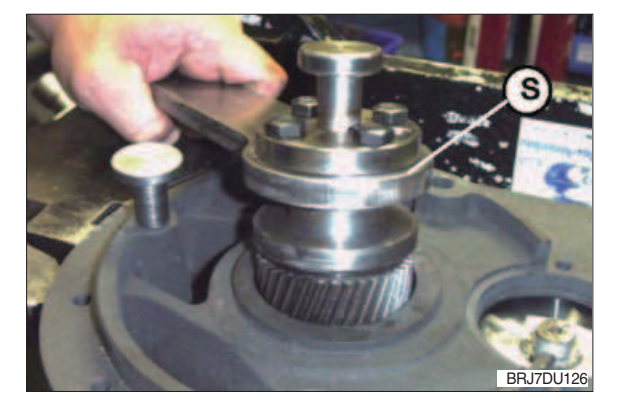

 $\otimes$  Place the hexagon nut (M16×1.5) onto the bevel pinion shaft and tighten it with a torque spanner (item 4).

Tightening torque : 100 Nm

- ▲ Do not yet peen the hexagon nut with the bevel pinion shaft! The hexagon nut must only be peened after setting and checking of the bearing preload. Use the hexagon nut only once.
- Iurn the bevel pinion shaft and the helical gear respectively by hand several times, that the taper rollers can align in the bearing rings.
- ① Check the bearing preload by means of a drag torque spanner with dial gauge.
  The bearing preload is adjusted correctly, when a bearing friction torque of
  0.5 ... 1.0 Nm

is reached on the bevel pinion shaft. If this value deviates the procedure must be repeated.

 Drive the collar of the hexagon nut (item 5) by means of a chisel (item 6, edge of the chisel must be a radius of approx. 2.0 mm) into the recesses of the bevel pinion shaft. Lock the hexagon nut by peening!

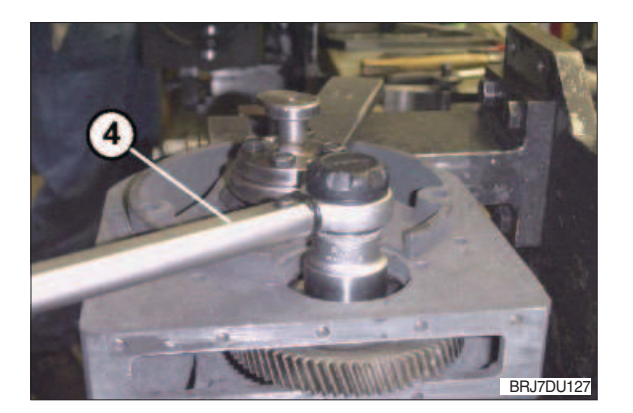

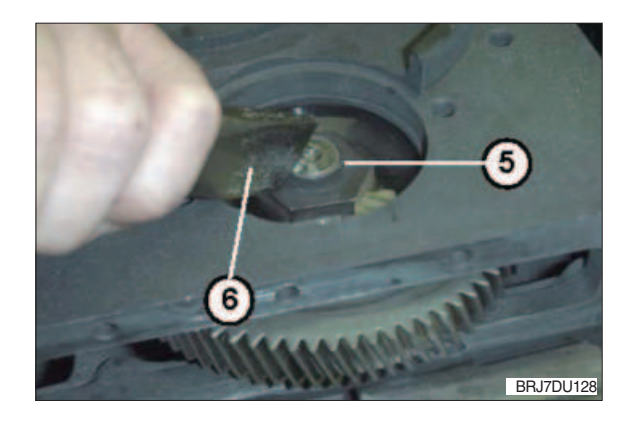

# 9) INSTALLATION OF CROWN GEAR AND WHEEL SHAFT INTO THE HOUSING

- (1) Installation of thread protective shield and radial sealing ring
  - Wet the thread protective shield (item1) on the bore seat evenly with LOCTITE 270 and install it until contact by means of the striking mandrel "S".
    - (S) Striking mandrel 63293

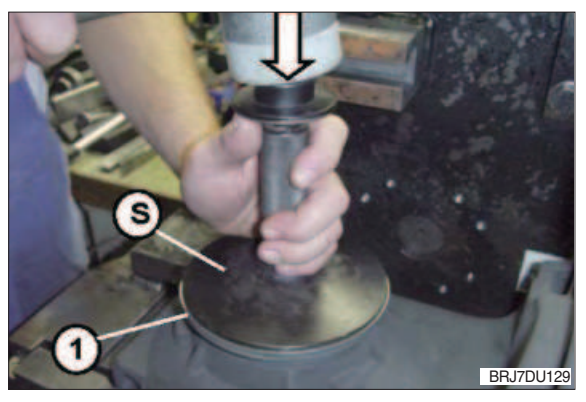

- ② Apply a thin and even layer of LOCTITE 574 onto the outer diameter of the radial sealing ring.
- <sup>(3)</sup> By means of the striking mandrel "S" drive the radial sealing ring (item 2) into the housing seat until contact is obtained at the mandrel.
  - (S) Striking mandrel 63291
- ▲ Pay attention that the radial sealing ring is not jammed during installation. Jamming will cause leakage.
- ▲ Do not damage the sealing lip of the radial sealing ring.

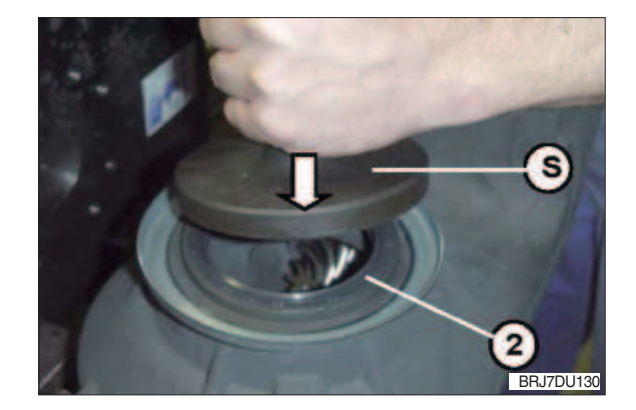

③ Wet the sealing lip of the radial sealing ring with grease (e.g. Shell Alvania R3) slightly.

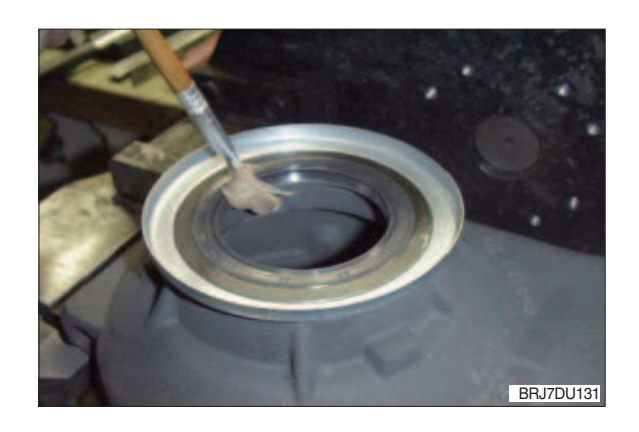

- (2) Installation of taper roller bearing into the housing
  - By means of striking mandrel "S" drive the bearing outer ring into the bearing seat of the housing until contact is obtained.
    - (S) Striking mandrel 62542
  - ② Insert the bearing inner ring (item 1) into the outer ring of the taper roller bearing.
  - ③ Prepare the shim thickness (thickness X) with the differently thick shims as determined in Chapter 7) (5) at page 3-33 "Calculation of shims required for upper bevel pinion shaft bearing".
  - 4 Insert shim(s) (item 2).

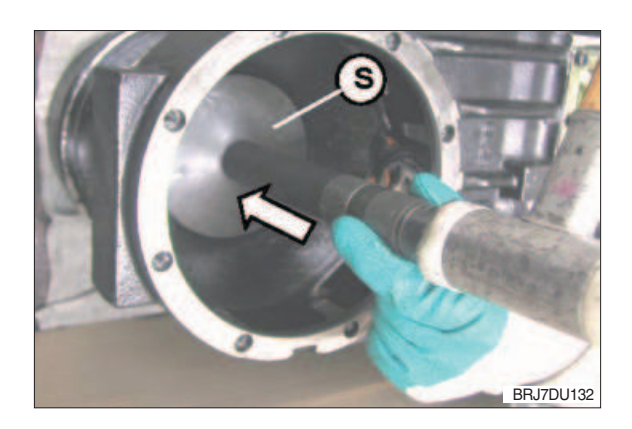

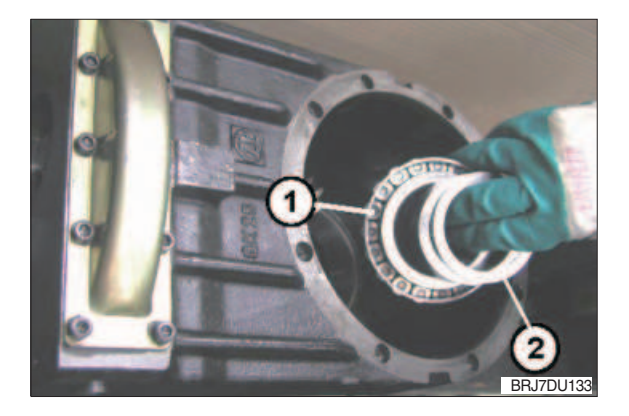

# (3) Determination of control dimension for seat

 Place the wheel shaft (item 3) onto a plane and solid support. Mount the crown gear (item 4) onto the taper seat of the wheel shaft by hand cautiously and press it on slightly.

Determine distance "A" from plane face P of the wheel shaft to face S of the crown gear as shown in Figure135.

Dimension "A" e.g. 30.85 mm

- ▲ Carry out this measuring procedure to 1/100mm exactly.
- ▲ Pay attention not to damage the gearing of the crown gear, when the crown gear is mounted onto the wheel shaft. In case of damage, noise problems can occur later.

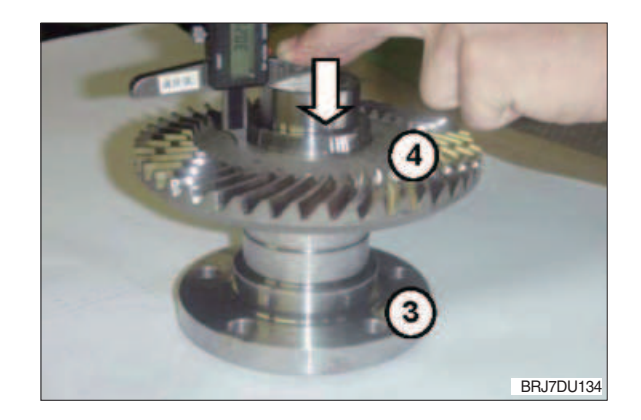

▲ Pay attention not to damage the gearing, when the crown gear is assembled.

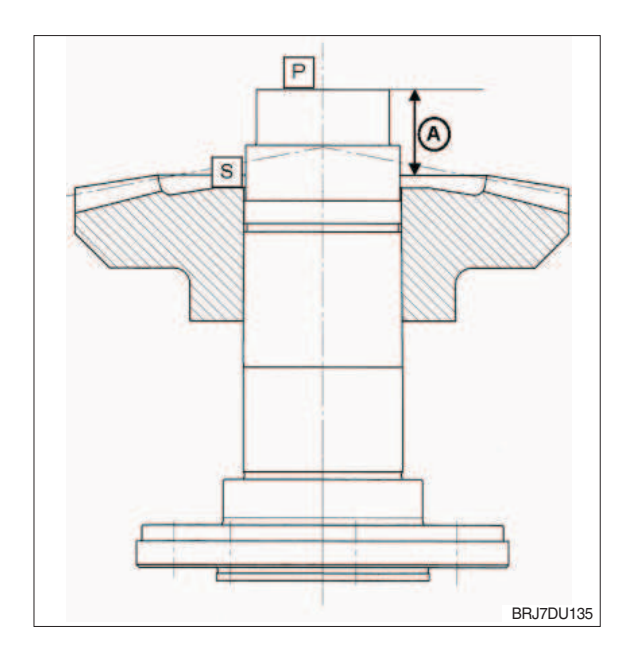

 Assemble the crown gear (item 4) into the housing carefully and insert it into the gearing of the bevel pinion shaft at the same time. Pay attention that the crown gear is aligned centrally to the shim and the bush.

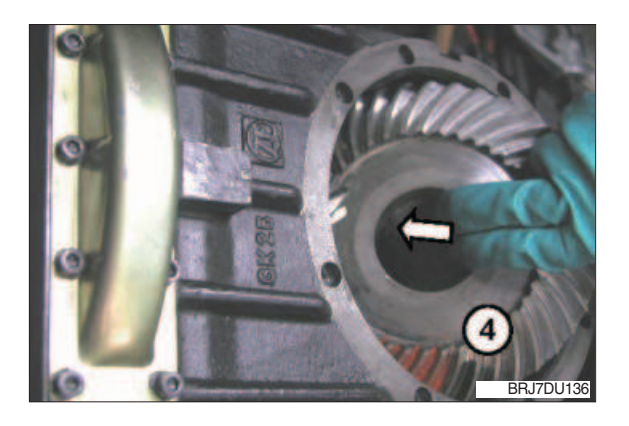

### (4) Pressing-on wheel shaft

A Taper press fit must be grease- and oilfree. Pay attention to an impeccable surface of the press fit. In case of damage use a new wheel shaft.

All components must be aligned and centered for the press-on procedure.

For this installation procedure a press with a controllable press-on force is required.

Press-on force: 250 kN up to max. 300 kN.

 Assemble the wheel shaft (item 1) cautiously and install it until contact is obtained.

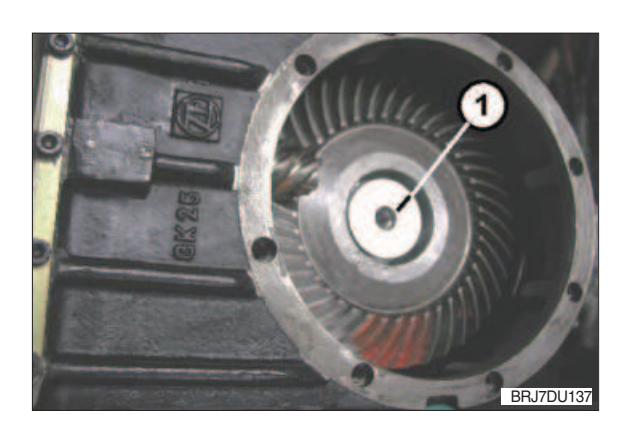

2 Screw on the press-on fixture (S).

(S) Press-on fixture 63428

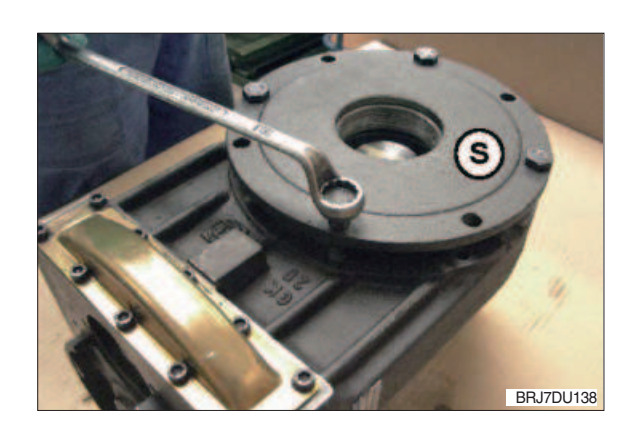

③ Press the wheel shaft onto the crown gear.

During this procedure the shim(s) and the taper roller bearing inner ring are pressed on until contact is obtained.

▲ For pressing on the wheel shaft, only apply the press-on force to the wheel shaft.

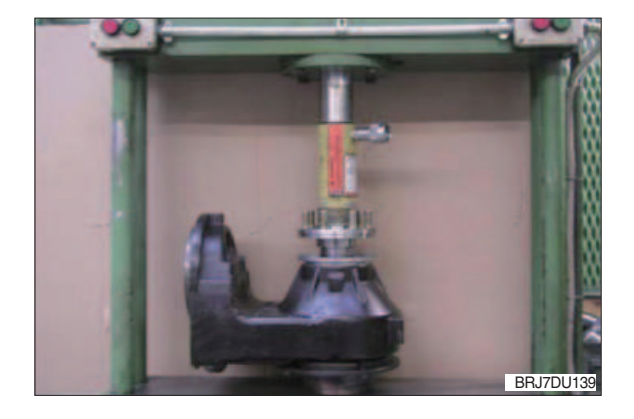

## (5) Determination of seat

## ▲ The seat must be 10 to 15 mm.

 Measure Dimension A from plane face/ wheel shaft to face/crown gear once again (see chapter 9) (3) at page 3-38 "Determination of control dimension for seat".

Dimension "A" e.g. 44.34 mm

Example:

Dimension "A" after pressing-on 44.43 mm

Dimension "A" after pressing-on 30.85 mm

Resulting difference = Seat 13.49 mm

- ▲ If the seat determined is not between 10 and 15 mm a new wheel shaft and a new crown gear have to be installed.
- 2 Install the retaining ring (item 2).

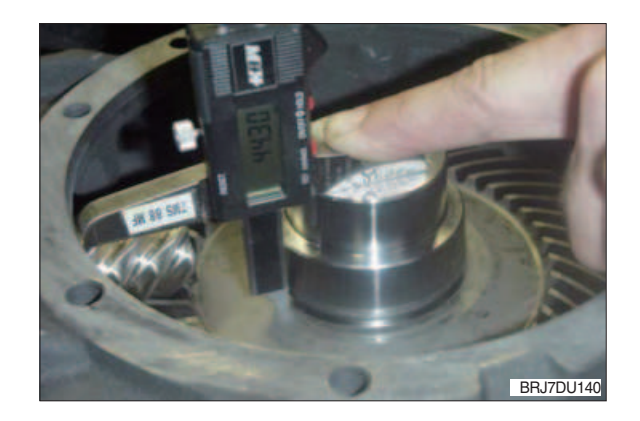

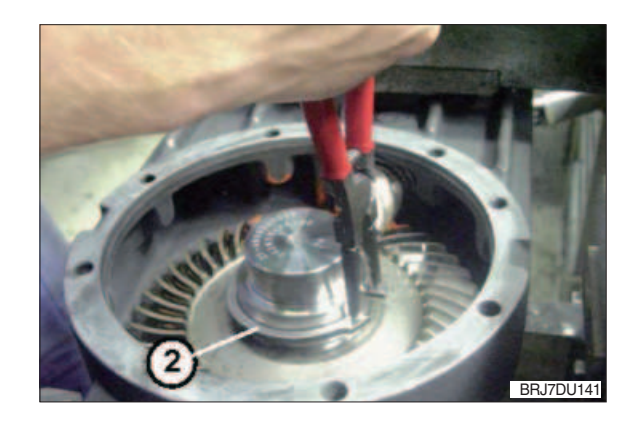

# 10) INSTALLATION OF BEARING FOR WHEEL SHAFT

# (1) Determination of required shim thickness for exact bearing preload of the wheel shaft Thickness of the shim (item 4) to be added can be determined with the following method:

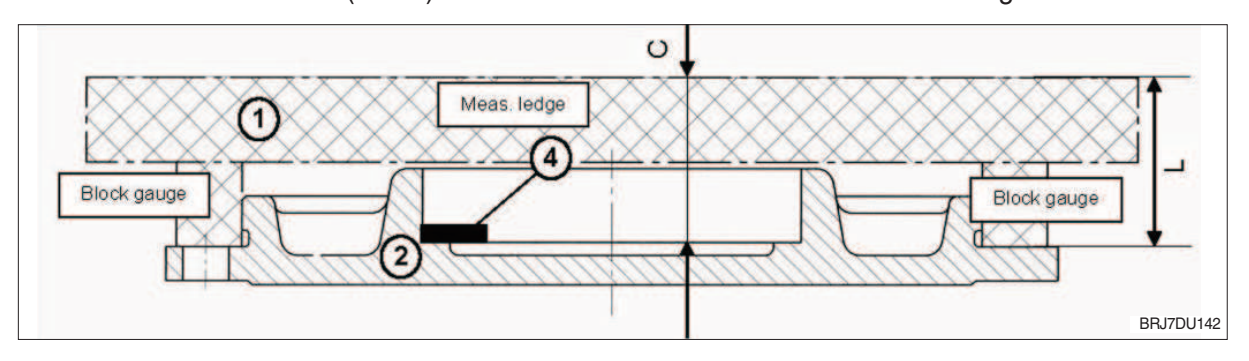

- 1 Measuring ledge
- 2 Housing cover

Dim. "L" Distance from mounting face/housing cover equal to zero position on measuring instrument

- Dim. "C" Measure distance from contact shim/housing cover.
- Dim. "L" e.g. Zero position on measuring instrument = 0

Dim. "C" e.g. 0.85 mm

- 1 Measuring ledge
- 2 Bevel pinion shaft
- 3 Wheel shaft
- 4 Crown gear
- 5 Housing

### Dim. "A"

Distance from mounting face / housing equal to zero position on measuring instrument

Dim. "F"

Measure distance from contact bearing inner ring / wheel shaft.

Dim. "A" e.g. zero position on measuring instrument = 0

Dim. "F" e.g. 23.01 mm

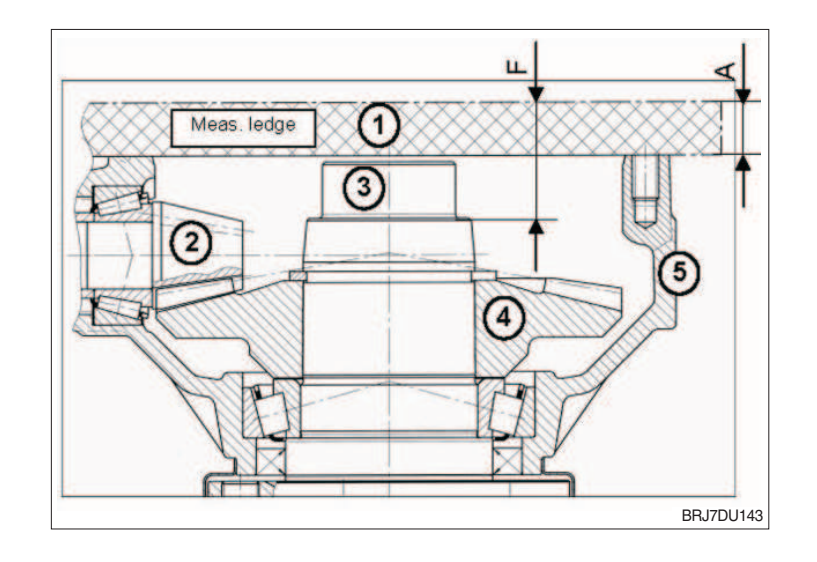

#### (2) Calculation of shim required

Thickness of shim can be calculated with the dimensions determined.

Example :

Cover dimension :Dim. C measured on housing cover0.85 mmHousing dimension :Dim. F measured on housing23.01 mmBearing dimension :Dim. B measured on bearing under preloading force21.85 mmX1 = F - (C + B)X1 = F - (C + B)

 $\begin{array}{ll} \mbox{Constant}: & a=0.20 \mbox{ at } X1 \,{\geq}\, 0.31 \\ a=0.25 \mbox{ at } X1 \,{\leq}\, 0.30 \end{array}$ 

$$X = X1 + a$$
  
 $X = 0.31 + 0.20 \text{ mm} = 0.51$ 

Add shims according to thickness X.

## (3) Installation of bearing into housing cover and wheel shaft

- Prepare the shim thickness determined under chapter (2) above "Calculation of shim required" by means of the differently thick shims.
- <sup>(2)</sup> Put shim(s) (item 1) and bearing outer ring (item 2) into the bearing seat.

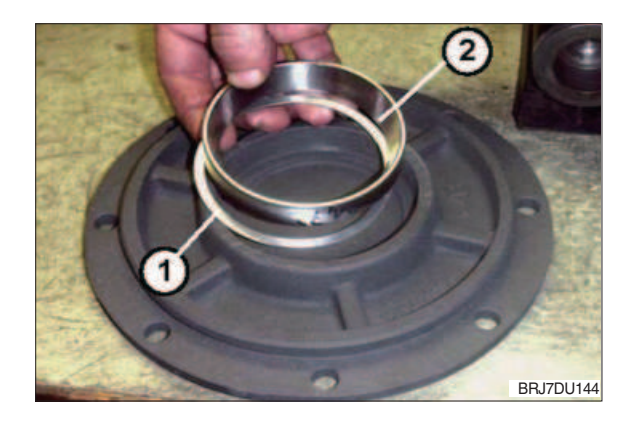

- <sup>(3)</sup> By means of striking mandrel "S" drive shim(s) and bearing outer ring (item 1) into the bearing seat of the housing cover until contact is obtained.
  - (S) Striking mandrel 62748

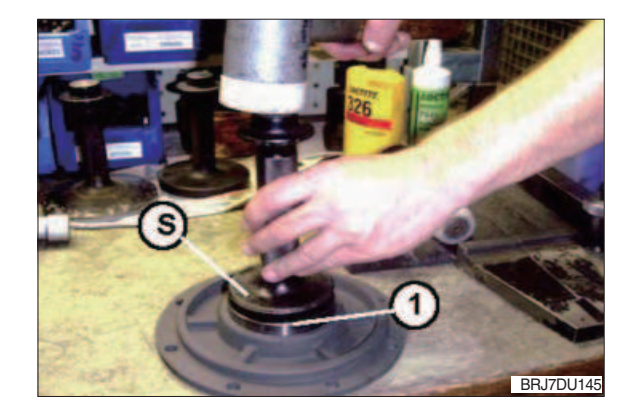

- ④ Place counter holder "N" into the assembly fixture and preload it hand-tight against the wheel shaft (cf. figure 124).
  (N) Counter holder 62507-1
- <sup>(5)</sup> Mount the taper roller bearing inner ring (item 2) by means of striking mandrel "S" onto the bearing seat of the wheel shaft (item 3) until contact is obtained.

(S) Striking mandrel 63294

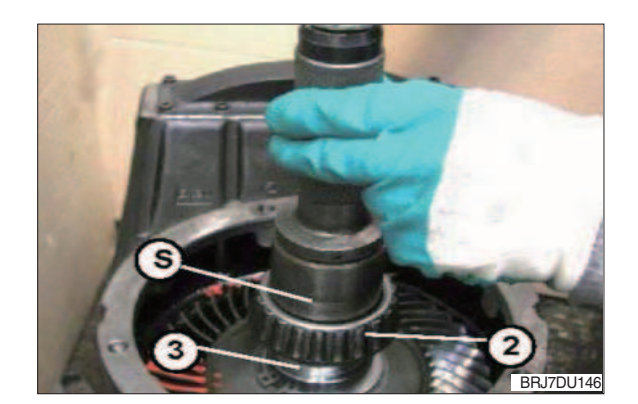

## (4) Installation of housing cover

- ▲ Use a new O-ring for the installation. Wet the O-ring with transmission oil or grease slightly. Clean plane face of the housing cover carefully and do not damage it.
- ① Put the o-ring (item 4) into the groove of the housing cover.

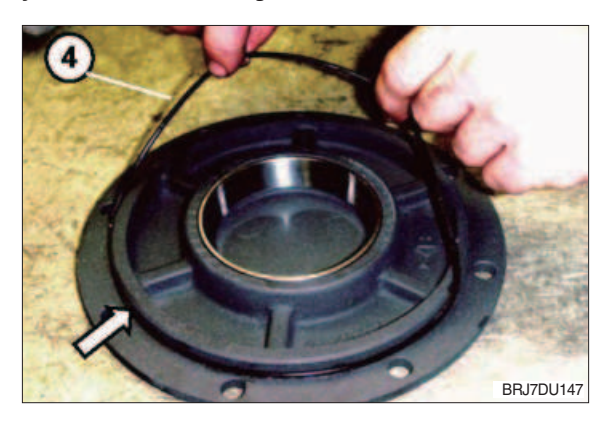

- ② Plane face for housing cover on the housing is to be cleaned carefully and must be grease-free.
- ③ Apply a thin and even layer of LOCTITE574 onto the plane face.

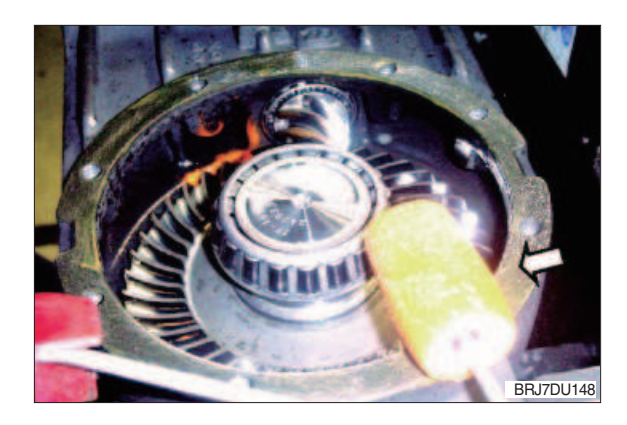

④ Place the housing cover cautiously and install it slightly tapping with a dead-blow soft face hammer until contact is obtained.

By means of cap screws  $M10 \times 25$  (item 5) bolt the cover to the housing. Tighten the cap screws crosswise evenly!

Tightening torque of the cap screws : 46 Nm.

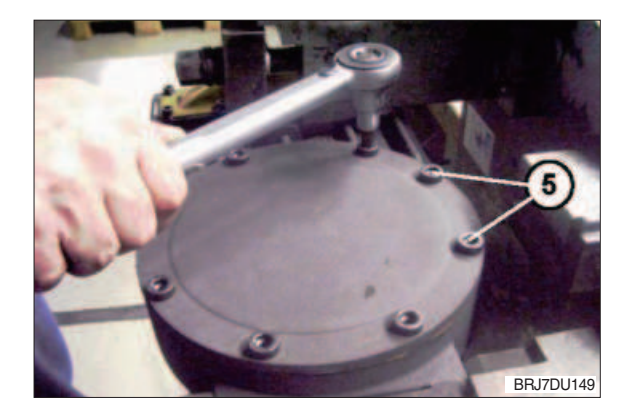

# (5) Checking of bearing friction torque on wheel shaft

### Rolling

For measuring of the bearing friction torque place tool "S" on the wheel shaft congruent with the wheel bolts and by means of the torque spanner turn the wheel shaft several times.

(S) : Measuring fixture 62532

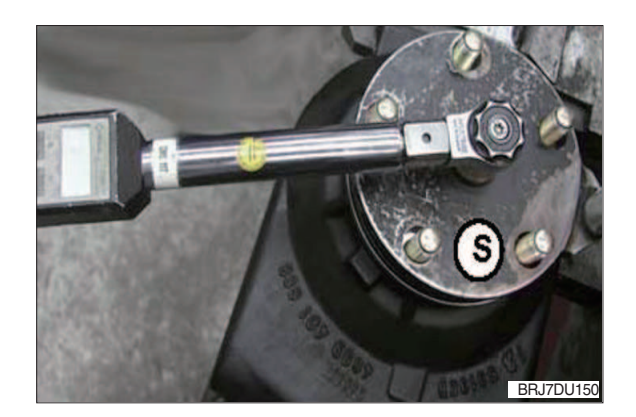

Bearing preload is adjusted correctly when a bearing friction torque of is obtained at the wheel shaft.

If this value is not reached the working steps from Chapter 10) (2) have to be repeated. The cover has to be removed again.

If the measured value is greater than the above mentioned value, the shim thickness of value "X" in "Chapter 10) (2) calculation of shim required" has to be reduced.

If the measured value is smaller than the above mentioned, the shim thickness of value "X" in "Chapter 10) (2) at page 3-43 calculation of shim required" has to be increased.

# (6) Measuring of torsional backlash on wheel shaft

① For measuring of the torsional backlash lock the bevel pinion shaft against distortion, e.g. with a wooden wedge (item 1).

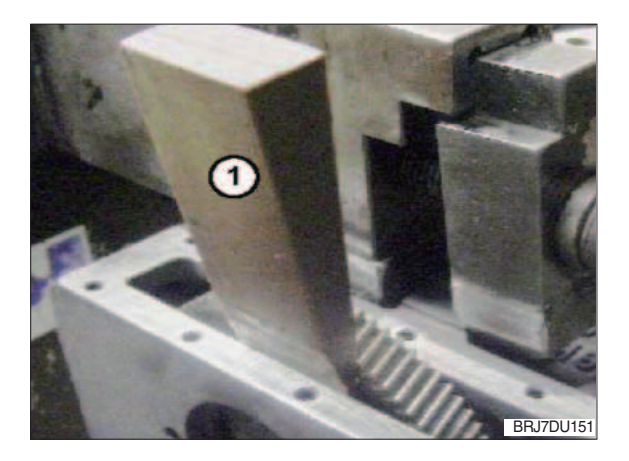

- <sup>(2)</sup> Measure the torsional backlash with measuring stop "S".
  - (S) Measuring stop 62819

Admissible torsional backlash :

0.10 ~ 0.15 mm

The torsional backlash can be adjusted by adding or removing of the shim(s) (see chapter 6) (2) at page 3-27 "determination of the necessary shim thickness for optimum setting of the torsional backlash of crown gear"). The wheel shaft has to be removed again.

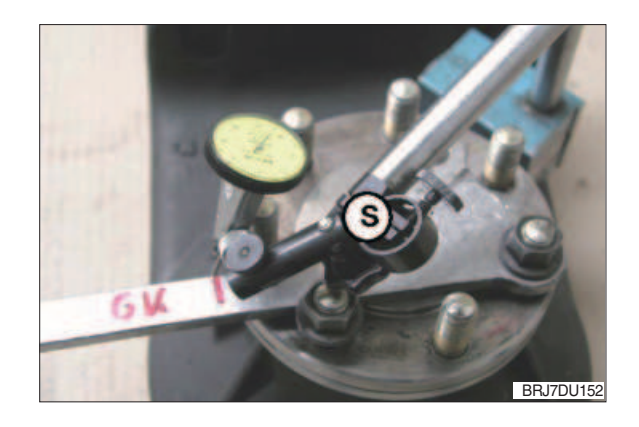

### (7) Installation of side cover

Prior to the installation of the side cover clean the sealing surface on the housing and remove the oil residues. The sealing surface must not be damaged.

# A Wear safety gloves for working with adhesives and observe the LOCTITE instructions.

- **A** The following step must be carried out within 10 minutes since the LOCTITE hardens.
- For sealing of the through holes as well as of the area around the screw the following sealing application is required: LOCTITE 243 : Product application into the threaded blind holes M6 as sealing function by excess product.

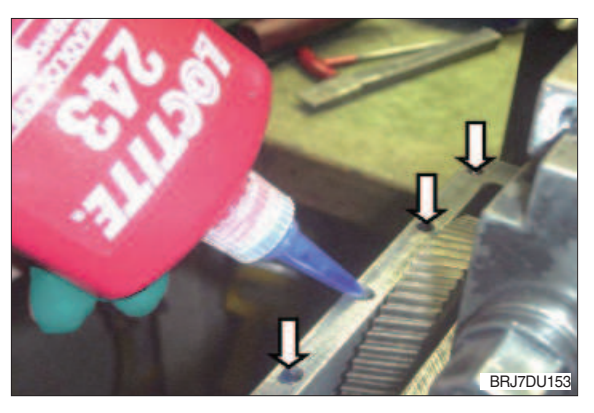

② Sealing of the cover: LOCTITE 5910: Product application as uniform adhesive application onto the sealing surface at the housing as sealing function.

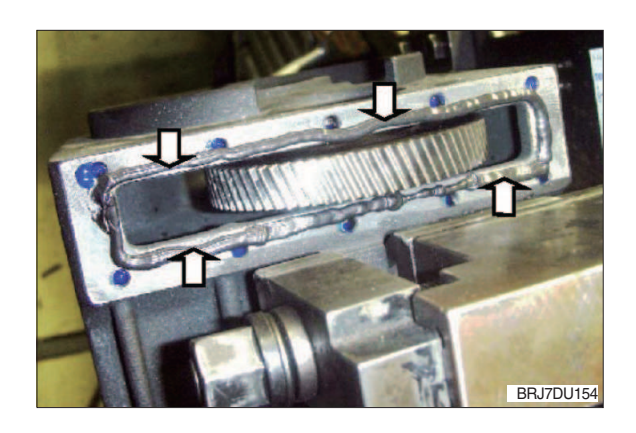

3 Put on the side cover (sheet cover) and fasten it hand-tight with 10 cap screws M6  $\times$  10 (item 2) onto the housing.

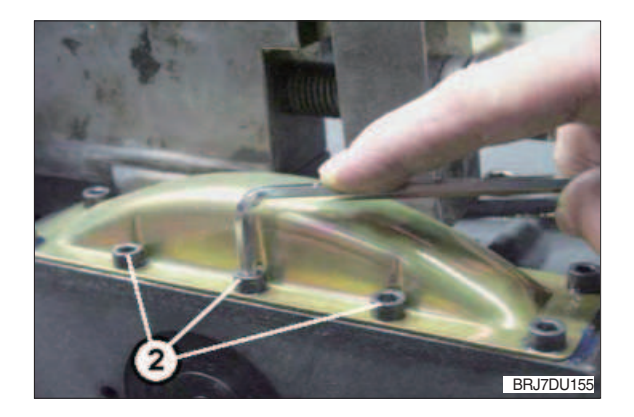

## **A** Do not yet tighten the cap screws with the corresponding tightening torque.

Tighten the 10 cap screws evenly only in the tightening sequence shown in Figure 156. Sequence of tightening :

Number 1 beginning ..... Number 10 end

Tightening torque of the cap screws : 9.5 Nm

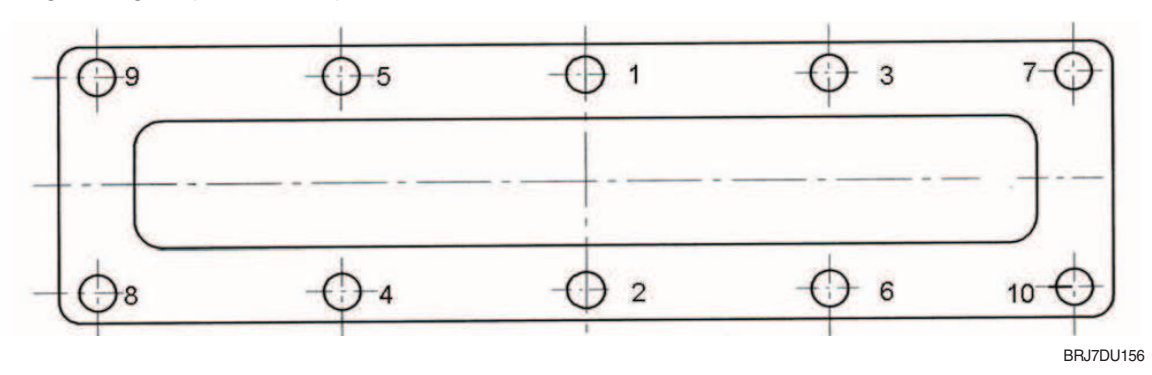

## 11) PREASSEMBLY AND INSTALLATION OF DRIVE PINION

### (1) Installation of ball bearing

 For mounting of the bearing onto the drive pinion use assembly fixture "S", as shown.

(S) Assembly fixture 62523

- ② Put the drive pinion (item 1) onto the guide mandrel (item 2) of the assembly fixture and install it until contact is obtained.
- ③ Put on the ball bearing (item 4) and the pressing sleeve (item 3). By means of a hand lever press, press on the ball bearing with the pressing sleeve onto the drive pinion (item 1) until contact is obtained.

(item 3) Pressing sleeve 63290

- ④ If there is no hand press available, the bearing can be installed as follows:
- A Danger of burnings! Wear safety gloves.
- <sup>(5)</sup> Heat the ball bearing to max. 90 °C and install it onto the drive pinion until contact is obtained.
- 6 After cooling down install the bearing subsequently.

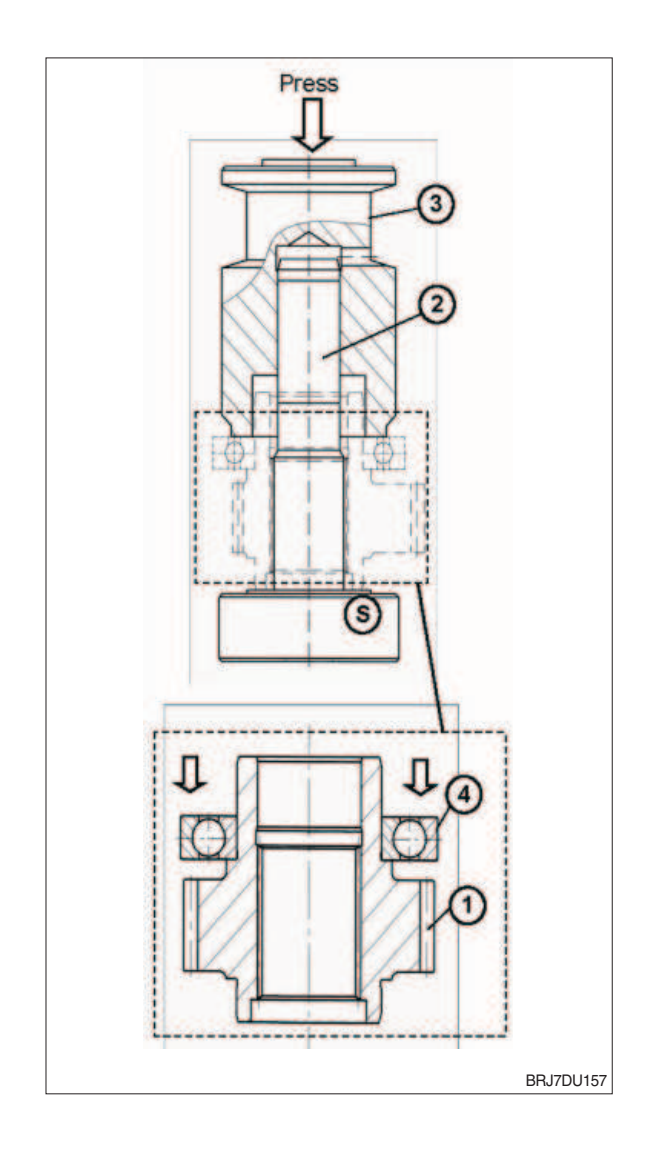

### (2) Mounting of sealing cap

For sealing of the bore in the drive pinion a sealing cap (item 5) must be mounted. This requires the following sealing application:

① LOCTITE 5910 : Product application as adhesive application onto the supporting face and around the bore in the drive pinion as sealing function by excessive product.

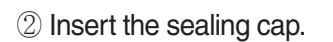

③ Press in the sealing cap with a press until contact is obtained.

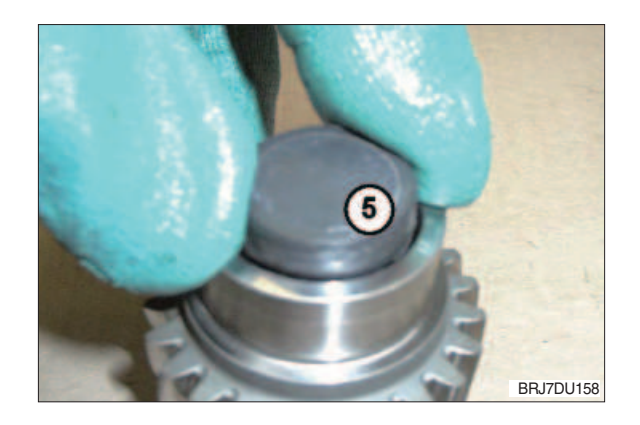

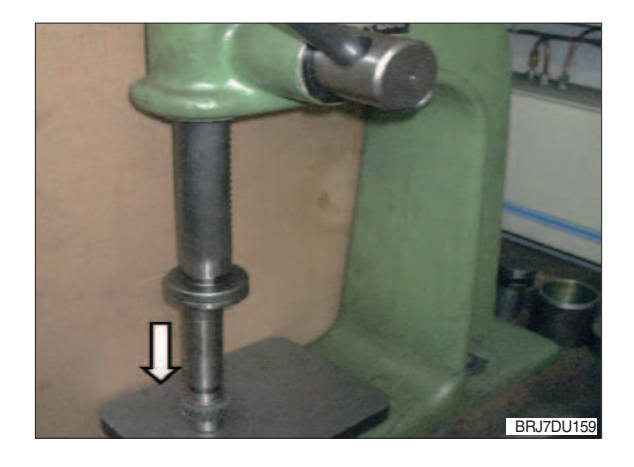

### (3) Installation of drive pinion

- A Pay attention when inserting the drive pinion not to damage the gearing of drive pinion and helical gear. Damages might cause louder running noises and consequential damages!
- Install the preassembled drive pinion (item 1) into the housing bearing bore cautiously. For joining turn the wheel shaft of the transmission cautiously until the drive pinion engages into the gearing of the helical gear.
- ② By means of the striking mandrel "S" install the drive pinion into the bearing seat until contact is obtained.
  - (S) Striking mandrel 62478

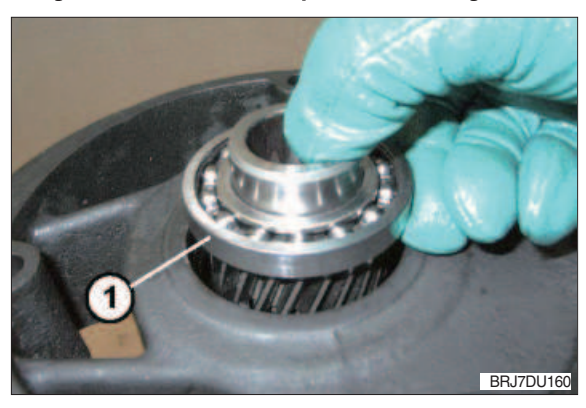

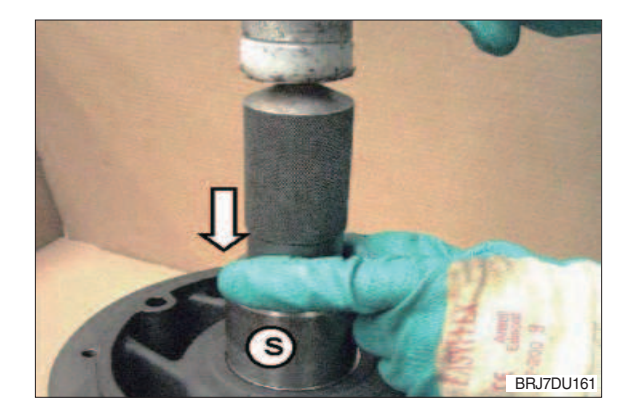

③ Snap the retaining ring (item 2) by means of flat-head pliers into the groove of the housing bore and install it until contact is obtained.

- ④ Wet the sealing lip of the radial sealing ring with grease (e.g. Shell Alvania R3) slightly.
- ⑤ Apply a thin and even layer of LOCTITE 574 onto the outer diameter of the radial sealing ring.
- ⑥ By means of striking mandrel "S" drive the radial sealing ring with the closed surface upwards into the housing seat until contact at the mandrel is obtained.

(S) Striking mandrel 62521

### (4) Installation of sealing cap

 Press the breather valve (item 1) slightly by hand into the central bore of the sealing cap (item 2) (Reference depth approx. 5mm).

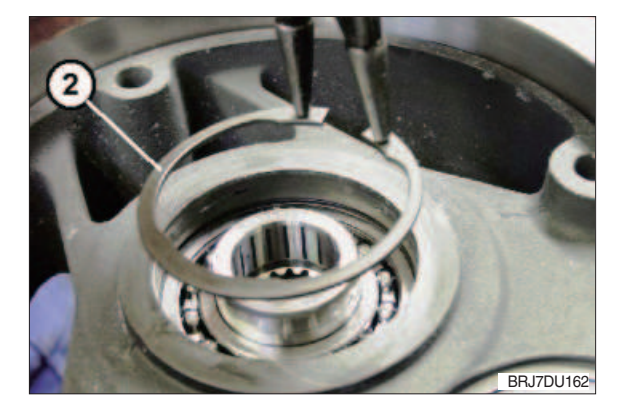

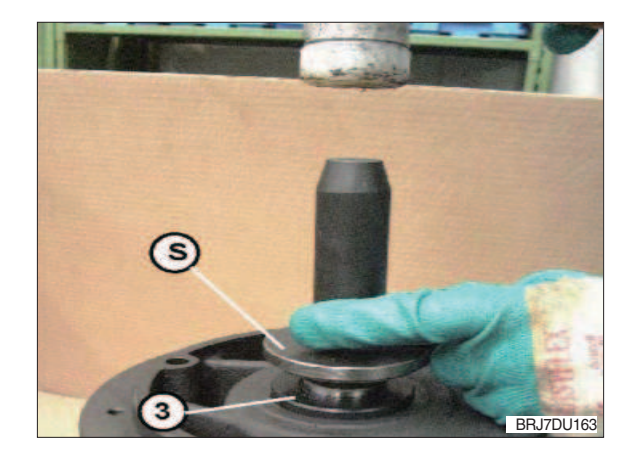

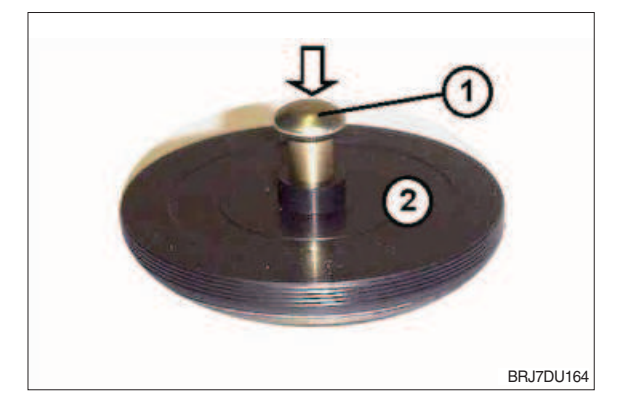

- ③ Insert the sealing cap with breather valve (item 3) into the boring seat of the housing bore in the bevel pinion shaft.
- ④ By means of the striking mandrel "S" install the sealing cap subsequently until contact is obtained.
  - (S) Striking mandrel 62522

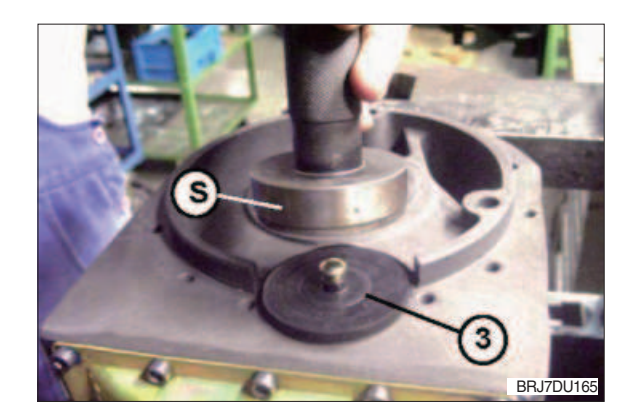

- (5) Attachment of pivoted connection geared steering
  - Place the gear ring (item 2) and turn it so that the bolt holes match the threaded holes of the connecting construction.
  - ② Install the gear ring with a dead-blow soft face hammer until contact is obtained.
  - ③ Put on the pivoted bogie bearing (item 3) with the peripheral recess upwards and turn it that the bolt holes in the pivoted bogie bearing match with the gear ring and housing hole pattern.
  - ④ Wet screws M8x40-10.9 with LOCTITE 243.
  - (5) By means of the screws fasten the pivoted bogie bearing and the gear ring onto the connecting constructions.
  - 6 Tighten the screws evenly in the tightening sequence shown in figure 169.

Sequence of tightening:

Number 1 beginning Number 12 end

Tightening torque of cap screws : 34 Nm

▲ Pay attention for installing of the drive pinion that the gearing of drive pinion and helical gear are not damaged. Damages might cause louder running noises and consequential damages!

# 12) GENERAL INSTRUCTIONS AFTER REASSEMBLY

- For reinstallation of the power train into the vehicle observe the installation instructions at page 2-7.
- (2) Fill in oil according to the operating instructions.
- (3) Transmission and vehicle respectively may be used or operated at the earliest 24 hours after the reassembly again.

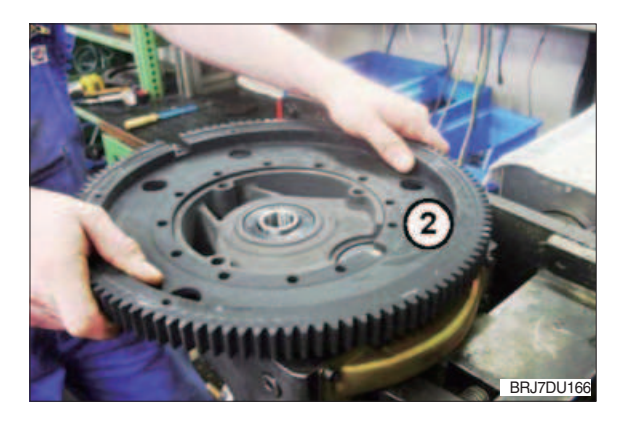

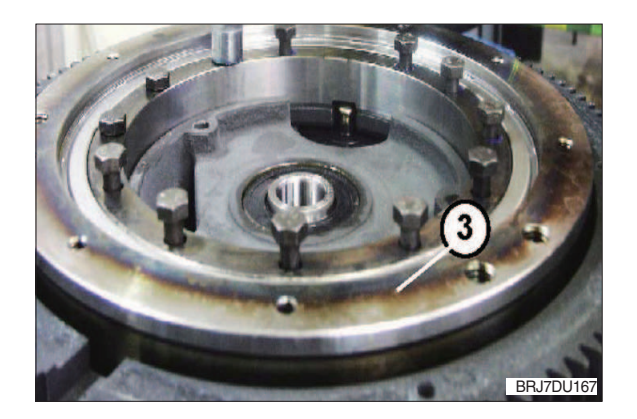

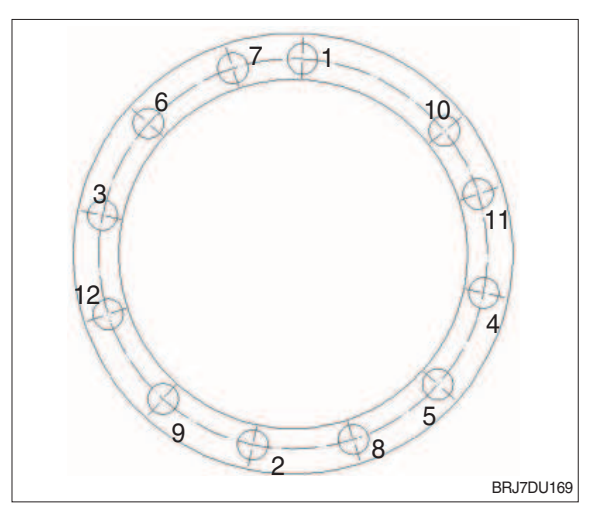

Thus the reassembly is ended.

# 6. DISPOSAL

Disposal of the replaced components, materials and substances adequately, environmentally friendly and in accordance with the legal regulations for disposal for the respective material :

| Component            | Consisting of | Disposal acc. to the regulations : |
|----------------------|---------------|------------------------------------|
| Transmission oil     |               | Waste oil                          |
| Side cover           | Sheet         |                                    |
| Radial sealing ring  | Sheet         |                                    |
| Shims                | Sheet         | Scrap motol                        |
| Wheel bolts          | Steel         |                                    |
| Grooved ball bearing | Steel         |                                    |
| Screw                | Steel         |                                    |
| O-ring               | PE            |                                    |
| Shaft seal           | PE            | PE plastic materials               |
| Sealing cap          | PE            |                                    |

| Group | 1 | Structure and function | 4- | 1 |
|-------|---|------------------------|----|---|
|-------|---|------------------------|----|---|

# **GROUP 1 STRUCTURE AND FUNCTION**

# 1. STRUCTURE

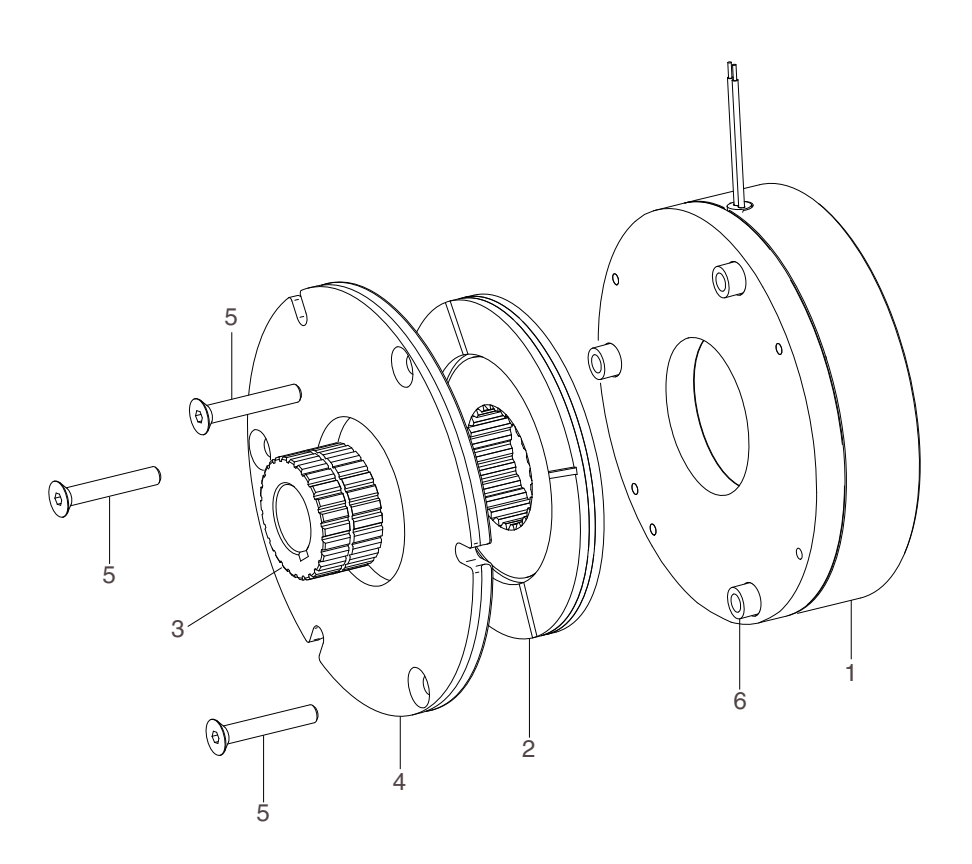

10BOP7EB01

- 1 Inductor
- 2 Friction disc
- 3 Hub

- 4 Flange
- 5 Screw
- 6 Adjusting spacer

# 2. SPECIFICATION

| Description                       | Unit   | Specification                 |
|-----------------------------------|--------|-------------------------------|
| Nominal torque (Standard version) | N⋅m    | 70                            |
| Max. rotation speed               | rpm    | 5000                          |
| Nominal airgap                    | mm     | 0.25                          |
| Tightoning torque of oprove       | Nim    | 9.1 (M6 on Ø132,166.5,168 mm) |
|                                   | IN•III | 22 (M8 on Ø145 mm)            |
| Weight                            | kg     | 4.4                           |

# 3. PRECAUTIONS AND RESTRICTIONS ON USE

## 1) RESTRICTIONS ON USE

- (1) The equipment is designed for dry running. Friction faces must be kept completely clean of any oil, grease or abrasive dust.
- (2) Exceeding the maximum rotation speeds stated in the specification invalidates the warranty.
- (3) The equipment can be fitted either horizontally.
- (4) This equipment is designed for a maximum ambient temperature of 40  $^\circ\!{\rm C}$  (magnet insulation 155  $^\circ\!{\rm C}$ ).

## 2) PRECAUTIONS AND SAFETY MEASURES

- ▲ During maintenance, ensure that the mechanism to be braked by the equipment is at rest and that there is no risk of accident start-up. All interventions have to be made by qualified personnel owning this manual.
- ▲ Any modification made to the brake without the express authorization of representative of Hyundai, in the same way than any use out of the contractual specifications accepted by Hyundai, will result in the warranty being invalidated and Hyundai will no longer be liable in any way with regard to conformity.

# 4. REASSEMBLY AND INSTALLATION

PK brakes are delivered completely assembled, the airgap is adjusted in our workshop.

- Put the key into the shaft then slide the hub (#3) onto the shaft and secure it axially by suitable means.
- Slide the brake onto the hub (#3), taking care not to damage the splines of the disc (#2). Make sure that the disk locates properly on the splines of the hub.
- Secure the brake in position using suitable screws, (see fig. EB02 and Spec). Secure the fitting screws using a loctite 270 type thermoplastic liquid.
- 4) Switch the equipment on and confirm that the friction disc rotates freely.
- ▲ Do not grease the guiding splines (friction disc / hub). It will change the brake's performances.
- A Respect obligatory the direction of the hub when mounting (see the brake drawing).

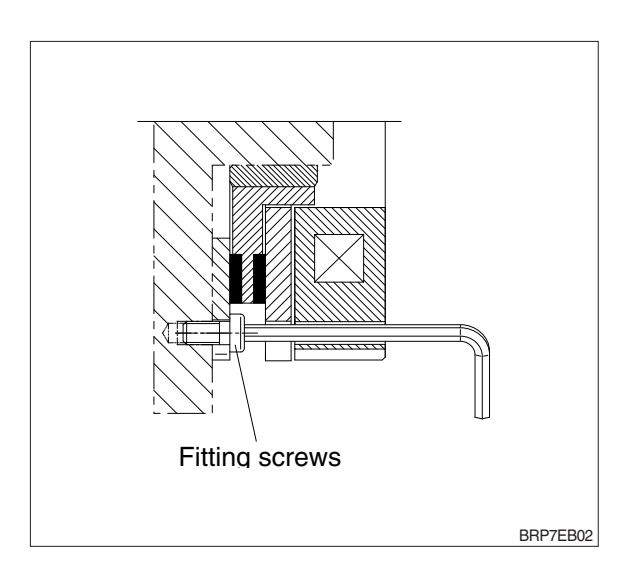

## **5. MAINTENANCE**

- ▲ When the maximum airgap is reached (value depending on the end application), the brake must be replaced.
- 1) The unit must not be disassembled by the customer.
- With the wear of the disc, the brake airgap (see Fig. BS04) will increase. The airgap value must be checked regularly using feeler gauges.

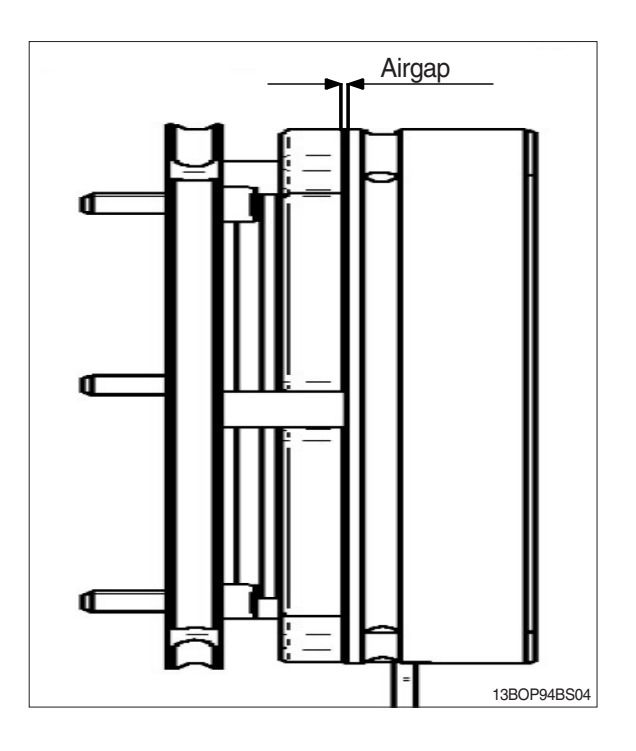

# **6. ELECTRICAL CONNECTION**

1) The connecting wires should be of sufficient diameter to prevent voltage drops between the source and equipment supplied.

| I (A) / L (m) | 0 to 10 m           | From 10 to 20 m     |
|---------------|---------------------|---------------------|
| 0 to 3 (A)    | 1.5 mm <sup>2</sup> | 1.5 mm <sup>2</sup> |
| 3 to 6 (A)    | 1.5 mm <sup>2</sup> | 2.5 mm <sup>2</sup> |

Tolerance for the supply voltage to the brake terminals +5% / -10% (NF C 79-300).

- All works on the electrical connections have to be made with power off.
- A Ensure compliance with the nominal supply voltage (inadequate supply causes a reduction in the starting distance).

# 7. TROUBLESHOOTING AND FAULT ELIMINATION

| FAULT                   | CAUSE                                     | REMEDY                    |
|-------------------------|-------------------------------------------|---------------------------|
|                         | · Power supply is too low.                | · Adjust power supply.    |
| Braka daas not ralaasa  | · Power supply is interrupted.            | · Reconnect power supply. |
| brake does not release. | · Worn disc                               | · Replace the brake.      |
|                         | · Coil is damaged.                        | · Replace the brake.      |
| Droka daga nat broka    | · Voltage present at switch off position. | · Check the power supply. |
| Drake does not brake.   | · Grease on friction faces.               | · Replace the brake.      |
| Nuisance braking.       | · Power supply is too low.                | · Adjust power supply.    |

| Group | 1 | Structure and function | 5- | 1 |
|-------|---|------------------------|----|---|
|-------|---|------------------------|----|---|

# **GROUP 1 STRUCTURE AND FUNCTION**

# **1. STRUCTURE**

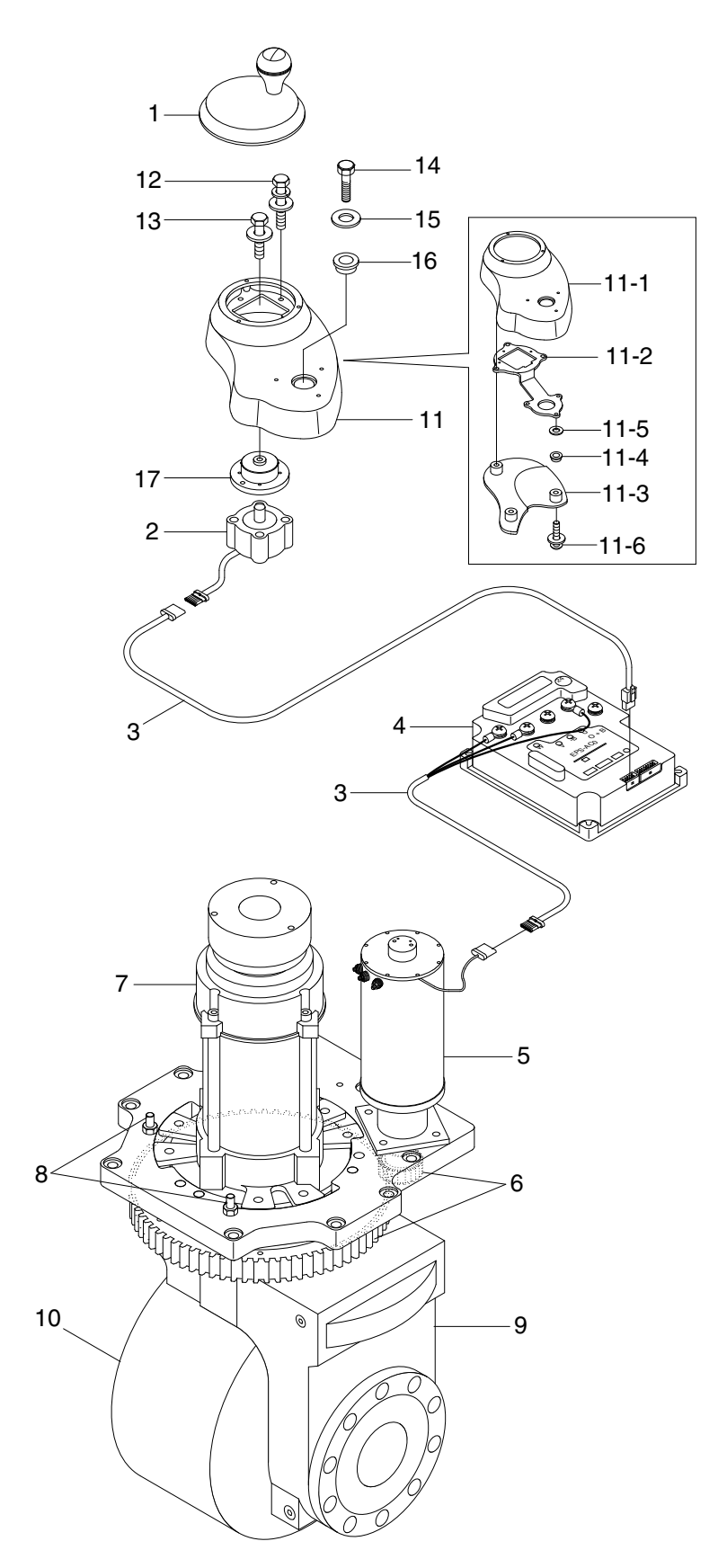

- 1 Steering wheel
- 2 Stepping motor
- 3 Main harness
- 4 Controller sub assy
- 5 EPS motor
- 6 Pinion & steering gear
- 7 Traction motor
- 8 Position sensor assy
- 9 Drive unit
- 10 Drive tire
- 11 Steering panel assy
- 11-1 Steering panel
- 11-2 Panel bracket
- 11-3 Panel cover
- 11-4 Hex nut
- 11-5 Washer
- 11-6 Screw
- 12 With washer bolt
- 13 With washer bolt
- 14 Hex bolt
- 15 Washer
- 16 Rotation
- 17 Boss sub assy

13BOP95SS01

# 2. FUNCTION

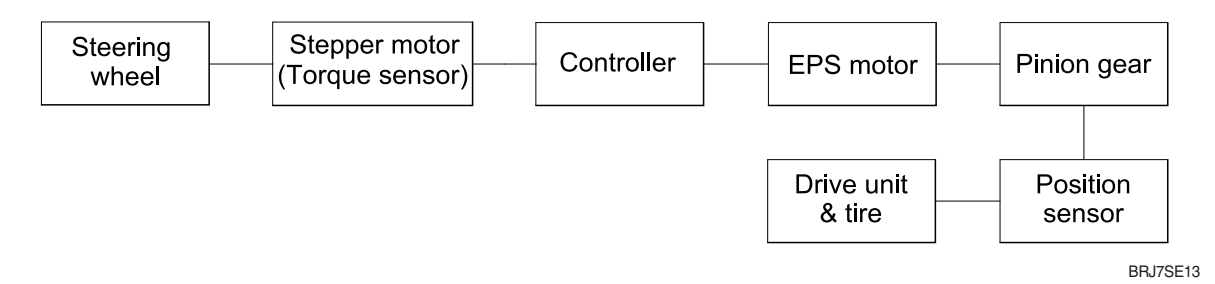

# 1) Steering wheel

- (1) It decides the direction of rotation of the truck.
- (2) It transmits the handling of operator.

## 2) Stepper motor

- (1) It is sensing the operation of steering wheel.
- (2) It is transmits the output signal to controller.

## 3) Controller

- (1) It decides the torque and the direction of rotation of motor.
- (2) It supplied power to motor.

## 4) EPS motor

(1) It transmits torque to pinion gear.

## 5) Pinion gear

(1) It increases torque to drive unit steering gear.

### 6) Position sensor

- (1) It is sensing angle of steering.
- (2) It transmits resistance to controller.

# 7) Tire

(1) It is rotated by the transmitted torque.

| Group | 1 | Structure and function                 | 6-1  |
|-------|---|----------------------------------------|------|
| Group | 2 | Operational checks and troubleshooting | 6-12 |
| Group | 3 | Disassembly and assembly               | 6-16 |

# **GROUP 1 STRUCTURE AND FUNCTION**

# 1. HYDRAULIC CIRCUIT (PLATFORM)

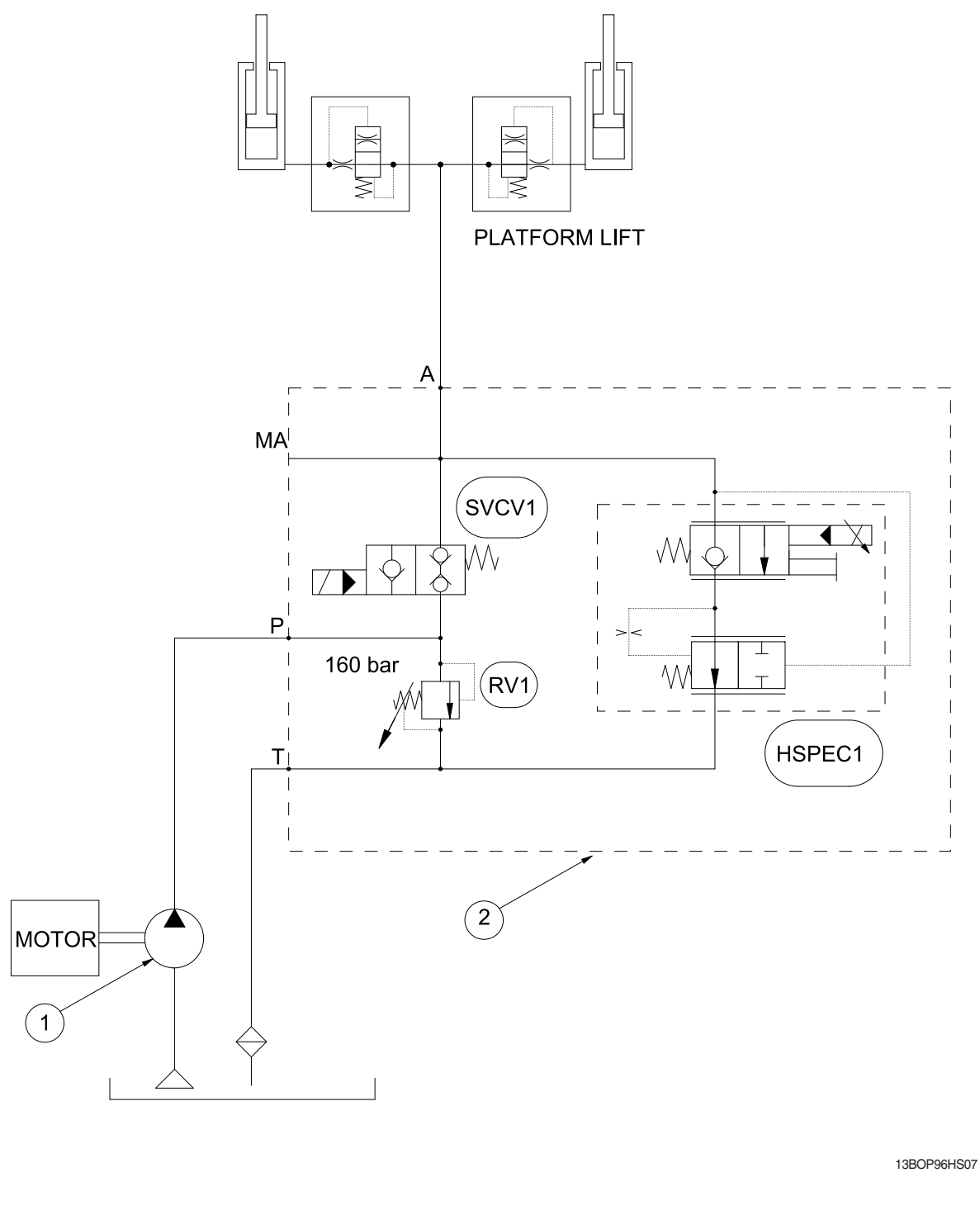

1 Hydraulic pump

2 Manifold assy

 $\ensuremath{\overset{\scriptstyle \ensuremath{\scriptstyle \times}}{}}$  The circuit diagram may differ from the equipment, so please check before a repair.

# HYDRAULIC CIRCUIT (ADDITIONAL LIFT)

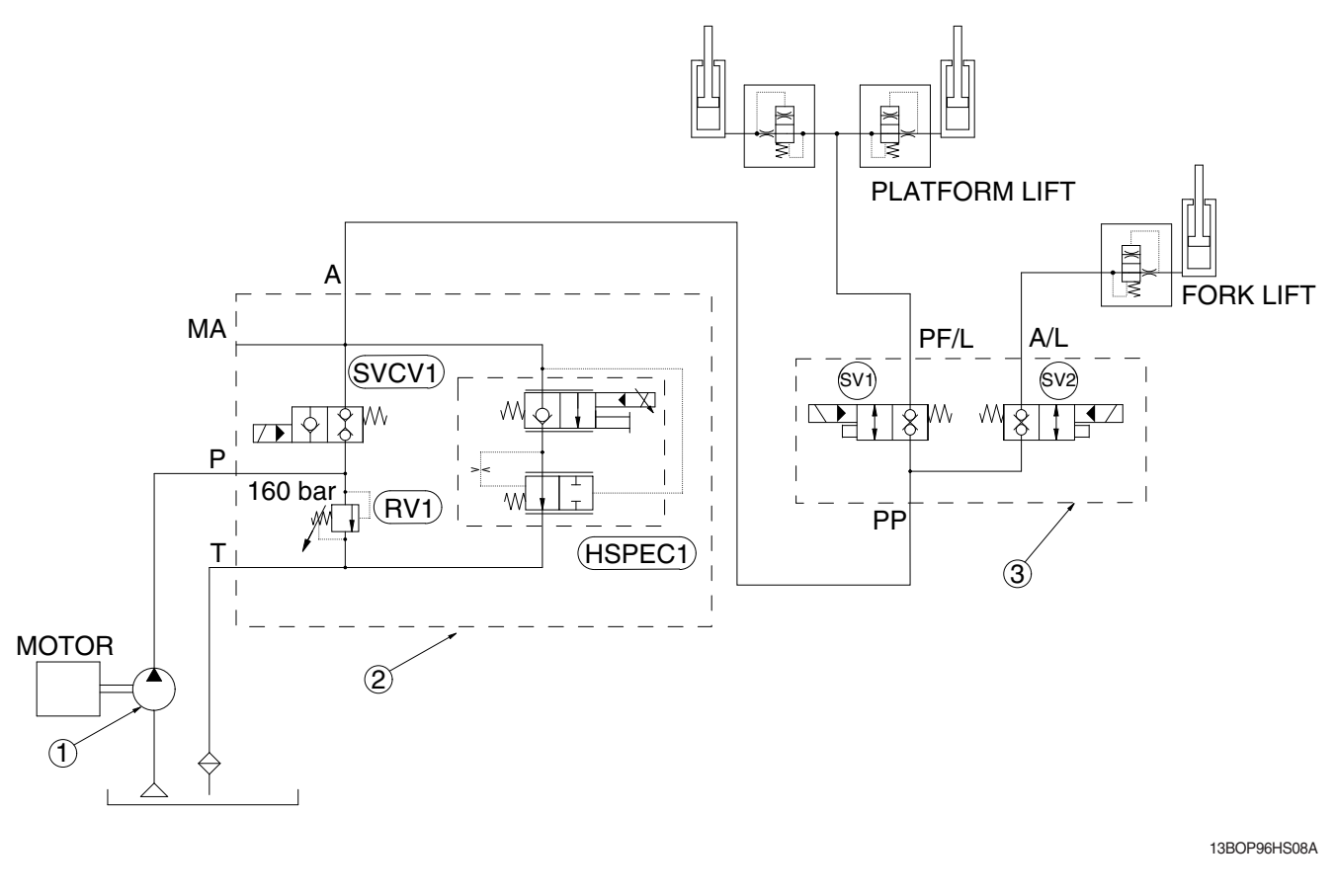

1 Hydraulic pump 2 Manifold assy 3 Manifold assy

\* The circuit diagram may differ from the equipment, so please check before a repair.

# 1) WHEN THE MULTIFUNCTION LEVER IS IN THE LIFT POSITION (PLATFORM)

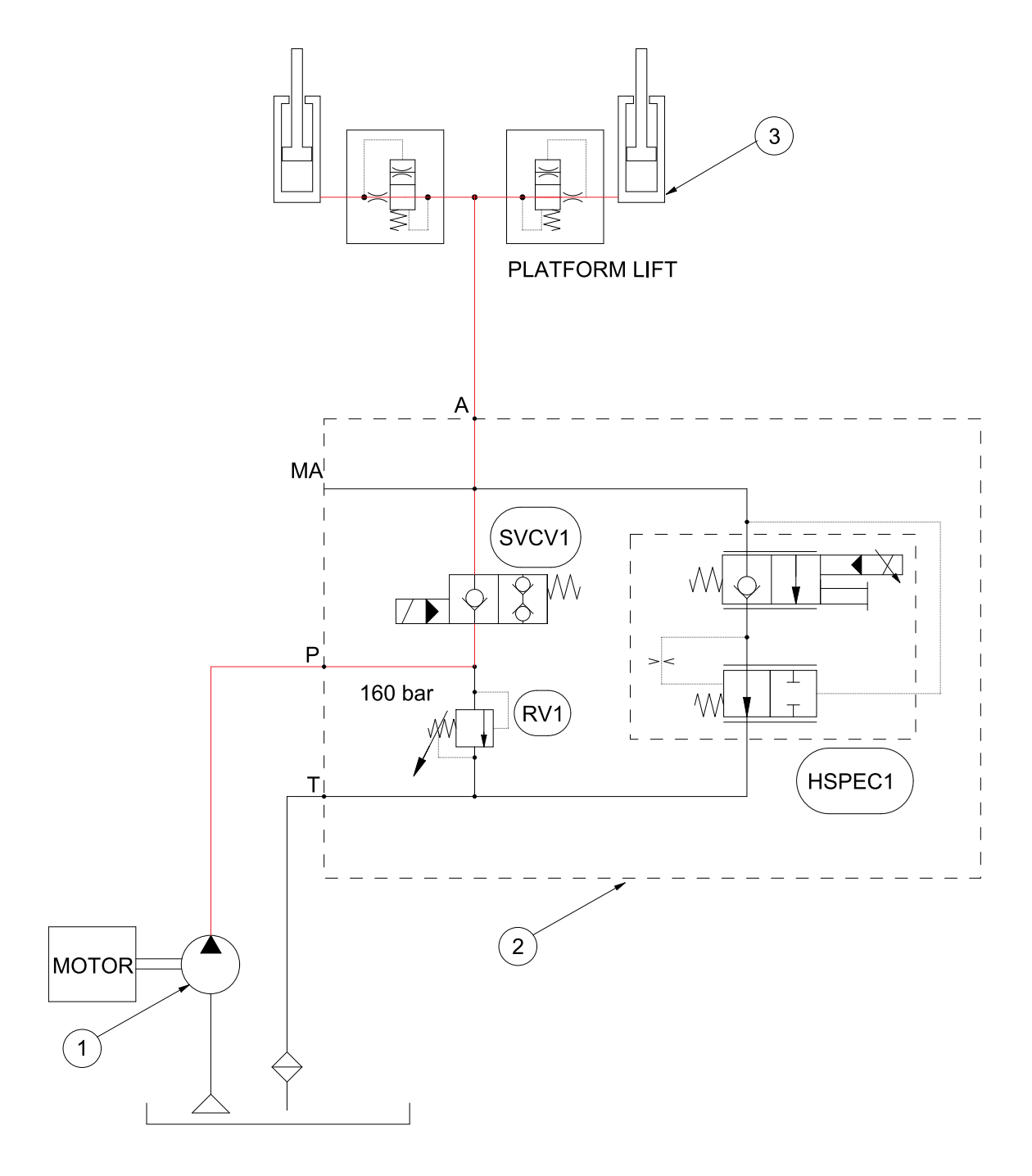

13BOP94HS09

When turning the the multifuction lever to clockwise, the solenoid valve(SVCV1) is energized. The oil from the hydraulic pump(1) flows into the manifold assy(2) and then get into the large chamber of the platform lift cylinder(3). The air of the small chamber of the platform lift cylinder(3) is compressed at the same time. When this happens, the platform goes up.

<sup>\*</sup> The circuit diagram may differ from the equipment, so please check before a repair.
## 2) WHEN THE MULTIFUNCTION LEVER IS IN THE LOWER POSITION (PLATFORM)

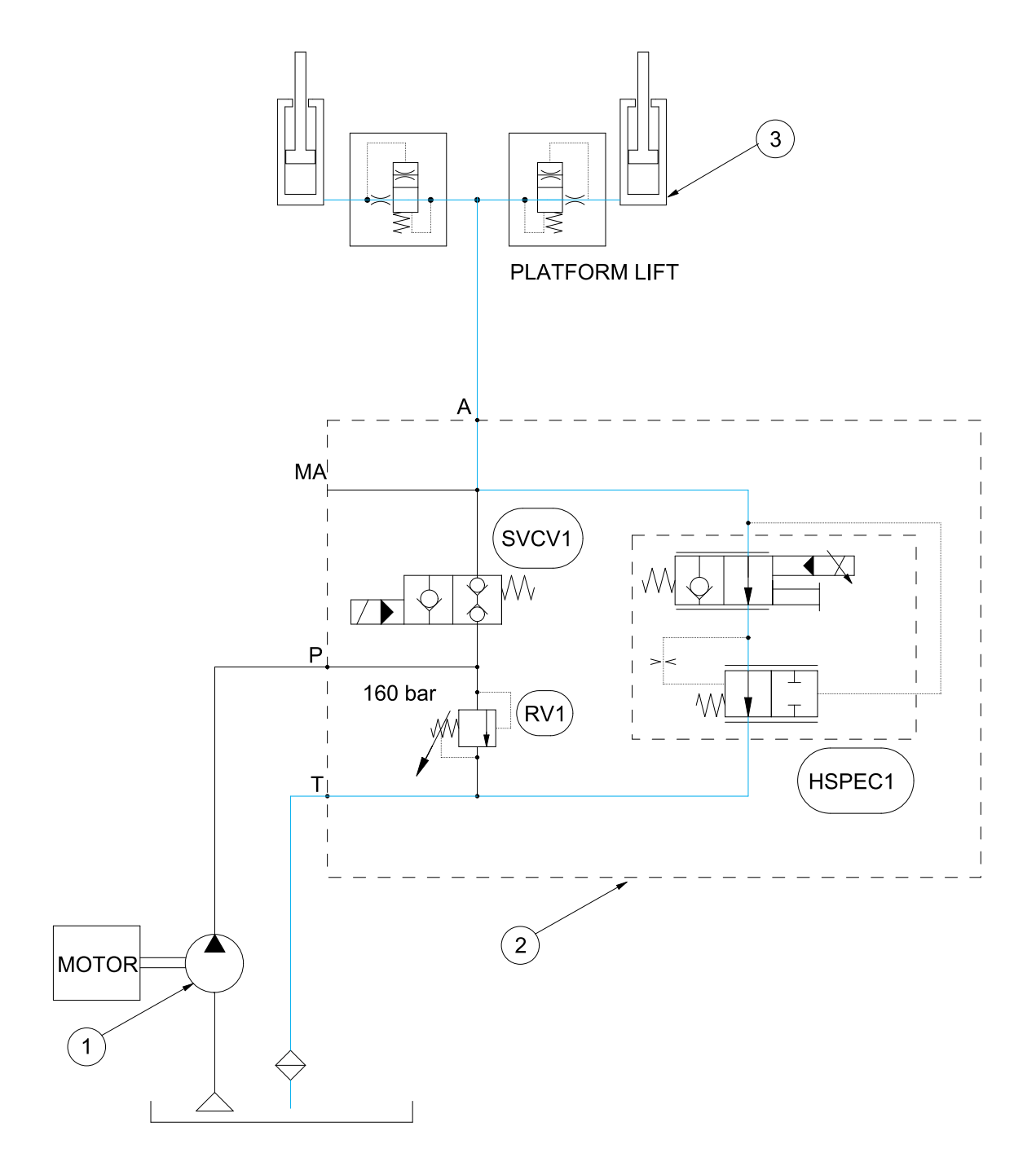

13BOP94HS10

When turning the multifunction lever to counterclockwise, the proportional valve(HSPEC1) is energized. The lift cylinder large chamber connected to (A) port on manifold and oil flows to the return (T) port. The lowering speed is adjusted according to the amount of turning the lever.

\* The circuit diagram may differ from the equipment, so please check before a repair.

## 3) WHEN THE ADDITIONAL LIFT LEVER IS IN THE LIFT POSITION (ADDITIONAL LIFT)

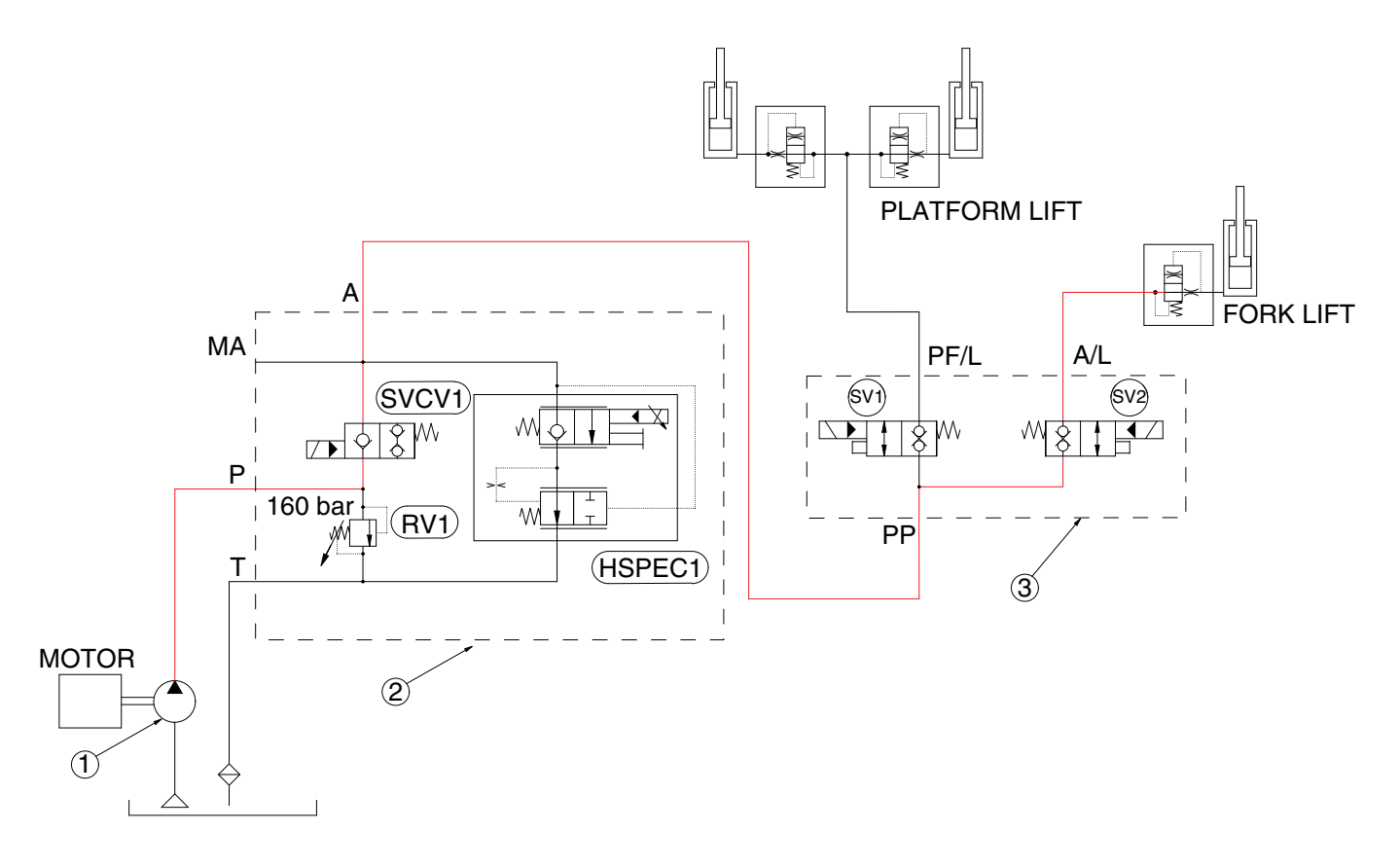

13BOP94HS11A

To lift the additional forks up , presss a switch and push up the fingertip lever for additional lift at the same time. The solenoid valves(SVCV1 and SV2) are energized. The hydraulic oil from the (A) port flows to (PP) port. The oil flows to (A/L) port and forks are lifted up.

## 4) WHEN THE ADDITIONAL LIFT LEVER IS IN THE LOWER POSITION (ADDITIONAL LIFT)

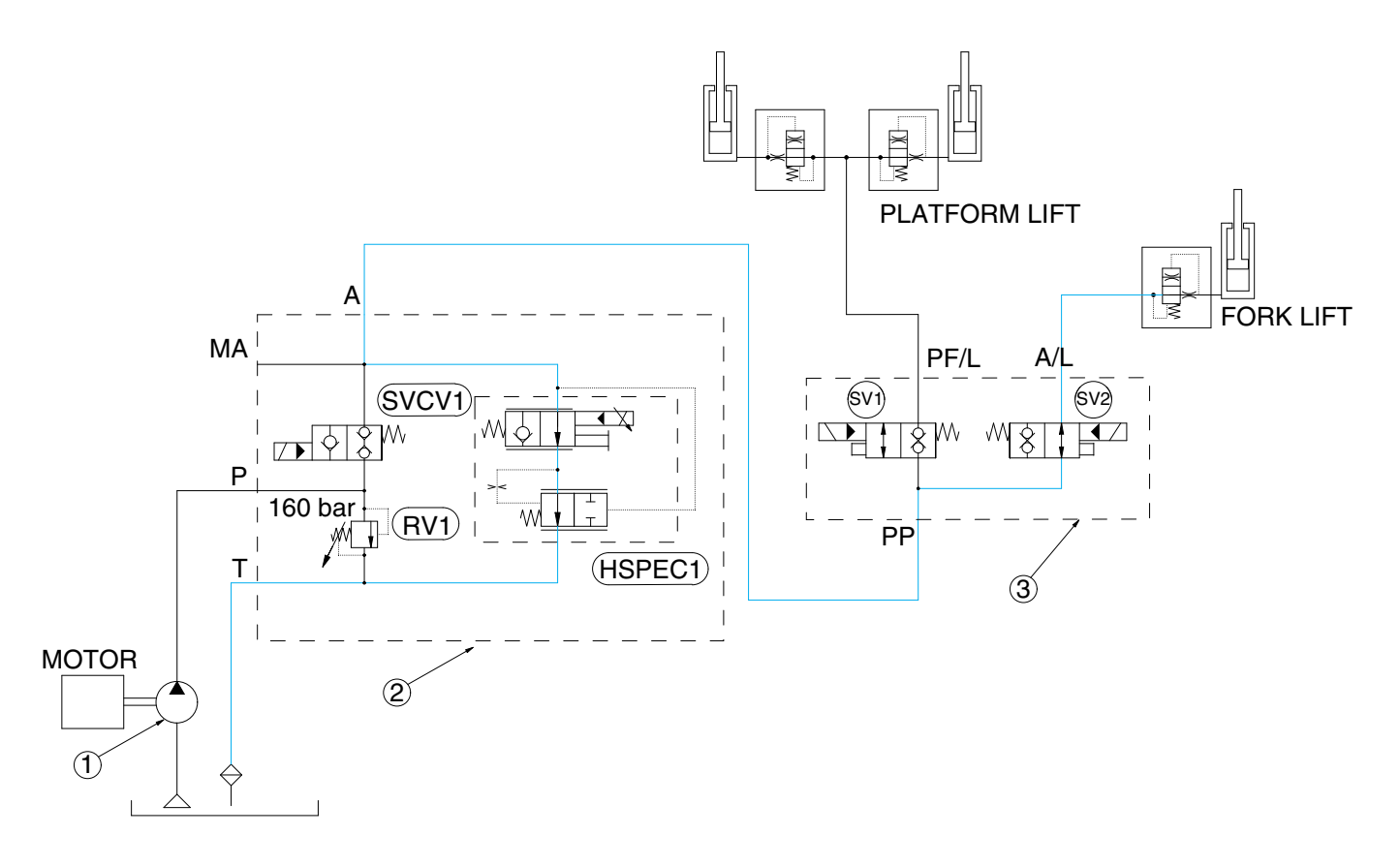

13BOP94HS12A

To lower the additional forks, press a switch and push down the fingertip lever for additional forks at the same time. The proportional valve and solenoid valve(HSPEC1 and SV2) are energized. The hydraulic oil from the Fork cylinder flows to (PP) port from (A/L) port. And then oil flows to (A) port and pass through proportional valves then return to tank.

\* The circuit diagram may differ from the equipment, so please check before a repair.

# 2. HYDRAULIC GEAR PUMP

# 1) STRUCTURE

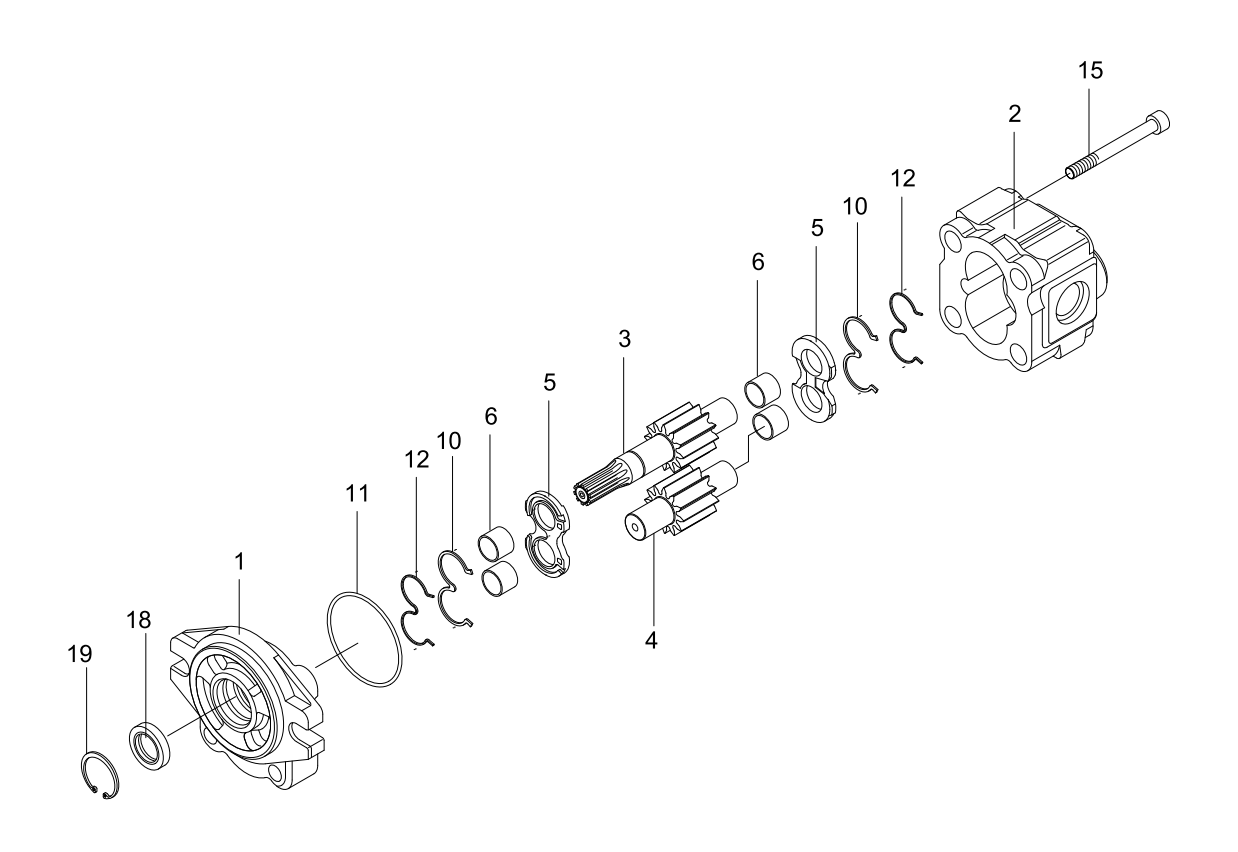

- Front cover 1
- 2 Body
  - Drive gear
- 3 Driven gear 4
- Side plate 5
- Bush 6
- 10 Gasket (3-shaped)
- 11 O-ring

- 12 Back-up
- Bolt 15
- Oil seal 18
- Retaining ring 19

13BOP96HS13

## 2) OPERATION

This pump comprises of an rear cover, a body, bushings and a housing bolted together with bolts. The gear journals are supported in side plate within pressure balanced bushings to give high volumetric and mechanical efficiencies.

# 3. MANIFOLD VALVE

# 1) STRUCTURE

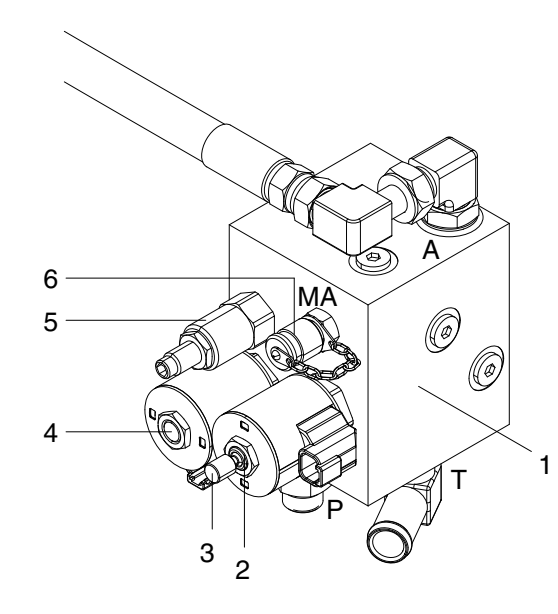

- 1 Block
- 2 Lowering proportional SOL.
- 3 Emergency lowering lever
- 4 Load holding SOL.
- 5 Main relief valve
- 6 Pressure check port

| Port | Port size  |  |  |  |
|------|------------|--|--|--|
| Т    |            |  |  |  |
| Р    | 7/8-14UNF  |  |  |  |
| А    |            |  |  |  |
| MA   | 9/16-18UNF |  |  |  |

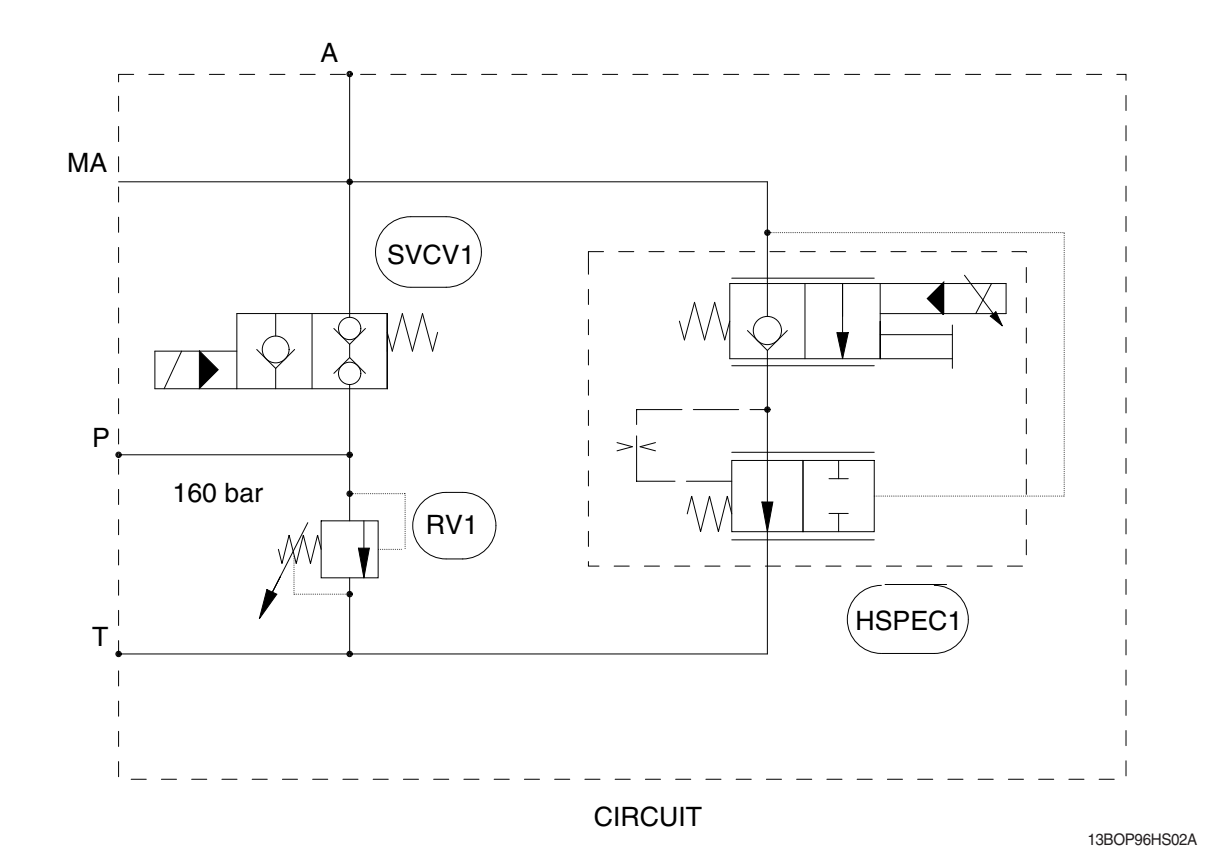

- (1) SVC1 : Multi-function valve to control On/Off the lifting cylinder passage and check valve for holding and reverse flow checking.
- (2) HSPEC1 : This is a multi-function valve to control lowering cylinder function. There is compensator inside of the valve so control the lowering flow smoothly regardless of load.
- (3) RV1 : Relief valve to limit system pressure.

#### 2) EMERGENCY LOWERING

In case that the mast can not be lowered due to a problem in the controller, activate the emergency lowering valve on the manifold assy by rotating lever (emergency lowering lever).

- ▲ Manual override features are intended for emergency use, not for continuous-duty operation.
- ▲ When operating the emergency lowering valve in order to lower the mast inevitably, always make certain that any person should not stand or pass under the mast, the fork and platform so as to avoid from unexpected accident such as severe personal injury or death.

#### 1) PLATFORM

- (1) Turn off the electric emergency switch.
- (2) In order to lower the platform, rotate the main manifold emergency lowering lever counterclockwise to activate.

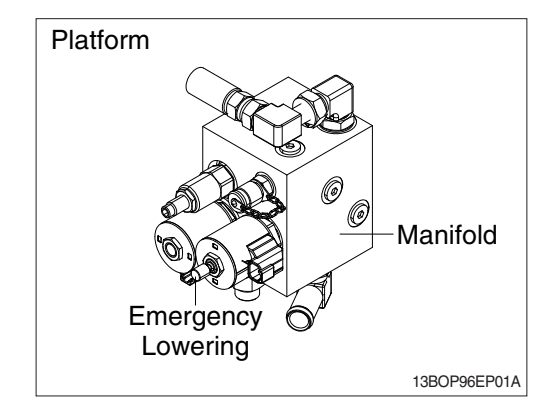

## 2) ADDITIONAL LIFT (OPTION)

- (1) Turn off the electric emergency switch.
- (2) In order to lower the platform, rotate additional manifold emergency lowering lever (PF/L) and then main manifold emergency lowering levercounter-clockwise to activate.
- (3) After landing the platform to ground, rotates additional manifold emergency lowering lever (A/ L) counter-clockwise to lower forks.

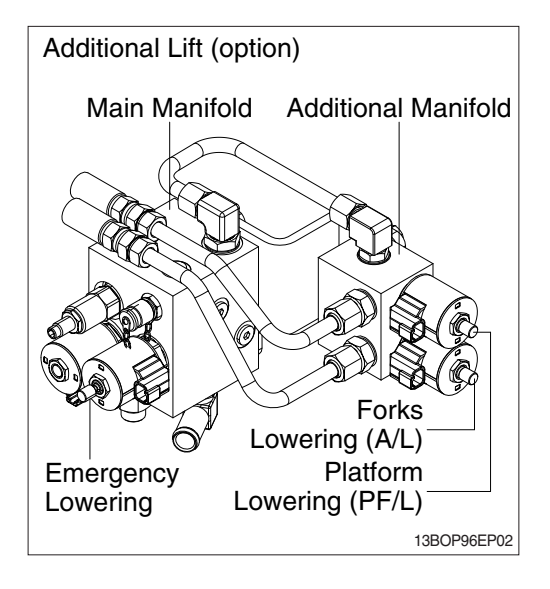

# 4. LIFT CYLINDER

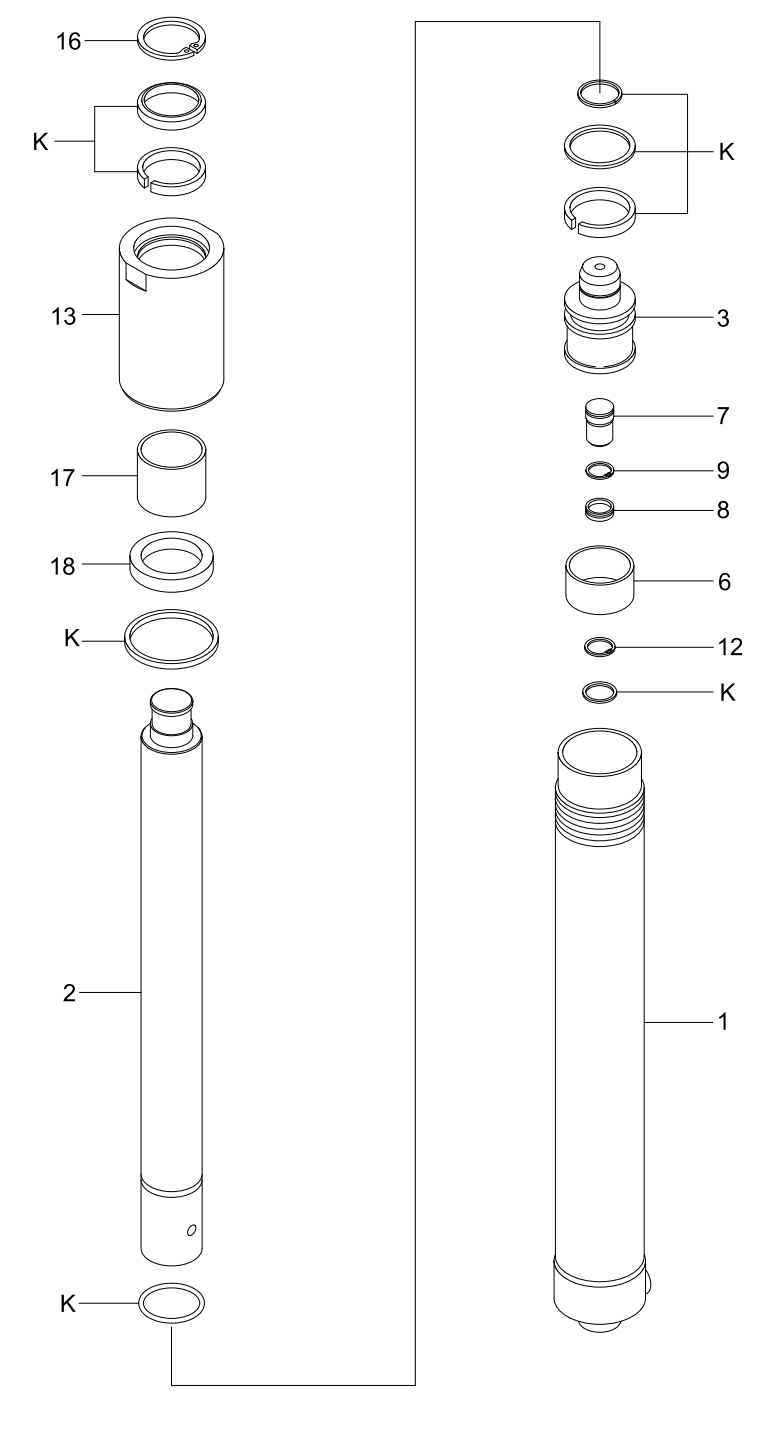

13BOP96HS05

- 1 Rod piston
- 2 Tube assy
- 3 Piston
- 6 Wear ring
- 7 Check valve

- 8 Spacer
- 9 Retainer ring
- 12 Retainer ring
- 13 Rod cover
- 16 Retainer ring
- 17 Pin bushing
- 18 Spacer
- K Seal kit

# 5. FREE LIFT CYLINDER

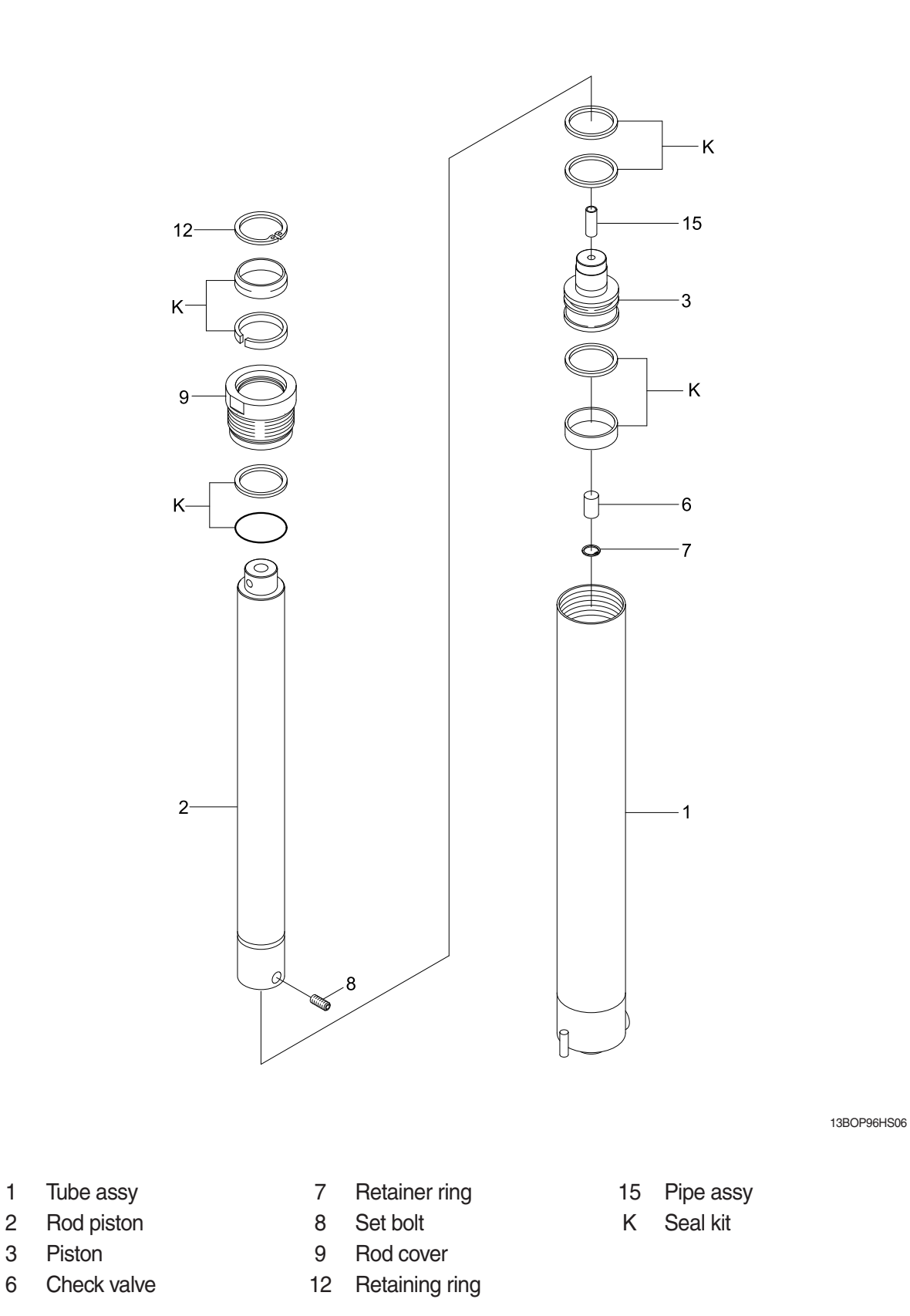

6-11

# **GROUP 2 OPERATIONAL CHECKS AND TROUBLESHOOTING**

## **1. OPERATIONAL CHECKS**

## 1) CHECK ITEM

- (1) Check visually for deformation, cracks or damage of rod.
- (2) Load maximum load, set mast vertical and raise 1m from ground. Wait for 10 minutes and measure hydraulic drift(amount forks move down and amount mast tilts forward).

· Hydraulic drift

- Down (Downward movement of forks)

: Within 100mm (3.9in)

If the hydraulic drift is more than the specified value, replace the control valve or cylinder packing.

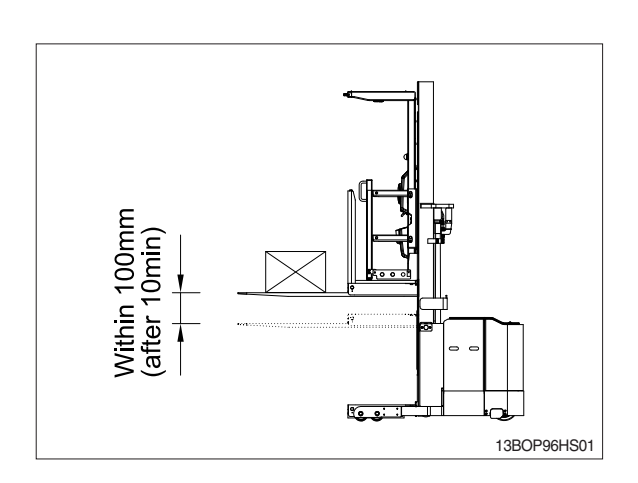

## 2) HYDRAULIC OIL

- (1) Measure oil level using dipstick, and refill oil if necessary.
- (2) Before changing hydraulic oil, take out and clean strainer which is assembled with flange after loosening the bolts and replace the element of the return filter if necessary. (Change interval of the return filter : 2000 hours)

## 3) MANIFOLD ASSY

(1) Raise forks to maximum height and measure oil pressure.
Check that oil pressure is 160 kgf/cm<sup>2</sup> (2276 psi).

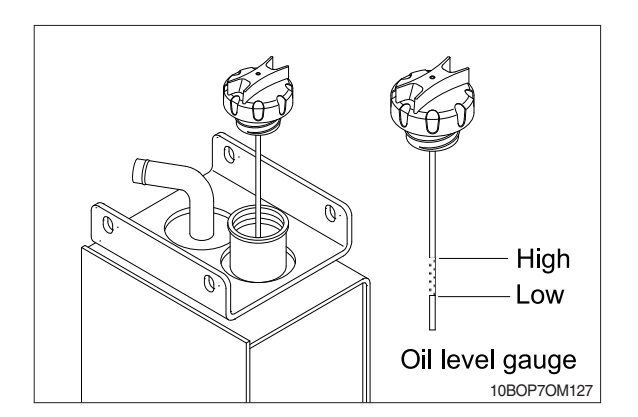

# 2. TROUBLESHOOTING

# 1) SYSTEM

| Problem                      | Cause                                                                                                    | Remedy                                                                                                    |  |
|------------------------------|----------------------------------------------------------------------------------------------------|----------------------------------------------------------------------------------------------------|--|
| Fast platform lowering speed | <ul> <li>Seal inside control valve defective.</li> <li>Oil leaks from joint or hose.</li> <li>Seal inside cylinder defective.</li> </ul>                                                                                                    | <ul> <li>Replace spool or valve body.</li> <li>Replace.</li> <li>Replace packing.</li> </ul>                                                                                                    |  |
| Slow platform lifting speed  | <ul> <li>Lack of hydraulic oil.</li> <li>Hydraulic oil mixed with air.</li> <li>Oil leaks from joint or hose.</li> <li>Excessive restriction of oil flow on<br/>pump suction side.</li> <li>Relief valve fails to keep specified<br/>pressure.</li> <li>Poor sealing inside cylinder.</li> <li>High hydraulic oil viscosity.</li> <li>Mast fails to move smoothly.</li> <li>Oil leaks from lift control valve spool.</li> </ul> | <ul> <li>Add oil.</li> <li>Bleed air.</li> <li>Replace.</li> <li>Clean filter.</li> <li>Adjust relief valve.</li> <li>Replace packing.</li> <li>Change to ISO VG 46.</li> <li>Adjust roll to rail clearance.</li> <li>Replace spool or valve body.</li> </ul> |  |
| Hydraulic system makes       | Excessive restriction of oil flow pump                                                                                                    | · Clean filter.                                                                                                    |  |
| abnormal sounds              | suction side.<br>• Gear or bearing in hydraulic pump<br>defective.                                                                                                    | · Replace gear or bearing.                                                                                                    |  |
| High oil temperature         | <ul> <li>Lack of hydraulic oil.</li> <li>High oil viscosity.</li> <li>Oil filter clogged.</li> </ul>                                                                                                    | <ul> <li>Add oil.</li> <li>Change to SAE80W-90LSD, class<br/>API GL-5 gear oil.</li> <li>Clean filter.</li> </ul>                                                                                                    |  |

# 2) HYDRAULIC GEAR PUMP

| Problem                    | Cause                                          | Remedy                                        |
|----------------------------|------------------------------------------------|-----------------------------------------------|
| Pump does not develop full | · System relief valve set too low or           | · Check system relief valve for proper        |
| pressure                   | leaking.                                       | setting.                                      |
|                            | · Oil viscosity too low.                       | · Change to proper viscosity oil.             |
|                            | · Pump is worn out.                            | · Repair or replace pump.                     |
| Pump will not pump oil     | · Reservoir low or empty.                      | · Fill reservoir to proper level.             |
|                            | · Suction strainer clogged.                    | · Clean suction strainer.                     |
| Noisy pump caused by       | · Oil too thick.                               | · Change to proper viscosity.                 |
| cavitation                 | · Oil filter plugged.                          | · Clean filters.                              |
|                            | · Suction line plugged or too small.           | $\cdot$ Clean line and check for proper size. |
| Oil heating                | · Oil supply low.                              | · Fill reservoir to proper level.             |
|                            | · Contaminated oil.                            | · Drain reservoir and refill with clean oil.  |
|                            | · Setting of relief valve too high or too low. | · Set to correct pressure.                    |
|                            | · Oil viscosity too low.                       | $\cdot$ Drain reservoir and fill with proper  |
|                            |                                                | viscosity.                                    |
| Foaming oil                | · Low oil level.                               | · Fill reservoir to proper level.             |
|                            | · Air leaking into suction line.               | · Tighten fittings, check condition of        |
|                            |                                                | line.                                         |
|                            | · Wrong kind of oil.                           | · Drain reservoir, fill with non-foaming      |
|                            |                                                | oil.                                          |
| Shaft seal leakage         | · Worn shaft seal.                             | · Replace shaft seal.                         |
|                            | · Worn shaft in seal area.                     | · Replace drive shaft and seal.               |

# 3) LIFT CYLINDER

| Problem                                      | Cause                                    | Remedy                                  |
|----------------------------------------------|------------------------------------------|-----------------------------------------|
| Oil leaks out from rod cover                 | · Foreign matters on packing.            | · Replace packing.                      |
| through rod                                  | · Unallowable score on rod.              | · Smooth rod surface with an oil stone. |
|                                              | · Unusual distortion of dust seal.       | · Replace dust seal.                    |
|                                              | · Chrome plating is striped.             | · Replace rod.                          |
| Oil leaks out from cylinder rod cover thread | · O-ring damaged.                        | · Replace O-ring.                       |
| Rod spontaneously retract                    | · Scores on inner surface of tube.       | · Smooth rod surface with an oil stone. |
|                                              | · Unallowable score on the inner         | · Replace cylinder tube.                |
|                                              | surface of tube.                         |                                         |
|                                              | · Foreign matters in piston seal.        | · Replace piston seal.                  |
| Wear(clearance between                       | · Excessive clearance between            | · Replace wear ring.                    |
| cylinder tube and wear ring)                 | cylinder tube and wear ring.             |                                         |
| Abnormal noise is produced                   | · Insufficient lubrication of anchor pin | · Lubricate or replace.                 |
| during tilting operation                     | or worn bushing and pin.                 |                                         |
|                                              | · Bent tilt cylinder rod.                | · Replace.                              |

# **GROUP 3 DISASSEMBLY AND ASSEMBLY**

# **1. HYDRAULIC GEAR PUMP**

1) STRUCTURE

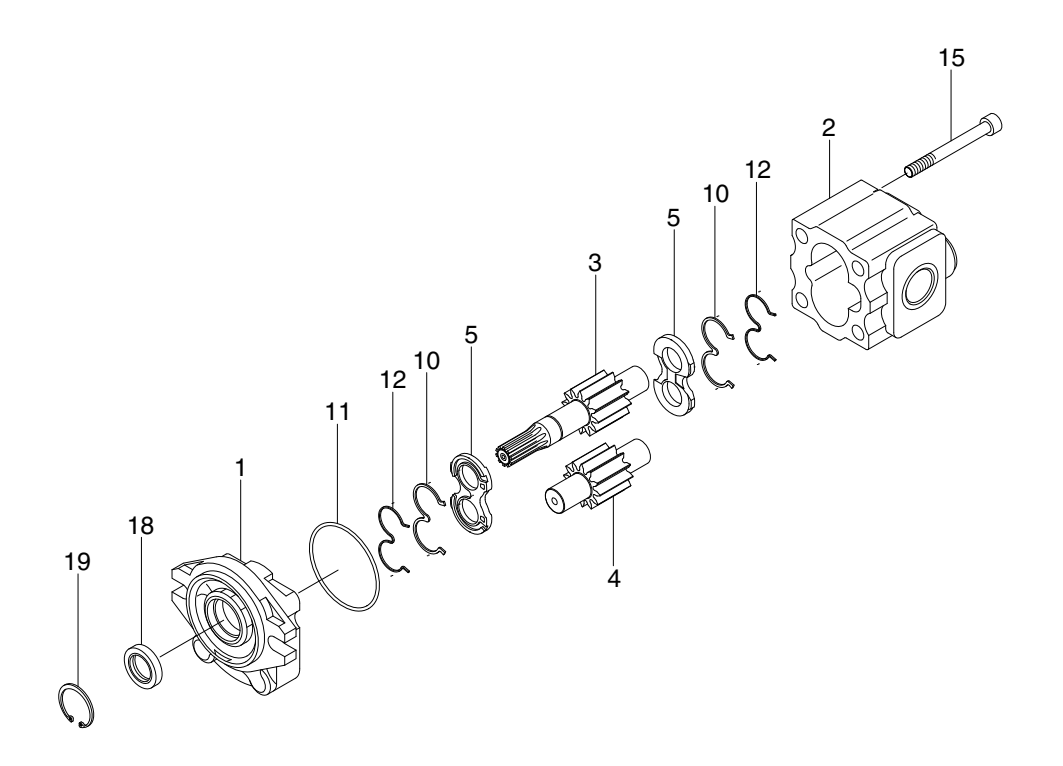

15BRXHS26

- 1 Front cover
- 2 Body
- 3 Driving gear
- 4 Inverted gear
- 5 Side plate
- 6 Bushing
- 10 Gasket
- 11 O-ring

- 12 Backup ring
- 15 Bolt
- 18 Oil seal
- 19 Retaining ring

\* Seal kit : 10 (2EA), 11 (1EA), 12 (2EA), 18 (1EA), 19 (1EA)

#### 2) DISASSEMBLY AND ASSEMBLY

- (1) Safety Precautions
  - When pump installation, piping, disassembly for repair and inspection, etc. are required, they shall be performed by the technical expert or performed through instruction by the technical expert.
  - Stop the system operation including the pump for removing the pump, and remove the pipings and devices after the surface of the pump is cooled completely to approximately 40 or less. If not, there may be risk of oil leakage or burn.
  - \* Pump shall not be used when the appropriate performance is not shown after re-assembly. Use by force may damage the device or the system.
  - \* Discharge the oil when disposing the pump, and handle as industrial waste.
  - \* Follow the safety regulations for safe use of the pump.
- (2) Disassembling
  - \* Check for oil leakage on the oil seal, pump body and cover joint before disassembling the pump.
  - ▲ Remove the rust, dust and foreign substances on the shaft end and pump body. If not, the parts may be damaged, or it may penetrate into the pump during reassembly for inappropriate diagnosis of the pump.
  - ※ Pump has a symmetrical part. For proper reassembly, the parts are marked through the method indicated on the disassembly procedure before disassembling the pump. Oil paint that does not damage the parts is used for this purpose.
  - ※ Disassembly is a method of discovering the cause of issues. The pump disassembly procedure is followed.
  - \* Prepare the new packing, gasket and oil seal before the disassembly.
- ① Fix the front cover mounting part with a vice to enable the body side to be facing upwards.
- 2 Mark the contact section of the front cover (1) and body (2) before the disassembly.
- ③ Loosen 4 bolts (15) and start the disassembly of the parts in order starting from the body. The following instructions shall be followed.
- ④ Mark the shaft end on the body side.
- ⑤ One pair of the side plate (5), type 3 gasket (10) and backup ring (12) is assembled on another direction, so each pair is attached with a tag to distinguish the place of use. (These are indicated as F and B on the diagram.)

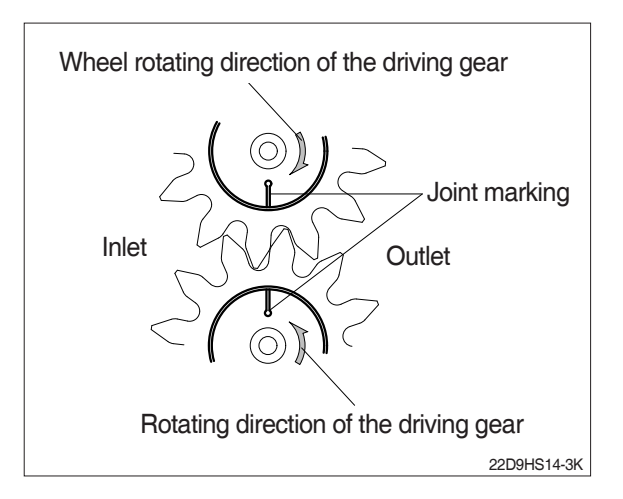

⑥ After disassembling the C-type retaining ring, the end of screwdriver is inserted into the oil seal for disassembly.

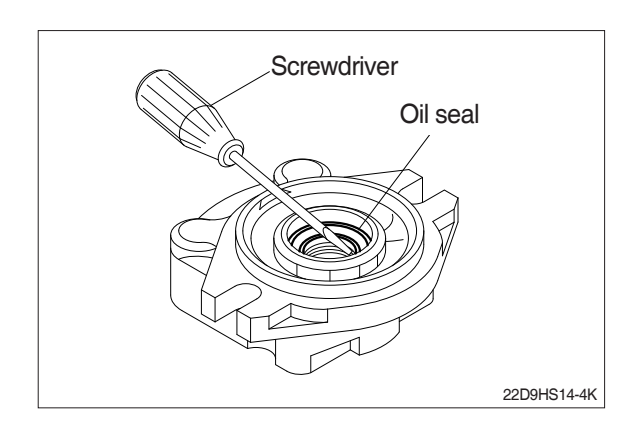

# (3) Assembling

- ① These parts (10, 11, 12, 18, 19) are replaced with new parts.
- ② Each part must be removed with dust before the reassembly.
- ③ The body is placed on the work bench while the holes for the gear are facing upwards.
- ④ Parts are reassembled in order except for the oil seal, retaining ring and bolt.
  - Grease is used to fix the type 3 gasket
     (1) and backup ring (12) to the side plate (5) to prevent the twisting or interlocking.

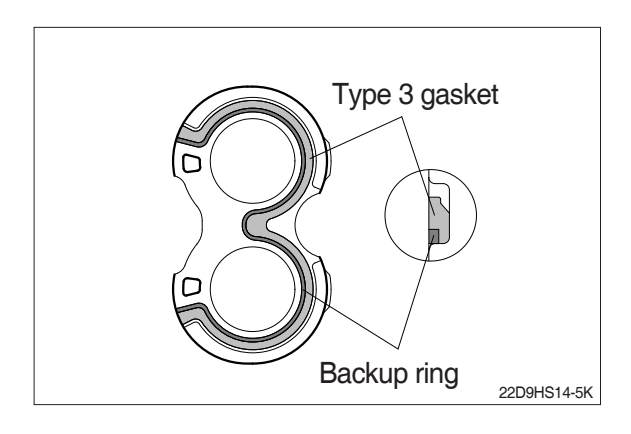

• Driving gear and inverted gear are fixed according to the joint mark.

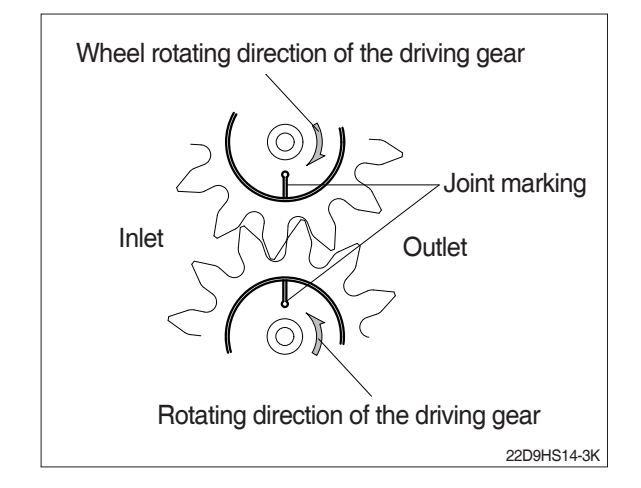

- (5) Turn the assembled pup to have the front cover facing down, and the mounting parts are fixed to the vice.
- 6 Fasten 4 bolts in 9.0~9.5 kgf·m torque.
- ⑦ Turn the assembled pump again to have the front cover facing up, and fix the body on the vice.
- ⑧ Fill with grease on the grooved part between the main lip and dust lip on the oil seal.

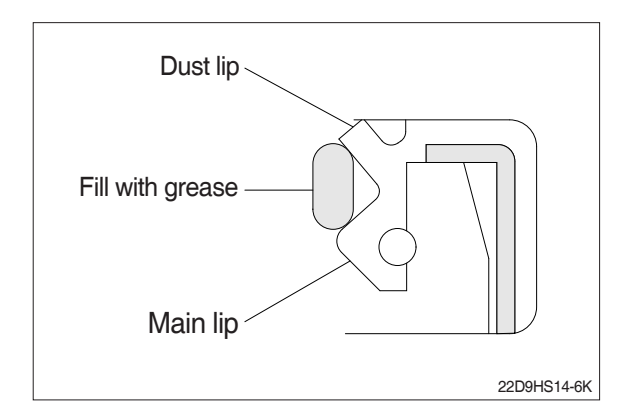

(9) Use the oil seal guide and oil seal snap to assemble the oil seal on the body.

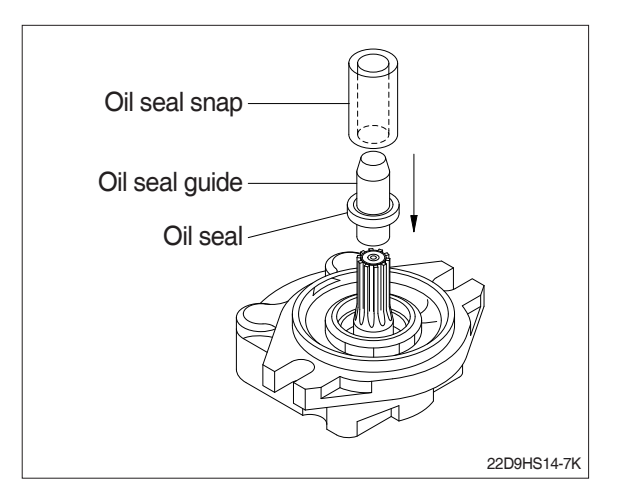

10 Insert the C-type retaining ring on the hole.

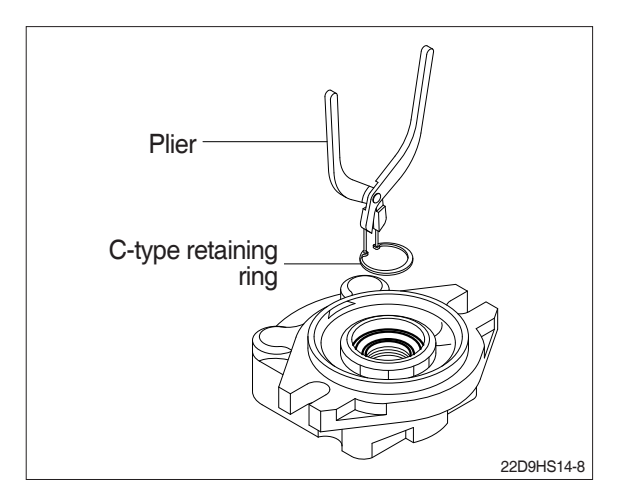

## 2. MANIFOLD VALVE

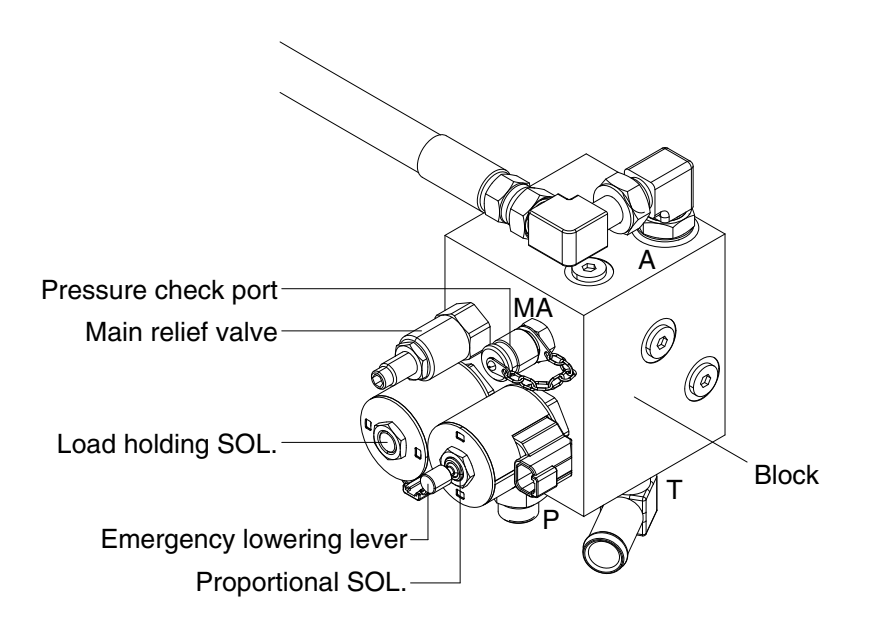

13BOP96HS04A

#### 1) DISASSEMBLY INSTRUCTION

#### (1) Main relief valve

- ① Clean the valve installation surface.
- ② Disassemble with 1" size spanner.

#### (2) Load holding SOL.

- ① Clean the valve installation surface.
- ② Disassemble nut with 3/4" size spanner.
- ③ Take out electronic coil.
- ④ Disassemble valve with 1 1/4" spanner.

#### (3) Proportional SOL.

- 1 Clean the valve installation surface.
- ② Disassemble nut with 3/4" size spanner.
- ③ Take out electronic coil.
- ④ Disassemble valve with 1 5/16" spanner.

#### 2) ASSEMBLY INSTRUCTION

Assemble is a reverse order of disassemble and should be performed by trained technician with calibrated torque wrench otherwise the manifold performance will be out of specification.

# **3. LIFT CYLINDER**

# 1) DISASSEMBLY

(1) Hold the cylinder tube in a vice, loosen the cylinder head and remove it.

Remove the spacer from the cylinder tube and knock out the bushing. Hook a wrench in the hole in the retainer at the piston end and turn. Lever up the edge of the guide, then turn the guide in again and the guide can be removed.

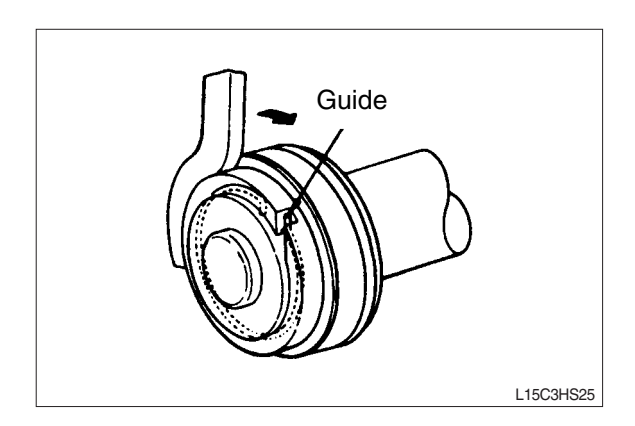

mm(in)

## 2) CHECK AND INSPECTION

|                                          |               |              | ( )                 |
|------------------------------------------|---------------|--------------|---------------------|
| Check item                               | Standard size | Repair limit | Remedy              |
| Clearance between cylinder rod & bushing | 0.072~0.288   | 0.5          | Replace             |
|                                          | (0.003~0.011) | (0.020)      | bushing             |
| Clearance between                        | 0.05~0.030    | 0.5          | Replace piston ring |
| piston ring & tube                       | (0.002~0.012) | (0.020)      |                     |

#### 3) ASSEMBLY

(1) Soak the piston ring in hydraulic oil at a temperature of 40 to 50 °C, expand the inside diameter and assemble on the piston. Install a piston seal.

Bend the edge of the guide and rotate it to install the guide completely.

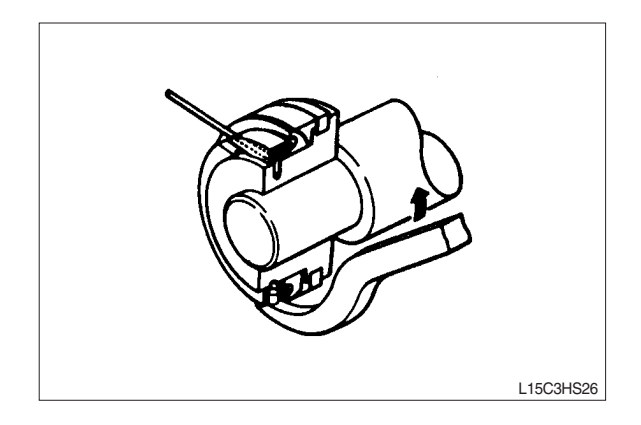

| Group | 1 | Component location       | 7-1 |
|-------|---|--------------------------|-----|
| Group | 2 | Electrical circuit ····· | 7-2 |
| Group | 3 | Electric components      | 7-3 |

# **GROUP 1 COMPONENT LOCATION**

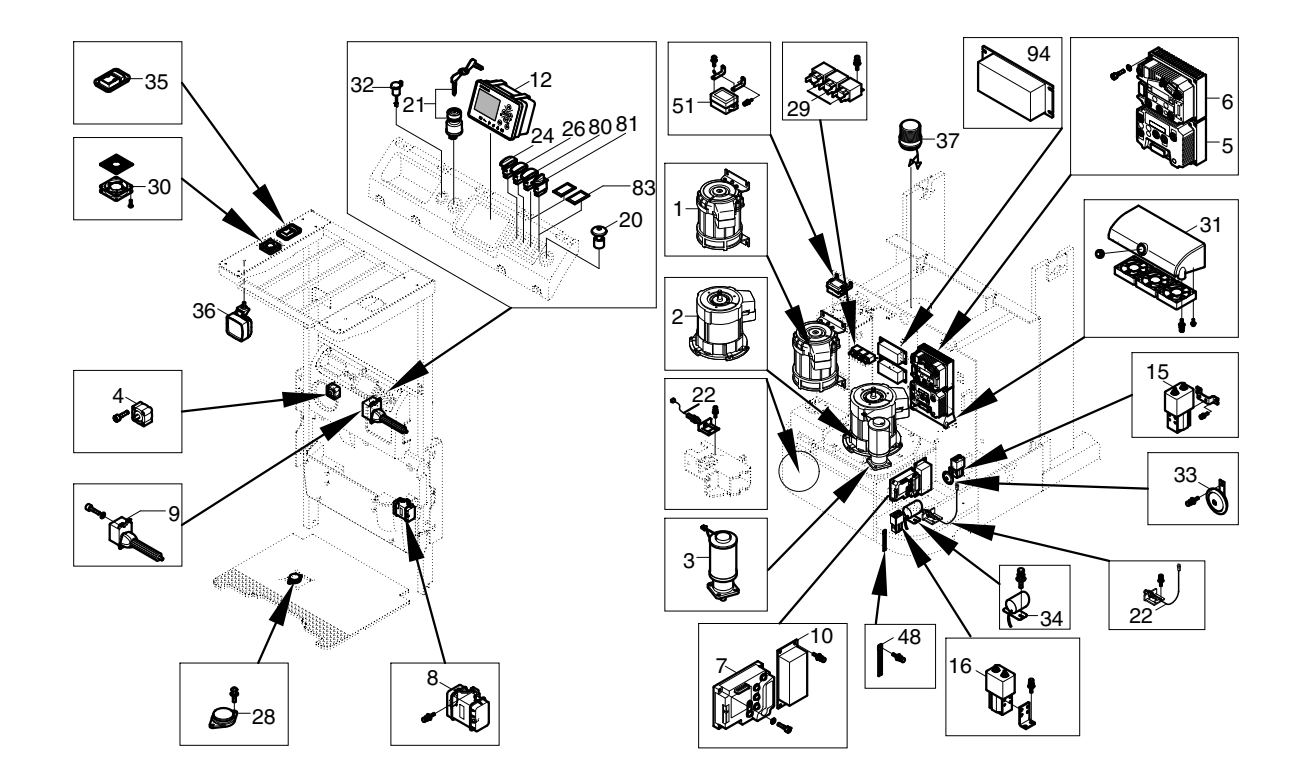

13BOP97ES01A

- 1 Traction motor
- 2 Pump motor
- 3 EPS motor
- 4 Stepping & gear motor
- 5 Traction Controller
- 6 Pump Controller
- 7 EPS Controller
- 8 Can extender
- 9 Multifunction lever
- 10 DC converter
- 12 Display
- 15 Contactor

- 16 Contactor
- 20 Emergency switch
- 21 Key switch
- 22 Sensor
- 24 Work lamp switch
- 26 Pan switch
- 28 Dead man switch
- 29 Horn relay
- 30 Cooling fan
- 31 Fan assy
- 32 Socket
- 33 Horn

- 34 Back buzzer
- 35 Room lamp
- 36 Work lamp
- 37 Beacon lamp
- 48 Static strap
- 51 Fuse box
- 80 Wire guidance switch
- 81 Rotary switch
- 83 Panel plug
- 94 DC converter (36 V, Option)

# **GROUP 2 ELECTRICAL CIRCUIT**

#### 1.36 V POWER

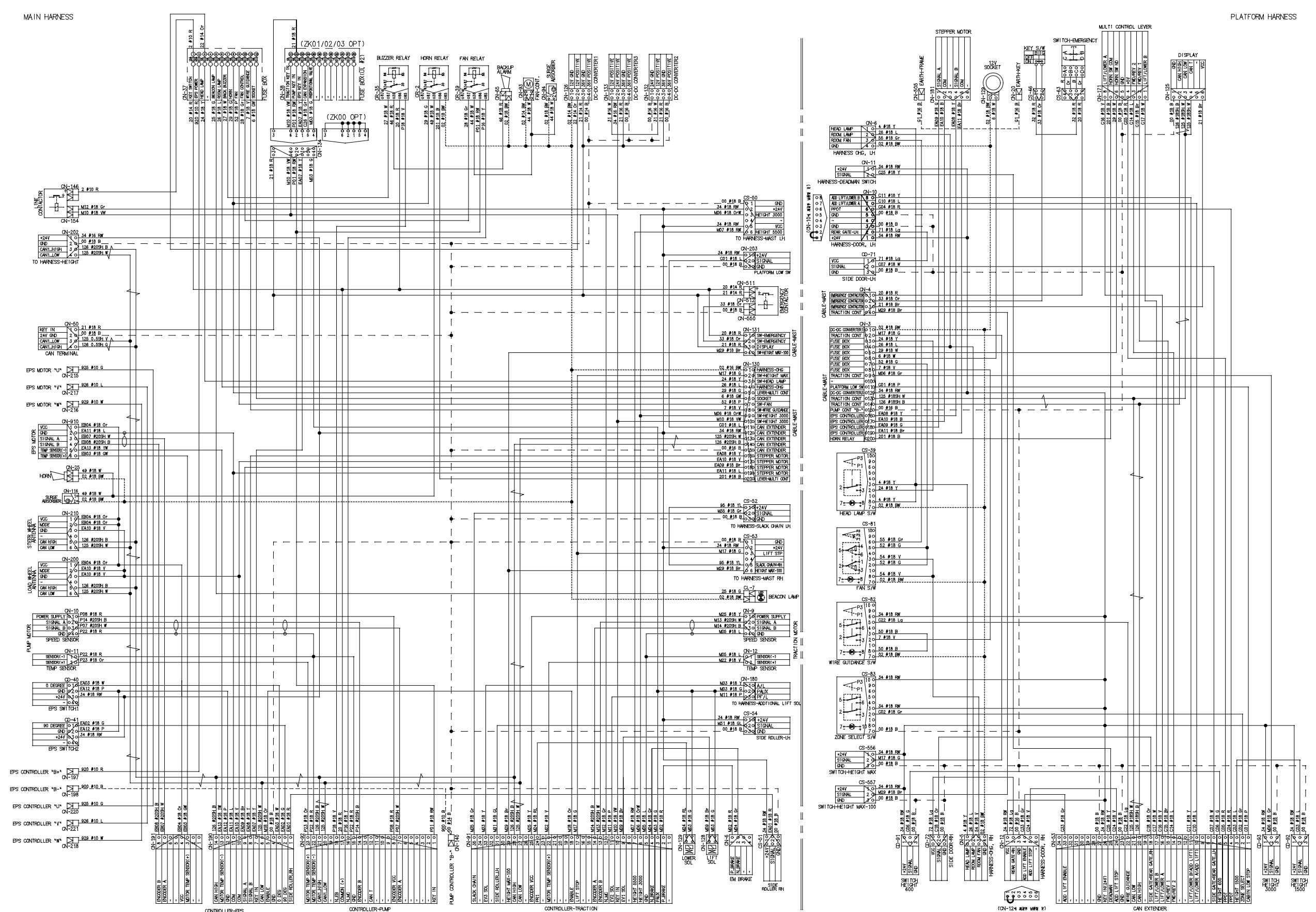

21HW-91111-00

# 2.24 V POWER (OPTION)

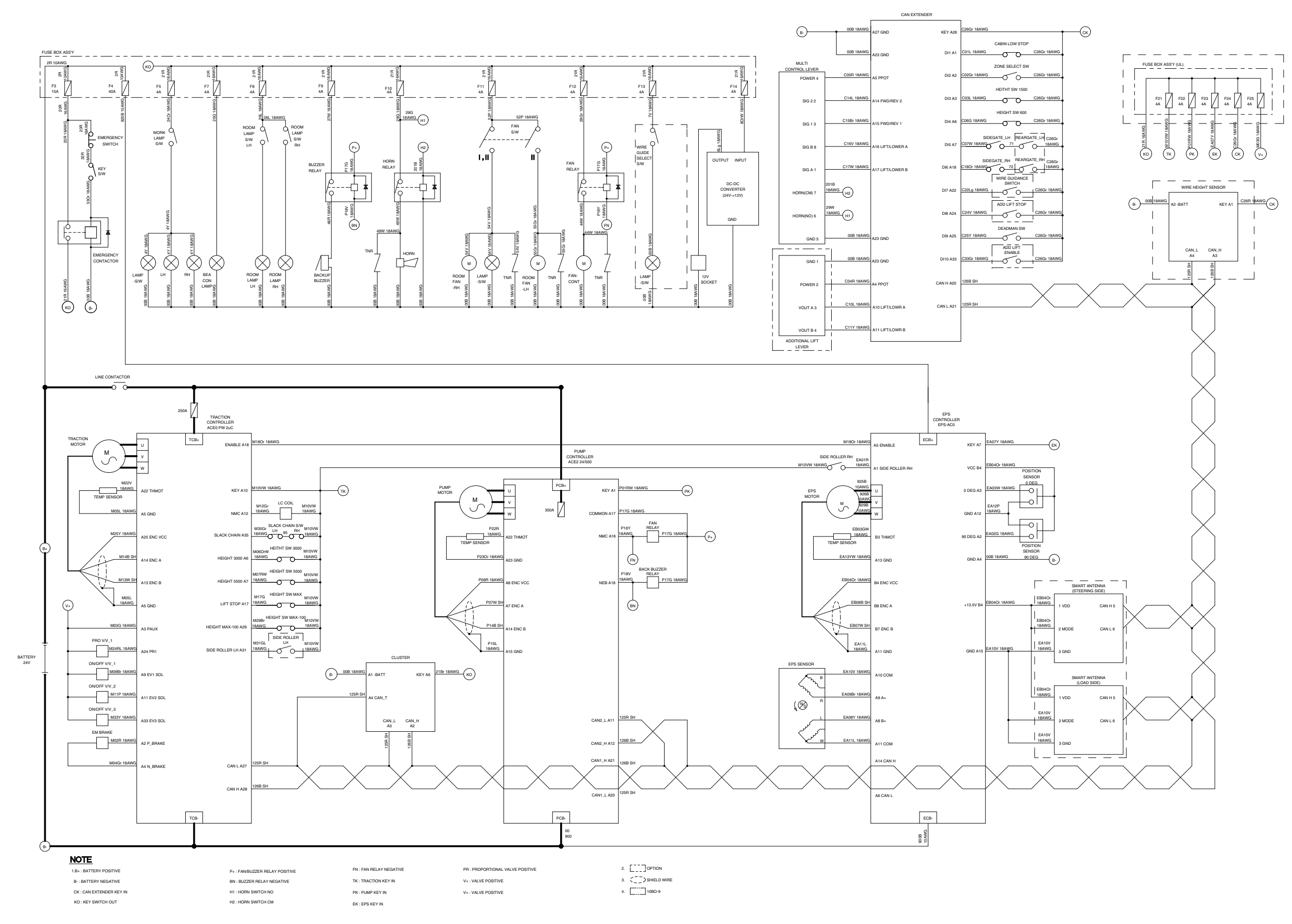

13BOP97ES09

# GROUP 3 ELECTRIC COMPONENTS

# 1. FUNCTIONS OF BATTERY FORKLIFT TRUCK AND ELECTRIC COMPONENTS

The major functions of the battery order picker truck can be divided into DRIVING FUNCTION and LOADING & UNLOADING FUNCTION.

All the components that work DRIVING and LOADING & UNLOADING functions are driven by AC MOTORS. And as the BATTERY works as power source of these motors, a charging device is needed.

To drive the fork lift truck, a DRIVING CONTROL SYSTEM and a multifunction lever is required to select the driving direction and to control the speed of driving motor.

The CONTROL SYSTEM includes some protective circuits that protect the equipment and components from malfunctioning.

A MONITORING SYSTEM is installed in the monitor panel, which monitors the equipment and working condition, and let the operator take proper action. For the monitoring system, there are many sensors such as current sensors, hydraulic pressure sensors, and temperature sensors. The HYUNDAI battery order picker trucks are equipped with the most advanced DRIVING CONTROL SYSTEM currently available world-widely. The operator friendliness features enable him to set the truck conditions properly according to each working circumstance easily on the platform, and the SELF-DIAGNOSTIC function displays current status of truck in working.

# 2. BATTERY 1) STRUCTURE

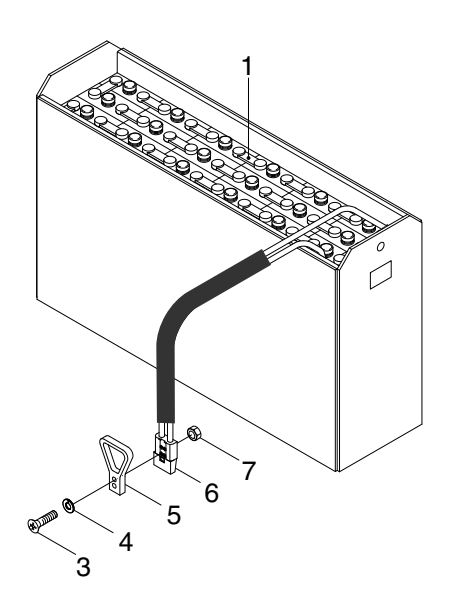

13BOP97ES02

- 1 Cells
- 2 Bolt

- 3 Spring washer
- 4 Handle connector
- 5 Connector
- 6 Nut

### 2) GENERAL

As in the battery order picker trucks, the battery is an energy source, the handling of the battery is very important. The life and performan-ce of the battery greatly depend on the ordinary handling and maintenance. Therefore, be sure to check and maintain the battery so that it may be kept best.

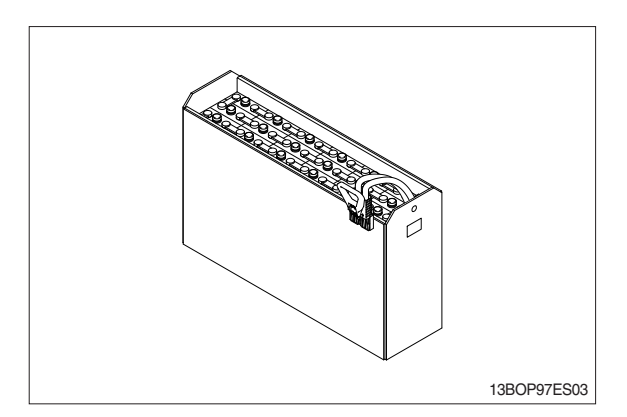

# 3) SPECIFICATION AND SERVICE DATA

## (1) SPECIFICATION

| Voltaga | Consoit  | Dimensions |        |           |      |            |      | Woight        |
|---------|----------|------------|--------|-----------|------|------------|------|---------------|
| vollage | Capacity | Leng       | th (L) | Width (W) |      | Height (H) |      | weight        |
| V       | Ah       | mm         | in     | mm        | in   | mm         | in   | kg (lb)       |
| 24      | 825      | 972        | 38.3   | 415       | 16.3 | 790        | 31.1 | 730 (1,609.4) |

## (2) SERVICE DATA

| Description                       | Specification             |
|-----------------------------------|---------------------------|
| Fully charged specific gravity    | 1.280(25℃)                |
| End of discharge specific gravity | 1.130(25℃)                |
| Discharge end voltage             | 24V                       |
| Electrolyte                       | Refined dilute sulfuric   |
| Replenishment fluid               | Refined water(pure water) |
| Insulation resistance             | More than $1M\Omega$      |

#### 4) SAFETY PRECAUTIONS

#### (1) When a sulfuric acid contact with skin

For acid contact with skin, eye or clothing, flush with water immediately. If swallowed, drink a large amount of water or milk. Seek medical attention immediately. When handling acid, always wear eye goggles or a face shield and rubber gloves.

#### (2) Strict prohibition of fire and ventilation

Since batteries generate explosive hydrogen gas, no fire should be drawn near. Before the battery charging, keep the battery cover open and check the ventilation status. Charging in an enclosed space can cause a explosion.

#### (3) Never place metallic articles on the batteries

If done so, it may cause "short circuit" accidents(dangerous especially while charging). Sparks will be generated which is equally dangerous as open fires.

#### (4) Handling of charger

When connecting or disconnecting a battery from a charger or attempting maintenance, make sure switches are all off. Ensure that the charger and the battery are matched. If a 300Ah battery is used with a charger designed to charge a 500Ah battery, it will severely overcharge the battery.

#### **5) OPERATION PRECAUTIONS**

#### (1) Avoid over-discharge

If over-discharged, it will be difficult to restore the batteries to the original state by recharge. In order to maintain the batteries in use for long period of time, it is recommended to use the batteries with discharge amount not exceeding 80% of the rated capacity. Further care should be taken for preventing the unit cell voltage from falling below 1.5V.

#### (2) Avoid over-charge

If overcharged, the rise in battery temperature will become excessive, resulting in deterioration of plates and other parts and markedly shortening of battery life.

#### (3) Avoid excessive elevation of temperature

Be sure to open the cover of battery housing tray before charging. If there is a possibility of temperature to exceed 55  $\degree$ C, discontinue the charge operation temporarily, or reduce the charge current.

#### 6) INSTRUCTION

#### (1) Unpacking

Electric traction storage batteries (herein after refer to as "batteries") are delivered to customers in dry-charged condition. At unpacking, check whether the batteries and accessories have been damaged. If there are observed defects, you should notify the condition to our branch office or agent. Never remove the sealing plug until the battery is put into service.

#### (1) Performance and maintenance of batteries

### ① Initial charge

Wet-charged battery gradually decrease its capacity during storage. In order to provide sufficient discharge capacity in the first discharge, the good initial charge is required. The conditions of initial charging are seen as below at room temperature.

#### a. By modified constant voltage charger

Connect the battery to the charger and turn on the equalizing charge "ON". The battery will be fully charged and terminated automatically.

### b. By constant voltage constant current charger

Connect the battery to the charger and turn on the equalizing charge "ON". The battery will be fully charged and terminated automatically.

#### c. By constant current charger

Connect the charger to the battery and charge the battery by  $0.1C \times 5$  hour rate nominal capacity current for 24 hours or more. The charge shall be terminated when one of the following condition is identified.

 $\cdot$  When a constant value is indicated for more than 1 hour after the battery voltage has reached the maximum value.

 $\cdot$  When more than 1 hour of charge is continued after the electrolyte specific gravity has risen fully and becomes constant.

#### ② Discharge and capacity

The capacity of batteries is indicated at 5 hour rate capacity which means the battery can be discharged for 5 hours with the discharge current calculated by dividing the capacity value by 5 until the unit cell mean voltage reaches down to 1.7V at the electrolyte temperature of  $30^{\circ}$ C.

That is, the capacity is indicated by AH(ampere hour) being calculated as the product of ampere(A) and time(H). However, even in the same type of batteries, the capacity varies with the discharge conditions(discharge current, battery temperature and specific gravity of electrolyte) Even if the batteries discharged its full capacity, if immediately charged to full, there will be no harmful effects remained. Ideal charging amount(AH) is 110-125% of the amount of previous discharge.

## ③ Specific gravity of electrolyte

Specific gravity of electrolyte drops at discharge and rises at charge. When the batteries are fully charged, it becomes almost constant and shows no further rise. The specific gravity value varies with the change in temperature. Therefore specific gravity measurement should be made with temperature of electrolyte at the same so the measured specific gravity value could be corrected to that at the standard temperature of  $25^{\circ}$  by the following formula.

$$S_{25} = S_t + 0.0007(t-25)$$

Where,  $S_{25}$ : Specific gravity at  $25^{\circ}C$ 

St  $\,$  : Actually measured specific gravity at t  $^\circ\!\!\!{}^\circ\!\!\!{}^\circ$ 

t : Electrolyte temperature (°C)

The standard specific gravity for this type of battery is  $1.280 \pm 0.01(25^{\circ}C)$  at full charge condition. If the electrolyte is decreased naturally while using, distilled water shall be replenished up to the specified level. (Never refill sulfuric acid)

Only when large quantity of electrolyte is lost due to spillage, etc., dilute sulfuric acid specified in gravity shall be added.

#### ④ Normal charge

Charge the discharged batteries as quickly as possible. The temperature of electrolyte before starting the charging operation shall preferably be below  $45^{\circ}$ C, and the temperature during the charge should be maintained at no higher than  $55^{\circ}$ C (Under any unavoidable situations, it should never be above  $55^{\circ}$ C. Methods of charging varies in precise meaning with the types of chargers used. A standard charging method is described hereunder. (If a special method is mentioned to be adopted, follow that instruction).

### a. Charging by modified constant voltage automatic charger

There is almost automatic charger today which complete the charging just only connecting the plug between battery and charger without outer operating timer but if your charger has it, after setting the timer for 3-4 hours and turn on the charger and the charger is left as it is, then the charge will be made automatically. In principle, regardless of the amount of previous discharge, it is not required to alter the setting of timer time. The recommendable current value of this type of charger is hour rate current  $\times 1.0$ ~1.5 at the start of charging, and at the final stage it is hour rate current  $\times 0.15$ ~0.25 Normally the charge is terminated within 8~12 hours automatically.

#### b. Charging by constant current constant voltage automatic charger

After a lapse of specified charging time after the switch is turned on, the charge will be completed by turning off the switch. The charging time can be calculated by the following formula.

Charging time =  $\frac{\text{Amount of previous discharge(AH)}}{\text{Capacity of charger(A)}} + 2 \sim 3(H)$ 

When the amount of previous discharge is not known, use the 5 hour rate rated capacity of the batteries. At immediately after charging, the charge current is allowed up to 3 times 5 hour rate current. For charger provided with a timer, the charge will terminate automatically if the timer is set at the specified time according to the operation manual.

#### **(5)** Equalizing charge

When large number of cells are used in a set of battery, the voltage and specific gravity of respective cells tend to become unequal, resulting in necessity of charging all the cells at an appropriate time in order to equalize them. This is called equalizing charge. Normally the equalizing charge should be carried out once every month. The methods are in normal type charger, extend the charge for 5 more hours after full charge at the final stage current, and in automatic charger which are in most cases provided with timer, extend the time setting for 3-6 more hours.

#### 6 Water replenishment

Only the water content of electrolyte is decreased due to electrolysis of water during charge and natural evaporation. If a battery used with the electrolyte decreased excessively, plates will deteriorate resulting in markedly shortening of battery life. Be sure to check the electrolyte level once every week. If the electrolyte level is lowered, replenish distilled water up to the specified level. In this case, never attempt to replenish sulfuric acid or tap water. Use only distilled water for battery replenishment. If the amount of water required for weekly addition to a unit cell for 100AH of battery capacity is in excess of 45cc, it is assumed that the cell is receiving overcharge. Accordingly, be sure to reduce slightly the daily charge amount. Under the normal conditions, the addition of water per week is 45cc or less. Incidentally, water replenishment should be made before charging to the contend of minimum level.

(for the purpose of uniform stirring of electrolyte by charging). If the electrolyte level is improper after completion of charging, you may topping up the electrolyte level to the maximum level .

#### a. Determination of replenishment time and methods(cell with ONE TOUCH CAP)

Confirm the electrolyte level by looking at the float in the ONE TOUCH CAP. If too low as shown in figure, replenish water. Replenishment shall be performed after opening the cover of the plug using syringe and jug. When refilling is completed, close each cover completely until "click" sound is heard.

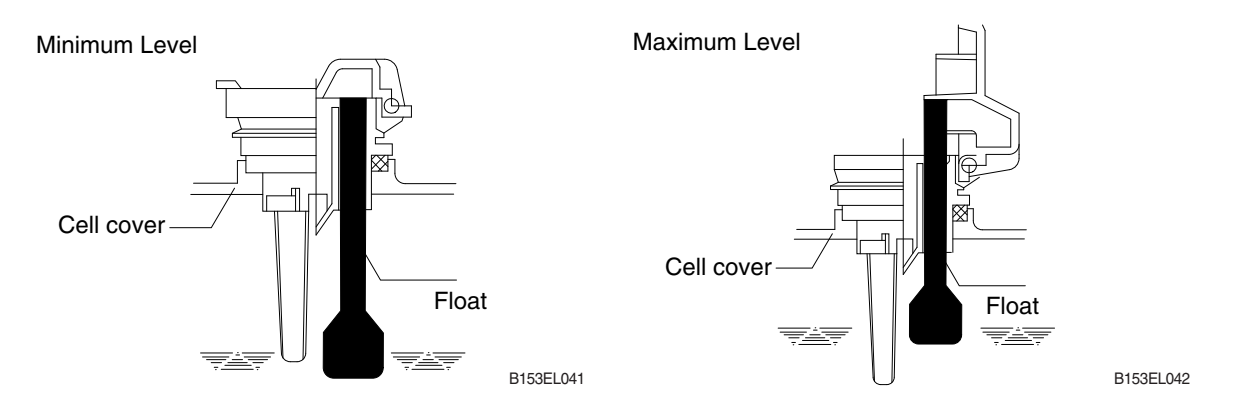

## ⑦ Cleaning

If electrolyte spills or the cells are polluted with dust or stains, it will cause generation of leak current. Wipe off dust and stains with moist cloth and clean in such a manner that the cells are kept in dry condition. In the case of plastic containers or covers, never use such organic solvents as paint thinner and gasoline. If used, the plastic containers or covers may suffer cracking. If you are forced to use them, be sure to use white kerosene.

#### 8 Notice on charging

The charging area must be well ventilated to facilitate exhaust of gas generated from the battery during charging. Charge the battery in an area free from iron working, welding, etc. Further the battery generates hydrogen, oxygen, acid mist and on rare occasions, hydrogen sulfide during charging depending on the case. Special care may be required in the case of equipment and objects near the battery that may contaminated or damaged. Do not pull out the charging plug during charging, as it will cause sparks. Since hydrogen gas generated during charging may remain in the area surrounding the battery after charging, never bring fire or flame close to this area. In case of counter-balance type vehicles, open the battery cover before charging.

## 9 Repair of failure cell

- a. To remove a cell from the circuit or battery from steel tray, it is first necessary that the intercell connector be removed.
- b. Before performing any repairs, you must open one-touch caps for gas purging of all cells. After you have finished that, must remove connector covers and on-touch caps from failure cell including surrounding cells. All vent holes of cells removed of one-touch caps must cover by four layers of water dampened cloth and then proceed with repairs. Using an acid syringe withdraw sufficient electrolyte from failure cell to reduce the liquid levels until minimum level indicating of one touch caps.
- c. The safe and most efficient method of removing a connector is with hand or electric drill( $\emptyset$ 25mm) from failure cell as well as all surrounding cells.

▲ You must make sure to clear of explosive hydrogen gas in the cells before repairs. Be careful not to drill to far into the cell and damage the unit. During drilling operation make sure lead curls produced do not contact opposite cell poles and cause a spark.

- d. Upon completion of drilling the intercell connectors, can be lifted off.
- e. Lifted off the failure cell from circuit after removing of intercell connector.
- f. Installing new cell and connector.
- g. With surfaces properly cleaned and neutralized, position the connectors.
- h. Place damp rags around each lead head. Hold tip of the welder in center of post move welder completely around top of post and out to the area where the post meets the connector. Move welder back to center of post and add molten lead until area is filled to top of connector. Again, move welder completely around area, with tip on molten lead. If you have jig for welding connector, have easier and better welding work.
- i. When replacing electrolyte in a repaired cell, use sulphuric acid of the same specific gravity that is found in the balance of the battery.
- j. Finally, rejoin connector covers and one-touch caps to the cells.

#### <sup>(II)</sup> Summary of daily maintenance

- a. Avoid overcharge. After discharge, charge the batteries immediately. The standard frequency of equalizing charge is more than once every month.
- b. Check the electrolyte level once a week. If found decreased, replenish distilled water up to the specified level.
- c. The top surface of battery cells should be kept clean and dry.
- d. Be sure to keep open the cover of battery housing tray during charge.
- e. Never draw near open fires such as lighted cigarettes or burning matches during charge.

#### (3) Others

#### ① Storage of batteries

When batteries are stored, keep them distant from room heaters or other heat generating sources. Clean, cool and dry place where no direct sunlight is directed is suited for battery storage. Before putting into storage, it is important to charge the batteries and keep the electrolyte level at the specified level. When the temperature in storage location is higher than  $20^{\circ}$ C, check the specific gravity once a month, and when lower than  $20^{\circ}$ C, check it once every two months. If the measurements show values lower than  $1.230(20^{\circ})$ C, it is required to charge the battery in accordance with the method described in NORMAL CHARGE.

#### ② Maintenance record

It is recommended to keep maintenance record in order to know the operational conditions of batteries. Daily charge and discharge, equalizing charge requirements, and water replenishment requirements can be clarified at a glance. Measurements of specific gravity and temperatures once every two to four months after equalizing charge and maintenance thereof will serve for battery health diagnosis.

#### ③ Electrolyte temperature

The operating temperature range of batteries is -10~45  $^{\circ}$ C(temperature of electrolyte). If the batteries are exposed to cold atmosphere in discharged condition, the electrolyte may freeze, and in extreme cases, the capacity will be decreased, but, if not frozen, no adverse effects will be exerted over the life. Contrarily if the temperature is high, especially if used at above 55  $^{\circ}$ C, the battery life will be considerably shortened. Care must be taken so that the temperature during charge will be maintained at 55  $^{\circ}$ C or lower. Even under unavoidable circumstances it should not exceed 55  $^{\circ}$ C.

# 7) TROUBLESHOOTING

| Nature of trouble                        | Symptoms                                                                                                    | Causes                                                                                                    | Repair                                                                                                    |
|------------------------------------------|----------------------------------------------------------------------------------------------------|----------------------------------------------------------------------------------------------------|----------------------------------------------------------------------------------------------------|
| Deformation                              | Deformation of container, lid     or one touch cap                                                                                                    | · Excessive temperature<br>rising or external impact                                                                                                    | · Replace.                                                                                                    |
| Breakage                                 | • Electrolyte leakage<br>according to breakage of<br>container, lid or one touch<br>cap                                                                  | • External impact, improper<br>handling, excessive<br>vibration                                                                                                    | · Replace or install a new<br>one.                                                                                                    |
|                                          | Iermination of connector or pole post etc.                                                                                                    | Excessive temperature<br>rising or vibration/external<br>impact                                                                                                    | · Replace.                                                                                                    |
| Sulfate                                  | <ul> <li>Specific gravity drops and<br/>capacity is decreased.</li> </ul>                                                                                | <ul> <li>When left in state of<br/>discharge or left long<br/>without equalizing charge.</li> </ul>                                                                                        | · Need equalizing charge.                                                                                                    |
|                                          | <ul> <li>Charge voltage rises rapidly<br/>with immature gassing in<br/>earlier stage but specific<br/>gravity does not rise and</li> </ul>               | <ul> <li>Insufficient charge.</li> <li>When electrolyte is so<br/>decreased that plate is<br/>deposed.</li> </ul>                                                                          | <ul> <li>Need equalizing charge.</li> <li>Need equalizing charge.</li> </ul>                                                                                                    |
|                                          | charge can't be carried out.                                                                                                    | <ul> <li>When concentration of<br/>electrolyte rises.</li> <li>When impurities are mixed<br/>in electrolyte.</li> </ul>                                                                    | <ul> <li>Adjust specific gravity.</li> <li>Replace electrolyte.</li> </ul>                                                                                                    |
| Decrease and falling of specific gravity | • May be easily detected by<br>measurement of the<br>specific gravity.                                                                                   | <ul> <li>Rise of temperature due to<br/>such trouble.</li> <li>When left long period<br/>without refilling of water.</li> <li>Short circuit.</li> </ul>                                    | <ul> <li>Replace.</li> <li>Refill water in regular period.</li> <li>Replace.</li> </ul>                                                                                                    |
| Rise of specific gravity                 | • May be easily detected by measurement of the specific gravity.                                                                                         | <ul> <li>Diluted sulfuric acid is used<br/>in refilling.</li> <li>When the electrolyte level<br/>excessively drops.</li> </ul>                                                             | <ul> <li>Adjust specific gravity after<br/>full charge.</li> <li>Refill distilled water.</li> </ul>                                                                                                    |
| Mixing of impurities                     | <ul> <li>Decrease of capacity.</li> <li>Drop of charge and discharge voltage.</li> <li>Odor of generated gas and coloring of the electrolyte.</li> </ul> | <ul> <li>Metals such as iron, copper,<br/>nickel and manganese.</li> <li>Impurities such as sea<br/>water, chloric acid, nitric<br/>acid etc.</li> <li>Filling of impure water.</li> </ul> | <ul> <li>Under a fully discharge<br/>condition, pour out the<br/>electrolyte. Then pour in an<br/>acid of the specific gravity<br/>higher by 0.03~0.05 than<br/>that of the drained acid.<br/>Charge fully and adjust the<br/>specific gravity to the<br/>specified value.</li> </ul> |

# 3. MULTIFUNCTION LEVER

# 1) STRUCTURE

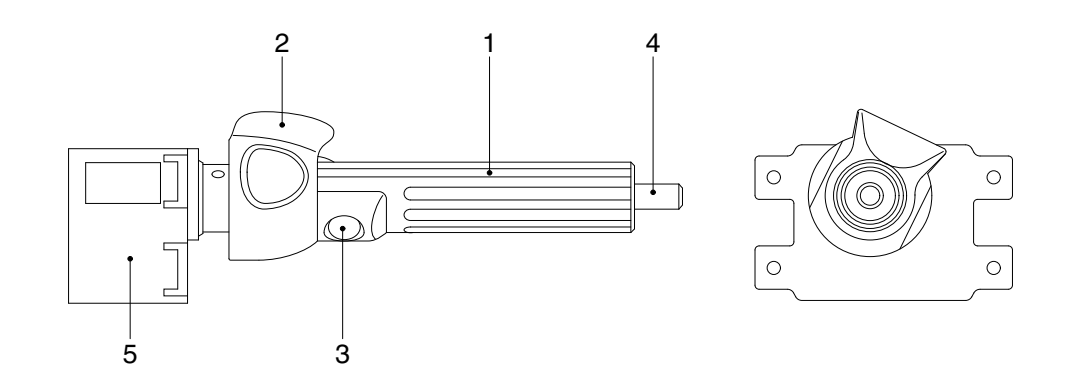

10BOP7ML01

| 1 | Fwd/Rev grip    | 3 | Horn switch | 5 | Body |
|---|-----------------|---|-------------|---|------|
| 2 | Lift/Lower grip | 4 | Center pin  |   |      |

# 2) SPECIFICATION

| Description                   |                       | Unit | Specification        |
|-------------------------------|-----------------------|------|----------------------|
|                               | Rated voltage         | Vdc  | 5±0.1                |
| Floatriaal                    | Operating voltage     | Vdc  | 4.75 ~ 5.25          |
| Electrical                    | Testing voltage       | Vdc  | 5±0.1                |
|                               | Operating current     | mA   | 30 (normal), 40(max) |
| Mechanical                    | Mechanical angle      | deg  | Lift : 35, Lower 35  |
| Environmental characteristics | Operating temperature | °C   | -30 ~ 70             |
|                               | Storage temperature   | °C   | -40 ~ 80             |

# 4. DRIVE MOTOR 1) STRUCTURE

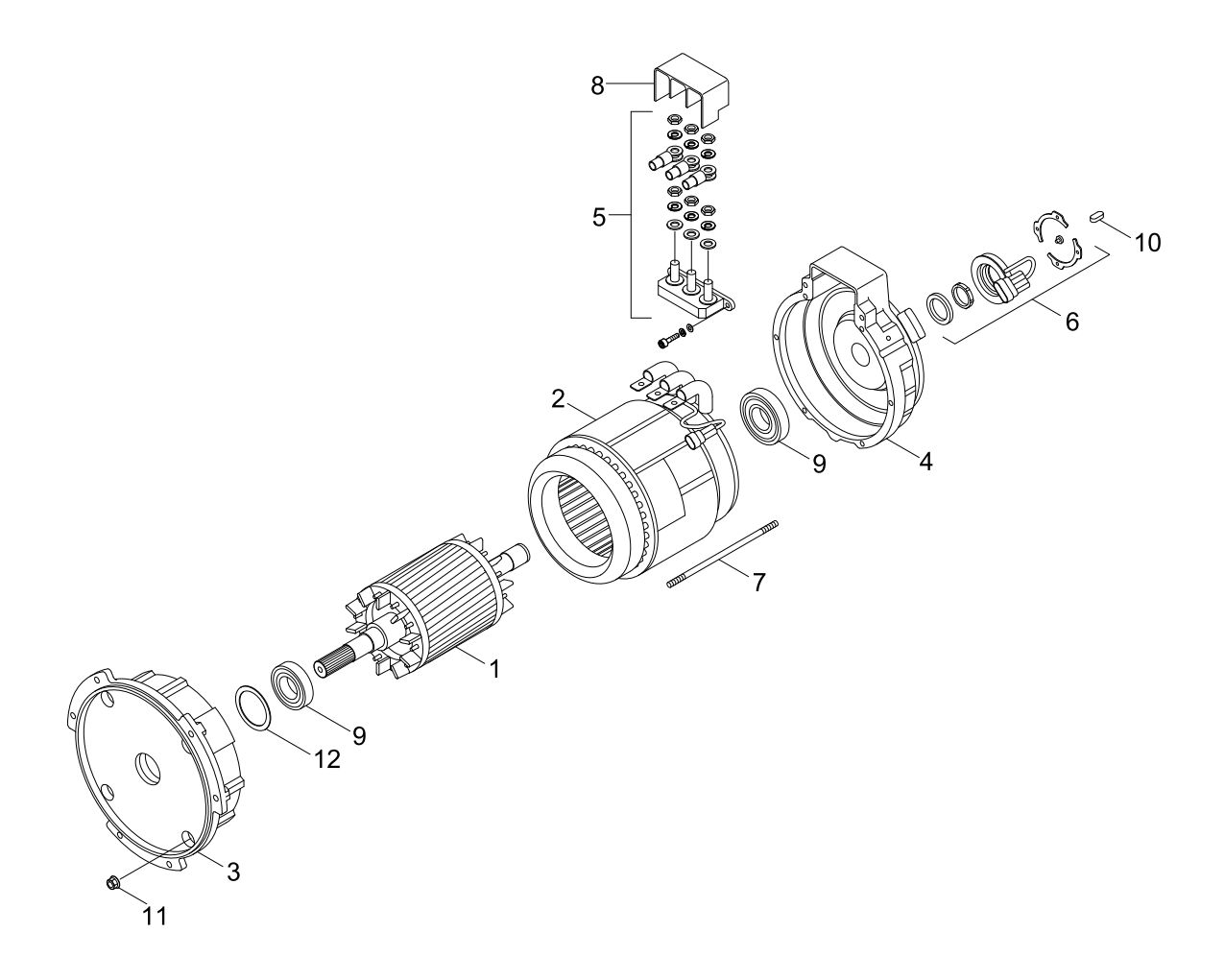

- 1 Rotor assy
- 2 Stator assy
- 3 Endbell
- 4 Endbell DE

- 5 Terminal block
- 6 Speed sensor kit
- 7 Stud bolt
- 8 Terminal protector

- 13BOP97ES04
- 9 Bearing
- 10 Key
- 11 Flange nut
- 12 Wave washer

# 2) SPECIFICATION

| ltem          | Unit | Specification |
|---------------|------|---------------|
| Туре          | -    | AMDH6003      |
| Rated voltage | Vac  | 16            |
| Power         | kW   | 4.3           |
| Current       | А    | 204           |
| Speed         | rpm  | 1866          |

## **3) INSPECTION**

#### (1) Rotor Assembly

- Rotor should always be cleaned with compressed air.

If the dirt will not come off lightly wipe off with piece of cotton or soft cloth wetted with gasoline.

- Rotor out diameter :  $\varnothing123.1\pm0.05$
- Tool : Vernier calipers and standard tool

#### (2) Stator Assembly

Stator should always be cleaned with compressed air.

If the dirt will not come off lightly wipe off with piece of cotton or soft cloth wetted with gasoline, using care not to damage the coil insulation.

 Use mm *Q* tester and check for two power line of stator repeatedly (U-V, V-W, W-U) At that time resistance is around 6.85mm *Q*

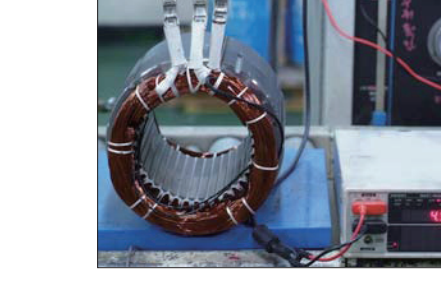

10BOP7TM02

 Insulation test
 Use insulation tester (1000Vac, Min. 10M \(\Omega\)) and measure as a picture.
 If the insulation is defective, replace with new parts.

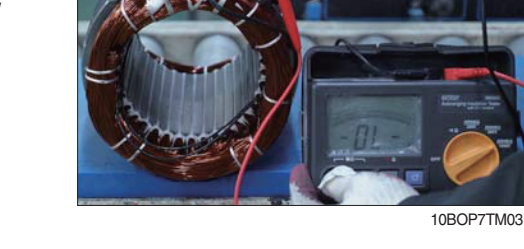

# 4) DISASSEMBLY FOR AC MOTOR

(1) Before disassembling motor, remove terminal protector from the motor and separate thermistor and speed sensor connectors from hanger.

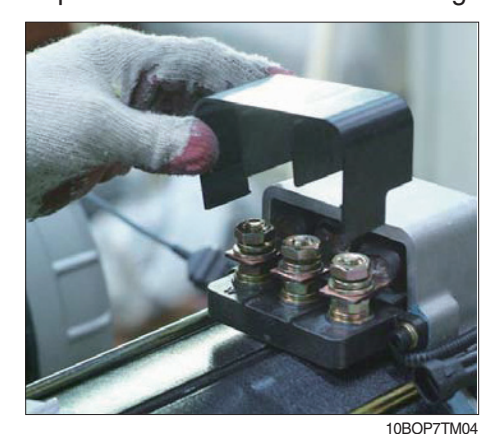

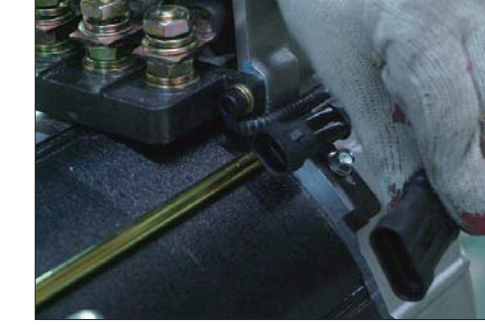

10BOP7TM05

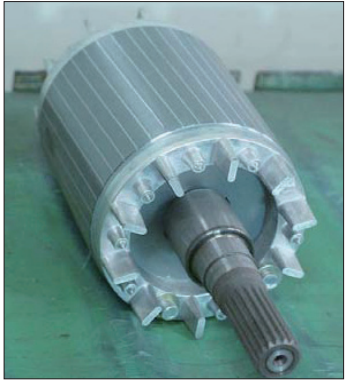

10BOP7TM01

(2) Remove 3 nuts from terminal block of the motor to disassemble terminal block from the motor.

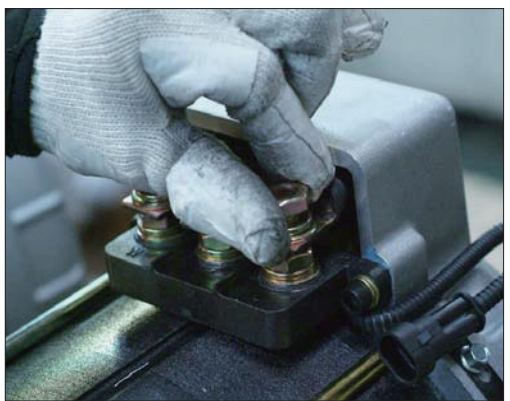

10BOP7TM06

(3) Remove 4 screw fixing speed sensor on the enbell side and then disassemble speed sensor, fixed nut and toothed wheel of the motor.

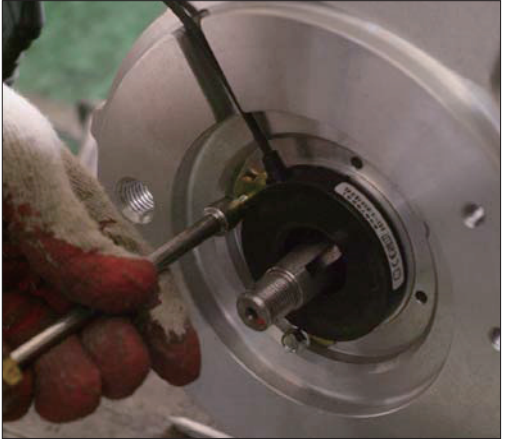

10BOP7TM07

10BOP7TM08

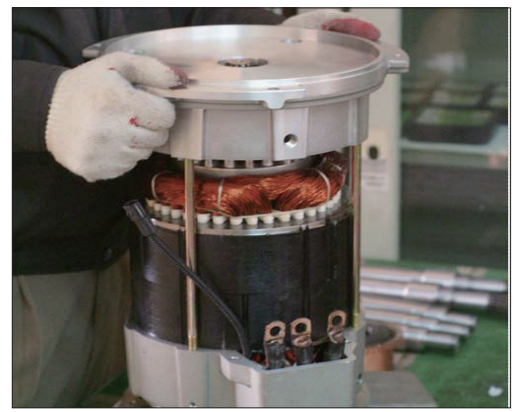

10BOP7TM09

(4) Remove 4 flange nuts with available general tool on the endbell drive side.

(5) Remove endbell de and wave washer.

(6) Remove stator assembly by hand or suitable tool.

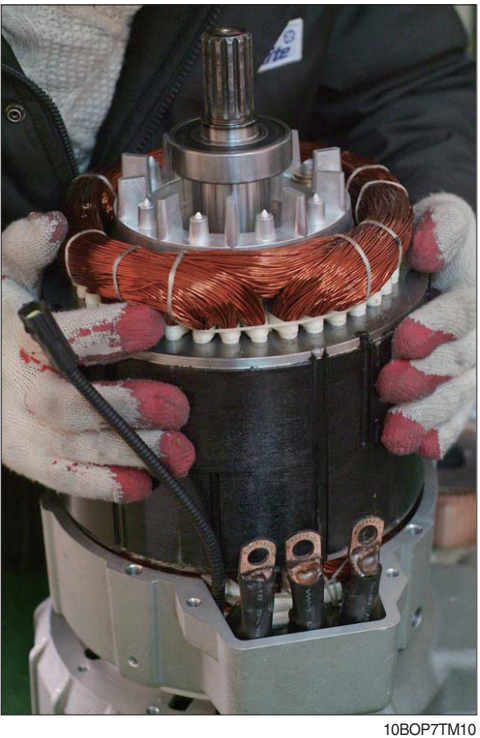

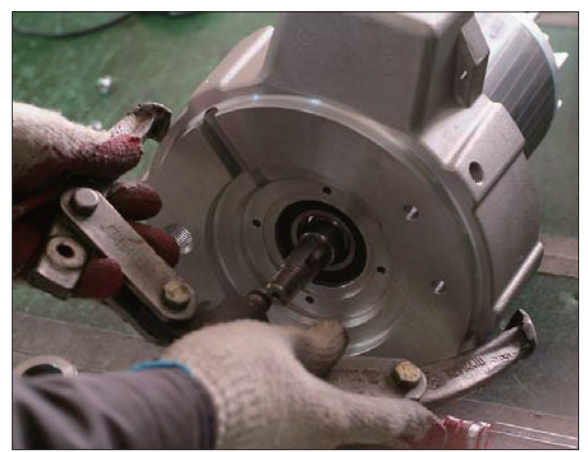

(Removing endbell)

10BOP7TM11

(Removing stator)

- (7) Remove endbell from rotor assembly by hand-puller as a above picture.
- The motor are composed of 5-parts.(Rotor assembly, stator assembly, enbell de, endbell, etc)

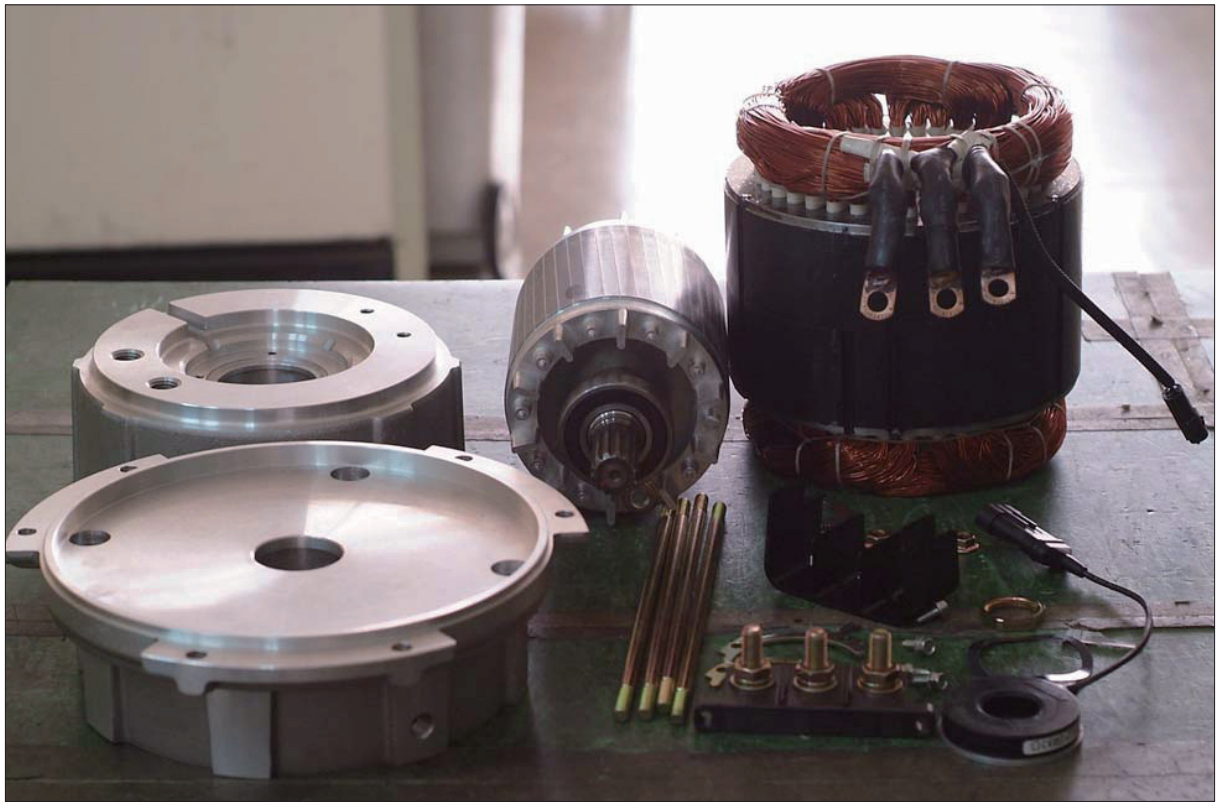

10BOP7TM12

# 5) ASSEMBLY AND INSTALLATION

- (1) Perform assembly in the reverse order of disassembling.
- (2) After assembling, check for speed sensor. Normal signal is as below.

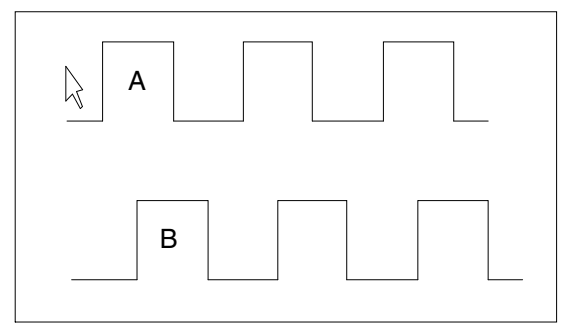

CLOCKWISE ROTATION

10BOP7TM13

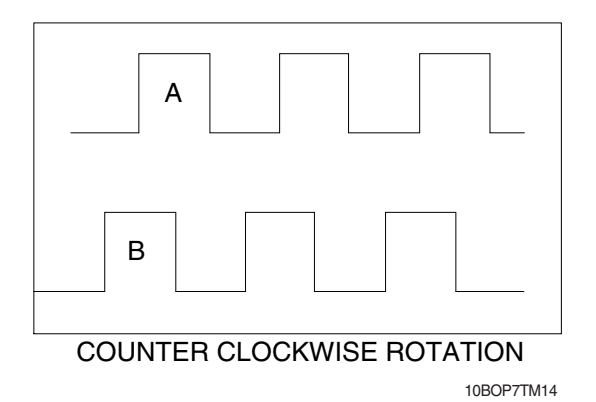
# 4. PUMP MOTOR 1) STRUCTURE

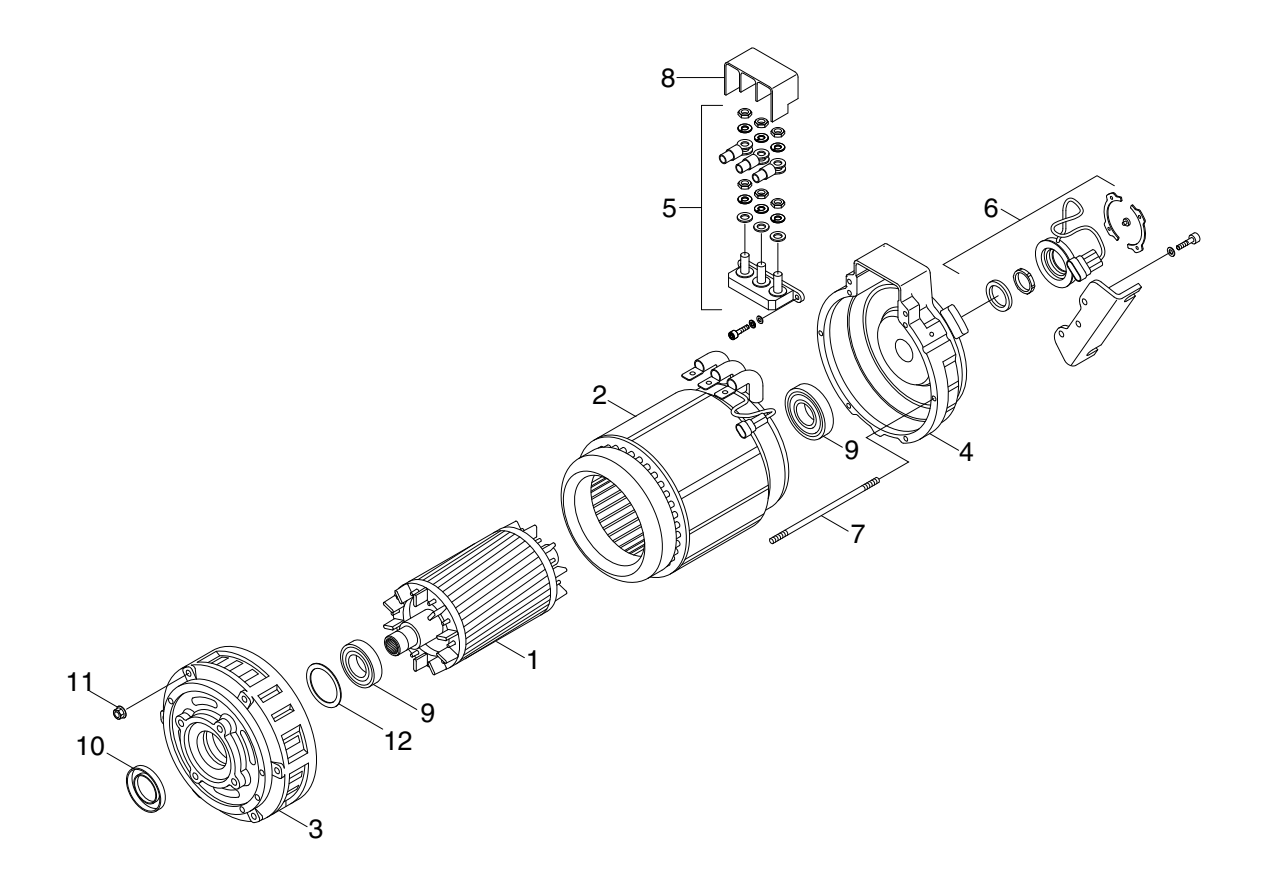

- 1 Rotor assy
- 2 Stator assy
- 3 Endbell
- 4 Endbell DE

- 5 Terminal block
- 6 Speed sensor kit
- 7 Stud bolt
- 8 Terminal protector
- 9 Bearing
- 10 Oil seal
- 11 Flange nut
- 12 Wave washer

13BOP97ES05

### 2) SPECIFICATION

| Item          | Unit | Specification |
|---------------|------|---------------|
| Туре          | -    | AMBP4002      |
| Rated voltage | Vac  | 16            |
| Power         | kW   | 9.0           |
| Current       | А    | 425           |
| Speed         | rpm  | 1720          |

### 3) INSPECTION

#### (1) Rotor assembly inspection

- Rotor should always be cleaned with compressed air.

If the dirt will not come off lightly wipe off with piece of cotton or soft cloth wetted with gasoline.

- Rotor out diameter : Ø123.1±0.05
- Tool : Vernier calipers and standard tool

#### (2) Stator assembly inspection

Stator should always be cleaned with compressed air.

If the dirt will not come off lightly wipe off with piece of cotton or soft cloth wetted with gasoline,

using care not to damage the coil insulation.

- Use  $mm \Omega$  tester and check for two power line of stator repeatedly (U-V, V-W, W-U). At that time resistance is around 5.3 mm  $\Omega$ .

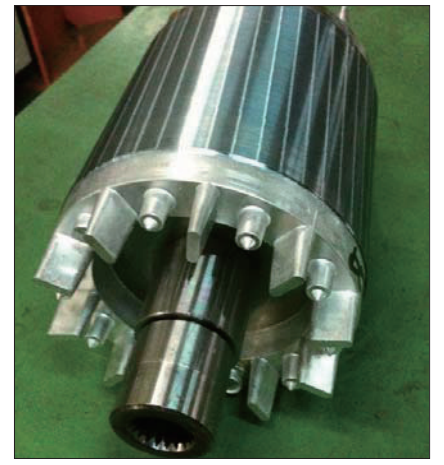

0BOP7PM01

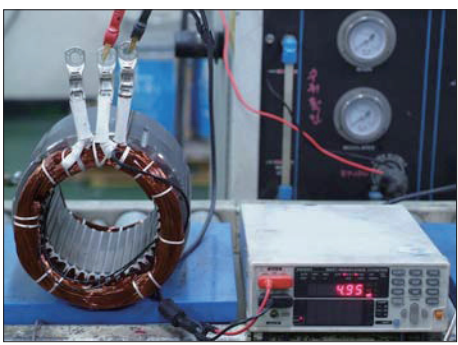

10BOP7PM02

- Insulation test Use insulation tester (1000Vac, Min.  $10M_{\Omega}$ ) and measure as a picture. If the insulation is defective, replace with new parts

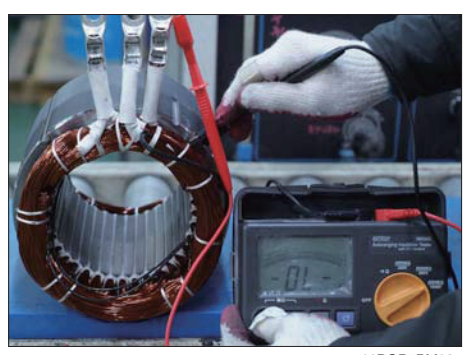

10BOP7PM03

#### 4) DISASSEMBLY FOR AC MOTOR

(1) Before disassembling motor, remove terminal protector from the motor and separate thermistor and speed sensor connectors from hanger.

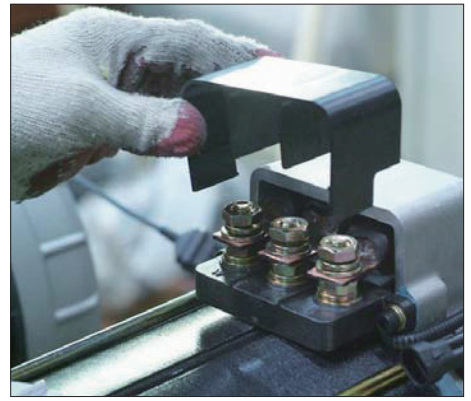

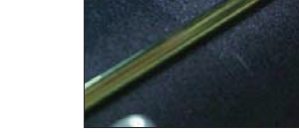

10BOP7PM05

- (1) Remove 3 nuts from terminal block of the motor to disassemble terminal block from the motor.

10BOP7PM06

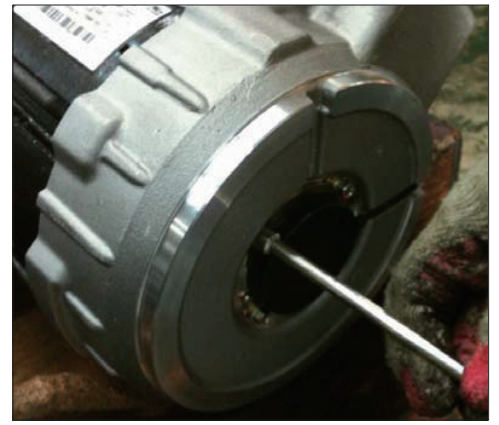

10BOP7PM07

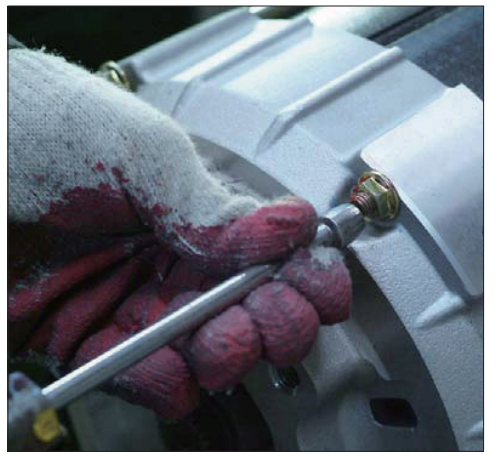

10BOP7PM08

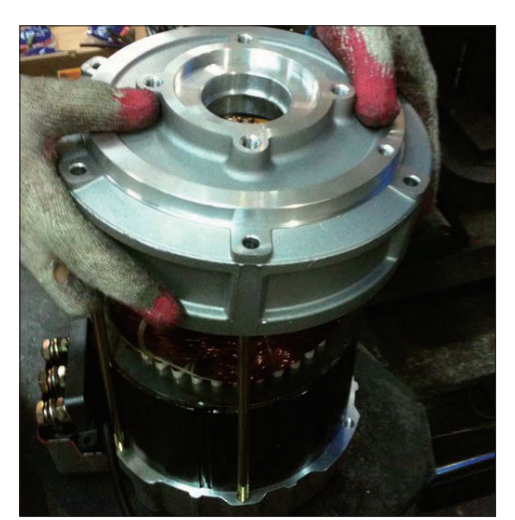

10BOP7PM09

(2) Remove 4 screws fixing speed sensor on the enbell side and then disassemble speed sensor, fixed nut and toothed wheel of the motor.

(3) Remove 6 flange nuts with available general tool on the endbell drive side.

(4) Remove endbell de and wave washer.

(5) Remove stator assembly by hand or suitable tool.

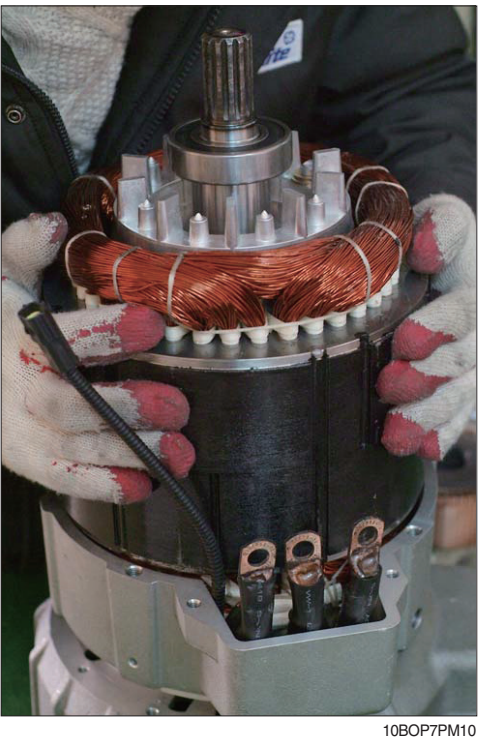

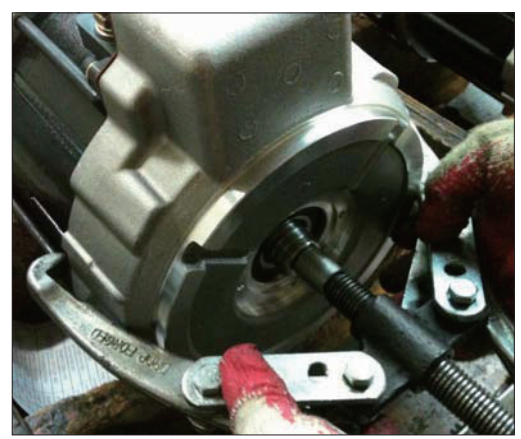

(Removing endbell)

10BOP7PM11

(Removing stator)

- (6) Remove endbell from rotor assembly by hand-puller as a above picture.
- The motor are composed of 5-parts.(Rotor assembly, stator assembly, enbell de, endbell, etc)

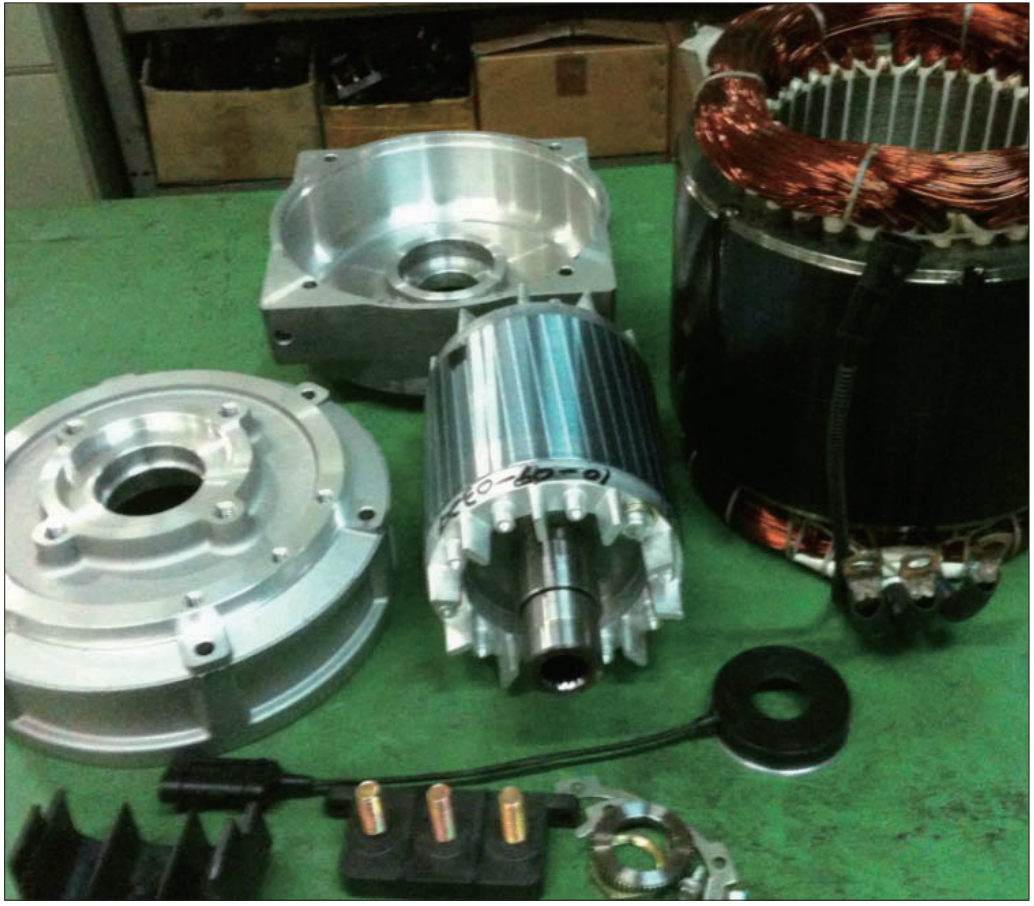

10BOP7PM12

### 5) ASSEMBLY AND INSTALLATION

- (1) Perform assembly in the reverse order of disassembling.
- (2) After assembling, check for speed sensor. Normal signal is as below.

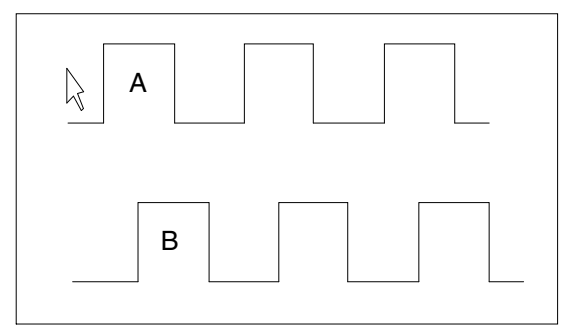

CLOCKWISE ROTATION

10BOP7TM13

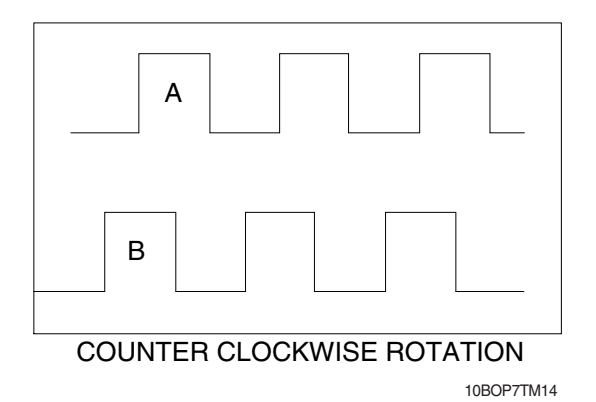

# 5. EPS MOTOR 1) STRUCTURE

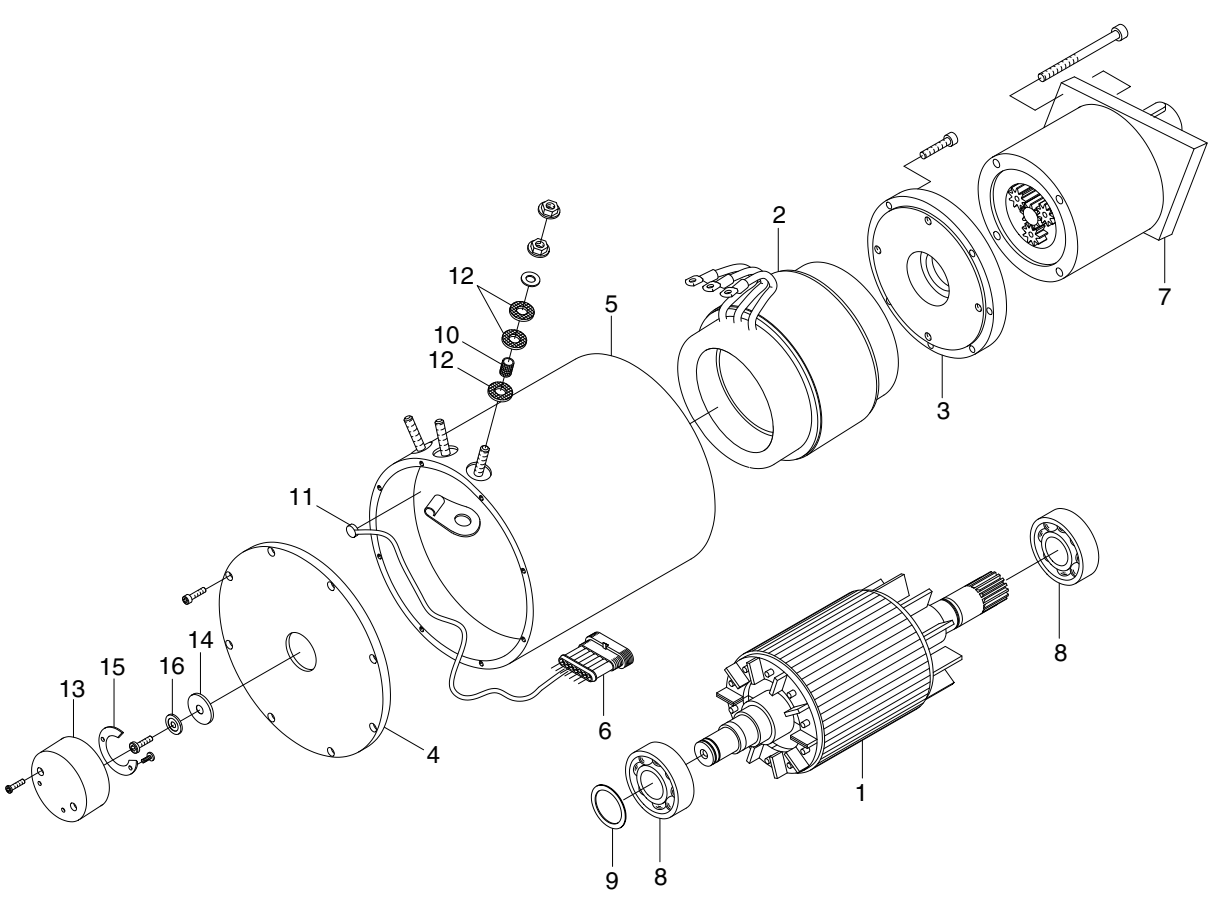

BRJ7EL08

- 1 Rotor
- 2 Stator
- 3 Flange
- 4 Flange
- 5 Casing
- 6 Super seal
- 7 Gear
- 8 Bearing

- 9 Screw
- 10 Screw
- 11 Thickness ring
- 12 Flange nut
- 13 Bakelite pipe
- 14 Thermal
- 15 Screw
- 16 Grower

- 17 Screw
- 18 Washer
- 19 Bakelite washer
- 20 Sensor support
- 21 Magnet
- 22 Screw
- 23 Sensor card
- 24 Magnet support

### 2) SPECIFICATION

| Itom          | Unit | Specification |               |
|---------------|------|---------------|---------------|
| llem          |      | 36 V          | 24 V (Option) |
| Туре          | -    | G104737A      | G104B37       |
| Rated voltage | Vac  | 31            | 16            |
| Rated output  | W    | 4(            | 00            |
| Insulation    | -    | Clas          | ss F          |

### **3) MAINTENANCE INSTRUCTION**

#### \* Before starting the maintenance please disconnect the power supply.

### (1) Ball bearing

Both ball bearing are maintenance free. Should it be necessary to remove the bearings in case of repair, they should be replaced. In any case the sealing parts (shaft sealing ring etc.) have to be replaced.

If a bearing which is to be replaced has only one sealing lip, this should be greased with quality bearing grease.

After approximately 10,000 operating hours the bearings have to be replaced.

### 6. CONTROLLER SYSTEM 1) STRUCTURE (1) 36 V

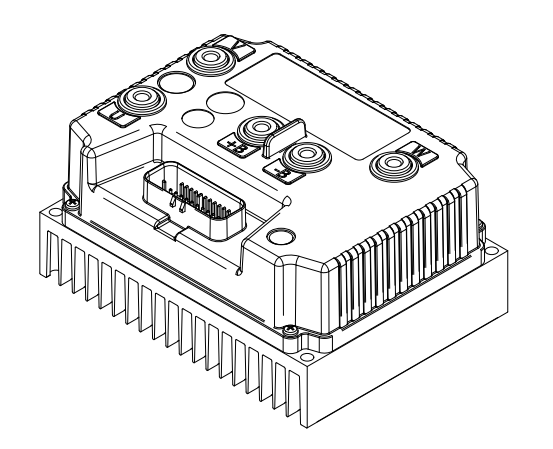

TRACTION CONTORLLER (ACE0)

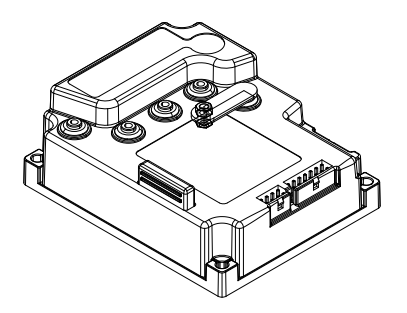

EPS CONTORLLER (AC0)

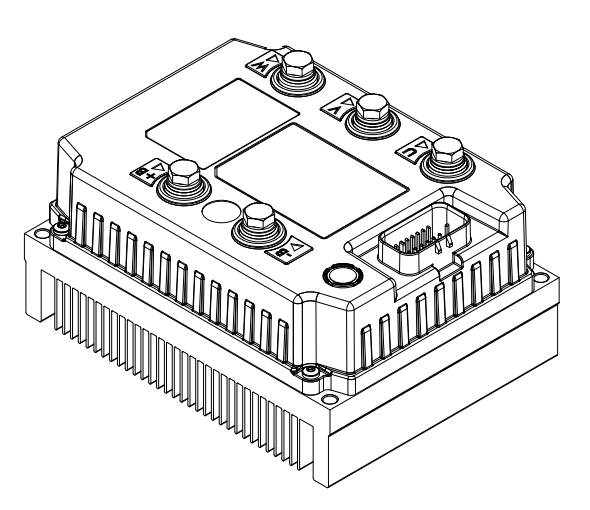

PUMP CONTORLLER (ACE2 NEW GEN)

13BOP97ES33

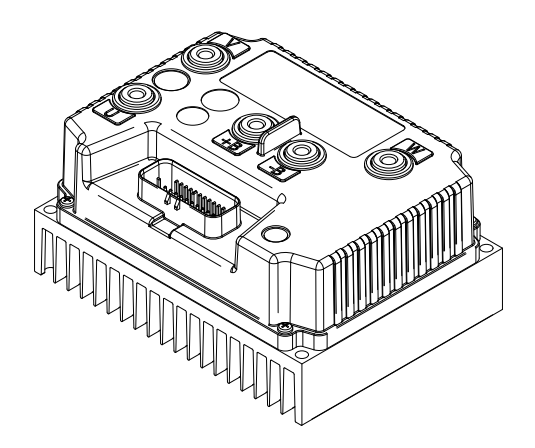

TRACTION CONTORLLER (ACE0)

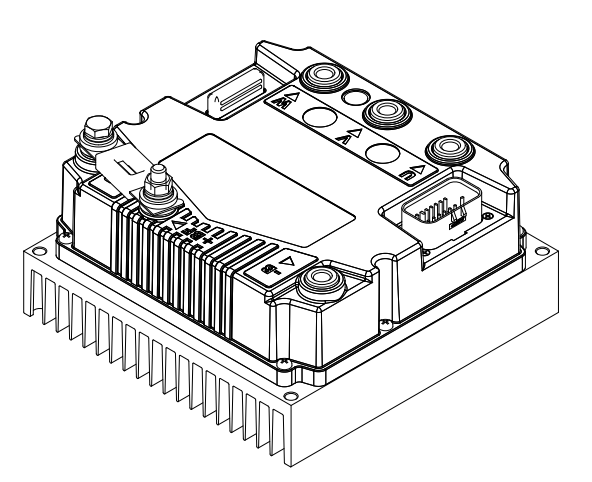

PUMP CONTORLLER (ACE2)

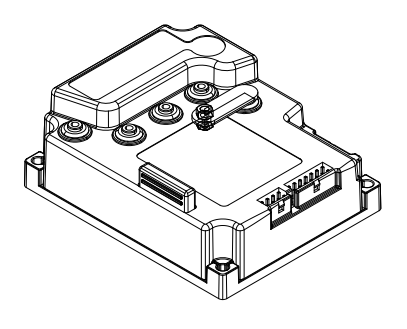

EPS CONTORLLER (AC0)

13BOP97ES06

### 2) SPECIFICATIONS

| Contoroller   |              | Application | Power   | Current limit |
|---------------|--------------|-------------|---------|---------------|
| ACE0          |              | Traction    | 36/48 V | 280 A, 2 min  |
| 36 V          | ACE2 NEW GEN | Pump        | 36/48 V | 450 A, 2 min  |
|               | AC0          | EPS         | 36/48 V | 45 A, 2 min   |
|               | ACE0         | Traction    | 24 V    | 320 A, 2 min  |
| 24 V (Option) | ACE2         | Pump        | 24 V    | 500 A, 3 min  |
|               | AC0          | EPS         | 24 V    | 50 A, 2 min   |

# 3) PIN MAP DESCRIPTION

# (1) Traction controller (36 V, 24 V)

| No. of Pin | Function       | Description                                                            |
|------------|----------------|------------------------------------------------------------------------|
| A1         | NA             | -                                                                      |
| A2         | P BRAKE        | Positive of the electromechanical brake coil                           |
|            |                | Positive supply for electrovalves.                                     |
| A3         | PAUX           | This input has to be supplied with positive taken after main contactor |
| A4         | N BRAKE        | Electro mechanic brake coil driver output; PWM controlled              |
| A5         | GND            | Negative of encoder & temp sensor                                      |
| A6         | HEIGHT3000     | Input of height 3000 mm switch                                         |
| A7         | HEIGHT5500     | Input of height 5500 mm switch                                         |
| A8         | NA             | -                                                                      |
| A9         | SOL1           | Output of the ON/OFF electrovalve EV1                                  |
| A10        | KEY            | Input of the key switch signal                                         |
| A11        | SOL2           | Output of the ON/OFF electrovalve EV2                                  |
| A12        | NMC            | Main contactor coil driver output                                      |
| A13        | ENC A          | Traction motor encoder phase A                                         |
| A14        | ENC B          | Traction motor encoder phase B                                         |
| A15        | NA             | -                                                                      |
| A16        | NA             | -                                                                      |
| A17        | LIFT STOP      | Input of lift stop switch                                              |
| A18        | ENABLE         | Connection to EPS inverter enable port                                 |
| A19        | NA             | -                                                                      |
| A20        | NA             | -                                                                      |
| A21        | NA             | -                                                                      |
| A22        | ТМОТ           | Traction motor thermal sensor input                                    |
| A23        | NA             | -                                                                      |
| A24        | PR1            | Negative of the lower proportional electrovalve driver                 |
| A25        | ENC VCC        | Encoder positive supply                                                |
| A26        | NA             | -                                                                      |
| A27        | CAN L          | Low level CAN-BUS voltage I/O.                                         |
| A28        | CAN H          | High level CAN-BUS voltage I/O.                                        |
| A29        | HEIGHT MAX-100 | Input of height MAX-100mm switch                                       |
| A30        | NA             | -                                                                      |
| A31        | SIDE ROLLER LH | Input of the side roller LH switch (Optional)                          |
| A32        | NA             | -                                                                      |
| A33        | SOL3           | Output of the ON/OFF electrovalve EV3                                  |
| A34        | NA             | -                                                                      |
| A35        | SLACK CHAIN    | Input of the slack chain switch                                        |

### (2) Pump controller ① 36 V

| No. of Pin | Function | Description                          |
|------------|----------|--------------------------------------|
| A1         | KEY      | Input of the key switch signal       |
| A2         | NA       | -                                    |
| A3         | NA       | -                                    |
| A4         | NA       | -                                    |
| A5         | NA       | -                                    |
| A6         | NA       | -                                    |
| A7         | ENC A    | Pump motor encoder phase A           |
| A8         | ENC VCC  | Encoder positive supply              |
| A9         | NA       | -                                    |
| A10        | NA       | -                                    |
| A11        | NA       | -                                    |
| A12        | CAN T    | CAN-BUS T (120 Ohm) connected        |
| A13        | NA       | -                                    |
| A14        | ENC B    | Pump motor encoder phase B           |
| A15        | ENC GND  | Negative of encoder                  |
| A16        | NMC      | Fan relay coil driver output         |
| A17        | COMMON   | Positive of Fan/Buzzer relay         |
| A18        | NEB      | Back buzzer relay coil driver output |
| A19        | NA       | -                                    |
| A20        | CAN L    | Low level CAN-BUS voltage I/O        |
| A21        | CAN H    | High level CAN-BUS voltage I/O       |
| A22        | NCAN     | Negative of temperature sensor       |
| A23        | PTHERM   | Input for motor temperature sensor   |

# 2 24 V (Option)

| No. of Pin | Function  | Description                          |
|------------|-----------|--------------------------------------|
| A1         | KEY       | Input of the key switch signal       |
| A2         | NA        | -                                    |
| A3         | NA        | -                                    |
| A4         | NA        | -                                    |
| A5         | NA        | -                                    |
| A6         | NA        | -                                    |
| A7         | ENC A     | Pump motor encoder phase A           |
| A8         | ENC VCC   | Encoder positive supply              |
| A9         | NA        | -                                    |
| A10        | NA        | -                                    |
| A11        | CAN2 L    | Low level CAN2-BUS voltage I/O.      |
| A12        | CAN2 H    | High level CAN2-BUS voltage I/O.     |
| A13        | NA        | -                                    |
| A14        | ENC B     | Pump motor encoder phase B           |
| A15        | ENC GND   | Negative of encoder                  |
| A16        | NMC       | Fan relay coil driver output         |
| A17        | COMMON    | Positive of Fan/Buzzer relay         |
| A18        | NEB       | Back buzzer relay coil driver output |
| A19        | NA        | -                                    |
| A20        | CAN L     | Low level CAN-BUS voltage I/O.       |
| A21        | CAN H     | High level CAN-BUS voltage I/O.      |
| A22        | PTHERM    | Input for motor temperature sensor   |
| A23        | THERM GND | Negative of temperature sensor       |

# (3) EPS controller (36 V, 24 V)

| No. of Pin | Function       | Description                                                        |
|------------|----------------|--------------------------------------------------------------------|
| A1         | SIDE ROLLER RH | Input of the side roller RH signal                                 |
| A2         | SW 2           | 2nd toggle switch (90 degrees)                                     |
| A3         | SW 1           | 1st toggle switch (0 degrees)                                      |
| A4         | -BATT.         | Safety switch lower voltage point                                  |
| A5         | ENABLE         | Connection to traction inverter enable port                        |
| A6         | CAN L          | Can bus low                                                        |
| A7         | KEY            | Key in                                                             |
| A8         | DL             | Stepper motor D line                                               |
| A9         | QL             | Stepper motor Q line                                               |
| A10        | GND            | GND. encoder D line negative supply                                |
| A11        | GND            | GND. encoder Q line negative supply and EPS motor encoder negative |
| A12        | GND            | GND. SW 1 & SW 2 negative                                          |
| A13        | GND            | GND. motor thermal sensor negative                                 |
| A14        | CANH           | Can bus high                                                       |
| B1         | NA             | -                                                                  |
| B2         | NA             | -                                                                  |
| B3         | ТНМОТ          | Motor thermal sensor (KTY84-130) input                             |
| B4         | VCC            | Encoder & SW1, SW2, Smart Antenna positive supply                  |
| B5         | NA             | -                                                                  |
| B6         | NA             | -                                                                  |
| B7         | ENC B          | Encoder channel B                                                  |
| B8         | ENC A          | Encoder channel A                                                  |

# 4) MENU DESCRIPTION

### (1) TRACTION CONTROLLER (36 V)

| SET OPTIONS         | DESCRIPTION                                                                                                    |
|---------------------|----------------------------------------------------------------------------------------------------|
| HOUR COUNTER        | This option specifies the hour counter mode. It can be set one of two:<br>- RUNNING: The counter registers travel time only<br>- KEY ON: The counter registers when the "key" switch is closed                                                                                                    |
| EB ON TILLER<br>BRK | This option defines how the electromechanical brake is managed depending on the sta-<br>tus of tiller/seat input:<br>- ON = the electromechanical brake is engaged as soon as the tiller input goes into OFF<br>state. The deceleration ramp defined by TILLER BRAKING parameter has no effect.<br>- OFF = when the tiller input goes into OFF state, the "tiller braking" ramp is applied<br>before engaging the electromechanical brake.                                                                                                    |
| STOP ON RAMP        | This parameter enables or disables the stop-on-ramp feature (the truck is electrically held in place on a slope for a defined time).<br>- ON = The stop-on-ramp feature is performed for a time set in the AUXILIARY TIME parameter.<br>- OFF = The stop-on-ramp feature is not performed. Instead, a controlled slowdown is performed for a minimum time set in the AUXILIARY TIME arameter.<br>After the AUXILIARY TIME interval, the three-phase bridge is released and, if present, the electromechanical brake activated (see parameter AUX OUT FUNCTION).                                                                                                    |
| PULL IN BRAKING     | This parameter enables or disables the functionality that continues to give torque even if the traction (or lift) request has been released.<br>- ON = When the operator releases the traction request, the inverter keeps running the truck, as to oppose the friction that tends to stop it. Similarly, in pump applications, when the operator releases the lift request, the inverter keeps running the pump avoiding the unwanted descent of the forks.<br>- OFF = When the operator releases the traction (or lift) request, the inverter does not power anymore the motor. This setting is useful especially for traction application. When the truck is travelling over a ramp and the driver wants to stop it by gravity, the motor must not be powered anymore, until the truck stops. |
| SOFT LANDING        | This parameter enables or disables the control of the deceleration rate of the truck when the accelerator is released.<br>- ON = When the accelerator is released, the inverter controls the deceleration rate of the truck through the application of a linearly decreasing torque curve. This is useful when the operator releases the accelerator while the truck is going uphill. If the rise is steep, the truck may stop fast and may also go backwards in short time, possibly leading to a dangerous situation.<br>- OFF = When the accelerator is released, the inverter does not control the deceleration rate of the truck, instead it stops driving the motor.                                                                                                    |
| QUICK INVERSION     | <ul> <li>This parameter defines the quick-inversion functionality.</li> <li>NONE = The quick-inversion function is not managed.</li> <li>BRAKE = Upon a quick-inversion request, the motor is braked.</li> <li>TIMED = The quick-inversion function is timed: upon a QI request the controller drives the motor in the opposite direction for a fixed time (1.5 seconds by default).</li> <li>BELLY = The quick-inversion function is managed but not timed: upon a QI request the controller drives the motor in the opposite direction until the request is released.</li> </ul>                                                                                                    |
| PEDAL BRK<br>ANALOG | This parameter defines the kind of brake pedal adopted.<br>- ON = Brake pedal outputs an analog signal, braking is linear.<br>- OFF = Brake pedal outputs a digital signal, braking is on/off.                                                                                                    |
| HARD & SOFT         | This parameter enables or disables the Hard-and-Soft functionality. With H&S, it is possible to start the truck (at reduced speed) only by activating the H&S switch and the accelerator, without the tiller input.<br>ON = H&S function is enabled.<br>OFF = H&S function is disabled.                                                                                                    |

| SET OPTIONS          | DESCRIPTION                                                                                                    |
|----------------------|----------------------------------------------------------------------------------------------------|
| HB ON / SR OFF       | This parameter defines the function associated with input A18.<br>ON = Handbrake.<br>OFF = Speed reduction.                                                                                                    |
| SET MOT.<br>TEMPERAT | <ul> <li>Sets the motor temperature sensor type.</li> <li>NONE = no motor thermal sensor switch is connected.</li> <li>DIGITAL = a digital (ON/OFF) motor thermal sensor is connected to A22.</li> <li>OPTION#1 = an analogue motor thermal sensor is connected to A22.</li> <li>The temperature sensor is a KTY 84-130 PTC (positive thermal coefficient resistance).</li> <li>OPTION#2 = an analogue motor thermal sensor is connected to A22.</li> <li>The temperature sensor is a KTY 83-130 PTC (positive thermal coefficient resistance)</li> <li>OPTION#2 = an analogue motor thermal sensor is connected to A22.</li> <li>The temperature sensor is a KTY 83-130 PTC (positive thermal coefficient resistance)</li> <li>OPTION#3 = an analog motor thermal sensor is connected to A22. The temperature sensor is a PT1000 PTC (positive thermal coefficient resistance).</li> </ul> |
| STEERING TYPE        | It allows to select which type of steering unit is connected to the controller.<br>- NONE = NO steering module is present on the truck, ACE0/COMBIAC0 does not wait<br>for CAN message by the EPS and it does not apply EPS and braking steer cutback.<br>- OPTION#1 = EPS is present and it is configured with an ENCODER + TOGGLE<br>SWITCHES. These signals are transmitted to ACE0/COMBIAC0 over CAN bus.<br>- OPTION#2 = EPS is present and it is configured with a POT + ENCODER. These sig-<br>nals are transmitted to ACE0/COMBIAC0 over CAN bus.<br>- ANALOG = A hydraulic steer is used on the truck and ACE0/COMBIAC0 is reading<br>through one of its analog input the signal coming from a wheel potentiometer in order to<br>read the wheel rotation.                                                                                                    |
| MC FUNCTION          | <ul> <li>This parameter defines the configuration of the NLC output (A12), dedicated to the main – or line – contactor.</li> <li>OFF = Main contactor is not present. Diagnoses are masked and MC is not driven.</li> <li>ON = Main contactor is in standalone configuration. Diagnoses are performed and MC is closed after key-on only if they have passed.</li> <li>OPTION#1 = For a traction-and-pump setup, with only one main contactor for both controllers. Diagnoses are performed and MC is closed after key-on only if they have passed.</li> <li>OPTION#2 = For a traction-and-pump setup, with two main contactors. Each controller drives its own MC. Diagnoses are performed and MCs are closed after key-on only if they have passed.</li> </ul>                                                                                                    |
| M.C. OUTPUT          | This parameter defines whether a load coil is connected to the NLC output (A12) or not.<br>- ABSENT = NLC output is not connected to any load coil.<br>- PRESENT = NLC output is connected to a load coil (by default, that of the main con-<br>tactor).                                                                                                    |
| EBRAKE ON APPL.      | This parameter defines whether the application includes an electromechanical brake or not.                                                                                                    |
| AUX OUT<br>FUNCTION  | This parameter enables or disables the NEB output (A4), dedicated to the electrome-<br>chanical brake.<br>- NONE = Diagnoses are masked and E.B. is not driven upon a traction request.<br>- BRAKE = E.B. is driven upon a traction request if all the related diagnoses pass. The<br>behavior on a slope depends on the STOP ON RAMP setting. Do not use this setting if<br>the electromechanical brake is not really present.                                                                                                    |
| COMP.VOLT.<br>OUTPUT | This parameter defines the voltage compensation for the MC and EB drivers in dependence of the battery voltage $0 = $ None. $1 = $ MC only. $2 = $ EB only. $3 = $ MC and EB.                                                                                                    |
| ACCEL<br>MODULATION  | This parameter enables or disables the acceleration-modulation function.<br>- OFF = The acceleration rate is inversely proportional to the ACCEL DELAY parameter.<br>- ON = The acceleration ramp is inversely proportional to the ACCEL DELAY parameter<br>only if speed setpoint is greater than 100 Hz. Below 100 Hz the acceleration ramp is<br>also proportional to the speed setpoint, so that the acceleration duration results equal to<br>ACCEL DELAY.                                                                                                    |

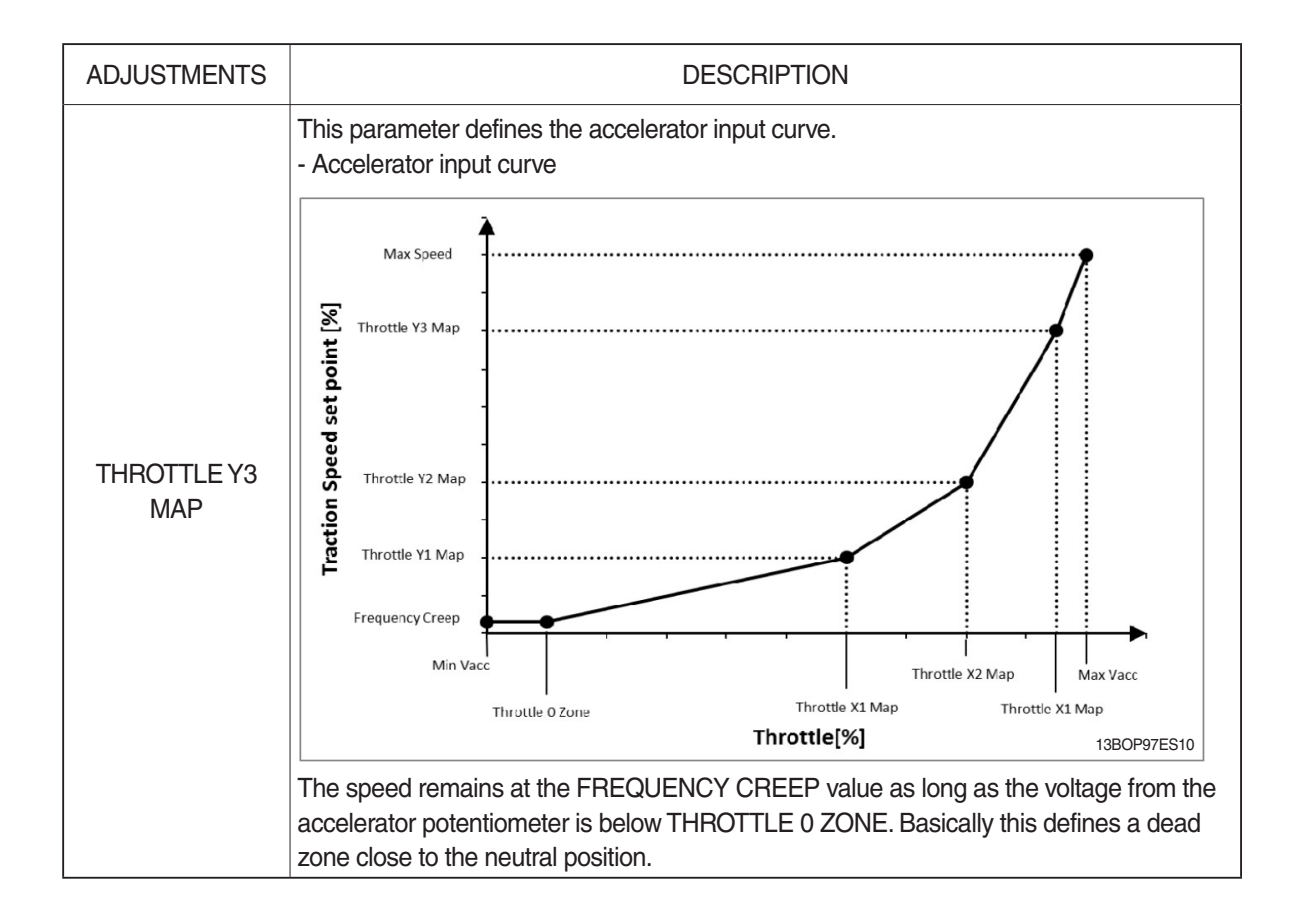

| ADJUSTMENTS         | DESCRIPTION                                                                                                    |
|---------------------|----------------------------------------------------------------------------------------------------|
| BAT. MIN ADJ.       | During operating condition, the battery-charge detection makes use of two parameters                                                                                                    |
| BAT. MAX ADJ.       | that specify the full-charge voltage (100%) and the discharged-battery voltage (10%):<br>BAT.MAX.ADJ and BAT.MIN.ADJ.                                                                                                    |
| BDI ADJ STUP MIN    |                                                                                                    |
| BDI ADJ STUP<br>MAX | It is possible to adapt the battery-charge detection to your specific battery by changing the above two settings (e.g. if the battery-discharge detection occurs when the battery is not totally discharged, it is necessary to reduce BATMIN AD I).                                                                                                    |
| BDI RESET           | The totally discharged, it is necessary to reduce DAT. with AD3).                                                                                                    |
|                     | Moreover, BDI ADJ STARTUP adjusts the level of the battery charge table at the start-<br>up, in order to evaluate the battery charge at key-on. The minimum variation of the bat-<br>tery charge that can be detected depends on the BDI RESET parameter.                                                                                                    |
|                     | The battery-charge detection works as the following procedure.                                                                                                    |
| BDI RESET 2         | <ul> <li>Start-up</li> <li>1) The battery voltage is read from key input when the battery current is zero, which is when the output power stage is not driven. It is evaluated as the average value over a window of time, hereafter addressed as Vbatt.</li> <li>2) Vbatt is compared with a threshold value which comes as function of the actual charge percentage; by this comparison a new charge percentage is obtained.</li> <li>3) The threshold value can be changed with the BDI ADJ STARTUP parameter.</li> <li>4) If the new charge percentage is within the range "last percentage (last value stored in EEPROM) ± BDI RESET" it is discarded; otherwise charge percentage is updated with the new value.</li> <li>Operating condition</li> <li>Measure of the battery voltage, together with the charge percentage at the time of the voltage sampling, give information about the instantaneous battery current.</li> <li>1) The battery voltage is read when the battery current is not zero, which is when the output power stage is driven. Vbatt is evaluated as the average value over a window of time.</li> <li>2) Vbatt is compared with a threshold value which comes as function of the actual charge percentage; by this comparison the current provided by the battery is obtained.</li> <li>3) Current obtained at step 2 integrated over time returns the energy drawn from the battery, in Ah.</li> <li>4) Charge percentage is dynamically updated basing on the energy from step 3.</li> <li>5) Threshold values for the battery charge can be modified by means of BAT.MAX.ADJ. and BAT.MIN.ADJ, as to adapt the battery charge can be modified by means of BAT.MAX.ADJ.</li> </ul> |
| BATT.LOW<br>TRESHLD | This parameter defines the minimum charge percentage below which the BATTERY LOW alarm rises.                                                                                                    |
| BAT.ENERGY<br>SAVER | When set to ON, this parameter enables the possibility to save the battery charge when it has reached a certain value, through a maximum torque reduction.                                                                                                    |
| VOLTAGE THR<br>LOW  | These parameters define the voltage thresholds for the working voltage range, expressed as percentage of the nominal voltage.                                                                                                    |
| VOLTAGE THR<br>HIGH | By default, at start-up the controller checks the battery voltage to be within the range from VOLTAGE THR LOW to VOLTAGE THR HIGH.<br>In case the check fails, alarm WRONG KEY VOLT. is raised.                                                                                                    |

| ADJUSTMENTS         | DESCRIPTION                                                                                                    |
|---------------------|----------------------------------------------------------------------------------------------------|
| MAX ANGLE<br>RIGHT  | This parameter defines the maximum steering-wheel angle while turning right.                                                                                                    |
| MAX ANGLE LEFT      | This parameter defines the maximum steering-wheel angle while turning left.                                                                                                    |
| STEER DEAD<br>ANGLE | This parameter defines the maximum steering-wheel angle up to which the permitted traction speed is 100%.                                                                                                    |
| STEER ANGLE 1       | This parameter defines the steering-wheel angle at which traction speed is reduced to the value imposed by CURVE SPEED 1.<br>For steering-wheel angles between STEER DEAD ANGLE and STEER ANGLE 1, traction speed is reduced linearly from 100% to CURVE SPEED 1.                                                       |
| MAX ANGLE SP<br>CTB | It determines the angle for speed reduction. (MAX ANGLE SPEED CUTBACK)                                                                                                    |
| SPEED FACTOR        | This parameter defines the coefficient used for evaluating the truck speed (in km/h) from the motor frequency (in Hz), according to the following formula:<br>Speed [km/h] = $10 \cdot \frac{\text{frequency [Hz]}}{\text{Speed factor}}$                                                                               |
| SPEED ON MDI        | <ul> <li>(Not used)</li> <li>This parameter enables or disables the speed visualization on MDI display:</li> <li>ON = MDI shows traction speed when the truck is moving. In steady-state condition the speed indication is replaced by the hour-meter indication.</li> <li>OFF = Standard MDI functionality.</li> </ul> |
| LOAD HM FROM<br>MDI | (Not used)<br>This parameter enables or disables the transfer of the hour-meter to a MDI unit.<br>OFF = controller hour meter is not transferred and recorded on the MDI hour meter.<br>ON = controller hour meter is transferred and recorded on the MDI hour meter (con-<br>nected via the Serial Link).              |
| MAINTEN. RESET      | (Not used)                                                                                                    |
| MAINTENANCE         | (Not used)                                                                                                    |
| MC VOLTAGE          | This parameter specifies the duty-cycle ( $t_{ON}/T_{PWM}$ ) of the PWM applied to the main-<br>contactor output (A12) during the first second after the activation signal that causes the<br>main contactor to close.                                                                                                  |
| MC VOLTAGE RED.     | This parameter defines a percentage of MC VOLTAGE parameter and it determines the duty-cycle applied after the first second of activation of the contactor.                                                                                                    |
| EB VOLTAGE          | This parameter specifies the duty-cycle ( $t_{ON}/T_{PWM}$ ) of the PWM applied to the electrome-<br>chanical brake output(A4) during the first second after the activation signal that causes<br>the electromechanical brake to release.                                                                               |
| EB VOLTAGE RED.     | This parameter defines a percentage of EB VOLTAGE parameter and it determines the duty-cycle applied after the first second since when the electromechanical brake is released.                                                                                                    |
| PWM EV2             | This parameter defines the duty-cycle of the PWM applied to EV2 output (A11).                                                                                                    |
| PWM EV3             | This parameter defines the duty-cycle of the PWM applied to EV3 output (A33).                                                                                                    |
| MAX. MOTOR<br>TEMP. | This parameter defines the motor temperature above which a 50% cutback is applied to the maximum current. Cutback is valid only during motoring, while during braking the 100% of the maximum current is always available independently by the temperature.                                                             |

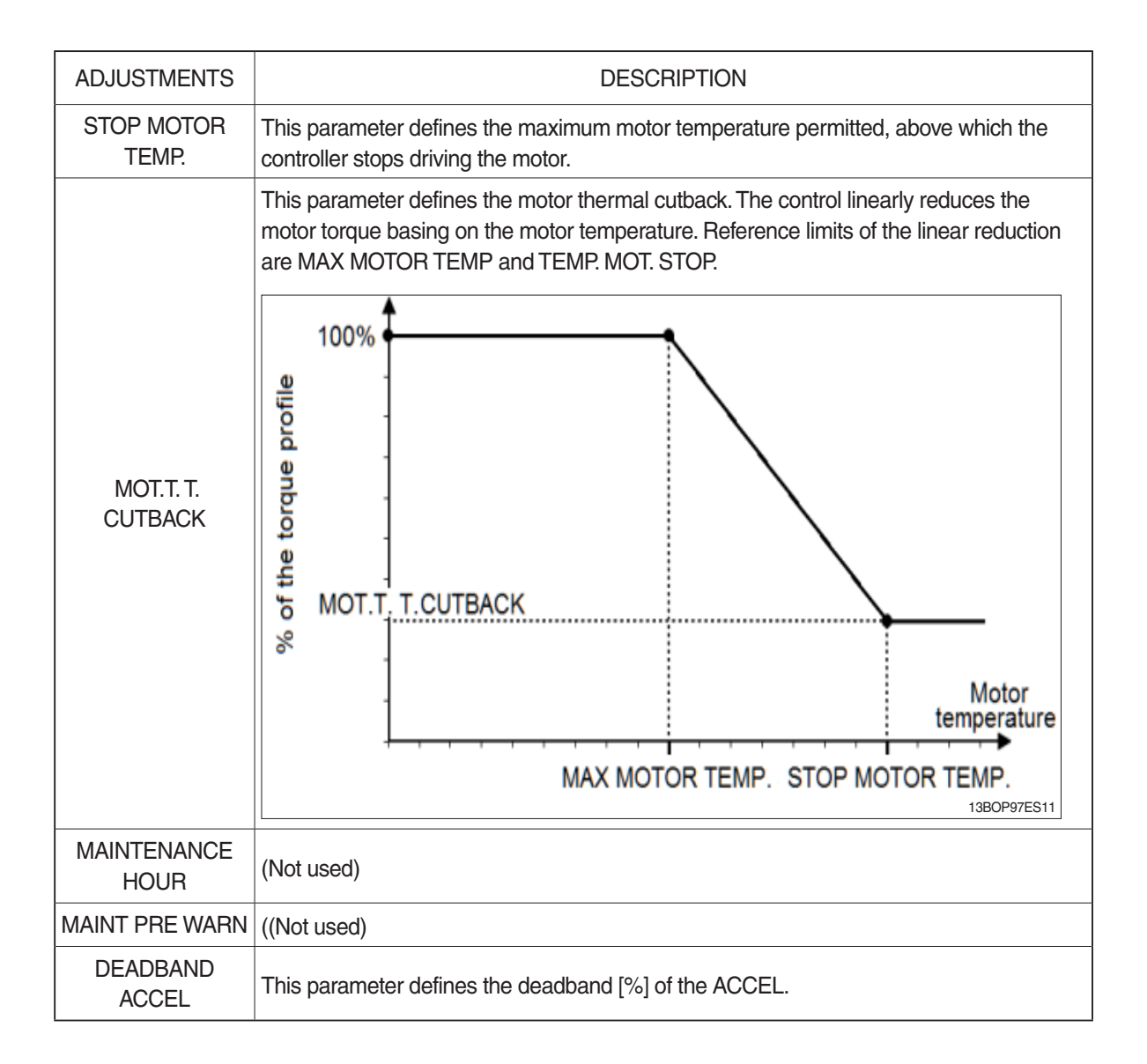

| PARAMETER           | DESCRIPTION                                                                                                    |
|---------------------|----------------------------------------------------------------------------------------------------|
| ACCELER. DELAY      | This parameter defines the acceleration ramp, i.e. the time needed to speed up the motor from 0 Hz up to 100 Hz. A special software feature manages the acceleration ramp depending on the speed setpoint.<br>- ACCEL MODULATION = OFF<br>Accel tims [s] = $\frac{\text{Speed setpoint [Hz]}}{100 \text{ Hz}}$ . Acceler delay [s]<br>- ACCEL MODULATION = ON<br>Case 1 (red trace in the graph):<br>Final-speed setpoint = 60 Hz<br>ACCEL DELAY = 2.5 s<br>Acceleration rate is re-scaled so that acceleration time results equal to<br>ACCEL DELAY, in this case 2.5 s.<br>Case 2 (green trace in the graph):<br>Final-speed setpoint = 150 Hz<br>ACCEL DELAY = 2.5 s<br>Acceleration time results:<br>Accel tims [s] = $\frac{150 \text{ Hz}}{100 \text{ Hz}}$ . Acceler delay = 3.75 sec<br>N: N Mode<br>E: E Mode<br>P: P Mode |
| RELEASE<br>BRAKING  | This parameter defines the deceleration ramp performed after the running request is released.                                                                                                    |
| DEADMAN<br>BRAKING  | This parameter defines the deceleration ramp performed after the deadman s/w is OFF.                                                                                                    |
| INVERS. BRAKING     | This parameter defines the deceleration ramp performed when the direction switch is toggled during drive                                                                                                    |
| DECEL. BRAKING      | This parameter defines the deceleration ramp performed when the accelerator is released but not completely.                                                                                                    |
| PEDAL BRAKING       | This parameter defines the deceleration ramp performed when the braking pedal is pressed.                                                                                                    |
| SPEED LIMIT BRK.    | This parameter defines the deceleration ramp performed upon a speed-reduction request.                                                                                                    |
| STEER BRAKING       | This parameter defines the deceleration ramp related to the steering angle.                                                                                                    |
| WG BRAKING          | This parameter defines the deceleration ramp performed when the Wire Guidance s/w is ON.                                                                                                    |
| WG BRAK END<br>PATH | This parameter defines the deceleration ramp performed when the truck reaches to the end path of the wire guidance.                                                                                                    |

| PARAMETER             | DESCRIPTION                                                                                                    |
|-----------------------|----------------------------------------------------------------------------------------------------|
| ACC. MIN MODUL.       | This parameter defines the minimum speed set-point variation for the acceleration modulation to have effect, provided that ACCEL MODULATION = ON. Variations of the speed set-point smaller than ACC. MIN MODUL. result in accelerations shorter than time ACCELER. DELAY.<br>It is expressed as a percentage of 100 Hz, which is the maximum speed set-point variation for the acceleration modulation to have effect.<br>See parameters ACCEL MODULATION and ACCELER. DELAY under SET OPTIONS. |
| REL. MIN MODUL.       | This parameter defines the minimum speed set-point variation for the braking modula-<br>tion to have effect in release. Variations of the speed set-point smaller than REL. MIN<br>MODUL. result in deceleration shorter than time DECEL. BRAKING.<br>It is expressed as a percentage of 100 Hz, which is the maximum speed set-point varia-<br>tion for the braking modulation to have effect.<br>See parameter DECEL. BRAKING under PARAMETER CHANGE.                                          |
| MAX SPEED<br>FORW N   | This parameter defines the maximum speed in forward direction. N Mode                                                                                                    |
| MAX SPEED<br>FORW E   | This parameter defines the maximum speed in forward direction. E Mode                                                                                                    |
| MAX SPEED<br>FORW P   | This parameter defines the maximum speed in forward direction. P Mode                                                                                                    |
| MAX SPEED BACK<br>N   | This parameter defines the maximum speed in backward direction. N Mode                                                                                                    |
| MAX SPEED BACK<br>E   | This parameter defines the maximum speed in backward direction. E Mode                                                                                                    |
| MAX SPEED BACK<br>P   | This parameter defines the maximum speed in backward direction. P Mode                                                                                                    |
| TURTLE SPEED N        | This parameter defines the maximum speed at turtle mode. N Mode                                                                                                    |
| TURTLE SPEED E        | This parameter defines the maximum speed at turtle mode. E Mode                                                                                                    |
| TURTLE SPEED P        | This parameter defines the maximum speed at turtle mode. P Mode                                                                                                    |
| BMS WRN1 CB<br>SPE.   | This parameter defines the maximum speed performed when the BMS warning 1 is active.                                                                                                    |
| H&S CUTBACK           | This parameter defines the maximum speed performed when the Hard-and-Soft func-<br>tion is active. It represents a percentage of TOP MAX SPEED.                                                                                                    |
| CTB. STEER<br>ALARM   | This parameter defines the maximum traction speed when an alarm from the EPS is read by the microcontroller, if the alarm is not safety-related. The parameter represents a percentage of TOP MAX SPEED.                                                                                                    |
| MOT.HT MAX<br>SPEED N | The Maximum speed when the Motor Temperature is reached to the MAX. MOTOR TEMP. Setting. N Mode                                                                                                    |
| MOT.HT MAX<br>SPEED E | The Maximum speed when the Motor Temperature is reached to the MAX. MOTOR TEMP. Setting. E Mode                                                                                                    |
| MOT.HT MAX<br>SPEED P | The Maximum speed when the Motor Temperature is reached to the MAX. MOTOR TEMP. Setting. P Mode                                                                                                    |
| CURVE SPEED 1         | This parameter defines the maximum traction speed when the steering angle is equal to the STEER ANGLE 1 angle.                                                                                                    |

| PARAMETER            |                                             |                                      | DESCR                             | IPTION                |                   |              |
|----------------------|---------------------------------------------|--------------------------------------|-----------------------------------|-----------------------|-------------------|--------------|
| WG FWD SPEED         | The Maximum                                 | forward speed                        | when wire guid                    | dance is perfor       | med before loc    | k on.        |
| CUTBACK SPEED 1 N    |                                             |                                      |                                   |                       |                   |              |
| CUTBACK SPEED 2 N    |                                             |                                      |                                   |                       |                   |              |
| CUTBACK SPEED 3 N    |                                             |                                      |                                   |                       |                   |              |
| CUTBACK SPEED 4 N    |                                             |                                      |                                   |                       |                   |              |
| AUX FUNCTION 1 N     |                                             |                                      |                                   |                       |                   |              |
| AUX FUNCTION 2 N     |                                             |                                      |                                   |                       |                   |              |
| AUX FUNCTION 3 N     |                                             |                                      |                                   |                       |                   |              |
| AUX FUNCTION 4 N     |                                             |                                      |                                   |                       |                   |              |
| CUTBACK SPEED 1 E    |                                             |                                      |                                   |                       |                   |              |
| CUTBACK SPEED 2 E    | The parameter                               | rs defines the m                     | naximum speed                     | d by the height       | of the lift.      |              |
| CUTBACK SPEED 3 E    | Oto origon on alo                           |                                      | Maxim                             | um speed by heig      | ht of lift        |              |
|                      | Steering angle                              | 0~600                                | ~1,500                            | ~3,000                | ~5,500            | 5,500~       |
| CUIDAUR SPEED 4 E    | Angle < 10°                                 | MAX FORWORD                          | CUTBACK                           | CUTBACK               | CUTBACK           | CUTBACK      |
| AUX FUNCTION 1 E     |                                             | MAX BACKWORD                         | SPPED1                            | SPPED2                | SPPED3            | SPPED4       |
| AUX FUNCTION 2 E     | 10 < Angle < 45                             | CURVE                                | AUX                               | AUX                   | AUX               | AUX          |
| AUX FUNCTION 3 E     | Angel > 45°                                 | CUTBACK SP                           | FUNCTION 1                        | FUNCTION 1            | FUNCTION 1        | FUNCTION 1   |
| AUX FUNCTION 4 E     |                                             |                                      |                                   |                       |                   |              |
| CUTBACK SPEED 1 P    |                                             |                                      |                                   |                       |                   |              |
| CUTBACK SPEED 2 P    |                                             |                                      |                                   |                       |                   |              |
| CUTBACK SPEED 3 P    |                                             |                                      |                                   |                       |                   |              |
| CUTBACK SPEED 4 P    |                                             |                                      |                                   |                       |                   |              |
| AUX FUNCTION 1 P     |                                             |                                      |                                   |                       |                   |              |
| AUX FUNCTION 2 P     |                                             |                                      |                                   |                       |                   |              |
| AUX FUNCTION 3 P     |                                             |                                      |                                   |                       |                   |              |
| AUX FUNCTION 4 P     |                                             |                                      |                                   |                       |                   |              |
| CHAT TIME DELAY      | In seconds. Wh<br>TIME), main co            | nen truck is key<br>ontactor is oper | on, if the opera<br>to save energ | ator doesn't us<br>y. | e the truck for t | he time(CHAT |
| DEADMAN DELAY        | This paramete                               | r defines the de                     | lay time after t                  | he deadman sv         | witch is off.     |              |
| M.TRAC SPEED<br>RED  | Maximum spee                                | ed when the MA                       | AINTENANCE                        | is set to OPTC        | 01N#2 or #3       |              |
| BATT. LOW SPEED      |                                             |                                      |                                   |                       |                   |              |
| N                    | This paramete                               | r defines the ma                     | aximum curren                     | t performed ac        | cording to "BA    | ITERY        |
| BATT. LOW SPEED<br>E | CHECK" parameter.<br>N: N Mode<br>E: E Mode |                                      |                                   |                       |                   |              |
| BATT. LOW SPEED      | P: P Mode                                   |                                      |                                   |                       |                   |              |

| PARAMETER           | DESCRIPTION                                                                                                    |
|---------------------|----------------------------------------------------------------------------------------------------|
| MIN EVP             | (Minimum speed when the lift is lowering)<br>This parameter determines the minimum current applied to the EVP when the poten-<br>tiometer position is at the minimum. This parameter is not effective if the EVP is pro-<br>grammed like an on/off valve.                                                          |
| MAX EVP             | (Maximum speed when the lift is lowering)<br>This parameter determines the maximum current applied to the EVP when the poten-<br>tiometer position is at the maximum. This parameter also determines the current value<br>when the EVP is programmed like an ON/OFF valve.                                         |
| EVP OPEN DELAY      | It determines the current increase rate on EVP. The parameter sets the time needed to increase the current to the maximum possible value.                                                                                                    |
| EVP CLOSE<br>DELAY  | It determines the current decrease rate on EVP. This parameter is working when the platform is upper than the CABIN LOW STOP switch.<br>The parameter sets the time needed to decrease the current from the maximum possible value to zero.                                                                        |
| EVP CLOSE DE<br>STO | It determines the current decrease rate on EVP. This parameter is working when the platform is lower the CABIN LOW STOP switch.<br>The parameter sets the time needed to decrease the current from the maximum possible value to zero.                                                                             |
| MIN EVP FORK        | (Minimum speed when the additional lift is lowering)<br>This parameter determines the minimum current applied to the EVP FORK when the<br>potentiometer position is at the minimum. This parameter is not effective if the EVP<br>FORK is programmed like an on/off valve.                                         |
| MAX EVP FORK        | (Maximum speed when the additional lift is lowering)<br>This parameter determines the maximum current applied to the EVP FORK when the<br>potentiometer position is at the maximum. This parameter also determines the current<br>value when the EVP FORK is programmed like an ON/OFF valve.                      |
| EVP OPEN FORK       | It determines the current increase rate on EVP FORK. The parameter sets the time needed to increase the current to the maximum possible value.                                                                                                    |
| EVP CLOSE FORK      | It determines the current decrease rate on EVP FORK. The parameter sets the time needed to decrease the current from the maximum possible value to zero.                                                                                                    |
| MAX EVP RED         | (Maximum speed when the lift is lowering below 600mm)<br>This parameter determines the maximum current applied to the EVP when the poten-<br>tiometer position is at the maximum and the lift is below 600mm. This parameter also<br>determines the current value when the EVP is programmed like an ON/OFF valve. |
| MIN EVP2            | This parameter determines the minimum current applied on the EVP2 when the position of the potentiometer is at the minimum. This parameter is not effective if the EVP2 is programmed like an on/off valve.                                                                                                    |
| MAX EVP2            | This parameter determines the maximum current applied to the EVP2 when the posi-<br>tion of the potentiometer is at the maximum. This parameter also determines the current<br>value when the EVP2 is programmed like an ON/OFF valve.                                                                             |
| EVP2 OPEN<br>DELAY  | It determines the acceleration ramp on EVP2. The parameter sets the time needed to increase the current to the maximum possible value.                                                                                                    |
| EVP2 CLOSE<br>DELAY | It determines the deceleration ramp on EVP2. The parameter sets the time needed to decrease the current from the maximum possible value to zero.                                                                                                    |

| TRACTION MASTER      |                                                                                                    |  |
|----------------------|----------------------------------------------------------------------------------------------------|--|
| MONITORING           | DESCRIPTION                                                                                                    |  |
| KEY VOLTAGE          | Key voltage measured in real time.                                                                                                    |  |
| BATTERY<br>VOLTAGE   | Battery voltage measured in real time (across the DC bus).                                                                                                    |  |
| DC BUS CURRENT       | Estimation of the DC current the inverter is drawing from the battery.                                                                                                    |  |
| BATTERY CHARGE       | Estimation of the battery charge based on the battery voltage.                                                                                                    |  |
| MOTOR VOLTAGE        | Theoretical phase- to- phase voltage to be applied at the motor terminals, as a percent-<br>age of the supply voltage.                                                                                                    |  |
| FREQUENCY            | Frequency of the current sine-wave that the inverter is supplying to the motor.                                                                                                    |  |
| MEASURED<br>SPEED    | Motor speed measured through the encoder and expressed in the same unit of FREQUENCY (Hz). (measured value by master micom)                                                                                                 |  |
| SLIP VALUE           | Motor slip, i.e. difference between the current frequency and the motor speed (in Hz).                                                                                                    |  |
| CURRENT RMS          | Root-mean-square value of the line current supplied to the motor.<br>(measured value by master micom)                                                                                                    |  |
| IMAX LIM. TRA        | Instantaneous value of the maximum current the inverter can apply to the motor to sat-<br>isfy a traction request. The value is evaluated basing on actual conditions (inverter tem-<br>perature, motor temperature, etc.). |  |
| IMAX LIM. BRK        | Instantaneous value of the maximum current the inverter can apply to the motor to sat-<br>isfy a braking request. The value is evaluated basing on actual conditions (inverter tem-<br>perature, motor temperature, etc.).  |  |
| MOT. POWER<br>WATT   | Estimation of the power supplied to the motor.                                                                                                    |  |
| STEER ANGLE          | Current steering- wheel angle. When the steering is straight ahead STEER ANGLE is zero.                                                                                                    |  |
| TEMPERATURE          | Temperature measured on the inverter base plate. This temperature is used for the HIGH TEMPERATURE alarm.                                                                                                    |  |
| MOTOR<br>TEMPERAT.   | Motor-windings temperature. This temperature is used for the MOTOR OVERTEMP alarm.                                                                                                    |  |
| A7 H.SW4 SW          | Status of the Height switch 4 input (pin A7).                                                                                                    |  |
| A6 H.SW3 SW          | Status of the Height switch 3 input (pin A6).                                                                                                    |  |
| A31 SIDE ROL. L SW   | Status of the Side Roller LH switch input (pin A31).                                                                                                    |  |
| A35 CHAIN LOOS.SW    | Status of the Slack Chain switch input (pin A35).                                                                                                    |  |
| A17 CABIN STOP<br>SW | Status of the Cabin Stop switch input (pin A17).                                                                                                    |  |
| A29 CABIN LIMIT SW   | Status of the Cabin Limit switch input (pin A29).                                                                                                    |  |
| EPS SAFETY SW        | Status of the EPS safety input (pin A18).                                                                                                    |  |
| A24 SET EVP          | Setpoint of the EVP1 output (pin A24).                                                                                                    |  |
| A9 OUTPUT EV1        | Status of the EV1 output (pin A9).                                                                                                    |  |

| TRACTION MASTER         |                                                                                                    |  |
|-------------------------|----------------------------------------------------------------------------------------------------|--|
| MONITORING              | DESCRIPTION                                                                                                    |  |
| A12 MAIN CONT.          | Voltage applied over the main contactor coil. It corresponds to the duty cycle value of PWM applied, expressed as percentage.          |  |
| A4 ELEC.BRAKE           | Voltage applied over the electromechanical brake coil. It corresponds to the duty cycle value of PWM applied, expressed as percentage. |  |
| EX. A1 CAB. LO.<br>STOP | Status of the Cabin Low Stop switch input (pin A35 of CAN EXTENDER).                                                                   |  |
| EX. A2 ZONE SEL.<br>SW  | Status of the Zone Selector switch input (pin A2 of CAN EXTENDER).                                                                     |  |
| EX. A3 H. SW2           | Status of the Height switch 2 input (pin A3 of CAN EXTENDER).                                                                          |  |
| EX. A6 H. SW1           | Status of the Height switch 1 input (pin A6 of CAN EXTENDER).                                                                          |  |
| EX. A7 GATE SW LH       | Status of the Side/Rear Gate LH switch input (pin A7 of CAN EXTENDER).                                                                 |  |
| EX.A18 GATE SWRH        | Status of the Side/Rear Gate RH switch input (pin A18 of CAN EXTENDER).                                                                |  |
| EX. A22 WG SW           | Status of the Wire Guidance switch input (pin A22 of CAN EXTENDER).                                                                    |  |
| EX. A25 DEADMAN<br>SW   | Status of the Deadman switch input (pin A25 of CAN EXTENDER).                                                                          |  |
| EX. ACCEL A             | Voltage of the Accel A analog input (pin A16 of CAN EXTENDER).                                                                         |  |
| EX. ACCEL B             | Voltage of the Accel B analog input (pin A17 of CAN EXTENDER).                                                                         |  |

| SET OPTIONS         | DESCRIPTION                                                                                                    |
|---------------------|----------------------------------------------------------------------------------------------------|
| EVP TYPE            | This parameter defines the behavior of output EVP1 (A24).<br>NONE = Output A24 is not enabled.<br>ANALOG = Output A24 manages a PWM-modulated current-controlled proportional<br>valve.<br>DIGITAL = Output A24 manages an on/off valve.                                   |
| EVP2 TYPE           | This parameter defines the behavior of output EVP2 (A23).<br>- NONE = Output A23 is not enabled.<br>- ANALOG = Output A23 manages a PWM current-controlled proportional<br>valve.<br>- DIGITAL = Output A23 manages an on/off valve.                                       |
| EV1                 | This parameter defines the behavior of output EV1 (A9).<br>- ABSENT = Output A9 is not enabled.<br>- OPTION#1 = Output A9 manages an ON/OFF valve. By default it is activated by the<br>1st speed command.<br>- OPTION#2 = free for future use.                            |
| EV2                 | This parameter defines the behavior of output EV2 (A11).<br>- ABSENT = Output A11 is not enabled.<br>- DIGITAL = Output A11 manages a PWM voltage-controlled valve. The PWM frequency<br>is 1 kHz and the duty cycle depends on parameter PWM EV2.                         |
| EV3                 | This parameter defines the behavior of output EV3 (A33).<br>- ABSENT = Output A33 is not enabled.<br>- DIGITAL = Output A33 manages a PWM voltage-controlled valve. The PWM frequency<br>is 1 kHz and the duty cycle depends on parameter PWM EV3.                         |
| EV4                 | This parameter defines the behavior of output EV4 (A34).<br>- ABSENT = Output A34 is not enabled.<br>- DIGITAL = Output A34 manages an on/off valve.                                                                                                    |
| EV5                 | This parameter defines the behavior of output EV5 (A8).<br>- ABSENT = Output A8 is not enabled.<br>- DIGITAL = Output A8 manages an on/off valve.                                                                                                    |
| HIGH DYNAMIC        | This parameter enables or disables the high-dynamic function.<br>- ON = All acceleration and deceleration profiles set by dedicated parameters are<br>ignored and the controller works always with maximum performance.<br>- OFF = Standard behavior.                      |
| HORN                | (Not used)<br>It enables the control of output HORN (A26).<br>ABSENT = Output A26 is not enabled.<br>DIGITAL = Output A26 manages an ON/OFF valve.                                                                                                    |
| BUZZER<br>DIRECTION | <ul> <li>Option #1 : When the truck is moving to anti-fork direction, buzzer is working.</li> <li>Option #2 : When the truck is moving to fork direction, buzzer is working.</li> <li>Option #3 : When the truck is moving to any direction, buzzer is working.</li> </ul> |
| PERFORMANCE         | This parameter enables the selection of the performance mode.<br>OFF = normal performance level selected and locked.<br>ON = the user can change the performance level from normal to economy or power.                                                                    |
| BMS FUNCTION        | This parameter defines the battery monitoring strategy.<br>OFF = The controller monitors the battery voltage and the battery state of charge.<br>ON = The controller receives information about the battery state of charge from the BMS.                                  |

| SET OPTIONS    | DESCRIPTION                                                                                                    |
|----------------|----------------------------------------------------------------------------------------------------|
| BRK TORQUE BMS | This parameter enables the torque profile limitation.<br>OFF = Torque profile limitation disabled.<br>ON = The controller enables the torque profile limitation based on the battery state of<br>charge information<br>transmitted by the BMS. It takes effect only if the BMS FUNCTION parameter is set to<br>ON.               |
| INVERSION MODE | <ul> <li>(Not used)</li> <li>This parameter sets the behavior of the Quick-Inversion input (A7):</li> <li>ON = The Quick-Inversion switch is normally closed (function is active when the switch is open).</li> <li>OFF = The Quick-Inversion switch is normally open (function is active when the switch is closed).</li> </ul> |
| DISPLAY        | <ul> <li>This option set the communication check between traction and display.</li> <li>ON : Communication check is enable. If the traction can not detect the display communication signal, CAN BUS KO DISP is occured and travel speed cutback to turtle speed.</li> <li>OFF : Communication check is disable.</li> </ul>      |
| SAFETY KEY-ON  | <ul> <li>ON : When the truck is KEY ON with DEADMAN switch is ON, stopping traction motor.</li> <li>OFF : When the truck is KEY ON with DEADMAN switch is ON, not stopping traction motor.</li> </ul>                                                                                                    |

| ADJUSTMENTS | DESCRIPTION                                                                         |
|-------------|-------------------------------------------------------------------------------------|
| THROTTLE 0  | This parameter defines a dead band in the accelerator input curve.                  |
| ZONE        | (Please refer to the accelerator input curve in the description of THROTTLE Y3 MAP) |
| THROTTLE X1 | This parameter defines the accelerator input curve.                                 |
| MAP         | (Please refer to the accelerator input curve in the description of THROTTLE Y3 MAP) |
| THROTTLE Y1 | This parameter defines the accelerator input curve.                                 |
| MAP         | (Please refer to the accelerator input curve in the description of THROTTLE Y3 MAP) |
| THROTTLE X2 | This parameter defines the accelerator input curve.                                 |
| MAP         | (Please refer to the accelerator input curve in the description of THROTTLE Y3 MAP) |
| THROTTLE Y2 | This parameter defines the accelerator input curve.                                 |
| MAP         | (Please refer to the accelerator input curve in the description of THROTTLE Y3 MAP) |
| THROTTLE X3 | This parameter defines the accelerator input curve.                                 |
| MAP         | (Please refer to the accelerator input curve in the description of THROTTLE Y3 MAP) |

| PARAMETER           | DESCRIPTION                                                                                                    |
|---------------------|----------------------------------------------------------------------------------------------------|
| CURVE CUTBACK<br>SP | This parameter defines the maximum traction speed when the steering angle is equal to the STEER ANGLE 2 angle.                                                                    |
| FREQUENCY<br>CREEP  | This parameter defines the minimum speed when the forward- or reverse-request switch is closed, but the accelerator is at its minimum.                                            |
| TORQUE CREEP        | This parameter defines the minimum torque applied when torque control is enabled and the forward- or reverse-request switch is closed, but the accelerator is at its minimum.     |
| MAX. CURRENT<br>TRA | This parameter defines the maximum current applied to the motor during acceleration, as a percentage of the factory-calibrated maximum current.                                   |
| MAX. CURRENT<br>BRK | This parameter defines the maximum current applied to the motor during deceleration, as a percentage of the factory-calibrated maximum current.                                   |
| ACC. SMOOTH         | This parameter defines the acceleration profile: 1 results in a linear ramp, higher values result in smoother parabolic profiles.                                                 |
| INV. SMOOTH         | This parameter defines the acceleration profile performed when the truck changes direc-<br>tion: 1 results in a linear ramp, higher values result in smoother parabolic profiles. |
| STOP SMOOTH         | This parameter defines the frequency at which the smoothing effect of the acceleration profile ends.                                                                              |
| BRK SMOOTH          | This parameter defines the deceleration profile: 1 results in a linear ramp, higher values result in smoother parabolic profiles.                                                 |
| STOP BRK<br>SMOOTH  | This parameter defines the frequency at which the smoothing effect of the deceleration profile ends.                                                                              |

PARAMETER

DESCRIPTION

#### \* Acceleration smoothness

Smoothing-related parameters define a parabolic profile for the acceleration or deceleration ramps close to 0 rpm.

Values have not a physical meaning: 1 means linear ramp, higher values (up to 5) result in smoother accelerations.

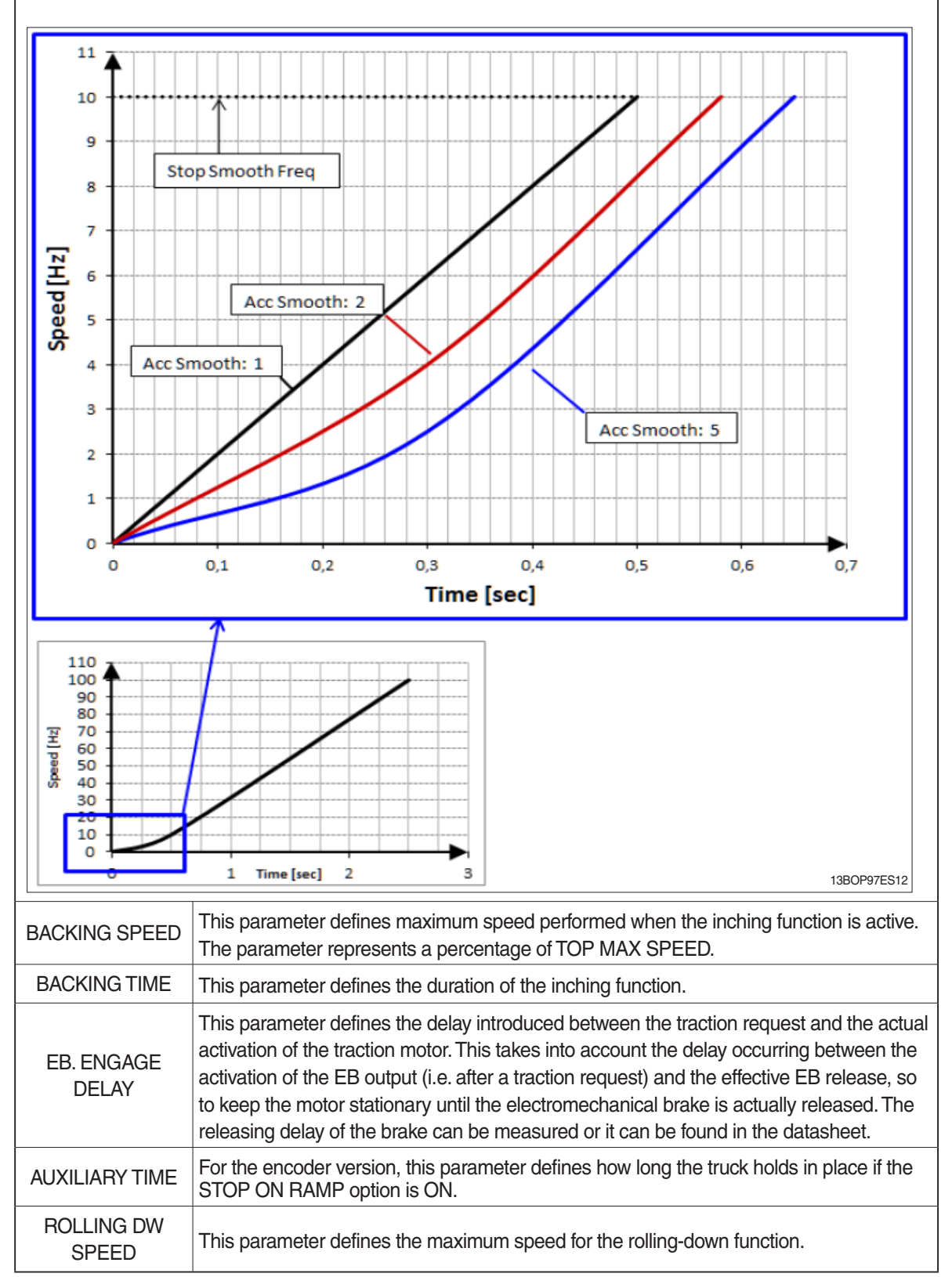

# (2) TRACTION CONTROLLER (24 V, Option)

| SET OPTIONS         | DESCRIPTION                                                                                                    |
|---------------------|----------------------------------------------------------------------------------------------------|
| HOUR<br>COUNTER     | This option specifies the hour counter mode. It can be set one of two:<br>- RUNNING: The counter registers travel time only<br>- KEY ON: The counter registers when the "key" switch is closed                                                                                                    |
| EB ON TILLER<br>BRK | This option defines how the electromechanical brake is managed depending on the sta-<br>tus of tiller/seat input:<br>- ON = the electromechanical brake is engaged as soon as the tiller input goes into OFF<br>state. The deceleration ramp defined by TILLER BRAKING parameter has no effect.<br>- OFF = when the tiller input goes into OFF state, the "tiller braking" ramp is applied<br>before engaging the electromechanical brake.                                                                                                    |
| STOP ON RAMP        | <ul> <li>This parameter enables or disables the stop-on-ramp feature (the truck is electrically held in place on a slope for a defined time).</li> <li>ON = The stop-on-ramp feature is performed for a time set in the AUXILIARY TIME parameter.</li> <li>OFF = The stop-on-ramp feature is not performed. Instead, a controlled slowdown is performed for a minimum time set in the AUXILIARY TIME arameter.</li> <li>After the AUXILIARY TIME interval, the three-phase bridge is released and, if present,</li> </ul>                                                                                                    |
| PULL IN BRAKING     | <ul> <li>the electromechanical brake activated (see parameter AUX OUT FUNCTION).</li> <li>This parameter enables or disables the functionality that continues to give torque even if the traction (or lift) request has been released.</li> <li>ON = When the operator releases the traction request, the inverter keeps running the truck, as to oppose the friction that tends to stop it. Similarly, in pump applications, when the operator releases the lift request, the inverter keeps running the unwanted descent of the forks.</li> <li>OFF = When the operator releases the traction (or lift) request, the inverter does not power anymore the motor. This setting is useful especially for traction application. When the truck is travelling over a ramp and the driver wants to stop it by gravity, the motor must not be powered anymore, until the truck stops.</li> </ul> |
| SOFT LANDING        | This parameter enables or disables the control of the deceleration rate of the truck when the accelerator is released.<br>- ON = When the accelerator is released, the inverter controls the deceleration rate of the truck through the application of a linearly decreasing torque curve. This is useful when the operator releases the accelerator while the truck is going uphill. If the rise is steep, the truck may stop fast and may also go backwards in short time, possibly leading to a dangerous situation.<br>- OFF = When the accelerator is released, the inverter does not control the deceleration rate of the truck, instead it stops driving the motor.                                                                                                    |
| QUICK<br>INVERSION  | <ul> <li>This parameter defines the quick-inversion functionality.</li> <li>NONE = The quick-inversion function is not managed.</li> <li>BRAKE = Upon a quick-inversion request, the motor is braked.</li> <li>TIMED = The quick-inversion function is timed: upon a QI request the controller drives the motor in the opposite direction for a fixed time (1.5 seconds by default).</li> <li>BELLY = The quick-inversion function is managed but not timed: upon a QI request the controller drives the motor in the opposite direction function is managed but not timed: upon a QI request the controller drives the motor in the opposite direction until the request is released.</li> </ul>                                                                                                    |
| PEDAL BRK<br>ANALOG | This parameter defines the kind of brake pedal adopted.<br>- ON = Brake pedal outputs an analog signal, braking is linear.<br>- OFF = Brake pedal outputs a digital signal, braking is on/off.                                                                                                    |
| HARD & SOFT         | This parameter enables or disables the Hard-and-Soft functionality. With H&S, it is possible to start the truck (at reduced speed) only by activating the H&S switch and the accelerator, without the tiller input.<br>ON = H&S function is enabled.<br>OFF = H&S function is disabled.                                                                                                    |
| HB ON / SR OFF      | This parameter defines the function associated with input A18.<br>ON = Handbrake.<br>OFF = Speed reduction.                                                                                                    |

| SET OPTIONS          | DESCRIPTION                                                                                                    |
|----------------------|----------------------------------------------------------------------------------------------------|
| SET MOT.<br>TEMPERAT | <ul> <li>Sets the motor temperature sensor type.</li> <li>NONE = no motor thermal sensor switch is connected.</li> <li>DIGITAL = a digital (ON/OFF) motor thermal sensor is connected to A22.</li> <li>OPTION#1 = an analogue motor thermal sensor is connected to A22.</li> <li>The temperature sensor is a KTY 84-130 PTC (positive thermal coefficient resistance).</li> <li>OPTION#2 = an analogue motor thermal sensor is connected to A22.</li> <li>The temperature sensor is a KTY 83-130 PTC (positive thermal coefficient resistance).</li> <li>OPTION#2 = an analogue motor thermal sensor is connected to A22.</li> <li>The temperature sensor is a KTY 83-130 PTC (positive thermal coefficient resistance).</li> <li>OPTION#3 = an analog motor thermal sensor is connected to A22. The temperature sensor is a PT1000 PTC (positive thermal coefficient resistance).</li> </ul> |
| STEERING TYPE        | It allows to select which type of steering unit is connected to the controller.<br>- NONE = NO steering module is present on the truck, ACE0/COMBIAC0 does not wait<br>for CAN message by the EPS and it does not apply EPS and braking steer cutback.<br>- OPTION#1 = EPS is present and it is configured with an ENCODER + TOGGLE<br>SWITCHES. These signals are transmitted to ACE0/COMBIAC0 over CAN bus.<br>- OPTION#2 = EPS is present and it is configured with a POT + ENCODER. These sig-<br>nals are transmitted to ACE0/COMBIAC0 over CAN bus.<br>- ANALOG = A hydraulic steer is used on the truck and ACE0/COMBIAC0 is reading<br>through one of its analog input the signal coming from a wheel potentiometer in order to<br>read the wheel rotation.                                                                                                    |
| MC FUNCTION          | <ul> <li>This parameter defines the configuration of the NLC output (A12), dedicated to the main <ul> <li>or line – contactor.</li> <li>OFF = Main contactor is not present. Diagnoses are masked and MC is not driven.</li> <li>ON = Main contactor is in standalone configuration. Diagnoses are performed and MC is closed after key-on only if they have passed.</li> <li>OPTION#1 = For a traction-and-pump setup, with only one main contactor for both controllers. Diagnoses are performed and MC is closed after key-on only if they have passed.</li> <li>OPTION#2 = For a traction-and-pump setup, with two main contactors. Each controller drives its own MC. Diagnoses are performed and MCs are closed after key-on only if they have passed.</li> </ul> </li> </ul>                                                                                                    |
| M.C. OUTPUT          | This parameter defines whether a load coil is connected to the NLC output (A12) or not.<br>- ABSENT = NLC output is not connected to any load coil.<br>- PRESENT = NLC output is connected to a load coil (by default, that of the main con-<br>tactor).                                                                                                    |
| EBRAKE ON<br>APPL.   | This parameter defines whether the application includes an electromechanical brake or not.                                                                                                    |
| AUX OUT<br>FUNCTION  | This parameter enables or disables the NEB output (A4), dedicated to the electrome-<br>chanical brake.<br>- NONE = Diagnoses are masked and E.B. is not driven upon a traction request.<br>- BRAKE = E.B. is driven upon a traction request if all the related diagnoses pass. The<br>behavior on a slope depends on the STOP ON RAMP setting. Do not use this setting if<br>the electromechanical brake is not really present.                                                                                                    |
| ACCEL<br>MODULATION  | This parameter enables or disables the acceleration-modulation function.<br>- OFF = The acceleration rate is inversely proportional to the ACCEL DELAY parameter.<br>- ON = The acceleration ramp is inversely proportional to the ACCEL DELAY parameter<br>only if speed setpoint is greater than 100 Hz. Below 100 Hz the acceleration ramp is<br>also proportional to the speed setpoint, so that the acceleration duration results equal to<br>ACCEL DELAY.                                                                                                    |
| EVP TYPE             | This parameter defines the behavior of output EVP1 (A24).<br>NONE = Output A24 is not enabled.<br>ANALOG = Output A24 manages a PWM-modulated current-controlled proportional<br>valve.<br>DIGITAL = Output A24 manages an on/off valve.                                                                                                    |
| EVP2 TYPE            | This parameter defines the behavior of output EVP2 (A23).<br>- NONE = Output A23 is not enabled.<br>- ANALOG = Output A23 manages a PWM current-controlled proportional<br>valve.<br>- DIGITAL = Output A23 manages an on/off valve.                                                                                                    |

| SET OPTIONS          | DESCRIPTION                                                                                                    |
|----------------------|----------------------------------------------------------------------------------------------------|
| EV1                  | <ul> <li>This parameter defines the behavior of output EV1 (A9).</li> <li>ABSENT = Output A9 is not enabled.</li> <li>OPTION#1 = Output A9 manages an ON/OFF valve. By default it is activated by the 1st speed command.</li> <li>OPTION#2 = free for future use.</li> </ul>                                                     |
| EV2                  | <ul> <li>This parameter defines the behavior of output EV2 (A11).</li> <li>ABSENT = Output A11 is not enabled.</li> <li>DIGITAL = Output A11 manages a PWM voltage-controlled valve. The PWM frequency is 1 kHz and the duty cycle depends on parameter PWM EV2.</li> </ul>                                                      |
| EV3                  | <ul> <li>This parameter defines the behavior of output EV3 (A33).</li> <li>ABSENT = Output A33 is not enabled.</li> <li>DIGITAL = Output A33 manages a PWM voltage-controlled valve. The PWM frequency is 1 kHz and the duty cycle depends on parameter PWM EV3.</li> </ul>                                                      |
| EV4                  | This parameter defines the behavior of output EV4 (A34).<br>- ABSENT = Output A34 is not enabled.<br>- DIGITAL = Output A34 manages an on/off valve.                                                                                                    |
| EV5                  | This parameter defines the behavior of output EV5 (A8).<br>- ABSENT = Output A8 is not enabled.<br>- DIGITAL = Output A8 manages an on/off valve.                                                                                                    |
| HIGH DYNAMIC         | This parameter enables or disables the high-dynamic function.<br>- ON = All acceleration and deceleration profiles set by dedicated parameters are<br>ignored and the controller works always with maximum performance.<br>- OFF = Standard behavior.                                                                            |
| HORN                 | (Not used)<br>It enables the control of output HORN (A26).<br>ABSENT = Output A26 is not enabled.<br>DIGITAL = Output A26 manages an ON/OFF valve.                                                                                                    |
| BUZZER<br>DIRECTION  | <ul> <li>Option #1 : When the truck is moving to anti-fork direction, buzzer is working.</li> <li>Option #2 : When the truck is moving to fork direction, buzzer is working.</li> <li>Option #3 : When the truck is moving to any direction, buzzer is working.</li> </ul>                                                       |
| INVERSION<br>MODE    | <ul> <li>(Not used)</li> <li>This parameter sets the behavior of the Quick-Inversion input (A7):</li> <li>ON = The Quick-Inversion switch is normally closed (function is active when the switch is open).</li> <li>OFF = The Quick-Inversion switch is normally open (function is active when the switch is closed).</li> </ul> |
| DISPLAY              | <ul> <li>This option set the communication check between traction and display.</li> <li>ON : Communication check is enable. If the traction can not detect the display communication signal, CAN BUS KO DISP is occured and travel speed cutback to turtle speed.</li> <li>OFF : Communication check is disable.</li> </ul>      |
| SAFETY KEY-ON        | <ul> <li>ON : When the truck is KEY ON with DEADMAN switch is ON, stopping traction motor.</li> <li>OFF : When the truck is KEY ON with DEADMAN switch is ON, not stopping traction motor.</li> </ul>                                                                                                    |
| BAT. VOLT. COMP      | This parameter determines whether the main pull-in and holding voltages are battery voltage compensated<br>- ON : using Battery Voltage Compensation<br>- OFF : not using Battery Voltage Compensation                                                                                                    |
| EM. BAT.VOL.<br>COMP | (Not used)                                                                                                    |

| ADJUSTMENTS        | DESCRIPTION                                                                         |
|--------------------|-------------------------------------------------------------------------------------|
| THROTTLE 0         | This parameter defines a dead band in the accelerator input curve.                  |
| ZONE               | (Please refer to the accelerator input curve in the description of THROTTLE Y3 MAP) |
| THROTTLE X1        | This parameter defines the accelerator input curve.                                 |
| MAP                | (Please refer to the accelerator input curve in the description of THROTTLE Y3 MAP) |
| THROTTLE Y1        | This parameter defines the accelerator input curve.                                 |
| MAP                | (Please refer to the accelerator input curve in the description of THROTTLE Y3 MAP) |
| THROTTLE X2        | This parameter defines the accelerator input curve.                                 |
| MAP                | (Please refer to the accelerator input curve in the description of THROTTLE Y3 MAP) |
| THROTTLE Y2        | This parameter defines the accelerator input curve.                                 |
| MAP                | (Please refer to the accelerator input curve in the description of THROTTLE Y3 MAP) |
| THROTTLE X3        | This parameter defines the accelerator input curve.                                 |
| MAP                | (Please refer to the accelerator input curve in the description of THROTTLE Y3 MAP) |
| THROTTLE Y3<br>MAP | This parameter defines the accelerator input curve.<br>- Accelerator input curve    |

| ADJUSTMENTS         | DESCRIPTION                                                                                                    |
|---------------------|----------------------------------------------------------------------------------------------------|
| BAT. MIN ADJ.       | During operating condition, the battery-charge detection makes use of two parameters that specify the full-charge voltage (100%) and the discharged-battery voltage (10%): BAT.MAX.ADJ and BAT.MIN.ADJ.                                                                                                    |
|                     | It is possible to adapt the battery-charge detection to your specific battery by changing the above two settings (e.g. if the battery-discharge detection occurs when the battery is not totally discharged, it is necessary to reduce BAT.MIN.ADJ).                                                                                                    |
| BAT. MAX ADJ.       | Moreover, BDI ADJ STARTUP adjusts the level of the battery charge table at the start-<br>up, in order to evaluate the battery charge at key-on. The minimum variation of the bat-<br>tery charge that can be detected depends on the BDI RESET parameter.                                                                                                    |
|                     | The battery-charge detection works as the following procedure.                                                                                                    |
| BDI ADJ STUP<br>MIN | <ul> <li>Start-up</li> <li>1) The battery voltage is read from key input when the battery current is zero, which is when the output power stage is not driven. It is evaluated as the average value over a window of time, hereafter addressed as Vbatt.</li> <li>2) Vbatt is compared with a threshold value which comes as function of the actual</li> </ul>                                                                                                    |
| BDI ADJ STUP<br>MAX | <ul> <li>charge percentage; by this comparison a new charge percentage is obtained.</li> <li>3) The threshold value can be changed with the BDI ADJ STARTUP parameter.</li> <li>4) If the new charge percentage is within the range "last percentage (last value stored in EEPROM) ± BDI RESET" it is discarded; otherwise charge percentage is updated with the new value.</li> </ul>                                                                                                    |
|                     | Operating condition<br>Measure of the battery voltage, together with the charge percentage at the time of the                                                                                                    |
| BDI RESET           | voltage sampling, give information about the instantaneous battery current.                                                                                                    |
|                     | 1) The battery voltage is read when the battery current is not zero, which is when the output power stage is driven. Vbatt is evaluated as the average value over a window of time.                                                                                                    |
| BDI RESET 2         | <ol> <li>Vbatt is compared with a threshold value which comes as function of the actual charge percentage; by this comparison the current provided by the battery is obtained.</li> <li>Current obtained at step 2 integrated over time returns the energy drawn from the battery, in Ah.</li> <li>Charge percentage is dynamically updated basing on the energy from step 3.</li> <li>Threshold values for the battery charge can be modified by means of BAT.MAX.ADJ. and BAT.MIN.ADJ. as to adapt the battery-charge detection to the specific battery in use.</li> </ol> |
| BATT.LOW<br>TRESHLD | This parameter defines the minimum charge percentage below which the BATTERY LOW alarm rises.                                                                                                    |
| BAT.ENERGY<br>SAVER | When set to ON, this parameter enables the possibility to save the battery charge when it has reached a certain value, through a maximum torque reduction.                                                                                                    |
| MAX ANGLE<br>RIGHT  | This parameter defines the maximum steering-wheel angle while turning right.                                                                                                    |
| MAX ANGLE<br>LEFT   | This parameter defines the maximum steering-wheel angle while turning left.                                                                                                    |
| STEER DEAD<br>ANGLE | This parameter defines the maximum steering-wheel angle up to which the permitted traction speed is 100%.                                                                                                    |

| ADJUSTMENTS         | DESCRIPTION                                                                                                    |
|---------------------|----------------------------------------------------------------------------------------------------|
| STEER ANGLE 1       | This parameter defines the steering-wheel angle at which traction speed is reduced to the value imposed by CURVE SPEED 1.<br>For steering-wheel angles between STEER DEAD ANGLE and STEER ANGLE 1, traction speed is reduced linearly from 100% to CURVE SPEED 1.                                                       |
| MAX ANGLE SP<br>CTB | It determines the angle for speed reduction. (MAX ANGLE SPEED CUTBACK)                                                                                                    |
| SPEED FACTOR        | This parameter defines the coefficient used for evaluating the truck speed (in km/h) from the motor frequency (in Hz), according to the following formula:<br>Speed [km/h] = $10 \cdot \frac{\text{frequency [Hz]}}{\text{Speed factor}}$                                                                               |
| SPEED ON MDI        | <ul> <li>(Not used)</li> <li>This parameter enables or disables the speed visualization on MDI display:</li> <li>ON = MDI shows traction speed when the truck is moving. In steady-state condition the speed indication is replaced by the hour-meter indication.</li> <li>OFF = Standard MDI functionality.</li> </ul> |
| LOAD HM FROM<br>MDI | (Not used)<br>This parameter enables or disables the transfer of the hour-meter to a MDI unit.<br>OFF = controller hour meter is not transferred and recorded on the MDI hour meter.<br>ON = controller hour meter is transferred and recorded on the MDI hour meter (con-<br>nected via the Serial Link).              |
| MAINTEN. RESET      | (Not used)                                                                                                    |
| MAINTENANCE         | (Not used)                                                                                                    |
| MC VOLTAGE          | This parameter specifies the duty-cycle ( $t_{ON}/T_{PWM}$ ) of the PWM applied to the main-<br>contactor output (A12) during the first second after the activation signal that causes the<br>main contactor to close.                                                                                                  |
| MC VOLTAGE<br>RED.  | This parameter defines a percentage of MC VOLTAGE parameter and it determines the duty-cycle applied after the first second of activation of the contactor.                                                                                                    |
| EB VOLTAGE          | This parameter specifies the duty-cycle ( $t_{ON}/T_{PWM}$ ) of the PWM applied to the electrome-<br>chanical brake output(A4) during the first second after the activation signal that causes<br>the electromechanical brake to release.                                                                               |
| EB VOLTAGE RED.     | This parameter defines a percentage of EB VOLTAGE parameter and it determines the duty-cycle applied after the first second since when the electromechanical brake is released.                                                                                                    |
| PWM EV2             | This parameter defines the duty-cycle of the PWM applied to EV2 output (A11).                                                                                                    |
| PWM EV3             | This parameter defines the duty-cycle of the PWM applied to EV3 output (A33).                                                                                                    |
| MAX. MOTOR<br>TEMP. | This parameter defines the motor temperature above which a 50% cutback is applied to the maximum current. Cutback is valid only during motoring, while during braking the 100% of the maximum current is always available independently by the temperature.                                                             |
| STOP MOTOR<br>TEMP. | This parameter defines the maximum motor temperature permitted, above which the controller stops driving the motor.                                                                                                    |

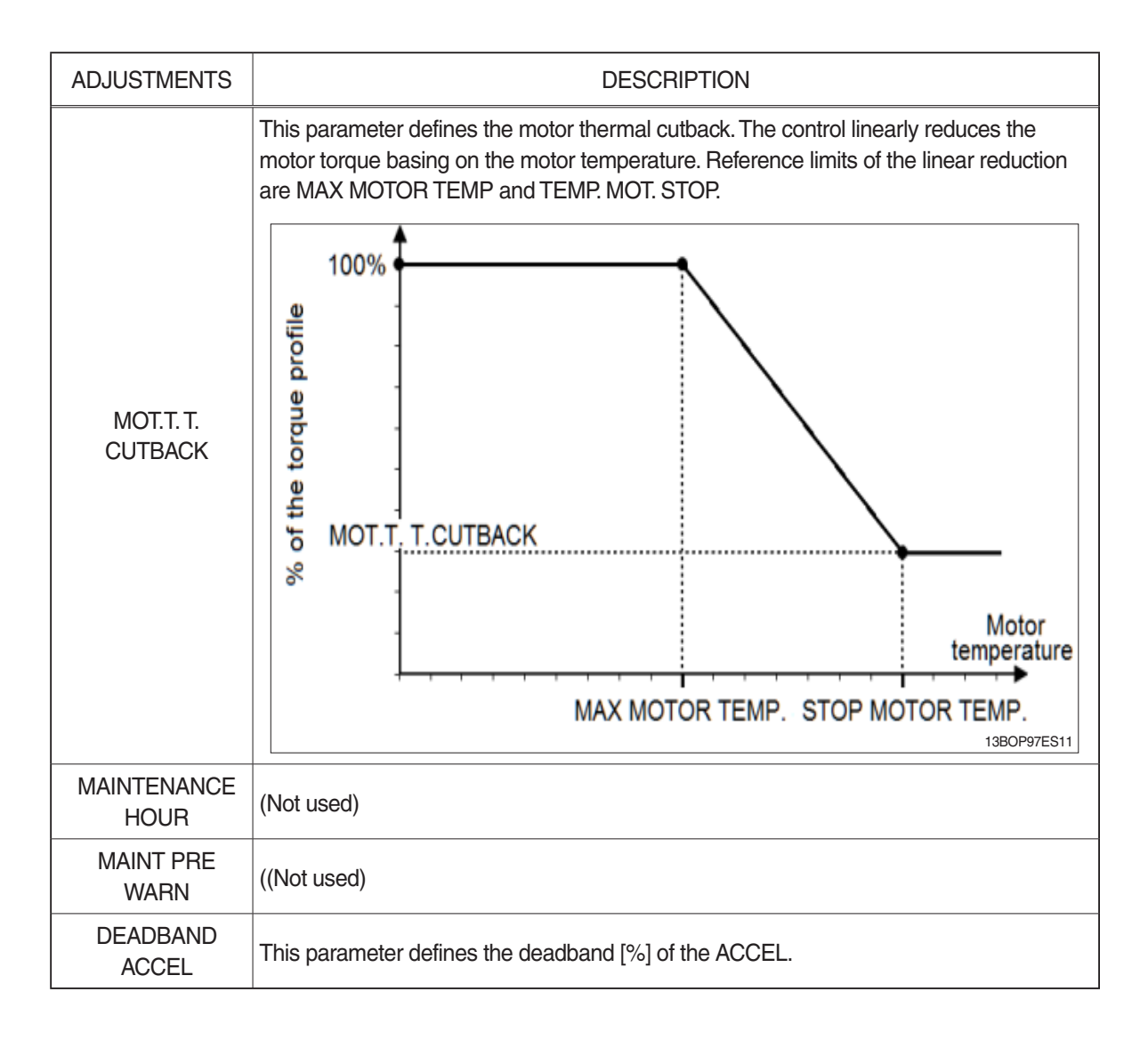

| PARAMETER                   | DESCRIPTION                                                                                                    |
|-----------------------------|----------------------------------------------------------------------------------------------------|
| PARAMETER<br>ACCELER. DELAY | DESCRIPTION         This parameter defines the acceleration ramp, i.e. the time needed to speed up the motor from 0 Hz up to 100 Hz. A special software feature manages the acceleration ramp depending on the speed setpoint.         - ACCEL MODULATION = OFF         Accel tims [s] =       Speed setpoint [Hz] / 100 Hz         - ACCEL MODULATION = OFF         Accel tims [s] =       Speed setpoint [Hz] / 100 Hz         - ACCEL MODULATION = ON         Case 1 (red trace in the graph):         Final-speed setpoint = 60 Hz         ACCEL DELAY = 2.5 s         Acceleration rate is re-scaled so that acceleration time results equal to         ACCEL DELAY, in this case 2.5 s.         Case 2 (green trace in the graph):         Final-speed setpoint = 150 Hz         ACCEL DELAY = 2.5 s         Acceleration time results: |
|                             | Accel tims [s] = $\frac{150 \text{ Hz}}{100 \text{ Hz}} \cdot \text{Acceler delay} = 3.75 \text{ sec}$                                                                                                    |
| PARAMETER           | DESCRIPTION                                                                                                    |
|---------------------|----------------------------------------------------------------------------------------------------|
| RELEASE<br>BRAKING  | This parameter defines the deceleration ramp performed after the running request is released.                                                                                                    |
| DEADMAN<br>BRAKING  | This parameter defines the deceleration ramp performed after the deadman s/w is OFF.                                                                                                    |
| INVERS.<br>BRAKING  | This parameter defines the deceleration ramp performed when the direction switch is toggled during drive                                                                                                 |
| DECEL. BRAKING      | This parameter defines the deceleration ramp performed when the accelerator is released but not completely.                                                                                              |
| PEDAL BRAKING       | This parameter defines the deceleration ramp performed when the braking pedal is pressed.                                                                                                    |
| SPEED LIMIT<br>BRK. | This parameter defines the deceleration ramp performed upon a speed-reduction request.                                                                                                    |
| STEER BRAKING       | This parameter defines the deceleration ramp related to the steering angle.                                                                                                    |
| WG BRAKING          | This parameter defines the deceleration ramp performed when the Wire Guidance s/w is ON.                                                                                                    |
| WG BRAK END<br>PATH | This parameter defines the deceleration ramp performed when the truck reaches to the end path of the wire guidance.                                                                                      |
| MAX SPEED<br>FORW   | This parameter defines the maximum speed in forward direction.                                                                                                    |
| MAX SPEED<br>BACK   | This parameter defines the maximum speed in backward direction.                                                                                                    |
| TURTLE SPEED        | This parameter defines the maximum speed at turtle mode.                                                                                                    |
| H&S CUTBACK         | This parameter defines the maximum speed performed when the Hard-and-Soft func-<br>tion is active. It represents a percentage of TOP MAX SPEED.                                                          |
| CTB. STEER<br>ALARM | This parameter defines the maximum traction speed when an alarm from the EPS is read by the microcontroller, if the alarm is not safety-related. The parameter represents a percentage of TOP MAX SPEED. |
| MOT.HT MAX<br>SPEED | The Maximum speed when the Motor Temperature is reached to the "MAX. MOTOR TEMP." Setting                                                                                                    |
| CURVE SPEED 1       | This parameter defines the maximum traction speed when the steering angle is equal to the STEER ANGLE 1 angle.                                                                                           |
| CURVE CUTBACK<br>SP | This parameter defines the maximum traction speed when the steering angle is equal to the STEER ANGLE 2 angle.                                                                                           |
| FREQUENCY<br>CREEP  | This parameter defines the minimum speed when the forward- or reverse-request switch is closed, but the accelerator is at its minimum.                                                                   |
| TORQUE CREEP        | "This parameter defines the minimum torque applied when torque control is enabled and<br>the forward- or<br>reverse-request switch is closed, but the accelerator is at its minimum."                    |
| MAX. CURRENT<br>TRA | This parameter defines the maximum current applied to the motor during acceleration, as a percentage of the factory-calibrated maximum current.                                                          |
| MAX. CURRENT<br>BRK | This parameter defines the maximum current applied to the motor during deceleration, as a percentage of the factory-calibrated maximum current.                                                          |
| ACC. SMOOTH         | This parameter defines the acceleration profile: 1 results in a linear ramp, higher values result in smoother parabolic profiles.                                                                        |

| PARAMETER          | DESCRIPTION                                                                                                    |
|--------------------|----------------------------------------------------------------------------------------------------|
| INV. SMOOTH        | This parameter defines the acceleration profile performed when the truck changes direc-<br>tion: 1 results in a linear ramp, higher values result in smoother parabolic profiles. |
| STOP SMOOTH        | This parameter defines the frequency at which the smoothing effect of the acceleration profile ends.                                                                              |
| BRK SMOOTH         | This parameter defines the deceleration profile: 1 results in a linear ramp, higher values result in smoother parabolic profiles.                                                 |
| STOP BRK<br>SMOOTH | This parameter defines the frequency at which the smoothing effect of the deceleration profile ends.                                                                              |

#### \* Acceleration smoothness

Smoothing-related parameters define a parabolic profile for the acceleration or deceleration ramps close to 0 rpm.

Values have not a physical meaning: 1 means linear ramp, higher values (up to 5) result in smoother accelerations.

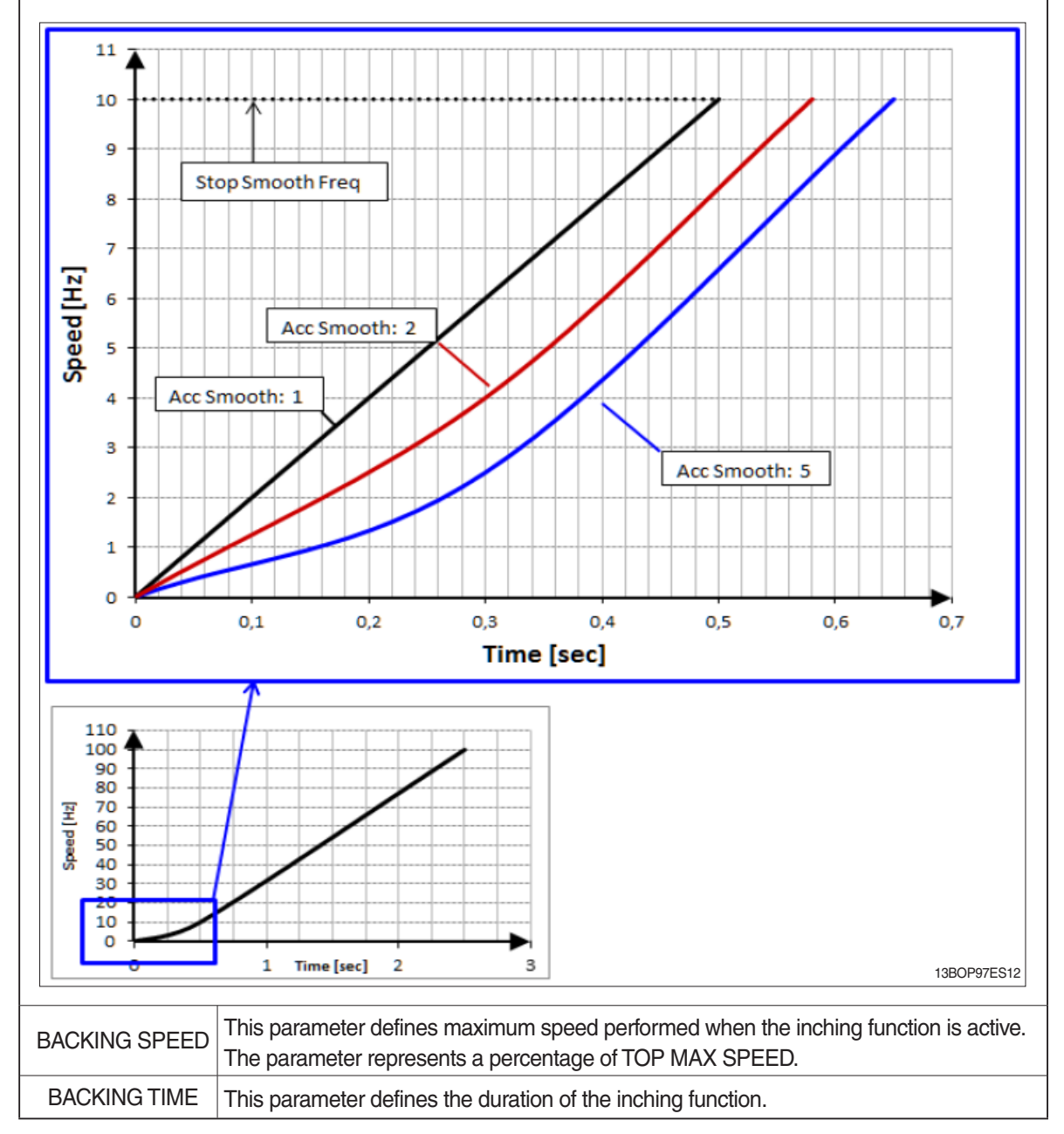

| PARAMETER            | DESCRIPTION                                                                                                    |                                                                           |                               |                                  |                           |               |
|----------------------|----------------------------------------------------------------------------------------------------|---------------------------------------------------------------------------|-------------------------------|----------------------------------|---------------------------|---------------|
| EB. ENGAGE<br>DELAY  | This parameter defines the delay introduced between the traction request and the actual activation of the traction motor. This takes into account the delay occurring between the activation of the EB output (i.e. after a traction request) and the effective EB release, so to keep the motor stationary until the electromechanical brake is actually released. The releasing delay of the brake can be measured or it can be found in the datasheet. |                                                                           |                               |                                  |                           |               |
| AUXILIARY TIME       | For the encoder version, this parameter defines how long the truck holds in place if the STOP ON RAMP option is ON.                                                                                                    |                                                                           |                               |                                  |                           |               |
| ROLLING DW<br>SPEED  | This parameter defines the maximum speed for the rolling-down function.                                                                                                    |                                                                           |                               |                                  |                           |               |
| WG FWD SPEED         | The Maximum                                                                                                    | The Maximum forward speed when wire guidance is performed before lock on. |                               |                                  |                           |               |
| CUTBACK SPEED 1      |                                                                                                    |                                                                           |                               |                                  |                           |               |
| CUTBACK SPEED 2      | The parameter                                                                                                    | rs defines the m                                                          | naximum spee                  | d by the heigh                   | t of the lift.            |               |
| CUTBACK SPEED 3      | Steering angle                                                                                                    |                                                                           | Maxin                         | num speed by hei                 | ght of lift               |               |
| CUTBACK SPEED 4      |                                                                                                    | 0~600                                                                     | ~1,500                        | ~3,000                           | ~5,500                    | 5,500~        |
|                      | Angle < 10°                                                                                                    | MAX FORWORD                                                               | SPPED1                        | SPPED2                           | SPPED3                    | SPPED4        |
|                      | 10° < Angle < 45°                                                                                                    |                                                                           | i:                            | s linearly decreas               | ing                       | 10            |
| AUX FUNCTION 2       | Angel > 45°                                                                                                    | CURVE                                                                     | AUX                           | AUX                              | AUX                       | AUX           |
| AUX FUNCTION 3       |                                                                                                    | CUTBACK SP                                                                | FUNCTION 1                    | FUNCTION 1                       | FUNCTION 1                | FUNCTION 1    |
| AUX FUNCTION 4       |                                                                                                    |                                                                           |                               |                                  |                           |               |
| DEADMAN DELAY        | This paramete                                                                                                    | r defines the de                                                          | elay time after t             | the deadman s                    | switch is off.            |               |
| M.TRAC SPEED<br>RED  | Maximum speed when the MAINTENANCE is set to OPTOIN#2 or #3                                                                                                    |                                                                           |                               |                                  |                           |               |
| BATT. LOW<br>SPEED   | This parameter defines the maximum speed performed according to "BATTERY CHECK" parameter.                                                                                                    |                                                                           |                               |                                  |                           |               |
| CHAT TIME<br>DELAY   | In seconds. When truck is key on, if the operator doesn't use the truck for the time(CHAT TIME), main contactor is open to save energy.                                                                                                    |                                                                           |                               |                                  |                           |               |
| BATT. LOW<br>CURRENT | This parameter defines the maximum current performed according to "BATTERY CHECK" parameter.                                                                                                    |                                                                           |                               |                                  |                           |               |
| MIN EVP              | (Minimum speed when the lift is lowering)<br>This parameter determines the minimum current applied to the EVP when the poten-<br>tiometer position is at the minimum. This parameter is not effective if the EVP is pro-<br>grammed like an on/off valve.                                                                                                    |                                                                           |                               |                                  |                           |               |
| MAX EVP              | (Maximum speed when the lift is lowering)<br>This parameter determines the maximum current applied to the EVP when the poten-<br>tiometer position is at the maximum. This parameter also determines the current value<br>when the EVP is programmed like an ON/OFF valve.                                                                                                    |                                                                           |                               |                                  |                           |               |
| EVP OPEN DELAY       | It determines the current increase rate on EVP. The parameter sets the time needed to increase the current to the maximum possible value.                                                                                                    |                                                                           |                               |                                  |                           |               |
| EVP CLOSE<br>DELAY   | It determines t<br>decrease the c                                                                                                    | he current decre<br>current from the                                      | ease rate on E<br>maximum pos | VP. The paran<br>ssible value to | neter sets the t<br>zero. | ime needed to |
| MIN EVP FORK         | (Minimum speed when the additional lift is lowering)<br>This parameter determines the minimum current applied to the EVP FORK when the<br>potentiometer position is at the minimum. This parameter is not effective if the EVP<br>FORK is programmed like an on/off valve.                                                                                                    |                                                                           |                               |                                  |                           |               |

| PARAMETER           | DESCRIPTION                                                                                                    |
|---------------------|----------------------------------------------------------------------------------------------------|
| MAX EVP FORK        | (Maximum speed when the additional lift is lowering)<br>This parameter determines the maximum current applied to the EVP FORK when the<br>potentiometer position is at the maximum. This parameter also determines the current<br>value when the EVP FORK is programmed like an ON/OFF valve.                      |
| EVP OPEN FORK       | It determines the current increase rate on EVP FORK. The parameter sets the time needed to increase the current to the maximum possible value.                                                                                                    |
| EVP CLOSE<br>FORK   | It determines the current decrease rate on EVP FORK. The parameter sets the time needed to decrease the current from the maximum possible value to zero.                                                                                                    |
| MAX EVP RED         | (Maximum speed when the lift is lowering below 600mm)<br>This parameter determines the maximum current applied to the EVP when the poten-<br>tiometer position is at the maximum and the lift is below 600mm. This parameter also<br>determines the current value when the EVP is programmed like an ON/OFF valve. |
| MIN EVP2            | This parameter determines the minimum current applied on the EVP2 when the position of the potentiometer is at the minimum. This parameter is not effective if the EVP2 is programmed like an on/off valve.                                                                                                    |
| MAX EVP2            | This parameter determines the maximum current applied to the EVP2 when the posi-<br>tion of the potentiometer is at the maximum. This parameter also determines the current<br>value when the EVP2 is programmed like an ON/OFF valve.                                                                             |
| EVP2 OPEN<br>DELAY  | It determines the acceleration ramp on EVP2. The parameter sets the time needed to increase the current to the maximum possible value.                                                                                                    |
| EVP2 CLOSE<br>DELAY | It determines the deceleration ramp on EVP2. The parameter sets the time needed to decrease the current from the maximum possible value to zero.                                                                                                    |

| TRACTION MASTER    |                                                                                                    |  |
|--------------------|----------------------------------------------------------------------------------------------------|--|
| MONITORING         | DESCRIPTION                                                                                                    |  |
| KEY VOLTAGE        | Key voltage measured in real time.                                                                                          |  |
| BATTERY<br>VOLTAGE | Battery voltage measured in real time (across the DC bus).                                                                  |  |
| DC BUS<br>CURRENT  | Estimation of the DC current the inverter is drawing from the battery.                                                      |  |
| BATTERY<br>CHARGE  | Estimation of the battery charge based on the battery voltage.                                                              |  |
| MOTOR VOLTAGE      | Theoretical phase- to- phase voltage to be applied at the motor terminals, as a percent-<br>age of the supply voltage.      |  |
| FREQUENCY          | Frequency of the current sine-wave that the inverter is supplying to the motor.                                             |  |
| MEASURED<br>SPEED  | Motor speed measured through the encoder and expressed in the same unit of FREQUENCY (Hz). (measured value by master micom) |  |
| SLIP VALUE         | Motor slip, i.e. difference between the current frequency and the motor speed (in Hz).                                      |  |
| CURRENT RMS        | Root-mean-square value of the line current supplied to the motor.<br>(measured value by master micom)                       |  |
| MOT. POWER<br>WATT | Estimation of the power supplied to the motor.                                                                              |  |

| TRACTION MASTER          |                                                                                                    |  |  |
|--------------------------|----------------------------------------------------------------------------------------------------|--|--|
| MONITORING               | DESCRIPTION                                                                                                    |  |  |
| STEER ANGLE              | Current steering- wheel angle. When the steering is straight ahead STEER ANGLE is zero.                                                |  |  |
| TEMPERATURE              | Temperature measured on the inverter base plate. This temperature is used for the HIGH TEMPERATURE alarm.                              |  |  |
| MOTOR<br>TEMPERAT.       | Motor-windings temperature. This temperature is used for the MOTOR OVERTEMP alarm.                                                     |  |  |
| A7 H.SW4 SW              | Status of the Height switch 4 input (pin A7).                                                                                          |  |  |
| A6 H.SW3 SW              | Status of the Height switch 3 input (pin A6).                                                                                          |  |  |
| A31 SIDE ROL. L SW       | Status of the Side Roller LH switch input (pin A31).                                                                                   |  |  |
| A35 CHAIN LOOS.SW        | Status of the Slack Chain switch input (pin A35).                                                                                      |  |  |
| A17 CABIN STOP<br>SW     | Status of the Cabin Stop switch input (pin A17).                                                                                       |  |  |
| A29 CABIN LIMIT SW       | Status of the Cabin Limit switch input (pin A29).                                                                                      |  |  |
| EPS SAFETY SW            | Status of the EPS safety input (pin A18).                                                                                              |  |  |
| A24 SET EVP              | Setpoint of the EVP1 output (pin A24).                                                                                                 |  |  |
| A9 OUTPUT EV1            | Status of the EV1 output (pin A9).                                                                                                    |  |  |
| A11 OUTPUT EV2           | Status of the EV2 output (pin A11).                                                                                                    |  |  |
| A33 OUTPUT EV3           | Status of the EV3 output (pin A33).                                                                                                    |  |  |
| A12 MAIN CONT.           | Voltage applied over the main contactor coil. It corresponds to the duty cycle value of PWM applied, expressed as percentage.          |  |  |
| A4 ELEC.BRAKE            | Voltage applied over the electromechanical brake coil. It corresponds to the duty cycle value of PWM applied, expressed as percentage. |  |  |
| EX. A1 CAB. LO.<br>STOP  | Status of the Cabin Low Stop switch input (pin A35 of CAN EXTENDER).                                                                   |  |  |
| EX. A2 ZONE SEL.<br>SW   | Status of the Zone Selector switch input (pin A2 of CAN EXTENDER).                                                                     |  |  |
| EX. A3 H. SW2            | Status of the Height switch 2 input (pin A3 of CAN EXTENDER).                                                                          |  |  |
| EX. A6 H. SW1            | Status of the Height switch 1 input (pin A6 of CAN EXTENDER).                                                                          |  |  |
| EX. A7 GATE SW LH        | Status of the Side/Rear Gate LH switch input (pin A7 of CAN EXTENDER).                                                                 |  |  |
| EX.A18GATESWRH           | Status of the Side/Rear Gate RH switch input (pin A18 of CAN EXTENDER).                                                                |  |  |
| EX. A22 WG SW            | Status of the Wire Guidance switch input (pin A22 of CAN EXTENDER).                                                                    |  |  |
| EX. A24 ADD LIFT<br>STOP | Status of the Lift Stop switch input (pin A24 of CAN EXTENDER).                                                                        |  |  |
| EX. A25<br>DEADMAN SW    | Status of the Deadman switch input (pin A25 of CAN EXTENDER).                                                                          |  |  |
| EX. A33 ADD LIFT<br>ENA. | Status of the Additional Lift Enable switch input (pin A33 of CAN EXTENDER).                                                           |  |  |
| EX. ACCEL A              | Voltage of the Accel A analog input (pin A16 of CAN EXTENDER).                                                                         |  |  |
| EX. ACCEL B              | Voltage of the Accel B analog input (pin A17 of CAN EXTENDER).                                                                         |  |  |

# (3) PUMP CONTROLLER (36 V)

| SET OPTIONS          | DESCRIPTION                                                                                                    |
|----------------------|----------------------------------------------------------------------------------------------------|
| HOUR COUNTER         | This option specifies the hour counter mode. It can be set one of two:<br>- RUNNING: The counter registers travel time only<br>- KEY ON: The counter registers when the ""key"" switch is closed                                                                                                    |
| HM CUSTOM 1<br>OPT.  | (Not used)                                                                                                    |
| HM CUSTOM 2<br>OPT.  | (Not used)                                                                                                    |
| BATTERY CHECK        | (Not used)                                                                                                    |
| SOFT LANDING         | This parameter enables or disables the control of the deceleration rate of the truck when the accelerator is released.<br>- ON = When the accelerator is released, the inverter controls the deceleration rate of the truck through the application of a linearly decreasing torque curve. This is useful when the operator releases the accelerator while the truck is going uphill. If the rise is steep, the truck may stop fast and may also go backwards in short time, possibly leading to a dangerous situation.<br>- OFF = When the accelerator is released, the inverter does not control the deceleration rate of the truck, instead it stops driving the motor.                         |
| QUICK INVERSION      | <ul> <li>This parameter defines the quick-inversion functionality.</li> <li>NONE = The quick-inversion function is not managed.</li> <li>BRAKE = Upon a quick-inversion request, the motor is braked.</li> <li>TIMED = The quick-inversion function is timed: upon a QI request the controller drives the motor in the opposite direction for a fixed time (1.5 seconds by default).</li> <li>BELLY = The quick-inversion function is managed but not timed: upon a QI request the controller drives the motor in the opposite direction function is managed but not timed: upon a QI request the controller drives the motor in the opposite direction until the request is released.</li> </ul>  |
| SET MOT.<br>TEMPERAT | <ul> <li>Sets the motor temperature sensor type.</li> <li>NONE = no motor thermal sensor switch is connected.</li> <li>DIGITAL = a digital (ON/OFF) motor thermal sensor is connected to A22.</li> <li>OPTION#1 = an analogue motor thermal sensor is connected to A22. The temperature sensor is a KTY 84-130 PTC (positive thermal coefficient resistance).</li> <li>OPTION#2 = an analogue motor thermal sensor is connected to A22. The temperature sensor is a KTY 83-130 PTC (positive thermal coefficient resistance).</li> <li>OPTION#3 = an analog motor thermal sensor is connected to A22. The temperature sensor is a PT1000 PTC (positive thermal coefficient resistance).</li> </ul> |
| FAN RELAY COIL       | This parameter defines whether a load coil is connected to the NMC output (A16) or not.<br>- ABSENT = NMC output is not connected to any load coil.<br>- PRESENT = NMC output is connected to a load coil                                                                                                    |
| COOLING FAN          | <ul> <li>Cooling fans installed on nearby motors and controllers will work as follows;</li> <li>None : fans don't work.</li> <li>Option #1 : fans work always.</li> <li>Option #2 : fans work in case a temperature of controller or motor exceeds a temperature set in FAN WORKING TEMP and FAN WORKING MOTOR.</li> <li>Option #3 : fans work when motors work.</li> </ul>                                                                                                    |
| AUX OUT<br>FUNCTION  | This parameter enables or disables the output A18(NEB) :<br>- NONE = Diagnoses are masked and back buzzer relay does not work.<br>- BRAKE = Back buzzer relay works if all the related diagnoses pass.                                                                                                    |
| COMP.VOLT.<br>OUTPUT | This parameter defines the voltage compensation for the MC and EB drivers in dependence of the battery voltage $0 = $ None. $1 = $ MC only. $2 = $ EB only. $3 = $ MC and EB.                                                                                                    |

| SET OPTIONS         | DESCRIPTION                                                                                                    |
|---------------------|----------------------------------------------------------------------------------------------------|
| ACCEL<br>MODULATION | <ul> <li>This parameter enables or disables the acceleration-modulation function.</li> <li>OFF = The acceleration rate is inversely proportional to the ACCEL DELAY parameter.</li> <li>ON = The acceleration ramp is inversely proportional to the ACCEL DELAY parameter only if speed setpoint is greater than 100 Hz. Below 100 Hz the acceleration ramp is also proportional to the speed setpoint, so that the acceleration duration results equal to ACCEL DELAY.</li> </ul> |
| EV1                 | (Not used)                                                                                                    |
| HIGH DYNAMIC        | This parameter enables or disables the high-dynamic function.<br>- ON = All acceleration and deceleration profiles set by dedicated parameters are<br>ignored and the controller works always with maximum performance.<br>- OFF = Standard behavior.                                                                                                    |
| FORK                | <ul> <li>OFF : Additional lift function is not used.</li> <li>ON : Additional lift function is used.</li> </ul>                                                                                                    |
| D.M. PUMP           | <ul> <li>OFF : lift and lowering function is available after putting ON dead man switch.</li> <li>ON : lift and lowering function is available without regard to put ON dead man switch.</li> </ul>                                                                                                    |
| WIRE HEIGHT         | <ul> <li>OFF : Height indicator function is not used.</li> <li>ON : Heigth indicator function is used.</li> </ul>                                                                                                    |
| SAFETY KEY-ON       | <ul> <li>ON : When the truck is KEY ON with DEADMAN switch is ON, stopping hyd. pump motor.</li> <li>OFF : When the truck is KEY ON with DEADMAN switch is ON, not stopping hyd. pump motor.</li> </ul>                                                                                                    |

| ADJUSTMENTS | DESCRIPTION                                                                         |
|-------------|-------------------------------------------------------------------------------------|
| THROTTLE 0  | This parameter defines a dead band in the accelerator input curve.                  |
| ZONE        | (Please refer to the accelerator input curve in the description of THROTTLE Y3 MAP) |
| THROTTLE X1 | This parameter defines the accelerator input curve.                                 |
| MAP         | (Please refer to the accelerator input curve in the description of THROTTLE Y3 MAP) |
| THROTTLE Y1 | This parameter defines the accelerator input curve.                                 |
| MAP         | (Please refer to the accelerator input curve in the description of THROTTLE Y3 MAP) |
| THROTTLE X2 | This parameter defines the accelerator input curve.                                 |
| MAP         | (Please refer to the accelerator input curve in the description of THROTTLE Y3 MAP) |
| THROTTLE Y2 | This parameter defines the accelerator input curve.                                 |
| MAP         | (Please refer to the accelerator input curve in the description of THROTTLE Y3 MAP) |
| THROTTLE X3 | This parameter defines the accelerator input curve.                                 |
| MAP         | (Please refer to the accelerator input curve in the description of THROTTLE Y3 MAP) |

| ADJUSTMENTS         | DESCRIPTION                                                                                                    |
|---------------------|----------------------------------------------------------------------------------------------------|
|                     | This parameter defines the accelerator input curve.<br>- Accelerator input curve                                                                                                    |
|                     | Max Speed<br>Throttle Y3 Map                                                                                                    |
| THROTTLE Y3<br>MAP  | Throttle Y2 Map                                                                                                    |
|                     | Frequency Creep     Min Vacc       Min Vacc     Throttle X1 Map       Throttle 0 Zone     Throttle X1 Map       Throttle[%]     13BOP97ES10                                                                                                    |
|                     | The speed remains at the FREQUENCY CREEP value as long as the voltage from the accelerator potentiometer is below THROTTLE 0 ZONE. Basically this defines a dead zone close to the neutral position.                                                        |
| BATT.LOW<br>TRESHLD | (Not used)                                                                                                    |
| FAN WORKING<br>TEMP | (This parameter is used for that COOLING FAN is option #2)<br>If the temperature of inverter exceeds the temperature indicated in this paramter.                                                                                                    |
| FANWORKING<br>MOTOR | (This parameter is used for that COOLING FAN is option #2)<br>If the temperature of motor exceeds the temperature indicated in this paramter.                                                                                                    |
| EB VOLTAGE          | This parameter specifies the duty-cycle ( $t_{ON}/T_{PWM}$ ) of the PWM applied to the back buzz-<br>er relay output(A16) during the first second after the activation signal that causes back<br>buzzer relay to release.                                  |
| EB VOLTAGE RED.     | This parameter defines a percentage of EB VOLTAGE parameter and it determines the duty-cycle applied after the first second since when the electromechanical brake is released.                                                                             |
| PWM EV1             | (Not used)                                                                                                    |
| MAX. MOTOR<br>TEMP. | This parameter defines the motor temperature above which a 50% cutback is applied to the maximum current. Cutback is valid only during motoring, while during braking the 100% of the maximum current is always available independently by the temperature. |
| STOP MOTOR<br>TEMP. | This parameter defines the maximum motor temperature permitted, above which the controller stops driving the motor.                                                                                                    |

| ADJUSTMENTS      | DESCRIPTION                                                                                                    |  |  |
|------------------|----------------------------------------------------------------------------------------------------|--|--|
|                  | This parameter defines the motor thermal cutback. The control linearly reduces the motor torque basing on the motor temperature. Reference limits of the linear reduction are MAX MOTOR TEMP and TEMP. MOT. STOP.                                                                                              |  |  |
| MOT.T. T.CUTBACK | 100%<br>100%<br>MOT.T. T. CUTBACK<br>Motor<br>temperature<br>MAX MOTOR TEMP. STOP MOTOR TEMP.<br>1380P97ES11                                                                                                    |  |  |
| MAX HEI 1 100MM  | (This parameter used for wire height function)<br>It sets the maximun lift height over 100 mm digit with zone selector switch rotating to the<br>left.<br>(ef. set value 10 means 1000 mm)<br>If fork is approached the set height, lifting function is not working.                                           |  |  |
| MAX HEI 1 1MM    | (This parameter used for wire height function)<br>It sets the maximun lift height from 1 mm to 99 mm digit. with zone selector switch rotat-<br>ing to the left.<br>(ef. set value 10 means 10 mm)<br>If fork is approached the set height lifting function is not working                                     |  |  |
| MAX HEI 2 100MM  | (This parameter used for wire height function)<br>It sets the maximun lift height over 100 mm digit with zone selector switch rotating to the<br>right.<br>(ef. set value 10 means 1000 mm)<br>If fork is approached the set height, lifting function is not working.                                          |  |  |
| MAX HEI 2 1MM    | <ul> <li>(This parameter used for wire height function)</li> <li>It sets the maximun lift height from 1 mm to 99 mm digit. with zone selector switch rotating to the right.</li> <li>(ef. set value 10 means 10 mm)</li> <li>If fork is approached the set height, lifting function is not working.</li> </ul> |  |  |
| HEIGHT 1 100MM   | (This parameter used for wire height function)<br>It sets the height switch 600 over 100 mm digit. (ef. set value 10 means 1000 mm)                                                                                                    |  |  |
| HEIGHT 1 1MM     | (This parameter used for wire height function)<br>It sets the height switch 600 from 1 mm to 100 mm digit. (ef. set value 10 means 10 mm)                                                                                                    |  |  |
| HEIGHT 2 100MM   | (This parameter used for wire height function)<br>It sets the height switch 1500 over 100 mm digit. (ef. set value 10 means 1000 mm)                                                                                                    |  |  |

| ADJUSTMENTS         | DESCRIPTION                                                                                                    |
|---------------------|----------------------------------------------------------------------------------------------------|
| HEIGHT 2 1MM        | (This parameter used for wire height function)<br>It sets the height switch 1500 from 1 mm to 100 mm digit. (ef. set value 10 means 10<br>mm)                              |
| HEIGHT 3 100MM      | (This parameter used for wire height function)<br>It sets the height switch 3000 over 100 mm digit. (ef. set value 10 means 1000 mm)                                       |
| HEIGHT 3 1MM        | (This parameter used for wire height function)<br>It sets the height switch 3000 from 1 mm to 100 mm digit. (ef. set value 10 means 10<br>mm)                              |
| HEIGHT 4 100MM      | (This parameter used for wire height function)<br>It sets the height switch 5500 over 100 mm digit. (ef. set value 10 means 1000 mm)                                       |
| HEIGHT 4 1MM        | (This parameter used for wire height function)<br>It sets the height switch 5500 from 1 mm to 100 mm digit. (ef. set value 10 means 10 mm)                                 |
| MIN SPEED LIFT      | (This parameter used for wire height function)<br>It sets the minimum lifting speed when approaching the target height to stop.                                            |
| MIN SPEED LOW       | (This parameter used for wire height function)<br>It sets the minimum lowering speed when approaching the target height to stop.                                           |
| MIN SPEED LOW<br>H1 | (This parameter used for wire height function)<br>It sets the minimum lowering speed when approaching the target height to stop if the<br>fork is under height switch 600. |
| OFFSET HEIGHT       | (This parameter used for wire height function)<br>It sets the offset of the wire sensor.                                                                                   |
| SPEED RED. LIFT     | (This parameter used for wire height function)<br>It sets the distance at which the lifting speed starts to decrease.                                                      |
| SPEED RED. LOW      | (This parameter used for wire height function)<br>It sets the distance at which the lowering speed starts to decrease.                                                     |
| LOW. STOP<br>WINDOW | (This parameter used for wire height function)<br>It sets the lowering stop window when the lift is approaching to the target height.                                      |
| LIFT STOP<br>WINDOW | (This parameter used for wire height function)<br>It sets the lifting stop window when the lift is approaching to the target height.                                       |

| PARAMETER          | DESCRIPTION                                                                                                    |
|--------------------|----------------------------------------------------------------------------------------------------|
| ACCELER. DELAY     | This parameter defines the acceleration ramp, i.e. the time needed to speed up the motor from 0 Hz up to 100 Hz. A special software feature manages the acceleration ramp depending on the speed setpoint.<br>- ACCEL MODULATION = OFF<br>Accel tims [s] = $\frac{\text{Speed setpoint [Hz]}}{100 \text{ Hz}}$ ·Acceler delay [s]<br>- ACCEL MODULATION = ON<br>Case 1 (red trace in the graph):<br>Final-speed setpoint = 60 Hz<br>ACCEL DELAY = 2.5 s<br>Acceleration rate is re-scaled so that acceleration time results equal to<br>ACCEL DELAY, in this case 2.5 s.<br>Case 2 (green trace in the graph):<br>Final-speed setpoint = 150 Hz<br>ACCEL DELAY = 2.5 s<br>Acceleration time results:<br>ACCEL DELAY = 2.5 s<br>Acceleration time results:<br>ACCEL DELAY = 2.5 s<br>Acceleration time results:<br>ACCEL DELAY = 2.5 s<br>Acceleration time results:<br>Accel tims [s] = $\frac{150 \text{ Hz}}{100 \text{ Hz}}$ ·Acceler delay = 3.75 sec |
| RELEASE<br>BRAKING | This parameter defines the deceleration ramp performed after the running request is released.                                                                                                    |
| DECEL. BRAKING     | This parameter defines the deceleration ramp performed when the accelerator is released but not completely.                                                                                                    |
| MAX SPEED UP N     | It determines the maximum lifting speed with a potentiometer control. N Mode                                                                                                    |
| MAX SPEED UP E     | It determines the maximum lifting speed with a potentiometer control. E Mode                                                                                                    |
| MAX SPEED UP P     | It determines the maximum lifting speed with a potentiometer control. P Mode                                                                                                    |
| 1ST PUMP SPEED     | (Not used)<br>This parameter defines the speed of the pump motor when 1st speed is requested. It<br>represents a percentage of the maximum pump speed.                                                                                                    |
| 2ND PUMP SPEED     | (Not used)<br>This parameter defines the speed of the pump motor when 2st speed is requested. It<br>represents a percentage of the maximum pump speed.                                                                                                    |
| 3RD PUMP SPEED     | (Not used)<br>This parameter defines the speed of the pump motor when 3st speed is requested. It<br>represents a percentage of the maximum pump speed.                                                                                                    |
| 4TH PUMP SPEED     | (Not used)<br>This parameter defines the speed of the pump motor when 4st speed is requested. It<br>represents a percentage of the maximum pump speed.                                                                                                    |

| PARAMETER             | DESCRIPTION                                                                                                    |
|-----------------------|----------------------------------------------------------------------------------------------------|
| 5TH PUMP SPEED        | (Not used)<br>This parameter defines the speed of the pump motor when 5st speed is requested. It<br>represents a percentage of the maximum pump speed. |
| HYD PUMP SPEED        | (Not used)<br>This parameter defines the speed of the pump motor used for the steering, when<br>HYDRO FUNCTION is ON.                                  |
| CUTBACK SPEED         | (Not used)                                                                                                    |
| CUTBACK SPEED<br>2    | (Not used)                                                                                                    |
| BMS WRN1 CB<br>SPE.   | This parameter defines the maximum speed performed when the BMS warning 1 is active.                                                                   |
| MOT.HT MAX<br>SPEED N | The Maximum speed when the Motor Temperature is reached to the "MAX. MOTOR TEMP." Setting. N Mode                                                      |
| MOT.HT MAX<br>SPEED E | The Maximum speed when the Motor Temperature is reached to the "MAX. MOTOR TEMP." Setting. E Mode                                                      |
| MOT.HT MAX<br>SPEED P | The Maximum speed when the Motor Temperature is reached to the "MAX. MOTOR TEMP." Setting. P Mode                                                      |
| FREQUENCY<br>CREEP    | This parameter defines the minimum speed when the forward- or reverse-request switch is closed, but the accelerator is at its minimum.                 |
| MAX. CURRENT<br>TRA   | This parameter defines the maximum current applied to the motor during acceleration, as a percentage of the factory-calibrated maximum current.        |
| MAX. CURRENT<br>BRK   | (Not used)                                                                                                    |
| ACC SMOOTH            | This parameter defines the acceleration profile: 1 results in a linear ramp, higher values result in smoother parabolic profiles.                      |
| STOP SMOOTH           | This parameter defines the frequency at which the smoothing effect of the acceleration profile ends.                                                   |
| AUXILIARY TIME        | (Not used)                                                                                                    |
| DEC DEL LIFT LIM      | It determines the deceleration ramp. When lift limit function is activated.                                                                            |
| LIFT SPEED 1 N        | It determines the maximum lift speed when lift height is 600 to 1500 mm. N Mode                                                                        |
| LIFT SPEED 2 N        | It determines the maximum lift speed when lift height is 1500 to 3000 mm. N Mode                                                                       |
| LIFT SPEED 3 N        | It determines the maximum lift speed when lift height is 3000 to 5500 mm. N Mode                                                                       |
| LIFT SPEED 4 N        | It determines the maximum lift speed when lift height is 5500 to END-100 mm. N Mode                                                                    |
| LIFT SPEED 1 E        | It determines the maximum lift speed when lift height is 600 to 1500 mm. E Mode                                                                        |
| LIFT SPEED 2 E        | It determines the maximum lift speed when lift height is 1500 to 3000 mm. E Mode                                                                       |
| LIFT SPEED 3 E        | It determines the maximum lift speed when lift height is 3000 to 5500 mm. E Mode                                                                       |
| LIFT SPEED 4 E        | It determines the maximum lift speed when lift height is 5500 to END-100 mm. E Mode                                                                    |
| LIFT SPEED 1 P        | It determines the maximum lift speed when lift height is 600 to 1500 mm. P Mode                                                                        |
| LIFT SPEED 2 P        | It determines the maximum lift speed when lift height is 1500 to 3000 mm. P Mode                                                                       |
| LIFT SPEED 3 P        | It determines the maximum lift speed when lift height is 3000 to 5500 mm. P Mode                                                                       |
| LIFT SPEED 4 P        | It determines the maximum lift speed when lift height is 5500 to END-100 mm. P Mode                                                                    |

| PARAMETER             | DESCRIPTION                                                                                       |
|-----------------------|---------------------------------------------------------------------------------------------------|
| M.PUMP SPEED<br>RED N | (Not used)                                                                                        |
| M.PUMP SPEED<br>RED E | (Not used)                                                                                        |
| M.PUMP SPEED<br>RED P | (Not used)                                                                                        |
| BATT.LOW SPEED<br>N   | This parameter defines the maximum speed performed according to "BATTERY CHECK" parameter. N Mode |
| BATT.LOW SPEED<br>E   | This parameter defines the maximum speed performed according to "BATTERY CHECK" parameter. E Mode |
| BATT.LOW SPEED<br>P   | This parameter defines the maximum speed performed according to "BATTERY CHECK" parameter. P Mode |
| BATT.LOW<br>CURRENT   | This parameter defines the maximum current performed according to "BATTERY CHECK" parameter.      |

| PUMP MASTER        |                                                                                                    |
|--------------------|----------------------------------------------------------------------------------------------------|
| MONITIORING        | DESCRIPTION                                                                                                    |
| KEY VOLTAGE        | Key voltage measured in real time.                                                                                                    |
| BATTERY<br>VOLTAGE | Battery voltage measured in real time (across the DC bus).                                                                                                    |
| DC BUS CURRENT     | Estimation of the DC current the inverter is drawing from the battery.                                                                                                    |
| MOTOR VOLTAGE      | Theoretical phase- to- phase voltage to be applied at the motor terminals, as a percent-<br>age of the supply voltage.                                                                                                    |
| FREQUENCY          | Frequency of the current sine-wave that the inverter is supplying to the motor.                                                                                                    |
| MEASURED<br>SPEED  | "Motor speed measured through the encoder and expressed in the same unit of FREQUENCY (Hz). (measured value by master micom)"                                                                                               |
| SLIP VALUE         | Motor slip, i.e. difference between the current frequency and the motor speed (in Hz).                                                                                                    |
| CURRENT RMS        | Root-mean-square value of the line current supplied to the motor.<br>(measured value by master micom)                                                                                                    |
| IMAX LIM. TRA      | Instantaneous value of the maximum current the inverter can apply to the motor to sat-<br>isfy a traction request. The value is evaluated basing on actual conditions (inverter tem-<br>perature, motor temperature, etc.). |
| IMAX LIM. BRK      | Instantaneous value of the maximum current the inverter can apply to the motor to sat-<br>isfy a braking request. The value is evaluated basing on actual conditions (inverter tem-<br>perature, motor temperature, etc.).  |
| MOT. POWER<br>WATT | Estimation of the power supplied to the motor.                                                                                                    |
| TEMPERATURE        | Temperature measured on the inverter base plate. This temperature is used for the HIGH TEMPERATURE alarm.                                                                                                    |

| PUMP MASTER              |                                                                                                    |
|--------------------------|----------------------------------------------------------------------------------------------------|
| MONITIORING              | DESCRIPTION                                                                                                    |
| MOTOR<br>TEMPERAT.       | Motor-windings temperature. This temperature is used for the MOTOR OVERTEMP alarm.                                               |
| A-16 FAN RELAY           | Voltage applied over the fan relay coil. It corresponds to the duty cycle value of PWM applied, expressed as percentage.         |
| A-18 BACK<br>BUZZER REL. | Voltage applied over the back buzzer relay coil. It corresponds to the duty cycle value of PWM applied, expressed as percentage. |
| EX. A10 ADD FORK<br>A    | Voltage of the Additioanl Fork A analog input (pin A10 of CAN EXTENDER).                                                         |
| EX. A11 ADD FORK<br>B    | Voltage of the Additioanl Fork B analog input (pin A11 of CAN EXTENDER).                                                         |
| EX. A16 LIFT/LOW<br>A    | Voltage of the Lift/Lower A analog input (pin A16 of CAN EXTENDER).                                                              |
| EX. A17 LIFT/LOW<br>B    | Voltage of the Lift/Lower B analog input (pin A17 of CAN EXTENDER).                                                              |

## (4) PUMP CONTROLLER (24 V, Option)

| SET OPTIONS          | DESCRIPTION                                                                                                    |
|----------------------|----------------------------------------------------------------------------------------------------|
| HOUR<br>COUNTER      | This option specifies the hour counter mode. It can be set one of two:<br>- RUNNING: The counter registers travel time only<br>- KEY ON: The counter registers when the ""key"" switch is closed                                                                                                    |
| HM CUSTOM 1<br>OPT.  | (Not used)                                                                                                    |
| HM CUSTOM 2<br>OPT.  | (Not used)                                                                                                    |
| BATTERY CHECK        | (Not used)                                                                                                    |
| SOFT LANDING         | This parameter enables or disables the control of the deceleration rate of the truck when the accelerator is released.<br>- ON = When the accelerator is released, the inverter controls the deceleration rate of the truck through the application of a linearly decreasing torque curve. This is useful when the operator releases the accelerator while the truck is going uphill. If the rise is steep, the truck may stop fast and may also go backwards in short time, possibly leading to a dangerous situation.<br>- OFF = When the accelerator is released, the inverter does not control the deceleration rate of the truck, instead it stops driving the motor.                        |
| QUICK<br>INVERSION   | <ul> <li>This parameter defines the quick-inversion functionality.</li> <li>NONE = The quick-inversion function is not managed.</li> <li>BRAKE = Upon a quick-inversion request, the motor is braked.</li> <li>TIMED = The quick-inversion function is timed: upon a QI request the controller drives the motor in the opposite direction for a fixed time (1.5 seconds by default).</li> <li>BELLY = The quick-inversion function is managed but not timed: upon a QI request the controller drives the motor in the opposite direction function is managed but not timed: upon a QI request the controller drives the motor in the opposite direction until the request is released.</li> </ul> |
| SET MOT.<br>TEMPERAT | <ul> <li>Sets the motor temperature sensor type.</li> <li>NONE = no motor thermal sensor switch is connected.</li> <li>DIGITAL = a digital (ON/OFF) motor thermal sensor is connected to A22.</li> <li>OPTION#1 = an analogue motor thermal sensor is connected to A22. The temperature sensor is a KTY 84-130 PTC (positive thermal coefficient resistance).</li> <li>OPTION#2 = an analogue motor thermal sensor is connected to A22. The temperature sensor is a KTY 83-130 PTC (positive thermal coefficient resistance)</li> <li>OPTION#3 = an analog motor thermal sensor is connected to A22. The temperature sensor is a PT1000 PTC (positive thermal coefficient resistance).</li> </ul> |
| FAN RELAY COIL       | This parameter defines whether a load coil is connected to the NMC output (A16) or not.<br>- ABSENT = NMC output is not connected to any load coil.<br>- PRESENT = NMC output is connected to a load coil                                                                                                    |
| COOLING FAN          | <ul> <li>Cooling fans installed on nearby motors and controllers will work as follows;</li> <li>None : fans don't work.</li> <li>Option #1 : fans work always.</li> <li>Option #2 : fans work in case a temperature of controller or motor exceeds a temperature set in FAN WORKING TEMP and FAN WORKING MOTOR.</li> <li>Option #3 : fans work when motors work.</li> </ul>                                                                                                    |
| AUX OUT<br>FUNCTION  | This parameter enables or disables the output A18(NEB) :<br>- NONE = Diagnoses are masked and back buzzer relay does not work.<br>- BRAKE = Back buzzer relay works if all the related diagnoses pass.                                                                                                    |
| ACCEL<br>MODULATION  | <ul> <li>This parameter enables or disables the acceleration-modulation function.</li> <li>OFF = The acceleration rate is inversely proportional to the ACCEL DELAY parameter.</li> <li>ON = The acceleration ramp is inversely proportional to the ACCEL DELAY parameter only if speed setpoint is greater than 100 Hz. Below 100 Hz the acceleration ramp is also proportional to the speed setpoint, so that the acceleration duration results equal to ACCEL DELAY.</li> </ul>                                                                                                    |

| SET OPTIONS   | DESCRIPTION                                                                                                    |
|---------------|----------------------------------------------------------------------------------------------------|
| EV1           | (Not used)                                                                                                    |
| HIGH DYNAMIC  | This parameter enables or disables the high-dynamic function.<br>- ON = All acceleration and deceleration profiles set by dedicated parameters are<br>ignored and the controller works always with maximum performance.<br>- OFF = Standard behavior. |
| FORK          | <ul> <li>OFF : Additional lift function is not used.</li> <li>ON : Additional lift function is used.</li> </ul>                                                                                                    |
| D.M. PUMP     | <ul> <li>OFF : lift and lowering function is available after putting ON dead man switch.</li> <li>ON : lift and lowering function is available without regard to put ON dead man switch.</li> </ul>                                                   |
| WIRE HEIGHT   | <ul> <li>OFF : Height indicator function is not used.</li> <li>ON : Heigth indicator function is used.</li> </ul>                                                                                                    |
| SAFETY KEY-ON | <ul> <li>ON : When the truck is KEY ON with DEADMAN switch is ON, stopping hyd. pump motor.</li> <li>OFF : When the truck is KEY ON with DEADMAN switch is ON, not stopping hyd. pump motor.</li> </ul>                                               |

| ADJUSTMENTS | DESCRIPTION                                                                         |
|-------------|-------------------------------------------------------------------------------------|
| THROTTLE 0  | This parameter defines a dead band in the accelerator input curve.                  |
| ZONE        | (Please refer to the accelerator input curve in the description of THROTTLE Y3 MAP) |
| THROTTLE X1 | This parameter defines the accelerator input curve.                                 |
| MAP         | (Please refer to the accelerator input curve in the description of THROTTLE Y3 MAP) |
| THROTTLE Y1 | This parameter defines the accelerator input curve.                                 |
| MAP         | (Please refer to the accelerator input curve in the description of THROTTLE Y3 MAP) |
| THROTTLE X2 | This parameter defines the accelerator input curve.                                 |
| MAP         | (Please refer to the accelerator input curve in the description of THROTTLE Y3 MAP) |
| THROTTLE Y2 | This parameter defines the accelerator input curve.                                 |
| MAP         | (Please refer to the accelerator input curve in the description of THROTTLE Y3 MAP) |
| THROTTLE X3 | This parameter defines the accelerator input curve.                                 |
| MAP         | (Please refer to the accelerator input curve in the description of THROTTLE Y3 MAP) |

| ADJUSTMENTS         | DESCRIPTION                                                                                                    |
|---------------------|----------------------------------------------------------------------------------------------------|
|                     | This parameter defines the accelerator input curve.<br>- Accelerator input curve                                                                                                    |
| THROTTLE Y3<br>MAP  | Throttle Y3 Map<br>Throttle Y3 Map<br>Throttle Y2 Map<br>Throttle Y2 Map<br>Thrott |
| BATT.LOW<br>TRESHLD | (Not used)                                                                                                    |
| FAN RELAY VOLT      | This parameter specifies the duty-cycle ( $t_{ON}/T_{PWM}$ ) of the PWM applied to the fan relay output (A16) during the first second after the activation signal that causes the main contactor to close.                                                                                                    |
| FAN RELAY V<br>RED  | This parameter defines a percentage of MC VOLTAGE parameter and it determines the duty-cycle applied after the first second of activation of the contactor.                                                                                                    |
| FAN WORKING<br>TEMP | (This parameter is used for that COOLING FAN is option #2)<br>If the temperature of inverter exceeds the temperature indicated in this paramter.                                                                                                    |
| FANWORKING<br>MOTOR | (This parameter is used for that COOLING FAN is option #2)<br>If the temperature of motor exceeds the temperature indicated in this paramter.                                                                                                    |
| EB VOLTAGE          | This parameter specifies the duty-cycle ( $t_{ON}/T_{PWM}$ ) of the PWM applied to the back buzz-<br>er relay output(A16) during the first second after the activation signal that causes back<br>buzzer relay to release.                                                                                                    |
| EB VOLTAGE RED.     | This parameter defines a percentage of EB VOLTAGE parameter and it determines the duty-cycle applied after the first second since when the electromechanical brake is released.                                                                                                    |
| PWM EV1             | (Not used)                                                                                                    |
| MAX. MOTOR<br>TEMP. | This parameter defines the motor temperature above which a 50% cutback is applied to the maximum current. Cutback is valid only during motoring, while during braking the 100% of the maximum current is always available independently by the temperature.                                                                                                    |
| STOP MOTOR<br>TEMP. | This parameter defines the maximum motor temperature permitted, above which the controller stops driving the motor.                                                                                                    |

| ADJUSTMENTS          | DESCRIPTION                                                                                                    |
|----------------------|----------------------------------------------------------------------------------------------------|
| MOT.T. T.<br>CUTBACK | This parameter defines the motor thermal cutback. The control linearly reduces the motor torque basing on the motor temperature. Reference limits of the linear reduction are MAX MOTOR TEMP and TEMP. MOT. STOP.                                                                                              |
| MAX HEI 1 100MM      | (This parameter used for wire height function)<br>It sets the maximun lift height over 100 mm digit with zone selector switch rotating to the<br>left.<br>(ef. set value 10 means 1000 mm)<br>If fork is approached the set height, lifting function is not working.                                           |
| MAX HEI 1 1MM        | <ul> <li>(This parameter used for wire height function)</li> <li>It sets the maximun lift height from 1 mm to 99 mm digit. with zone selector switch rotating to the left.</li> <li>(ef. set value 10 means 10 mm)</li> <li>If fork is approached the set height, lifting function is not working.</li> </ul>  |
| MAX HEI 2 100MM      | <ul> <li>(This parameter used for wire height function)</li> <li>It sets the maximun lift height over 100 mm digit with zone selector switch rotating to the right.</li> <li>(ef. set value 10 means 1000 mm)</li> <li>If fork is approached the set height, lifting function is not working.</li> </ul>       |
| MAX HEI 2 1MM        | <ul> <li>(This parameter used for wire height function)</li> <li>It sets the maximun lift height from 1 mm to 99 mm digit. with zone selector switch rotating to the right.</li> <li>(ef. set value 10 means 10 mm)</li> <li>If fork is approached the set height, lifting function is not working.</li> </ul> |
| HEIGHT 1 100MM       | (This parameter used for wire height function)<br>It sets the height switch 600 over 100 mm digit. (ef. set value 10 means 1000 mm)                                                                                                    |
| HEIGHT 1 1MM         | (This parameter used for wire height function)<br>It sets the height switch 600 from 1 mm to 100 mm digit. (ef. set value 10 means 10 mm)                                                                                                    |
| HEIGHT 2 100MM       | "(This parameter used for wire height function)<br>It sets the height switch 1500 over 100 mm digit. (ef. set value 10 means 1000 mm)"                                                                                                    |
| HEIGHT 2 1MM         | "(This parameter used for wire height function)<br>It sets the height switch 1500 from 1 mm to 100 mm digit. (ef. set value 10 means 10<br>mm)"                                                                                                    |

| ADJUSTMENTS         | DESCRIPTION                                                                                                    |
|---------------------|----------------------------------------------------------------------------------------------------|
| HEIGHT 3 100MM      | (This parameter used for wire height function)<br>It sets the height switch 3000 over 100 mm digit. (ef. set value 10 means 1000 mm)                                       |
| HEIGHT 3 1MM        | (This parameter used for wire height function)<br>It sets the height switch 3000 from 1 mm to 100 mm digit. (ef. set value 10 means 10<br>mm)                              |
| HEIGHT 4 100MM      | (This parameter used for wire height function)<br>It sets the height switch 5500 over 100 mm digit. (ef. set value 10 means 1000 mm)                                       |
| HEIGHT 4 1MM        | (This parameter used for wire height function)<br>It sets the height switch 5500 from 1 mm to 100 mm digit. (ef. set value 10 means 10<br>mm)                              |
| MIN SPEED LIFT      | (This parameter used for wire height function)<br>It sets the minimum lifting speed when approaching the target height to stop.                                            |
| MIN SPEED LOW       | (This parameter used for wire height function)<br>It sets the minimum lowering speed when approaching the target height to stop.                                           |
| MIN SPEED LOW<br>H1 | (This parameter used for wire height function)<br>It sets the minimum lowering speed when approaching the target height to stop if the<br>fork is under height switch 600. |
| OFFSET HEIGHT       | (This parameter used for wire height function)<br>It sets the offset of the wire sensor.                                                                                   |
| SPEED RED. LIFT     | (This parameter used for wire height function)<br>It sets the distance at which the lifting speed starts to decrease.                                                      |
| SPEED RED. LOW      | (This parameter used for wire height function)<br>It sets the distance at which the lowering speed starts to decrease.                                                     |
| LOW. STOP<br>WINDOW | (This parameter used for wire height function)<br>It sets the lowering stop window when the lift is approaching to the target height.                                      |
| LIFT STOP<br>WINDOW | (This parameter used for wire height function)<br>It sets the lifting stop window when the lift is approaching to the target height.                                       |

| PARAMETER           | DESCRIPTION                                                                                                    |
|---------------------|----------------------------------------------------------------------------------------------------|
| ACCELER. DELAY      | This parameter defines the acceleration ramp, i.e. the time needed to speed up the motor from 0 Hz up to 100 Hz. A special software feature manages the acceleration ramp depending on the speed setpoint. |
|                     | - ACCEL MODULATION = OFF                                                                                                    |
|                     | Accel tims $[s] = \frac{\text{Speed setpoint } [Hz]}{100 \text{ Hz}} \cdot \text{Acceler delay } [s]$                                                                                                    |
|                     | - ACCEL MODULATION = ON                                                                                                    |
|                     | Case 1 (red trace in the graph):<br>Final-speed setpoint = 60 Hz<br>ACCEL DELAY = 2.5 s<br>Acceleration rate is re-scaled so that acceleration time results equal to<br>ACCEL DELAY, in this case 2.5 s.   |
|                     | Case 2 (green trace in the graph):<br>Final-speed setpoint = 150 Hz<br>ACCEL DELAY = 2.5 s<br>Acceleration time results:                                                                                   |
|                     | Accel tims [s] = $\frac{150 \text{ Hz}}{100 \text{ Hz}} \cdot \text{Acceler delay} = 3.75 \text{ sec}$                                                                                                    |
| RELEASE<br>BRAKING  | This parameter defines the deceleration ramp performed after the running request is released.                                                                                                    |
| DECEL. BRAKING      | This parameter defines the deceleration ramp performed when the accelerator is released but not completely.                                                                                                |
| MAX SPEED UP        | It determines the maximum lifting speed with a potentiometer control.                                                                                                    |
| MAX SPEED UP<br>FOR | It determines the maximum additional lifting speed with a potentiometer control                                                                                                    |
| 1ST PUMP<br>SPEED   | (Not used)<br>This parameter defines the speed of the pump motor when 1st speed is requested. It<br>represents a percentage of the maximum pump speed.                                                     |
| 2ND PUMP<br>SPEED   | (Not used)<br>This parameter defines the speed of the pump motor when 2st speed is requested. It<br>represents a percentage of the maximum pump speed.                                                     |
| 3RD PUMP<br>SPEED   | (Not used)<br>This parameter defines the speed of the pump motor when 3st speed is requested. It<br>represents a percentage of the maximum pump speed.                                                     |
| 4TH PUMP<br>SPEED   | (Not used)<br>This parameter defines the speed of the pump motor when 4st speed is requested. It<br>represents a percentage of the maximum pump speed.                                                     |
| 5TH PUMP<br>SPEED   | (Not used)<br>This parameter defines the speed of the pump motor when 5st speed is requested. It<br>represents a percentage of the maximum pump speed.                                                     |
| HYD PUMP<br>SPEED   | (Not used)<br>This parameter defines the speed of the pump motor used for the steering, when<br>HYDRO FUNCTION is ON.                                                                                      |

| PARAMETER           | DESCRIPTION                                                                                                    |
|---------------------|----------------------------------------------------------------------------------------------------|
| CUTBACK SPEED       | (Not used)                                                                                                    |
| CUTBACK SPEED<br>2  | (Not used)                                                                                                    |
| MOT.HT MAX<br>SPEED | The Maximum speed when the Motor Temperature is reached to the "MAX. MOTOR TEMP." Setting                                                       |
| FREQUENCY<br>CREEP  | This parameter defines the minimum speed when the forward- or reverse-request switch is closed, but the accelerator is at its minimum.          |
| MAX. CURRENT<br>TRA | This parameter defines the maximum current applied to the motor during acceleration, as a percentage of the factory-calibrated maximum current. |
| MAX. CURRENT<br>BRK | (Not used)                                                                                                    |
| ACC SMOOTH          | This parameter defines the acceleration profile: 1 results in a linear ramp, higher values result in smoother parabolic profiles.               |
| STOP SMOOTH         | This parameter defines the frequency at which the smoothing effect of the acceleration profile ends.                                            |
| AUXILIARY TIME      | (Not used)                                                                                                    |
| DEC DEL LIFT<br>LIM | It determines the deceleration ramp. When lift limit function is activated.                                                                     |
| LIFT SPEED 1        | It determines the maximum lift speed when lift height is 600 to 1500 mm.                                                                        |
| LIFT SPEED 2        | It determines the maximum lift speed when lift height is 1500 to 3000 mm.                                                                       |
| LIFT SPEED 3        | It determines the maximum lift speed when lift height is 3000 to 5500 mm.                                                                       |
| LIFT SPEED 4        | It determines the maximum lift speed when lift height is 5500 to END-100 mm.                                                                    |
| M.PUMP SPEED<br>RED | (Not used)                                                                                                    |
| BATT.LOW SPEED      | This parameter defines the maximum speed performed according to "BATTERY CHECK" parameter.                                                      |
| BATT.LOW<br>CURRENT | This parameter defines the maximum current performed according to "BATTERY CHECK" parameter.                                                    |

| PUMP MASTER        |                                                                                                    |
|--------------------|----------------------------------------------------------------------------------------------------|
| MONITIORING        | DESCRIPTION                                                                                                    |
| KEY VOLTAGE        | Key voltage measured in real time.                                                                                     |
| BATTERY<br>VOLTAGE | Battery voltage measured in real time (across the DC bus).                                                             |
| DC BUS<br>CURRENT  | Estimation of the DC current the inverter is drawing from the battery.                                                 |
| MOTOR VOLTAGE      | Theoretical phase- to- phase voltage to be applied at the motor terminals, as a percent-<br>age of the supply voltage. |
| FREQUENCY          | Frequency of the current sine-wave that the inverter is supplying to the motor.                                        |

| PUMP MASTER              |                                                                                                    |
|--------------------------|----------------------------------------------------------------------------------------------------|
| MONITIORING              | DESCRIPTION                                                                                                    |
| MEASURED<br>SPEED        | "Motor speed measured through the encoder and expressed in the same unit of FREQUENCY (Hz). (measured value by master micom)"                                                                                               |
| SLIP VALUE               | Motor slip, i.e. difference between the current frequency and the motor speed (in Hz).                                                                                                    |
| CURRENT RMS              | Root-mean-square value of the line current supplied to the motor.<br>(measured value by master micom)                                                                                                    |
| IMAX LIM. TRA            | Instantaneous value of the maximum current the inverter can apply to the motor to sat-<br>isfy a traction request. The value is evaluated basing on actual conditions (inverter tem-<br>perature, motor temperature, etc.). |
| IMAX LIM. BRK            | Instantaneous value of the maximum current the inverter can apply to the motor to sat-<br>isfy a braking request. The value is evaluated basing on actual conditions (inverter tem-<br>perature, motor temperature, etc.).  |
| MOT. POWER<br>WATT       | Estimation of the power supplied to the motor.                                                                                                    |
| TEMPERATURE              | Temperature measured on the inverter base plate. This temperature is used for the HIGH TEMPERATURE alarm.                                                                                                    |
| MOTOR<br>TEMPERAT.       | Motor-windings temperature. This temperature is used for the MOTOR OVERTEMP alarm.                                                                                                    |
| A-16 FAN RELAY           | Voltage applied over the fan relay coil. It corresponds to the duty cycle value of PWM applied, expressed as percentage.                                                                                                    |
| A-18 BACK<br>BUZZER REL. | Voltage applied over the back buzzer relay coil. It corresponds to the duty cycle value of PWM applied, expressed as percentage.                                                                                            |
| EX. A10 ADD<br>FORK A    | Voltage of the Additioanl Fork A analog input (pin A10 of CAN EXTENDER).                                                                                                    |
| EX. A11 ADD<br>FORK B    | Voltage of the Additioanl Fork B analog input (pin A11 of CAN EXTENDER).                                                                                                    |
| EX. A16 LIFT/LOW<br>A    | Voltage of the Lift/Lower A analog input (pin A16 of CAN EXTENDER).                                                                                                    |
| EX. A17 LIFT/LOW<br>B    | Voltage of the Lift/Lower B analog input (pin A17 of CAN EXTENDER).                                                                                                    |

# (5) EPS CONTROLLER (36 V, 24 V)

| SET OPTIONS           | DESCRIPTION                                                                                                    |
|-----------------------|----------------------------------------------------------------------------------------------------|
| MICRO CHECK           | This option is useful to support debug and troubleshooting. It makes possible to<br>inhibit the supervisor (slave uC) operations and allows the system to run with<br>just the main uC. When entering this operating mode the safety contacts stay<br>open. Therefore, traction shall be disabled. It can be set one of two :<br>-PRESENT: Default setting : enable the operations of the supervisor (slave uC).<br>-ABSENT: Disable the operations of the supervisor (slave uC). The safety<br>contacts stay opened.                                                                                                    |
| ENCODER<br>CONTROL    | This option specifies if the motor is controlled via encoder or completely sensorless.<br>Normally it is set OFF. When glitches are heard from the motor, it is necessary to turn<br>to a sensored control. In this case set ENCODER CONTROL to on. Then, take care the<br>encoder resolution used in the software is matched with the actual encoder resolution.                                                                                                    |
| AUTOCENTERING         | This option makes the automatic centering (AUTC) operation available. When it is set<br>on, an automatic alignment of the steered wheel on the straight ahead toggle switch is<br>always performed at key-on. When it is set off, the AUTC at key-on is still performed for<br>any configuration but for the open loop (stepper motor at the steering wheel) without<br>angle limitation. In this latest case, the centering must be manually executed. Besides,<br>this option enables the AUTC on demand. A centering request is required in this case to<br>get the AUTC on-demand really performed.                                                                                                    |
| RECOVERY AT<br>REST   | <ul> <li>(Stepper motor version only). This option enables the function "alignment at the rest position" It consists of the following steps :</li> <li>When releasing the stepper motor, the SW records the steered wheel angle.</li> <li>Then it is expected the steered wheel angle does not change meanwhile travelling with a released stepper motor.</li> <li>If the steered wheel angle changes more than 8 degrees, the system automatically turns back to the recorded position If the driver moves the stepper motor meanwhile an alignment at the rest position is in progress, the alignment will be aborted.</li> </ul>                                                                                                    |
| AUX FUNCTION 1        | This option sets the steering mode after the feedback sensor has reached the com-<br>manded position (it is used only in closed loop configurations (i.e. automatic centering).<br>It can be set one of three :<br>- LEVEL 0 : The steering control is always active when a travel demand is active. The<br>steer control is turned off when the travel demands are deactivated (after a 3 sec delay).<br>- LEVEL 1 : The steering control is alternatively turned off (15 secs long plus the<br>AUXILIARY TIME) and on (3 secs long).<br>- LEVEL 2 : The steering control is alternatively turned off (15 secs long plus the<br>AUXILIARY TIME) and on (3 secs long) but only when a travel demand is active.<br>AUXILIARY TIME) and on (3 secs long) but only when a travel demand is active.<br>AUXILIARY TIME is the delay (in secs) the DC standing current takes to arrive to 0. |
| COMBI CAN<br>PROT.    | (Not used)                                                                                                    |
| COMBI HZ OPT.         | (Not used)                                                                                                    |
| TRUCK TYPE            | This option sets the truck type.<br>- Option #3 : 13BOP-9                                                                                                    |
| AUTO REQ<br>TYPE(W/G) | <ul> <li>None : not used.</li> <li>Wire Guidance : Wire Guidance function is activated.</li> <li>Manual : Wire Guidance function is not activated.</li> </ul>                                                                                                    |

| ADJUSTMENTS         | DESCRIPTION                                                                                                    |
|---------------------|----------------------------------------------------------------------------------------------------|
| SET SAT. FREQ.      | Set this adjustment to the corner frequency of the motor. SET SAT FREQ is to<br>be meant as the maximum frequency at which the motor supplies the maximum<br>torque (it is the superior limit of the constant torque characteristic). Frequency<br>higher than SET SAT FREQUENCY gets the motor weakened.                                                                                                    |
| OVERSAT FREQ.       | The maximum motor frequency is set with the sum between SET SAT FREQ and OVERSAT FREQ. OVERSAT FREQ is the increment, over the SET SAT FREQUENCY, in which the steering motor works with degraded flux (weakening area). Default choice is 1 Hz (i.e. the steering motor never works in the weakening region).                                                                                                    |
| MAXIMUM SLIP        | (Factory adjusted). MAXIMUM SLIP modifies the acceleration and deceleration ramp for the frequency in the motor. Higher MAXIMUM SLIP gets faster acceleration and deceleration ramp. If the encoder is used for the motor control (ENCODER CONTROL is On), MAXIMUM SLIP has another meaning: it is the slip to be applied when the control is sourcing the maximum current.                                                                                                    |
| AUX VOLTAGE #1      | (Factory adjusted). This is the self-acquired offset value of the stepper motor line con-<br>nected to CNA#9. The default value is 2.500 mV and can be re-acquired by rolling the<br>DEBUG OUTPUT to 0.                                                                                                    |
| AUX VOLTAGE #2      | (Factory adjusted). This is the self-acquired offset value of the stepper motor line con-<br>nected to CNA#8. The default value is 2.500 mV and can be re-acquired by rolling the<br>DEBUG OUTPUT to 0.                                                                                                    |
| NO LOAD<br>CURRENT  | In order it shall be possible to weaken the steering motor when lightened (reducing power loss in the motor), it is necessary to specify the current the motor drains when working full flux and without load (NO LOAD CURRENT). To find this value it is necessary to set the DEBUG OUTPUT to level 10 and to measure the current in the motor when running without load and a frequency close to SET SAT FREQ/2.                                                                                                    |
| SET STEER<br>0-POS. | (This parameter used for Wire Guidance function)<br>This parameter is used for the procedure of the Wire Guidance setting.                                                                                                    |
| WG REV. OFFSET      | (This parameter used for Wire Guidance function)<br>This parameter is used for the procedure of the Wire Guidance setting.                                                                                                    |
| AUTOTEACHING        | This option (on/off) is used to launch the autoteaching procedure. Take care there is not mechanical angle limitation before to turn it on. Then recycle the key and the steering motor starts an automatic sequence to collect the ENC COUNT AT 360 and ENC COUNT AT 180. If the collected couple is consistent (ENC COUNT AT 180 stays inside the window from 3/8 to 6/8 of ENC COUNT AT 360) they are automatically saved on the settings SET ENC AT 360 and SET ENC AT 180. If the autoteaching procedure successful ends, the display switches from the DATA ACQUISITION alarm to the collected values (in the range 0 to 5Vdc. Left side shows the ENC COUNT AT 360 value; the right side shows the ENC COUNT AT 180 value). If the couple of values is not consistent they were not saved and the display switches cyclically from the collected data to the DATA ACQUISITION inscription. |

| PARAMETER           | DESCRIPTION                                                                                                    |
|---------------------|----------------------------------------------------------------------------------------------------|
| SPEED LIMIT         | (Stepper Motor version only). Level 0 to 9. It determines the scaling factor<br>between the speed of the steering wheel and the speed of the steering motor<br>but only when the steering wheel is fast turning. By increasing the SPEED<br>LIMIT value, the steering motor speed increases too. In practice, it sets the<br>maximum motor speed when the steering wheel is fast turning.                                                                                                    |
| AUX FUNCTION 3      | (Stepper Motor version only). Level 0 to 9. This setting performs the Dynamic Numbness compensation: it consists of a reduction in the steer sensitivity when the truck is driving at high speed. To get this goal, it is necessary to attenuate the scaling factor between the speed of the steering wheel and the speed of the steering motor. AUX FUNCTION #3 does that but only when the steering wheel is fast turning. This attenuation must be proportional to the drive speed. At full drive speed the attenuation of the scaling factor is maximum.<br>AUX FUNCTION #3 to Level 0 means no attenuation of the scaling factor with the truck speed.<br>AUX FUNCTION #3 to Level 9 means maximum attenuation of the scaling factor with the truck speed.<br>Obviously, to perform the Dynamic Numbness compensation, it is necessary to know the drive speed and so the eps-ac WG must be CAN Bus connected. |
| SENSITIVITY         | (Stepper Motor version only). Level 0 to 9. It determines the scaling factor between the speed of the steering wheel and the speed of the steering motor but only when the steering wheel is slow turning. By increasing the SENSITIVITY value, the steering motor speed increases too. In practice, it changes the sensitivity of the steering wheel when it is slow turning.                                                                                                    |
| AUX FUNCTION 2      | (Stepper Motor version only). Level 0 to 9. This setting performs the Dynamic Numbness compensation: it consists of a reduction in the steer sensitivity when the truck is driving at high speed. To get this goal, it is necessary to attenuate the scaling factor between the speed of the steering wheel and the speed of the steering motor. AUX FUNCTION #2 does that but only when the steering wheel is slow turning. This attenuation must be proportional to the drive speed. At full drive speed the attenuation of the scaling factor is maximum.<br>AUX FUNCTION #2 to Level 0 means no attenuation of the scaling factor with the truck speed.<br>AUX FUNCTION #2 to Level 9 means maximum attenuation of the scaling factor with the truck speed.<br>Obviously, to perform the Dynamic Numbness compensation, it is necessary to know the drive speed and so the eps-ac WG must be CAN Bus connected. |
| CREEP SPEED         | Level 0 to 9. It sets a minimum amount of motor torque when the steering motor is slow turning. It is useful to neutralize the recall torque generated by the elastic tyre on the steered wheel.                                                                                                    |
| COMPENSATION        | <ul> <li>Level 0 to 2. This parameter applies a compensation for the drops in the motor connections to have a real Emf/f control law.</li> <li>LEVEL 0: No compensation.</li> <li>LEVEL 1: Compensate the drop on power mosfets and cables.</li> <li>LEVEL 2: Compensate the drop on power mosfet, cables and motor resistance.</li> </ul>                                                                                                    |
| 1ST ANGLE<br>COARSE | (RTC version only). This parameter regulates in fine steps the maximum steered wheel angle in the direction where FEEDBACK ENC is higher than 2.5V. It is used in closed loop application only (RTC) and it is a scaling factor between the SET POINT POT reading and the FEEDBACK ENC reading. By increasing this parameter, the maximum steered wheel angle increases too.                                                                                                    |

| PARAMETER           | DESCRIPTION                                                                                                    |
|---------------------|----------------------------------------------------------------------------------------------------|
| 2ND ANGLE<br>COARSE | (RTC version only). This parameter regulates in coarse steps the maximum steered wheel angle in the direction where FEEDBACK ENC is lower than 2.5V. It is used in closed loop application only (RTC) and it is a scaling factor between the SET POINT POT reading and the FEEDBACK ENC reading. By increasing this parameter, the maximum steered wheel angle increases too. The maximum angle in RTC should be regulated in feedforward way by properly adjusting these angle settings. (i.e. in open loop application the angle is limited through the settings MIN and MAX MANUAL ANGLE with LIMIT DEVICE to On when FEEDBACK ENC overtakes the limits. In closed loop we can set MIN and MAX MANUAL ANG to 100% and the angle limitation will be carried out in a more narrow range with the 1ST and 2ND ANGLE settings).                                                    |
| OVERANGLE<br>3DEGX  | (Not used)                                                                                                    |
| ANTIROLLBACK        | Adjusts the standstill torque after the steer handle is released and the travel demand deactivated. It is in percentage of the maximum current. Injecting a continuous current in the motor generates the stand still torque. It is useful to neutralize the recall torque generated by the elastic tyre on the steered wheel.                                                                                                    |
| LAG FB REGULAT.     | <ul> <li>(This parameter used for Wire Guidance function)</li> <li>Level 0 to 9. It is used to set the integral (lag) contribution to a PID algorithm for RTC,</li> <li>AUTC and WG functions. The integral contribution is applied to the FEEDBACK ENC</li> <li>value only. It works like a low pass filter to get smooth the</li> <li>pursuing next to the commanded position. The derivative (lead) contribution generates</li> <li>dither that is possible to reduce by increasing this adjustment. Obviously lag and lead</li> <li>regulations influence the stability of the closed loop and so different setting must be</li> <li>empirically tried to avoid oscillations.</li> <li>LEVEL 0: lowest lag contribution (high cut off frequency low pass filter).</li> <li>LEVEL 9: highest lag contribution (low cut off frequency low pass filter).</li> </ul>              |
| LEAD FB<br>REGULAT. | <ul> <li>(This parameter used for Wire Guidance function)</li> <li>Level 0 to 9. It is used to set the derivative (lead) contribution to a PID algorithm for RTC,</li> <li>AUTC and WG functions. The derivative contribution is applied to the FEEDBACK ENC</li> <li>value only. High LEAD FB REGULAT value brakes the</li> <li>steering motor in advance respect to the commanded position so avoiding the over-</li> <li>shooting of the commanded position. On the other side generates damping and dither,</li> <li>close to the commanded position. Obviously lag and lead regulations influence the</li> <li>stability of the closed loop and so different setting must be empirically tried to avoid oscillations.</li> <li>LEVEL 0: lowest lead contribution (overshooting is favourite).</li> <li>LEVEL 9: highest lead contribution (damping is favourite).</li> </ul> |
| LAG WG<br>REGULAT.  | (This parameter used for Wire Guidance function)                                                                                                    |
| LEAD WG<br>REGULAT. | (This parameter used for Wire Guidance function)                                                                                                    |
| WG FWD GAIN         | Level 0 to 9. It is used to set the proportional contribution to a PID algorithm in WG mode and FWD direction only. The proportional contribution is applied to the difference between the commanded position (position error coming from the FWD antenna) and the real position (steered wheel angle). The accuracy of the pursuing between commanded and real position increases if WG FWD GAIN increases.                                                                                                    |

| PARAMETER           | DESCRIPTION                                                                                                    |
|---------------------|----------------------------------------------------------------------------------------------------|
| WG FWD POT          | Level 0 to 9. It is a scaling factor applied to the FEEDBACK ENC value in WG mode FWD direction only. This scaling factor reduces when WG FWD POT increases. To close the loop, the position error coming from the FWD antenna is compared with the FEEDBACK ENC value after the scaling with WG FWD POT. As consequence, when the scaling factor is low also the weight of the FEEDBACK ENC is low and a wider steered wheel angle is required to close the loop.<br>As a thumb rule, WG FWD POT sets the amplitude of the steered wheel angle required to neutralize a certain position error in the FWD antenna. In practice, when WG FWD POT is low, the steered wheel angle makes very short correction to pursuit the commanded position coming from the FWD antenna; when WG FWD POT is high, the steered wheel angle makes large correction to pursuit the commanded position coming from the FWD antenna.                                                                                                    |
| WG REV GAIN         | Level 0 to 9. It is used to set the proportional contribute to a PID algorithm in WG mode and REV direction only. The proportional contribution is applied to the difference between the commanded position (position error coming from a combination between REV and FWD antennas) and the real position (steered wheel angle). The accuracy of the pursuing between commanded and real position increases if WG REV GAIN increases.                                                                                                    |
| WG REV POT          | Level 0 to 9. It is a scaling factor applied to the FEEDBACK ENC value in WG mode REV direction only. This scaling factor reduces when WG REV POT increases. To close the loop, the position error coming from a combination between REV and FWD antenna is compared with the FEEDBACK ENC value after the scaling with WG REV POT. As consequence, when the scaling factor is low, also the weight of the FEEDBACK ENC is low and a wider steered wheel angle is required to close the loop. As a thumb rule, WG REV POT sets the amplitude of the steered wheel angle required to neutralize a certain position error in the antennas. In practice, when WG REV POT is low, the steered wheel angle makes very short correction to pursuit the commanded position coming from the antennas; when WG REV POT is high, the steered wheel angle makes large correction to pursuit the commanded position coming from the antennas.                                                                                                    |
| WG REV ANT          | Level 0 to 9. In WG mode REV direction only, the commanded position is a combination between REV and FWD antenna. In this combination, the scaling factor for the FWD antenna is set with WG REV ANT. This scaling factor increases with the setting WG REV ANT in the range 0 to 0.8. When WG REV ANT is low, also the contribution of the FWD antenna to the position error is low: as consequence the truck makes wide waves on the wire in the steered wheel side because it is insensitive to the FWD antenna error. When WG REV ANT is high, the contribution of the FWD antenna to the position error is low: as consequence the truck makes wide waves on the wire in the steered wheel side because it is insensitive to the FWD antenna error. When WG REV ANT is high, the contribution of the FWD antenna to the position error is high: as consequence the waves in the steered wheel side are attenuated because it is sensitive to the FWD antenna error. Obviously you have to pay something for that: in fact the waves in the REV antenna side increases when WG REV ANT increases. At last, let me underline that care must be taken in order the contribution of the FWD antenna never overcomes the contribution of the REV antenna in WG mode REV direction. To avoid this risk, the FWD antenna is weighed with a scaling factor in the range 0 to 0.8 (depending on WG REV ANT), meanwhile the REV antenna is weighed with a scaling factor equal to 1. Unfortunately, the asymmetries in the truck frame, could distort the signals from the antenna giving more weight to the FWD antenna infringing the above rule. To reduce the risk lower value for WG REV ANT are preferred. |
| AXLE DISTANCE<br>CM | This adjustment specifies the distance between the axle of the load wheel and the axle of the steered wheel. AXLE DISTANCE CM=200 means 2meters.                                                                                                    |
| FWD DISPLAC<br>CM   | This adjustment specifies the distance between the FWD antenna barycenter and the axle of the steered wheel (used in acquisition mode FWD direction only). The distance is positive if the FWD antenna is mounted in front of the steered wheel; it is negative if the antenna is behind the steered wheel. FWD DISPLAC CM=20 means 20cm.                                                                                                    |
| REV DISPLAC CM      | This adjustment specifies the distance between the REV antenna barycenter and the axle of the load wheel (used in acquisition mode REV direction only). The distance is positive if the REV antenna is mounted externally respect to the load wheel; it is negative if the antenna is behind the load wheel. REV DISPLAC CM=20 means 20cm                                                                                                    |

| PARAMETER         | DESCRIPTION                                                                                                    |
|-------------------|----------------------------------------------------------------------------------------------------|
| SMOOTH FWD<br>ACQ | This adjustment is used in acquisition mode FWD direction only. When the truck converges on the wire and the FWD antenna senses the field, the steered wheel rotates to direct the truck toward the line of the wire. As consequence, the FWD antenna crosses and overshoots the wire before it comes back to align the truck with it. It is possible to adjust the amplitude of this overshooting with SMOOTH FWD ACQ. The larger the FWD antenna crosses the wire the shorter the time it takes to turn lock-on mode.<br>- LEVEL 0: Small FWD antenna overshoot.                                                                                                    |
| SMOOTH REV<br>ACQ | <ul> <li>(Level 0 is suggested). This adjustment is used in acquisition mode REV direction<br/>only. When the truck converges on the wire and the REV antenna senses the field, the<br/>steered wheel rotates to direct the truck toward the line of the wire. As consequence, the<br/>REV antenna crosses and overshoots the wire before it comes back to align the truck<br/>with it. It is possible to adjust the amplitude of this overshooting with SMOOTH REV<br/>ACQ.</li> <li>LEVEL 0: Small REV antenna overshoot (suggested).</li> <li>LEVEL 9: Wide REV antenna overshoot.</li> </ul>                                                                                                    |
| MAX ANGLE         | This adjustment limits the steered wheel angle when the truck is travelling lock-on on the wire. This angle limitation is done in feedforward way (i.e. by limiting the wished steered wheel angle). MAX ANGLE sets the positive limit for the steered wheel angle (FEEDBACK ENC higher than 2.5V). Angle measurement uses the difference SET MAX ENC – SET MIN ENC corresponding to 180 degrees. (When the feedback potentiometer is present the angle measurement uses the difference SET MAX FB POT – SET MIN FB POT corresponding to 180 degrees).<br>- LEVEL 0: Steered wheel angle limited to +0.75 degrees<br>- LEVEL 1: Steered wheel angle limited to +1.25 degrees<br>- LEVEL 2: Steered wheel angle limited to +1.25 degrees<br>- LEVEL 3: Steered wheel angle limited to +1.5 degrees<br>- LEVEL 4: Steered wheel angle limited to +1.75 degrees<br>- LEVEL 5: Steered wheel angle limited to +2 degrees<br>- LEVEL 5: Steered wheel angle limited to +2 degrees<br>- LEVEL 6: Steered wheel angle limited to +3 degrees<br>- LEVEL 7: Steered wheel angle limited to +3 degrees<br>- LEVEL 8: Steered wheel angle limited to +4 degrees<br>- LEVEL 9: Steered wheel angle limited to +4 degrees<br>- LEVEL 9: Steered wheel angle limited to +8 degrees<br>A LOSING STRAIGHT warning occurs when the steered wheel angle overtakes 1.5 times the above limit.<br>An ANGLE alarm occurs when the steered wheel angle overtakes 2 times the above limit.                                                                                                    |
| MIN ANGLE         | This adjustment limits the steered wheel angle when the truck is travelling lock-on on the wire. This angle limitation is done in feedforward way (i.e. by limiting the wished steered wheel angle). MIN ANGLE sets the negative limit for the steered wheel angle (FEEDBACK ENC less than 2.5V). Angle measurement uses the difference SET MAX ENC – SET MIN ENC corresponding to 180 degrees. (When the feedback potentiometer is present the angle measurement uses the difference SET MAX FB POT – SET MIN FB POT corresponding to 180 degrees).<br>- LEVEL 0: Steered wheel angle limited to -0.75 degrees<br>- LEVEL 1: Steered wheel angle limited to -1.25 degrees<br>- LEVEL 2: Steered wheel angle limited to -1.25 degrees<br>- LEVEL 3: Steered wheel angle limited to -1.5 degrees<br>- LEVEL 4: Steered wheel angle limited to -1.75 degrees<br>- LEVEL 4: Steered wheel angle limited to -1.75 degrees<br>- LEVEL 5: Steered wheel angle limited to -2.5 degrees<br>- LEVEL 4: Steered wheel angle limited to -2.5 degrees<br>- LEVEL 5: Steered wheel angle limited to -2.5 degrees<br>- LEVEL 6: Steered wheel angle limited to -2.5 degrees<br>- LEVEL 7: Steered wheel angle limited to -2.5 degrees<br>- LEVEL 6: Steered wheel angle limited to -3 degrees<br>- LEVEL 7: Steered wheel angle limited to -4 degrees<br>- LEVEL 9: Steered wheel angle limited to -8 degrees<br>- LEVEL 9: Steered wheel angle limited to -8 degrees<br>A LOSING STRAIGHT warning occurs when the steered wheel angel overtakes 1.5<br>times the above limit.<br>An ANGLE alarm occurs when the steered wheel angel overtakes 2 times the above limit. |

| PARAMETER   | DESCRIPTION                                                                                                    |
|-------------|----------------------------------------------------------------------------------------------------|
| MAX FWD ERR | This adjustment handles a continuous monitoring of the FWD antenna lateral drift (SIDE ERROR FWD) when the truck is travelling lock-on mode. MAX FWD ERR limits the positive drift for SIDE ERROR FWD. When the SIDE ERROR FWD overcomes the limit value showing in the next list, an alarm occurs:<br>- LEVEL 0: SIDE ERROR FWD limited to +24mm<br>- LEVEL 1: SIDE ERROR FWD limited to +28mm<br>- LEVEL 2: SIDE ERROR FWD limited to +32mm<br>- LEVEL 2: SIDE ERROR FWD limited to +30mm<br>- LEVEL 3: SIDE ERROR FWD limited to +36mm<br>- LEVEL 4: SIDE ERROR FWD limited to +40mm<br>- LEVEL 5: SIDE ERROR FWD limited to +45mm<br>- LEVEL 5: SIDE ERROR FWD limited to +50mm<br>- LEVEL 6: SIDE ERROR FWD limited to +50mm<br>- LEVEL 7: SIDE ERROR FWD limited to +62mm<br>- LEVEL 8: SIDE ERROR FWD limited to +68mm<br>When SIDE ERROR FWD limited to +68mm<br>When SIDE ERROR FWD overtakes the positive limit specified with this<br>setting, a LATERAL OUT alarm occurs.<br>When SIDE ERROR FWD overtakes 0.75 times the positive limit specified with<br>this setting, a LOSING PATH warning occurs.<br>When all the adjustments MAX FWD ERR, MIN FWD ERR, MAX REV ERR<br>and MIN REV ERR are to Level 9, the LATERAL OUT alarm is masked.                                         |
| MIN FWD ERR | This adjustment handles a continuous monitoring of the FWD antenna lateral drift (SIDE ERROR FWD) when the truck is travelling lock-on mode. MIN FWD ERR limits the negative drift for SIDE ERROR FWD. When the SIDE ERROR FWD overcomes the limit showing in the next list, an alarm occurs:<br>- LEVEL 0: SIDE ERROR FWD limited to -24mm<br>- LEVEL 1: SIDE ERROR FWD limited to -28mm<br>- LEVEL 2: SIDE ERROR FWD limited to -32mm<br>- LEVEL 3: SIDE ERROR FWD limited to -36mm<br>- LEVEL 3: SIDE ERROR FWD limited to -36mm<br>- LEVEL 4: SIDE ERROR FWD limited to -40mm<br>- LEVEL 5: SIDE ERROR FWD limited to -40mm<br>- LEVEL 5: SIDE ERROR FWD limited to -45mm<br>- LEVEL 6: SIDE ERROR FWD limited to -50mm<br>- LEVEL 7: SIDE ERROR FWD limited to -50mm<br>- LEVEL 8: SIDE ERROR FWD limited to -62mm<br>- LEVEL 9: SIDE ERROR FWD limited to -68mm<br>When SIDE ERROR FWD limited to -68mm<br>When SIDE ERROR FWD overtakes the negative limit specified with this setting, a<br>LATERAL OUT alarm occurs.<br>When SIDE ERROR FWD overtakes 0.75 times the negative limit specified with this setting, a<br>LOSING PATH warning occurs.<br>When all the adjustments MAX FWD ERR, MIN FWD ERR, MAX REV ERR and MIN<br>REV ERR are to Level 9, the LATERAL OUT alarm is masked. |
| MAX REV ERR | This adjustment handles a continuous monitoring of the REV antenna lateral drift (SIDE<br>ERROR REV) when the truck is travelling lock-on mode. MAX REV ERR limits the posi-<br>tive drift for SIDE ERROR REV. When the SIDE ERROR REV overcomes the limit value<br>showing in the next list, an alarm occurs:<br>- LEVEL 0: SIDE ERROR REV limited to +24mm<br>- LEVEL 1: SIDE ERROR REV limited to +28mm<br>- LEVEL 2: SIDE ERROR REV limited to +32mm<br>- LEVEL 3: SIDE ERROR REV limited to +36mm<br>- LEVEL 4: SIDE ERROR REV limited to +40mm<br>- LEVEL 5: SIDE ERROR REV limited to +45mm<br>- LEVEL 6: SIDE ERROR REV limited to +50mm<br>- LEVEL 6: SIDE ERROR REV limited to +56mm<br>- LEVEL 8: SIDE ERROR REV limited to +62mm<br>- LEVEL 9: SIDE ERROR REV limited to +68mm<br>When SIDE ERROR REV limited to +68mm<br>When SIDE ERROR REV overtakes the positive limit specified with this setting, a<br>LATERAL OUT alarm occurs.<br>When SIDE ERROR REV overtakes 0.75 times the positive limit specified with this set-<br>ting, a LOSING PATH warning occurs.<br>When all the adjustments MAX FWD ERR, MIN FWD ERR, MAX REV ERR and MIN<br>REV ERR are to Level 9, the LATERAL OUT alarm is masked.                                                                          |

| PARAMETER   | DESCRIPTION                                                                                                    |
|-------------|----------------------------------------------------------------------------------------------------|
| MIN REV ERR | <ul> <li>"This adjustment handles a continuous monitoring of the REV antenna lateral drift (SIDE ERROR REV) when the truck is travelling lock-on mode. MIN REV ERR limits the negative drift for SIDE ERROR REV. When the SIDE ERROR REV overcomes the limit value showing in the next list, an alarm occurs:</li> <li>LEVEL 0: SIDE ERROR REV limited to -24mm</li> <li>LEVEL 1: SIDE ERROR REV limited to -24mm</li> <li>LEVEL 2: SIDE ERROR REV limited to -28mm</li> <li>LEVEL 2: SIDE ERROR REV limited to -32mm</li> <li>LEVEL 3: SIDE ERROR REV limited to -36mm</li> <li>LEVEL 4: SIDE ERROR REV limited to -40mm</li> <li>LEVEL 5: SIDE ERROR REV limited to -45mm</li> <li>LEVEL 6: SIDE ERROR REV limited to -50mm</li> <li>LEVEL 7: SIDE ERROR REV limited to -56mm</li> <li>LEVEL 8: SIDE ERROR REV limited to -62mm</li> <li>LEVEL 9: SIDE ERROR REV limited to -68mm</li> </ul> |
|             | When all the adjustments MAX FWD ERR, MIN FWD ERR, MAX REV ERR<br>and MIN REV ERR are to Level 9, the LATERAL OUT alarm is masked. "                                                                                                    |

| EPS MASTER          |                                                                                                    |
|---------------------|----------------------------------------------------------------------------------------------------|
| MONITIORING         | DESCRIPTION                                                                                                    |
| STEPPER<br>MOTOR    | Voltage value with 2 decimal digit. Measurement of the stepper motor speed with sign in the range 0 to $\pm 5$ Vdc.                                                                                                    |
| SPEED<br>REFERENCE  | (Not used)                                                                                                    |
| FEEDBACK ENC.       | Voltage value with 2 decimal digit. Measurement (scaled in the range 0 to 5Vdc) of the position of the feedback encoder connected to CNB#7 and CNB#8.                                                                                                    |
| FINE WHEEL<br>ANGLE | (Not used)                                                                                                    |
| TEMPERATURE         | Degrees. Temperature of the controller base plate.                                                                                                    |
| MOTOR<br>TEMPERAT.  | Degrees. Temperature of the motor windings measured with the thermal sensor inside the motor and connected to CNB#3.                                                                                                    |
| FREQUENCY           | Hertz value with 2 decimal digit. This is the frequency applied to the steering motor.                                                                                                    |
| SAT FREQ HZ         | "Herz value with 2 decimal digit. This is a real time magnetic flux measurement:<br>Vbattery/ SAT. FREQ HZ provides real time the linked flux in the motor. The flux in the<br>motor is modulated from 75% to 100% of the maximum flux. The maximum flux is<br>Vbattery/SET SAT FREQ. The minimum flux is Vbattery/(1.33*SET SAT FREQ). When<br>the motor is loaded, SAT. FREQ HZ is equal to SET SAT FREQ; when the motor is light-<br>ened the flux reduces and SAT. FREQ HZ increases up to 1.33*SET SAT FREQ." |
| MOTOR VOLTAGE       | It is a percentage. 100% means the sine waves in the motor have the maximum PWM amplitude.                                                                                                    |
| MOTOR<br>CURRENT    | Ampere value. Root Mean Square value of the line current in the motor.                                                                                                    |
| ENC SPEED           | Herz value with 2 decimal digit. This is the speed of the motor measured with the encoder on the motor shaft.                                                                                                    |

| EPS MASTER          |                                                                                                    |  |
|---------------------|----------------------------------------------------------------------------------------------------|--|
| MONITIORING         | DESCRIPTION                                                                                                    |  |
| ENDSTROKE CW        | Provides real time the active state (ON) or not of the CW toggle switch (connected to CNA#3). It is On when CNA#3 is low.                                                                                                    |  |
| ENDSTROKE<br>ACW    | Provides real time the active state (ON) or not of the CCW toggle switch (connected CNA#3). It is On when CNA#3 is low.                                                                                                    |  |
| CW LIMIT LEVEL      | When LIMIT DEVICE is set On, and the feedback sensor overtakes SET MAX ENC (or SET MAX FB POT), the steered wheel angle will be limited and CW LIMIT LEVEL turn ON (active).                                                                                                    |  |
| ACW LIMIT LEVEL     | When LIMIT DEVICE is set On, and the feedback sensor is lower than SET MIN ENC (or SET MIN FB POT), the steered wheel angle will be limited and ACW LIMIT LEVEL turns ON (active).                                                                                                    |  |
| MM ALARM<br>SWITCH  | It is On when the safety contact belonging to the main uC is closed.                                                                                                    |  |
| SM ALARM<br>SWITCH  | It is On when the safety contact belonging to the slave uC (supervisor) is closed.                                                                                                    |  |
| HIGH RESOL. AD      | It turns ON when the feedback pot is processed with a high resolution AD.                                                                                                    |  |
| ENC COUNT AT<br>360 | Voltage value with two digits in the range 0 to +/-5Vdc value. This reading supplies the encoder counting corresponding to a complete steered wheel revolution in the range 0 to +/- 5.00Vdc. At rest it assumes a 5Vdc value, after a first valid falling edge on the straight ahead sensor it switches from 5Vdc to 0Vdc. After a second valid falling edge on the straight ahead sensor it switches to an intermediate value (between 0Vdc and +/-5Vdc) corresponding to the encoder counting for a full steered wheel revolution.                                                                               |  |
| ENC COUNT AT<br>180 | Voltage value with two digits in the range 0 to +/-5Vdc value. This reading supplies the encoder counting corresponding to a quasi-half steered wheel revolution in the range 0 to +/- 5.00Vdc. At rest it assumes a 5Vdc value, after a first valid falling edge on the straight ahead sensor it switches from 5Vdc to 0Vdc. After a second valid falling edge on the straight ahead sensor it switches to an intermediate value (between 0Vdc and +/-5Vdc) corresponding to the encoder counting for a side to side iron plate rotation. ENC COUNT AT 180 is expected being about a half of the ENC COUNT AT 360. |  |
| WHEEL ANGLE         | It provides the current angle of the drive wheel by the degree.                                                                                                    |  |
| AUTO IN<br>PROGRESS | Provides real time the information the eps-ac0 follows the manual command (AUTO INPROGRESS is OFF) or is executing an automatic centering (AUTO IN PROGRESS is ON).                                                                                                    |  |
| TRUCK MOVING        | It provides the state of the travel demand for driving the truck.                                                                                                    |  |
| LOCK ON             | It turns ON when the trucks may drive full speed on the wire in WG mode (lock-on state).                                                                                                    |  |
| REV ANT LEADS       | (Not used)                                                                                                    |  |
| FWD ANT LEADS       | (Not used)                                                                                                    |  |
| TRACK REV           | (Not used)                                                                                                    |  |
| TRACK FWD           | (Not used)                                                                                                    |  |
| DISTANCE REV        | Centimetres with 1 decimal digit. It provides the measurement in CM of the REV anten-<br>na lateral shift. This is a coarse estimation in a large window (+/-10 cm) obtained com-<br>paring the real time strength of the field with the strength of the field on the aligned truck.                                                                                                    |  |
| DISTANCE FWD        | Centimetres with 1 decimal digit. It provides the measurement in CM of the FWD anten-<br>na lateral shift. This is a coarse estimation in a large window (+/-10 cm) obtained com-<br>paring the real time strength of the field with the strength of the field on the aligned truck.                                                                                                    |  |

| EPS MASTER          |                                                                                                    |
|---------------------|----------------------------------------------------------------------------------------------------|
| MONITIORING         | DESCRIPTION                                                                                                    |
| APPR. ANGLE<br>REV  | Degrees. It provides the measurement of the incidence angle of the truck against the wire. This measurement is picked up by the REV antenna and transferred via CAN Bus to the eps-ac WG. |
| APPR. ANGLE<br>FWD  | Degrees. It provides the measurement of the incidence angle of the truck against the wire. This measurement is picked up by the FWD antenna and transferred via CAN Bus to the eps-ac WG. |
| SIDE VIRTUAL<br>ERR | (Not used)                                                                                                    |
| SIDE ERROR REV      | Millimetres without decimal digit. It provides the measurement in MM of the REV anten-<br>na lateral shift.                                                                               |
| SIDE ERROR<br>FWD   | Millimetres without decimal digit. It provides the measurement in MM of the FWD anten-<br>na lateral shift.                                                                               |
| 180 DEGREES<br>MODE | (Not used)                                                                                                    |
| LEAD ERR FILT MM    | (Not used)                                                                                                    |

## (6) SMART ANTTENA

| PARAMETER          | DESCRIPTION                                                                                                    |
|--------------------|----------------------------------------------------------------------------------------------------|
| LINE FREQ. HZ      | This is the specification of the frequency in the wire :<br>- 5200<br>- 6200<br>- 7000<br>- 9100<br>- 10000                                                                                                    |
| LAG<br>REGULATION  | This is the integral contribute to an embedded PID corrective network applied to the lateral deviation. This is used in order to avoid the oscillations (instability) of the Wire Guidance closed loop when travelling high speed. During the set-up procedure try different pair settings LAG and LEAD REGULATION until the truck has the best behaviour on the wire during travelling. It is strongly suggested the same setting for LEAD (and LAG) REGULATION on both the antennas. This parameter attenuates at high frequency the dynamic slope of the lateral deviation of the antenna (SIDE ERROR MM). So it works as a low pass filter on the LEAD REGULATION contribute.                                                                                                    |
| LEAD<br>REGULATION | This is the derivative contribute to an embedded PID corrective network applied to the lateral deviation. This is used in order to avoid the oscillations (instability) of the Wire Guidance closed loop when travelling high speed. During the set-up procedure try different pair settings LAG and LEAD REGULATION until the truck has the best behaviour on the wire during travelling. It is strongly suggested the same setting for LEAD (and LAG) REGULATION on both the antennas. This parameter amplifies the dyanmic slope of the lateral deviation of the antenna (SIDE ERROR MM).<br>- Level 0 is for no lead (derivative) correction.<br>- Level 9 is for maximum lead (derivative) correction.<br>Intermediate levels are for proportionally increasing lead (derivative) contribute. |

| PARAMETER           | DESCRIPTION                                                                                                    |
|---------------------|----------------------------------------------------------------------------------------------------|
| ACQUISITION<br>AREA | This setting modifies the threshold on the field strength at which the antenna assumes the field perceived. It is tailored on the ALIGNED STRENGTH setting. It defines the area around the wire in which the antenna assumes the wire perceived.<br>- Level 0 is for a low sensitive antenna. (e.g. for an ALIGN STRENGTH = 65% It assumes the field perceived when the FIELD STRENGTH reading is higher than 34%).<br>- Level 9 is for a high sensitive antenna. (e.g. for an ALIGN STRENGTH = 65% It assumes the field perceived when the FIELD STRENGTH reading is higher than 34%).<br>- Level 9 is for a high sensitive antenna. (e.g. for an ALIGN STRENGTH = 65% It assumes the field perceived when the FIELD STRENGTH reading is higher than 10%).<br>NOTE: disregarding the ALIGNED STRENGTH and ACQUISITION AREA settings, the antenna rejects to assume the field perceived when the FIELD STRENGTH is smaller than a minimum threshold of 10% of the fullscale 100% field strength.<br>Intermediate levels are for proportionally increasing the minimum accepted field strength. |
| ANT. HEIGHT MM      | Specify the height of the antenna against the wire. The value to be booted must be measured between the wire and the core of the Side Coil. The core of the Side Coil is about 12mm upper than the bottom circular surface of the antenna box. This setting gets the SIDE ERROR measurement directly converted into millimeters. It may assume the range values from 30 to 75 mm in 5mm step.                                                                                                    |
| STRENGTH ACQ.       | This parameter is used for the procedure of the Wire Guidance setting.                                                                                                    |

| MONITORING     | DESCRIPTION                                                                                                    |
|----------------|----------------------------------------------------------------------------------------------------|
| SET SAT. FREQ. | Set this adjustment to the corner frequency of the motor. SET SAT FREQ is to be meant<br>as the maximum frequency at which the motor supplies the maximum torque (it is the<br>superior limit of the constant torque characteristic). Frequency higher than SET SAT<br>FREQUENCY gets the motor weakened.                                                                   |
| OVERSAT FREQ.  | The maximum motor frequency is set with the sum between SET SAT FREQ and OVERSAT FREQ. OVERSAT FREQ is the increment, over the SET SAT FREQUENCY, in which the steering motor works with degraded flux (weakening area). Default choice is 1 Hz (i.e. the steering motor never works in the weakening region).                                                              |
| MAXIMUM SLIP   | (Factory adjusted). MAXIMUM SLIP modifies the acceleration and deceleration ramp for the frequency in the motor. Higher MAXIMUM SLIP gets faster acceleration and deceleration ramp. If the encoder is used for the motor control (ENCODER CONTROL is On), MAXIMUM SLIP has another meaning: it is the slip to be applied when the control is sourcing the maximum current. |

| MONITORING          | DESCRIPTION                                                                                                    |
|---------------------|----------------------------------------------------------------------------------------------------|
| AUX VOLTAGE #1      | (Factory adjusted). This is the self-acquired offset value of the stepper motor line con-<br>nected to CNA#9. The default value is 2.500 mV and can be re-acquired by rolling the<br>DEBUG OUTPUT to 0.                                                                                                    |
| AUX VOLTAGE #2      | (Factory adjusted). This is the self-acquired offset value of the stepper motor line con-<br>nected to CNA#8. The default value is 2.500 mV and can be re-acquired by rolling the<br>DEBUG OUTPUT to 0.                                                                                                    |
| NO LOAD<br>CURRENT  | In order it shall be possible to weaken the steering motor when lightened (reducing power loss in the motor), it is necessary to specify the current the motor drains when working full flux and without load (NO LOAD CURRENT). To find this value it is necessary to set the DEBUG OUTPUT to level 10 and to measure the current in the motor when running without load and a frequency close to SET SAT FREQ/2.                                                                                                    |
| SET STEER<br>0-POS. | (This parameter used for Wire Guidance function)<br>Please see the procedure of the Wire Guidance setting.                                                                                                    |
| WG REV. OFFSET      | (This parameter used for Wire Guidance function)<br>Please see the procedure of the Wire Guidance setting.                                                                                                    |
| AUTOTEACHING        | This option (on/off) is used to launch the autoteaching procedure. Take care there is not mechanical angle limitation before to turn it on. Then recycle the key and the steering motor starts an automatic sequence to collect the ENC COUNT AT 360 and ENC COUNT AT 180. If the collected couple is consistent (ENC COUNT AT 180 stays inside the window from 3/8 to 6/8 of ENC COUNT AT 360) they are automatically saved on the settings SET ENC AT 360 and SET ENC AT 180. If the autoteaching procedure successful ends, the display switches from the DATA ACQUISITION alarm to the collected values (in the range 0 to 5Vdc. Left side shows the ENC COUNT AT 360 value; the right side shows the ENC COUNT AT 180 value). If the couple of values is not consistent they were not saved and the display switches cyclically from the collected data to the DATA ACQUISITION inscription. |

| PARAMETER         | DESCRIPTION                                                                                                    |                                          |
|-------------------|----------------------------------------------------------------------------------------------------|------------------------------------------|
| FREQUENCY         | About 300 Hz. Whatever is the frequency in the wire, it will be converted in a fixed quency close to 300 Hz that corresponds to the center band frequency of the all ters. This conversion frequency is wished being 300 Hz $\pm$ 20Hz. If it's outside this it is necessary a fine tuning of the antenna at the real line driver frequency.                                                                | ed fre-<br>board fil-<br>s window        |
| APPROACH<br>ANGLE | It provides the angle of the antenna against the wire. The antenna axle is to be with the longitudinal axle of the truck and so the APPROACH ANGLE correspondent the angle bewteen the longitudinal axle of the truck and the wire. This angle is sidegrees with sign. The angle reading is clamped to 70 degrees. Higher angle and sidered not consistent. This APPROACH ANGLE is used during acquisition. | aligned<br>nds to<br>shown in<br>re con- |

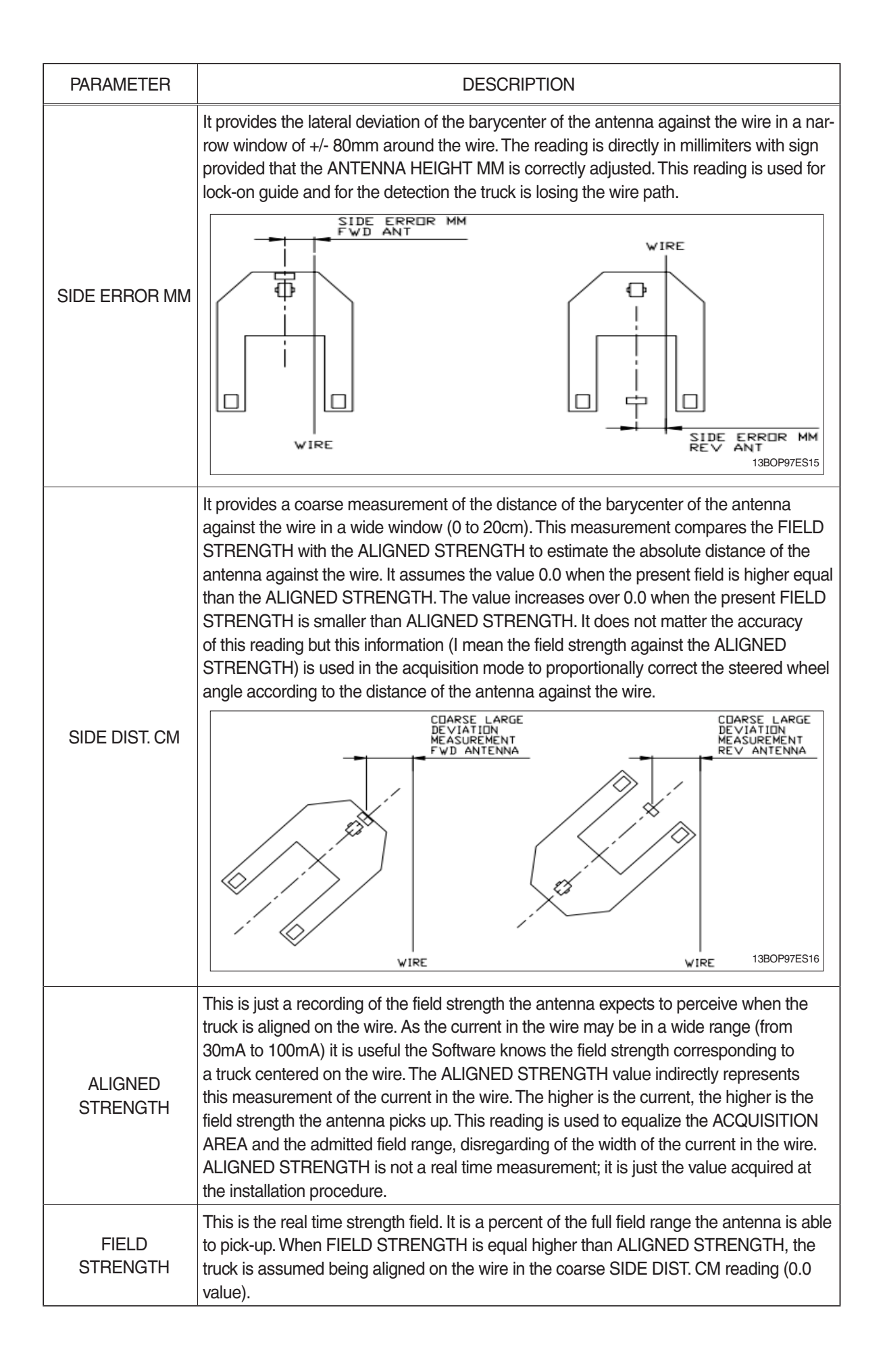

| PARAMETER    | DESCRIPTION                                                                                                    |
|--------------|----------------------------------------------------------------------------------------------------|
| ANT FWD SIDE | ON/OFF. This reading specifies the state of the MODE input (GREY wire).<br>ANT FWD SIDE is ON in the FWD side antenna (MODE to VDD).<br>ANT FWD SIDE is OFF in the REV side antenna (MODE to GND).                                                               |
| PATH         | ON/OFF. This reading turns ON when the antenna picks-up the field.<br>The field is assumed perceived when the FIELD STRENGTH is higher than the thresh-<br>old specified with the ACQUISITION AREA setting (provided that this threshold is higher<br>than 10%). |
### 5) PROGRAMMING AND ADJUSTMENTS

There are two ways to adjust parameter via a smart console or buttons on a display.

\* Adjustments via buttons on a display, please refer to the display section.

## ADJUSTMENTS VIA SMART CONSOLE (Option)

Adjustment of parameters and changes to the inverter's configuration are made using the smart console.

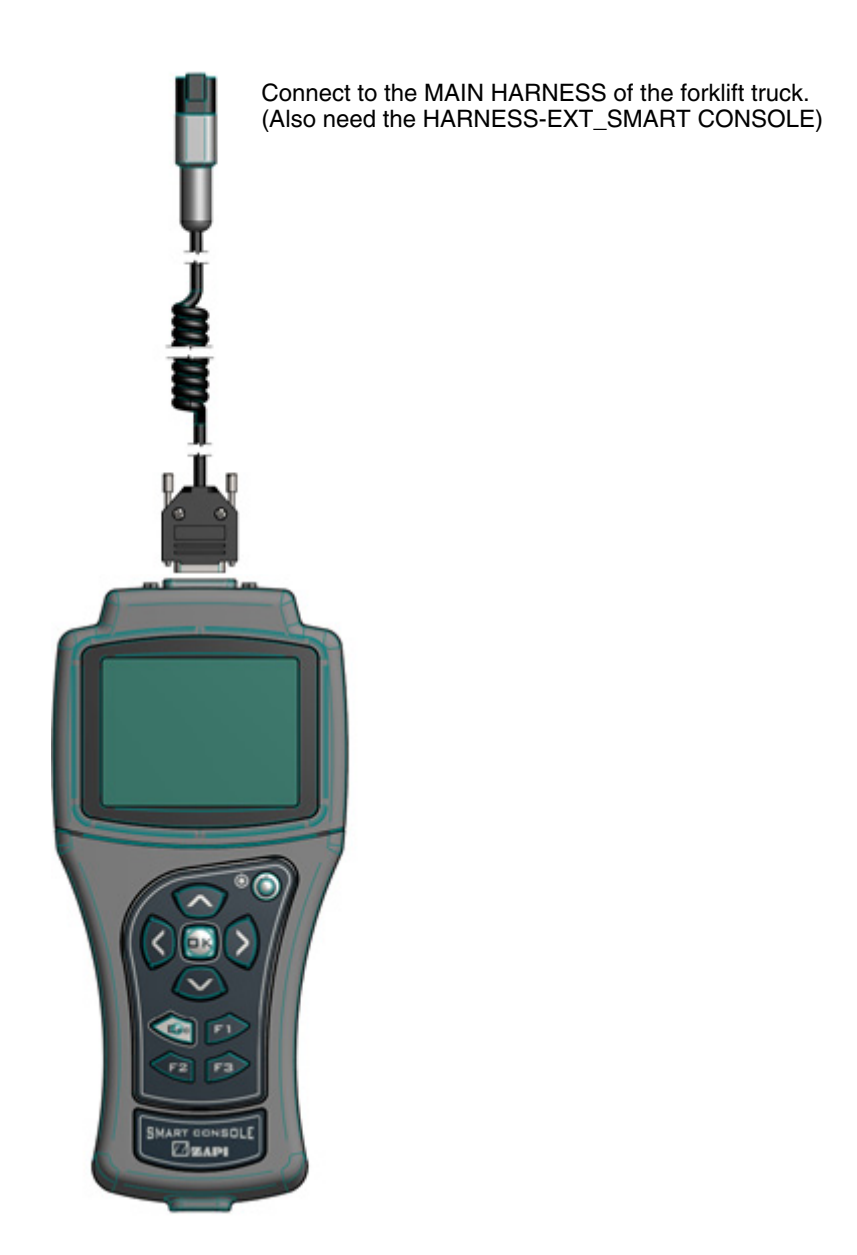

25B9UEL17

\* Please connect and disconnect it after a key switch off.

#### (1) Connected

If connection is successful, the display will show a page similar to the next one.

|                           | VMCM HY1.00 |  |  |
|---------------------------|-------------|--|--|
| 48v 0a 500H               |             |  |  |
| NO CAN MSG N.05 25B9UEL18 |             |  |  |

This menu shows basic information about the controller.

- · First line displays the controller firmware.
- · Second line shows controller voltage, controller current and hour meter.
- · Last line shows the current alarm code, if present.

Press OK to access the MAIN MENU.

| *MAIN MENU*      |           |
|------------------|-----------|
| PARAMETER CHANGE |           |
| TESTER           |           |
| ALARMS           | 25B9UEL19 |

Use UP and DOWN keys to navigate the list: once you find the desired menu press OK to enter it.

#### (2) How to modify parameters

From MAIN MENU enter the desired menu (for example the PARAMETER CHANGE menu).

| PARAMETER CHA    |     |           |
|------------------|-----|-----------|
| ACCELER DELAY    | 1.0 |           |
| E. ACCELER DELAY | 1.5 |           |
| SPEED LIMIT BRK  | 2.2 |           |
| E.SPD. LIMIT BRK | 2.2 | 25B9UEL20 |

With UP and DOWN keys you can scroll the list: once you have highlighted the parameter you want to modify, press either LEFT or RIGHT keys to decrease or increase the parameter value.

Keep LEFT/RIGHT button pressed to continuously repeat the value modification ("auto-repeat" function): this function will speed up the procedure in case many parameter values must be changed.

You can press ESC to exit the menu at any time. In case parameters have been modified, the console will prompt the request to confirm/discard changes.

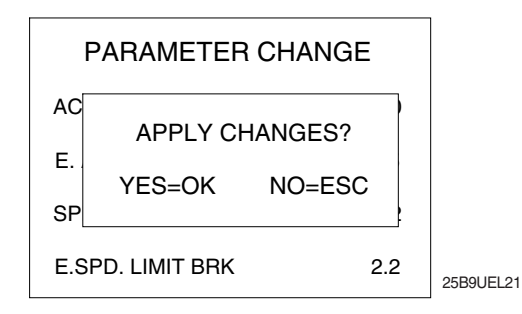

Description above is valid for every menu which contains parameters and options like SET OPTIONS, ADJUSTMENT, HARDWARE SETTINGS, etc.

### (3) Program Vacc

PROGRAM VACC menu has been slightly modified from old consoles. Upon entering this menu the console shows the current programmed values.

| PROGRAM    |           |  |
|------------|-----------|--|
| CURRENT    |           |  |
| MAX        | 5.0       |  |
| MIN        | 0.3       |  |
| PRESS OK F | 25B9UEL22 |  |

When OK is pressed, PROGRAM VACC procedure starts. Console invites you:

- $\cdot$  To select the enable switch, if any;
- · To select the direction switch (either forward or backward);
- $\cdot\,$  To depress the pedal to its maximum excursion.

Displayed values vary accordingly to operator inputs.

Sequence above can slightly vary depending on controller firmware. Anyway the logic remains the same: before programming the min/max values, execute any starting sequence which is necessary, then press the pedal or push the joystick.

| PROGRAM         | I VACC  | ;    |         |
|-----------------|---------|------|---------|
| FORWARD         | 0.0     | 4.5  |         |
| BACKWARD        | 0.2     | 4.4  |         |
| SEL. ENABLE ANI | D DIREC | TION |         |
| THEN PRES       | S PEDAL | -    |         |
| (EXC TO E       | NTER)   |      |         |
|                 |         |      | 25B9UEL |

When ESC is pressed, console asks if programmed values must be saved or discarded.

#### (4) Tester

It shows four variables at once: use UP/DOWN keys to scroll the list.

| TESTER          |       |           |
|-----------------|-------|-----------|
| MOTOR VALTAGE   | 0%    |           |
| FREQUENCY       | 0     |           |
| ENCODER         | 0     |           |
| BATTERY VOLTAGE | 24.5V |           |
| L               |       | 25B9UEL24 |

#### (5) Alarms

It shows all controller alarms at once.

|                       | ALARMS                                         |                             |           |
|-----------------------|------------------------------------------------|-----------------------------|-----------|
| NO<br>INC<br>NO<br>NO | CAN MESSAGE<br>CORRECT START<br>NE<br>NE<br>NE | 10h<br>2h<br>0h<br>0h<br>0h |           |
|                       | F1 TO CLEAR LOGBOOK                            |                             | 25B9UEL25 |

Five is the maximum number of alarm codes which is stored inside the controller.

Colors are used to separate recurrent alarm codes from rare events. In order of increasing frequency, alarm names can be:

- · White: up to 5 occurrences
- $\cdot$  Yellow: up to 20,
- · Orange: up to 40,
- $\cdot$  Red: more than 40.

Use UP/DOWN to select a certain alarm in the list: if OK is pressed, additional pieces of information about that alarm are displayed. Press F1 to clear the alarm logbook of the controller: once F1 is pressed, the console asks for confirmation.

# 7. DISPLAY

# 1) STRUCTURE

The instrument panel (display) has six built-in red LED, which provide the operator with an easy information about the status of some truck devices.

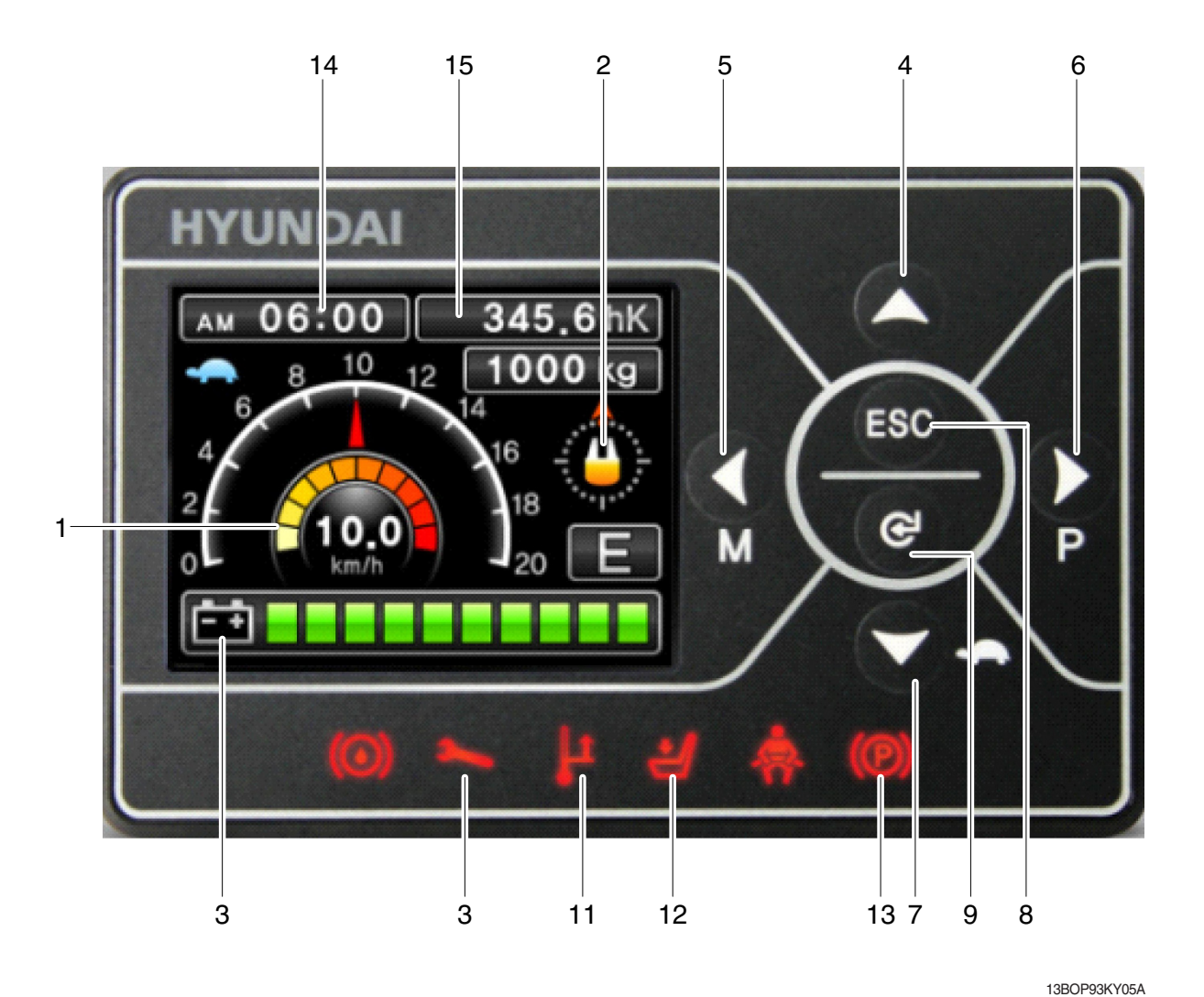

- 1 Speed (Digital)
- 2 Steering wheel position and travle direction
- 3 Battery discharge indicator
- 4 Scroll up / Height indicator (OPT)
- 5 Menu / Scroll left
- 6 Performance / Scroll right
- 7 Turtle / Scroll down
- 8 ESC / Back
- 9 Enter
- 10 Error warning lamp
- 11 High temp warning lamp
- 12 Dead man switch

- 13 Park brake
- 14 Time / Height select (OPT)
- 15 Hour-mater /
  - Height present (OPT)

# 2) WARNING LAMP

# (1) Error warning lamp

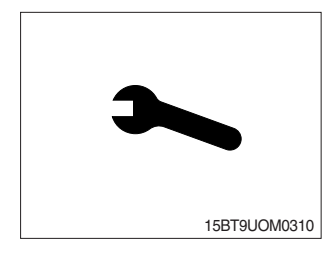

This LED lights when an electric device (controller, motor, cable, etc.) is in abnormal condition.

# (2) High temp warning lamp

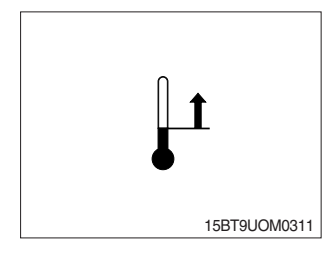

This LED lights when the controller or motor temperature is high.

## (3) Dead man switch

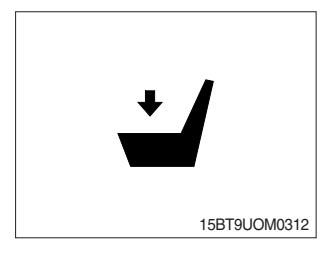

This LED light when the operator step on the dead man switch.

## (4) Seat belt warning lamp

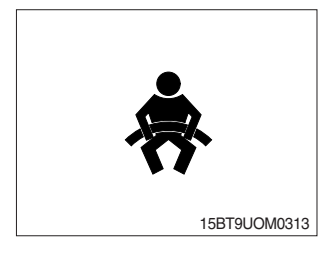

This LED blinks When operator starts the truck, LED blinks for 5 seconds, which means initial diagnosis is on going, and buttons on display will work properely just after the diagnosis is completed.

#### (5) Parking brake warning lamp

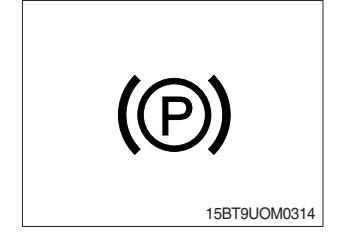

This LED lights when the parking brake is activated.

## 3) BUTTON

These buttons are used to select or change the menu and input value of the LCD function and display menu.

# (1) Up button

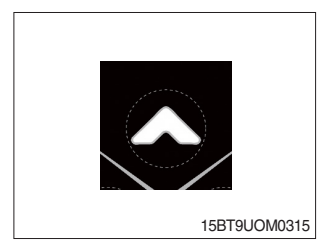

Press to select upward move.

# (2) DOWN/TURTLE button

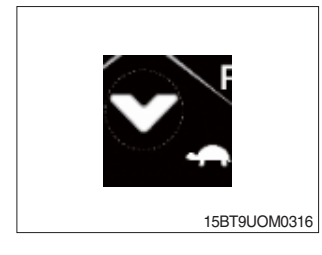

Press to select downward move. TURTLE MODE ON/OFF

## (3) LEFT/MENU button

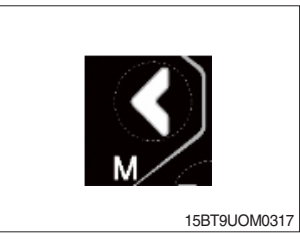

Press to select leftward move. Go into the menu.

# (4) RIGHT/PERFORMANCE button

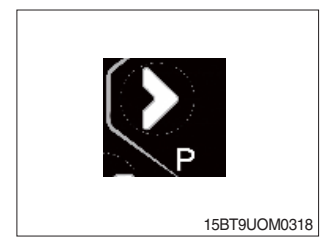

Press to select rightward move. POWER MODE H/N/E

# (5) Cancel (ESC) button

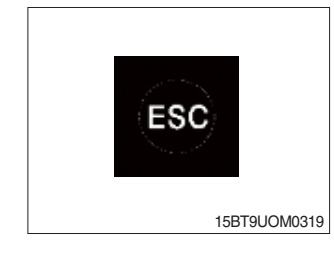

Press to select cancel. Keep pressing this button shows PASSWORD entry field.

## (6) ENTER button

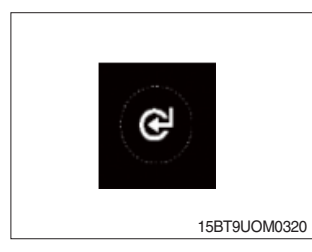

Press to select Enter.

# 4) LCD FUNCTION

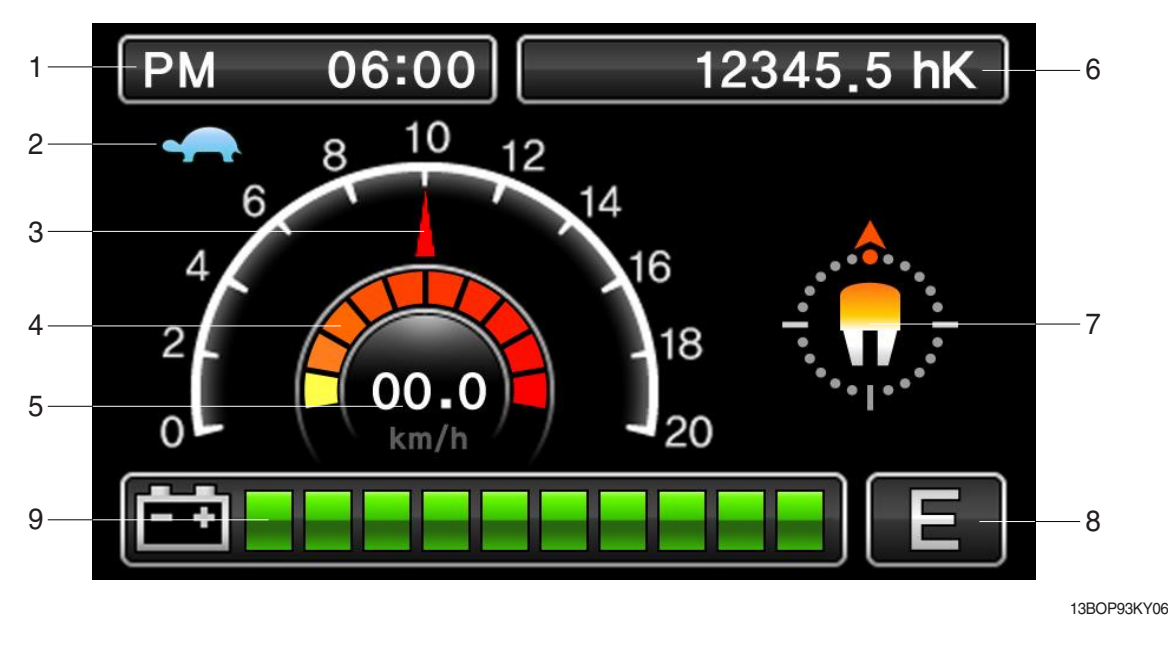

- 1 Current time
- 2 Turtle mode
- 3 Truck speed pointer
- 4 Speed level
- 5 Truck speed

- 6 Hour meter
- 7 Wheel position and running direction
- 8 Power mode
- 9 BDI (Battery Discharge Indicator)

## (1) Current time

The number shows the current time according to the setting, which can be changed by display setting at page 3-11.

#### (2) Turtle mode

The turtle symbol is normally off. When this symbol appears, the turtle mode is activated regardless of the power mode of the truck to reduce the maximum speed to the set-point. This mode can be activated by pressing the set button.

#### (3) Truck speed pointer

The speed of the truck is indicated with a pointer.

(4) Speed level

It indicates the speed level by 2 km.

#### (5) Truck speed

The truck speed is shown in number. The unit can be km/h or mph according to the display setting (see 3-11 page).

#### (6) Hour meter

The number shows the hours worked. The letter present beside the hour meter number shows which hour meter is displayed.

- hK : the Key Hour shows the truck Key ON time;
- hT : the Traction Hour shows the Gate ON (driven) time of the traction motor.
- hP : the Pump Hour shows the Gate ON (driven) time of the pump motor.

### (7) Wheel position and running direction

The arrow point is up when the truck is forward running and points down when the truck is reverse running. The arrow points the direction of the steering angle.

#### (8) Power mode

The letter H, N, or E, shows the power mode which is being used in the controller. The mode can be scrolled by pressing the button sequentially. When a mode is selected, the related information will be sent via CAN-BUS to traction and pump controllers that will manage this data.

- H (High) corresponds to the highest performance
- N (Normal) corresponds to normal performance
- E (Economic) corresponds to economic performance

### (9) BDI (battery's state of charge)

The battery's state of charge is shown by ten bars. Each bar represents the 10% of the battery charge. As the battery becomes discharged, the bars turn off progressively, one after another, in proportion to the value of the residual battery charge. When the residual battery charge is 20% or under, the bars displayed become red.

# 5) HOW TO SET THE DISPLAY MENU

| CONFIGURATION 1/2  |   | CONFIG         | JRATION   |
|--------------------|---|----------------|-----------|
| Brightness Setting |   | Brigh          | tness     |
| Language English   |   |                |           |
| Set Time           |   |                |           |
| Unit               |   |                |           |
| Password           |   |                |           |
|                    |   |                |           |
| CONFIGURATION 1/2  |   | CONFIG         | JRATION   |
| Brightness Setting |   | Lang           | uage 1/2  |
| Language English   |   | English        | 한국어       |
| Set Time           |   | Deutsch        | Español   |
| Unit               |   | Français       | Português |
| Password           |   | Trançais       | Fontagues |
|                    | 1 |                |           |
| CONFIGURATION 1/2  |   | CONFIG         | JRATION   |
| Brightness Setting |   | Set            | Time      |
| Language English   |   | 2020/01/30     | AM 00:00  |
| Set Time           |   |                |           |
| Unit               |   | 2020 / 01 / 30 | AM 00:00  |
| Password           | l |                |           |

13BOP93KY23

| CONFIGURATION      | 1/2     | CON    | FIGURATION |
|--------------------|---------|--------|------------|
| Brightness Setting |         | Unit   |            |
| Language           | English | Speed  | km/h mph   |
| Set Time           |         |        |            |
| Unit               |         | Weight | kg lb      |
| Password           |         |        |            |

| CONFIGURATION      | 1/2     |  |
|--------------------|---------|--|
| Brightness Setting |         |  |
| Language           | English |  |
| Set Time           |         |  |
| Unit               |         |  |
| Password           |         |  |

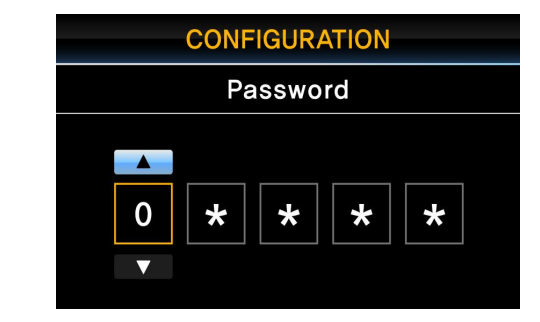

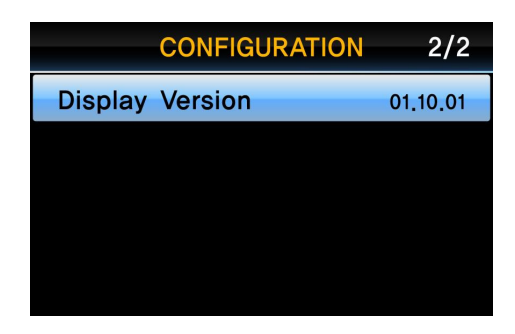

13BOP93KY23

# 6) OPERATING HEIGHT INDICATOR (OPT)

#### (1) Height indicator functions

- The real-time height of the fork is on the display.
- ② If you pre-set the heights(Max. 50) on the display and lift or lower the fork, the fork could be automatically stopped at the height.
- ③ The maximum height can be changed by switching the zone selector swtich.

## (2) Height preset setting

Set the height preset as bleow.

① Press the left button on the main screen to access the configuration.

| CONFIGURATION      | 1/2         |
|--------------------|-------------|
| Brightness Setting |             |
| Language           | English     |
| Set Time           |             |
| Unit               |             |
| Height Preset      |             |
|                    | 13BOP93KY17 |

- ② Select the number of height preset(Max. 50) and press the enter button.
- CONFIGURATION Height Preset Preset Height Data: 0,00m 0 1 0 1 T Maximum Number: 1~50 I3BOP93KY18 CONFIGURATION Height Preset

Preset: 01

Saved Date: 0.00m

Present Data: 0.00m

- ③ Lift the fork up to the height you want to save and press the enter button to save.
- Preset : The number of HEIGHT PRESET
   Saved Data : The height saved in the number.
   Present Data : Real-time height.

### (3) Height preset operation

The height preset is operated as below.

- ① Press the up button to display height indicator screen.
- \* P01 : The number of preset is blinking. Left 00.32m : Saved in the number. Right 00.32m : Real-time height.
- ② Press up and down button to select the number you want.
- ③ Press the enter button to target the height.
- ④ Lift or lower the fork to approach to preset height.
- If the real-time height is 0.16m and preset height is 0.32m, the fork could be only lift. If the real-time height approach to the height, the fork is automatically stopped and the preset height screen is exited.

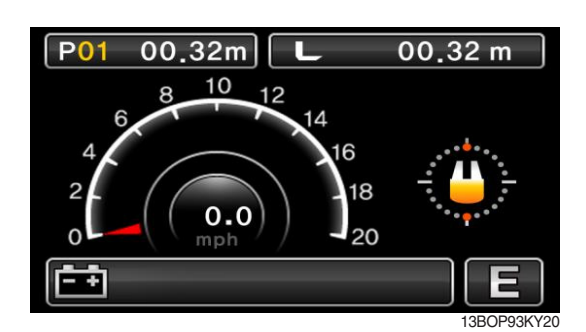

13BOP93KY19

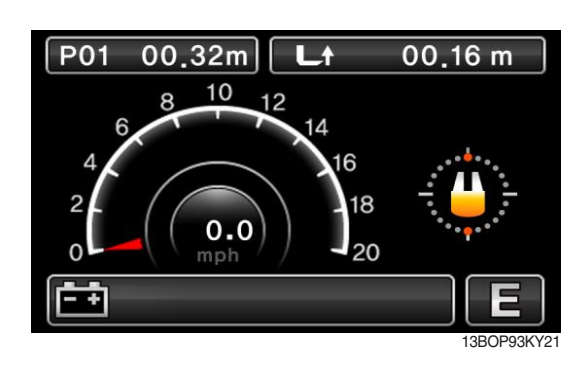

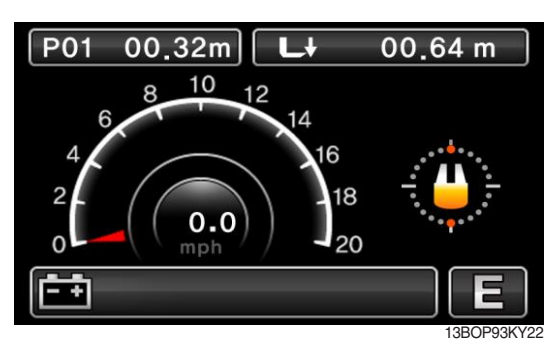

# 7) DESCRIPTION OF THE TRUCK MENU

## (1) Access to truck menu

| Step | Display                                                                             | Description                                                                                                    |
|------|-------------------------------------------------------------------------------------|----------------------------------------------------------------------------------------------------|
| 1    | PM 06:00 12345.5 hK                                                                 | <ol> <li>When the vehicle key turns on, the initial screen as<br/>shown on the left appears.</li> <li>Press "ESC" button for more than 1 second in the<br/>initial screen.</li> </ol>                                                                                                    |
| 2    | Engineer/Service Password                                                           | <ol> <li>The password input screen appears as shown on<br/>the left.</li> <li>Enter the password using the "UP", "DOWN",<br/>"LEFT/MENU", "RIGHT/PERFORMANCE" buttons<br/>and press the "ENTER" button.</li> </ol>                                                                       |
| 3    | PM 06:00 12345.5 hK                                                                 | <ol> <li>After inputting the password, the initial screen<br/>appears as shown on the left.</li> <li>Press the "LEFT / MENU" button.</li> </ol>                                                                                                    |
| 4    | TRUCK MENU<br>SET BATTERY TYPE<br>SETTING<br>MONITORING<br>ALARM HISTORY<br>DISPLAY | <ol> <li>TRUCK MENU appears as shown on the left.</li> <li>Use the "UP" and "DOWN/TURTLE" buttons to<br/>select the desired menu (HIGH-LIGHT in blue) and<br/>press the "ENTER" button to enter the menu.</li> <li>To move to the upper menu, press "ESC" button to<br/>move.</li> </ol> |

## 8) ALARM & ALARM HISTORY

### (1) How to check alarms

Normally, ALARM SCREEN pops up if any kind of a alarm happens, but service man can switch between a MAIN SCREEN and ALARM SCREEN with **Esc**, **e** buttons as follows :

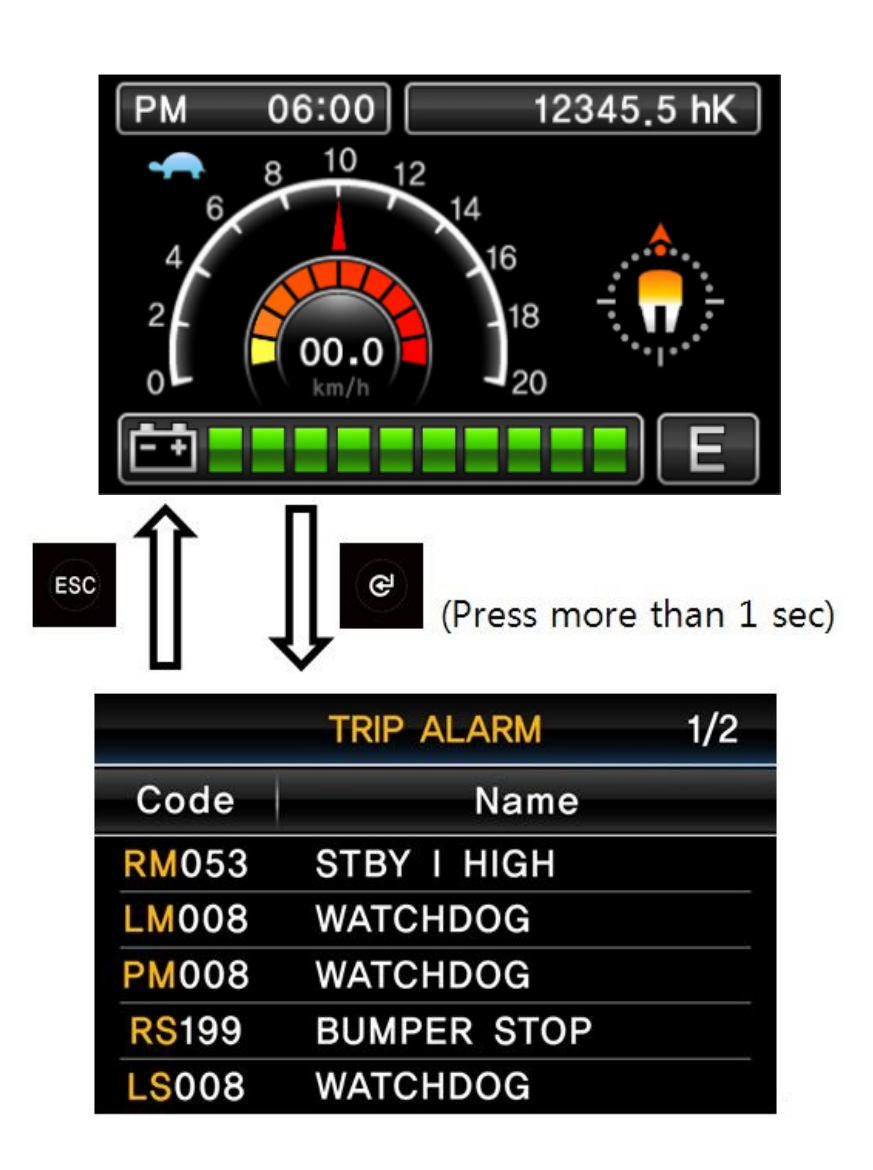

13BOP97ES08

(2) Detail description of ALARM SCREEN

|                     | TRIP ALARM  | 1/2 |
|---------------------|-------------|-----|
| Code                | Name        |     |
|                     | STBY I HIGH |     |
| LM008               | WATCHDOG    |     |
| PM008               | WATCHDOG    |     |
| <mark>RS</mark> 199 | BUMPER STOP |     |
| LS008               | WATCHDOG    |     |

15BT9USM07CL04

 ${\ensuremath{\textcircled{}}}$  First orange capital letter shows in which controller the alarm happens as below;

- TM : Traction Master
- TS : Traction Slave
- PM : Pump Master

PS : Pump - Slave EPSM : EPS - Master EPSS : EPS - Slave

② Following three letters or digits show alarm code. Please refer to 8. ALARM CODE (Page 7-80).
 ③ This shows a name of ALARM. Please refer to 8. ALARM CODE (Page 7-80).

### (3) Alatm history

Alarm History can be looked up as follows ;

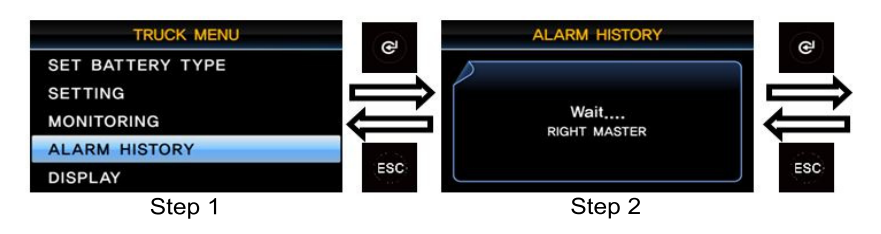

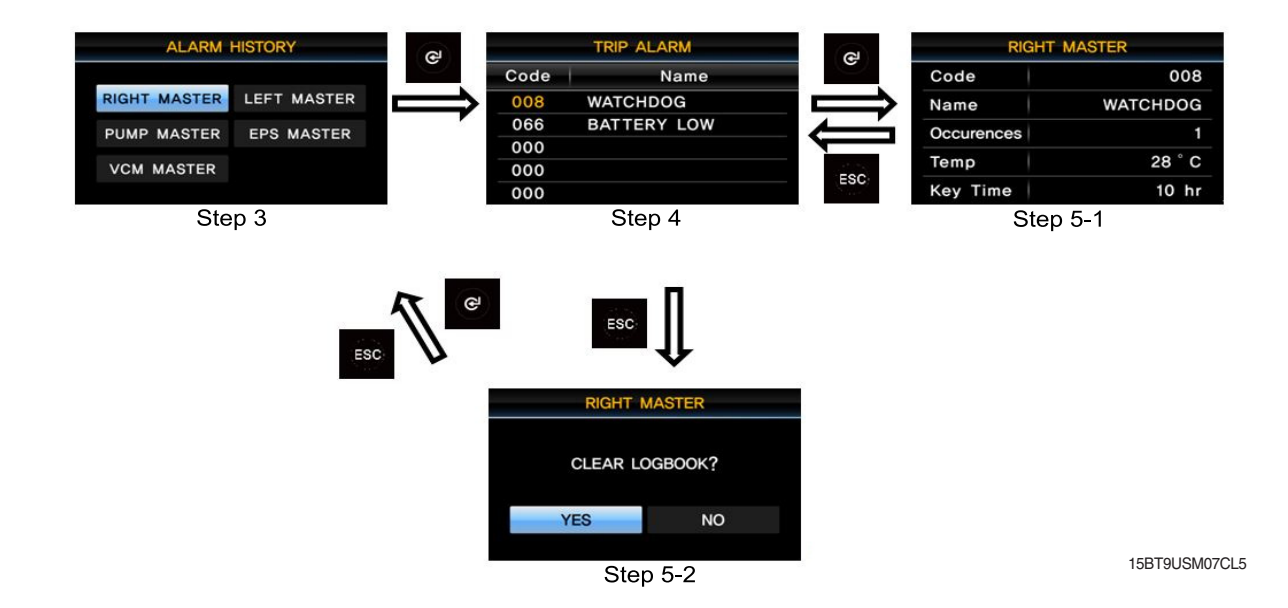

- 1 Step 1 : Service man can check the alarm history on ALARM HISTORY menu
- ② Step 2 : When service man enter the ALARM HISTORY menu, display read entire alarm records of all controller.
- ③ Step 3 : When display finish to read alarm records, service man can choose each controller to read the alarm history.
- ④ Step 4 : When service man enters each controller's alarm history, service man can check simply up to 5 alarms and choose a specific alarm to read detail alarm information.
- (5) Step 5-1 : When service man press button at Step 4, operator can see a detail alarm information of chosen alarm. Please refer to (4) DETAIL ALARM INFORMATION (see below).
   Step 5-2 : When service man press button at Step 4, service man can see a alarm clear
- 6 menu. If service man press button, Recorded alarms of selected controller will be erased.
   (to verify cleaned alarm records, service man should be back to Step 1 & 2 to refresh.)
   If operator press button, just escape to step 3 without clearing
- (4) Detail alarm information

| RIGHT      | (1)      |         |
|------------|----------|---------|
| Code       |          |         |
| Name       | WATCHDOG | _2      |
| Occurences |          | -3      |
| Temp       | 28 ° C   | -(4)    |
| Key Time   | 10 hr    | 5       |
|            |          | $\odot$ |

15BT9USM07CL6

1 Code of alarm

- 2 Name of alarm
- 3 Count of alarm
- ④ Temperature of controller as alarm occurs.
- (5) Hourmeter of controller as alarm occurs.

# 9) TRUCK SETTING USING DISPLAY MENU

### (1) VASS SETTTING

This function searches and memorizes the minimum and maximum potentiometer wiper voltage of the accelerator pedal, lift lever, and steering sensor which use potentiometer sensors. The belows show how to use the VASS function of DISPLAY. (All figures in belows are just example.) While even a motor is running, VASS can not be configurated properly, so please be sure that all motors are not running before entering configuration process & saving.

### **①ACCEL & MAIN LIFT SETTING METHOD**

When the Traction/Pump controller, Accel lever or Lift lever are replaced, the service man should set the Accel and Lift as below.

| Step | Display                                                         |                                 | Description                                                                                                    |
|------|-----------------------------------------------------------------|---------------------------------|----------------------------------------------------------------------------------------------------|
| 1    | TRUCK MENU<br>SETTING<br>MONITORING<br>ALARM HISTORY<br>DISPLAY | 13BOP97ES17                     | 1. Access to TRUCK MENU.<br>(Refer to Description of the truck menu)                                                   |
|      |                                                                 |                                 | 1. Access the "ACCEL" screen via "TRUCK MENU $\rightarrow$ SETTING $\rightarrow$ V.A.S.S. $\rightarrow$ ACCEL"         |
|      | V.A.S.S<br>ACCEL                                                |                                 | 2. Press the "ENTER" button to start setup.                                                                            |
| 2    | MIN Forward<br>MAX Forward                                      | 0.00 V<br>0.00 V                | 3. Turn the Accel lever to maximum forward position and place it to neutral.                                           |
|      | MIN Reverse<br>MAX Reverse                                      | 0,00 V<br>0,00 V<br>13BOP97ES18 | 4. Turn the Accel lever to maximum backward position and place it to neutral.                                          |
|      |                                                                 |                                 | 5. Press the "ENTER" button to save.                                                                                   |
|      |                                                                 |                                 | 1. Access the "MAIN LIFT" screen via "TRUCK MENU $\rightarrow$ SETTING $\rightarrow$ V.A.S.S. $\rightarrow$ MAIN LIFT" |
|      | V.A.S.S                                                         |                                 | 2. Press the "ENTER" button to start setup.                                                                            |
| 3    | MAIN LIFT                                                       | 0.00 V                          | 3. Turn the Lift lever to maximum lowering position and press<br>"ENTER" to set VACC MAX.                              |
|      | VACC MIN                                                        | 0.00 V<br>13BOP97ES19           | 4. Place the Lift lever to neutral and press "ENTER" to set VACC NEUTRAL.                                              |
|      |                                                                 |                                 | 5. Turn the Lift lever to maximum lifting position and press<br>"ENTER" to set VACC MIN.                               |

# ② ADDITIONAL LIFT SETTING METHOD

When the Traction/Pump controller or Additional lift lever are replaced in the additional Lift option vehicle, the service man should set the Additional lift as below.

| Step | Display                                                                                                    |                        | Description                                                                                                    |
|------|----------------------------------------------------------------------------------------------------|------------------------|----------------------------------------------------------------------------------------------------|
| 1    | TRUCK MENU<br>SETTING<br>MONITORING<br>ALARM HISTORY<br>DISPLAY                                               | P97ES17                | 1. Access to TRUCK MENU.<br>(Refer to Description of the truck menu)                                                                                                    |
| 2    | PUMP MASTER<br>SET OPTION T<br>FORK<br>OFF                                                                    | <b>4/17</b><br>P97ES20 | <ol> <li>Access the "FORK" screen via "TRUCK MENU →<br/>SETTING → PUMP MASTER → SET OPTION →<br/>FORK"</li> <li>Change the "FORK" to ON</li> <li>Repeat the Key-Off and Key-On twice.</li> </ol>                                                                                                    |
| 3    | V.A.S.S<br>ADDITIONAL LIFT<br>VACC MAX FORK 0.00 V<br>VACC NEUTRAL FRK 0.00 V<br>VACC MIN FORK 0.00 V<br>13B0 | /<br>/<br>/            | <ol> <li>Access the "ADDITIONAL LIFT" screen via "TRUCK<br/>MENU → SETTING → V.A.S.S → ADDITIONAL LIFT"</li> <li>Press the "ENTER" button to start setup.</li> <li>Turn the Additional Lift lever to maximum lowering position<br/>and press "ENTER" to set VACC MAX FORK.</li> <li>Place the Additional Lift lever to neutral and press<br/>"ENTER" to set VACC NEUTRAL.</li> <li>Turn the Additional Lift lever to maximum lifting position<br/>and press "ENTER" to set VACC MIN FORK.</li> </ol> |

# (2) EPS SETTING

| Step | Display                                                                | Description                                                                                                    |
|------|------------------------------------------------------------------------|----------------------------------------------------------------------------------------------------|
| 1    | TRUCK MENU<br>SETTING<br>MONITORING<br>ALARM HISTORY<br>DISPLAY        | 1. Access to TRUCK MENU.<br>(Refer to Description of the truck menu)                                                                                                    |
| 2    | EPS MASTER<br>SET OPTION 8/9<br>TRUCK TYPE<br>OPTION #1<br>13BOP97ES22 | <ol> <li>Access the "TRUCK TYPE" screen via "TRUCK MENU →<br/>EPS MASTER → SET OPTION → TRUCK TYPE"</li> <li>Change the TRUCK TYPE to OPTION #3</li> <li>Repeat Key-OFF and Key-ON twice.</li> </ol>                                                                                |
| 3    | EPS MASTER<br>ADJUSTMENTS 7/7<br>AUTOTEACHING<br>OFF<br>13BOP97ES23    | <ol> <li>Access the "AUTOTEACHING" screen via "TRUCK<br/>MENU → EPS MASTER → ADJUSTMENTS → AUTO<br/>TEACHING"</li> <li>Change the AUTOTEACHING to ON.</li> <li>Key –OFF and Key-On once.</li> <li>Steering wheel rotates left and right and auto setup is<br/>completed.</li> </ol> |

# (3) WIRE GUIDANCE SETTING (OPT)

This setting method is for wire guidance option vehicle.

| Step | Display                                                                                             | Description                                                                                                    |
|------|----------------------------------------------------------------------------------------------------|----------------------------------------------------------------------------------------------------|
| 1    | TRUCK MENU<br>SETTING<br>MONITORING<br>ALARM HISTORY<br>DISPLAY                                     | 1. Access to TRUCK MENU.<br>(Refer to Description of the truck menu)                                                                                                    |
| 2    | EPS MASTER         SET OPTION       9/9         AUTO REQ TYPE(W/G)         NONE         13BOP97ES24 | <ol> <li>Access the "AUTO REQ. TYPE(W/G)" screen via "TRUCK<br/>MENU → SETTING → EPS MASTER → SET OPTION<br/>→ AUTO REQ. TYPE(W/G)"</li> <li>Change the "AUTO REQ. TYPE(W/G)" value to "Wire<br/>Guidance".</li> </ol>                                                                                                    |
| 3    | ANTENNA FWD<br>PARAMETER 1/6<br>LINE FREQ. HZ<br>5200 Hz<br>13BOP97ES25                             | <ol> <li>Access the "LINE FREQ. HZ" screen via "TRUCK MENU<br/>→ SETTING → ANTENNA FWD → PARAMETER →<br/>LINE FREQ. HZ"</li> <li>Change the "LINE FREQ. HZ" value to "7KHz".<br/>(Same as the Frequency value of frequency generator<br/>installed in the factory)</li> </ol>                                                                                                    |
| 4    | ANTENNA FWD<br>PARAMETER 6/8<br>STRENGTH ACQ.<br>OFF<br>SIDE ERROR MM 0 min<br>13BOP97ES26          | <ol> <li>Access the "STRENGTH ACQ." screen via "TRUCK<br/>MENU → SETTING → ANTENNA FWD →<br/>PARAMETER → STRENGTH ACQ."</li> <li>SIDE ERROR MM is monitored in this screen. This value<br/>gets closer to zero as the smart antenna (Antenna) gets<br/>closer to the frequency generator's wire.</li> <li>Move the vehicle to place the antenna (Fork side<br/>antenna) closer to the frequency generator's wire. When<br/>the SIDE ERROR MM value is 0, change the<br/>"STRENGTH ACQ" to "ON" and save.</li> <li>Key-Off and Key-On once.</li> </ol> |

| Step | Display                                                                                                    | Description                                                                                                    |
|------|----------------------------------------------------------------------------------------------------|----------------------------------------------------------------------------------------------------|
| 5    | MONITORING         ANTENNA FWD       1/2         FREQUENCY       0 Hz         APPROACH ANGLE       0.0 °         SIDE ERROR MM       0 mm         SIDE DIST, CM       0.0 cm         ALIGNED STRENGTH       0.00 % | <ol> <li>Access the "ALIGNED STRENGTH" screen via "TRUCK<br/>MENU → MONITORING → ANTENNA FWD →<br/>ALIGNED STRENGTH"</li> <li>Check that "ALIGNED STRENGTH" value is in the range<br/>of 50~90%.</li> </ol>                                                                                                    |
| 6    | MONITORING         ANTENNA REV       1/2         FREQUENCY       0 Hz         APPROACH ANGLE       0.0°         SIDE ERROR MM       0 mm         SIDE DIST, CM       0.0 cm         ALIGNED STRENGTH       0.00 %  | 1. Repeat the Step 1~4 for "ANTENNA REV"<br>(Steering wheel side antenna)                                                                                                    |
| 7    |                                                                                                    | <ol> <li>Turn On the Wire Guidance S/W(WGS) and forward the vehicle to place the fork side antenna closer to the frequency generator's wire.</li> <li>**The maximum vehicle speed is automatically reduced when the WGS is On.</li> <li>**The approach angle to the wire must not exceed 30 degrees.</li> <li>(a) (b) (b) (c) (c) (c) (c) (c) (c) (c) (c) (c) (c</li></ol> |

| Step | Display                                                                                                    | Description                                                                                                    |
|------|----------------------------------------------------------------------------------------------------|----------------------------------------------------------------------------------------------------|
| 8    | MONITORING         EPS MASTER       7/8         APPR, ANGLE REV       0°         APPR, ANGLE FWD       0°         SIDE VIRTUAL ERR       0         SIDE ERROR REV       0         SIDE ERROR FWD       0         13BOP97ES30 | <ol> <li>Drive more than 3m at low speed (below 3km/h) while<br/>locked on. Access the "SIDE ERROR REV" and "SIDE<br/>ERROR FWD" screen via "TRUCK MENU →<br/>MONITORING → EPS MASTER → SIDE ERROR REV<br/>&amp; SIDE ERROR FWD". Adjust the position of the steering<br/>wheel side antenna as follows.</li> <li><b>** SIDE ERROR FWD &gt; SIDE ERROR REV → Steering</b><br/>wheel side antenna: RH</li> <li><b>** SIDE ERROR REV &gt; SIDE ERROR RWD → Steering</b><br/>wheel side antenna: LH</li> </ol>                                                                                                    |
| 9    | EPS MASTER<br>ADJUSTMENTS 7/9<br>SET STEER 0–POS.<br>2343,14 mV<br>SIDE ERROR FWD 0<br>13BOP97ES31                                                                                                    | <ul> <li>2. Adjust the position unit if WD and NEV are equal.</li> <li>1. Access the "SET STEER 0-POS" screen via "TRUCK MENU → SETTING → EPS MASTER → ADJUSTMENT → SET STEER 0-POS" and SIDE ERROR FWD is monitored in this screen.</li> <li>2. Drive more than 3m at low speed (below 3km/h) while locked on.</li> <li>Adjust the SET STEER 0-POS as follows.</li> <li><b>* SIDE ERROR FWD: "Negative"</b> → Reduce the value of SET STEER 0-POS.</li> <li><b>* SIDE ERROR FWD: "Positive"</b> → Increase the value of SET STEER 0-POS.</li> <li>3. After adjusting the SET STEER 0-POS, Drive more than 3m at low speed (below 3km/h) while locked on. And</li> </ul>                                                                                                    |
| 10   | EPS MASTER<br>ADJUSTMENTS 8/9<br>WG REV. OFFSET<br>0,0 mm<br>SIDE ERROR REV 0<br>13BOP97ES32                                                                                                    | <ol> <li>Access the "WG REV. OFFSET" screen via "TRUCK<br/>MENU → SETTING → EPS MASTER → ADJUSTMENT<br/>→ WG REV. OFFSET" and SIDE ERROR REV is<br/>monitored in this screen.</li> <li>Drive back more than 3m at low speed (below 3km/h)<br/>while locked on. Adjust the WG REV. OFFSET as follows.</li> <li><b>* SIDE ERROR REV: "Negative"</b> → Reduce the value of<br/>WG REV. OFFSET.</li> <li><b>* SIDE ERROR REV: "Positive"</b> → Increase the value of<br/>WG REV. OFFSET.</li> <li>After adjusting the WG REV. OFFSET, Drive back more<br/>than 3m at low speed (below 3km/h) while locked on.<br/>Adjust the SIDE ERROR REV to minimize.</li> <li><b>* SIDE ERROR REV value is not constant and may<br/>fluctuate due to antenna location. Adjust it to minimize the<br/>average of the values.</b></li> </ol> |

# 8. DIAGNOSTIC FAULT CODES

# 1) 36 V POWER

# \* T = Traction P = PUMP M = MASTER S= SLAVE

| CODE | ALARM               | ТМ | TS | PM | PS | DESCRIPTION                                                                                                    |
|------|---------------------|----|----|----|----|----------------------------------------------------------------------------------------------------|
| 8    | WATCHDOG            | 0  | 0  | 0  | 0  | Cause<br>This is a safety related test. It is a self-diagnosis test<br>that involves the logic between<br>master and supervisor microcontrollers.<br>Troubleshooting<br>This alarm could be caused by a CAN bus<br>malfunctioning, which blinds<br>master-supervisor communication.                                                                                                    |
| 17   | LOGIC<br>FAILURE #3 | 0  | 0  | 0  | 0  | Cause<br>A hardware problem in the logic board due to<br>high currents (overload). An<br>overcurrent condition is triggered even if the power<br>bridge is not driven.<br>Troubleshooting<br>The failure lies in the controller hardware. Replace the<br>controller.                                                                                                    |
| 18   | LOGIC<br>FAILURE #2 | 0  |    | 0  |    | Cause<br>Fault in the hardware section of the logic board which<br>deals with voltage feedbacks<br>of motor phases.<br>Troubleshooting<br>The failure lies in the controller hardware. Replace the<br>controller.                                                                                                    |
| 19   | LOGIC<br>FAILURE #1 | 0  | 0  | 0  | 0  | Cause<br>The controller detects an under-voltage condition at the<br>KEY input A3 (A1). Under-<br>voltage threshold depends on the controller version.<br>Troubleshooting (fault at startup or in standby)<br>Fault can be caused by a key input signal characterized<br>by pulses below the under-<br>voltage threshold, possibly due to external loads like<br>DC/DC converters starting-<br>up, relays or contactors during switching periods,<br>solenoids energizing or de-<br>energizing. Consider to remove such loads.<br>If no voltage transient is detected on the supply line<br>and the alarm is present every<br>time the key switches on, the failure probably lies<br>in the controller hardware.<br>Replace the logic board. |

| CODE | ALARM            | ТМ | TS | PM | PS | DESCRIPTION                                                                                                    |
|------|------------------|----|----|----|----|----------------------------------------------------------------------------------------------------|
| 28   | PUMP VMN<br>LOW  | 0  |    | ο  |    | Cause 1:<br>At start-up, the power bridge is found to be faulty in the<br>sense that one of the three legs is not able to drive the<br>motor phase high.<br>Troubleshooting 1:<br>Check the motor internal connections. Check the motor<br>power-cables connections.<br>If the issue is not solved, replace the controller.<br>Cause 2:<br>While the motor is running, one of the three motor<br>phases is sensed to lower than expected.<br>Troubleshooting 2:<br>motor connections.<br>Check that the LC power contact closes properly, with<br>a good contact. If the issue is not solved, replace the<br>controller.                                                      |
| 29   | PUMP VMN<br>HIGH | Ο  |    | Ο  |    | Cause 1:<br>At start-up, the power bridge is found to be faulty in the<br>sense that one of the three legs is not able to drive the<br>motor phase low.<br>Troubleshooting 1:<br>Check the motor internal connections. Check the motor<br>power cables.<br>If the issue is not solved, replace the controller.<br>Cause 2:<br>At start-up the power bridge works as expected. After<br>the main contactor closes, one of the phase voltages<br>higher than half the battery voltage.<br>Troubleshooting 2:<br>Check the motor connections.<br>Check that the LC power contact closes properly, with<br>a good contact. If the issue is not solved, replace the<br>controller. |

| CODE | ALARM               | ТМ         | TS | PM | PS | DESCRIPTION                                                                                                    |
|------|---------------------|------------|----|----|----|----------------------------------------------------------------------------------------------------|
| 20   |                     |            |    |    |    | Cause 1:<br>At start-up, the power bridge is found to be faulty in the<br>sense that one of the three<br>legs is not able to drive the motor phase high.<br>Troubleshooting 1:<br>Check the motor internal connections.<br>Check the motor power-cables connections.<br>If the issue is not solved, replace the controller.                          |
|      | VIIIVEOV            |            |    |    |    | Cause 2:<br>While the motor is running, one of the three motor<br>phases is sensed to lower than<br>expected.                                                                                                    |
|      |                     |            |    |    |    | Troubleshooting 2:<br>Check the motor connections.<br>Check that the LC power contact closes properly, with<br>a good contact.<br>If the issue is not solved, replace the controller.                                                                                                    |
| 31   | VMN HIGH            | VMN HIGH O | 0  | 0  |    | Cause 1:<br>At start-up, the power bridge is found to be faulty in the<br>sense that one of the three<br>legs is not able to drive the motor phase low.<br>Troubleshooting 1:<br>Check the motor internal connections.                                                                                                    |
|      |                     |            |    |    |    | Check the motor power cables.<br>If the issue is not solved, replace the controller.<br>Cause 2:<br>At start-up the power bridge works as expected. After<br>the main contactor closes,<br>one of the phase voltages higher than half the battery<br>voltage.                                                                                        |
|      |                     |            |    |    |    | Troubleshooting 2:<br>Check the motor connections.<br>Check that the LC power contact closes properly, with<br>a good contact.<br>If the issue is not solved, replace the controller.                                                                                                    |
| 37   | CONTACTOR<br>CLOSED | 0          |    | 0  |    | Cause<br>Before driving the LC coil, the controller checks if<br>the contactor is stuck. The<br>controller drives the power bridge for several<br>dozens of milliseconds, trying to<br>discharge the capacitors bank. If the capacitor voltage<br>does not decrease by more<br>than a certain percentage of the key voltage, the alarm<br>is raised. |
|      |                     |            |    |    |    | Troubleshooting<br>It is suggested to verify the power contacts of LC; if<br>they are stuck, is necessary to<br>replace the LC.                                                                                                    |

| CODE | ALARM               | ТМ | TS | PM | PS | DESCRIPTION                                                                                                    |
|------|---------------------|----|----|----|----|----------------------------------------------------------------------------------------------------|
| 38   | CONTACTOR<br>OPEN   | 0  |    | 0  |    | Cause<br>The LC coil is driven by the controller, but it seems that<br>the power contacts do not<br>close. In order to detect this condition the controller<br>injects a DC current into the<br>motor and checks the voltage on power capacitor.<br>If the power capacitors get<br>discharged it means that the main contactor is open.                                                                                                    |
|      |                     |    |    |    |    | Troubleshooting<br>LC contacts are not working. Replace the LC.<br>If LC contacts are working correctly, contact a Zapi<br>technician.                                                                                                    |
| 52   | PUMP I=0<br>EVER    | 0  |    | 0  |    | Cause:<br>While truck is running, current value is 0 for more than<br>1 sec.<br>Remedy:<br>- Check the Main contactor                                                                                                    |
|      |                     |    |    |    |    | - Check the controller                                                                                                    |
| 53   | STBY I HIGH         | 0  |    | 0  |    | In standby, the current sensors detect values different from zero. The current sensors or the current feedback circuits are faulty.                                                                                                    |
|      |                     |    |    |    |    | Troubleshooting<br>Replace the controller.                                                                                                    |
|      |                     |    |    |    |    | It is related to the capacitor-charging system:                                                                                                    |
|      |                     |    |    |    |    | Cause<br>When the key is switched on, the inverter tries to<br>charge the power capacitors<br>through the series of a PTC and a power resistance,<br>checking if the capacitors are<br>charged within a certain timeout. If the capacitor<br>voltage results less than a certain<br>percentage of the nominal battery voltage, the<br>alarm is raised and the main<br>contactor is not closed.                                                                                                    |
| 60   | CAPACITOR<br>CHARGE | 0  |    | 0  |    | Troubleshooting<br>Check if an external load in parallel to the capacitor<br>bank, which sinks current from<br>the capacitors-charging circuit, thus preventing the<br>caps from charging well. Check<br>if a lamp or a DC/DC converter or an auxiliary load is<br>placed in parallel to the<br>capacitor bank.<br>The charging resistance or PTC may be broken. Insert<br>a power resistance across<br>line-contactor power terminals; if the alarm disappears,<br>it means that the charging<br>resistance is damaged.<br>The charging circuit has a failure or there is a<br>problem in the power section.<br>Replace the controller. |

| CODE | ALARM              | ТМ | TS | PM | PS | DESCRIPTION                                                                                                    |
|------|--------------------|----|----|----|----|----------------------------------------------------------------------------------------------------|
|      |                    |    |    |    |    | Cause:<br>The temperature of the controller base plate exceeds<br>85 °C. The maximum current<br>is proportionally decreased with the temperature<br>excess from 85 °C up to 105 °C.<br>At 105 °C the current is limited to 0 A. See paragraph<br>5.6).                                                                                                    |
| 62   | TH.<br>PROTECTION  | 0  |    | 0  |    | Troubleshooting:<br>It is necessary to improve the controller cooling. To<br>realize an adequate cooling in<br>case of finned heat sink important factors are the<br>air flux and the cooling-air<br>temperature. If the thermal dissipation is realized by<br>applying the controller base<br>plate onto the truck frame, the important factors are the<br>thickness of the frame and<br>the planarity and roughness of its surface.<br>If the alarm occurs when the controller is cold, the<br>possible reasons are a thermal-<br>sensor failure or a failure in the logic board. In the last<br>case, it is necessary to<br>replace the controller. |
| 65   | MOTOR<br>TEMPERAT. | 0  |    | 0  |    | Cause:<br>This warning occurs when the temperature sensor is<br>open (if digital) or if it exceeds<br>the threshold defined by MAX. MOTOR TEMP. (if<br>analog). See paragraph 8.2.3.<br>Troubleshooting:<br>Check the temperature read by the thermal sensor<br>inside the motor through the<br>MOTOR TEMPERATURE reading in the TESTER<br>function.<br>Check the sensor resistance and the sensor wiring.<br>If the sensor is OK, improve the cooling of the motor.<br>If the warning is present when the motor is cool,<br>replace the controller.                                                                                                   |
| 66   | BATTERY LOW        | 0  |    | 0  |    | Cause:<br>Parameter BATTERY CHECK is other than 0 (SET<br>OPTION list)<br>and battery charge is evaluated to be lower than<br>BATT.LOW TRESHLD<br>(ADJUSTMENTS list).<br>Troubleshooting:<br>Check the battery charge and charge it if necessary.<br>If the battery is actually charged, measure the battery<br>voltage through a voltmeter<br>and compare it with the BATTERY VOLTAGE reading in<br>the TESTER function. If<br>they are different, adjust the ADJUST BATTERY<br>parameter (ADJUSTMENTS list) with the value<br>measured through the voltmeter.<br>If the problem is not solved, replace the logic board.                              |

| CODE | ALARM                          | ТМ | TS | PM | PS | DESCRIPTION                                                                                                    |
|------|--------------------------------|----|----|----|----|----------------------------------------------------------------------------------------------------|
|      |                                |    |    |    |    | Cause<br>The driver of the LC coil is shorted.                                                                                                    |
| 74   | SHORTED                        | 0  |    | 0  |    | Troubleshooting<br>Check if there is a short or a low impedance path<br>between NLC (A16) and -B.<br>The driver circuit is damaged; replace the logic board.                                                                                                    |
| 75   | CONTACTOR                      | 0  |    | 0  |    | Cause<br>The LC coil driver is not able to drive the load. The<br>device itself or its driver circuit<br>is damaged.                                                                                                    |
|      |                                |    |    |    |    | Troubleshooting<br>This type of fault is not related to external components;<br>replace the logic board.                                                                                                    |
|      |                                |    |    |    |    | Cause:<br>The ACC POT input A5 (A3) is sensed above the<br>minimum value acquired by the<br>PROGRAM VACC procedure.                                                                                                    |
| 78   | VACC NOT OK<br>POT<br>MISMATCH | 0  |    | 0  |    | Troubleshooting:<br>Check the wirings.<br>Check the mechanical calibration and the<br>functionality of the accelerator<br>potentiometer.<br>Acquire the maximum and minimum potentiometer<br>value through the PROGRAM<br>VACC function.                                                                                                    |
| 79   | INCORRECT<br>START             | 0  |    | 0  |    | Cause:<br>Incorrect starting sequence. Possible reasons for this<br>alarm are:<br>- A travel demand active at key-on.<br>- Seat or tiller input active at key on.<br>Troubleshooting:<br>Check the state of the inputs at key-on.<br>Check wirings and the micro-switches for failures.<br>Through the TESTER function, check the states of the<br>inputs are coherent with the |
|      |                                |    |    |    |    | If the problem is not solved, replace the logic board.                                                                                                    |
|      |                                |    |    |    |    | Cause:<br>This alarm occurs when both the travel requests (FW<br>and BW) are active at the<br>same time.                                                                                                    |
| 80   | FORW + BACK                    | 0  |    | 0  |    | Troubleshooting:<br>Check that travel requests are not active at the same<br>time.<br>Check the FW and BW input states through the<br>TESTER function.<br>Check the wirings relative to the FW and BW inputs.<br>Check if there are failures in the micro-switches .<br>If the problem is not solved, replace the logic board.                                                  |

| CODE | ALARM               | ТМ | TS | PM | PS | DESCRIPTION                                                                                                    |
|------|---------------------|----|----|----|----|----------------------------------------------------------------------------------------------------|
| 86   | PEDAL WIRE          | 0  |    | 0  |    | Cause:<br>Fault in accelerator negative (NPOT) input circuit                                                                                                    |
|      | KO                  |    |    |    |    | Troubleshooting:<br>Check wiring                                                                                                    |
| 121  | BMS WARNING<br>1    | 0  |    | 0  |    | Cause:<br>The battery monitoring system is in WARNING 1 status.<br>(This error is only for lithium battery)                                                                                                    |
| 121  | BMS<br>WARNING 0    | 0  |    | 0  |    | Cause:<br>The battery monitoring system is in WARNING 0 status.<br>(This error is only for lithium battery)                                                                                                    |
| 122  | 122 POT MISM. LIFT  | 0  |    | 0  |    | Cause:<br>This alarm can occur only if the auxiliary potentiometer<br>is of crossed-twin type, in combination with the main<br>potentiometer (see parameter AUX.POT. TYPE under<br>the SET OPTIONS list, paragraph 8.2.2). The sum of<br>main and auxiliary potentiometers is not constant. |
|      |                     |    |    |    |    | Verify that the main and auxiliary potentiometers are<br>properly connected.<br>Check the mechanical and electrical functionality of the<br>main and auxiliary potentiometers.<br>Perform the acquisition of the potentiometers; ask for<br>assistance to a Zapi technician if necessary.   |
| 123  | WRONG<br>HEIGHT POS | 0  |    | 0  |    | Wrong HEIGHT POS parameters values.<br>The alarm activates if the following chain of inequalities<br>is not respected:<br>HEIGHT POS 1 < HEIGHT POS 2 < HEIGHT POS 3 <<br>HEIGHT POS 4                                                                                                    |
| 124  | HEIGHT OK<br>REL    | 0  |    | 0  |    | When using the Pre-Height function (see HEIGHT<br>INDICATION specification document), this alarm<br>indicates the pre-height has been reached.<br>Remove pre-height request from display and remove<br>LIFT or LOWER requests.                                                              |
| 125  | WRONG<br>DIRECTION  | 0  |    | 0  |    | This alarm activates when:<br>- pre-height is higher than actual height but LIFT<br>direction is selected<br>- pre-height is lower thant acutal height but LOWER<br>direction is selected                                                                                                   |
| 126  | HEIGHT MAX<br>LIFT  | 0  |    | 0  |    | This alarm activates when:<br>Actual height >= (MAX HEIGHT - LIFT STOP<br>WINDOW)<br>Only LOWER direction is allowed                                                                                                    |
| 127  | FINGERTIPS<br>ACQ   | 0  |    | 0  |    | Cabin (or fork if FORK is ON) teaching parameters<br>have not been set correctly. The correct setting must<br>be:<br>VACC MAX CABIN > VACC NEUTRAL CAB > VACC<br>MIN CABIN                                                                                                    |
| 128  | CHAIN<br>LOOSEN     | 0  |    | 0  |    | Chain Loosen switch (A35 of ACE0) is Open                                                                                                    |

| CODE | ALARM               | ТМ | TS | PM | PS | DESCRIPTION                                                                                                    |
|------|---------------------|----|----|----|----|----------------------------------------------------------------------------------------------------|
| 129  | MAINTENANCE<br>SW   | 0  |    | 0  |    | MAINTENANCE ENABLE SW [ MES ] is CLOSE                                                                                                    |
| 130  | MAINT PRE<br>WARN   | 0  |    | 0  |    | Cause:<br>The truck hours reached MAINT PRE WARN<br>parameter value<br>Troubleshooting:<br>Perform the truck maintainance and reset the alarm<br>using MAINTEN. RESET parameter                                                                                                    |
| 131  | DISPLAY<br>ENABLE   | 0  |    | 0  |    | Cause:<br>The display enable signal has not been received to<br>operate the truck<br>Troubleshooting:<br>Check the wirings.                                                                                                    |
| 132  | SCHED.<br>OVERFILL  | 0  |    | 0  |    | CPU load too high, the scheduled software task are not<br>more performed with correct period or within the time<br>limit. Hardware failure or software development error,<br>contact the support.                                                                                                    |
| 133  | PUMP MOT<br>ALARM   | 0  |    | 0  |    | Cause<br>This alarm is present only in traction controllers.<br>A safety-related blocking alarm is present on the pump<br>controller.<br>Troubleshooting                                                                                                    |
| 134  | HYDRO<br>OUTMISM.XX | Ο  |    | Ο  |    | Check the alarm on pump controller.<br>Cause<br>There is a mismatch between the setpoint and the<br>feedback for one of the hydraulics outputs. The<br>hexadecimal value XX identifies the output.<br>01 – mismatch between the setpoint and the feedback<br>for DC pump<br>02 – mismatch between the setpoint and the feedback<br>for EVP1<br>03 – mismatch between the setpoint and the feedback<br>for EVP2<br>04 – mismatch between the setpoint and the feedback<br>for AUX1<br>05 – mismatch between the setpoint and the feedback<br>for AUX2<br>06 – mismatch between the setpoint and the feedback<br>for AUX3<br>07 – mismatch between the setpoint and the feedback<br>for AUX3<br>07 – mismatch between the setpoint and the feedback<br>for AUX3<br>07 – mismatch between the setpoint and the feedback<br>for AUX4<br>08 – mismatch between the setpoint and the feedback<br>for AUX5<br>09 – mismatch between the setpoint and the feedback<br>for AUX6<br>Troubleshooting<br>Check if there is a short circuit or a low impedance<br>path between the negative terminal of the involved<br>output and -B.<br>If the problem is not solved, ask for assistance to a<br>Zapi technician. |

| CODE | ALARM                | ТМ | TS | PM | PS | DESCRIPTION                                                                                                    |
|------|----------------------|----|----|----|----|----------------------------------------------------------------------------------------------------|
| 135  | CURR.SENS.<br>NULL   | 0  |    | 0  |    | Problem related to the current sensor. Check if it's a faulty or incorrectly installed sensor; it is possible the current feedback circuits are malfunctioning                                                                                                    |
| 136  | CURR.SENS.<br>RANGE  | 0  |    | 0  |    | Current sensors out of range.                                                                                                    |
| 137  | SLAVE MOT<br>ALARM   | 0  |    | 0  |    | Cause<br>This alarm is present only in master traction controllers.<br>A safety-related blocking alarm is present on the slave<br>traction controller.                                                                                                    |
|      |                      |    |    |    |    | Check the alarm on slave traction controller.                                                                                                    |
| 138  | BACK EMF<br>HIGH     | 0  |    | 0  |    | Cause:<br>When MOTOR TYPE (under SPECIAL ADJUST.) is set<br>to BL MOTOR, the maximum<br>traction speed is imposed by the motor speed constant;<br>high back EMF values may<br>damage the inverter. While motoring, if the traction<br>speed exceeds the speed limit<br>imposed by the motor speed constant, the software<br>limits the motor speed and rises<br>the alarm BACK EMF HIGH.<br>Troubleshooting:<br>Ask for assistance |
| 139  | THERM.<br>PU.SENS.KO | 0  |    | 0  |    | Cause:<br>The output of the controller thermal sensor is out of<br>range.<br>Troubleshooting:<br>This kind of fault is not related to external components.<br>Replace the controller.                                                                                                    |
| 140  | 1175 NOT<br>ACTIVE   | 0  |    | 0  |    | Cause<br>The Safety Functions related to EN1175 are active, but<br>the controller is configured as one of the controllers<br>type which do not support those Safety Functions.<br>Troubleshooting<br>Set Special Adjustment SAFETY LEVEL to 3, to<br>disable the EN1175 Safety Functions                                                                                                    |
| 141  | STO-SS1<br>ACTIVEXX  | 0  |    | 0  |    | Cause<br>One between the STO and the SS1 procedures is in<br>progress. The hexadecimal<br>value XX facilitates Zapi technicians debugging the<br>problem.<br>Troubleshooting<br>Wait until the STO procedure or SS1 procedure or both<br>are done.                                                                                                    |

| CODE | ALARM               | ТМ | TS | PM | PS | DESCRIPTION                                                                                                    |
|------|---------------------|----|----|----|----|----------------------------------------------------------------------------------------------------|
|      |                     |    |    |    |    | Cause<br>One between the STO and the SS1 procedures<br>has reported an alarm. The<br>hexadecimal value XX facilitates Zapi technicians<br>debugging the problem.                                                                                                    |
| 142  | STO-SS1<br>ALARM XX | 0  |    | 0  |    | Troubleshooting<br>The fault condition could be due to a timeout of the<br>STO or SS1 procedure; the<br>braking took too long.<br>Check if the truck follows the imposed braking ramp<br>and ask for assistance to a<br>Zapi technician.<br>In case the problem is not solved, replace the logic<br>board.                                                                                                    |
|      |                     |    |    |    |    | Cause<br>One of the safety related modules has reported an<br>error during its initialization. The hexadecimal value XX<br>facilitates Zapi technicians debugging the problem.                                                                                                    |
| 143  | SAFETY INIT.<br>XX  | 0  |    | 0  |    | Troubleshooting<br>The fault condition could be due to wrong adjustments<br>of the safety related parameters. Ask for assistance to<br>a Zapi technician.<br>By the TESTER function, verify the state of the STO<br>and SS1 safety inputs. Check the STO and SS1<br>connections.<br>In case the problem is not solved, replace the logic<br>board.                                                                                                    |
| 144  | SAFETY WARN.<br>XX  | 0  |    | 0  |    | Cause<br>Mismatch in traction/pump/valves setpoint calculation<br>between the Application Layer and the EN1175 SW<br>Layer. The application setpoint is higher than the<br>EN1175 setpoint. The hexadecimal value XX identifies<br>the output for which the mismatch has occurred.<br>Troubleshooting<br>Ask for assistance to a Zapi technician.                                                                                                    |
| 145  | SAFETY SW.<br>XX    | 0  |    | 0  |    | Cause<br>One of the safety related modules has reported an<br>error. The hexadecimal value XX facilitates Zapi<br>technicians debugging the problem.<br>Troubleshooting<br>The fault condition could be due to wrong adjustments<br>of the safety related parameters. Ask for assistance to<br>a Zapi technician.<br>By the TESTER function, verify the state of the STO<br>and SS1 safety inputs. Check the STO and SS1<br>connections.<br>In case the problem is not solved, replace the logic<br>board |

| CODE | ALARM                | ТМ | TS | PM | PS | DESCRIPTION                                                                                                    |
|------|----------------------|----|----|----|----|----------------------------------------------------------------------------------------------------|
| 146  | multimot<br>Diag. XX | 0  |    | 0  |    | Cause<br>One of the safety related diagnosis has failed. The<br>hexadecimal value XX facilitates Zapi technicians<br>debugging the problem.<br>Troubleshooting<br>The fault condition could be due to wrong adjustments<br>of the safety related parameters. Ask for assistance to<br>a Zapi technician.<br>By the TESTER function, verify the state of the STO<br>and SS1 safety inputs. Check the STO and SS1<br>connections.<br>In case the problem is not solved, replace the logic                                                     |
| 147  | BMS FAULT            | 0  |    | 0  |    | Cause:<br>The battery monitoring system is in FAULT status. It is<br>received through CAN mgs.<br>Troubleshooting:<br>Check the BMS(Battery Management System).                                                                                                    |
| 148  | BMS NOT<br>READY     | 0  |    | 0  |    | Cause:<br>This alarm occurs if the BMS FUNCTION is enabled<br>and the controller does not receive any information<br>about the battery state of charge; the battery<br>management system is not operative.<br>Troubleshooting:<br>Check the battery charge and the battery management<br>system status. Check the CAN bus communication                                                                                                    |
| 149  | WRONG<br>PERFORM.    | 0  |    | 0  |    | Cause<br>This alarm occurs only if the PERFORMANCE<br>parameter under SET OPTIONS is<br>set to ON. The three performance levels (economy,<br>normal, power) are not set in<br>an ascending order of performance.<br>Troubleshooting<br>Check the performance settings under the<br>PERFORM. ECONOMY and<br>PERFORM. POWER lists. The performance related<br>parameters must be set in<br>such a way that the economy mode results in the<br>weakest and the power mode<br>results the highest. Contact a Zapi technician for<br>assistance. |
| 150  | NO CAN MSG<br>DISP   | 0  |    | 0  |    | Cause<br>CANbus communication does not work properly. The<br>hexadecimal value XX<br>identifies the faulty node.<br>Troubleshooting<br>- Verify the CANbus network (external issue).<br>- Replace the logic board (internal issue).                                                                                                    |

| CODE | ALARM                | ТМ | TS | PM | PS       | DESCRIPTION                                                                                                    |
|------|----------------------|----|----|----|----------|----------------------------------------------------------------------------------------------------|
| 151  | POT<br>MISMATCH      | 0  |    | 0  |          | Cause:<br>The sum of ACC 1 and ACC 2 input voltages do not<br>match the supply voltage of the sensor.<br>Troubleshooting:<br>- Check the wirings.<br>- Check the accelerator sensor output voltages.                                                                                                    |
| 152  | SENSOR<br>SUPPLY XX  | 0  |    | 0  |          | Cause:<br>The current supplied on pin PENC A10 (A8) or PPOT<br>A4 (A2) is outside the range<br>MIN.CURR.SUPPLY1/2 through 200 mA. The<br>hexadecimal value XX defines the<br>following cases:<br>01: PENC A10 (A8) below MIN.CURR.SUPPLY1.<br>02: PENC A10 (A8) above 200 mA.<br>11: PPOT A4 (A2) below MIN.CURR.SUPPLY2.<br>12: PPOT A4 (A2) above 200 mA.                 |
| 153  | OFFSET SPD.<br>SENS. | 0  |    | 0  |          | Cause:<br>It is necessary to acquire the offset angle between the<br>stator and the speed sensor,<br>i.e. they mutual angular misalignment. An automatic<br>function is dedicated to this<br>procedure.                                                                                                    |
|      |                      |    |    |    |          | Troubleshooting:<br>Perform the teaching procedure.                                                                                                    |
| 154  | AGV                  | 0  |    | 0  |          | Cause:<br>The automatic guide is enabled and the periodic<br>automatic-guide-request CAN<br>message is missed.<br>Troubleshooting:<br>Check the CAN bus communication.<br>Verify that the controller receives the periodic<br>automatic-guide-request message.<br>If necessary, ask for assistance to a Zapi technician in<br>order to record and verify<br>the CAN traces. |
| 155  | WAIT MOTOR<br>STILL  | 0  |    | 0  |          | Cause:<br>The controller is waiting for the motor to stop rotating.<br>This warning can only<br>appear in ACE2 for brushless motors.                                                                                                    |
| 157  | FAULT DRV.<br>POWER  | 0  |    | 0  |          | NOT used in this truck.                                                                                                    |
| 158  | NOT RDY DRV.<br>POW. | 0  |    | 0  | <u> </u> | NOT used in this truck.                                                                                                    |
| 159  | HVIL FAIL            | 0  |    | 0  | <u> </u> | NOT used in this truck.                                                                                                    |
| 160  | SENS BAT<br>TEMP KO  | 0  |    | 0  |          | NOT used in this truck.                                                                                                    |
| 161  | RPM HIGH             | 0  |    | 0  |          | Cause:<br>This alarm occurs in Gen. Set versions when the speed<br>exceeds the threshold<br>speed.                                                                                                    |

| CODE | ALARM               | ТМ | TS | PM | PS | DESCRIPTION                                                                                                    |
|------|---------------------|----|----|----|----|----------------------------------------------------------------------------------------------------|
| 162  | Pos.eb.short<br>Pin | 0  |    | 0  |    | Cause:<br>The voltage on terminal PEB, downstream the internal<br>smart diver and input PIN, is sensed higher than<br>expected with the smart driver driven OFF.<br>Troubleshooting:<br>Verify that the parameter POSITIVE F B is set in                                                                                                    |
|      |                     |    |    |    |    | accordance with the actual coil<br>positive supply.<br>Check if there is an external short or a low impedance<br>path between PEB and the positive battery terminal +B.<br>If the issue is not resolved, the problem is in the<br>controller; replaced it.                                                                                                    |
| 163  | ED SLIP<br>MISMATCH | 0  |    | 0  |    | Cause:<br>The control detects a mismatch between the expected<br>slip and the evaluated<br>one. This diagnostic occurs only if ED<br>COMPENSATION = TRUE.                                                                                                    |
| 164  | Pos.eb.short<br>GND | 0  |    | 0  |    | Cause:<br>The voltage on terminal PEB, downstream the internal<br>smart diver and input PIN, is sensed lower than<br>expected after the smart driver is driven ON.<br>Troubleshooting:<br>Verify that the parameter POSITIVE E.B. is set in<br>accordance with the actual coil<br>positive supply.<br>Check if there is an external short or a low impedance<br>path between PEB and any ground reference (-B or<br>GND).<br>If the issue is not resolved, the problem is in the<br>controller; replaced it.                                                                                                    |
| 168  | SPEED<br>FB.ERR. XX | 0  |    | 0  |    | Cause:<br>This alarm occurs if the absolute position sensor is<br>used also for speed<br>estimation. If signaled, it means that the controller<br>measured that the motor<br>was moving too quick.<br>Troubleshooting:<br>- Check that the sensor used is compatible with the<br>software release.<br>- Check the sensor mechanical installation and if it<br>works properly.<br>- Also the electromagnetic noise on the sensor can be<br>a cause for the alarm.<br>- If no problem is found on the motor or on the speed<br>sensor, the problem is<br>inside the controller, it is necessary to replace the logic<br>board. |

| CODE | ALARM              | ТМ | TS | PM | PS | DESCRIPTION                                                                                                    |
|------|--------------------|----|----|----|----|----------------------------------------------------------------------------------------------------|
| 169  | EMERGENCY          | 0  |    | 0  |    | Cause:<br>This alarm occurs when parameter EMERGENCY<br>INPUT is set to 1 (see<br>paragraph 8.2.2) and the emergency input is active.<br>Troubleshooting:<br>The emergency input has been activated. Wait until<br>the emergency conditions<br>cease and restore the emergency input.                                                                                                    |
| 170  | WRONG KEY<br>VOLT. | 0  |    | 0  |    | Cause<br>The measured key voltage is not within the range<br>defined by parameters SET BATTERY, VOLTAGE THR<br>LOW and VOLTAGE THR HIGH under SET OPTIONS.<br>Troubleshooting<br>Check the settings of parameters SET BATTERY,<br>VOLTAGE THR LOW and VOLTAGE THR HIGH under<br>SET OPTIONS to be in accordance with the battery in<br>use.<br>Adjust the SET KEY VOLTAGE calibration under<br>ADJUSTMENTS: tune it to be in accordance with the<br>actual key voltage.<br>Check if the key voltage is ok using a voltmeter, if not<br>check the wiring. In case the problem is not solved,<br>replace the logic board. |
| 171  | ACQUIRING<br>A.S.  | 0  |    | 0  |    | Cause:<br>Controller is acquiring data from the absolute feedback<br>sensor.<br>Troubleshooting:<br>The alarm ends when the acquisition is done.                                                                                                    |
| 172  | ACQUIRE<br>ABORT   | 0  |    | 0  |    | Cause:<br>The acquiring procedure relative to the absolute<br>feedback sensor aborted.                                                                                                    |
| 173  | ACQUIRE END        | 0  |    | 0  |    | Cause:<br>Absolute feedback sensor acquired.                                                                                                    |
| 175  | SPEED<br>OVERHEAD  | 0  |    | 0  |    | Cause:<br>The motor speed has exceeded the maximum defined<br>by parameter TOP MAX<br>SPEED (under HARDWARE SETTINGS) by more than<br>a 100 Hz excess.<br>Troubleshooting:<br>Check the motor parameters.<br>Ask for assistance to a Zapi technician.                                                                                                    |
| 176  | EVP COIL<br>SHORT. | 0  |    | 0  |    | NOT used in this truck.                                                                                                    |

| CODE | ALARM               | ТМ | TS | PM | PS | DESCRIPTION                                                                                                    |
|------|---------------------|----|----|----|----|----------------------------------------------------------------------------------------------------|
| 177  | COIL SHOR.<br>EB.   |    |    | 0  |    | Cause:<br>This alarm occurs when there is an overload on pin<br>NEB.<br>Troubleshooting:<br>The typical root cause is in the wiring harness or<br>in the load coil. Check the<br>connections between the controller output and the load.<br>Collect information about the coil characteristics and<br>ask for assistance to a Zapi<br>technician in order to verify that it complies with the<br>driver specifications.                                                                                                    |
| 178  | MOTOR TEMP.<br>STOP | 0  |    | 0  |    | Cause:<br>The temperature sensor has overtaken the threshold<br>defined by MOTOR TEMP. STOP.<br>Troubleshooting:<br>- Check the temperature read by the thermal sensor<br>inside the motor through<br>the MOTOR TEMPERATURE reading in the TESTER<br>function.<br>- Check the sensor ohmic value and the sensor wiring.<br>- If the sensor is OK, improve the cooling of the motor.<br>- If the warning is present when the motor is cool,<br>replace the controller.                                                                    |
| 179  | STEER<br>SENSOR KO  | 0  |    | 0  |    | Cause:<br>The voltage read by the microcontroller at the steering-<br>sensor input is not within<br>the STEER RIGHT VOLT ÷ STEER LEFT VOLT range,<br>programmed through the<br>STEER ACQUIRING function.<br>Troubleshooting:<br>Acquire the maximum and minimum values coming<br>from the steering potentiometer through the STEER<br>ACQUIRING function. If the alarm is still<br>present, check the mechanical calibration and the<br>functionality of the<br>potentiometer.<br>If the problem is not solved, replace the logic board. |
| 180  | OVERLOAD            | 0  |    | 0  |    | Cause<br>The motor current has exceeded the hardware-fixed<br>limit.<br>Troubleshooting<br>If the alarm condition occurs again, ask for assistance<br>to a Zapi technician. The<br>fault condition could be affected by wrong adjustments<br>of motor parameters.                                                                                                    |
| 181  | WRONG<br>FBSENS.SET | 0  |    | 0  |    | Cause<br>Mismatch between parameters ENCODER PULSES 1<br>and ENCODER PULSES 2.<br>Troubleshooting<br>Set the two parameters with the same value, according<br>to the adopted encoder.                                                                                                    |
| CODE | ALARM               | ТМ | TS | PM | PS | DESCRIPTION                                                                                                    |
|------|---------------------|----|----|----|----|----------------------------------------------------------------------------------------------------|
| 182  | EVP2 COIL<br>OPEN   | 0  |    |    |    | Cause:<br>An open-load condition is detected on the proportional<br>valve output EVP2<br>Troubleshooting:<br>Check the EVP2 coil.<br>Check the wiring.                                                                                                    |
|      |                     |    |    |    |    | If the problem is not solved, replace the logic board.                                                                                                    |
|      |                     |    |    |    |    | Cause<br>The EVP2 Driver, on output NEVP (A19), is<br>shorted to ground. The<br>microcontroller detects a mismatch between the valve<br>set-point and the feedback<br>of the EVP2 output.                                                                                                    |
| 183  | EVP2 DRIV.<br>SHORT | 0  |    |    |    | Troubleshooting<br>Check if there is a short circuit or a low-impedance<br>conduction path between the<br>negative of the coil and -B.<br>Collect information about:<br>the voltage applied across the EVP2 coil,<br>the current in the coil,<br>features of the coil.<br>Ask for assistance to Zapi in order to verify that the<br>software diagnoses are in<br>accordance with the type of coil employed.<br>If the problem is not solved, it could be necessary to<br>replace the controller.                          |
| 184  | EVP2 DRIVER<br>OPEN | 0  |    |    |    | Cause:<br>The EVP2 driver, on output NEVP, is not able to drive<br>the EVP2 coil. The<br>device itself or its driving circuit is damaged.<br>Troubleshooting:<br>This fault is not related to external components.<br>Replace the logic board.                                                                                                    |
| 185  | TILLER ERROR        | 0  |    | 0  |    | Cause:<br>Input mismatch between H&S input and TILLER/SEAT<br>input: the two inputs are activated at the same time.<br>Troubleshooting:<br>- Check if there are wrong connections in the external<br>wiring.<br>- Using the TESTER function of the controller verify<br>that the input-related<br>readings are in accordance with the actual state of the<br>external input<br>switches.<br>- Check if there is a short circuit between pins H&S<br>input & TILLER/SEAT input<br>- In case no failures/problems have been |
| 186  | WAIT MOT.P<br>STILL | 0  |    | 0  |    | The controller is waiting for the motor to stop rotating.<br>This warning can only appear in ACE2 or ACE 3 for<br>brushless motors.                                                                                                    |

| CODE          | ALARM               | ТМ | TS | PM | PS | DESCRIPTION                                                                                                    |
|---------------|---------------------|----|----|----|----|----------------------------------------------------------------------------------------------------|
|               |                     |    |    |    |    | Cause:<br>Both the pump requests (LIFT and LOWER) are active<br>at the same time.                                                                                                    |
| 187           | LIFT+LOWER          | 0  |    | 0  |    | <ul> <li>Troubleshooting:</li> <li>Check that LIFT and LOWER requests are not active at the same time.</li> <li>Check the LIFT and LOWER input states through the TESTER function.</li> <li>Check the wirings.</li> </ul>                                                                                |
| 188 PUMP VACC | PUMP VACC<br>NOT OK | 0  |    | Ο  |    | Cause:<br>At key-on and immediately after that, the travel<br>demands have been turned off.<br>This alarm occurs if the ACCELERATOR reading<br>(in TESTER function) is above the minimum value<br>acquired during the PROGRAM VACC procedure.<br>Troubleshooting:                                        |
|               |                     |    |    |    |    | <ul> <li>Check the wirings.</li> <li>Check the mechanical calibration and the functionality of the accelerator potentiometer.</li> <li>Acquire the maximum and minimum potentiometer value through the PROGRAM VACC function.</li> <li>If the problem is not solved, replace the logic board.</li> </ul> |
| 188           | HYDRO SP<br>MISM.XX |    | 0  |    | 0  | Setpoint mismatch of an hydraulic output. Only active if SAFETY LEVEL >= 4                                                                                                    |
| 189           | PUMP INC<br>START   | 0  |    | 0  |    | Cause:<br>Man-presence switch is not enabled at pump request.<br>Troubleshooting:<br>- Check wirings.                                                                                                    |
|               |                     |    |    |    |    | <ul> <li>Check microswitches for failures.</li> <li>Through the TESTER function, check the states of the inputs are coherent with microswitches states.</li> <li>If the problem is not solved, replace the logic board.</li> </ul>                                                                       |
| 190           | PUMP VMN<br>NOT OK  | 0  |    | 0  |    | Cause:<br>Switching the LC on, the software checks the output<br>voltage on -P connector,<br>and expects that it is at a steady state value (if DC<br>PUMP options is set to<br>ON, see paragraph 8.2.1 - DC PUMP). If the voltage is<br>too low, this alarm<br>occurs.                                  |
|               |                     |    |    |    |    | Troubleshooting:<br>If it is repetitive, it is necessary to replace the controller.                                                                                                    |
| 190           | SCHED.<br>OVERFILL  |    | 0  |    | 0  | CPU load too high, the scheduled software task are not<br>more performed with correct period or within the time<br>limit. Hardware failure or software development error,<br>contact the support.                                                                                                    |

| CODE | ALARM                      | ТМ | TS | PM | PS                                                                                                    | DESCRIPTION                                                                                                    |
|------|----------------------------|----|----|----|----------------------------------------------------------------------------------------------------|----------------------------------------------------------------------------------------------------|
| 191  | PUMP I NO<br>ZERO          | 0  |    | 0  |                                                                                                    | Cause:<br>In standby condition (pump motor not driven), the<br>feedback coming from the<br>current sensor in the pump chopper gives a value out<br>of a permitted range.                                                                                                    |
|      |                            |    |    |    |                                                                                                    | Troubleshooting:<br>This type of fault is not related to external components;<br>replace the<br>controller.                                                                                                    |
| 191  | MULTIMOT<br>DIAG XX        |    | 0  |    | 0                                                                                                    | Generic safety alarm in multi-motor configuration. Only active if SAFETY LEVEL >= 4                                                                                                    |
|      |                            |    |    |    |                                                                                                    | Cause:<br>- The CPOT input read by the microcontroller is not<br>within the MIN VACC ÷<br>MAX VACC range, programmed through the<br>PROGRAMM VACC function.<br>- The acquired values MIN VACC and MAX VACC are<br>inconsistent.                                                                                                    |
| 192  | 192 PUMP VACC O<br>RANGE O |    | 0  |    | <ul> <li>Troubleshooting:</li> <li>Acquire the maximum and minimum potentiometer values through the</li> <li>PROGRAM VACC function. If the alarm is still present, check the</li> <li>mechanical calibration and the functionality of the accelerator potentiometer.</li> <li>If the problem is not solved, replace the logic board.</li> </ul> |                                                                                                    |
|      |                            |    |    |    |                                                                                                    | Cause<br>One of the safety related modules has reported an<br>error during its initialization. The hexadecimal value XX<br>facilitates Zapi technicians debugging the problem.                                                                                                    |
| 192  | SAFETY INIT.<br>XX         |    | 0  |    | 0                                                                                                    | Troubleshooting<br>The fault condition could be due to wrong adjustments<br>of the safety related parameters. Ask for assistance to<br>a Zapi technician.<br>By the TESTER function, verify the state of the STO<br>and SS1 safety inputs. Check the STO and SS1<br>connections.<br>In case the problem is not solved, replace the logic<br>board. |
| 193  | SMARTDRIVER<br>KO          | 0  |    | 0  |                                                                                                    | It is not used in this truck.                                                                                                    |
| 193  | SAFETY WARN.<br>XX         |    | 0  |    | 0                                                                                                    | Cause<br>Mismatch in traction/pump/valves setpoint calculation<br>between the Application Layer and the EN1175 SW<br>Layer. The application setpoint is higher than the<br>EN1175 setpoint. The hexadecimal value XX identifies<br>the output for which the mismatch has occurred.<br>Troubleshooting                                              |
|      |                            |    |    |    |                                                                                                    | Ask for assistance to a Zapi technician.                                                                                                    |

| CODE | ALARM               | ТМ | TS | PM | PS | DESCRIPTION                                                                                                    |
|------|---------------------|----|----|----|----|----------------------------------------------------------------------------------------------------|
| 194  | AUX BATT.<br>SHORT. | 0  |    | 0  |    | Cause:<br>The voltage on PEB output (A17) is at high value even<br>if it should not.<br>The parameter POSITIVE E.B. has to be set in<br>accordance with the hardware<br>configuration, because the software makes a<br>proper<br>diagnosis depending on the parameter; a wrong<br>setting could generate a false<br>fault. This alarm can only appear if POSITIVE E.B. = 1<br>(PEB from TILLER/SEAT).                                                                                                    |
|      |                     |    |    |    |    | Troubleshooting:<br>Verify that the parameter POSITIVE E.B. is set in<br>accordance with the actual coil<br>positive supply.<br>In case no failures/problems have been found, the<br>problem is in the controller,<br>which has to be replaced.                                                                                                    |
| 194  | SAFETY SW.<br>XX    |    | 0  |    | 0  | Cause<br>One of the safety related modules has reported an<br>error. The hexadecimal value XX facilitates Zapi<br>technicians debugging the problem.<br>Troubleshooting<br>The fault condition could be due to wrong adjustments<br>of the safety related parameters. Ask for assistance to<br>a Zapi technician.<br>By the TESTER function, verify the state of the STO<br>and SS1 safety inputs. Check the STO and SS1<br>connections.<br>In case the problem is not solved, replace the logic<br>board.                                                                                    |
| 195  | POS. EB.<br>SHORTED | 0  |    | 0  |    | Cause:<br>The voltage on terminal PEB is at the high value even if<br>the smart driver is turned OFF.<br>Troubleshooting:<br>- Verify that the parameter POSITIVE EB is set in<br>accordance with the actual coil positive supply. Since<br>the software makes a proper diagnosis depending on<br>the parameter, a wrong setting could generate a false<br>fault.<br>- Check if there is a short or a low impedance path<br>between PEB and the positive battery terminal +B. In<br>case no failures/problems can be<br>found, the problem is in the controller, which has to be<br>replaced. |

| CODE | ALARM               | ТМ | TS | PM | PS | DESCRIPTION                                                                                                    |
|------|---------------------|----|----|----|----|----------------------------------------------------------------------------------------------------|
| 195  | SAFETY DIAG.<br>XX  |    | 0  |    | 0  | Cause<br>One of the safety related diagnosis has failed. The<br>hexadecimal value XX facilitates Zapi technicians<br>debugging the problem.<br>Troubleshooting<br>The fault condition could be due to wrong adjustments<br>of the safety related parameters. Ask for assistance to<br>a Zapi technician.<br>By the TESTER function, verify the state of the STO<br>and SS1 safety inputs. Check the STO and SS1<br>connections.<br>In case the problem is not solved, replace the logic<br>board. |
| 196  | MOT.PHASE<br>SH.    | 0  |    | 0  |    | Cause<br>A short circuit between two motor phases occurred.<br>The hexadecimal value XX<br>identifies the pair of shorted phases.<br>36: U – V<br>37: U – W<br>38: V – W<br>Troubleshooting<br>Verify the motor phases connection on the motor and<br>inverters sides.<br>Check the motor power cables.<br>Replace the controller.<br>If the alarm does not disappear, the problem is in the<br>motor; replace it.                                                                                |
| 196  | NO CAN MSG<br>DISP  |    | 0  |    | 0  | Cause<br>CANbus communication does not work properly. The<br>hexadecimal value XX<br>identifies the faulty node.<br>Troubleshooting<br>- Verify the CANbus network (external issue).<br>- Replace the logic board (internal issue).                                                                                                    |
| 197  | WRONG SLAVE<br>VER. | 0  |    | 0  |    | Cause:<br>There is a mismatch in the software versions of<br>master and supervisor<br>microcontrollers.<br>Troubleshooting:<br>Upload the software to the correct version or ask<br>for assistance to a Zapi<br>technician.                                                                                                    |
| 197  | FINGERTIPS<br>ACQ   |    | 0  |    | 0  | Cabin (or fork if FORK is ON) teaching parameters<br>have not been set correctly. The correct setting must<br>be:<br>VACC MAX CABIN > VACC NEUTRAL CAB > VACC<br>MIN CABIN                                                                                                    |
| 198  | M/S PAR CHK<br>MISM | 0  |    | 0  |    | Cause:<br>At start-up there is a mismatch in the parameter<br>checksum between the master<br>and the supervisor microcontrollers.<br>Troubleshooting:<br>Restore and save again the parameters list.                                                                                                    |

| CODE                   | ALARM               | ТМ | тs | PM | PS                                                                                                    | DESCRIPTION                                                                                                    |
|------------------------|---------------------|----|----|----|----------------------------------------------------------------------------------------------------|----------------------------------------------------------------------------------------------------|
| 199                    | PARAM               | 0  |    | 0  |                                                                                                    | Cause:<br>Master microcontroller is transferring parameters to the supervisor.                                                                                                    |
|                        | TRANSFER            | 0  |    | U  |                                                                                                    | Troubleshooting:<br>Wait until the end of the procedure. If the alarm<br>remains longer, re-cycle the key.                                                                                                    |
|                        |                     |    |    |    |                                                                                                    | Cause<br>One between the STO and the SS1 procedures<br>has reported an alarm. The<br>hexadecimal value XX facilitates Zapi technicians<br>debugging the problem.                                                                                                    |
| 199                    | STO-SS1<br>ALARM XX |    | 0  |    | 0                                                                                                    | Troubleshooting<br>The fault condition could be due to a timeout of the<br>STO or SS1 procedure; the<br>braking took too long.<br>Check if the truck follows the imposed braking ramp<br>and ask for assistance to a<br>Zapi technician.<br>In case the problem is not solved, replace the logic<br>board.                      |
| 200 VDC OFF<br>SHORTED |                     |    |    |    | Cause<br>The logic board measures a voltage value across the<br>DC-link that is constantly out<br>of range, above the maximum allowed value. |                                                                                                    |
|                        | SHORTED             | 0  |    | 0  |                                                                                                    | Troubleshooting<br>Check that the battery has the same nominal voltage of<br>the inverter.<br>Check the battery voltage, if it is out of range replace<br>the battery.<br>If the battery voltage is ok, replace the logic board.                                                                                                |
|                        |                     |    |    |    |                                                                                                    | Cause:<br>The voltage read by the microcontroller at the steering-<br>sensor input is not within<br>the STEER RIGHT VOLT ÷ STEER LEFT VOLT range,<br>programmed through the<br>STEER ACQUIRING function.                                                                                                    |
| 200                    | STEER<br>SENSOR KO  |    | 0  |    | 0                                                                                                    | Troubleshooting:<br>Acquire the maximum and minimum values coming<br>from the steering<br>potentiometer through the STEER ACQUIRING<br>function. If the alarm is still<br>present, check the mechanical calibration and the<br>functionality of the<br>potentiometer.<br>If the problem is not solved, replace the logic board. |
| 201                    | CURRENT<br>PROFILE  | 0  |    | 0  |                                                                                                    | Cause:<br>There is an error in the choice of the current profile<br>parameters. Points P0 through<br>P3 are expected to describe a descending profile.<br>Troubleshooting:                                                                                                    |

| CODE | ALARM               | ТМ | TS | PM | PS | DESCRIPTION                                                                                                    |
|------|---------------------|----|----|----|----|----------------------------------------------------------------------------------------------------|
| 201  | WRONG<br>FBSENS.SET |    | 0  |    | 0  | Cause<br>Mismatch between parameters ENCODER PULSES 1<br>and ENCODER PULSES 2.<br>Troubleshooting                                                                                                    |
|      |                     |    |    |    |    | Set the two parameters with the same value, according to the adopted encoder.                                                                                                    |
|      |                     |    |    |    |    | Cause<br>This fault is displayed when the controller detects<br>an overvoltage condition.<br>Overvoltage threshold depends on the nominal voltage<br>of the controller.                                                                                                    |
| 202  | VDC LINK<br>OVERV.  | 0  | 0  | 0  | 0  | As soon as the fault occurs, power bridge and MC are<br>opened. The condition is<br>triggered using the same HW interrupt used for<br>under-voltage detection,<br>microcontroller discerns between the two evaluating<br>the voltage present across<br>DC-link capacitors:<br>High voltage Overvoltage condition<br>Low/normal voltage Under-voltage condition |
| 203  | HW FAULT MC         | 0  |    | 0  |    | Cause:<br>At start-up, some hardware circuit intended to enable<br>and disable the power bridge<br>or the LC driver on output NLC (A16) is found to be<br>faulty. The hexadecimal<br>value XX facilitates Zapi technicians debugging the<br>problem.                                                                                                    |
|      |                     |    |    |    |    | This type of fault is related to internal components.<br>Replace the logic board.                                                                                                    |
|      | BBAKE RUN           |    |    |    |    | Cause:<br>The CPOT BRAKE input read by the microcontroller is<br>out of the range defined by<br>parameters SET PBRK. MIN and SET PBRK. MAX<br>(ADJUSTMENTS list).                                                                                                    |
| 204  | OUT                 | 0  |    | 0  |    | Troubleshooting:<br>Check the mechanical calibration and the functionality<br>of the brake potentiometer.<br>Acquire the minimum and maximum potentiometer<br>values.<br>If the alarm is still present, replace the logic board.                                                                                                    |
| 205  | EPS RELAY<br>OPEN   | 0  |    | 0  |    | Cause:<br>The controller receives from EPS information about the<br>safety contacts being open.<br>Troubleshooting:<br>Verify the EPS functionality                                                                                                    |

| CODE | ALARM         | ТМ | TS | PM | PS | DESCRIPTION                                                                                                    |
|------|---------------|----|----|----|----|----------------------------------------------------------------------------------------------------|
| 206  | INIT VMN HIGH | ο  |    | Ο  |    | Cause<br>Before closing the main contactor and before driving<br>power bridge, one or more<br>motor phases voltage are sensed to be higher than<br>expected. A short circuit or a<br>low-impedance path to the positive rail is affecting<br>the power section. The<br>hexadecimal value XX identifies the faulty phase.<br>81: phase U<br>82: phase V<br>83: phase W                                                    |
|      |               |    |    |    |    | Check the motor power cables.<br>Check the impedance between U, V and W<br>terminals and +B terminal of the<br>controller.<br>If the motor connections are fine and there are no<br>external low-impedance paths,<br>the problem resides inside the controller; replace it.                                                                                                    |
| 207  | INIT VMN LOW  | 0  |    | Ο  |    | Cause<br>Before closing the main contactor and before driving<br>power bridge, one or more<br>motor phases voltage are sensed to be lower than<br>expected. A short circuit or a<br>low-impedance path to the negative rail is affecting<br>the power section. The<br>hexadecimal value XX identifies the faulty phase.<br>01: phase U<br>02: phase V<br>03: phase W<br>Troubleshooting<br>Check the motor power cables. |
|      |               |    |    |    |    | Check the impedance between U, V and W<br>terminals and -B terminal of the<br>controller.<br>Check the motor leakage to truck frame.<br>If the motor connections are OK and there are no<br>external low impedance paths,<br>the problem is inside the controller; replace it.                                                                                                    |
|      |               |    |    |    |    | Cause:<br>A HW or SW defect of the non-volatile embedded<br>memory storing the controller<br>parameters. This alarm does not inhibit the machine<br>operations, but it makes the<br>truck to work with the default values.                                                                                                    |
| 208  | EEPROM KO     | 0  | 0  | 0  | 0  | Troubleshooting:<br>Execute a CLEAR EEPROM procedure (refer to the<br>Console manual). Switch the<br>key off and on to check the result. If the alarm occurs<br>permanently, it is necessary<br>to replace the controller. If the alarm disappears, the<br>previously stored parameters<br>will be replaced by the default parameters.                                                                                   |

| CODE | ALARM              | ТМ | TS | PM | PS | DESCRIPTION                                                                                                    |
|------|--------------------|----|----|----|----|----------------------------------------------------------------------------------------------------|
| 209  | PARAM<br>RESTORE   | 0  | 0  | 0  | 0  | Cause:<br>The controller has restored the default settings. If a<br>CLEAR EEPROM has been<br>made before the last key re-cycle, this warning informs<br>you that EEPROM was<br>correctly cleared.<br>Troubleshooting:<br>A travel demand or a pump request cancels the alarm.<br>If the alarm appears at key-on without any CLEAR<br>EEPROM performed, replace<br>the controller.                                |
| 210  | WRONG RAM<br>MEM.  | 0  | 0  | 0  | 0  | Cause:<br>The algorithm implemented to check the main RAM<br>registers finds wrong contents:<br>the register is corrupted. This alarm inhibits the<br>machine operations.<br>Troubleshooting<br>Try to switch the key off and then on again, if the alarm<br>is still present replace the<br>logic board.                                                                                                    |
| 211  | STALL ROTOR        | 0  |    | 0  |    | Cause:<br>The traction rotor is stuck or the controller does not<br>correctly receive the encoder<br>signals.<br>Troubleshooting:<br>Check the encoder condition.<br>Check the wiring.<br>Through the TESTER function, check if the sign of<br>FREQUENCY and ENCODER<br>are the same and if they are different from zero during<br>a traction request.<br>If the problem is not solved, replace the logic board. |
| 212  | POWER<br>MISMATCH  | 0  |    | 0  |    | Cause<br>The error between the power set-point and the<br>estimated power is out of range.<br>Troubleshooting<br>Ask for assistance to a Zapi technician about the<br>correct adjustment of the motor                                                                                                    |
| 212  | W.SET. TG-EB<br>XX |    | 0  |    | 0  | Cause:<br>Supervisor microcontroller has detected that the mas-<br>ter microcontroller has imposed a wrong setpoint for<br>TG or EB output.<br>Troubleshooting:<br>- Check the matching of the parameters between mas-<br>ter and supervisor.<br>- Ask for the assistance of a HCE technician.<br>- If the problem is not solved, replace the logic board.                                                       |

| CODE                  | ALARM               | ТМ | TS | PM | PS                                                                                                    | DESCRIPTION                                                                                                    |
|-----------------------|---------------------|----|----|----|----------------------------------------------------------------------------------------------------|----------------------------------------------------------------------------------------------------|
|                       |                     |    |    |    |                                                                                                    | Cause:<br>The voltage feedback of the LC driver, output NLC<br>(A16), is different from<br>expected.                                                                                                    |
| 213                   | POSITIVE LC<br>OPEN | 0  |    | 0  |                                                                                                    | Troubleshooting:<br>Verify LC coil is properly connected.<br>Verify CONF.POSITIVE LC parameter is set in<br>accordance with the actual coil<br>positive supply.<br>In case no failures/problems have been found, the<br>problem is in the controller,<br>which has to be replaced.                                                                                                    |
| 213 INPUT<br>MISMATCH | INPUT               |    |    |    | 0                                                                                                    | Cause:<br>The supervisor microcontroller records different input<br>values with respect to the master microcontroller.                                                                                                    |
|                       |                     | 0  |    | 0  | <ul> <li>Iroubleshooting:</li> <li>Compare the values read by master and slave<br/>through the TESTER function.</li> <li>Ask for the assistance to a HCE technician.</li> <li>If the problem is not solved, replace the logic board.</li> </ul> |                                                                                                    |
|                       | EVP COIL            |    |    | 0  |                                                                                                    | Cause:<br>An open-load condition is detected on the proportional<br>valve output NEVP (A19).                                                                                                    |
| 214                   | OPEN                | 0  |    | 0  |                                                                                                    | Troubleshooting:<br>Check the EVP coil.<br>Check the wiring.<br>If the problem is not solved, replace the logic board.                                                                                                    |
|                       |                     |    |    |    |                                                                                                    | Cause<br>The EVP driver, on output NEVP (A19), is shorted<br>to ground. The<br>microcontroller detects a mismatch between the valve<br>set-point and the feedback<br>of the EVP output.                                                                                                    |
| 215                   | EVP DRIV.<br>SHORT. | 0  |    | 0  |                                                                                                    | Troubleshooting<br>Check if there is a short circuit or a low-impedance<br>conduction path between the<br>negative of the coil and -B.<br>Collect information about:<br>the voltage applied across the EVP coil,<br>the current in the coil,<br>features of the coil.<br>Ask for assistance to Zapi in order to verify that the<br>software diagnoses are in<br>accordance with the type of coil employed.<br>If the problem is not solved, it could be necessary to<br>replace the controller. |

| CODE | ALARM               | ТМ | TS | PM | PS | DESCRIPTION                                                                                                    |
|------|---------------------|----|----|----|----|----------------------------------------------------------------------------------------------------|
|      |                     |    |    |    |    | Cause:<br>An open-load condition is detected on the output NEB.                                                                                                    |
| 216  | EB. COIL OPEN       | 0  |    | 0  |    | Troubleshooting:<br>Check the coil.<br>Check the wiring.<br>Check the positive terminal, possibly from pin PEB or<br>downstream the main contactor.<br>If the problem is not solved, replace the logic board.                                                                                                    |
| 217  |                     | 0  |    | 0  |    | Cause:<br>Terminal PIN A24 is not connected to the battery or the<br>voltage is different from<br>that defined by parameter SET POSITIVE PEB<br>(see the ADJUSTMENTS list).<br>This alarm can occur if one output among EVP, EV1,<br>EV2 and EV3 is present or<br>AUX OUT FUNCTION is active.                         |
|      |                     |    |    |    |    | Troubleshooting:<br>Check PIN terminal A24: it must be connected to the<br>battery voltage (after the main<br>contactor).<br>Set the nominal voltage for the outputs by parameter<br>SET POSITIVE PEB in the<br>ADJUSTMENTS list.                                                                                     |
|      |                     |    |    |    |    | Cause:<br>The output of the motor thermal sensor is out of range.                                                                                                    |
| 218  | SENS MOT<br>TEMP KO | 0  |    | 0  |    | Troubleshooting:<br>Check if the resistance of the sensor is what expected<br>measuring its resistance.<br>Check the wiring.<br>If the problem is not solved, replace the logic board.                                                                                                    |
|      |                     |    |    |    |    | Cause:<br>The logic board measures a key voltage value that is<br>constantly under the minimum<br>value allowed.                                                                                                    |
| 220  | VKEY OFF<br>SHORTED | 0  |    | 0  |    | Troubleshooting:<br>Check that the battery used as supply for the inverter<br>has the same nominal voltage<br>of the inverter.<br>Check the battery voltage, if it is out of the allowed<br>range replace the battery.<br>In case the problem is not solved, the problem is in the<br>logic board, replace it.        |
|      |                     |    |    |    |    | Cause:<br>Handbrake input is active.                                                                                                    |
| 221  | HANDBRAKE           | 0  |    | 0  |    | <ul> <li>Troubleshooting:</li> <li>Check that handbrake is not active by mistake.</li> <li>Check the SR/HB input state through the TESTER function.</li> <li>Check the wirings.</li> <li>Check if there are failures in the microswitches.</li> <li>If the problem is not solved, replace the logic board.</li> </ul> |

| CODE | ALARM               | ТМ | TS | PM | PS | DESCRIPTION                                                                                                    |
|------|---------------------|----|----|----|----|----------------------------------------------------------------------------------------------------|
| 221  | SPEED<br>FB.ERR. XX |    | 0  |    | 0  | Cause:<br>This alarm occurs if the absolute position sensor is<br>used also for speed estimation. If signaled, it means<br>that the controller measured that the engine was<br>moving too quick.<br>Troubleshooting:<br>- Check that the sensor used is compatible with the<br>software release.<br>- Check the sensor mechanical installation and if it<br>works properly.<br>- Also the electromagnetic noise on the sensor can be<br>a cause for the alarm.                        |
| 222  | SEAT<br>MISMATCH    | 0  |    | 0  |    | Cause<br>This alarm can appear only in a traction-and-pump<br>configuration or in a multi-motor<br>one. A mismatch is detected between the two TILLER/<br>SEAT inputs A8 (A6) of the<br>two controllers.<br>Troubleshooting<br>Check if there are wrong connections in the external<br>wiring.<br>Using the TESTER function, verify that the seat inputs<br>are in accordance with the<br>actual state of the external switch.<br>If the issue is not solved, replace the controller. |
| 223  | COIL SHOR.<br>MC    | 0  |    | 0  |    | Cause:<br>This alarm occurs when there is an overload on the<br>main contactor driver, on pin<br>NLC (A16).<br>Troubleshooting:<br>The typical root cause is in the wiring harness or<br>in the load coil. Check the<br>connections between the controller output and the load.<br>Collect information about the coil characteristics and<br>ask for assistance to a Zapi<br>technician in order to verify that it complies with the<br>driver specifications.                        |
| 224  | WAITING FOR<br>NODE | 0  |    | 0  |    | Cause:<br>The controller receives from the CAN bus the message<br>that another controller in<br>the net is in fault condition; as a consequence, the<br>controller itself cannot enter into<br>an operative status, but it has to wait until the other<br>node comes out from the fault<br>status.<br>Troubleshooting:<br>Check if any other device on the CAN bus is in fault<br>condition.                                                                                          |
| 225  | MPU<br>VIOLATION    | 0  | 0  | 0  | 0  | Either the Memory Protection Unit (MPU) has blocked<br>an unprivileged routine from the access to the safety-<br>reserved memory area, or the MPU initialization routine<br>has failed. The hexadecimal value XX helps Zapi<br>technicians debugging the problem.                                                                                                    |

| CODE | ALARM                    | ТМ | TS | PM | PS | DESCRIPTION                                                                                                    |
|------|--------------------------|----|----|----|----|----------------------------------------------------------------------------------------------------|
| 226  | VACC OUT<br>RANGE        | 0  |    | 0  |    | Cause:<br>The ACC POT input (A3) read by the microcontroller is<br>not within the range MIN<br>VACC through MAX VACC, programmed by the<br>PROGRAMM VACC function. The minimum and<br>maximum acquired values are inconsistent.<br>Troubleshooting:<br>Acquire the maximum and minimum potentiometer<br>values by the PROGRAM<br>VACC function. If the alarm is still present, check the<br>mechanical calibration and<br>the functionality of the accelerator potentiometer.<br>If the problem is not solved, replace the logic board. |
| 227  | HW FAULT                 | 0  |    | 0  |    | Cause<br>At start-up, some hardware circuit intended to enable<br>and disable the power bridge<br>is found to be faulty. The hexadecimal value XX<br>facilitates Zapi technicians<br>debugging the problem.<br>Troubleshooting<br>This type of fault is related to internal components.<br>Replace the logic board.                                                                                                    |
| 227  | OUT<br>MISMATCH XX       |    | 0  |    | 0  | Cause:<br>This is a safety related test. Supervisor µC has<br>detected that master µC is driving the traction motor<br>in a wrong way (not corresponding to the operator<br>request).<br>The hexadecimal value XX facilitates HCE technicians<br>debugging the problem.<br>Troubleshooting:<br>- Checks the matching of the parameters between<br>Master and Supervisor.<br>- Ask for assistance to a HCE technician.<br>- If the problem is not solved, replace the logic board.                                                       |
| 228  | SEAT OPEN<br>TILLER OPEN | 0  |    | 0  |    | Cause:<br>Tiller/seat input has been inactive for more than 120<br>seconds.<br>Troubleshooting:<br>Activate the tiller/seat input.<br>Check the tiller/seat input state through the TESTER<br>function.<br>Check the wirings.<br>Check if there are failures in the micro-switches .<br>If the problem is not solved, replace the logic board.                                                                                                    |
| 229  | HW FAULT EB.             | 0  |    | 0  |    | Cause:<br>At start-up, the hardware circuit dedicated to enable<br>and disable on<br>output NEB (A18) is found to be faulty. The<br>hexadecimal value XX facilitates<br>Zapi technicians debugging the problem.<br>Troubleshooting:<br>This type of fault is not related to external components.<br>Replace the logic board.                                                                                                    |

| CODE | ALARM               | ТМ | TS | PM | PS | DESCRIPTION                                                                                                    |
|------|---------------------|----|----|----|----|----------------------------------------------------------------------------------------------------|
| 229  | NO CAN WR<br>MSG.XX |    | 0  |    | 0  | Cause:<br>CANbus communication does not work properly. The<br>hexadecimal value XX identifies the faulty node.                                                                                                    |
|      |                     |    |    |    |    | <ul><li>Iroubleshooting:</li><li>Verify the CANbus network (external issue).</li><li>Replace the logic board (internal issue).</li></ul>                                                                                           |
|      |                     |    |    |    |    | Cause<br>An open-load condition is detected on the<br>proportional valve output NLC.                                                                                                    |
| 230  | LC COIL OPEN        | 0  |    | 0  |    | Troubleshooting<br>Check the LC coil.<br>Check the wiring.<br>Check the LC positive terminal, possibly from the key<br>line.<br>If the problem is not solved, replace the logic board.                                             |
| 230  | SOFTWARE<br>ERROR   |    | 0  |    | 0  | Several are the causes that generate this alarm and<br>are related to the checks done by the SW : for instance<br>CAN bus off, bad EEPROM read/write                                                                               |
| 231  | ECC FAIL            |    | 0  |    | 0  | Either the Error Correction Codes module (ECC)<br>has detected and corrected some error in the<br>RAM memory, or its startup test routine has failed.<br>The hexadecimal value XX helps Zapi technicians<br>debugging the problem. |
|      |                     |    |    |    |    | Repeated ECC fails mean that the RAM or ECC module is not reliable. Replace the controller.                                                                                                    |
| 232  | CONT. DRV. EV       | 0  |    | 0  |    | Cause:<br>One or more on/off valve drivers are not able to drive<br>the load. For the meaning of<br>code XX, refer to paragraph 10.5.                                                                                              |
|      |                     |    |    |    |    | Troubleshooting:<br>The device or its driving circuit is damaged. Replace<br>the controller.                                                                                                    |
|      |                     |    |    |    |    | Cause<br>The DC-link voltage drops to zero when a high-side or<br>low-side MOSFET is turned<br>on.                                                                                                    |
| 233  | POWERMOS<br>SHORTED | 0  |    | 0  |    | Troubleshooting<br>Check that motor phases are correctly connected.<br>Check that there is no dispersion to ground for every<br>motor phases.<br>In case the problem is not solved, replace the<br>controller.                     |
|      | DRV. SHOR. EV       |    |    |    |    | Cause:<br>One or more on/off valve drivers are shorted. For the<br>meaning of code XX, refer<br>to paragraph 10.5.                                                                                                    |
| 234  |                     | 0  |    | 0  |    | Troubleshooting:<br>Check if there is a short circuit or a low impedance<br>path between the negative<br>terminals of the involved coils and -B.<br>If the problem is not solved, replace the logic board.                         |

| CODE | ALARM               | ТМ | TS | PM | PS | DESCRIPTION                                                                                                    |
|------|---------------------|----|----|----|----|----------------------------------------------------------------------------------------------------|
| 235  | CTRAP<br>THRESHOLD  | 0  |    | 0  |    | Cause<br>This alarm occurs when a mismatch is detected<br>between the set-point for the<br>overcurrent detection circuit (dependent on parameter<br>DUTY PWM CTRAP) and the feedback of the actual<br>threshold value.                                                                                                    |
|      |                     |    |    |    |    | The failure lies in the controller hardware. Replace the logic board.                                                                                                    |
| 236  | CURRENT<br>GAIN     | 0  |    | 0  |    | Cause:<br>The current gain parameters are at the default<br>values, which means that the<br>maximum current adjustment procedure has not been<br>carried out yet.                                                                                                    |
|      |                     |    |    |    |    | Troubleshooting:<br>Ask for assistance to a Zapi technician in order to do<br>the adjustment procedure of<br>the current gain parameters.                                                                                                    |
| 237  | ANALOG<br>INPUT     | 0  | 0  | 0  | 0  | Cause:<br>This alarm occurs when the A/D conversion of the analog<br>inputs returns frozen<br>values, on all the converted signals, for more than 400<br>ms. The goal of this<br>diagnosis is to detect a failure in the A/D converter or a prob-<br>lem in the code flow<br>that skips the refresh of the analog signal conversion. |
|      |                     |    |    |    |    | Troubleshooting<br>If the problem occurs permanently it is necessary to replace<br>the logic board.                                                                                                    |
| 238  | HW FAULT EV.        | 0  |    | 0  |    | Cause:<br>At startup, the hardware circuit dedicated to enable and dis-<br>able the EV drivers is<br>found to be faulty. For the meaning of code XX, refer to para-<br>graph 10.5.                                                                                                    |
|      |                     |    |    |    |    | Troubleshooting:<br>This type of fault is not related to external components.<br>Replace the logic board.                                                                                                    |
| 239  | Controller<br>MISM. | 0  | 0  | 0  | 0  | Cause:<br>The software is not compatible with the hardware. Each<br>controller produced is<br>signed at the end of line test with a specific code mark<br>saved in EEPROM<br>according to the customized part number.<br>According with this sign, only the customized firmware can be<br>uploaded.                                  |
|      |                     |    |    |    |    | Troubleshooting<br>Upload the correct firmware.<br>Ask for assistance to a Zapi technician in order to verify that<br>the firmware is correct.                                                                                                    |

| CODE | ALARM               | ТМ | TS | PM | PS | DESCRIPTION                                                                                                    |
|------|---------------------|----|----|----|----|----------------------------------------------------------------------------------------------------|
| 240  | EVP DRIVER<br>OPEN  | 0  |    | 0  |    | Cause:<br>The EVP driver, on output NEVP (A19), is not able to drive<br>the EVP coil. The device itself or its driving circuit is damaged.<br>Troubleshooting:<br>This fault is not related to external components. Replace the                                                                                                    |
| 240  | OUT<br>MISMATCH PU  |    | 0  |    | 0  | Cause:<br>This is a safety related test. Supervisor μC has detected that<br>master μC is driving the pump motor in a wrong way (not cor-<br>responding to the operator request).<br>Troubleshooting:<br>- Checks the matching of the parameters between Master<br>and Supervisor.<br>- Ask for assistance to a HCE technician.<br>- If the problem is not solved, replace the logic board                                                                                                    |
| 241  | COIL SHOR.<br>EVAUX | 0  |    | 0  |    | Cause:<br>This alarm occurs when there is an overload on any of<br>the auxiliary voltage-<br>controlled outputs: NEV1 A25, NEV2 A34 and NEV3 A35.<br>Troubleshooting:<br>The typical root cause is in the wiring harness or in the<br>load coil. Check the<br>connections between the controller output and the load.<br>Collect information about the coil characteristics and ask for<br>assistance to a Zapi<br>technician in order to verify that it complies with the driver<br>specifications. |
| 241  | SP MISMATCH<br>PUMP |    | 0  |    | 0  | Cause:<br>This is a safety related test. The supervisor µC has detected a<br>mismatch in the DC-pump speed setpoint with respect to the<br>master µC.<br>Troubleshooting:<br>- Check the matching of the parameters between master and<br>supervisor.<br>- Ask for assistance to a HCE technician.<br>- If the problem is not solved, replace the logic board                                                                                                    |
| 242  | OPEN COIL EV.       | 0  |    | 0  |    | It is not used in this truck.                                                                                                    |
| 242  | SP MISMATCH<br>XX   |    | 0  |    | 0  | Cause:<br>This is a safety related test. The supervisor µC has detected a<br>mismatch in the speed setpoint with respect to the master µC.<br>The hexadecimal value XX facilitates<br>HCE technicians debugging the problem.<br>Troubleshooting:<br>- Check the matching of the parameters between master and<br>supervisor.<br>- Ask for assistance to a HCE technician.<br>- If the problem is not solved, replace the logic board                                                                 |
| 243  | THROTTLE<br>PROG.   | 0  |    | 0  |    | Cause:<br>A wrong profile has been set in the throttle profile.<br>Troubleshooting:<br>Set properly the throttle-related parameters.                                                                                                    |

| CODE | ALARM               | ТМ | TS | PM | PS | DESCRIPTION                                                                                                    |
|------|---------------------|----|----|----|----|----------------------------------------------------------------------------------------------------|
| 244  | WARNING<br>SLAVE    | 0  |    | 0  |    | Cause:<br>Warning on supervisor microcontroller.<br>Troubleshooting:<br>Connect the Console to the supervisor microcontroller and<br>check which alarm is<br>present.                                                                                                    |
| 245  | IQ<br>MISMATCHED    | 0  |    | 0  |    | Cause<br>The error between the estimated q-axis current and the relat-<br>ed set-point is out of<br>range.<br>Troubleshooting<br>Ask for assistance to a Zapi technician in order to do the cor-<br>rect adjustment of the<br>motor parameters.                                                                                                   |
| 246  | EB. DRIV.OPEN       | 0  |    | 0  |    | Cause:<br>The EB driver is not able to drive the load. The device itself or<br>its driving circuit is<br>damaged.<br>Troubleshooting:<br>This type of fault is not related to external components.<br>Replace the logic board.                                                                                                    |
| 247  | DATA<br>ACQUISITION | 0  |    | 0  |    | Cause:<br>Controller in calibration state.<br>Troubleshooting:<br>The alarm ends when the acquisition is done.                                                                                                    |
| 248  | NO CAN MSG.         | 0  | 0  | 0  | 0  | Cause<br>CAN bus communication does not work properly. The<br>hexadecimal value XX<br>identifies the faulty node.<br>Troubleshooting<br>Verify the CAN bus network and the devices connected to it.<br>By a multimeter check the impedance between CANH and<br>CANL; it shall be $60 \Omega$ .<br>If the alarm persists, replace the logic board. |
| 249  | MAINTENANCE<br>HOUR | 0  |    | 0  |    | Cause<br>This alarm occurs when the switch input ENABLE<br>MAINTENANCE, read by the ACE0 and sent via CAN to the<br>ACE2, is closed.<br>Troubleshooting :<br>Release the switch input ENABLE MAINTENANCE.                                                                                                    |
| 250  | THERMIC<br>SENS. KO | 0  |    | 0  |    | Cause:<br>The output of the controller thermal sensor is out of range.<br>Troubleshooting:<br>This kind of fault is not related to external components.<br>Replace the controller.                                                                                                    |

| CODE | ALARM               | ТМ | TS | PM | PS | DESCRIPTION                                                                                                    |
|------|---------------------|----|----|----|----|----------------------------------------------------------------------------------------------------|
|      |                     |    |    |    |    | Cause<br>At start-up, the controller checks the battery voltage (mea-<br>sured at key input) and<br>it verifies that it is within a range of $\pm 20\%$ around the nominal<br>value.                                                                                                    |
| 251  | WRONG SET<br>BAT.   | 0  |    | 0  |    | Troubleshooting<br>Check that the SET BATTERY parameter inside the<br>ADJUSTMENTS list matches<br>with the battery nominal voltage.<br>If the battery nominal voltage is not available for the SET<br>BATTERY parameter<br>inside the ADJUSTMENTS list, record the value stored as<br>HARDWARE BATTERY<br>RANGE parameter in the SPECIAL ADJUST. list and contact<br>a Zapi technician.<br>Through the TESTER function, check that the KEY VOLTAGE<br>reading shows the<br>same value as the key voltage measured with a voltmeter on<br>pin A3 (A1). If it does<br>not match, then modify the ADJUST BATTERY parameter<br>according to the value<br>read by the voltmeter.<br>Replace the battery. |
| 252  | EVP2 COIL<br>SHORT. | 0  |    |    |    | Cause:<br>This alarm occurs when there is an overload on pin EVP2.<br>Troubleshooting:<br>The typical root cause is in the wiring harness or in the<br>load coil. Check the<br>connections between the controller output and the load.<br>Collect information about the coil characteristics and ask for<br>assistance to a Zapi<br>technician in order to verify that it complies with the driver<br>specifications.                                                                                                    |
| 253  | FIELD ORIENT.<br>KO | 0  |    | 0  |    | Cause<br>The error between the estimated Id (d-axis current) and the<br>relative set-point is out<br>of range.<br>Troubleshooting<br>Ask for assistance to a Zapi technician in order to do the cor-<br>rect adjustment of the<br>motor parameters.                                                                                                    |
| 254  | EB. DRIV.SHRT.      | 0  |    | 0  |    | Cause:<br>The pin A18 driver is shorted.<br>The microcontroller detects a mismatch between the set-point<br>and the feedback at<br>the pin A18 output.<br>Troubleshooting:<br>Check if there is a short or a low impedance path between<br>the negative coil terminal<br>and -B.                                                                                                    |
|      |                     |    |    |    |    | Check if the voltage applied is in accordance with the settings<br>of the pin A18-related<br>parameters.<br>If the problem is not solved, replace the controller.                                                                                                    |

### 2) 24 V POWER (OPTION)

| CODE | HEX | ALARM               | ТМ | TS | PM | PS | DESCRIPTION                                                                                                    |
|------|-----|---------------------|----|----|----|----|----------------------------------------------------------------------------------------------------|
| 8    | 08  | WATCHDOG            | 0  | 0  | 0  | 0  | Cause:<br>This is a safety related test. It is a self-diagnosis test<br>that involves the logic between master and supervisor<br>microcontrollers.<br>Troubleshooting:<br>This alarm could be caused by a CAN bus malfunction-<br>ing, which blinds master-supervisor communication.<br>This manual contains a number of instructions and<br>safety recommendations regarding driving, handling,<br>lubrication, maintenance, inspection and adjustment of<br>the excavator.                                                                                                    |
| 17   | 11  | LOGIC<br>FAILURE #3 | 0  | 0  | 0  | 0  | Cause:<br>A hardware problem in the logic board due to high cur-<br>rents (overload). An overcurrent condition is triggered<br>even if the power bridge is not driven.<br>Troubleshooting:<br>The failure lies in the controller hardware. Replace the<br>controller.                                                                                                    |
| 18   | 12  | LOGIC<br>FAILURE #2 | 0  |    | 0  |    | Cause:<br>Fault in the hardware section of the logic board which<br>deals with voltage feedbacks of motor phases.<br>Troubleshooting:<br>The failure lies in the controller hardware. Replace the<br>controller.                                                                                                    |
| 19   | 13  | LOGIC<br>FAILURE #1 | Ο  | Ο  | Ο  | Ο  | Cause:<br>This fault is displayed when the controller detects an<br>undervoltage condition at the KEY input (A1).<br>Undervoltage threshold depends on the nominal volt-<br>age of the controller.<br>- Nominal voltage : 24V<br>- Undervoltage threshold : 10V<br>Troubleshooting (fault at startup or in standby):<br>- Fault can be caused by a key input signal charac-<br>terized by pulses below the undervoltage threshold,<br>possibly due to external loads like DC/DC converters<br>starting-up, relays or contactors during switching peri-<br>ods, solenoids energizing or de-energizing. Consider to<br>remove such loads.<br>- If no voltage transient is detected on the supply line<br>and the alarm is<br>present every time the key switches on, the failure<br>probably lies in the controller hardware. Replace the<br>logic board.<br>Troubleshooting (fault displayed during motor driving):<br>- If the alarm occurs during motor acceleration or when<br>there is a hydraulic-related request, check the battery<br>charge, the battery health and power-cable connec-<br>tions. |

| CODE | HEX | ALARM    | ТМ | TS | PM | PS | DESCRIPTION                                                                                                    |
|------|-----|----------|----|----|----|----|----------------------------------------------------------------------------------------------------|
| 30   | 1E  | VMN LOW  | Ο  |    | 0  |    | Cause 1:<br>Start-up test. Before switching the LC on, the software<br>checks the power bridge:<br>it turns on alternatively the high-side power MOSFETs<br>and expects the phase voltages increase toward the<br>positive rail value. If one phase voltage is lower than a<br>certain percentage of the rail voltage, this alarm occurs.<br>Cause 2:<br>Motor running test. When the motor is running, the<br>power bridge is on and the motor voltage feedback<br>tested; if it is lower than expected value (a range of val-<br>ues is considered), the controller enters in fault state.<br>Troubleshooting:<br>- If the problem occurs at start up (the LC does not<br>close at all), check:<br>- motor internal connections (ohmic continuity);<br>- motor power-cables connections;<br>- if the motor connections are OK, the problem is<br>inside the controller; replace it.<br>- If the alarm occurs while the motor is running, check:<br>- motor connections;<br>- that the LC power contact closes properly, with a<br>good contact;<br>- if no problem is found, the problem is inside the<br>controller. Replace it.            |
| 31   | 1F  | VMN HIGH | Ο  |    | Ο  |    | Cause 1:<br>Before switching the LC on, the software checks the<br>power bridge: it turns on alternatively the low-side<br>power MOSFETs and expects the phase voltages<br>decrease down to -B. If the phase voltages are higher<br>than a certain percentage of the nominal battery volt-<br>age, this alarm occurs.<br>Cause 2:<br>This alarm may also occur when the start-up diagnosis<br>has succeeded and so the LC has been closed. In this<br>condition, the phase voltages are expected to be lower<br>than half the battery voltage. If one of them is higher<br>than that value, this alarm occurs.<br>Troubleshooting:<br>- If the problem occurs at start-up (the LC does not<br>close), check:<br>- motor internal connections (ohmic continuity);<br>- motor power cables connections;<br>- if the motor connections are OK, the problem is<br>inside the controller. Replace it.<br>- If the alarm occurs while the motor is running, check:<br>- motor connections;<br>- that the LC power contact closes properly, with a<br>good contact;<br>- if no problem is found, the problem is inside the<br>controller. Replace it. |

| CODE | HEX | ALARM               | ТМ | ΤS | PM | PS | DESCRIPTION                                                                                                    |
|------|-----|---------------------|----|----|----|----|----------------------------------------------------------------------------------------------------|
| 37   | 25  | CONTACTOR<br>CLOSED | 0  |    | 0  |    | Cause:<br>Before driving the LC coil, the controller checks if the<br>contactor is stuck. The controller drives the power<br>bridge for several dozens of milliseconds, trying to<br>discharge the capacitors bank. If the capacitor voltage<br>does not decrease by more than a certain percentage<br>of the key voltage, the alarm is raised.<br>Troubleshooting:<br>It is suggested to verify the power contacts of LC; if<br>they are stuck is necessary to replace the LC.                                                                                                    |
| 38   | 26  | CONTACTOR<br>OPEN   | 0  |    | 0  |    | Cause:<br>The LC coil is driven by the controller, but it seems that<br>the power contacts do not close. In order to detect this<br>condition the controller injects a DC current into the<br>motor and checks the voltage on power capacitor. If the<br>power capacitors get discharged it means that the main<br>contactor is open.<br>Troubleshooting:<br>- LC contacts are not working. Replace the LC.<br>- If LC contacts are working correctly, contact a HCE<br>technician.                                                                                                    |
| 52   | 34  | PUMP I=0<br>EVER    | 0  |    | 0  |    | Cause:<br>While truck is running, current value is 0 for more than<br>1 sec.<br>Remedy:<br>- Check the Main contactor<br>- Check the controller                                                                                                    |
| 53   | 35  | STBY I HIGH         | 0  |    | 0  |    | Cause:<br>In standby, the sensor detects a current value different<br>from zero.<br>Troubleshooting:<br>The current sensor or the current feedback circuit is<br>damaged. Replace the controller.                                                                                                    |
| 60   | ЗС  | CAPACITOR<br>CHARGE | 0  |    | 0  |    | Cause:<br>When the key is switched on, the inverter tries to<br>charge the power capacitors through the series of a<br>PTC and a power resistance, checking if the capacitors<br>are charged within a certain timeout. If the capacitor<br>voltage results less than a certain percentage of the<br>nominal battery voltage, the alarm is raised and the<br>main contactor is not closed.<br>Troubleshooting:<br>- Check if an external load in parallel to the capacitor<br>bank, which sinks current from the capacitors-charging<br>circuit, thus preventing the caps from charging well.<br>Check if a lamp or a dc/dc converter or an auxiliary<br>load is placed in parallel to the capacitor bank.<br>- The charging resistance or PTC may be broken.<br>Insert a power resistance across line-contactor power<br>terminals; if the alarm disappears, it means that the<br>charging resistance is damaged.<br>- The charging circuit has a failure or there is a problem |

| CODE | HEX | ALARM              | ТМ | TS | PM | PS | DESCRIPTION                                                                                                    |
|------|-----|--------------------|----|----|----|----|----------------------------------------------------------------------------------------------------|
| 62   | ЗE  | TH.<br>PROTECTION  | 0  |    | Ο  |    | Cause:<br>The temperature of the controller base plate is above<br>85 °C.<br>The maximum current is proportionally decreased with<br>the temperature excess from 85 °C up to 105 °C. At<br>105 °C the current is limited to 0 A.<br>Troubleshooting:<br>It is necessary to improve the controller cooling. To<br>realize an adequate cooling in case of finned heat sink<br>important factors are the air flux and the cooling-air<br>temperature. If the thermal dissipation is realized by<br>applying the controller base plate onto the truck frame,<br>the important factors are the thickness of the frame and<br>the planarity and roughness of its surface.<br>If the alarm occurs when the controller is cold, the pos-<br>sible reasons are a thermal-sensor failure or a failure<br>in the logic board. In the last case, it is necessary to<br>replace the controller. |
| 65   | 41  | MOTOR<br>TEMPERAT. | 0  |    | 0  |    | Cause:<br>This warning occurs when the temperature sensor is<br>open (if digital) or if it has overtaken the MAX. MOTOR<br>TEMP. threshold (if analog)<br>Troubleshooting:<br>- Check the temperature read by the thermal sensor<br>inside the motor through the MOTOR TEMPERATURE<br>reading in the TESTER function.<br>- Check the sensor ohmic value and the sensor wiring.<br>- If the sensor is OK, improve the cooling of the motor.<br>- If the warning is present when the motor is cool,<br>replace the controller.                                                                                                    |
| 66   | 42  | BATTERY LOW        | 0  |    | 0  |    | Cause:<br>Parameter BATTERY CHECK is other than 0 (SET<br>OPTION list) and battery charge is evaluated to be<br>lower than BATT.LOW TRESHLD.<br>Troubleshooting:<br>- Check the battery charge and charge it if necessary.<br>- If the battery is actually charged, measure the bat-<br>tery voltage through a voltmeter and compare it with<br>the BATTERY VOLTAGE reading in the TESTER func-<br>tion. If they are different, adjust the ADJUST BATTERY<br>parameter with the value measured through the volt-<br>meter.<br>- If the problem is not solved, replace the logic board.                                                                                                    |
| 74   | ΔΔ  | DRIVER<br>SHORTED  | 0  |    |    |    | Cause:<br>The driver of the LC coil is shorted.<br>Troubleshooting<br>- Check if there is a short or a low impedance pull-<br>down between NMC(A12) and -B.<br>- The driver circuit is damaged; replace the logic board.                                                                                                    |
| 74   |     |                    |    |    | 0  |    | Cause:<br>The driver of the LC coil is shorted.<br>Troubleshooting:<br>- Check if there is a short or a low impedance pull-<br>down between NLC (A16) and -B.<br>- The driver circuit is damaged; replace the logic board.                                                                                                    |

| CODE | HEX | ALARM               | ТМ | TS | PM | PS | DESCRIPTION                                                                                                    |
|------|-----|---------------------|----|----|----|----|----------------------------------------------------------------------------------------------------|
| 75   | 4B  | CONTACTOR<br>DRIVER | 0  |    | 0  |    | Cause:<br>The LC coil driver is not able to drive the load. The<br>device itself or its driver circuit is damaged.<br>Troubleshooting:<br>This type of fault is not related to external components;<br>replace the logic board.                                                                                                    |
| 78   | 4E  | VACC NOT OK         | 0  |    | 0  |    | Cause:<br>At key-on and immediately after that, the travel de-<br>mands have been turned off.<br>This alarm occurs if the ACCELERATOR reading (in<br>TESTER function) is above the minimum value ac-<br>quired during the PROGRAM VACC procedure.<br>Troubleshooting:<br>- Check the wirings.<br>- Check the mechanical calibration and the functional-<br>ity of the accelerator potentiometer.<br>- Acquire the maximum and minimum potentiometer<br>value through the PROGRAM VACC function.<br>- If the problem is not solved, replace the logic board. |
| 79   | 4F  | INCORRECT<br>START  | 0  |    | 0  |    | Cause:<br>Incorrect starting sequence. Possible reasons for this<br>alarm are:<br>- A travel demand active at key-on.<br>- Man-presence sensor active at key on.<br>Troubleshooting:<br>- Check wirings.<br>- Check microswitches for failures.<br>- Through the TESTER function, check the states of<br>the inputs are coherent with microswitches states.<br>- If the problem is not solved, replace the logic board.                                                                                                    |
| 80   | 50  | FORW + BACK         | 0  |    |    |    | <ul> <li>Cause:<br/>This alarm occurs when both the travel requests (FW and BW) are active at the same time.</li> <li>Troubleshooting: <ul> <li>Check that travel requests are not active at the same time.</li> <li>Check the FW and BW input states through the TESTER function.</li> <li>Check the wirings relative to the FW and BW inputs.</li> <li>Check if there are failures in the microswitches.</li> <li>If the problem is not solved, replace the logic board.</li> </ul> </li> </ul>                                                           |
| 82   | 52  | ENCODER<br>ERROR    | 0  |    | 0  |    | Cause:<br>This fault occurs when the frequency supplied to the<br>motor is higher than 30 Hz and the signal feedback<br>from the encoder has a too high jump in few tens of<br>milliseconds. This condition is related to an encoder<br>failure.<br>Troubleshooting:<br>- Check the electrical and the mechanical functionality<br>of the encoder and the wires crimping.<br>- Check the mechanical installation of the encoder,<br>if the encoder slips inside its housing it will raise this<br>alarm.                                                    |

| CODE | HEX | ALARM                | ТМ | TS | PM | PS | DESCRIPTION                                                                                                    |
|------|-----|----------------------|----|----|----|----|----------------------------------------------------------------------------------------------------|
| 82   | 52  | ENCODER<br>ERROR     | 0  |    | 0  |    | <ul> <li>Also the electromagnetic noise on the sensor can be<br/>the cause for the alarm. In these cases try to replace<br/>the encoder.</li> <li>If the problem is still present after replacing the en-<br/>coder, the failure is in the controller.</li> </ul>                                                                                                    |
| 146  | 92  | WRONG<br>DIRECTION   |    |    | 0  |    | Cause:<br>This alarm occurs if the user operate the lift lever in a<br>wrong direction, when the preset function is activated.<br>(for example, if preset height is 3m and present height<br>is 5m, the user is doing lifting. It can cause this alarm.<br>Because of wrong operation direction.)                                                                                                    |
| 147  | 93  | HEIGHT MAX<br>LIFT   |    |    | 0  |    | Cause:<br>This alarm occurs if the measured height is same as<br>set max height.<br>It is just warnning. But if the height is diffirent from real<br>max height, please set max height again.                                                                                                    |
| 148  | 94  | CHAIN<br>LOOSER      |    |    | 0  |    | Cause:<br>This alarm occurs when the chain looser switch,<br>read by the traction and sent via CAN to the pump, is<br>opened.                                                                                                    |
| 149  | 95  | MAINT PRE<br>WARN    | 0  |    |    |    | Cause:<br>The truck hours reached MAINT PRE WARN param-<br>eter value<br>Troubleshooting:<br>Perform the truck maintainance and reset the alarm<br>using MAINTEN. RESET parameter                                                                                                    |
| 150  | 96  | DISPLAY<br>ENABLE    | 0  |    |    |    | Cause:<br>The display enable signal has not been received to op-<br>erate the truck                                                                                                    |
| 151  | 97  | POT<br>MISMATCH      | 0  |    | 0  |    | Cause:<br>CAN Tiller has to read 6 potentiometers signals : 2 sig-<br>nals for the fork lift & lower, 2 signal for the accelerator<br>and 2 signals for the cabin lift & lower. All these infor-<br>mation are sent to the ACE0 via CAN, and the ACE0<br>checks the coherence between the signal couple. If one<br>of these 3 couples show an incoherence between the 2<br>signals, this alarm is set. |
|      |     |                      |    |    |    |    | Troubleshooting:<br>Check the harness related to the 3 potentiometers and<br>if the alarm still remains then it could be a problem in-<br>side the controller, which has to be changed.                                                                                                    |
| 153  | 99  | OFFSET SPD.<br>SENS. | 0  |    | 0  |    | Cause:<br>It is necessary to acquire the offset angle between the<br>stator and the speed sensor, i.e. they mutual angular<br>misalignment. An automatic function is dedicated to this<br>procedure.                                                                                                    |
|      |     |                      |    |    |    |    | Troubleshooting:<br>Perform the teaching procedure: in OPTIONS, select<br>ABS SENS. ACQUIRE.                                                                                                    |

| CODE | HEX            | ALARM                | ТМ | TS | PM                                                                                                    | PS | DESCRIPTION                                                                                                    |
|------|----------------|----------------------|----|----|----------------------------------------------------------------------------------------------------|----|----------------------------------------------------------------------------------------------------|
| 155  | 9B             | WAIT MOTOR<br>STILL  | 0  |    | 0                                                                                                    |    | Cause:<br>The controller is waiting for the motor to stop rotating.<br>This warning can only appear in controllers for brush-<br>less motors.                                                                                                    |
| 161  | A1             | RPM HIGH             | 0  |    | 0                                                                                                    |    | Cause:<br>This alarm occurs in Gen. Set versions when the speed<br>exceeds the threshold speed.                                                                                                    |
| 160  | 40             | BUMPER               | 0  |    | 0                                                                                                    |    | Cause:<br>The two digital inputs dedicated to the bumper func-<br>tionality are high at the same time. The alarm can occur<br>only if parameter BUMPER STOP = ON and only if the<br>controller is in CAN OPEN configuration (see param-<br>eter CONTROLLER TYPE in SPECIAL ADJUST. list,<br>paragraph 8.2.4). |
| 102  | AZ             | STOP                 |    |    |                                                                                                    |    | <ul> <li>Troubleshooting:</li> <li>Turn off one or both inputs dedicated to the bumper functionality.</li> <li>If the alarm occurs even if the inputs are in the rest position, check if the microswitches are stuck.</li> <li>In case the problem is not solved, replace the logic board.</li> </ul>         |
| 163  | A3             | ED SLIP<br>MISMATCH  | 0  |    | 0                                                                                                    |    | Cause:<br>The control detects a mismatch between the expected<br>slip and the evaluated one. This diagnostic occurs only<br>if ED COMPENSATION = TRUE.                                                                                                    |
| 164  | A4             | PWM ACQ.             | 0  |    | 0                                                                                                    |    | Cause :<br>This alarm occurs only when the controller is config-<br>ured to drive a PMSM and the feedback sensor select-<br>ed in the HARDWARE SETTINGS list is ENCODER<br>ABI + PWM.<br>The controller does not detect correct information on<br>PWM input at start-up.                                      |
|      | 164 A4 ERROR O |                      |    |    | <ul> <li>Troubleshooting :</li> <li>Re-cycle the key.</li> <li>Check the sensor in order to verify that it works properly.</li> <li>Check the wiring.</li> <li>If the problem occurs permanently it is necessary to substitute logic board.</li> </ul> |    |                                                                                                    |
|      |                | 0101/2022 5          |    |    |                                                                                                    |    | Cause:<br>This alarm occurs only when the controller is config-<br>ured as PMSM and the feedback sensor selected is<br>sin/cos. The signal coming from sin/cos sensor has a<br>wrong direction. The hexadecimal value "XX" facilitates<br>HCE technicians debugging the problem.                              |
| 168  | A8             | SIN/COS D.<br>ERR XX | 0  |    | 0                                                                                                    |    | <ul> <li>Troubleshooting:</li> <li>Check the wirings.</li> <li>If the motor direction is correct, swap the sin and cos signals.</li> <li>If the motor direction is not correct, swap two of the motor cables.</li> <li>If the problem is not solved, contact a HCE technician.</li> </ul>                     |

| CODE | HEX | ALARM               | ТМ | TS | PM | PS | DESCRIPTION                                                                                                    |
|------|-----|---------------------|----|----|----|----|----------------------------------------------------------------------------------------------------|
| 169  | A9  | ENCODER<br>D.ERR XX | 0  |    | 0  |    | Cause:<br>This alarm occurs only when the controller is config-<br>ured as PMSM and the feedback sensor selected is the<br>encoder. The A and B pulse sequence is not correct.<br>The hexadecimal value "XX" facilitates HCE technicians<br>debugging the problem.<br>Troubleshooting:<br>- Check the wirings.<br>- If the motor direction is correct, swap A and B signals.<br>- If the motor direction is not correct, swap two of the<br>motor cables.<br>- If the problem is not solved, contact a HCE techni-<br>cian. |
| 170  | AA  | WRONG KEY<br>VOLT.  | 0  |    | 0  |    | Cause:<br>The measured key voltage is not the right one for the<br>inverter.<br>Troubleshooting:<br>- Check if the SET KEY VOLTAGE parameter in the<br>ADJUSTMENTS list is set in accordance with the key<br>voltage.<br>- Check if the key voltage is ok using a voltmeter, if not<br>check the wiring.<br>- In case the problem is not solved, replace the logic<br>board.                                                                                                    |
| 171  | AB  | ACQUIRING<br>A.S.   | 0  |    | 0  |    | Cause:<br>Controller is acquiring data from the absolute feedback<br>sensor.<br>Troubleshooting:<br>The alarm ends when the acquisition is done.                                                                                                    |
| 172  | AC  | ACQUIRE<br>ABORT    | 0  |    | 0  |    | Cause:<br>The acquiring procedure relative to the absolute feed-<br>back sensor aborted.                                                                                                    |
| 173  | AD  | ACQUIRE END         | 0  |    | 0  |    | Cause:<br>Absolute feedback sensor acquired.                                                                                                    |
| 175  | AF  | SPEED FB.<br>ERROR  | 0  |    | 0  |    | Cause:<br>This alarm occurs if the absolute position sensor is<br>used also for speed estimation. If signaled, it means<br>that the controller measured that the engine was mov-<br>ing too quick.<br>Troubleshooting:<br>- Check that the sensor used is compatible with the<br>software release.<br>- Check the sensor mechanical installation and if it<br>works properly.<br>- Also the electromagnetic noise on the sensor can be<br>a cause for the alarm.                                                            |

| CODE | HEX | ALARM                | ТМ | TS | PM | PS | DESCRIPTION                                                                                                    |
|------|-----|----------------------|----|----|----|----|----------------------------------------------------------------------------------------------------|
| 176  | ВО  | HOME SENS.<br>ERR XX | 0  |    | 0  |    | Cause:<br>The controller detected a difference between the esti-<br>mated absolute orientation of the rotor and the position<br>of the index signal (ABI encoder).<br>It is caused by a wrong acquisition of the angle offset<br>between the orientation of the rotor and the index sig-<br>nal. The hexadecimal value "XX" facilitates HCE techni-<br>cians debugging the problem.<br>Troubleshooting:<br>Bepeat the auto-teaching procedure.                                                                                                    |
| 177  | B1  | COIL SHOR.<br>EB.    |    |    | 0  |    | Cause:<br>This alarm occurs when an overload of the EB driver<br>(output NEB A18) occurs.<br>Troubleshooting:<br>- Check the connections between the controller out-<br>puts and the loads.<br>- Collect information about characteristics of the coil<br>connected to the driver and ask for assistance to a<br>HCE technician in order to verify that the maximum<br>current that can be supplied by the hardware is not<br>exceeded.<br>- In case no failures/problems have been found, the<br>problem is in the controller, which has to be replaced. " |
| 178  | B2  | MOTOR TEMP.<br>STOP  | 0  |    | 0  |    | Cause:<br>The temperature sensor has overtaken the threshold<br>defined by STOP MOTOR TEMP.<br>Troubleshooting:<br>- Check the temperature read by the thermal sensor<br>inside the motor through the MOTOR TEMPERATURE<br>reading in the TESTER function.<br>- Check the sensor ohmic value and the sensor wiring.<br>- If the sensor is OK, improve the cooling of the motor.<br>- If the warning is present when the motor is cool, re-<br>place the controller.                                                                                         |
| 179  | B3  | STEER<br>SENSOR KO   | 0  |    | 0  |    | Cause:<br>The voltage read by the microcontroller at the steering-<br>sensor input is not within the STEER RIGHT VOLT ÷<br>STEER LEFT VOLT range, programmed through the<br>STEER ACQUIRING function.<br>Troubleshooting:<br>- Acquire the maximum and minimum values coming<br>from the steering potentiometer through the STEER<br>ACQUIRING function. If the alarm is still present, check<br>the mechanical calibration and the functionality of the<br>potentiometer.<br>- If the problem is not solved, replace the logic board.                      |

| CODE  | HEX | ALARM               | ТМ | TS | PM | PS | DESCRIPTION                                                                                                    |
|-------|-----|---------------------|----|----|----|----|----------------------------------------------------------------------------------------------------|
|       |     |                     |    |    |    |    | Cause:<br>The motor current has overcome the limit fixed by hard-<br>ware.                                                                                                    |
| 180   | B4  | OVERLOAD            | 0  |    | 0  |    | Troubleshooting:<br>If the alarm condition occurs again, ask for assistance<br>to a HCE technician.<br>The fault condition could be affected by wrong adjust-<br>ments of motor parameters.                                                                                                    |
| 181 E | B5  | WRONG ENC           | 0  |    | 0  |    | Cause:<br>Mismatch between parameters ENCODER PULSES 1<br>and ENCODER PULSES 2.                                                                                                    |
|       |     | ULT                 |    |    |    |    | Troubleshooting:<br>Set the two parameters with the same value, according<br>to the adopted encoder.                                                                                                    |
|       |     | EVP2 COII           |    |    |    |    | Cause:<br>No load is connected between the EVP2 output (A23)<br>and the electrovalve positive terminal.                                                                                                    |
| 182   | B6  | OPEN                | 0  |    |    |    | Troubleshooting:<br>- Check the EVP2 condition.<br>- Check the EVP2 wiring.<br>- If the problem is not solved, replace the logic board.                                                                                                    |
|       |     |                     |    |    |    |    | Cause:<br>- The EVP2 driver (output A23) is shorted.<br>- The microcontroller detects a mismatch between the<br>valve set-point and the feedback of the EVP2 output.                                                                                                    |
| 183   | B7  | EVP2 DRIV.<br>SHORT | 0  |    |    |    | <ul> <li>Troubleshooting:</li> <li>Check if there is a short circuit or a low-impedance conduction path between the negative of the coil and -B.</li> <li>Collect information about:</li> <li>the voltage applied across the EVP2 coil,</li> <li>the current in the coil,</li> <li>features of the coil.</li> <li>Ask for assistance to HCE in order to verify that the software diagnoses are in accordance with the type of coil employed.</li> <li>If the problem is not solved, it could be necessary to replace the controller.</li> </ul> |
| 184   | B8  | EVP2 DRIVER<br>OPEN | 0  |    |    |    | Cause:<br>The EVP2 driver is not able to drive the EVP2 coil. The<br>device itself or its driving circuit is damaged.<br>Troubleshooting:<br>This fault is not related to external components.<br>Replace the logic board.                                                                                                    |
| 185   | B9  | TILLER<br>ERROR     | 0  |    | 0  |    | Cause:<br>Input mismatch between the Hard&Soft input (A6) and<br>the TILLER/SEAT input (A1): the two inputs are acti-<br>vated at the same time.                                                                                                    |
|       |     |                     |    |    |    |    | Troubleshooting:<br>- Check if there are wrong connections in the external<br>wiring.                                                                                                    |

| CODE | HEX | ALARM               | ТМ | TS | PM | PS | DESCRIPTION                                                                                                    |
|------|-----|---------------------|----|----|----|----|----------------------------------------------------------------------------------------------------|
| 185  | B9  | TILLER<br>ERROR     | 0  |    | 0  |    | <ul> <li>Using the TESTER menu of the controller verify that what the controller sees in input is in accordance with the actual state of the external switch inputs.</li> <li>Check if there is a short circuit between A6 and A1.</li> <li>In case no failures/problems have been found, the problem is in the controller, which has to be replaced.</li> </ul>                                                                                                    |
| 186  | ВА  | WAIT MOT.P<br>STILL | 0  |    | 0  |    | Cause:<br>If DC Pump option is set to ON, the software expects<br>the voltage on -P output to be at a "steady state" value,<br>before switching the LC on.<br>If the voltage is different, it could be due to the fact that<br>the motor connected to -P is not still. For this reason,<br>the software waits 30 seconds for the voltage to be at<br>the "steady state" value (and for the pump motor to be<br>still).<br>After this time, the software assumes that the problem<br>is not due to the fact that the pump motor is not still,<br>and show the PUMP VMN NOT OK alarm.<br>Troubleshooting:<br>- If the motor connected to -P is still moving, just wait<br>for it to be still.<br>- If not, in 30 seconds the alarm PUMP VMN NOT OK |
|      |     |                     |    |    |    |    | will appear.<br>Cause:                                                                                                    |
| 187  | BB  | LIFT+LOWER          | 0  |    | 0  |    | <ul> <li>at the same time.</li> <li>Troubleshooting: <ul> <li>Check that LIFT and LOWER requests are not active at the same time.</li> <li>Check the LIFT and LOWER input states through the TESTER function.</li> <li>Check the wirings.</li> <li>Check if there are failures in the microswitches.</li> <li>If the problem is not solved, replace the logic board.</li> </ul> </li> </ul>                                                                                                    |
| 188  | BC  | PUMP VACC<br>NOT OK | 0  |    | 0  |    | Cause:<br>The minimum voltage of the lift potentiometer is not<br>correctly set.<br>Troubleshooting:<br>It is suggested to repeat the acquiring procedure of<br>MIN LIFT and MAX LIFT                                                                                                    |
| 189  | BD  | PUMP INC<br>START   | 0  |    | 0  |    | Cause:<br>Man-presence switch is not enabled at pump request.<br>Troubleshooting:<br>- Check wirings.<br>- Check microswitches for failures.<br>- Through the TESTER function, check the states of the<br>inputs are coherent with microswitches states.<br>- If the problem is not solved, replace the logic board.                                                                                                    |
| 190  | BE  | PUMP VMN<br>NOT OK  | 0  |    | 0  |    | Cause:<br>Switching the LC on, the software checks the output<br>voltage on -P connector, and expects that it is at a<br>"steady state" value.<br>If the voltage is too low, this alarm occurs.                                                                                                    |

| CODE | HEX | ALARM               | ТМ | TS | PM | PS | DESCRIPTION                                                                                                    |
|------|-----|---------------------|----|----|----|----|----------------------------------------------------------------------------------------------------|
| 190  | BE  | PUMP VMN<br>NOT OK  | 0  |    | 0  |    | Troubleshooting:<br>Please check:<br>- The motor connected to -P must be completely still<br>before this alarm occurs. The software waits 30 sec-<br>onds before showing this alarm. During this time it<br>shows the WAIT MOTOR STILL warning.<br>- Motor internal connections<br>- Motor power cables connections<br>- Motor leakage to truck frame<br>- If the motor connections are ok, the problem is inside<br>the controller it is necessary to replace the logic board.                                                                                                    |
| 191  | BF  | PUMP I NO<br>ZERO   | 0  |    | 0  |    | Cause:<br>In standby condition (pump motor not driven), the feed-<br>back coming from the current sensor in the pump chop-<br>per gives a value out of a permitted range, because the<br>pump current is not zero.<br>Troubleshooting:<br>This type of fault is not related to external components;<br>replace the controller.                                                                                                    |
| 193  | C1  | SMARTDRIVER<br>KO   | 0  |    | 0  |    | Cause:<br>There is a hardware problem in the smart driver circuit<br>(high-side driver on pin A2).<br>The driver is set to be ON but the output voltage does<br>not increase.<br>Troubleshooting:<br>- Verify that the EB coil is connected correctly between<br>pin A2 and pin A4.<br>- Verify that the parameter POSITIVE E.B.is set in ac-<br>cordance with the actual configuration. The software, in<br>fact, depending on specific parameter value, makes a<br>proper diagnosis; a wrong configuration of this param-<br>eter could generate a false fault.<br>- In case no failures/problems have been found, the<br>problem is in the controller, which has to be replaced."                                                                                                    |
| 194  | C2  | AUX BATT.<br>SHORT. | 0  |    | 0  |    | Cause:<br>The voltage on PEB output (pin A2) is at high value<br>even if it should not.<br>For the versions where the smart driver is not installed<br>(36/48V and 80V), it is possible to decide where the<br>positive supply for pin A2 comes from by choosing<br>a dedicated hardware configuration. The parameter<br>POSITIVE E.B. has to be set in accordance with the<br>hardware configuration, because the software makes<br>a proper diagnosis depending on the parameter; a<br>wrong setting could generate a false fault. The available<br>choices are:<br>- 0 = PEB is managed by the smart driver (available for<br>24V version only).<br>- 1 = PEB comes from the TILLER input (A1).<br>- 2 = PEB comes from PEV (A3). PEV must be con-<br>nected to terminal +B of the controller. This is the de-<br>fault configuration for 36/48V and 80V version.<br>This alarm can only appear if POSITIVE E.B. is set as<br>1 TILLER/SEAT. |

| CODE | HEX | ALARM               | ТМ | TS | PM | PS | DESCRIPTION                                                                                                    |
|------|-----|---------------------|----|----|----|----|----------------------------------------------------------------------------------------------------|
| 194  | C2  | AUX BATT.<br>SHORT. | 0  |    | 0  |    | Troubleshooting:<br>- Verify that the parameter POSITIVE E.B. is set in ac-<br>cordance with the actual coil positive supply.<br>- In case no failures/problems have been found, the<br>problem is in the controller, which has to be replaced.                                                                                                    |
| 195  | C3  | POS. EB.<br>SHORTED | 0  |    | 0  |    | Cause:<br>The voltage on pin A2 is high even if the smart driver is<br>turned OFF.<br>Troubleshooting:<br>- Verify that the parameter POSITIVE E.B. is set in ac-<br>cordance with the actual coil positive supply.<br>- Check if there is a short or a low impedance path<br>between pin A2 and of the +B. In case no failures/prob-<br>lems have been found, the problem is in the controller,<br>which has to be replaced.                                                                      |
| 196  | C4  | MOT.PHASE<br>SH.XX  | 0  |    | 0  |    | Cause:<br>Short circuit between two motor phases. The hexadeci-<br>mal value "XX" identifies the shorted phases:<br>36: U – V short circuit<br>37: U – W short circuit<br>38: V – W short circuit<br>Troubleshooting:<br>- Verify the motor phases connection on the motor side.<br>- Verify the motor phases connection on the inverter<br>side.<br>- Check the motor power cables.<br>- Replace the controller.<br>- If the alarm does not disappear, the problem is in the<br>motor. Replace it |
| 197  | C5  | WRONG<br>SLAVE VER. | 0  |    | 0  |    | Cause:<br>Wrong software version on supervisor uC.<br>Troubleshooting:<br>Upload the correct software version or ask for assis-<br>tance to a HCE technician.                                                                                                    |
| 197  | C5  | WRONG<br>SLAVE VER. | 0  |    | 0  |    | Cause:<br>Wrong software version on supervisor uC.<br>Troubleshooting:<br>Upload the correct software version or ask for assis-<br>tance to a HCE technician.                                                                                                    |
|      |     | PARAM<br>TRANSFER   | 0  |    | 0  |    | Cause:<br>Master uC is transferring parameters to the supervisor.<br>Troubleshooting:<br>Wait until the end of the procedure. If the alarm remains<br>longer, re-cycle the key.                                                                                                    |
| 199  | C7  | BUMPER<br>STOP      |    | 0  |    | 0  | Cause:<br>The two digital inputs dedicated to the bumper func-<br>tionality are high at the same time. The alarm can occur<br>only if parameter BUMPER STOP = ON and only if the<br>controller is in CAN OPEN configuration.<br>Troubleshooting<br>- Turn off one or both inputs dedicated to the bumper<br>functionality.                                                                                                    |

| CODE | HEX | ALARM              | ТМ | TS | PM | PS | DESCRIPTION                                                                                                    |
|------|-----|--------------------|----|----|----|----|----------------------------------------------------------------------------------------------------|
| 199  | С   | BUMPER<br>STOP     |    | 0  |    | 0  | <ul> <li>If the alarm occurs even if the inputs are in the rest position, check if the microswitches are stuck.</li> <li>In case the problem is not solved, replace the logic board.</li> </ul>                                                                                                    |
|      |     | VDC OFF<br>SHORTED | 0  |    | 0  |    | Cause:<br>The logic board measures a voltage value across the<br>DC-link that is constantly out of range, above the maxi-<br>mum allowed value.<br>Troubleshooting:<br>- Check that the battery has the same nominal voltage<br>of the inverter.<br>- Check the battery voltage, if it is out of range replace<br>the battery.<br>- If the battery voltage is ok, replace the logic board.                                                                                                    |
| 200  | 8   | STEER<br>SENSOR KO |    | 0  |    | 0  | Cause:<br>The voltage read by the microcontroller at the steering-<br>sensor input is not within the range from STEER<br>RIGHT VOLT to STEER LEFT VOLT, programmed<br>through the STEER ACQUIRING function.<br>Troubleshooting:<br>- Acquire the maximum and minimum values from<br>the steering potentiometer through the STEER<br>ACQUIRING function.<br>- Check the mechanical calibration and the functionality<br>of the potentiometer.<br>- If the problem is not solved, replace the logic board.                                                                                                    |
| 001  | C9  | TORQUE<br>PROFILE  | 0  |    | 0  |    | Cause:<br>There is an error in the choice of the torque profile pa-<br>rameters.<br>Troubleshooting:<br>Check in the HARDWARE SETTINGS list the value of<br>those parameters.                                                                                                    |
| 201  | 00  | WRONG ENC<br>SET   |    | 0  |    | 0  | Cause:<br>Mismatch between ENCODER PULSES 1 parameter<br>and ENCODER PULSES 2 parameter.<br>Troubleshooting:<br>Set the two parameters with the same value, according<br>to the adopted encoder.                                                                                                    |
| 202  | CA  | VDC LINK<br>OVERV. | 0  | 0  | 0  | 0  | Cause:<br>This fault is displayed when the controller detects an<br>overvoltage condition. Overvoltage threshold is 65 V for<br>36/48V controllers and 116 V for 80V controllers.<br>As soon as the fault occurs, power bridge and MC are<br>opened. The condition is triggered using the same HW<br>interrupt used for undervoltage detection, uC discerns<br>between the two evaluating the voltage present across<br>DC-link capacitors:<br>- High voltage → Overvoltage condition<br>- Low/normal voltage → Undervoltage condition<br>Troubleshooting:<br>If the alarm happens during the brake release, check<br>the line contactor contact and the battery power-cable<br>connection. |

| CODE | HEX | ALARM               | ТМ | TS | PM | PS | DESCRIPTION                                                                                                    |
|------|-----|---------------------|----|----|----|----|----------------------------------------------------------------------------------------------------|
| 204  | СС  | BRAKE RUN<br>OUT    | 0  |    | 0  |    | Cause:<br>The CPOT BRAKE input read by the microcontroller<br>is out of the range defined by parameters SET PBRK.<br>MIN and SET PBRK. MAX.<br>Troubleshooting:<br>- Check the mechanical calibration and the functionality<br>of the brake potentiometer.<br>- Acquire the minimum and maximum potentiometer<br>values.<br>- If the alarm is still present, replace the logic board.                                                                                                    |
| 205  | CD  | EPS RELAY<br>OPEN   | 0  |    | 0  |    | Cause:<br>The controller receives from EPS information about the<br>safety contacts being open.<br>Troubleshooting:<br>Verify the EPS functionality.                                                                                                    |
| 206  | CE  | INIT VMN HIGH<br>XX | 0  |    | 0  |    | Cause:<br>Before closing the LC, the software checks the power-<br>bridge voltage without driving it. The software expects<br>the voltage to be in a "steady state" value.<br>If it is too high, this alarm occurs. The hexadecimal<br>value "XX" identifies the faulty phase:<br>81: phase U<br>82: phase U<br>83: phase W<br>Troubleshooting:<br>- Check the motor power cables.<br>- Check the impedance between U, V and W terminals<br>and -B terminal of the controller.<br>- Check the motor leakage to truck frame.<br>- If the motor connections are OK and there are no ex-<br>ternal low impedance paths, the problem is inside the<br>controller. Replace it. |
| 207  | CF  | INIT VMN LOW<br>XX  | 0  |    | 0  |    | Cause:<br>Before closing the LC, the software checks the power-<br>bridge voltage without driving it. The software expects<br>the voltage to be in a "steady state" value. If it is too low,<br>this alarm occurs. The hexadecimal value "XX" identi-<br>fies the faulty phase:<br>01: phase U<br>02: phase V<br>03: phase W<br>Troubleshooting:<br>- Check the motor power cables.<br>- Check the impedance between U, V and W terminals<br>and -B terminal of the controller.<br>- Check the motor leakage to truck frame If the motor<br>connections are OK and there are no external low<br>impedance paths, the problem is inside the controller.<br>Replace it      |
| 208  | D0  | EEPROM KO           | 0  | 0  | 0  | 0  | Cause:<br>A HW or SW defect of the non-volatile embedded<br>memory storing the controller parameters. This alarm<br>does not inhibit the machine operations, but it makes<br>the truck to work with the default values.                                                                                                    |

| CODE | HEX | ALARM               | ТМ | TS | PM | PS | DESCRIPTION                                                                                                    |
|------|-----|---------------------|----|----|----|----|----------------------------------------------------------------------------------------------------|
| 208  | D0  | EEPROM KO           | 0  | 0  | 0  | 0  | Troubleshooting:<br>Execute a CLEAR EEPROM procedure. Switch the key<br>off and on to check the result. If the alarm occurs per-<br>manently, it is necessary to replace the controller. If the<br>alarm disappears, the previously stored parameters will<br>be replaced by the default parameters.                                                                                                    |
| 209  | D1  | PARAM<br>RESTORE    | 0  | 0  | 0  | 0  | Cause:<br>The controller has restored the default settings. If a<br>CLEAR EEPROM has been made before the last key<br>re-cycle, this warning informs you that EEPROM was<br>correctly cleared.<br>Troubleshooting:<br>- A travel demand or a pump request cancels the<br>alarm.<br>- If the alarm appears at key-on without any CLEAR<br>EEPROM performed, replace the controller.                                  |
| 210  | D2  | WRONG RAM<br>MEM.   | 0  | 0  | 0  | 0  | Cause:<br>The algorithm implemented to check the main RAM<br>registers finds wrong contents: the register is "dirty".<br>This alarm inhibits the machine operations.<br>Troubleshooting:<br>Try to switch the key off and then on again, if the alarm<br>is still present replace the logic board.                                                                                                    |
| 211  | D3  | STALL ROTOR         | 0  |    | 0  |    | Cause:<br>The traction rotor is stuck or the encoder signal is not<br>correctly received by the controller.<br>Troubleshooting:<br>- Check the encoder condition.<br>- Check the wiring.<br>- Through the TESTER function, check if the sign of<br>FREQUENCY and ENCODER are the same and if<br>they are different from zero during a traction request.<br>- If the problem is not solved, replace the logic board. |
|      |     | POWER<br>MISMATCH   | 0  |    | 0  |    | Cause:<br>The error between the power setpoint and the estimat-<br>ed power is out of range.<br>Troubleshooting:<br>Ask for assistance to a HCE technician about the cor-<br>rect adjustment of the motor parameters.                                                                                                    |
| 212  | D4  | W.SET. TG-EB<br>XX  |    | 0  |    | 0  | Cause:<br>Supervisor microcontroller has detected that the mas-<br>ter microcontroller has imposed a wrong setpoint for<br>TG or EB output.<br>Troubleshooting:<br>- Check the matching of the parameters between mas-<br>ter and supervisor.<br>- Ask for the assistance of a HCE technician.<br>- If the problem is not solved, replace the logic board.                                                          |
| 213  | D5  | POSITIVE LC<br>OPEN | 0  |    |    |    | Cause:<br>The positive voltage of LC is different from expected.                                                                                                    |

| CODE | HEX                     | ALARM               | ТМ | TS | PM | PS | DESCRIPTION                                                                                                    |
|------|-------------------------|---------------------|----|----|----|----|----------------------------------------------------------------------------------------------------|
|      |                         | POSITIVE LC<br>OPEN | 0  |    |    |    | Troubleshooting:<br>- Verify LC coil is properly connected.<br>- Verify CONF. POSITIVE LC parameter is set in ac-<br>cordance with the actual coil positive supply. Software,<br>depending on the parameter value, makes a proper<br>diagnosis; a mismatch between the hardware and the<br>parameter configuration could generate a false fault.<br>- In case no failures/problems have been found, the<br>problem is in the controller, which has to be replaced.                                                                                                    |
| 213  | Do                      | INPUT<br>MISMATCH   |    | 0  |    | 0  | Cause:<br>The supervisor microcontroller records different input<br>values with respect to the master microcontroller.<br>Troubleshooting:<br>- Compare the values read by master and slave<br>through the TESTER function.<br>- Ask for the assistance to a HCE technician.<br>- If the problem is not solved, replace the logic board.                                                                                                    |
| 214  | D6                      | EVP COIL<br>OPEN    | 0  |    |    |    | Cause:<br>No load is connected between the EVP output (A24)<br>and the electrovalve positive terminal.<br>Troubleshooting:<br>- Check the EVP condition.<br>- Check the EVP wiring.<br>- If the problem is not solved, replace the logic board.                                                                                                    |
|      | 14 D6<br>EVP CO<br>OPEN | EVP COIL<br>OPEN    |    |    | 0  |    | Cause:<br>No load is connected between the NEVP output (A19)<br>and the electrovalve positive terminal.<br>Troubleshooting:<br>- Check the EVP condition.<br>- Check the EVP wiring.<br>- If the problem is not solved, replace the logic board.                                                                                                    |
| 215  | D7                      | EVP DRIV.<br>SHORT. | 0  |    |    |    | Cause:<br>- The EVP driver (output A24) is shorted.<br>- The microcontroller detects a mismatch between the<br>valve set-point and the feedback of the EVP output.<br>Troubleshooting:<br>- Check if there is a short circuit or a low-impedance<br>conduction path between the negative of the coil and<br>-B.<br>- Collect information about:<br>o the voltage applied across the EVP coil,<br>o the current in the coil,<br>o features of the coil.<br>Ask for assistance to HCE in order to verify that the<br>software diagnoses are in accordance with the type of<br>coil employed.<br>If the problem is not solved, it could be necessary to<br>replace the controller. |
|      |                         | EVP DRIV.<br>SHORT. |    |    | 0  |    | <ul> <li>The EVP driver (output A19) is shorted.</li> <li>The microcontroller detects a mismatch between the valve set-point and the feedback of the EVP output.</li> </ul>                                                                                                    |

| CODE | HEX | ALARM               | ТМ | TS | PM | PS | DESCRIPTION                                                                                                    |
|------|-----|---------------------|----|----|----|----|----------------------------------------------------------------------------------------------------|
| 215  | D7  | EVP DRIV.<br>Short. |    |    | 0  |    | Troubleshooting:<br>- Check if there is a short circuit or a low-impedance<br>conduction path between the negative of the coil and<br>-BATT.<br>- Collect information about:<br>o the voltage applied across the EVP coil,<br>o the current in the coil,<br>o features of the coil.<br>Ask for assistance to HCE in order to verify that the<br>software diagnoses are in accordance with the type of<br>coil employed.<br>If the problem is not solved, it could be necessary to<br>replace the controller. |
| 216  | D8  | EB. COIL<br>OPEN    | 0  |    | 0  |    | Cause:<br>This fault appears when no load is connected between<br>the NEB output (A4) and the EB positive terminal PEB<br>(A2).<br>Troubleshooting:<br>- Check the EB coil.<br>- Check the wiring.<br>- If the problem is not solved, replace the logic board.                                                                                                    |
| 217  | D9  | PEV NOT OK          | 0  |    | 0  |    | Cause:<br>Terminal PCOM is not connected to the battery or the<br>voltage is different from that defined by parameter SET<br>POSITIVE PEB.<br>This alarm can occur if output NAUX1 is present (and<br>the related setting is active) or the AUX OUT function<br>is active.<br>Troubleshooting:<br>- Check PCOM terminal: it must be connected to the<br>battery voltage (after the main contactor).<br>- Set the nominal PCOM voltage in parameter SET<br>POSITIVE PEB in ADJUSTMENTS list.                  |
| 218  | DA  | SENS MOT<br>TEMP KO | 0  |    | 0  |    | Cause:<br>The output of the motor thermal sensor is out of range.<br>Troubleshooting:<br>- Check if the resistance of the sensor is what expected<br>measuring its resistance.<br>- Check the wiring.<br>- If the problem is not solved, replace the logic board<br>Cause:                                                                                                    |
| 220  | DC  | VKEY OFF<br>SHORTED | 0  |    | 0  |    | At key-on, the logic board measures a voltage value of<br>the KEY input that is constantly out of range, below the<br>minimum allowed value.<br>Troubleshooting:<br>- Check that the battery has the same nominal voltage<br>of the inverter.<br>- Check the battery voltage, if it is out of range replace<br>the battery.<br>- If the battery voltage is not ok, replace the logic board.                                                                                                    |
| 221  | DD  | HANDBRAKE           | 0  |    | 0  |    | Cause:<br>Handbrake input is active.                                                                                                    |
| CODE | HEX | ALARM                                   | ТМ | TS | PM | PS | DESCRIPTION                                                                                                    |
|------|-----|-----------------------------------------|----|----|----|----|----------------------------------------------------------------------------------------------------|
| 221  | DD  | HANDBRAKE                               | 0  |    | 0  |    | Troubleshooting:<br>- Check that handbrake is not active by mistake.<br>- Check the SR/HB input state through the TESTER<br>function.<br>- Check the wirings.<br>- Check if there are failures in the microswitches.<br>- If the problem is not solved, replace the logic board.                                                                                                    |
| 222  | DE  | SEAT<br>MISMATCH                        | 0  |    |    |    | Cause:<br>This alarm can appear only in a Traction + Pump con-<br>figuration or in a multimotor one.<br>There is an input mismatch between the traction con-<br>troller and the pump controller relatively to the TILLER/<br>SEAT input (A1): the two values recorded by the two<br>controllers are different.<br>Troubleshooting:<br>- Check if there are wrong connections in the external<br>wiring.<br>- Using the TESTER function, verify that the seat inputs<br>are in accordance with the actual state of the external<br>switch.<br>- In case no failures/problems have been found, the<br>problem is in the controller, which has to be replaced.                                                                                                    |
|      | DE  | SEAT<br>MISMATCH                        |    |    | 0  |    | Cause:<br>This alarm can appear only in a Traction + Pump con-<br>figuration.<br>There is an input mismatch between the traction con-<br>troller and the pump controller relatively to the SEAT<br>input (A6): the two values recorded by the two control-<br>lers are different.<br>Troubleshooting:<br>- Check if there are wrong connections in the external<br>wiring.<br>- Using the TESTER function, verify that the seat inputs<br>are in accordance with the actual state of the external<br>switch.<br>- In case no failures/problems have been found, the<br>problem is in the controller, which has to be replaced.                                                                                                    |
| 223  | DF  | MC-EF COIL<br>SHOR.<br>COIL SHOR.<br>MC | 0  |    | 0  |    | Cause:<br>This alarm occurs when there is an overload of the MC<br>driver(A12) and EB driver(A2). As soon as the overload<br>condition disappears, the alarm will be removed autom-<br>ically by releasing and then enabling a travel demand.<br>Troubleshooting:<br>- Check the conncections between the controller out-<br>puts and the loads.<br>- Collect information about characteristics of the coils<br>connected to the two drivers and ask for assistance to<br>a HCE technician in order to verify that the maximum<br>current that can be supplied by the hardware is not<br>exceeded.<br>- In case no failures/problems have been found, the<br>problem is in the controller, which has to be replaced.<br>Cause:<br>This alarm occurs when an overload of the MC driver<br>(output NMC A16) occurs. |

| CODE | HEX | ALARM               | ТМ | TS | PM | PS | DESCRIPTION                                                                                                    |
|------|-----|---------------------|----|----|----|----|----------------------------------------------------------------------------------------------------|
| 223  | DF  | COIL SHOR.<br>MC    |    |    | 0  |    | <ul> <li>Troubleshooting <ul> <li>Check the connections between the controller outputs and the loads.</li> <li>Collect information about characteristics of the coil connected to the driver and ask for assistance to a HCE technician in order to verify that the maximum current that can be supplied by the hardware is not exceeded.</li> <li>In case no failures/problems have been found, the problem is in the controller, which has to be replaced.</li> </ul> </li> </ul>                                                          |
| 224  | EO  | WAITING FOR<br>NODE | 0  |    | 0  |    | Cause:<br>The controller receives from the CAN bus the message<br>that another controller in the net is in fault condition; as<br>a consequence the controller itself cannot enter into an<br>operative status, but it has to wait until the other node<br>comes out from the fault status.<br>Troubleshooting:<br>Check if any other device on the CAN bus is in fault<br>condition.                                                                                                    |
| 226  | E2  | VACC OUT<br>RANGE   | 0  |    | 0  |    | Cause:<br>- The CPOT input read by the microcontroller is<br>not within the MIN VACC ÷ MAX VACC range, pro-<br>grammed through the PROGRAMM VACC function.<br>- The acquired values MIN VACC and MAX VACC are<br>inconsistent.<br>Troubleshooting:<br>- Acquire the maximum and minimum potentiometer<br>values through the PROGRAM VACC function. If the<br>alarm is still present, check the mechanical calibration<br>and the functionality of the accelerator potentiometer.<br>- If the problem is not solved, replace the logic board. |
|      |     | HW FAULT XX         | 0  |    |    |    | Cause:<br>At start-up, some hardware circuit intended to enable<br>and disable the power bridge or the LC driver (output<br>A12) is found to be faulty. The hexadecimal value "XX"<br>facilitates HCE technicians debugging the problem.<br>Troubleshooting:<br>This type of fault is related to internal components.<br>Replace the logic board.                                                                                                    |
| 227  | E3  | HW FAULT XX         |    |    | 0  |    | Cause:<br>At start-up, some hardware circuit intended to enable<br>and disable the power bridge or the LC driver (output<br>A16) is found to be faulty. The hexadecimal value "XX"<br>facilitates HCE technicians debugging the problem.<br>Troubleshooting:<br>This type of fault is related to internal components.<br>Replace the logic board.                                                                                                    |
|      |     | OUT<br>MISMATCH XX  |    | 0  |    | 0  | Cause:<br>This is a safety related test. Supervisor $\mu$ C has detected that master $\mu$ C is driving the traction motor in a wrong way (not corresponding to the operator request).<br>The hexadecimal value "XX" facilitates HCE technicians debugging the problem.                                                                                                    |

| CODE | HEX | ALARM               | ТМ | TS | PM | PS | DESCRIPTION                                                                                                    |
|------|-----|---------------------|----|----|----|----|----------------------------------------------------------------------------------------------------|
| 227  | E3  | OUT<br>MISMATCH XX  |    | 0  |    | 0  | Troubleshooting:<br>- Checks the matching of the parameters between<br>Master and Supervisor.<br>- Ask for assistance to a HCE technician.<br>- If the problem is not solved, replace the logic board.                                                                                                    |
|      |     | CHAT TIME           | 0  |    |    |    | Cause:<br>The chat time has expired.<br>Troubleshooting:<br>To activate traction or pump request                                                                                                    |
| 228  | E4  | TILLER OPEN         |    |    | 0  |    | Cause:<br>Tiller/seat input has been inactive for more than 30<br>seconds.<br>Troubleshooting:<br>- Activate the tiller/seat input.<br>- Check the tiller/seat input state through the TESTER<br>function.<br>- Check the wirings.<br>- Check if there are failures in the microswitches.<br>- If the problem is not solved, replace the logic board.                                                      |
| 229  | E5  | HW FAULT<br>EB.XX   | 0  |    | 0  |    | Cause:<br>At start-up, the hardware circuit dedicated to enable<br>and disable the EB driver (output A4) is found to be<br>faulty. The hexadecimal value "XX" facilitates HCE tech-<br>nicians debugging the problem.<br>Troubleshooting:<br>This type of fault is not related to external components.<br>Replace the logic board.                                                                         |
|      |     | NO CAN WR<br>MSG.XX |    | 0  |    | 0  | Cause:<br>CANbus communication does not work properly. The<br>hexadecimal value "XX" identifies the faulty node.<br>Troubleshooting:<br>- Verify the CANbus network (external issue).<br>- Replace the logic board (internal issue).                                                                                                    |
| 230  | E6  | LC COIL OPEN        | 0  |    |    |    | Cause:<br>This fault appears when no load is connected between<br>the NMC output A12 and the positive voltage (for ex-<br>ample the KEY voltage).<br>Troubleshooting:<br>- Check the wiring, in order to verify if LC coil is con-<br>nected to the right<br>connector pin and if it is not interrupted.<br>- If the alarm is still present, than the problem is inside<br>the logic board;<br>replace it. |
|      |     | LC COIL OPEN        |    |    | 0  |    | Cause:<br>This fault appears when no load is connected between<br>the NLC output A16 and the positive voltage (for ex-<br>ample +KEY).<br>Troubleshooting:<br>- Check the wiring, in order to verify if LC coil is con-<br>nected to the right connector pin and if it is not inter-<br>rupted.                                                                                                    |

| CODE | HEX        | ALARM               | ТМ | TS | PM | PS | DESCRIPTION                                                                                                    |
|------|------------|---------------------|----|----|----|----|----------------------------------------------------------------------------------------------------|
| 220  | Ee         | LC COIL OPEN        |    |    | 0  |    | - If the alarm is still present, than the problem is inside the logic board; replace it.                                                                                                    |
| 230  | LO         | SOFTWARE<br>ERROR   |    | 0  |    | 0  | Several are the causes that generate this alarm and are related to the checks done by the SW : for instance CAN bus off, bad EEPROM read/write,                                                                                                    |
| 000  | <b>F</b> 0 |                     | 0  |    | 0  |    | Cause:<br>AUX valve driver is not able to drive the load.                                                                                                    |
| 232  | Εð         | CONT. DRV. EV       | 0  |    |    |    | Troubleshooting:<br>The device or its driving circuit is damaged. Replace<br>the controller.                                                                                                    |
|      |            |                     |    |    |    |    | Cause:<br>The DC-link voltage drops to zero when a high-side or<br>low-side MOSFET is turned on.                                                                                                    |
| 233  | E9         | POWERMOS<br>SHORTED | 0  |    | 0  |    | <ul> <li>Troubleshooting:</li> <li>Check that motor phases are correctly connected.</li> <li>Check that there is no dispersion to ground for every motor phases.</li> <li>In case the problem is not solved, replace the controller.</li> </ul>                                                                                       |
|      |            | DRV. SHOR. EV       |    |    |    |    | Cause:<br>AUX valve driver is shorted.                                                                                                    |
| 234  | EA         |                     | 0  |    | 0  |    | Troubleshooting:<br>- Check if there is a short circuit or a low impedance<br>path between the negative terminal of the coils and -B.<br>- If the problem is not solved, replace the logic board.                                                                                                    |
| 235  | EB         | CTRAP               | 0  |    |    |    | Cause:<br>This alarm occurs when a mismatch is detected be-<br>tween the setpoint for the overcurrent detection circuit<br>and the feedback of the actual threshold value.                                                                                                    |
|      |            | THRESHOLD           |    |    |    |    | Troubleshooting:<br>The failure lies in the controller hardware. Replace the<br>logic board.                                                                                                    |
| 226  | EC         | CURRENT             | 0  |    | 0  |    | "Cause:<br>The maximum current gain parameters are at the de-<br>fault values, which means that the maximum current<br>adjustment procedure has not been carried out yet.                                                                                                    |
| 200  | LU         | GAIN                |    |    |    |    | Troubleshooting:<br>Ask for assistance to a HCE technician in order to do<br>the adjustment procedure of the current gain param-<br>eters. "                                                                                                    |
| 237  | ED         | ANALOG<br>INPUT     | 0  | 0  | 0  | 0  | Cause:<br>This alarm occurs when the A/D conversion of the ana-<br>log inputs returns frozen values, on all the converted<br>signals, for more than 400 ms. The goal of this diagno-<br>sis is to detect a failure in the A/D converter or a prob-<br>lem in the code flow that skips the refresh of the analog<br>signal conversion. |
|      |            |                     |    |    |    |    | Troubleshooting:<br>If the problem occurs permanently it is necessary to<br>replace the logic board.                                                                                                    |

| CODE | HEX | ALARM                              | ТМ | TS | PM | PS | DESCRIPTION                                                                                                    |
|------|-----|------------------------------------|----|----|----|----|----------------------------------------------------------------------------------------------------|
| 238  | EE  | HW FAULT EV.                       | 0  |    | 0  |    | Cause:<br>At start-up, the hardware circuit dedicated to enable<br>and disable the EV drivers is found to be faulty. The<br>hexadecimal value "XX" facilitates HCE technicians de-<br>bugging the problem.<br>Troubleshooting:<br>This type of fault is not related to external components.                                                                                                    |
| 239  | EF  | Controller<br>Mism.                | 0  | 0  | 0  | 0  | Cause:<br>The software is not compatible with the hardware. Each<br>controller produced is "signed" at the end of line test<br>with a specific code mark saved in EEPROM accord-<br>ing to the customized part number. According with this<br>"sign", only the customized firmware can be uploaded.<br>Troubleshooting:<br>- Upload the correct firmware.<br>- Ask for assistance to a HCE technician in order to<br>verify that the firmware is correct.                                                                                                    |
|      |     | EVP DRIVER<br>OPEN                 | 0  |    | 0  |    | Cause:<br>The EVP driver is not able to drive the EVP coil. The<br>device itself or its driving circuit is damaged.<br>Troubleshooting:<br>This fault is not related to external components.<br>Replace the logic board                                                                                                    |
| 240  | FO  | OUT<br>MISMATCH PU                 |    | 0  |    | 0  | Cause:<br>This is a safety related test. Supervisor μC has detect-<br>ed that master μC is driving the pump motor in a wrong<br>way (not corresponding to the operator request).<br>Troubleshooting:<br>- Checks the matching of the parameters between<br>Master and Supervisor.<br>- Ask for assistance to a HCE technician.<br>- If the problem is not solved, replace the logic board                                                                                                    |
| 241  | F1  | COIL SHOR.<br>EVAUX<br>SP MISMATCH | 0  | 0  |    | 0  | Cause:<br>This alarm occurs when an overload of the EV drivers<br>occurs.<br>Troubleshooting:<br>- Check the connections between the controller outputs<br>and the loads.<br>- Collect information about characteristics of the coils<br>connected to the drivers and ask for assistance to a<br>HCE technician in order to verify that the maximum<br>current that can be supplied by the hardware is not<br>exceeded.<br>In case no failures/problems have been found, the<br>problem is in the controller, which has to be replaced.<br>Cause:<br>This is a safety related test. The supervisor µC has de- |
|      |     | PUMP                               |    | 0  |    | 0  | tected a mismatch in the DC-pump speed setpoint with respect to the master $\mu$ C.                                                                                                    |

| CODE | HEX | ALARM               | ТМ | TS | PM | PS | DESCRIPTION                                                                                                    |
|------|-----|---------------------|----|----|----|----|----------------------------------------------------------------------------------------------------|
| 241  | F1  | SP MISMATCH<br>PUMP |    | 0  |    | 0  | Troubleshooting:<br>- Check the matching of the parameters between mas-<br>ter and supervisor.<br>- Ask for assistance to a HCE technician.<br>- If the problem is not solved, replace the logic board                                                                                                    |
|      |     | OPEN COIL EV.       | 0  |    |    |    | Cause:<br>This fault appears when no load is connected between<br>one or more EV outputs and the positive terminal PEV<br>(pin A3).<br>Troubleshooting:<br>- Check the coils.<br>- Check the wiring.<br>- If the problem is not solved, replace the logic board.                                                                                                    |
| 242  | F2  | OPEN COIL EV.       |    |    | 0  |    | Cause:<br>This fault appears when no load is connected between<br>the NAUX1 output (A9)<br>and the positive terminal PCOM (A17).<br>Troubleshooting:<br>- Check the EB coil.<br>- Check the wiring.<br>- If the problem is not solved, replace the logic board.                                                                                                    |
|      |     | SP MISMATCH<br>XX   |    | 0  |    | 0  | Cause:<br>This is a safety related test. The supervisor µC has de-<br>tected a mismatch in the speed setpoint with respect to<br>the master µC. The hexadecimal value "XX" facilitates<br>HCE technicians debugging the problem.<br>Troubleshooting:<br>- Check the matching of the parameters between mas-<br>ter and supervisor.<br>- Ask for assistance to a HCE technician.<br>- If the problem is not solved, replace the logic board |
| 243  | F3  | THROTTLE<br>PROG.   | 0  |    |    |    | Cause:<br>A wrong profile has been set in the throttle profile.<br>Troubleshooting:<br>Set properly the throttle-related parameters (see para-<br>graph 9.8).                                                                                                    |
| 244  | F4  | WARNING<br>SLAVE    | 0  |    | 0  |    | Cause:<br>Warning on supervisor uC.<br>Troubleshooting:<br>Connect the Console to the supervisor uC and check<br>which alarm is present.                                                                                                    |
| 245  | F5  | IQ<br>MISMATCHED    | 0  |    | 0  |    | Cause:<br>The error between the lq (q-axis current) setpoint and<br>the estimated lq is out of range.<br>Troubleshooting:<br>Ask for assistance to a HCE technician in order to do<br>the correct adjustment of the motor parameters.                                                                                                    |
| 246  | F6  | EB. DRIV.<br>OPEN   | 0  |    | 0  |    | Cause:<br>The EB coil driver is not able to drive the load. The de-<br>vice itself or its driving circuit is damaged.                                                                                                    |

| CODE | HEX | ALARM               | ТМ | TS | PM | PS | DESCRIPTION                                                                                                    |
|------|-----|---------------------|----|----|----|----|----------------------------------------------------------------------------------------------------|
| 246  | F6  | EB. DRIV.<br>OPEN   | 0  |    | 0  |    | Troubleshooting:<br>This type of fault is not related to external components.<br>Replace the logic board.                                                                                                    |
| 247  | F7  | DATA<br>ACQUISITION | 0  |    | 0  |    | Cause:<br>Controller in calibration state.<br>Troubleshooting:<br>The alarm ends when the acquisition is done.                                                                                                    |
| 248  | F8  | NO CAN MSG.         | 0  | 0  |    |    | Cause:<br>CANbus communication does not work properly. The<br>hexadecimal value "XX" identifies the faulty node.<br>Troubleshooting:<br>- Verify the CANbus network (external issue).<br>- Replace the logic board (internal issue).                                                                                                    |
|      |     | MAINTENANCE<br>HOUR | 0  |    |    |    | This alarm occurs when the switch input ENABLE<br>MAINTENANCE, read by the ACE0 and sent via CAN<br>to the ACE2, is closed.<br>Troubleshooting :<br>Release the switch input ENABLE MAINTENANCE.                                                                                                    |
| 249  | F9  | CHECK UP<br>NEEDED  |    |    | 0  |    | Cause:<br>This is a warning to point out that it is time for the pro-<br>grammed maintenance.<br>Troubleshooting:<br>Turn on the CHECK UP DONE option after that the<br>maintenance service.                                                                                                    |
| 250  | FA  | THERMIC<br>SENS. KO | 0  |    | 0  |    | Cause:<br>The output of the controller thermal sensor is out of<br>range.<br>Troubleshooting:<br>This kind of fault is not related to external components.<br>Replace the controller.                                                                                                    |
| 251  | FB  | WRONG SET<br>BAT.   | 0  |    |    |    | Cause:<br>At start-up, the controller checks the battery voltage<br>(measured at the KEY input A10) and it verifies that it is<br>within a range of ±20% around the nominal value.<br>Troubleshooting:<br>- Check that the SET BATTERY parameter inside the<br>ADJUSTMENTS list matches with the battery nominal<br>voltage.<br>- If the battery nominal voltage is not available for the<br>SET BATTERY parameter inside the ADJUSTMENTS<br>list, record the value stored as HARDWARE BATTERY<br>RANGE parameter in the SPECIAL ADJUST. list and<br>contact a HCE technician.<br>- Through the TESTER function, check that the KEY<br>VOLTAGE reading shows the same value as the key<br>voltage measured with a voltmeter on pin A10. If it does<br>not match, then modify the ADJUST BATTERY param-<br>eter according to the value read by the voltmeter.<br>- Replace the battery. |

| CODE | HEX | ALARM               | ТМ | TS | PM | PS | DESCRIPTION                                                                                                    |
|------|-----|---------------------|----|----|----|----|----------------------------------------------------------------------------------------------------|
| 251  | FB  | WRONG SET<br>BAT.   |    |    | Ο  |    | Cause<br>At start-up, the controller checks the battery voltage<br>(measured at key input)<br>and it verifies that it is within a range of ±20% around<br>the nominal value.<br>Troubleshooting<br>- Check that the SET BATTERY parameter inside the<br>ADJUSTMENTS list<br>matches with the battery nominal voltage.<br>- If the battery nominal voltage is not available for the<br>SET BATTERY<br>parameter inside the ADJUSTMENTS list, record the<br>value stored as<br>HARDWARE BATTERY RANGE parameter in the<br>SPECIAL ADJUST. list<br>and contact a HCE technician.<br>- Through the TESTER function, check that the KEY<br>VOLTAGE reading<br>shows the same value as the key voltage measured<br>with a voltmeter on pin<br>A1. If it does not match, then modify the ADJUST<br>BATTERY parameter<br>according to the value read by the voltmeter.<br>- Beplace the battery |
| 252  | FC  | WRONG ZERO          | 0  |    | 0  |    | Cause:<br>At start-up, the amplifiers used to measure the motor<br>voltage sense voltages outside a fixed range.<br>Troubleshooting:<br>This fault is related to internal components. Replace the<br>logic board.                                                                                                    |
| 253  | FD  | FIELD ORIENT.<br>KO | 0  |    | 0  |    | Cause:<br>The error between the ld (d-axis current) setpoint and<br>the estimated ld is out of range.<br>Troubleshooting:<br>Ask for assistance to a HCE technician in order to do<br>the correct adjustment of the motor parameters.                                                                                                    |
| 254  | FE  | EB. DRIV.SHRT.      | 0  |    | 0  |    | Cause:<br>- The EB driver is shorted.<br>- The microcontroller detects a mismatch between the<br>valve setpoint and the feedback at the EB output.<br>Troubleshooting:<br>- Check if there is a short or a low impedance path be-<br>tween the negative coil terminal and -B.<br>- Check if the voltage applied is in accordance with the<br>parameters settings.<br>- If the problem is not solved, replace the controller.                                                                                                    |

# 3) 36 V, 24 V

| CODE | HEX                           | ALARM                | EM                                                              | DESCRIPTION                                                                                                    |
|------|-------------------------------|----------------------|-----------------------------------------------------------------|----------------------------------------------------------------------------------------------------|
| 6    | 06                            | SERIAL<br>ERROR #1   | 0                                                               | - Cause: Main uC and Slave uC communicate via a local serial inter-<br>face.<br>This alarm occurs when the slave uC does not receive the<br>communication from the main uC through this serial interface.                                                                                                    |
|      |                               |                      |                                                                 | - Remedy: It is necessary to replace the Controller.                                                                                                    |
| 13   | 0D                            | EEPROM KO            | 0                                                               | <ul> <li>Cause: It occurs if a test to write and read one location in EEPROM fails.</li> <li>The SW expects to read the written value. It occurs also when the hour counter gives different values between the three redundant locations in which it is recorded. It occurs also when the busy bit of the EEPROM does not rise within 12msec.</li> <li>Bemedy: It is necessary to replace the Controller.</li> </ul> |
|      |                               |                      |                                                                 | Cause: This alarm occurs in the rest state if the output of the voltage                                                                                                    |
| 16   | 16 10 LOGIC O<br>FAILURE #4 O | 0                    | amplifier of the phase Vu-Vw have a drift larger than +/-0.25V. |                                                                                                    |
|      |                               |                      |                                                                 | - Remedy: It is necessary to replace the controller.                                                                                                    |
| 17   | 11                            | LOGIC<br>FAILLIBE #3 | 0                                                               | - Cause: This alarm occurs in the rest state if the output of the voltage amplifier of the phase Vv-Vu have a drift larger than +/-0.25V.                                                                                                    |
|      |                               |                      |                                                                 | - Remedy: It is necessary to replace the controller.                                                                                                    |
| 18   | 12                            | LOGIC<br>FAILURE #2  | 0                                                               | <ul> <li>Cause: This alarm occurs when the real voltage between phases U<br/>and W<br/>of the motor is different from the desired.</li> </ul>                                                                                                    |
|      |                               |                      |                                                                 | - Remedy: It is necessary to replace the Controller.                                                                                                    |
| 19   | 13                            | LOGIC<br>FAILURE #1  | 0                                                               | <ul> <li>Cause: This alarm occurs when the real voltage between phases U<br/>and V<br/>of the motor is different from the desired.</li> </ul>                                                                                                    |
|      |                               |                      |                                                                 | - Remedy: It is necessary to replace the Controller.                                                                                                    |
| 32   | 20                            | VMN NOT OK           | 0                                                               | - Cause: This alarm occurs in the initial rest state after key on if the outputs of the motor voltage amplifiers are not in the window from 2.2 to 2.8Vdc.                                                                                                    |
|      |                               |                      |                                                                 | - Remedy: It is necessary to replace the controller.                                                                                                    |
| 48   | 30                            | MAIN CONT.<br>OPEN   | 0                                                               | <ul> <li>Cause: This alarm occurs only when the setting CAN BUS is PRESENT.</li> <li>Then the eps-ac WG waits for a via CAN information that the traction controller has closed the main contactor. If this information lacks more than about 1.5secs, this alarm occurs.</li> <li>Remedy: Find, on the traction controller, the reason for keeping the</li> </ul>                                                   |
|      |                               |                      |                                                                 | main contactor open.                                                                                                    |
| 53   | 35                            | STBY I HIGH          | 0                                                               | <ul> <li>Cause: This alarm occurs two ways:</li> <li>1) In the initial rest state after key on, if the outputs of the current amplifiers are not comprised in the window 2.2 to 2.8Vdc.</li> <li>2) After the initial diagnosis this alarm occurs when the outputs of the current amplifiers at rest, have a drift larger than +/-0.15V.</li> <li>Bernedy: It is necessary to replace the controller.</li> </ul>     |
|      |                               |                      |                                                                 | - Cause: This alarm occurs if either the temperature of the controller                                                                                                    |
| 61   | 3D                            | HIGH<br>TEMPERATURE  | 0                                                               | base<br>plate overtakes 75 degrees or the thermal sensor on the current<br>shunt measures a temperature outside the range –45 to +160<br>degrees.                                                                                                    |

| CODE | HEX | ALARM                  | EM | DESCRIPTION                                                                                                    |
|------|-----|------------------------|----|----------------------------------------------------------------------------------------------------|
| 61   | 3D  | HIGH<br>TEMPERATURE    | 0  | - Remedy: If the cause is a temperature higher 75 degrees, improve the cooling of the controller; otherwise it is necessary to replace the controller.                                                                                                    |
| 65   | 41  | MOTOR<br>TEMPERAT.     | 0  | <ul> <li>Cause: This alarm occurs only when DIAG MOTOR TEMP is on and the thermal sensor inside the motor measures a temperature higher than 150 degrees. It occurs also when trying to acquire the motor resistance with a temperature in the motor higher than 150 degree (still with DIAG MOTOR TEMP to ON).</li> <li>Remedy: Check the thermal sensor in the motor is right working. If it is, improve the cooling of the motor.</li> </ul>                                                                                                    |
| 70   | 46  | HIGH<br>CURRENT        | 0  | <ul> <li>Cause: This alarm occurs if the circuit to limit via hardware the current<br/>in the motor is always active.</li> <li>Remedy: Check the motor is suited to work with the eps-ac WG (not<br/>oversized). Otherwise it is necessary to replace the Controller.</li> </ul>                                                                                                    |
| 71   | 47  | POWER<br>FAILURE #3    | 0  | <ul> <li>Cause: This alarm occurs when the current in the phase W of the motor is zero and the motor is commanded for moving.</li> <li>Remedy: Check the power fuse is OK. Check the battery positive arrives to the controller. Check the continuity of the motor cable phase W. Otherwise it is necessary to replace the Controller.</li> </ul>                                                                                                    |
| 72   | 48  | POWER<br>FAILURE #2    | 0  | <ul> <li>Cause: This alarm occurs when the current in the phase V of the motor is zero and the motor is commanded for moving.</li> <li>Remedy: Check the power fuse is OK. Check the battery positive arrives to the controller. Check the continuity of the motor cable phase V. Otherwise it is necessary to replace the Controller.</li> </ul>                                                                                                    |
| 83   | 53  | BAD<br>ENCODER<br>SIGN | 0  | <ul> <li>Cause: It occurs when the ENC SPEED in the tester menu has opposite sign than FREQUENCY in the tester menu.</li> <li>Remedy: Swap the channels of the encoder (CNB#8 with CNB#7).</li> </ul>                                                                                                    |
| 84   | 54  | STEER<br>SENSOR KO     | 0  | - Cause: This alarm occurs if the command potentiometer (CPOC1 on<br>CNA#9 or CPOC2 on CNA#8) changes with a jerk larger than MAX SP<br>SLOPE. This alarm is used to catch a discontinuity in the voltages of the<br>command potentiometer.                                                                                                    |
| 85   | 55  | STEER<br>HAZARD        | 0  | - Cause: This is just a warning to inform that the steering controller is limiting the angle in the steering direction. No speed reduction occurs on the traction.                                                                                                    |
| 99   | 63  | INPUT ERROR<br>#1      | 0  | <ul> <li>Cause: It occurs when the voltage on CNA#4 (NK1: Lower Potential Terminal of the Safety Contacts is higher than 12 V before to turn the safety contacts closed.</li> <li>Remedy: When the safety contacts are open, the voltage on CNA#4 is expected to be close to 0 Vdc and this is independent from whether the safety contacts are connected to a plus battery or to a minus battery. In the first case (safety contacts connected to a plus battery), when the safety contacts are open, CNA#4 is connected to a minus battery through a load. Only a harness mistake may connect NK1 to a higher than 12 V voltage.</li> </ul> |
| 207  | CF  | SL. LATERAL<br>OUT     | 0  | - Cause: The slave uC makes its own diagnosis on the antenna errors.<br>The slave uC raises this alarm if the truck is lock-on and at least one<br>antenna's error overtakes a fixed threshold of 100mm.                                                                                                    |

| CODE | HEX | ALARM               | EM | DESCRIPTION                                                                                                    |
|------|-----|---------------------|----|----------------------------------------------------------------------------------------------------|
| 207  | CF  | SL. LATERAL<br>OUT  | 0  | - Remedy: This alarm should never occur because the main uC must discovery a lateral out condition early than the slave uC. So, replace the controller in case of SL. LATERAL OUT alarm.                                                                                                    |
| 208  | D0  | SL. ANT.<br>MISSING | 0  | <ul> <li>Cause: The slave uC makes its own diagnosis on the communication with the antennas via local CAN Bus. This alarm occurs when the slave uC is not able to communicate with one antenna.</li> <li>Remedy: Try to activate the communication with the FWD and REV antenna using the hand-set connected to the eps-ac WG. Replace the antenna that it is not possible to communicate with.</li> </ul>                                                                                                    |
|      |     |                     |    | - Cause: This alarm occurs when one antenna is alarmed.                                                                                                    |
| 209  | D1  | ANTENNA<br>FAILURE  | 0  | - Remedy: Try to activate the communication with the FWD and REV antenna using the hand-set connected to the eps-ac WG. Replace the alarmed antenna.                                                                                                    |
| 213  | D5  | SL<br>CENTERING     | 0  | - Cause: This alarm occurs when an automatic centering is requested<br>from steady state condition. Then the slave uC expects the angle mea-<br>sured on the steered wheel goes into a window from -20 to +20 degrees<br>before the traction turns moving. In case the traction turns moving with a<br>steered wheel outside that window, this alarm occurs.                                                                                                    |
|      |     |                     |    | - Remedy: It is necessary to replace the controller.                                                                                                    |
| 214  | D6  | SL EPS NOT<br>ALL.  | 0  | <ul> <li>Cause: This alarm occurs at key on:</li> <li>a) when the initial automatic centering is expected.</li> <li>AND</li> <li>b) the slave uC detects the encoder is at rest longer than two secs</li> <li>AND</li> <li>c) within this two secs delay, the main uC does not communicate that the automatic centering was successfully ended.</li> </ul>                                                                                                    |
|      |     |                     |    | - Remedy: It is necessary to replace the controller.                                                                                                    |
| 215  | D7  | CAN BUS KO<br>SL.   | 0  | - Cause: This alarm occurs when the slave uC does not receive any CAN Bus frame from the main uC.                                                                                                    |
|      |     |                     |    | - Remedy: It is necessary to replace the controller.                                                                                                    |
| 216  | D8  | MICRO SLAVE<br>#8   | 0  | - Cause: It occurs when the encoder counting of the main uC is not matched with the encoder counting of the slave uC.                                                                                                    |
|      |     |                     |    | - Remedy: It is necessary to replace the controller.                                                                                                    |
| 218  | DA  | CLOCK PAL<br>NOT OK | 0  | - Cause: The main uC sends an analog signal towards the slave uC to reset the slave uC on demand. When the slave uC detects this analog signal external to a window from 2.2 to 2.8 and not in the range to generate the reset on demand, the slave uC raises this alarm.                                                                                                    |
|      |     |                     |    | - Remedy: It is necessary to replace the controller.                                                                                                    |
| 219  | DB  | STEPPER MOT<br>MISM | 0  | - Cause: This alarm occurs if the frequency and the amplitude of the volt-<br>ages from the stepper motor lines are mismatched in between (i.e. the<br>voltage from the D and Q line of the stepper motor have high amplitude<br>but with very low frequency). In normal condition when the amplitude of<br>the stepper motor lines increases, the frequency of the stepper motor<br>lines must increase too.<br>This alarm occurs also if a stepper motor line (D or Q) is short circuited<br>to minus battery. |
|      |     |                     |    | - Remedy: Check if a stepper motor line is short circuited to minus bat-<br>tery. Otherwise it is necessary to replace the controller.                                                                                                    |

| CODE | HEX                        | ALARM               | EM                                                                                                    | DESCRIPTION                                                                                                    |
|------|----------------------------|---------------------|----------------------------------------------------------------------------------------------------|----------------------------------------------------------------------------------------------------|
| 220  | DC                         | MOTOR               | 0                                                                                                    | - Cause: This alarm occurs if the current in the steering motor stays higher than 90% of the maximum current longer than 1 sec.                                                                                                    |
| 220  | DC                         | LOCKED              | 0                                                                                                    | - Remedy: Search for a mechanical problem locking the motor. To make easier the fault catching, set DEBUG OUTPUT to level 11.                                                                                                    |
| 221  | DD                         | MICRO SLAVE<br>#4   | 0                                                                                                    | <ul> <li>Cause: It occurs in one of the following conditions:</li> <li>(Open loop application only) If the slave uC detects the stator voltage phasor rotates in the opposite direction respect to the sign of the stepper motor speed, this alarm occurs.</li> <li>(Closed loop application only) If the slave uC detects the stator voltage phasor rotates in the opposite direction respect to the commanded position, this alarm occurs.</li> </ul> |
|      |                            |                     |                                                                                                    | <ul><li>(i.e. slave uC detects the actual sign of the frequency in the motor opposes the sign that the frequency should have according the command).</li><li>Remedy: It is necessary to replace the controller.</li></ul>                                                                                                    |
|      | 222 DE FB SENS<br>LOCKED O |                     | - Cause: This alarm occurs only when option ENCODER CONTROL is off. Then, if the encoder is frozen and the steering motor is demanded for moving at higher than 40% of the maximum motor speed, this alarm occurs.                                                                                                    |                                                                                                    |
| 222  |                            | 0                   | - Remedy: Check the encoder is right working. This alarm may be<br>masked (for the trouble shooting activity only) by setting special adjust-<br>ment DEBUG OUTPUT to level 11 and recycling the key. Then it is pos-<br>sible to verify the reading ENC SPEED is frozen or not meanwhile the<br>steering motor is turning. |                                                                                                    |
| 223  | DF                         | JERKING FB          | 0                                                                                                    | <ul> <li>Cause: This alarm occurs if the feedback potentiometer changes with<br/>a jerk larger than 0.3V in 16msec. This alarm is used to catch a disconti-<br/>nuity in the voltages of the feedback potentiometer.</li> <li>Bemedy: Change the feedback potentiometer.</li> </ul>                                                                                                    |
| 225  | E1                         | CURRENT<br>GAIN     | 0                                                                                                    | <ul> <li>Cause: This alarm occurs when the parameters to compensate for the gain of the current amplifiers (ADJUSTMENT #03 and ADJUSTMENT #04) have the default values (i.e. the maximum current was not regulated).</li> <li>Remedy: It is necessary to send the controller to Zapi to perform the</li> </ul>                                                                                                    |
|      |                            |                     |                                                                                                    | maximum current regulation.                                                                                                    |
| 226  | E2                         | NO SYNC             | 0                                                                                                    | - Cause: Every 16msec, inside the code cycle, the main uC rises and<br>then lowers an input for the slave uC (SYNC). When the slave uC de-<br>tects no edge for more than 100 msec on this input, this alarm occurs.<br>This is just a watch dog function: when the main uC does not execute<br>the code cycle it does not update the SYNC signal and the slave uC cuts<br>off the steer and traction.                                                  |
|      |                            |                     |                                                                                                    | - Remedy: It is necessary to replace the controller.                                                                                                    |
| 227  | E3                         | SLAVE COM.<br>ERROR | 0                                                                                                    | - Cause: Main uC and Slave uC communicate via a local serial interface.<br>This alarm occurs when the main uC does not receive the communica-<br>tion from the slave uC through this serial interface.                                                                                                    |
|      |                            |                     |                                                                                                    | - Remedy: It is necessary to replace the controller.                                                                                                    |

| CODE  | HEX    | ALARM             | EM |                                                                                                    |                                                                                                    | DESCRIPT                                                                                    | ION                                                                                                    |  |  |
|-------|--------|-------------------|----|----------------------------------------------------------------------------------------------------|----------------------------------------------------------------------------------------------------|---------------------------------------------------------------------------------------------|----------------------------------------------------------------------------------------------------|--|--|
|       |        |                   |    | This alarm occurs for an error in the redundant test of the feedback sen-<br>sors. Here we have an encoder and two toggle switches. This alarm oc-<br>curs whether the sector (toggle switches configuration) and the encoder<br>counting are not matched. The sector is provided with the FEEDBACK<br>SECTOR reading in the tester menu; the encoder counting is provided<br>with the WHEEL ANGLE reading in the tester menu.                                                                                          |                                                                                                    |                                                                                             |                                                                                                    |  |  |
|       |        |                   |    |                                                                                                    | WHEEL ANGLE<br>(degrees)                                                                                                    | Admitted<br>SECTOR                                                                          | Admitted<br>PEEDBACK SECTOR                                                                                                    |  |  |
|       |        |                   |    |                                                                                                    | -22 to +22                                                                                                    | 1 <sup>st</sup> or 4 <sup>th</sup>                                                          | 3.13V or 1.88V                                                                                                    |  |  |
|       |        |                   |    |                                                                                                    | +23 to +67                                                                                                    | 1 <sup>st</sup>                                                                             | 3.13V                                                                                                    |  |  |
| 000 5 |        |                   |    |                                                                                                    | +68 to +112                                                                                                    | 1 <sup>st</sup> or 2 <sup>nd</sup>                                                          | 3.13V to 4.39V                                                                                                    |  |  |
|       |        | POSITION          |    |                                                                                                    | +113 to +157                                                                                                    | 2 <sup>nd</sup>                                                                             | 4.39V                                                                                                    |  |  |
| 228   | 228 E4 | ERROR             | 0  |                                                                                                    |                                                                                                    | 1                                                                                           |                                                                                                    |  |  |
|       |        |                   |    |                                                                                                    | WHEEL ANGLE<br>(degrees)                                                                                                    | Admitted<br>SECTOR                                                                          | Admitted<br>PEEDBACK SECTOR                                                                                                    |  |  |
|       |        |                   |    |                                                                                                    | +158 to -158                                                                                                    | 2 <sup>nd</sup> or 3 <sup>rd</sup>                                                          | 4.39V or 0.62V                                                                                                    |  |  |
|       |        |                   |    |                                                                                                    | -157 to -113                                                                                                    | 3 <sup>rd</sup>                                                                             | 0.62V                                                                                                    |  |  |
|       |        |                   |    |                                                                                                    | -112 to -68                                                                                                    | 3 <sup>rd</sup> or 4 <sup>th</sup>                                                          | 0.62V to 1.88V                                                                                                    |  |  |
|       |        |                   |    |                                                                                                    | -67 to -23                                                                                                    | 4 <sup>th</sup>                                                                             | 1.88V                                                                                                    |  |  |
|       |        |                   |    | Whe<br>abor<br>thar<br>sure<br>rang                                                                                                    | en the FEEDBACK SE<br>ve correspondence, a<br>100msec. If the alarr<br>the AUX FUNCTION<br>gement you have and                            | ECTOR and W<br>n alarm POSI <sup>–</sup><br>n occurs wher<br>I 11 correspon<br>SET ENC AT 3 | HEEL ANGLE don't meet the<br>TION ERROR occurs in less<br>in installing a new controller, be<br>ds to the toggle switches ar-<br>360 was correctly set. |  |  |
| 229   | E5     | LOOK. FOR<br>PATH | 0  | - Ca<br>wire                                                                                                    | - Cause: This is just a warning to inform that the truck is acquiring the wire in WG mode. The truck speed will be reduced properly.      |                                                                                             |                                                                                                    |  |  |
| 220   | Ee     |                   | 0  | - Ca<br>leas                                                                                                    | ause: This alarm occu<br>t one antenna looses                                                                                             | urs in WG moc<br>the field.                                                                 | le if the truck is lock-on and at                                                                                                    |  |  |
| 230   | LU     | TAITOOT           |    | - Re                                                                                                    | - Remedy: Check the wire is still present under the truck, there is the current in the inductive wire and the antennas are right working. |                                                                                             |                                                                                                    |  |  |
| 231   | E7     | LATERAL OUT       | 0  | <ul> <li>Cause: This alarm occurs in WG mode if the truck is lock-on and at least one antenna's error overtakes the thresholds set with MAX FWD ERR, MIN FWD ERR, MAX REV ERR and MIN REV ERR. In the steered wheel direction, only the error in the FWD antenna is used to raise this alarm.</li> <li>Remedy: This alarm occurs for too wide waves around the wire in lock-on mode. Check if this is your case. To reduce the amplitude of these waves try different setting LEAD and LAG FB REGULATION (on</li> </ul> |                                                                                                    |                                                                                             |                                                                                                    |  |  |
|       |        |                   |    | both<br>GAI<br>the                                                                                                    | antennas and eps-ad<br>N, WG FWD POT, WO<br>eps-ac WG.                                                                                    | c WG) and try<br>G REV GAIN, '                                                              | different settings for WG FWD<br>WG REV POT, WG REV ANT in                                                                                              |  |  |

| CODE | HEX | ALARM       | EM |                                                       |                                                        |                                                      | I                                                | DESCR                                               |                                                      | 1                                                   |                                                |                                                  |                                |
|------|-----|-------------|----|-------------------------------------------------------|--------------------------------------------------------|------------------------------------------------------|--------------------------------------------------|-----------------------------------------------------|------------------------------------------------------|-----------------------------------------------------|------------------------------------------------|--------------------------------------------------|--------------------------------|
|      |     |             |    | When the old, and wheel a grees.                      | ne steer<br>ANGLE<br>.ngle hiç                         | red whe<br>alarm<br>gher tha                         | eel ang<br>occurs<br>an 2*(0                     | le is hig<br>. This m<br>.75, 1, <sup>-</sup>       | her tha<br>leans th<br>1.25, 1.9                     | n 2 tim<br>ne alarr<br>5, 1.75,                     | es the l<br>n occu<br>2, 2.5,                  | imiting<br>rs for a<br>3, 4, 8)                  | thresh-<br>steered<br>) de-    |
|      |     |             |    | MIN ANG<br>MAX ANG<br>(le                             | LOCK ON<br>LOCK ON<br>vel)                             | ANGLE<br>T<br>(deg                                   | LIMITED<br>O<br>rees)                            | LOSING S<br>THRES<br>(deg                           | STRAIGHT<br>SHOLD<br>rees)                           | ANGLE<br>THRES<br>(deg                              | ALARM<br>SHOLD<br>rees)                        | ANGLE<br>THRES<br>(feedback                      | ALARM<br>SHOLD<br>a enc △V)    |
|      |     |             |    |                                                       | C                                                      | 0.                                                   | 75                                               | 1.1                                                 | 25                                                   | 1.                                                  | .5                                             | 21                                               | mV                             |
|      |     |             |    |                                                       | 1                                                      |                                                      | 1                                                | 1                                                   | .5                                                   | 2                                                   | 2                                              | 281                                              | mV                             |
| 232  | E8  | ANGLE       | 0  |                                                       | 2                                                      | 1.                                                   | 25                                               | 1.8                                                 | 375                                                  | 2                                                   | .5                                             | 351                                              | mV                             |
|      |     |             |    | ;                                                     | 3                                                      | 1                                                    | .5                                               | 2.                                                  | 25                                                   | 3                                                   | 3                                              | 421                                              | mV                             |
|      |     |             |    |                                                       | 4                                                      | 1.                                                   | 75                                               | 2.6                                                 | 625                                                  | 3                                                   | .5                                             | 491                                              | mV                             |
|      |     |             |    |                                                       | 5                                                      |                                                      | 2                                                | 3                                                   | 3                                                    | 4                                                   | 1                                              | 561                                              | mV                             |
|      |     |             |    |                                                       | 6                                                      | 2                                                    | .5                                               | 3.                                                  | 75                                                   | 5                                                   | 5                                              | 691                                              | mV                             |
|      |     |             |    |                                                       | 7                                                      | ;                                                    | 3                                                | 4                                                   | .5                                                   | 6                                                   | 6                                              | 831                                              | mV                             |
|      |     |             |    |                                                       | 3                                                      | 4                                                    | 4                                                | 6                                                   | 6                                                    | 8                                                   | 3                                              | 111                                              | mV                             |
|      |     |             |    |                                                       | 9                                                      | 8                                                    | 8                                                | 1                                                   | 2                                                    | 1                                                   | 6                                              | 222                                              | mV                             |
|      |     |             |    | When a<br>of the lin<br>ERR, M<br>request<br>than 0.7 | t least o<br>nit spec<br>IAX RE<br>occurs<br>75*(24, 2 | one of t<br>cified w<br>V ERR<br>. This n<br>28, 32, | he ante<br>ith MIN<br>a LOS<br>neans t<br>36, 40 | ennas h<br>  FWD E<br> NG PA<br>he warr<br>, 45, 50 | as a lat<br>ERR, M<br>TH war<br>hing occ<br>, 56, 62 | eral dri<br>AX FW<br>ning wi<br>curs for<br>, 68) m | ft large<br>/D ERF<br>th a sp<br>a later<br>m. | r than 3<br>R, MIN F<br>eed rec<br>al drift h    | /4<br>REV<br>luction<br>ligher |
|      |     |             |    |                                                       | MIN FW<br>MAX FV<br>MIN RE<br>MAX RE<br>(lev           | /D EPR<br>VD EPR<br>EV EPR<br>EV EPR<br>/el)         | LOSIN<br>THRE<br>(millin                         | G PATH<br>SHOLD<br>netres)                          | LATER/<br>ALF<br>THRES<br>(millim                    | AL OUT<br>AM<br>SHOLD<br>etres)                     | LATER<br>ALA<br>THRES<br>(side ei<br>(side ei  | AL OUT<br>ARM<br>SHOLD<br>rror fwd)<br>rror rev) |                                |
|      |     |             |    |                                                       | 0                                                      | )                                                    | 1                                                | 8                                                   | 2                                                    | 4                                                   | 2                                              | 24                                               |                                |
| 233  | E9  | LOSING PATH | 0  |                                                       | 1                                                      | 1                                                    | 2                                                | 21                                                  | 2                                                    | 8                                                   | 2                                              | 8                                                |                                |
|      |     |             |    |                                                       | 2                                                      | 2                                                    | 2                                                | 24                                                  | 3                                                    | 2                                                   | 3                                              | 2                                                |                                |
|      |     |             |    |                                                       | 3                                                      | 3                                                    | 2                                                | 27                                                  | 3                                                    | 6                                                   | 3                                              | 6                                                |                                |
|      |     |             |    |                                                       |                                                        | 1                                                    | 3                                                | 0                                                   | 4                                                    | 0                                                   | 4                                              | -0                                               |                                |
|      |     |             |    |                                                       | 5                                                      | 5                                                    | 33                                               | .75                                                 | 4                                                    | 5                                                   | 4                                              | 5                                                |                                |
|      |     |             |    |                                                       | 6                                                      | 3<br>7                                               | 37                                               | 7.5                                                 | 5                                                    | 0                                                   | 5                                              | 0                                                |                                |
|      |     |             |    |                                                       |                                                        | /                                                    | 4                                                | 2                                                   | 5                                                    | 6                                                   | 5                                              | 0                                                |                                |
|      |     |             |    |                                                       |                                                        | 5                                                    | 46                                               | 0.5<br>1                                            | 6                                                    | ∠<br>∘                                              | 6                                              | 2                                                |                                |
|      |     |             |    |                                                       |                                                        | 2                                                    | _                                                | 1                                                   | 0                                                    | 0                                                   | 6                                              | 0                                                |                                |

| CODE  | HEX | ALARM               | EM |                                                               |                                                                                                    | Γ                                                                 | DESCRIPTION                                                              | 1                                                                  |                                                                 |  |  |
|-------|-----|---------------------|----|---------------------------------------------------------------|----------------------------------------------------------------------------------------------------|-------------------------------------------------------------------|--------------------------------------------------------------------------|--------------------------------------------------------------------|-----------------------------------------------------------------|--|--|
|       |     |                     |    | V<br>t<br>c<br>ł                                              | When the steered wheel angle is higher than 1.5 times the limiting threshold, a LOSING STRAIGHT warning with a speed reduction request occurs. This means the warning occurs for a steered wheel angle higher than 1.5*(0.75, 1, 1.25, 1.5, 1.75, 2, 2.5, 3, 4, 8) degrees.                                                                                |                                                                   |                                                                          |                                                                    |                                                                 |  |  |
|       |     |                     |    |                                                               | MIN ANG LOCK ON<br>MAX ANG LOCK ON<br>(level)                                                                                                    | ANGLE LIMITED<br>TO<br>(degrees)                                  | LOSING STRAIGHT<br>THRESHOLD<br>(degrees)                                | ANGLE ALARM<br>THRESHOLD<br>(degrees)                              | ANGLE ALARM<br>THRESHOLD<br>(feedback enc △V)                   |  |  |
|       |     |                     |    |                                                               | 0                                                                                                    | 0.75                                                              | 1.125                                                                    | 1.5                                                                | 21mV                                                            |  |  |
|       |     |                     |    | 1                                                             | 1                                                                                                    | 1.5                                                               | 2                                                                        | 28mV                                                               |                                                                 |  |  |
| 234   | EA  | ANGLE               | 0  |                                                               | 2                                                                                                    | 1.25                                                              | 1.875                                                                    | 2.5                                                                | 35mV                                                            |  |  |
| 234 E |     |                     |    |                                                               | 3                                                                                                    | 1.5                                                               | 2.25                                                                     | 3                                                                  | 42mV                                                            |  |  |
|       |     |                     |    |                                                               | 4                                                                                                    | 1.75                                                              | 2.625                                                                    | 3.5                                                                | 49mV                                                            |  |  |
|       |     |                     |    |                                                               | 5                                                                                                    | 2                                                                 | 3                                                                        | 4                                                                  | 56mV                                                            |  |  |
|       |     |                     |    |                                                               | 6                                                                                                    | 2.5                                                               | 3.75                                                                     | 5                                                                  | 69mV                                                            |  |  |
|       |     |                     |    |                                                               | 7                                                                                                    | 3                                                                 | 4.5                                                                      | 6                                                                  | 83mV                                                            |  |  |
|       |     |                     |    |                                                               | 8                                                                                                    | 4                                                                 | 6                                                                        | 8                                                                  | 111mV                                                           |  |  |
|       |     |                     |    |                                                               | 9                                                                                                    | 8                                                                 | 12                                                                       | 16                                                                 | 222mV                                                           |  |  |
| 235   | EB  | WRONG ANT.<br>RECEP | 0  | -<br>s<br>t                                                   | - Cause: This alarm occurs when at least one antenna has a wrong<br>stuffing sequence of the CAN Bus frame. the stuffing sequence is used<br>to discover whether the program of at least one antenna is frozen.                                                                                                    |                                                                   |                                                                          |                                                                    |                                                                 |  |  |
|       |     |                     |    | - Cause: This alarm occurs when at least one antenna does not |                                                                                                    |                                                                   |                                                                          |                                                                    |                                                                 |  |  |
|       |     |                     |    | -<br> 0                                                       | communicate with the eps-ac WG via the local CAN Bus.                                                                                                    |                                                                   |                                                                          |                                                                    |                                                                 |  |  |
| 236   | EC  | ANT. MISSING        | 0  | -<br>a<br>t                                                   | Remedy: Try to activate the communication with the FWD and REV<br>antenna<br>using the hand-set connected to the eps-ac WG. Replace the antenna<br>hat it is not possible to communicate with.                                                                                                    |                                                                   |                                                                          |                                                                    |                                                                 |  |  |
| 237   | ED  | WAITING DATA        | 0  | -<br>t<br>V<br>li<br>r                                        | - Cause: This warning occurs only if CAN BUS is PRESENT. At key-on<br>the eps-ac WG asks to the traction controller to send a list of parameters<br>via CAN Bus. From the request until the parameters are correctly re-<br>lieved, this warning occurs. The steer is not activated yet and the safety<br>relays remain open when this warning is present. |                                                                   |                                                                          |                                                                    |                                                                 |  |  |
| 238   | EE  | EPS NOT<br>ALIGNED  | 0  | ן-<br>ti<br>ר                                                 | - Cause: This is a real alarm that cut off the traction. It occurs at the ini-<br>tial alignment if the straight-ahead condition is not matched within 6sec.<br>Throughout this 6secs delay, the steer is not activated yet, the safety<br>relays are open and the traction is stopped.                                                                    |                                                                   |                                                                          |                                                                    |                                                                 |  |  |
| 239   | EF  | WAITING FOR<br>TRAC | 0  | -<br>0<br>1<br>7                                              | - Cause: At key-on the eps-ac WG needs an assent from the traction controller to close the safety contacts and to turn onto operational mode. Until this assent is not relieved, this warning occurs. The steer is not activated yet and the safety relays remain open when this warning is present.                                                       |                                                                   |                                                                          |                                                                    |                                                                 |  |  |
|       |     |                     |    | -<br>f                                                        | - Cause: It occurs when ENCODER CONTROL is set ON and the real frequency does not pursuit the commanded frequency                                                                                                    |                                                                   |                                                                          |                                                                    |                                                                 |  |  |
| 241   | F1  | ENCODER<br>ERROR    | 0  | -<br>k<br>r<br>t                                              | Remedy: This<br>between the Er<br>esolution, or a<br>his latest case                                                                                                    | condition is senceder resoluti<br>wrong connects<br>swap the chai | everal times du<br>ion used in the<br>ction between t<br>nnels of the en | ue to either, a r<br>SW and the r<br>the two encod<br>coder (CNB#8 | nismatching<br>eal encoder<br>er channels. In<br>3 with CNB#7). |  |  |

| CODE | HEX                        | ALARM               | EM | DESCRIPTION                                                                                                    |
|------|----------------------------|---------------------|----|----------------------------------------------------------------------------------------------------|
| 242  | F2                         | Q LINE              | 0  | - Cause: This alarm occurs when the mean voltage on the Quadrature<br>line of the stepper motor (connection CNA#8) is not null: the voltage on<br>every stepper motor line is a sine wave with null mean voltage.                                                                                                    |
| 272  | SENSOR KO                  |                     |    | - Remedy: Check the continuity of the stepper motor connections. In par-<br>ticular the resistance between CNA#8 and the minus battery (with the<br>stepper motor at rest) is expected being very low (close to 30 ohms).                                                                                                    |
| 243  | 243 F3 D LINE<br>SENSOR KO |                     | 0  | - Cause: This alarm occurs when the mean voltage on the Direct line of the stepper motor (connection CNA#9) is not null: the voltage on every stepper motor line is a sine wave with null mean voltage.                                                                                                    |
| 240  |                            |                     |    | - Remedy: Check the continuity of the stepper motor connections. In par-<br>ticular the resistance between CNA#9 and the minus battery (with the<br>stepper motor at rest) is expected being very low (close to 30 ohms).                                                                                                    |
| 244  | F4                         | GAIN EEPROM<br>KO   | 0  | - Cause: The parameters to compensate for the gain of the current am-<br>plifiers (ADJUSTMENT #03 and ADJUSTMENT #04) are recorded in a<br>not volatile memory (eeprom) with a redundant handling. In fact every<br>adjustment is recorded in three eeprom locations. If the values in these<br>three locations are different in between this alarm occurs.                                            |
|      |                            |                     |    | - Remedy: It is necessary to send the controller to Zapi to execute the maximum current regulation.                                                                                                    |
| 245  | F5                         | DATA<br>ACQUISITION | 0  | <ul> <li>Cause: This alarm occurs two ways:</li> <li>1) When hardware setting AUTOTEACHING is turned On and the key recycled. Then, during the consequent autoteaching procedure, a DATA ACQUISITION alarm occurs</li> <li>2) When acquiring the motor resistance or when adjusting the parameters to compensate for the gain of the current amplifiers (maximum current factory adjusted).</li> </ul> |
|      |                            |                     |    | - Remedy: Recycle the key.                                                                                                    |
| 246  | F6                         | MICRO SLAVE<br>KO   | 0  | - Cause: In stepper motor application, this alarm occurs if the main uC is detecting a direction of the stepper motor not matched with the one that the slave uC is detecting. In closed loop application, this alarm occurs if the main uC is detecting a direction of the steering error not matched with the one that the slave uC is detecting.                                                    |
| 246  | F6                         | MICRO SLAVE<br>KO   | 0  | Furthermore, this alarm occurs also if the main uC is detecting no steer-<br>ing limitation meanwhile the slave uC is detecting e steering limitation.                                                                                                    |
|      |                            |                     |    | - Hemedy: It is necessary to replace the controller.                                                                                                    |
| 247  | F7                         | CAN BUS KO          | 0  | - Cause: This alarm occurs only when the setting CAN BUS is<br>PRESENT.<br>Then the eps-ac WG must receive the event messages from the<br>traction controller. If these messages lack more than about 1sec,<br>this alarm occurs.                                                                                                    |
|      |                            |                     |    | - Remedy: Check the CAN Bus communication system and analyse the frames from the traction controller to the steer controllers.                                                                                                    |

| CODE | HEX | ALARM               | EM | DESCRIPTION                                                                                                    |
|------|-----|---------------------|----|----------------------------------------------------------------------------------------------------|
| 248  | F8  | S.P OUT OF<br>RANGE | 0  | <ul> <li>Cause: This alarm occurs for a fault on the command potentiometer<br/>(CPOC1 on CNB#3, CPOC2 on CNB#9).</li> <li>When a single command pot is chosen, the alarm occurs if its<br/>wiper exits the range from 0.8Vdc to 4.2Vdc.</li> <li>When the twin pot is chosen, the alarm occurs if the sum of the<br/>two wiper voltages (CPOC1+CPOC2) exits the range from 4.5Vdc<br/>to 5.5Vdc.</li> <li>Remedy: Check the connections of the potentiometer. This alarm oc-<br/>curs when one connection of the command potentiometer is broken.</li> </ul> |
| 249  | F9  | F.B OUT OF<br>RANGE | 0  | <ul> <li>Cause: This alarm occurs for a fault on the feedback potentiometer<br/>(CPOT on CNA#11). This alarm occurs if CPOT exits the range from<br/>0.3Vdc to 4.7Vdc.</li> <li>Remedy: Check the connections of the feedback potentiometer. This<br/>alarm occurs when one connection of the feedback potentiometer is<br/>broken.</li> </ul>                                                                                                    |
| 250  | FA  | MICRO SLAVE         | 0  | <ul> <li>Cause: It occurs when the information on the status bus between the main uC and the slave uC is frozen to the 0xFF value (the slave uC does not update the status bus configuration).</li> <li>Remedy: It is necessary to replace the Controller.</li> </ul>                                                                                                    |
| 251  | FB  | KM OPEN             | 0  | <ul> <li>Cause: This alarm occurs if the slave uC detects the safety contact, of the main uC, open when expected being closed.</li> <li>Remedy: It is necessary to replace the controller.</li> </ul>                                                                                                    |
| 252  | FC  | KS OPEN             | 0  | <ul> <li>Cause: This alarm occurs if the main uC detects the safety contact, of the slave uC, open when expected being closed.</li> <li>Remedy: It is necessary to replace the controller.</li> </ul>                                                                                                    |
| 253  | FD  | KM CLOSED           | 0  | <ul> <li>Cause: This alarm occurs at key on if the slave uC detects the safety contact, of the main uC, closed prior to be commanded.</li> <li>Remedy: This alarm occurs if the connection CNA#5 (K1) is around a voltage of 12 Vdc when switching on the key. In fact, when the safety contacts are open, K1 is expected being connected to a battery voltage (not 12 V). Search for a harness problem or replace the controller.</li> </ul>                                                                                                    |
| 254  | FE  | KS CLOSED           | 0  | <ul> <li>Cause: This alarm occurs if the main uC detects the safety contact, of the slave uC, closed prior to be commanded.</li> <li>Remedy: This alarm occurs if the connection CNA#4 (NK1) is around a voltage of 12 Vdc when switching on the key. In fact, when the safety contacts are open, NK1 is expected being connected to a minus battery voltage (not 12 V). Search for a harness problem or replace the controller.</li> </ul>                                                                                                    |

#### 9. BATTERY CHARGER

This explains basic information related to charger to help you easily understand and use it. This includes the contents from the way to install a charger to tips for emergency situations. This is focused on practices aiming to be usefully utilized in the field.

#### 1) BASIC INFORMATION

#### (1) What is charger

Charger is a device which makes a battery accept D.C electricity under optimal condition as it transforms A.C provided from external source of electricity.

The charger is a constant-current and constant-voltage way, SCR type charger that it has advantages as follows

- ① Even though A.C input voltage fluctuates within 10% of rated voltage (220/380/410/440V), the current and voltage provided to the battery are stable.
- ② As minimizing the increase of temperature while charging a battery, it minimizes the stress on the battery.
- ③ The noisy of charger is minimal but the charging efficiency is very high.
- 4 It prevents from under charging and overcharging.

Therefore, it helps the battery to maintain its performance for longer time and to prolong the life of the battery.

#### (2) Notice on caring chargers

- ① If any abnormal status is found while using a charger, immediately stop using and check the charger. If it is impossible to take an appropriate measure for yourself, please apply for A/S.
- ② While charging, hydrogen and oxygen gas is produced. Use or approach of fire should be strictly prohibited.
- ③ Keep clean to prevent from sneak current and attack on the interface and surroundings of the battery.
- ④ Check the electrolyte of the battery every week and provide distilled water immediately if it is required. (Electrolyte has to be provided between 10~12 mm level on the positive plate inside storage battery)
- ⑤ If battery liquid temperature becomes over 55 ℃, charging should be stopped. If it is continued.
  - the appearance is transformed
  - and metal area can be attacked as electrolyte overflows
- ⑥ Electric forklift truck using battery should be charged as soon as the charging lamp is on while driving. As batteries are internally discharged naturally if they are deposed for a long time, charge them once or twice a month to prevent from reducing the lives of batteries.
- ⑦ When a green sign is on among charging status indication lamps, please notify that it is not converted as equalized charge for stabilization of charging status.

(3) Names of each part (independent items)

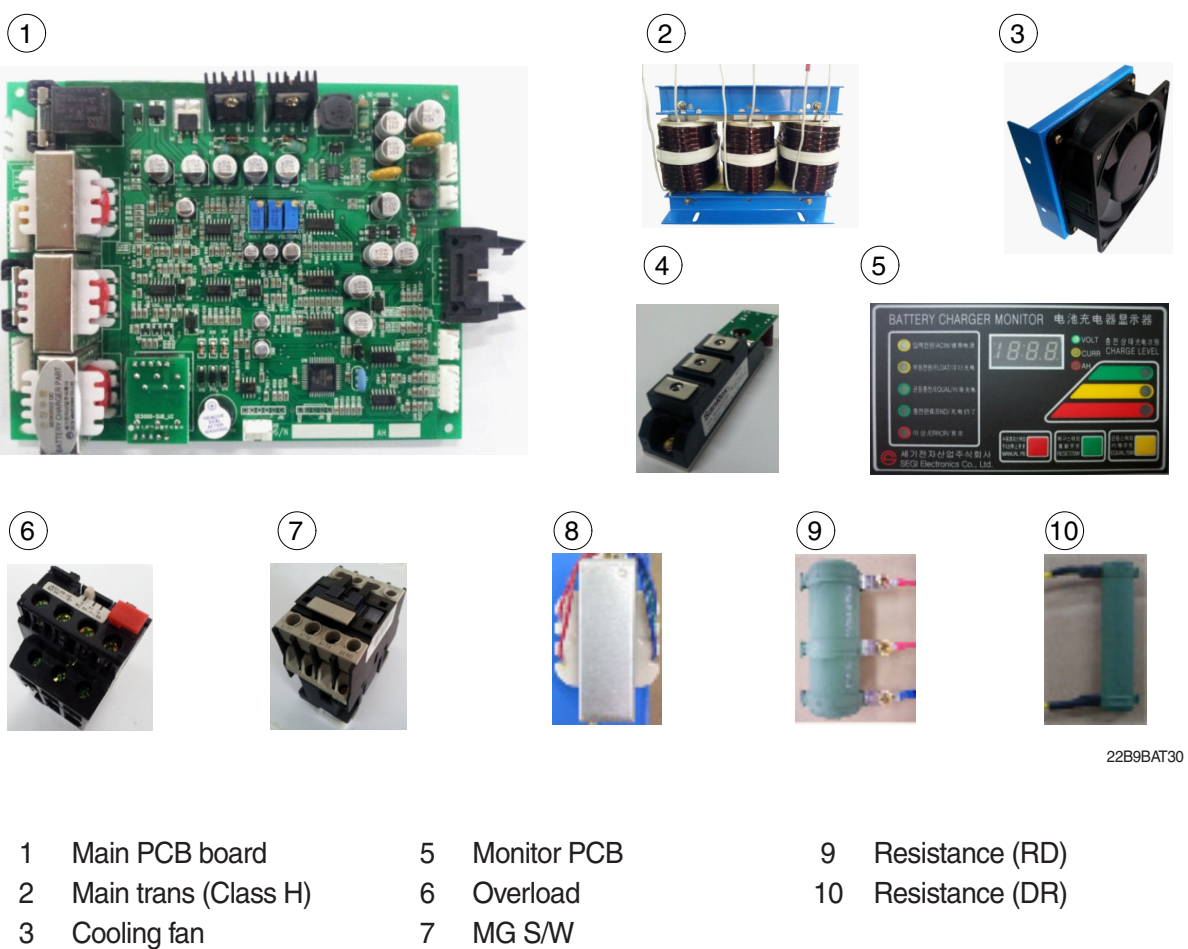

- SCR module 4
- MG S/W
- 8 Assistant trans

7-180

#### 2) CHARGER INSTALLATION METHOD

#### (1) Location for charger installation

- 1 Dry and well ventilated place.
- 0 No inflammable and B7 fire are near by.
- ③ Safe place where no collision possibility with people or equipment is.

#### (2) Check points before installing charger

- ① Enough capacity of AC input power source to operate charger.
- ② Standard electric wire for power source by capacity.

#### (3) Table for capacity of charger input cable

| 48 V battery | Capacity of cable        | Input<br>voltage | Remarks                         |
|--------------|--------------------------|------------------|---------------------------------|
| 200-365 AH   | 4P - 2.5 mm <sup>2</sup> |                  |                                 |
| 400-580 AH   | 4P - 4 mm <sup>2</sup>   |                  | For 30220V                      |
| 600-800 AH   | 4P - 6 mm <sup>2</sup>   |                  | one step                        |
| 850-1000 AH  | 4P - 10 mm <sup>2</sup>  | Based on         | higher                          |
| 24 V battery | -                        | 3Ø380 V          | capacity                        |
| 200-600 AH   | 4P - 2.5 mm <sup>2</sup> | 3Ø440 V          | cable should                    |
| 700-1000 AH  | 4P - 4 mm <sup>2</sup>   |                  | be used.                        |
| 80V battery  | -                        |                  | $(2.5 \text{ mm}^2 \rightarrow$ |
| 500-600 AH   | 4P - 6 mm <sup>2</sup>   |                  | 4mm²)                           |
| 700-800 AH   | 4P - 10 mm <sup>2</sup>  |                  |                                 |

#### 3) HOW TO USE A CHARGER

- (1) General charging method (Floating charging)
- ① Charging by this method supplies electric power to the charger as operating external AC power switch of the charger.
- ② Connect battery connecter and charger connecter.

#### · According to charging condition

- If there is no abnormality found when the charger checks itself for 3-4 seconds after inputting AC input power source, the charger slowly increases the electric flow for charging and the charging condition lamp in the lower part of the front panel for floating charging of "input" is on.
- ② A charging voltage, current, amount and time are displayed in order on a monitor display window.
- ③ When charging is processed about 80%, yellow lamp in the middle of the front panel, which shows that the charging condition is in the middle, is on and then green lamp is on when charging is processed over 85% until charging is completed.
- ④ When charging is completed, "charging is completed" lamp is on in the monitor and other lamps of all monitors become off.

#### (2) Equalized charging

#### 1 Equalized charging is

Equalized charging is to correct the battery when it does not normally perform its functions as the voltage differences are too big between cells of a battery.

#### When equalized charging is required?

- When re-operates the battery after having left the battery for a long time.
- When a battery is over-discharged.
- When there is large deviation of voltage and specific gravity between battery cells.
- When change or supply electrolyte of battery.

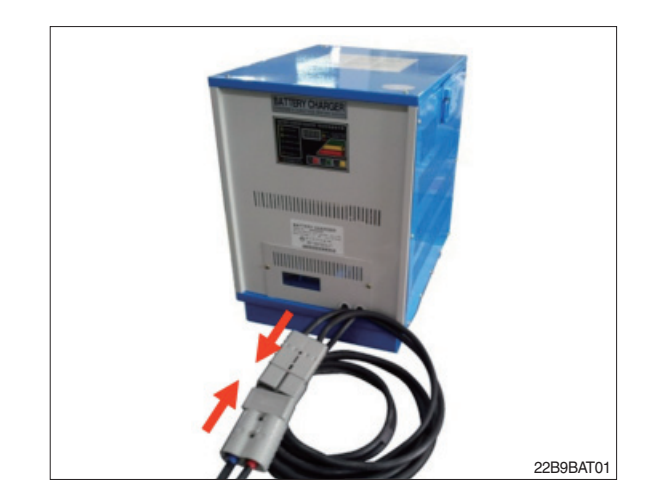

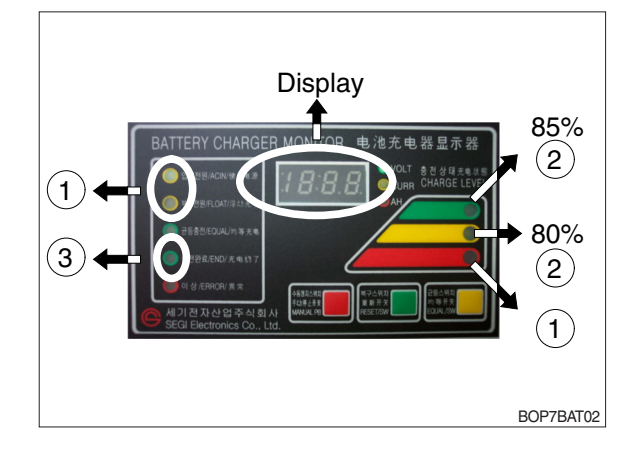

2 Tips for equalized charging

If once push the equalized charging button on the monitor in the beginning of charging, the equalized charging lamp becomes on and starts charging.

- When the green charging condition lamp is on (over 85% charged), the equalized charging switch is locked that it does not operate even pushing the button.
- (3) Automatic/Manual switching method Automatic connector. Manual switching connector (J2) is located on a left top corner of PCB.
- In case of manual switching for charger checking, make sure that the battery connector is separated beforehand.
- MG/SW operation (Refer to the charger trouble SHEET components manual)

# (4) Checking charging voltage soft start function (Refer to the monitor)

- Plug it into a manual connector and input after 5 sec., a floating charge, charging status red LED lights up.
- ② After 15 sec., charging status yellow LED lights up.
- ③ After a green LED lights up, if measured voltage comes out as lula64V by measuring output voltage of battery connector side with multi-meter, then it is normal.
- ④ After 30 sec. of switching to a manual connector, if a buzzer sound rings continuously for 10 sec. and completion LED lights up, then it is normal.
- (5) If you confirm that the charger operates in normal after checking manual switching of the charger, make sure that the charger is switched to automatic.

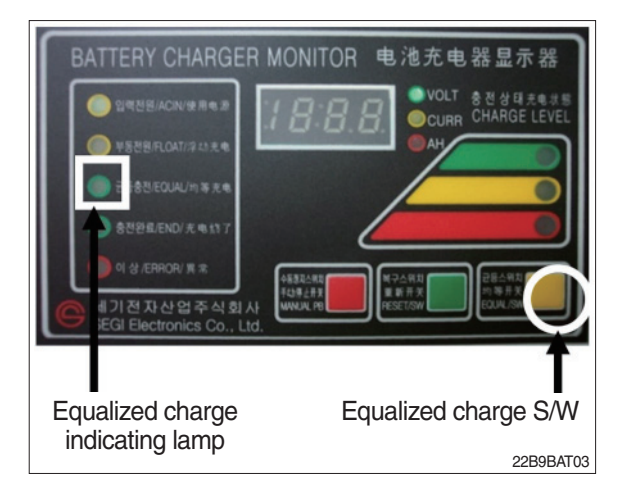

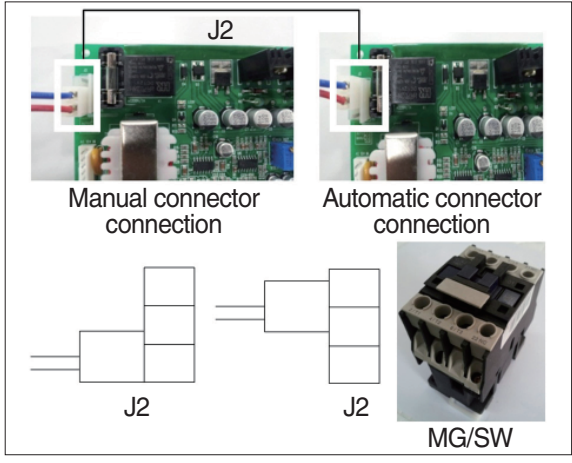

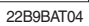

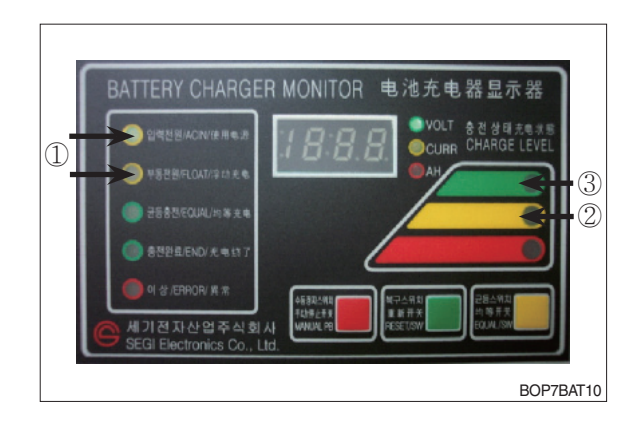

 If charger's out voltage is under 60 V, it is abnormal.
 Please refer to the error sheet.

Where the charging visite as is indi

⑦ When the charging voltage is indicated as normal condition (64 V), convert automatic / manual switch to automatic and start charging.

# \* Display error code on the front cover as following table.

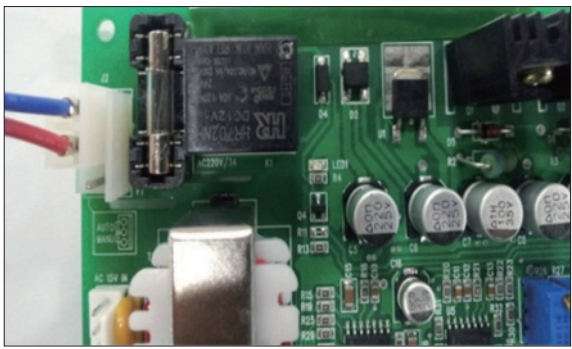

22B9BAT11

| No | Code | Description of error                                                                     |
|----|------|------------------------------------------------------------------------------------------|
| 1  | E.F  | EPROM fail                                                                               |
| 2  | O.V  | Over voltage - Refer to page 7-90                                                        |
| 3  | O.C  | Over current - Refer to page 7-89, 7-91.                                                 |
| 4  | F.B  | Battery error (After starting charging, the voltage doesn't go over 52V for 2 hours.)    |
|    |      | Check the battery.                                                                       |
| 5  | O.T  | Transformer over heat (Stop charging when it is over 160°C).                             |
|    |      | - If input voltage is high, output current is over normal value and there is heat in the |
|    |      | trans because of SCR control part fault.                                                 |
|    |      | - Check the output current and PCB control board                                         |
| 6  | O.H  | Heatsink over heat (Stop charging when it is over 100°C).                                |
|    |      | - Check the cooling fan, SCR connection cable contact point and control part.            |
| 7  | A.O  | Power supply error (input power 220/380V wrong wiring) Refer to page 7-88.               |
| 8  | A.F  | Power supply error (absent phase) - Check if input cable is open.                        |
| 9  | A.C  | AC fail (black out) - Check if input voltage is right.                                   |
| 10 | L.C  | Low current (If this sign is on for setting value (60 sec), charging is over).           |
| 11 | F    | Manual stop.                                                                             |

#### 4) CHECK POINTS BEFORE APPLYING A/S

- (1) AC input power source switch is input.
- (2) Check if the battery connector of the order picker truck and charger's connector are connected.
- (3) Check points when "Error" lamp is on in the front monitor of the charger.
- (4) Check the front cover indicator.
- A.F : Input three phase power source continuity check = Check if input three phase power source is normal with AC voltage meter.
- ② A.O : Error on selection of input power source of 220V or 380V - Check it appropriately with full three phases.
- ③ A.C : Check if the input power source (220V or 380V) is normal.
- ④ O.C : Check the electric current, as charging current of the battery is overstandards condition.
- ⑤ O.V : Check the voltage, as charging voltage of the battery is over-voltage condition (66V).
   Normally it is 64V±1.0V.
- (5) Check other abnormalities as well. Then apply for A/S when on-site measurements are not applicable.

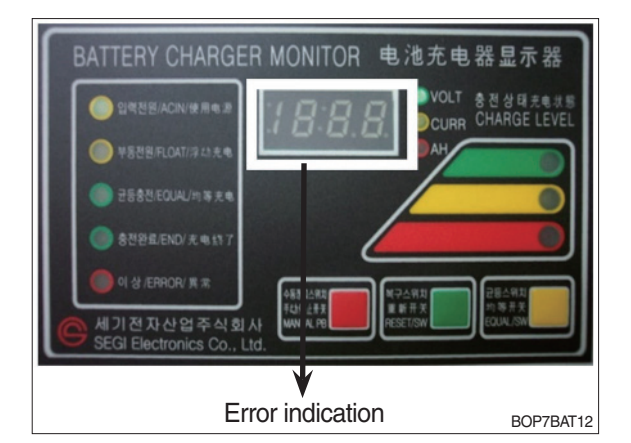

#### 5) ERROR DETECTION

#### (1) Error list

- Only floating charge lamp is on in the monitor but it is not charged.
- ② ON and OFF is repeated with a few minutes intervals even after starting charging.
- ③ Charger TRIP is occurred after abnormality lamp is on. In case error code is "O.V"
- ④ Charger TRIP is occurred after abnormality lamp is on. In case error code is "O.C"
- (5) Charger TRIP is occurred after it started charging and charging completion lamp is on.
- 6 Charger has no response even the battery connector is connected.
- O SCR module checking method

#### (2) Troubleshooting

① Only floating charge lamp is on after indicating "A.O", It's not charged.

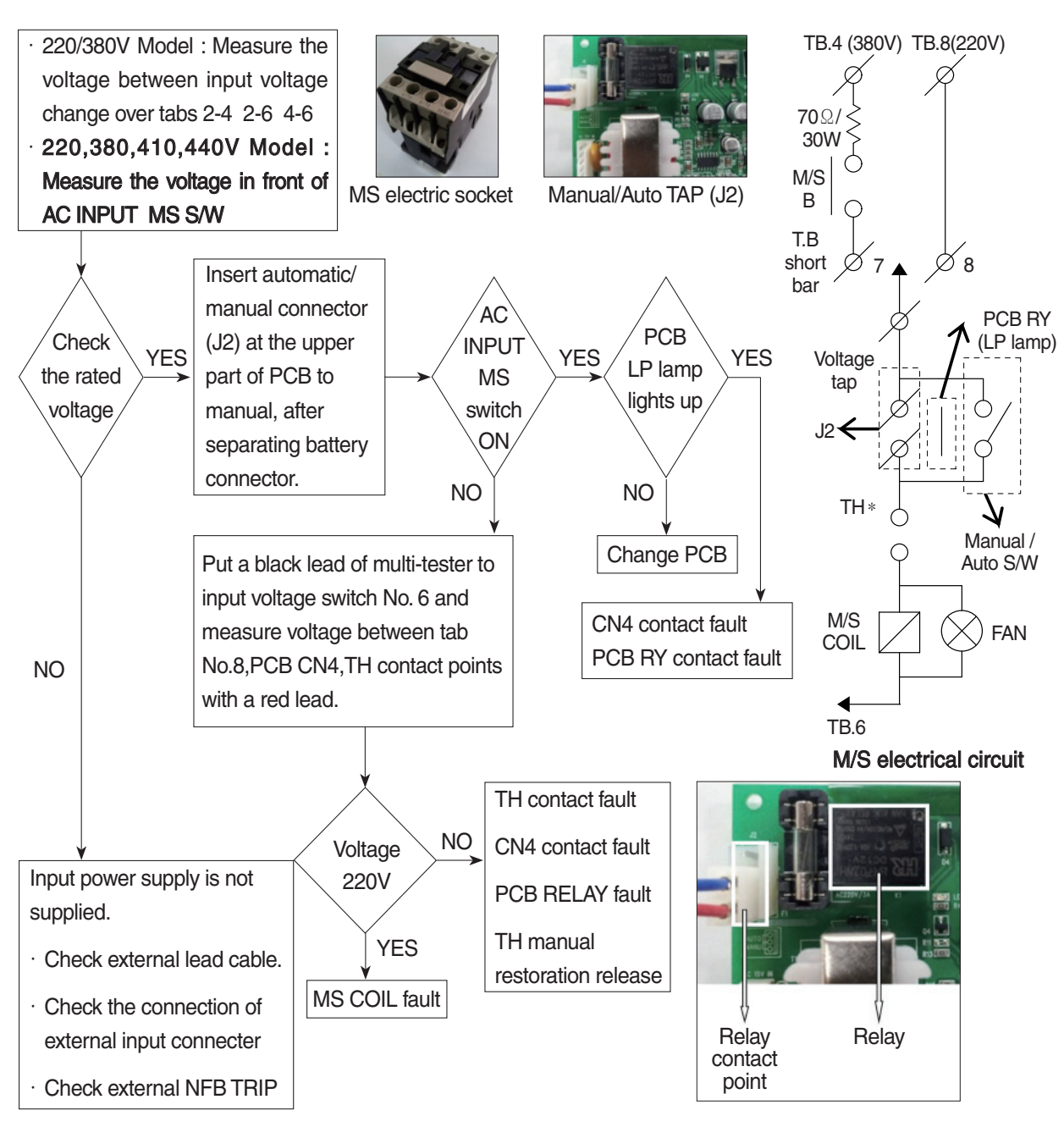

② ON and OFF is repeated with a few minutes intervals after starting charging. Indicate "O.C" on the monitor.

- TH is operated (AC input over-current TRIP).

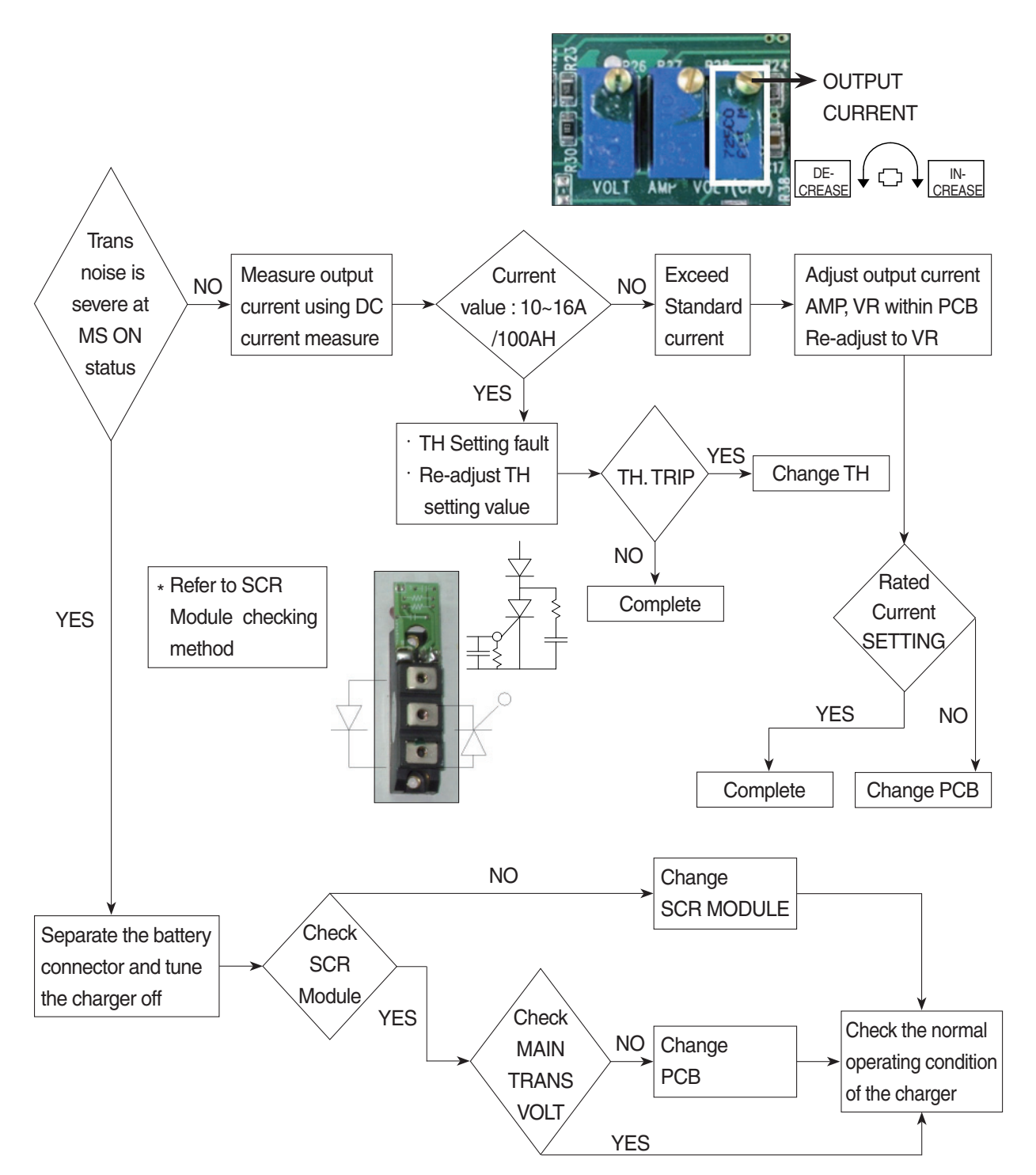

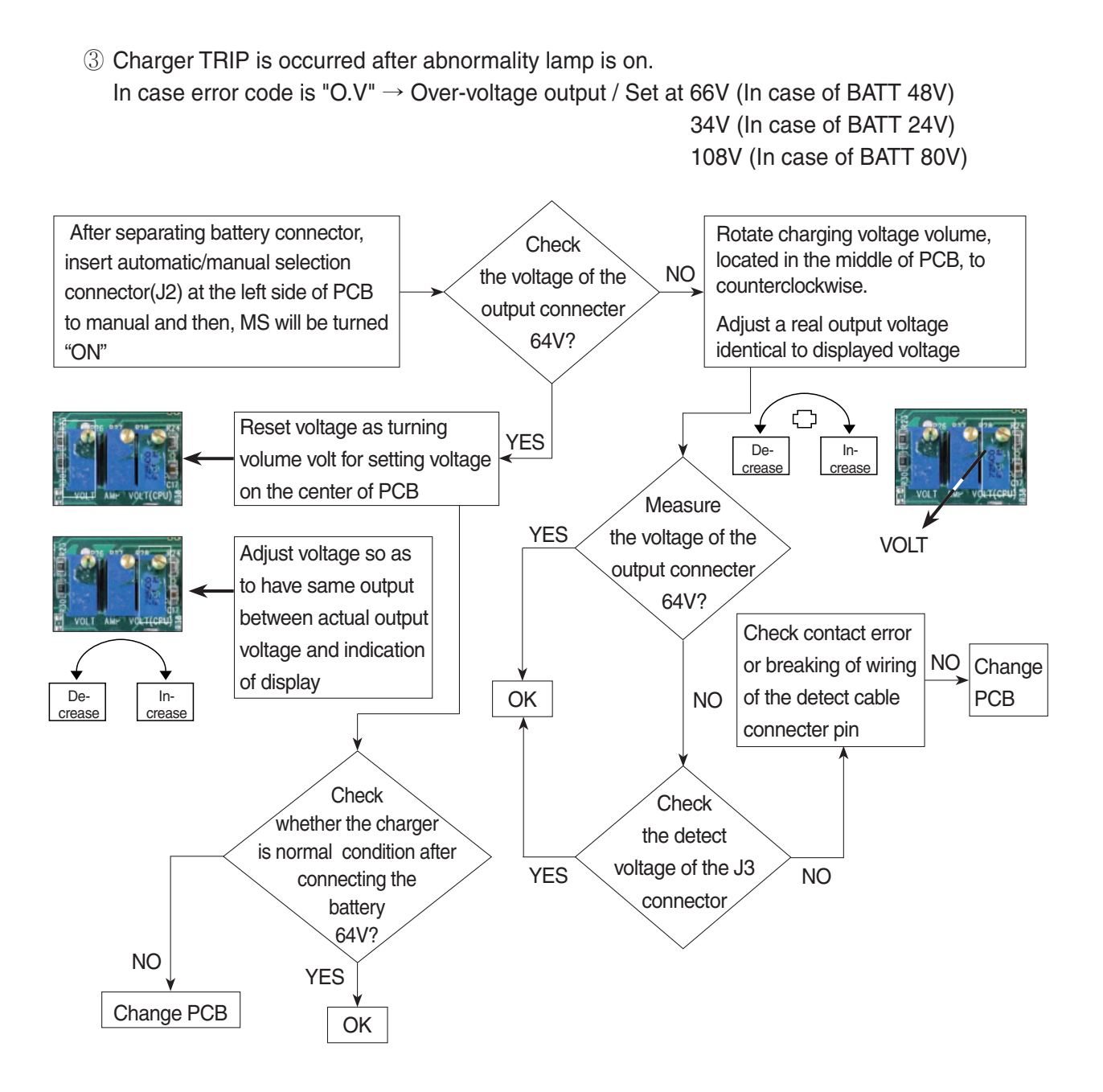

#### ④ Charger TRIP is occurred after abnormality lamp is on.

After opening the cover which is located on the front bottom side of the charger. In case error code is "O.C"  $\rightarrow$  Output over current, established as 110~120% of the rated current.

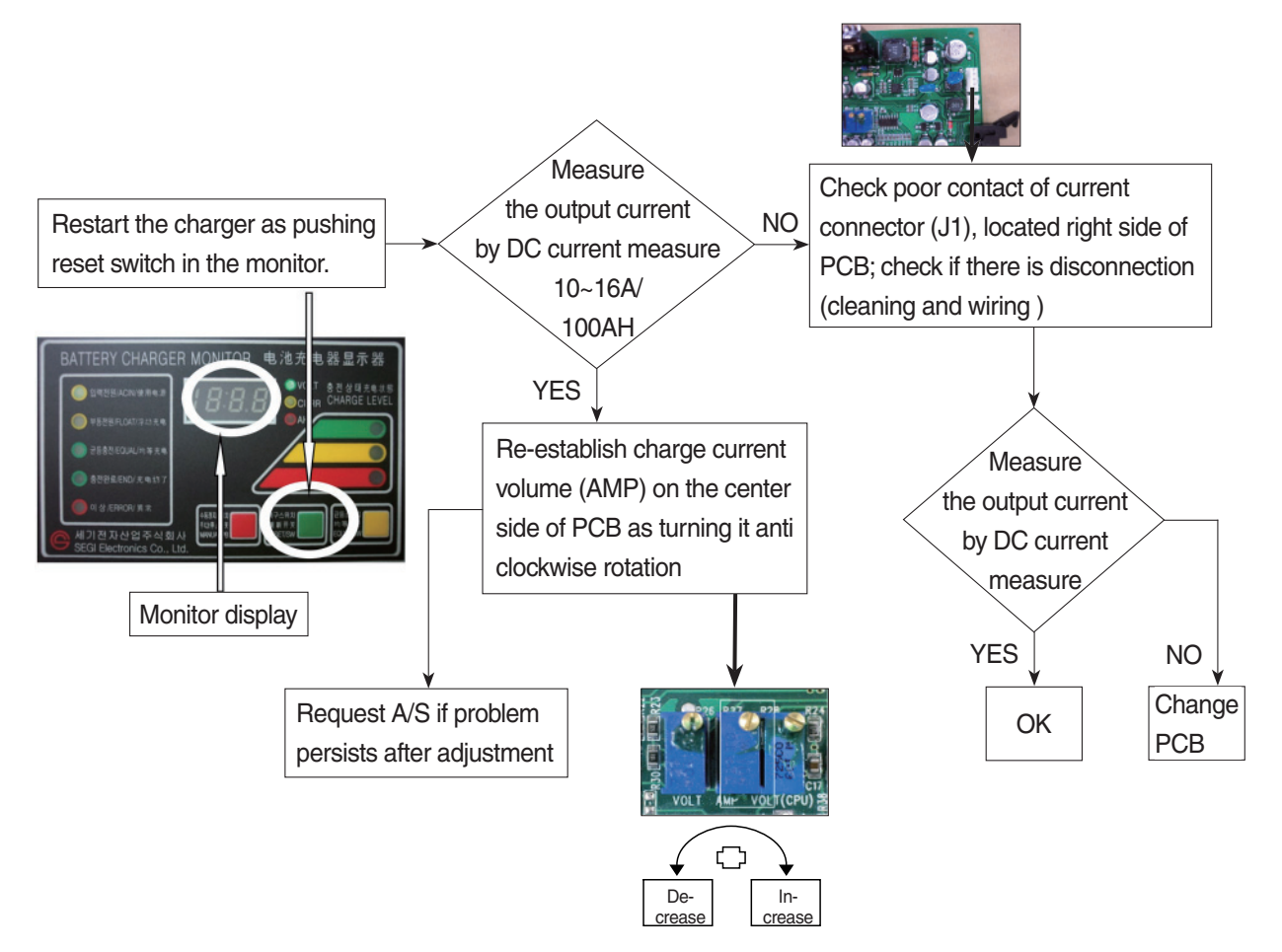

 ⑤ Charger TRIP is occurred after it started charging and charging completion lamp is on. (In case input voltage is normal - Refer to the error detection No. 1) Restore the charger as pushing reset switch.

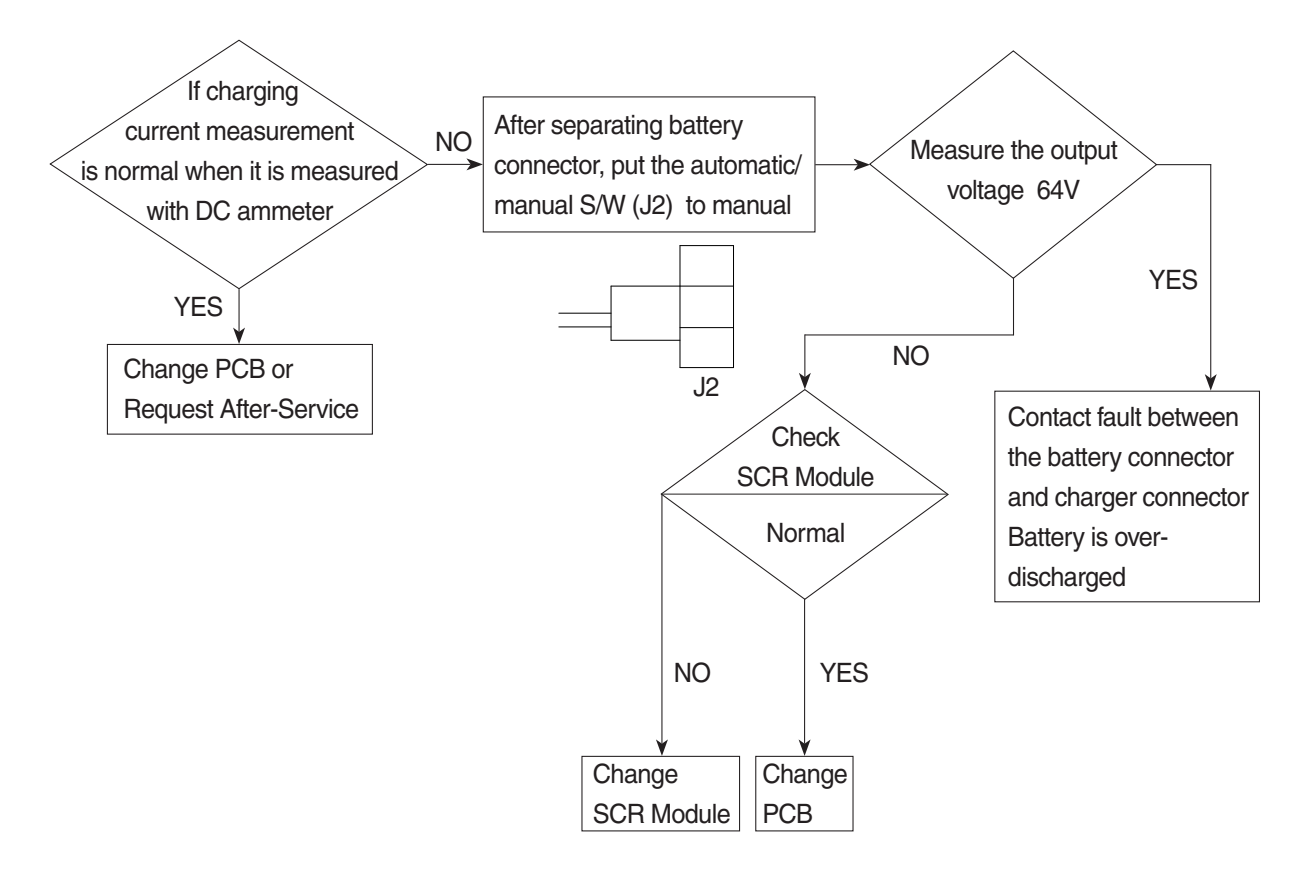

- 6 Charger has no response even if the battery connector is connected.
  - In case only floating LED is on, charger input power is cut off or doesn't connect. (In case the input voltage is normal Refer to the error detection No. (1))

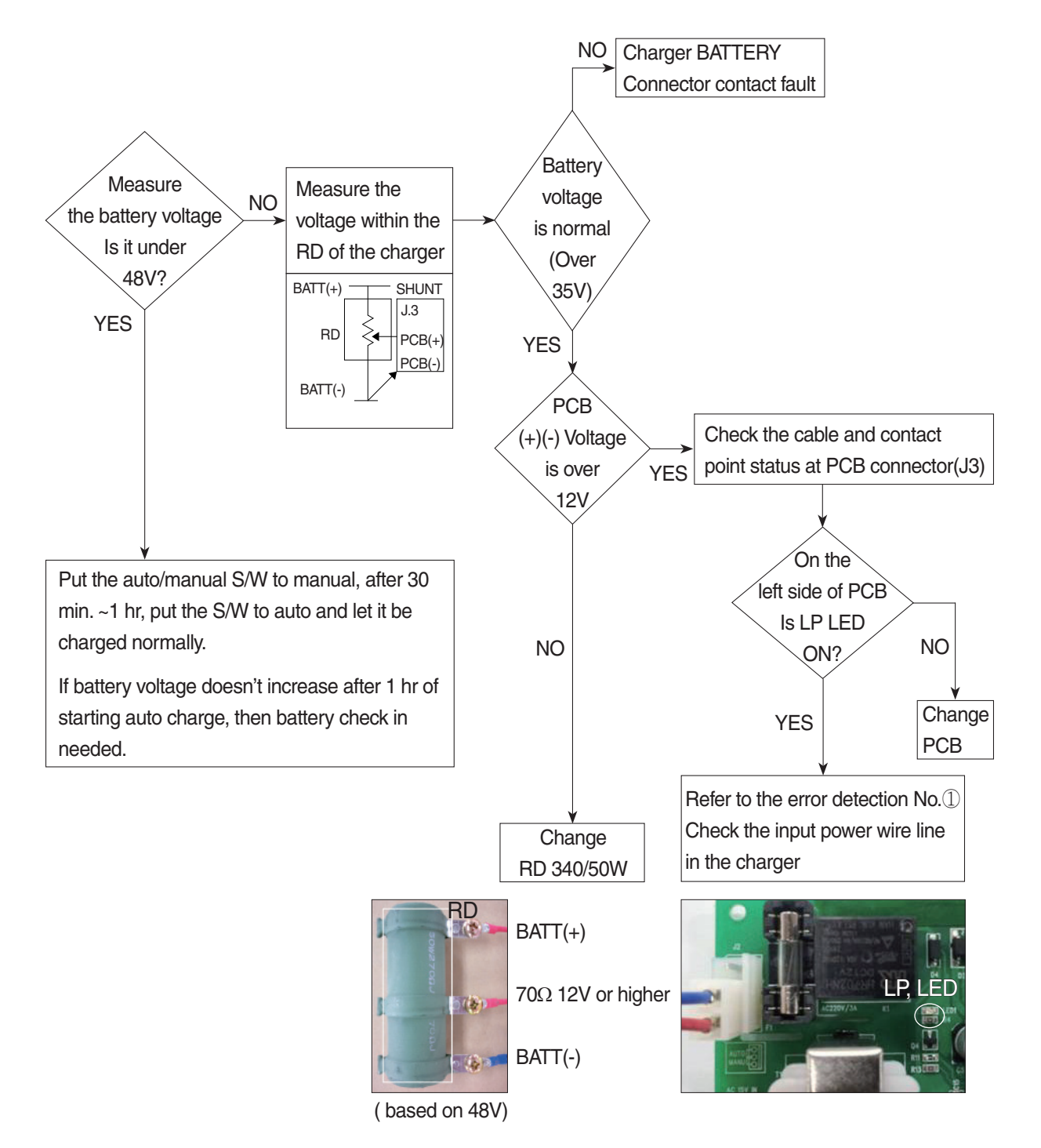

# 7) HOW TO CHECK THE SCR MODULE

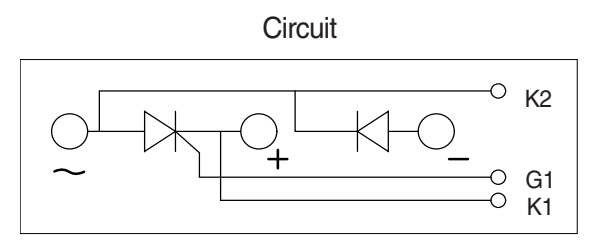

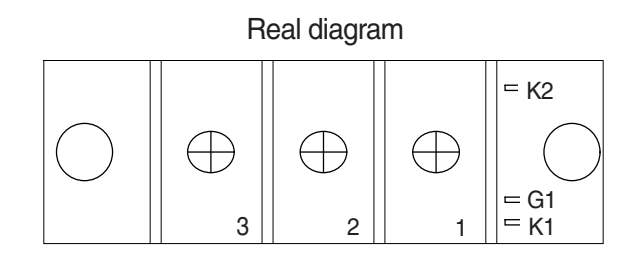

\* Before checking SCR MODULE, be sure to disconnect bus bar and wire on the terminal.

| No. | Measuring point<br>(Real diagram) | Measure value<br>(Measurement of digital tester)                                                                     |
|-----|-----------------------------------|----------------------------------------------------------------------------------------------------|
| 1   | No.1 ~ No.3                       | Forward : Under 100 k ohm Reverse : Infinity ( $^\infty$ )                                                           |
| 2   | No.2 ~ No.3                       | Forward : Infinity ( $\infty$ )<br>Reverse : Infinity ( $\infty$ )                                                   |
| 3   | G1 ~ K1                           | Forward : Under 100 ohm<br>Reverse : Under 100 ohm<br>But It depends on the module.<br>If it is not 0 ohm, It is Ok. |
| 4   | G1 ~ K2                           | Forward : Infinity ( $\infty$ )<br>Reverse : Infinity ( $\infty$ )                                                   |

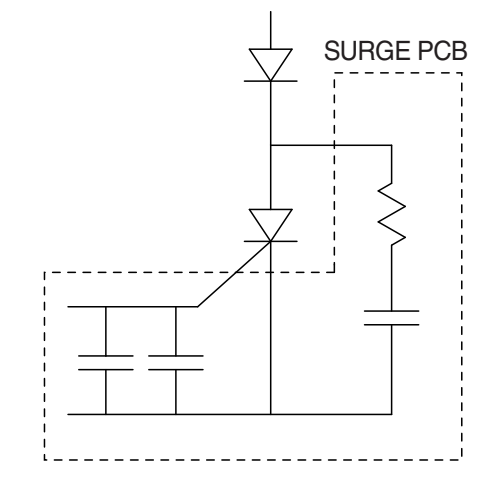

#### 8) PCB MAJOR PARTS (NAME AND LOCATION)

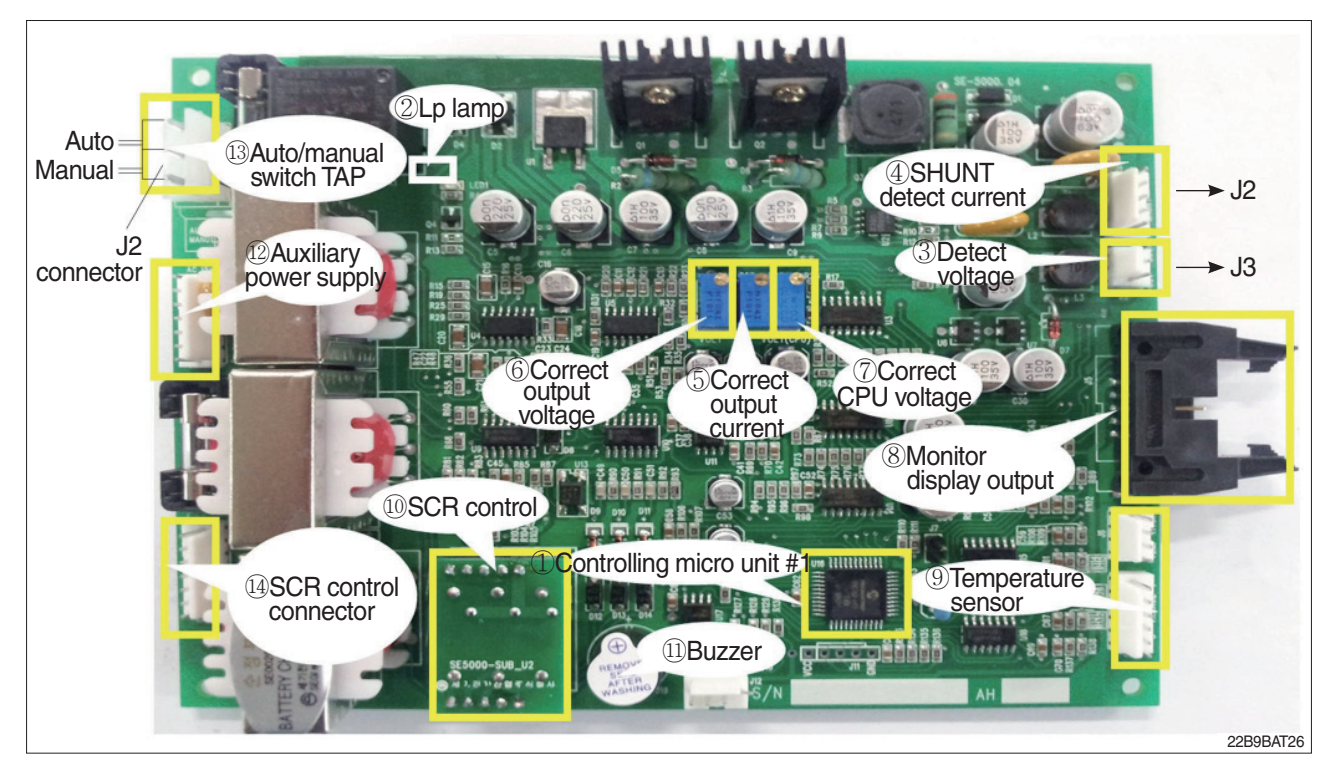

- 1 Controlling MICOM #1
- 2 Lp lamp
- 3 Detect voltage
- 4 SHUNT detect current
- 5 Correct output current
- 6 Correct output voltage
- 7 Correct CPU voltage
- 8 Monitor display output
- 9 Temperature sensor
- 10 SCR control

- 11 Buzzer
- 12 Auxiliary power supply
- 13 Auto/manual switch TAP
- 14 SCR control connector

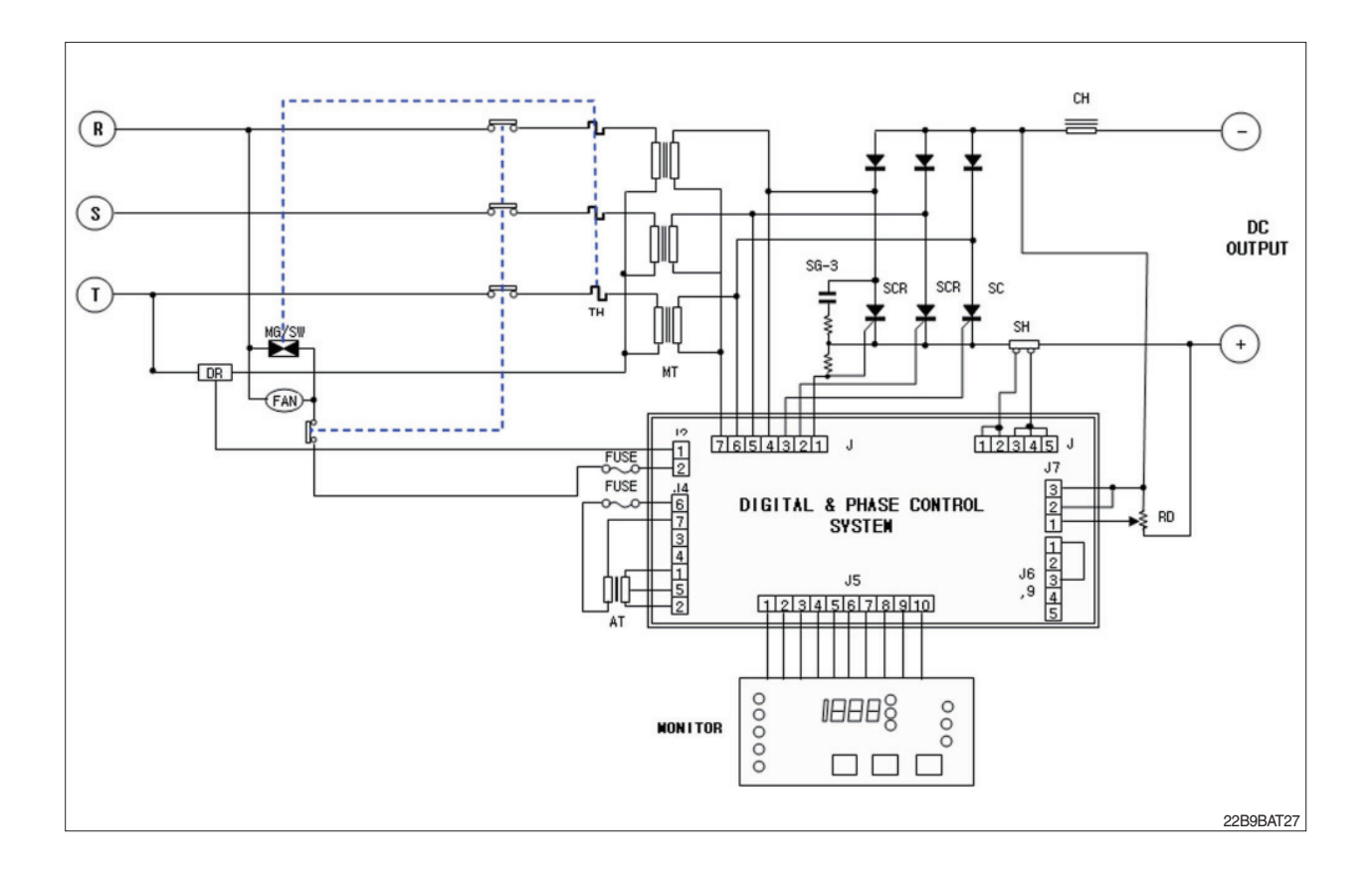

#### CHARGER INTERIOR PARTS

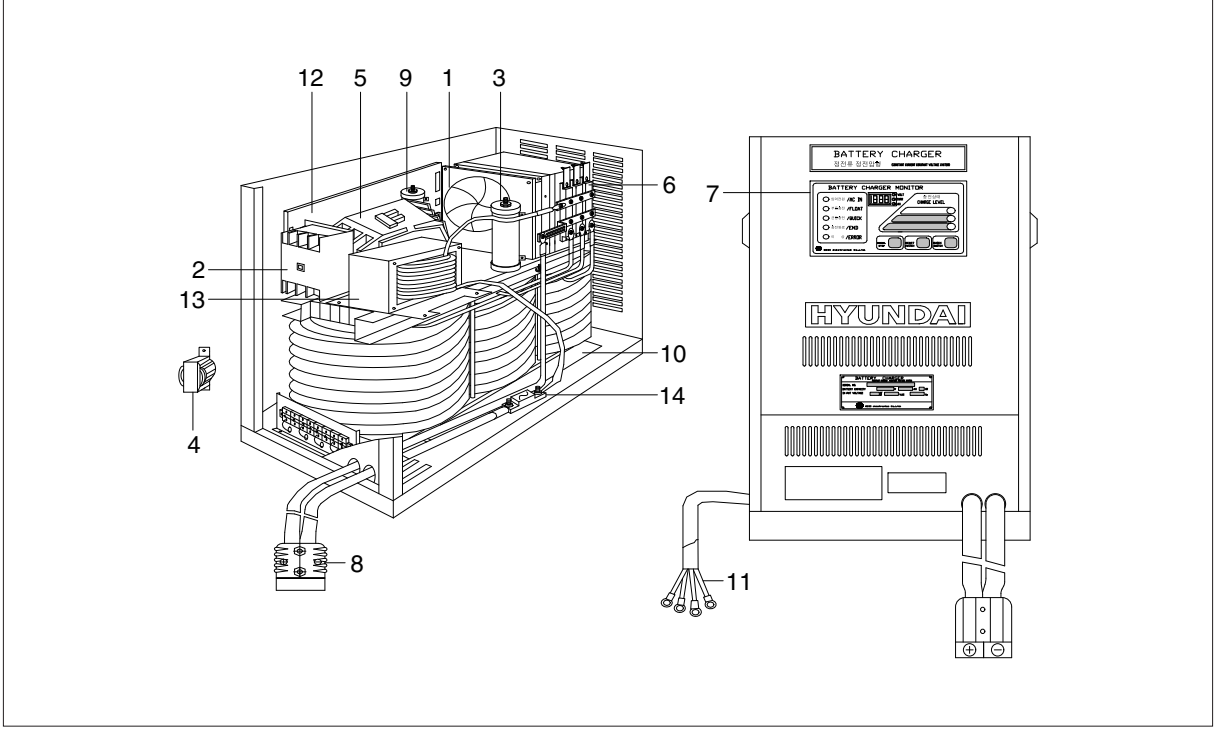

| No | Part name          | Remarks |
|----|--------------------|---------|
| 1  | AC fan             |         |
| 2  | Over load          |         |
| 3  | Resister RD        |         |
| 4  | Trans-aux          |         |
| 5  | Magnet switch      |         |
| 6  | SCR module         |         |
| 7  | Monitor            |         |
| 8  | DC out cable       |         |
| 9  | Resister DR        |         |
| 10 | Main transformer   |         |
| 11 | AC input cable     |         |
| 12 | Main control board |         |
| 13 | Filter             |         |
| 14 | Fuse               |         |

22B9BAT28

| Group | 1 | Removal and installation of unit       | 8-1  |
|-------|---|----------------------------------------|------|
| Group | 2 | Operational checks and troubleshooting | 8-4  |
| Group | 3 | Adjustment ·····                       | 8-7  |
| Group | 4 | Removal and installation               | 8-10 |
# **GROUP 1 STRUCTURE**

# 1. MAST

# 1) V MAST

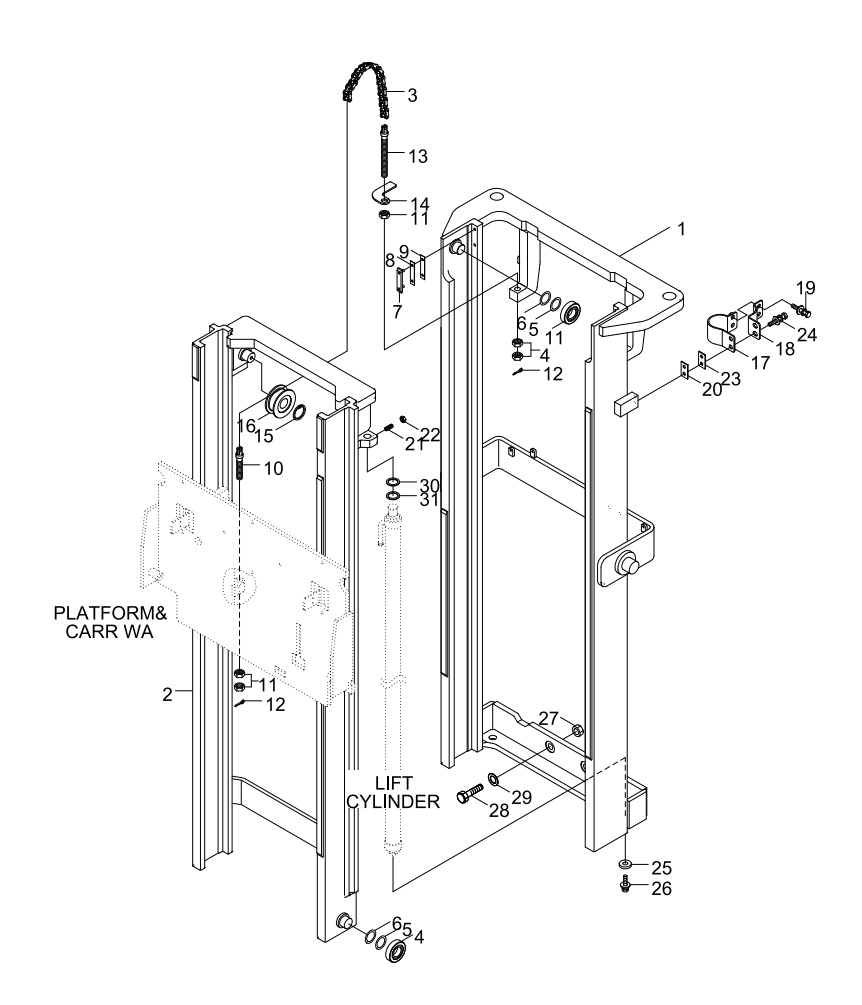

13BOP98MS01

- 1 Outer mast
- 2 Inner mast
- 3 Chain assy
- 4 Loadroller bearing
- 5 Shim
- 6 Shim
- 7 Backup liner
- 10 Anchor bolt
- 11 Hex nut
- 12 Split pin

- 13 Anchor bolt
- 14 Plate
- 15 Retainer C ring
- 16 Chain guard
- 17 Clamp
- 18 Clamp
- 19 Washer bolt
- 20 Shim
- 21 Set Screw
- 22 Hex nut

- 23 Shim
- 24 Washer bolt
- 25 Wahser
- 26 Washer bolt
- 27 Hex nut
- 28 Hex bolt
- 29 Harden washer
- 30 Shim
- 31 Shim

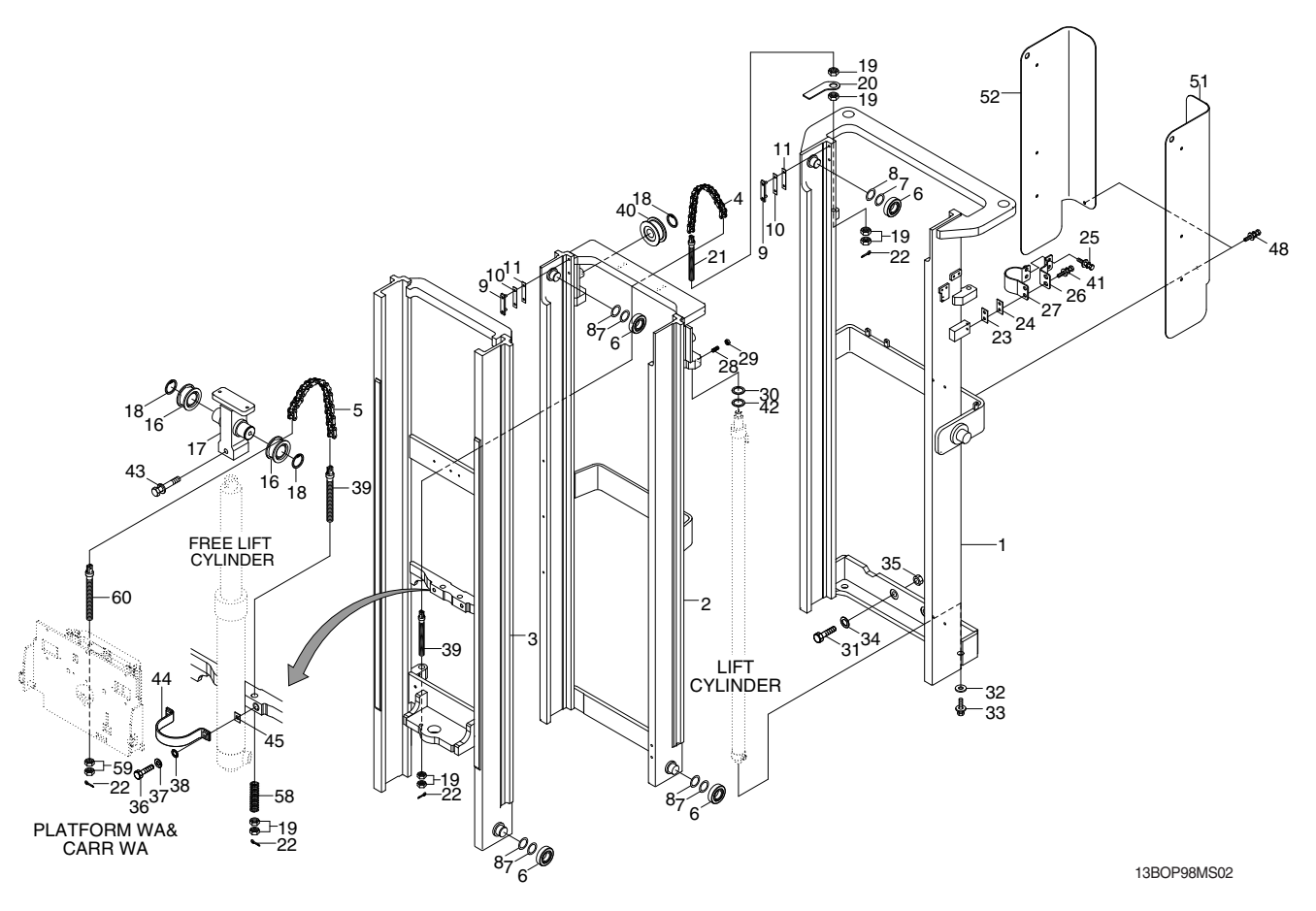

- 1 Outer mast
- 2 Middle mast
- 3 Inner mast
- 4 Chain assy
- 5 Chain assy
- 6 Loadroller bearing
- 7 Shim
- 8 Shim
- 9 Backup liner
- 10 Shim
- 11 Shim
- 16 Chain guard
- 17 Sheave bracket
- 18 Retainer C ring
- 19 Hex nut
- 20 Plate

- 21 Anchor bolt
- 22 Split pin
- 23 Shim
- 24 Shim
- 25 Washer bolt
- 26 Clamp
- 27 Clamp
- 28 Set screw
- 29 Hex nut
- 30 Shim
- 31 Hex bolt
- 32 Washer
- 33 Washer bolt
- 34 Harden Washer
- 35 Hex nut
- 36 Hex bolt

- 37 Spring washer
- 38 Plain washer
- 39 Anchor bolt
- 40 bearing
- 41 Washer bolt
- 42 Shim
- 43 Washer bolt
- 44 Mast in clamp
- 45 Shim
- 48 Washer bolt
- 51 LH guard plate
- 52 RH guard plate
- 58 Suspension spring
- 59 Self nut
- 60 Anchor bolt

# 2. PLATFORM AND FORK

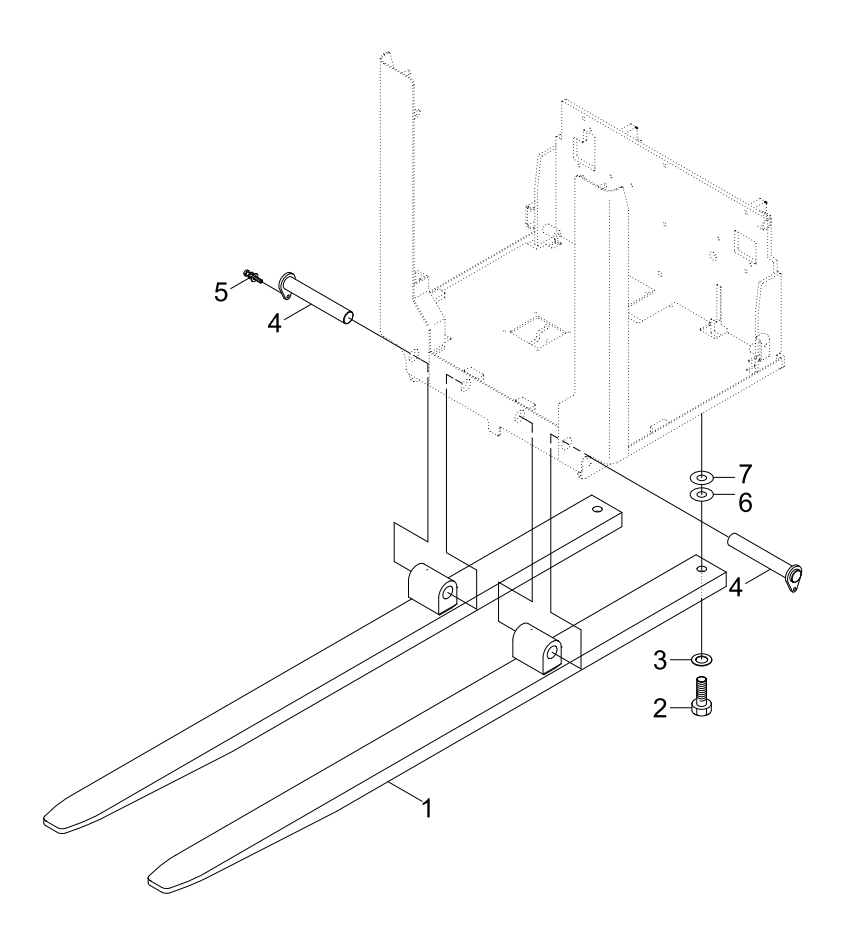

13BOP98MS03

- 1 Fork assy
- 4 Fork pin
- 5 Bolt-Washer
- 6 Shim (0.5t) 7 Shim (1.0t)

2 Hex bolt3 Washer

8-3

# **GROUP 2 OPERATIONAL CHECKS AND TROUBLESHOOTING**

# **1. OPERATIONAL CHECKS**

# 1) FORKS

(1) Measure thickness of root of forks and check that it is more than specified value. EX :  $\ell$  =1820mm (71.7in)

|               |          | mm(in)   |
|---------------|----------|----------|
| STD Fork assy | Standard | Limit    |
| 64HW-11030    | 40 (1.6) | 36 (1.4) |

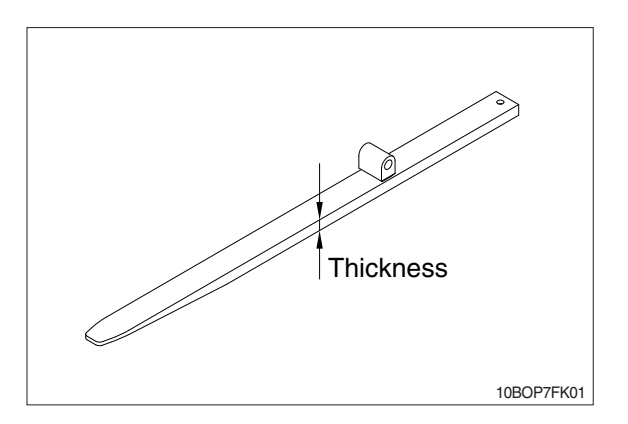

(2) Set forks in middle and measure difference in height at tip of forks.

|                     | mm_               |
|---------------------|-------------------|
| Fork length         | Height difference |
| equal or bleow 1500 | 3                 |
| above 1500          | 4                 |

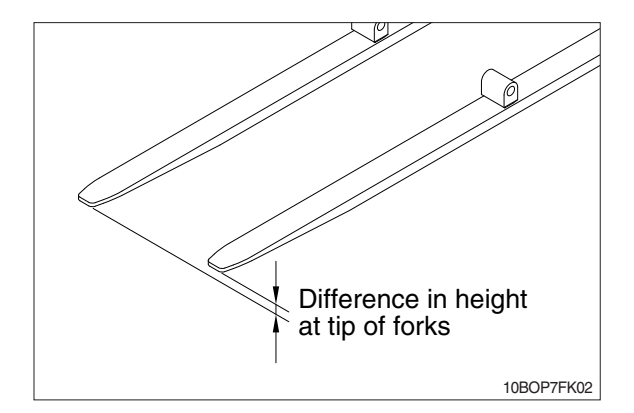

(3) Most force is concentrated at root of fork and at hook, so use crack detection method to check cracks.

# 2. MAST

 Check for welding cracks of the side arm, the chain mounting plate on the carriage assy and welding crack between carriage assy and floor assy of the platform.
 Check viewelk are used and a paper any observable.

Check visually or use crack detection method. Repair any abnormality.

- 2) Set mast vertical, raise forks and platform about 10cm from ground and check front-to-rear clearance and left-to-right clearance between inner mast and platform, and between outer mast and inner mast. Use these figures to judge if there is any play at roller or rail.
  - Front-to-rear clearance : Within 2.0mm (0.08in)
  - · Left-to-right clearance : Within 2.5mm (0.10in)
- 3) Check that there is an oil groove in bushing at mast support.
- Set mast vertical, raise forks and platform about 10cm from ground, and push center of lift chain with finger to check for difference in tension.

If there is any difference in tension, adjust chain stopper bolt.

5) Check visually for abnormalities at thread of chain anchor bolt, and at contact surface between chain wheel and chain.

Rotate chain wheel by hand and check for any play of bearing.

# 2. TROUBLESHOOTING

# 1) MAST

| Problem                                                             | Cause                                                                                                    | Remedy                                                                                                    |  |
|---------------------------------------------------------------------|----------------------------------------------------------------------------------------------------|----------------------------------------------------------------------------------------------------|--|
| Forks fail to lower                                                 | · Deformed mast or carriage                                                                                                    | · Disassemble, repair or replace.                                                                                                    |  |
| Fork fails to elevate                                               | <ul> <li>Faulty hydraulic equipment</li> <li>Deformed mast assembly</li> </ul>                                                                                                    | <ul> <li>See troubleshooting hydraulic pump<br/>and cylinders in section 6, hydraulic<br/>system.</li> <li>Disassemble mast and replace<br/>damaged parts or replace complete<br/>mast assembly.</li> </ul>                                        |  |
| Slow lifting speed and insufficient handling capacity               | <ul> <li>Faulty hydraulic equipment</li> <li>Deformed mast assembly</li> </ul>                                                                                                    | <ul> <li>See troubleshooting hydraulic pump<br/>and cylinders in section 6, hydraulic<br/>system.</li> <li>Disassemble mast and replace<br/>damaged parts or replace complete<br/>mast assembly.</li> </ul>                                        |  |
| Mast fails to lift smoothly                                         | <ul> <li>Deformed masts or carriage</li> <li>Faulty hydraulic equipment</li> <li>Damaged load and side rollers</li> <li>Unequal chain tension between<br/>LH &amp; RH sides</li> <li>LH &amp; RH mast inclination angles<br/>are unequal. (Mast assembly is<br/>twisted when tilted)</li> </ul> | <ul> <li>Disassembly, repair or replace.</li> <li>See Troubleshooting Hydraulic<br/>Cylinders, pump and control valve in<br/>section 6, hydraulic system.</li> <li>Replace.</li> <li>Adjust chains.</li> <li>Adjust tilt cylinder rods.</li> </ul> |  |
| Abnormal noise is produced<br>when mast is lifted and lower-<br>ed. | <ul> <li>Broken load roller bearings</li> <li>Broken side roller bearings</li> <li>Deformed masts</li> <li>Bent lift cylinder rod</li> <li>Deformed carriage</li> <li>Broken sheave bearing</li> </ul>                                                                                          | <ul> <li>Replace.</li> <li>Replace.</li> <li>Disassemble, repair or replace.</li> <li>Replace.</li> <li>Replace.</li> <li>Replace.</li> <li>Replace.</li> </ul>                                                                                    |  |
| Abnormal noise is produced during tilting operation.                | <ul> <li>Insufficient lubrication of anchor<br/>pin, or worn bushing and pin</li> <li>Bent tilt cylinder rod</li> </ul>                                                                                                    | <ul> <li>Lubricate or replace.</li> <li>Replace.</li> </ul>                                                                                                    |  |

# 2) FORKS

| Problem    | Cause                                                                                                    | ) | Remedy                                                                      |
|------------|----------------------------------------------------------------------------------------------------|---|-----------------------------------------------------------------------------|
| Abrasion   | Long-time operations causes the fork<br>to wear and reduces the thickness of<br>the fork.<br>Inspection for thickness is needed.<br>· Wear limit : Must be 90% of fork                                                                                               |   | If the measured value is below the wear limit, replace fork.                |
| Distortion | Forks are bent out of shape by a<br>number of reasons such as<br>overloading, glancing blows against<br>walls and objects, and picking up load<br>unevenly.<br>• Difference in fork tip height<br>Fork length (mm) Height<br>difference(mm)<br>equal or below 1500 3 |   | If the measured value exceeds the allowance, replace fork.                  |
| Fatigue    | Fatigue failure may result from the<br>fatigue crack even though the stress to<br>fork is below the static strength of the<br>fork. Therefore, a daily inspection<br>should be done.<br>• Crack on the fork heel.<br>• Crack on the fork weldments.                  |   | Repair fork by expert.<br>In case of excessive distortion, replace<br>fork. |

# **GROUP 3 ADJUSTMENT**

# 1. MAST LOAD ROLLER (V MAST)

# 1) INNER/OUTER MAST ROLLER CLEAR-ANCE ADJUSTMENT

- (1) Measure the clearance with the mast overlap at near 480mm.
- (2) Shift the inner mast to one side to bring the roller into contact with the outer mast, and adjust the clearance between the roller side face and mast at the closest position on the opposite side to the following value by inserting the inner/outer mast roller shim.

• Standard clearance A,  $B = 0.3 \sim 0.6$ mm • Shim thickness 0.5, 1.0mm

- (3) Distribute the shim thickness equally to the left and right roller. Refer to Mast load roller and back up liner, removal and Installation.
- (4) After the adjustment, check that the inner mast moves smoothly in the outer mast.

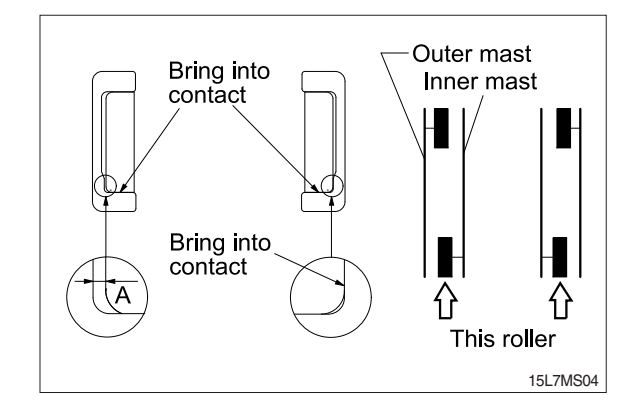

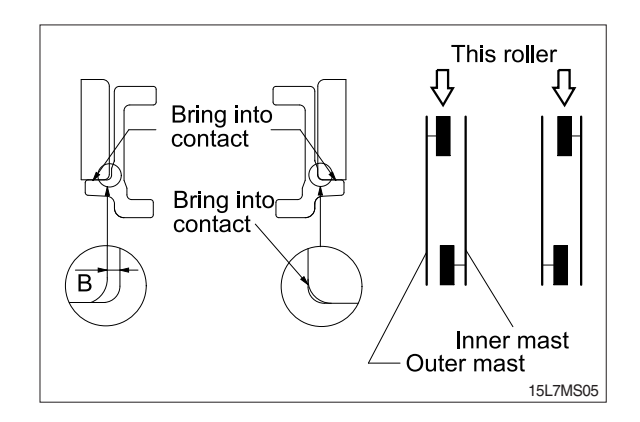

# 2. MAST LOAD ROLLER (TF MAST)

# 1) INNER AND MIDDLE MAST ROLLER CLEARANCE ADJUSTMENT

- (1) Measure the clearance with the mast overlap at near 480mm.
- (2) Shift the inner mast to one side to bring the roller into contact with the outer mast and the middle mast, and adjust the clearance between the roller side face and mast at the closest position on the opposite side to the following value by inserting the inner and middle mast roller shim, respectively.
  - · Standard clearance  $A = 0.3 \sim 0.6$ mm
  - Shim thickness 0.5, 1.0mm
- (3) Distribute the shim thickness equally to the left and right roller. Refer to Mast load roller and back up liner, removal and Installation.
- (4) After the adjustment, check that the inner mast moves smoothly in the middle mast, and the middle mast moves smoothly in the outer mast.

# 2) OUTER AND MIDDLE MAST UPPER ROLLER CLEARANCE ADJUSTMENT.

- (1) Measure the clearance with the mast overlap at near 480mm.
- (2) Shift the inner mast to one side to bring the roller into contact with the middle mast and the inner mast, and adjust the clearance between the roller side face and mast at the closest position on the opposite side to the following value by inserting the outer and middle mast roller shim, respectively.
  - Standard clearance B = 0.3~0.6mm
  - · Shim thickness 0.5, 1.0mm

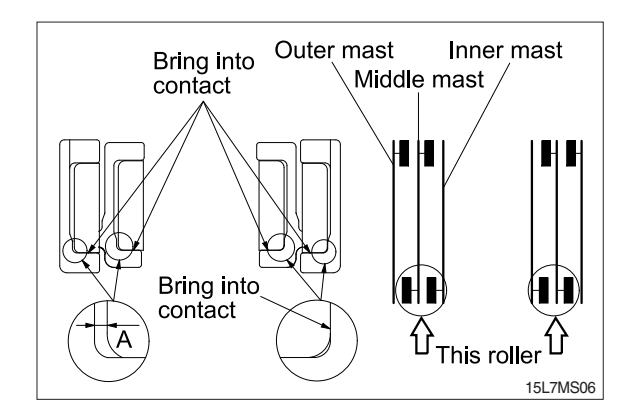

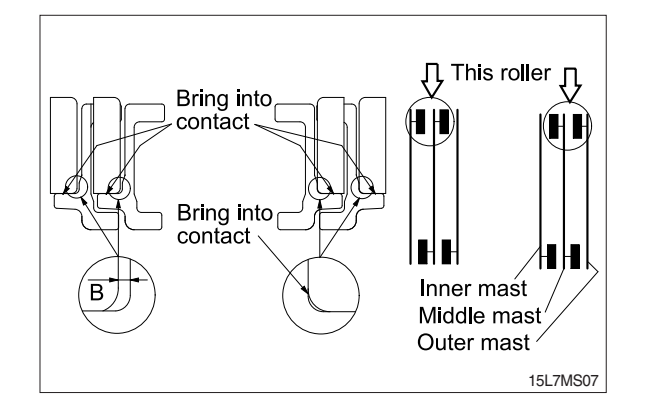

- (3) Distribute the shim thickness equally to the left and right roller. Refer to Mast load roller and back up liner, removal and Installation.
- (4) After the adjustment, check that the inner mast moves smoothly in the middle mast, and the middle mast moves smoothly in the outer mast.

#### 3) CARRIAGE LOAD ROLLER

- Measure the clearance when the center of the carriage upper roller is 100mm from the top of the inner mast.
- (2) Measure the clearance at upper, lower rollers after loosen the adjust screws from the side rollers. Shift the carriage to one side to bring the roller into contact with the inner mast, and measure the clearance between the roller side face and mast at the closest position on the opposite side to the following value by inserting the carriage roller shim.
  - · Standard clearance C = 0.3~0.6mm
  - Shim thickness 0.5, 1.0mm
- (3) Distribute the shim thickness equally to the left and right roller. Refer to Carriage assembly.
- (4) After the adjustment, the carriage should move smoothly along the overall mast length.

### 4) MAST BACK UP LINER

- Measure the clearance with the inner mast at the bottom position.
- (2) With the inner mast in contact with the outer mast roller, adjust the clearance between the mast back up liner and inner mast to the following value by inserting the back up liner shim.
  - · Standard clearance E = 0.3~0.6mm
  - · Shim thickness 0.5, 1.0mm
- (3) After the adjustment, the mast should move smoothly.

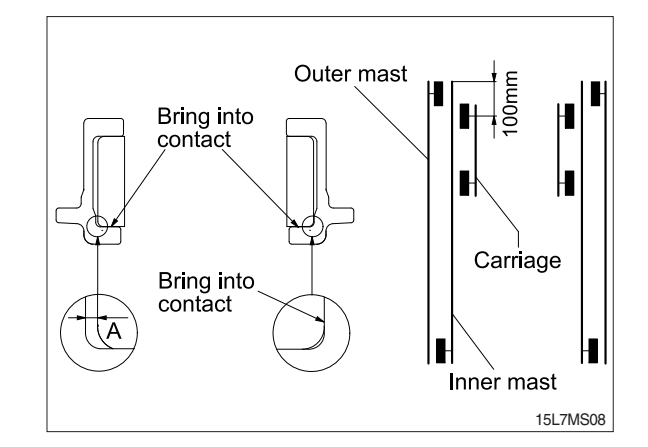

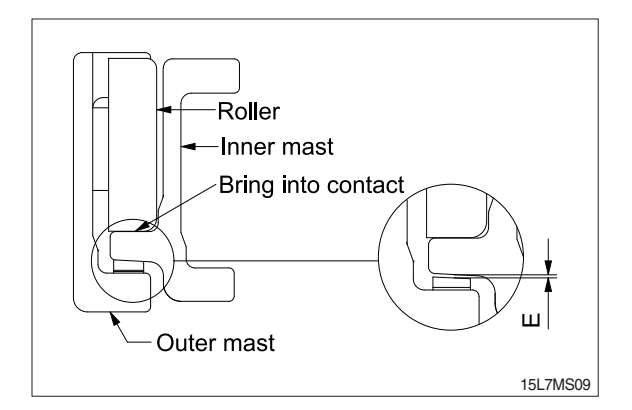

# GROUP 4 REMOVAL AND INSTALLATION

# 1. FORKS

- Lower the fork and platform assy until the forks are approximately 25mm(1in) from the floor.
- Loosen and remove bolt washers and shims which are used for fixing the forks under the platform.
- Loosen and remove bolts, pin weld assys which are used for fixing the forks to the platform.
- 4) Remove the fork one after another.
- 5) Assembly procedure of the forks is the reverse order of the removal procedure.

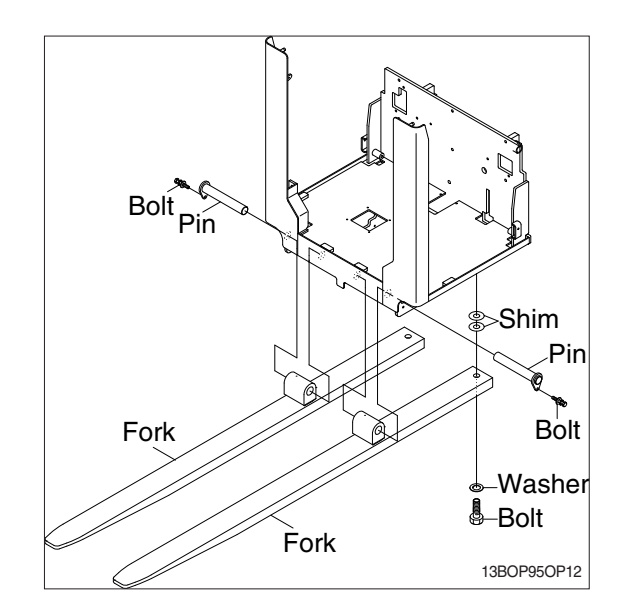

# 2. PLATFORM

1) Lift up the platform high enough to put up the blocks under the platform.

While lifting up the platform, the lift chains can be slacked.

Loosen and remove split pin, nuts from anchor bolt of the chains.

Lift up slowly upright the platform using overhead hoist or overhead crane until it is reached to near the top of the inner mast, and them draw out carefully the platform upright

- \* Take care to draw out the platform in order that it can not happen damage due to bump between the platform and the inner mast.
- \* Inspect all parts of the platform for wear of damage.
  Deplose the defected parks if passage.

Replace the defected parks if necessary.

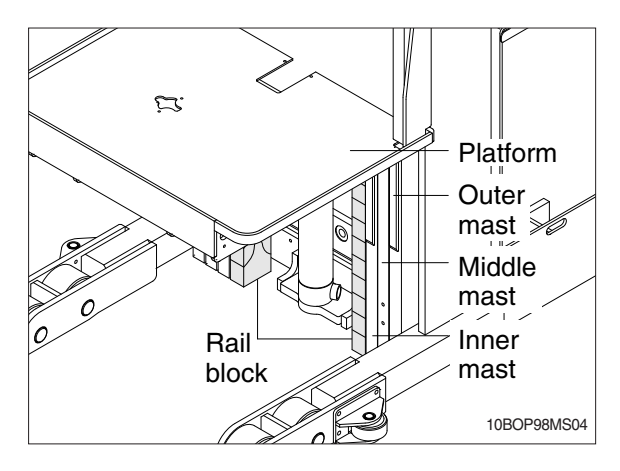

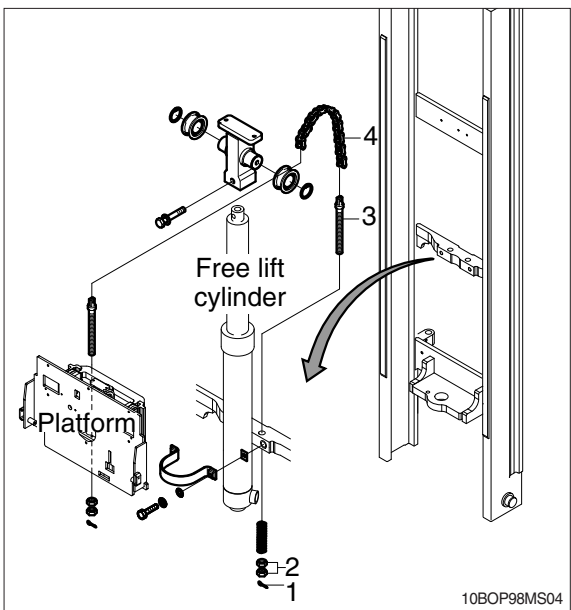

# 3. MASTER

# 1) MAST LOAD ROLLER AND BACK UP LINER

- (1) 3 stage mast (TF mast)
- Remove the carriage assembly and move to one side.
- ② Loosen and remove hexagon bolt securing bottom cylinder from outer mast.
- ③ Loosen and remove bolts and special washers securing lift cylinders to middle mast.
- ④ Attach chains or sling to the inner and middle mast section at top crossmember. Using an overhead hoist, slowly raise the uprights high enough to clear lift cylinder.
- 5 After lowering the lift cylinder rods, and disconnecting lift cylinder hose, tilt the lift cylinders LH and RH and tie them with ropes to the outer mast.
- (6) Using the overhead hoist raise inner and middle masts. Place 4 inch block of wood under the free lift cylinder bracket of the inner mast then lower mast sections (this will create slack in the chains).
- ⑦ Remove retaining rings securing chain sheaves to sheave support brackets. While support chains, remove chain sheaves and let chains hang free. The upper outer and lower middle mast rollers and back up liners are now exposed.
- ⑧ Using a pryer, remove load rollers from load bracket. Remove back up liners and shims.
- ④ Attach chains or sling to the middle mast section at top crossmember. Using an overhead hoist, slowly raise the middle mast until top and bottom rollers are exposed.
- Using a player, remove load rollers from load roller bracket.
- Thoroughly clean, inspect and replace all worn or damaged parts.
- Reverse the above procedure to assemble. Refer to MAST LOAD ROLLER ADJUSTMENT paragraph.

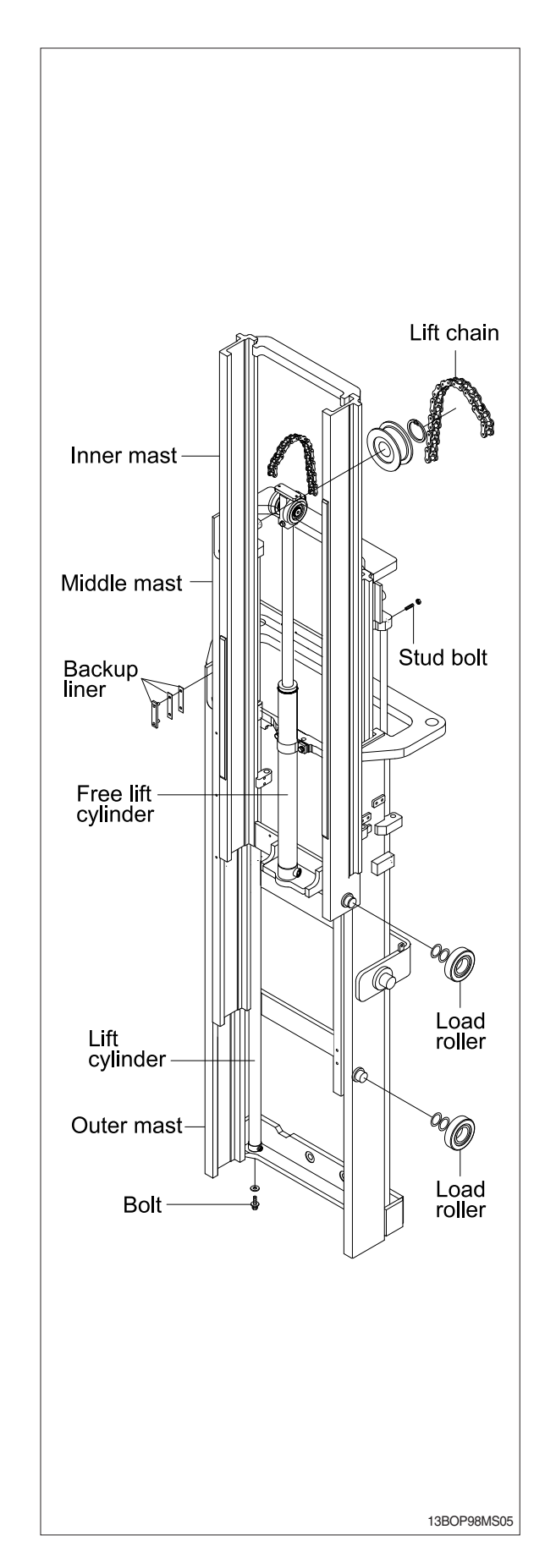

# 2) ELEVATING MAST

# (1) Inner and middle mast (TF mast)

- ① After completing all necessary steps for load rollers and back up liner removal. Remove rear chains and sheave support if not already done.
- ② Disconnect free lift cylinder hose. Drain hose into a suitable pan or container and cap hose.
- ③ While supporting free lift cylinder assembly, remove bolts and washers securing cylinder to mast crossmember.
- ④ Place a sling around free lift cylinder and attach to an overhead hoist. Slowly raise and move cylinder to one side.
- (5) Attach chains or sling to the inner mast section at top crossmember. Using an overhead hoist slowly raise the upright straight up and out of middle mast section.
- <sup>(6)</sup> Attach chains or sling to the middle mast section at top crossmember. Using an overhead hoist slowly raise the upright straight up and out of outer mast section.
- ⑦ Replace upright and reverse above procedure to install. Make all necessary measurements and adjustments.

# 3) CHAIN

## (1) Rear chain sheave (TF mast)

- ① Raise and secure block under platform and inner mast section.
- ② Remove the split pin securing the chain anchor pins and discard. While supporting the chains, remove the chain anchor pins from outer mast section.
- ③ Remove chains.
- ④ Remove retaining ring securing chain sheaves to sheave support. Pry off sheaves with bearings.
- ⑤ Remove bearing retaining ring from sheave and press bearings from sheaves.
- ⑥ Thoroughly clean, inspect and replace all worn or damaged parts.
- ⑦ Reverse the above procedure to assemble and install. Use new split pins in chain anchor pins.

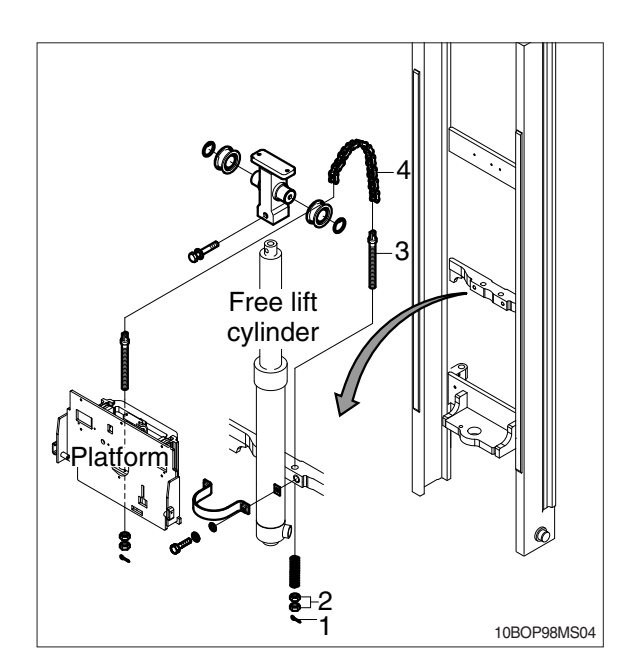

# (2) Chain wheel bearing support (TF mast)

- 1 Remove the platform and move to one side.
- ② After removing bolt to securing chain wheel bearing support assembly to free lift cylinder. After a sling to the chain wheel bearing support assembly, using an overhead hoist, lift support assembly straight up and off of free lift cylinder. Move assembly to work area.
- ③ Remove retaining ring securing chain wheel bearing to chain wheel bearing support.
- ④ Remove bearing retaining ring from chain wheel bearing and press bearings from chain wheel bearings.
- (5) Thoroughly clean, inspect and replace all worn or damaged parts.
- 6 Reverse the above procedure to install.

# (3) Rear chain (TF mast)

- 1 Remove the platform and move to one side. Refer to platform removal and installation.
- ② Raise and securely block truck approximately 6 inches from the floor.
- ③ Using a sling or chain around inner mast section attached to an overhead hoist, slowly raise inner mast until there is enough slack in the chains to remove them. Block inner mast section.
- ④ Remove split pins and chain anchor pins securing chains to chain anchor(part of inner mast).
- (5) While supporting the chains, remove split and chain anchor pins securing chains to chain anchors attached to outer mast section.
- 6 Remove chains.
- ⑦ Reverse the above to assemble and install. Use new split pins in chain anchor pins. Refer to this section for load chain lubrication and adjustment.

### (4) Lift chain

- ① Place a sling around platform and attach to an overhead hoist. Lift and secure high enough platform so that split and chain anchor pins on carriage can be easily be removed. Remove chain anchor pins from platform and drape chains out over carriage.
- 2 Place a wooden block under the platform and lower the platform on the block.
- ③ While supporting the chains, remove split pins and chain anchor pins from chain anchors.
- ④ Remove chains and wash them with solvent. Refer to this section for load chain inspection and maintenance.
- ⑤ Reverse the above procedure to assemble and install. Use new split pins in chain anchor pins. Refer to this section for load chain lubrication and adjustment.

### (5) Load chain inspection and maintenance

After every 200 hours of truck operation, lift chains should be inspected and lubricated inspect for the following chain conditions :

### 1) Wear

As the chain flexes on and off the chain wheel bearings, the joints very gradually wear. The stretch a chain developes in service is due to material being worn off pin outer diameter and pitch hole inner diameter on the inside plate.

Chain wear can be measured using a wear scale or steel tape. When chains have elongated 2%, they should be discarded. When checking chain wear, be sure to measure a segment of chain that operates over a sheave. Do not repair chains by cutting of the worn section and splicing in a new piece. If part of the chain is worn, replace all the chains on the truck.

# $\ensuremath{\textcircled{}^{2}}$ Rust and corrosion

Chains used on lift trucks are highly stressed precision components. It is very important that the s-manufactured ultimate strength and fatigue strength be maintained throughout the chain service life. Corrosion will cause a major reduction in the load-carrying capacity of lift chain or roller chain because corrosion causes side plate cracking.

## ③ Cracked plate

The most common cause of plate cracking is fatigue failure. Fatigue is a penomenon that affects most metals and many plastics. After many repeated heavy loads, the plates may crack and the chains will eventually break. Fatigue cracks are almost always found through the pitch holes perpendicular to the pitch line. Contrast this failure mode to the random failures caused by stress-corrosion cracking. If cracks are present, replace all the chain on the truck. Noise in the chain indicates that the plate is on the verge of cracking and will be failed before long.

## **④ Tight joints**

All joints in lift chain should flex freely. Tight joints resist flexure, increase internal friction, thus increasing chain tension required to lift a given load. Increased tension accelerates wear and fatigue problems.

Tight joints in lift chains can be caused by :

- $\cdot$  Bent pins or plates.
- · Rusty joints.
- · Peened plate edges.

Oil rusty chains and replace chains with bent or peened components.

## **5** Protruding or turned pins

Heavily loaded chains operating with lube generate tremendous friction between pins and plates. In extreme cases, the frictional torque in the joint can actually turn pins in the press-fit outside plates. If chain is allowed to operate in this condition, the pins slowly work out of the chain causing chain failure. Turned pins can be quickly spotted because the flats on the V heads are no longer in line. Chains with turned or protruding pins should be replaced immediately. Do not attempt to repair the chain by driving pins back into the chain.

### 6 Chain side wear

A wear pattern on pin heads and outside plates indicates misalignment. This condition damages chain and sheaves as well as increasing internal friction in the chain system.

### O Chain anchors and chain wheel bearings

An inspection of the chain system includes a close examination of chain anchors and chain wheel bearings. Check chain anchors for wear, breakage and misalignment.

Anchors with worn or broken fingers should be replaced. Anchors should be adjusted to eliminate twisting or other misalignment in the chain. When chain is misaligned, load is not distributed uniformly between the plates. Prolonged operation will result in premature fatigue failure. Chain wheel bearings with badly worn flanges and outside diameter should be replaced. Heavy flange wear indicates chain misalignment.

## 8 Chain wear scale

The chain can be checked for wear or stretching with the use of a chain wear scale. Stretching of a chain is due to the elongation of the pitch holes and wearing of the pin O.D. The greatest amount of stretching occurs at the areas of the chain that flex over the sheaves most frequently. Check the chain at this point with a scale. The wear scale has instructions printed on the sides for use in determining chain stretch and are as follows :

- · Determine pitch length of chain using 6 inch scale on one side of wear scale.
- · If pitch is 1/2(12.7mm), 3/4(19.05mm), 1(25.4mm), 1-1/2(38.1mm), 2(50.8mm), use side A of scale.
- · If pitch is 5/8(15.875mm), 1-1/4(31.75mm) or 2(50.8mm), use side B.
- $\cdot$  Align point A or B to center of a pin and note position of the opposite A or B point.
- $\cdot$  If other point also lines up with a pin, the chain is worn and should be replaced.

If any of the above conditions exists(cracked plates, turned pins, stretching etc), the chains should be replaced in pairs as a complete assembly. Order chains by part number to insure the correct chain length, pitch and material specifications.

## (6) Load chain lubrication and adjustment

# 1 Lubrication

The most important consideration in field maintenance of lift chains is lubrication. Hard working, heavily loaded chains cannot be expected to give satisfactory wear life without scheduled periodic re-lubrication. Like all bearing surfaces, the precision manufactured, hardened steel, joint-wearing surfaces require a film of oil between mating parts to prevent rapid wear. Oil must penetrate the chain joint to prevent wear. Applying oil to external surfaces will prevent rust, but oil must flow into the live bearing surfaces for maximum wear life. Frequency of re-lube will vary with operating conditions and environment, the best estimate of lube period is 200 hours. Trucks parked outdoors or trucks in extremely severe service, may require more frequent re-lube to maintain an oil film on all chain surface.

 $\cdot$  Wipe off the old oil with a clean cloth and blow out the remaining dirt with compressed air.

AWear eye protection.

· With a clean brush, apply EP-140 extreme pressure lubricant or heavy motor oil(40W).

# 2 Replacement

Replace chains as a pair. It will be virtually impossible to maintain uniform loading between the strands if a new chain is put into service opposite an old chain. The joints in the old chain will be greater than that on the new chain, greatly complicating the problem of maintaining equal chain tension. The new chain will wear more slowly causing it to bear the major portion of the load resulting in premature wear and fatigue failure. Don't steam clean or decrease new chains.

The manufacturer's grease is effective in reducing wear and corrosion. If the original factory lube is dried out or wiped off, soak the new chain in heavy engine oil for at 1/2 hour prior to installing on truck. After the old chains have been stripped from the mast, very carefully inspect chain anchors and chain wheel bearing. Broken, cracked or worn anchor must be replaced using the new anchor pin and split pin. Do not paint newly replaced chain after it has been installed.

# ③ Adjustment

Chain adjustments are important for the following reasons :

- · Equal loading of chain.
- · Proper sequencing of mast.
- · Prevent over-stretching of chains.
- $\cdot$  Prevent chains from jumping off sheaves if they are too loose.

### ④ Adjustment procedure

- $\cdot$  With mast in its fully collapsed and vertical position, lower the fork to the floor.
- $\cdot$  Adjust the chain length by loosening or tightening nut on the chain anchor.

After making adjustment on the mast, be sure to tighten the nut.